# NetView Distribution Manager/6000 Release 1.2 Agents and Advanced Scenarios

Document Number GG24-4490-00

April 1995

International Technical Support Organization Raleigh Center

#### Take Note!

Before using this information and the product it supports, be sure to read the general information under "Special Notices" on page xvii.

#### First Edition (April 1995)

This edition applies to Release 1.2 of NetView Distribution Manager/6000, Program Number 5765-196 for use with the AIX Version 3.2.3 or higher

Order publications through your IBM representative or the IBM branch office serving your locality. Publications are not stocked at the address given below.

An ITSO Technical Bulletin Evaluation Form for reader's feedback appears facing Chapter 1. If the form has been removed, comments may be addressed to:

IBM Corporation, International Technical Support Organization Dept. 545 Building 657 P.O. Box 12195 Research Triangle Park, NC 27709-2195

When you send information to IBM, you grant IBM a non-exclusive right to use or distribute the information in any way it believes appropriate without incurring any obligation to you.

#### © Copyright International Business Machines Corporation 1995. All rights reserved.

Note to U.S. Government Users — Documentation related to restricted rights — Use, duplication or disclosure is subject to restrictions set forth in GSA ADP Schedule Contract with IBM Corp.

# Abstract

This document describes most NetView Distribution Manager/6000 agents that are available on the different platforms and introduces specific features of NetView DM/6000. It provides explanations, guidelines and practical hints on how to customize these products in different LAN and host-based scenarios. These scenarios are presented in a cookbook fashion to guide the reader through the various configurations step by step.

This document was written for technical personnel and workstation specialists as well as administrators of LAN-based software distribution environments. Some knowledge of NetView DM/6000 and AIX as well as a basic understanding of the operating systems, including communication support, on the different platforms is expected from the reader.

(387 pages)

# Contents

| Preface                                                                                                    | · · · ·          |
|----------------------------------------------------------------------------------------------------|------------------|
| Intended Audience                                                                                                    | · · · ·<br>· · · |
| How This Document is Organized         Assumed Knowledge         Skills Required         How to Use this Book         Related Publications         NetView Distribution Manager/6000 Release 1.2 Publications         NetView Distribution Manager/6000 Agents' Publications | · · · ·          |
| Assumed Knowledge                                                                                                    |                  |
| Skills Required                                                                                                    |                  |
| How to Use this Book                                                                                                    |                  |
| Related Publications                                                                                                    |                  |
| NetView Distribution Manager/6000 Release 1.2 Publications                                                                                                    |                  |
| NetView Distribution Manager/6000 Agents' Publications                                                                                                    |                  |
| 5 5                                                                                                    |                  |
| AIX Version 3 Publications                                                                                                    |                  |
| SNA Server/6000 Version 2.1 Publications                                                                                                    |                  |
| NetView Distribution Manager/MVS Release 5 Publications                                                                                                    |                  |
| TCP/IP Publications                                                                                                    |                  |
| Sun Solaris and SunOS Publications                                                                                                    |                  |
| Some Useful UNIX Reference Texts                                                                                                    |                  |
| Other Publications                                                                                                    |                  |
| International Technical Support Organization Publications                                                                                                    |                  |
| ITSO Redbooks on the World Wide Web (WWW)                                                                                                    |                  |
| Acknowledgments                                                                                                    |                  |
| Chapter 1. Introduction                                                                                                    |                  |
| Chapter 2. NetView DM Agent/6000                                                                                                    |                  |
| 2.1 Pristine Installation                                                                                                    |                  |
| 2.1.1 Overview and Objective                                                                                                    |                  |
| 2.1.2 Configuration of NetView DMA/6000 at the Target Workstation                                                                                                    |                  |
| 2.1.3 Prerequisites for Server and Model Workstation                                                                                                    |                  |
| 2.1.4 Considerations when Choosing the Model Workstation                                                                                                    |                  |
| 2.1.5 Space Requirements on the Model Workstation                                                                                                    |                  |
| 2.1.6 Setting Up Software Packages at the Model Workstation                                                                                                    |                  |
| 2.1.7 Configuring TCP/IP at the Model Workstation                                                                                                    |                  |
| 2.1.8 Defining a CC Client as an Installation Target                                                                                                    |                  |
| 2.1.9 Copying Necessary Script Files from CC Server to Model                                                                                                    |                  |
| 2.1.10 Checking the Version of the Cloning Scripts                                                                                                    |                  |
| 2.1.11 Preparing the Model for Distribution                                                                                                    |                  |
| 2.1.12 Preparing the Change File for Cloning                                                                                                    |                  |
| 2.1.13 Starting the Client                                                                                                    |                  |
| 2.1.14 Submitting the Install Request from the CC Server                                                                                                    |                  |
| 2.1.15 Rebooting the Client Workstation after Installation                                                                                                    |                  |
| 2.1.16 Performing a Complete Cloning                                                                                                    |                  |
| 2.1.17 Cleaning Up the Model Workstation after Installation                                                                                                    |                  |
| 2.1.18 Writing an Automation Script                                                                                                    |                  |
| Chapter 3. TCP/IP over X.25 between NetView Distribution Manager/60                                                                                                    | 000              |
| Server and Client                                                                                                    |                  |

| 3.2.1 Adding an X.25 Device Driver at the Server                         |     | 52  |
|--------------------------------------------------------------------------|-----|-----|
| 3.2.2 Adding an X.25 Device Driver at the Client                         |     | 53  |
| 3.2.3 Customizing the Network Parameters (Server and Client)             |     | 55  |
| 3.2.4 Customizing the Packet Parameters (Server and Client)              |     | 57  |
| 3.2.5 Customizing the Frame Parameters (Server and Client)               |     | 61  |
| 3.2.6 Customizing the General Parameters (Server and Client)             |     | 62  |
| 3.3 Testing the X.25 Connection                                          |     | 63  |
| 3.3.1 Guidance on Using the X.25 Tools                                   |     | 64  |
| 3.3.2 Bringing the X.25 Link into the Connected State                    |     | 65  |
| 3.3.3 Troubleshooting                                                    |     | 66  |
| 3.3.4 Establishing a Test Virtual Circuit                                |     | 68  |
| 3.3.5 Troubleshooting                                                    |     | 71  |
| 3.4 Configuring TCP/IP                                                   |     | 72  |
| 3.4.1 Configuring TCP/IP at the Server                                   |     | 73  |
| 3.4.2 Configuring TCP/IP at the Client                                   |     | 79  |
| 3.5 Testing the TCP/IP Connection                                        |     | 84  |
| 3.5.1 Troubleshooting                                                    |     | 84  |
| 3.6 Setting the Server Short Name                                        |     | 87  |
| 3.7 Adding the Client as a Target on the Server                          |     | 92  |
| 3.8 Adding the Server to the Client's NetView Distribution Manager/6000  |     |     |
| Base Configuration                                                       |     | 95  |
| 3.9 Starting the Resources                                               |     | 95  |
| 3.10 Managing NetView Distribution Manager/6000 at the Server or Client  |     |     |
| System                                                                   |     | 96  |
| 3.10.1 Getting the Status of NetView Distribution Manager/6000           |     | 96  |
| 3.10.2 Starting NetView Distribution Manager/6000                        |     | 96  |
| 3.10.3 Stopping NetView Distribution Manager/6000                        |     | 96  |
| 3.10.4 Refreshing NetView Distribution Manager/6000 "In Flight"          |     | 97  |
| 3.11 Managing TCP/IP at the Server or Client                             |     | 97  |
| 3.11.1 Getting the Status of TCP/IP                                      |     | 97  |
| 3.11.2 Starting TCP/IP                                                   |     | 98  |
| 3.11.3 Stopping TCP/IP                                                   |     | 98  |
|                                                                          |     |     |
| Chapter 4. NetView DM Agent for HP-UX                                    |     | 99  |
| 4.1 Overview and Objective                                               |     | 99  |
| 4.1.1 Scenario                                                           |     | 99  |
| 4.1.2 Prerequisites                                                      | . 1 | 100 |
| 4.2 Installing NetView DM Agent for HP-UX                                |     | 100 |
| 4.2.1 Installing NetView DM Agent for HP-UX on the RISC System/6000      |     | 100 |
| 4.2.2 Pre-configuring NetView DM Agent for HP-UX at the RISC             |     |     |
| System/6000                                                              | . ' | 103 |
| 4.2.3 Configuring TCP/IP at the CC Server                                | . ' | 104 |
| 4.2.4 Installing NetView DM Agent for HP-UX on the HP Workstation        |     | 106 |
| 4.3 Adding a New Local Target for NetView DM Agent for HP-UX             |     | 110 |
| 4.3.1 Starting NetView DM Agent for HP-UX                                |     | 112 |
| 4.4 Using NetView DM Agent for HP-UX at the HP Workstation               | . ' | 113 |
| 4.5 Installing a Change File on a RISC System/6000 and an HP Workstation |     | 114 |
| 4.5.1 Creating a Sample Application                                      |     | 114 |
| 4.5.2 Creating the Change File                                           | . ^ | 118 |
| 4.5.3 Installing the Change File on a RISC System/6000                   | . ^ | 120 |
| 4.5.4 Uninstalling the Change File on a RISC System/6000                 | . ^ | 123 |
| 4.5.5 Installing the Change File on an HP Workstation                    | . ^ | 123 |
| 4.5.6 Uninstalling the Change File on an HP Workstation                  | . ^ | 126 |
| 4.6 Installing an HP-UX System File Using NetView DM/6000                |     | 126 |
| 4.6.1 HP-UX System File Format                                           | . ^ | 127 |
| •                                                                        |     |     |

| 4.6.2 Preparing a Change File for an HP System File                   | 127 |
|-----------------------------------------------------------------------|-----|
| 4.6.3 Installing the Change File at the HP Workstation                | 129 |
| 4.6.4 Uninstalling the System File from the HP Client                 | 132 |
|                                                                       |     |
| Chapter 5. NetView DM Agent for SunOS                                 | 135 |
| 5.1 Overview and Objective                                            | 135 |
| 5.1.1 Scenario                                                        | 136 |
| 5.1.2 Prerequisites                                                   | 136 |
| 5.2 Installing NetView DM Agent for SunOS                             | 136 |
| 5.2.1 Installing NetView DM Agent for SunOS on the RISC System/6000   | 136 |
| 5.2.2 Pre-configuring NetView DM Agent for SunOS at the RISC          |     |
| System/6000                                                           | 139 |
| 5.2.3 Configuring TCP/IP at the CC Server                             | 140 |
| 5.2.4 Installing NetView DM Agent for SunOS on the SPARCstation       | 142 |
| 5.2.5 Adding a New Local Target for NetView DM Agent for SunOS        | 147 |
| 5.2.6 Starting NetView DM Agent for SunOS                             | 150 |
| 5.3. Installing a Change File Using NetView DM Agent for SunOS        | 151 |
| 5.3.1 Sun OpenWindows Configuration Files                             | 152 |
| 5.3.2 Preparing a Change File for NetView DM Agent for SunOS          | 152 |
| 5.3.2 Interaining a Change File on NetView DM Agent for SunOS         | 155 |
| 5.3.3 Installing the Change File on NetView DM Agent for SunOS        | 150 |
| 5.5.4 Removing the change the on Netview DM Agent for SunOS           | 157 |
| Chapter 6 NetView DM Agent for Selaric                                | 150 |
| Chapter 0. Netwiew DM Agent for Solaris                               | 159 |
|                                                                       | 159 |
|                                                                       | 109 |
| 6.2 Installing NotView DM Agent for Soloria                           | 160 |
| 6.2.1 Installing NetView DM Agent for Solaris on the PISC System/6000 | 160 |
| 6.2.2 Pro configuring NetView DM Agent for Solaris of the PISC        | 100 |
| Sustem/6000                                                           | 162 |
| 6.2.2. Configuring TCP/IP at the CC Server                            | 103 |
| 6.2.4 Installing NotView DM Agent for Solaria on the SDAPCatation     | 104 |
| 6.2.4 Installing New Local Target for NetView DM Agent for Selaria    | 100 |
| 6.2.6 Starting NetView DM Agent for Solaria                           | 171 |
| 6.2. Installing a Selaria System File Using NetView DM/6000           | 173 |
| 6.3 Installing a Solaris System File Using NetView DM/6000            | 174 |
| 6.3.1 Solaris System File Format                                      | 175 |
| 6.3.2 Preparing a Change File for a Solaris System File               | 1/5 |
|                                                                       | 181 |
| 6.3.4 Uninstalling the System File from the Solaris Client            | 185 |
| 6.4 Installing a Solaris Operating System Patch Using Netview DM/6000 | 186 |
|                                                                       | 186 |
| 6.4.2 Preparing a Change File for a Solaris Patch                     | 187 |
| 6.4.3 Installing the Change File at the SPARCstation                  | 189 |
| 6.4.4 Uninstalling the Patch from the SPARCstation                    | 189 |
|                                                                       | 404 |
|                                                                       | 191 |
| 7.1 Introducing Netview DMA/2                                         | 191 |
| 7.2 Lightly Attended Pristine System Installation Scenario            | 192 |
| 7.2.1 Overview of Pristine Installation Scenario                      | 192 |
| 7.2.2 Environment                                                     | 192 |
| 7.3 Defining the Client on the NetView DM/6000 Server                 | 194 |
| 7.4 Preparing the NFS Server Environment                              | 194 |
| 7.4.1 Defining the CID Directory Structure                            | 195 |
| 7.4.2 Preparing the Product Images on the NFS Server                  | 196 |
| 7.4.3 Creating the Response Files                                     | 201 |

| 7.5 Preparing the Boot Diskettes                                  | 202      |
|-------------------------------------------------------------------|----------|
| 7.5.1 Creating the Boot Diskettes                                 | 202      |
| 7.5.2 Modifying the Installation Command File                     | 204      |
| 7.5.3 Preparing Procedures to Partition the Hard Disk             | 205      |
| 7.6 Creating the Change Files                                     | 206      |
| 7.6.1 Creating the Change File Profiles                           | 206      |
| 7.6.2 Building the Change Files                                   | 208      |
| 7.7 Pristine System Installation Process                          | 208      |
| 7.7.1 Booting the Pristine Workstation                            | 208      |
| 7.7.2 Submitting the Install Request                              | 209      |
| 7.7.3 Examining the Status of the Change File                     | 210      |
| 7.7.4 Post-Installation Activity                                  | 211      |
| 7.8 Working with the Graphical Interface                          | 211      |
| 7.8.1 Creating the Change File                                    | 211      |
| 7.8.2 Submitting the Install Request                              | 215      |
| 7.8.3 Examining the Client Status                                 | 218      |
| J. J. J. J. J. J. J. J. J. J. J. J. J. J                          |          |
| Chapter 8. NetView DM Agent/DOS                                   | 219      |
| 8.1 Introducing the NetView DMA/DOS                               | 219      |
| 8.2 Lightly Attended Pristine System Installation Scenario        | 219      |
| 8.2.1 Overview of Pristine Installation Scenario                  | 220      |
| 8.2.2 Environment                                                 | 220      |
| 8.3 Defining the Client on the NetView DM/6000 Server             | 222      |
| 8.4 Preparing the NFS Server Environment                          | 222      |
| 841 Defining the CID Directory Structure                          | 223      |
| 842 Preparing the Product Images on the NFS Server                | 224      |
| 843 Creating the Response Files                                   | 226      |
| 85 Prenaring the Boot Diskettes                                   | 226      |
| 8.5.1 Creating the Boot Diskettes                                 | 226      |
| 8.5.2 Preparing the Hard Disk                                     | 220      |
| 86 Prenaring the BOOTP Server                                     | 231      |
| 87 Creating the Change Files                                      | 232      |
| 8.7.1 Creating the Change File Profiles                           | 232      |
| 8.7.2 Creating the DOS Change File Profile                        | 232      |
| 8.7.3 Creating the NetView DM Agent/DOS Change File Profile       | 232      |
| 8.7.4 Creating the TCP/IP Change File Profile                     | 232      |
| 8.7.5 Building the Change Files                                   | 235      |
| 9.9 Drigting System Installation Process                          | 200      |
| 8.9.1 Booting the Dricting Workstation                            | 200      |
| 8.2.2 Submitting the Install Dequest                              | 200      |
| 8.9.2 Examining the Status of the Change File                     | 230      |
| 8.0. Using DiskComoro                                             | 201      |
| 0.9 Using DiskCamera Introduction                                 | 200      |
| 6.9.1 DiskGamera Introduction                                     | 230      |
| 6.9.2 Preparation Activities Using DiskCamera                     | 239      |
| Chapter 9 NetView DM Agent for Windows                            | 244      |
| Chapter 9. Netview DM Agent for Windows                           | 241      |
| 9.1 Introducing the Netview DM Agent for Windows                  | 241      |
| 9.2 Instanation of a CID-Enabled Application                      | 242      |
| 9.2.1 QUICK Introduction to Software Installer                    | 242      |
|                                                                   | 243      |
| 9.2.3 Unange Management                                           | 248      |
|                                                                   | <b>_</b> |
| Chapter 10. NetView DM/6000 Remote Administrator and NetView DM/2 | 249      |
| 10.1 Objective and Overview                                       | 250      |
| 10.2 Communication Definitions                                    | 250      |

|                                                                                                    | 250                                                                                                    |
|----------------------------------------------------------------------------------------------------|----------------------------------------------------------------------------------------------------|
| 10.3.1 Target Definitions on the NetView DM/6000 Remote Administrator                                                                                                    | 250                                                                                                    |
| 10.3.2 Routing Table and Connection Configuration File                                                                                                    | 254                                                                                                    |
| 10.4 Customization of the NetView DM/2 Server                                                                                                    | 256                                                                                                    |
| 10.4.1 Node Definition for NetView DM/6000 Remote Administrator                                                                                                    | 258                                                                                                    |
| 10.4.2 Node Definition for NetView DM/MVS                                                                                                    | 259                                                                                                    |
| 10.4.3 Local Node Definition for NetView DM/2 Client                                                                                                    | 260                                                                                                    |
| 10.5 Node Definitions on NetView DM/MVS                                                                                                    | 261                                                                                                    |
| 10.5.1 Definition for NetView DM/6000 Remote Administrator                                                                                                    | 262                                                                                                    |
| 10.5.2 Definition for NetView DM/2 Change Control Server                                                                                                    | 262                                                                                                    |
| 10.5.3 Definition for NetView DM/2 Change Control Client                                                                                                    | 263                                                                                                    |
| 10.6 Examples of Using the Remote Administrator Function                                                                                                    | 264                                                                                                    |
| 10.6.1 Preparation of the Change File                                                                                                    | 265                                                                                                    |
| 10.6.2 Distribution of the Change File                                                                                                    | 265                                                                                                    |
| 10.6.3 Change Management Example                                                                                                    | 266                                                                                                    |
| 10.6.4 Change Management History on NetView DM/2 Server                                                                                                    | 267                                                                                                    |
| 10.6.5 Change Management History on NetView DM/MVS                                                                                                    | 269                                                                                                    |
|                                                                                                    |                                                                                                    |
| Chapter 11. Integrating NetView DM/6000 with NetView/6000                                                                                                    | 271                                                                                                    |
| 11.1 Overview and Objective                                                                                                    | 2/1                                                                                                    |
| 11.2 Setting Up Netview DM/6000 for Use with Netview/6000                                                                                                    | 272                                                                                                    |
| 11.2.1 Accessing Netview DM/6000 from Netview/6000                                                                                                    | 212                                                                                                    |
| 11.3 Sending Traps from NetView DM/6000 to NetView/6000                                                                                                    | 274                                                                                                    |
| 11.4 Configuring NetView DM/6000 Traps                                                                                                    | 277                                                                                                    |
|                                                                                                    | 219                                                                                                    |
| Chapter 12. Writing Inventory Discovery Procedures for UNIX Based Agents                                                                                                    | 283                                                                                                    |
| 12.1 Overview and Objective                                                                                                    | 283                                                                                                    |
|                                                                                                    |                                                                                                    |
| 12.2 Creating a Hardware and Software Inventory for AIX                                                                                                    | 284                                                                                                    |
| 12.2 Creating a Hardware and Software Inventory for AIX                                                                                                    | 284<br>284                                                                                                    |
| 12.2 Creating a Hardware and Software Inventory for AIX         12.2.1 Creating a Sample Hardware Inventory         12.2.2 Creating a Sample Software Inventory                                                                                                    | 284<br>284<br>289                                                                                                    |
| 12.2 Creating a Hardware and Software Inventory for AIX         12.2.1 Creating a Sample Hardware Inventory         12.2.2 Creating a Sample Software Inventory         12.2.3 Example on Using Hardware and Software Inventory Files                                                                                                    | 284<br>284<br>289<br>298                                                                                                    |
| <ul> <li>12.2 Creating a Hardware and Software Inventory for AIX</li> <li>12.2.1 Creating a Sample Hardware Inventory</li> <li>12.2.2 Creating a Sample Software Inventory</li> <li>12.2.3 Example on Using Hardware and Software Inventory Files</li> <li>12.3 Creating a Hardware and Software Inventory for HP-UX</li> </ul>                                                                                                    | 284<br>284<br>289<br>298<br>303                                                                                                    |
| <ul> <li>12.2 Creating a Hardware and Software Inventory for AIX</li> <li>12.2.1 Creating a Sample Hardware Inventory</li> <li>12.2.2 Creating a Sample Software Inventory</li> <li>12.2.3 Example on Using Hardware and Software Inventory Files</li> <li>12.3 Creating a Hardware and Software Inventory for HP-UX</li> <li>12.3.1 Creating a Sample Hardware Inventory</li> </ul>                                                                                                    | 284<br>284<br>289<br>298<br>303<br>303                                                                                                    |
| <ul> <li>12.2 Creating a Hardware and Software Inventory for AIX</li> <li>12.2.1 Creating a Sample Hardware Inventory</li> <li>12.2.2 Creating a Sample Software Inventory</li> <li>12.2.3 Example on Using Hardware and Software Inventory Files</li> <li>12.3 Creating a Hardware and Software Inventory for HP-UX</li> <li>12.3.1 Creating a Sample Hardware Inventory</li> <li>12.3.2 Creating a Sample Software Inventory</li> <li>12.3.2 Creating a Sample Hardware Inventory</li> </ul>                                                                                                    | 284<br>289<br>298<br>303<br>303<br>306                                                                                                    |
| <ul> <li>12.2 Creating a Hardware and Software Inventory for AIX</li> <li>12.2.1 Creating a Sample Hardware Inventory</li> <li>12.2.2 Creating a Sample Software Inventory</li> <li>12.2.3 Example on Using Hardware and Software Inventory Files</li> <li>12.3 Creating a Hardware and Software Inventory for HP-UX</li> <li>12.3.1 Creating a Sample Hardware Inventory</li> <li>12.3.2 Creating a Sample Software Inventory</li> <li>12.3.4 Creating a Hardware and Software Inventory for Solaris</li> </ul>                                                                                                    | 284<br>289<br>298<br>303<br>303<br>306<br>312                                                                                                    |
| <ul> <li>12.2 Creating a Hardware and Software Inventory for AIX</li> <li>12.2.1 Creating a Sample Hardware Inventory</li> <li>12.2.2 Creating a Sample Software Inventory</li> <li>12.2.3 Example on Using Hardware and Software Inventory Files</li> <li>12.3 Creating a Hardware and Software Inventory for HP-UX</li> <li>12.3.1 Creating a Sample Hardware Inventory</li> <li>12.3.2 Creating a Sample Software Inventory</li> <li>12.4 Creating a Sample Hardware Inventory for Solaris</li> <li>12.4.1 Creating a Sample Hardware Inventory</li> </ul>                                                                                                    | 284<br>284<br>289<br>298<br>303<br>303<br>303<br>306<br>312<br>312                                                                                                    |
| <ul> <li>12.2 Creating a Hardware and Software Inventory for AIX</li> <li>12.2.1 Creating a Sample Hardware Inventory</li> <li>12.2.2 Creating a Sample Software Inventory</li> <li>12.2.3 Example on Using Hardware and Software Inventory Files</li> <li>12.3 Creating a Hardware and Software Inventory for HP-UX</li> <li>12.3.1 Creating a Sample Hardware Inventory</li> <li>12.3.2 Creating a Sample Software Inventory</li> <li>12.4 Creating a Hardware and Software Inventory for Solaris</li> <li>12.4.1 Creating a Sample Hardware Inventory</li> <li>12.4.2 Creating a Sample Software Inventory</li> </ul>                                                                                                    | 284<br>289<br>298<br>303<br>303<br>306<br>312<br>312<br>315                                                                                                    |
| <ul> <li>12.2 Creating a Hardware and Software Inventory for AIX</li> <li>12.2.1 Creating a Sample Hardware Inventory</li> <li>12.2.2 Creating a Sample Software Inventory</li> <li>12.2.3 Example on Using Hardware and Software Inventory Files</li> <li>12.3 Creating a Hardware and Software Inventory for HP-UX</li> <li>12.3.1 Creating a Sample Hardware Inventory</li> <li>12.3.2 Creating a Sample Software Inventory</li> <li>12.4 Creating a Hardware and Software Inventory for Solaris</li> <li>12.4.1 Creating a Sample Hardware Inventory</li> <li>12.4.2 Creating a Sample Software Inventory</li> <li>12.5 General Rules for Writing Inventory Discovery Procedures</li> </ul>                                                                                                    | 284<br>289<br>298<br>303<br>303<br>306<br>312<br>312<br>315<br>320                                                                                                    |
| <ul> <li>12.2 Creating a Hardware and Software Inventory for AIX</li> <li>12.2.1 Creating a Sample Hardware Inventory</li> <li>12.2.2 Creating a Sample Software Inventory</li> <li>12.3 Example on Using Hardware and Software Inventory Files</li> <li>12.3 Creating a Hardware and Software Inventory for HP-UX</li> <li>12.3.1 Creating a Sample Hardware Inventory</li> <li>12.3.2 Creating a Sample Software Inventory</li> <li>12.4 Creating a Hardware and Software Inventory for Solaris</li> <li>12.4.1 Creating a Sample Hardware Inventory</li> <li>12.4.2 Creating a Sample Software Inventory</li> <li>12.5 General Rules for Writing Inventory Discovery Procedures</li> </ul>                                                                                                    | 284<br>289<br>298<br>303<br>303<br>306<br>312<br>312<br>315<br>320                                                                                                    |
| <ul> <li>12.2 Creating a Hardware and Software Inventory for AIX</li> <li>12.2.1 Creating a Sample Hardware Inventory</li> <li>12.2.2 Creating a Sample Software Inventory</li> <li>12.2.3 Example on Using Hardware and Software Inventory Files</li> <li>12.3 Creating a Hardware and Software Inventory for HP-UX</li> <li>12.3.1 Creating a Sample Hardware Inventory</li> <li>12.3.2 Creating a Sample Software Inventory</li> <li>12.4 Creating a Hardware and Software Inventory for Solaris</li> <li>12.4.1 Creating a Sample Hardware Inventory</li> <li>12.4.2 Creating a Sample Software Inventory</li> <li>12.5 General Rules for Writing Inventory Discovery Procedures</li> </ul>                                                                                                    | 284<br>289<br>298<br>303<br>303<br>306<br>312<br>312<br>315<br>320<br>323                                                                                                   |
| 12.2 Creating a Hardware and Software Inventory for AIX         12.2.1 Creating a Sample Hardware Inventory         12.2.2 Creating a Sample Software Inventory         12.2.3 Example on Using Hardware and Software Inventory Files         12.3 Creating a Hardware and Software Inventory for HP-UX         12.3.1 Creating a Sample Hardware Inventory         12.3.2 Creating a Sample Software Inventory         12.3.4 Creating a Hardware and Software Inventory         12.4 Creating a Hardware and Software Inventory for Solaris         12.4.1 Creating a Sample Hardware Inventory         12.4.2 Creating a Sample Software Inventory         12.4.2 Creating a Sample Software Inventory         12.5 General Rules for Writing Inventory Discovery Procedures         Chapter 13. Writing User Exits         13.1 Overview and Objective                                                                                                    | 284<br>289<br>298<br>303<br>303<br>306<br>312<br>312<br>315<br>320<br>323<br>323                                                                                            |
| 12.2 Creating a Hardware and Software Inventory for AIX         12.2.1 Creating a Sample Hardware Inventory         12.2.2 Creating a Sample Software Inventory         12.2.3 Example on Using Hardware and Software Inventory Files         12.3 Creating a Hardware and Software Inventory for HP-UX         12.3.1 Creating a Sample Hardware Inventory         12.3.2 Creating a Sample Boftware Inventory         12.3.2 Creating a Sample Software Inventory         12.4 Creating a Hardware and Software Inventory for Solaris         12.4.1 Creating a Sample Hardware Inventory         12.4.2 Creating a Sample Boftware Inventory         12.4.2 Creating a Sample Software Inventory         12.5 General Rules for Writing Inventory Discovery Procedures         13.1 Overview and Objective         13.2 Introduction to User Exits                                                                                                    | 284<br>289<br>298<br>303<br>303<br>306<br>312<br>312<br>315<br>320<br>323<br>323<br>323                                                                                     |
| 12.2 Creating a Hardware and Software Inventory for AIX         12.2.1 Creating a Sample Hardware Inventory         12.2.2 Creating a Sample Software Inventory         12.2.3 Example on Using Hardware and Software Inventory Files         12.3 Creating a Hardware and Software Inventory for HP-UX         12.3.1 Creating a Sample Hardware Inventory         12.3.2 Creating a Sample Hardware Inventory         12.3.2 Creating a Sample Software Inventory         12.4 Creating a Hardware and Software Inventory for Solaris         12.4.1 Creating a Sample Hardware Inventory         12.4.2 Creating a Sample Software Inventory         12.4.3 Creating a Sample Hardware Inventory         12.4.4 Creating a Sample Hardware Inventory         12.4.5 General Rules for Writing Inventory Discovery Procedures         12.5 General Rules for Writing Inventory Discovery Procedures         13.1 Overview and Objective         13.2 Introduction to User Exits         13.3 Compiling the Sample User Exits                                                                                                    | 284<br>284<br>289<br>298<br>303<br>303<br>306<br>312<br>315<br>320<br>323<br>323<br>323<br>323<br>324                                                                       |
| 12.2 Creating a Hardware and Software Inventory for AIX         12.2.1 Creating a Sample Hardware Inventory         12.2.2 Creating a Sample Software Inventory         12.2.3 Example on Using Hardware and Software Inventory Files         12.3 Creating a Hardware and Software Inventory for HP-UX         12.3.1 Creating a Sample Hardware Inventory         12.3.2 Creating a Sample Hardware Inventory         12.3.3 Creating a Sample Software Inventory         12.4 Creating a Hardware and Software Inventory         12.4.1 Creating a Sample Hardware Inventory         12.4.2 Creating a Sample Software Inventory         12.4.3 Creating a Sample Software Inventory         12.4.4 Creating a Sample Hardware Inventory         12.5 General Rules for Writing Inventory Discovery Procedures         13.1 Overview and Objective         13.2 Introduction to User Exits         13.3 Compiling the Sample User Exits         13.4 Writing a Sample User Exit for sx_server_report                                                                                                    | 284<br>284<br>289<br>298<br>303<br>303<br>306<br>312<br>315<br>320<br>323<br>323<br>323<br>323<br>324<br>326                                                                |
| 12.2 Creating a Hardware and Software Inventory for AIX         12.2.1 Creating a Sample Hardware Inventory         12.2.2 Creating a Sample Software Inventory         12.2.3 Example on Using Hardware and Software Inventory Files         12.3 Creating a Hardware and Software Inventory for HP-UX         12.3.1 Creating a Sample Hardware Inventory         12.3.2 Creating a Sample Hardware Inventory         12.3.2 Creating a Sample Software Inventory         12.4 Creating a Hardware and Software Inventory         12.4.1 Creating a Sample Hardware Inventory         12.4.2 Creating a Sample Software Inventory         12.4.2 Creating a Sample Software Inventory         12.5 General Rules for Writing Inventory Discovery Procedures         13.1 Overview and Objective         13.2 Introduction to User Exits         13.3 Compiling the Sample User Exits         13.4 Writing a Sample User Exit for sx_server_report         13.5 Writing a Sample User Exit for ss_user_loc_name                                                                                                    | 284<br>284<br>289<br>298<br>303<br>303<br>306<br>312<br>312<br>315<br>320<br>323<br>323<br>323<br>324<br>326<br>328                                                         |
| 12.2 Creating a Hardware and Software Inventory for AIX         12.2.1 Creating a Sample Hardware Inventory         12.2.2 Creating a Sample Software Inventory         12.2.3 Example on Using Hardware and Software Inventory Files         12.3 Creating a Hardware and Software Inventory for HP-UX         12.3.1 Creating a Sample Hardware Inventory         12.3.2 Creating a Sample Hardware Inventory         12.3.4 Creating a Sample Software Inventory         12.4 Creating a Hardware and Software Inventory for Solaris         12.4.1 Creating a Sample Hardware Inventory         12.4.2 Creating a Sample Hardware Inventory         12.4.3 Creating a Sample Hardware Inventory         12.4.4 Creating a Sample Hardware Inventory         12.5 General Rules for Writing Inventory Discovery Procedures         13.1 Overview and Objective         13.2 Introduction to User Exits         13.3 Compiling the Sample User Exits         13.4 Writing a Sample User Exit for sx_server_report         13.5 Writing a Sample User Exit for cx_daca_report         13.6 Writing a Sample User Exit for cx_daca_report                                                                                                    | 284<br>284<br>289<br>298<br>303<br>306<br>312<br>312<br>315<br>320<br>323<br>323<br>323<br>324<br>326<br>328<br>331                                                         |
| 12.2 Creating a Hardware and Software Inventory for AIX         12.2.1 Creating a Sample Hardware Inventory         12.2.2 Creating a Sample Software Inventory         12.2.3 Example on Using Hardware and Software Inventory Files         12.3 Creating a Hardware and Software Inventory for HP-UX         12.3.1 Creating a Sample Hardware Inventory         12.3.2 Creating a Sample Hardware Inventory         12.3.4 Creating a Sample Software Inventory         12.4 Creating a Hardware and Software Inventory for Solaris         12.4.1 Creating a Sample Hardware Inventory         12.4.2 Creating a Sample Software Inventory         12.4.3 Creating a Sample Hardware Inventory         12.4.4 Creating a Sample Hardware Inventory         12.5 General Rules for Writing Inventory Discovery Procedures         13.1 Overview and Objective         13.2 Introduction to User Exits         13.3 Compiling the Sample User Exits         13.4 Writing a Sample User Exit for sx_server_report         13.5 Writing a Sample User Exit for cx_daca_report         13.6 Writing a Sample User Exit for sx_server_request                                                                                                    | 284<br>284<br>289<br>298<br>303<br>306<br>312<br>312<br>315<br>320<br>323<br>323<br>323<br>324<br>326<br>328<br>331<br>333                                                  |
| 12.2 Creating a Hardware and Software Inventory for AIX         12.2.1 Creating a Sample Hardware Inventory         12.2.2 Creating a Sample Software Inventory         12.2.3 Example on Using Hardware and Software Inventory Files         12.3 Creating a Hardware and Software Inventory for HP-UX         12.3.1 Creating a Sample Hardware Inventory         12.3.2 Creating a Sample Hardware Inventory         12.3.1 Creating a Sample Software Inventory         12.3.2 Creating a Sample Software Inventory         12.4.1 Creating a Sample Hardware Inventory         12.4.2 Creating a Sample Software Inventory         12.4.3 Creating a Sample Software Inventory         12.4.4 Creating a Sample Software Inventory         12.5 General Rules for Writing Inventory Discovery Procedures         13.1 Overview and Objective         13.2 Introduction to User Exits         13.3 Compiling the Sample User Exits         13.4 Writing a Sample User Exit for sx_server_report         13.5 Writing a Sample User Exit for ss_user_loc_name         13.6 Writing a Sample User Exit for sx_server_request         13.7 Writing a Sample User Exit for sx_server_request         13.8 Accessing Report and Request Information                                                                                                    | 284<br>284<br>289<br>298<br>303<br>306<br>312<br>315<br>320<br>323<br>323<br>323<br>323<br>324<br>326<br>328<br>331<br>333<br>335                                           |
| 12.2 Creating a Hardware and Software Inventory for AIX         12.2.1 Creating a Sample Hardware Inventory         12.2.2 Creating a Sample Software Inventory         12.2.3 Example on Using Hardware and Software Inventory Files         12.3 Creating a Hardware and Software Inventory for HP-UX         12.3.1 Creating a Sample Hardware Inventory         12.3.2 Creating a Sample Hardware Inventory         12.3.3 Creating a Sample Software Inventory         12.4 Creating a Hardware and Software Inventory         12.4.1 Creating a Sample Hardware Inventory         12.4.2 Creating a Sample Hardware Inventory         12.4.2 Creating a Sample Software Inventory         12.4.2 Creating a Sample Hardware Inventory         12.4.2 Creating a Sample Software Inventory         12.5 General Rules for Writing Inventory Discovery Procedures         13.1 Overview and Objective         13.2 Introduction to User Exits         13.3 Compiling the Sample User Exit for sx_server_report         13.4 Writing a Sample User Exit for ss_user_loc_name         13.6 Writing a Sample User Exit for sx_server_request         13.7 Writing a Sample User Exit for sx_server_request         13.8 Accessing Report and Request Information         13.8.1 Selecting between Report and Request Structures                                                                                                    | 284<br>284<br>289<br>298<br>303<br>306<br>312<br>312<br>315<br>320<br>323<br>323<br>323<br>324<br>326<br>328<br>331<br>333<br>335<br>336                                    |
| <ul> <li>12.2 Creating a Hardware and Software Inventory for AIX</li> <li>12.2.1 Creating a Sample Hardware Inventory</li> <li>12.2.2 Creating a Sample Software Inventory</li> <li>12.3 Example on Using Hardware and Software Inventory Files</li> <li>12.3 Creating a Hardware and Software Inventory for HP-UX</li> <li>12.3.1 Creating a Sample Hardware Inventory</li> <li>12.3.2 Creating a Sample Software Inventory</li> <li>12.4 Creating a Hardware and Software Inventory for Solaris</li> <li>12.4.1 Creating a Sample Hardware Inventory</li> <li>12.4.2 Creating a Sample Boftware Inventory</li> <li>12.5 General Rules for Writing Inventory Discovery Procedures</li> <li>Chapter 13. Writing User Exits</li> <li>13.1 Overview and Objective</li> <li>13.2 Introduction to User Exits</li> <li>13.3 Compiling the Sample User Exits</li> <li>13.4 Writing a Sample User Exit for sx_server_report</li> <li>13.5 Writing a Sample User Exit for sx_server_request</li> <li>13.6 Writing a Sample User Exit for sx_server_request</li> <li>13.7 Writing a Sample User Exit for sx_server_request</li> <li>13.8 Accessing Report and Request Information</li> <li>13.8.2 How to Access Request Information</li> </ul>                                                                                                    | 284<br>284<br>289<br>298<br>303<br>306<br>312<br>312<br>315<br>320<br>323<br>323<br>323<br>324<br>326<br>328<br>331<br>333<br>324<br>326<br>328<br>331<br>335<br>336<br>337 |
| <ul> <li>12.2 Creating a Hardware and Software Inventory for AIX</li> <li>12.2.1 Creating a Sample Hardware Inventory</li> <li>12.2.2 Creating a Sample Software Inventory</li> <li>12.3.3 Example on Using Hardware and Software Inventory Files</li> <li>12.3 Creating a Hardware and Software Inventory for HP-UX</li> <li>12.3.1 Creating a Sample Hardware Inventory</li> <li>12.3.2 Creating a Sample Software Inventory</li> <li>12.4 Creating a Hardware and Software Inventory</li> <li>12.4.1 Creating a Sample Hardware Inventory</li> <li>12.4.2 Creating a Sample Hardware Inventory</li> <li>12.5 General Rules for Writing Inventory Discovery Procedures</li> <li>Chapter 13. Writing User Exits</li> <li>13.1 Overview and Objective</li> <li>13.2 Introduction to User Exits</li> <li>13.4 Writing a Sample User Exit for sx_server_report</li> <li>13.5 Writing a Sample User Exit for sx_server_report</li> <li>13.6 Writing a Sample User Exit for sx_server_request</li> <li>13.8 Accessing Report and Request Information</li> <li>13.8.1 Selecting between Report and Request Structures</li> <li>13.8.3 How to Access Report Information</li> </ul>                                                                                                    | 284<br>284<br>289<br>298<br>303<br>306<br>312<br>312<br>315<br>320<br>323<br>323<br>323<br>324<br>326<br>328<br>331<br>333<br>335<br>336<br>337                             |
| 12.2 Creating a Hardware and Software Inventory for AIX         12.2.1 Creating a Sample Hardware Inventory         12.2.2 Creating a Sample Software Inventory         12.2.3 Example on Using Hardware and Software Inventory Files         12.3 Creating a Hardware and Software Inventory for HP-UX         12.3.1 Creating a Sample Hardware Inventory         12.3.2 Creating a Sample Hardware Inventory         12.3.2 Creating a Sample Hardware Inventory         12.3.2 Creating a Sample Hardware Inventory         12.4 Creating a Hardware and Software Inventory         12.4.1 Creating a Sample Hardware Inventory         12.4.2 Creating a Sample Software Inventory         12.4.2 Creating a Sample Software Inventory         12.4.2 Creating a Sample Software Inventory         12.5 General Rules for Writing Inventory Discovery Procedures         Chapter 13. Writing User Exits         13.1 Overview and Objective         13.2 Introduction to User Exits         13.3 Compiling the Sample User Exit for sx_server_report         13.4 Writing a Sample User Exit for sx_server_report         13.5 Writing a Sample User Exit for sx_server_request         13.6 Writing a Sample User Exit for sx_server_request         13.7 Writing a Sample User Exit for sx_server_request         13.8 Accessing Report and Request Information         13.8.1 Selecting between Report and Request Structures                                                                                                    | 284<br>284<br>289<br>298<br>303<br>306<br>312<br>312<br>312<br>320<br>323<br>323<br>324<br>326<br>328<br>331<br>333<br>324<br>326<br>328<br>331<br>335<br>336<br>337<br>337 |
| 12.2 Creating a Hardware and Software Inventory for AIX         12.2.1 Creating a Sample Hardware Inventory         12.2.2 Creating a Sample Software Inventory         12.2.3 Example on Using Hardware and Software Inventory Files         12.3 Creating a Hardware and Software Inventory for HP-UX         12.3.1 Creating a Sample Hardware Inventory         12.3.2 Creating a Sample Hardware Inventory         12.3.2 Creating a Sample Hardware Inventory         12.3.4 Creating a Sample Hardware Inventory         12.4.5 Creating a Sample Hardware Inventory         12.4.1 Creating a Sample Hardware Inventory         12.4.2 Creating a Sample Hardware Inventory         12.4.3 Creating a Sample Boftware Inventory         12.4.4 Creating a Sample Software Inventory         12.4.5 General Rules for Writing Inventory Discovery Procedures         Chapter 13. Writing User Exits         13.1 Overview and Objective         13.2 Introduction to User Exits         13.3 Compiling the Sample User Exit for sx_server_report         13.4 Writing a Sample User Exit for sx_server_report         13.5 Writing a Sample User Exit for sx_server_request         13.6 Writing a Sample User Exit for sx_server_request         13.7 Writing a Sample User Exit for sx_server_request         13.8 Accessing Report and Request Information         13.8.1 Selecting between Report and Request Structures </td <td>284<br/>284<br/>289<br/>298<br/>303<br/>306<br/>312<br/>312<br/>315<br/>320<br/>323<br/>323<br/>323<br/>323<br/>324<br/>326<br/>328<br/>331<br/>335<br/>336<br/>337<br/>337<br/>337<br/>339<br/>339</td> | 284<br>284<br>289<br>298<br>303<br>306<br>312<br>312<br>315<br>320<br>323<br>323<br>323<br>323<br>324<br>326<br>328<br>331<br>335<br>336<br>337<br>337<br>337<br>339<br>339 |

| A.2  | LAPS Response File                                      |   |       |   | <br>346 |
|------|---------------------------------------------------------|---|-------|---|---------|
| A.3  | TCP/IP V2.0 for OS/2 Response File                      |   |       |   | <br>347 |
| A.4  | NetView DM Agent/2 Response File                        |   |       |   | <br>348 |
| A.5  | OS/2 Change File Profile                                |   |       |   | <br>348 |
| A.6  | LAPS Change File Profile                                |   |       |   | <br>348 |
| A.7  | TCP/IP Change File Profile                              |   |       |   | <br>349 |
| A.8  | NetView DM Agent/2 Change File Profile                  |   |       |   | <br>349 |
| A.9  | INSTALL.CMD File                                        |   |       |   | <br>350 |
|      |                                                         |   |       |   |         |
| Арр  | endix B. Sample Files for NetView DM Agent/DOS Scenario |   |       |   | <br>353 |
| B.1  | DOS V6.3 Response File                                  |   |       |   | <br>353 |
| B.2  | NetView DM Agent/DOS Response File                      |   |       |   | <br>355 |
| B.3  | DOS V6.3 Change File Profile                            |   |       |   | <br>355 |
| B.4  | TCP/IP Change File Profile                              |   |       |   | <br>356 |
| B.5  | NetView DM Agent/DOS Change File Profile                |   |       |   | <br>356 |
| B.6  | TCP/IP Modification File                                |   |       |   | <br>357 |
| B.7  | CFG.BAT File                                            |   |       |   | <br>358 |
|      |                                                         |   |       |   |         |
| Арр  | endix C. Appendix Heading Text                          |   |       |   | <br>359 |
| C.1  | SNA Server Definition                                   |   |       |   | <br>359 |
| C.2  | Communication Manager/2 Configuration                   |   |       |   | <br>365 |
| C.3  | IBMNVDM2.INI                                            |   |       |   | <br>367 |
| C.4  | NetView DM/MVS IOF Log                                  |   |       |   | <br>368 |
| C.5  | NetView DM/6000 fndlog                                  |   |       |   | <br>369 |
|      | -                                                       |   |       |   |         |
| Inde | <b>xx</b>                                               | • | <br>· | • | <br>377 |

# Figures

| 1.  | Pristine Installation Scenario                              | 3  |
|-----|-------------------------------------------------------------|----|
| 2.  | Pristine Installation Scenario II                           | 5  |
| 3.  | Output from df Command                                      | 9  |
| 4.  | Output from Isvg Command                                    | 9  |
| 5.  | List inetd Configuration SMIT Panel                         | 11 |
| 6.  | Configure inetd SMIT Panel                                  | 12 |
| 7.  | NetView DM/6000 Catalog Window                              | 14 |
| 8.  | NetView DM/6000 Target Window                               | 14 |
| 9.  | NetView DM/6000 New Local Target Window                     | 15 |
| 10. | Change File Profile for Distributing Cloning Scripts        | 16 |
| 11. | Copying Script Files from Server Using ftp                  | 17 |
| 12. | Output from netstat Command                                 | 19 |
| 13. | Protocol File for fndnprel                                  | 20 |
| 14. | /etc/bootptab File on Model                                 | 22 |
| 15. | /etc/exports File on Model                                  | 23 |
| 16. | /etc/aixdwm/dwmdb File on Model                             | 23 |
| 17. | Protocol File for fnd7013                                   | 25 |
| 18. | NetView Distribution Manager/6000 New Change File Window    | 27 |
| 19. | NetView Distribution Manager/6000 Files Window              | 28 |
| 20. | NetView Distribution Manager/6000 File Options Window       | 28 |
| 21. | NetView Distribution Manager/6000 Install Scripts Window    | 29 |
| 22. | IPL ROM Main Menu                                           | 30 |
| 23. | IPL ROM Select Boot Device Menu                             | 30 |
| 24. | IPL ROM Set or Change Network Addresses Menu                | 31 |
| 25. | IPL ROM Send Test Transmission Menu                         | 32 |
| 26. | Console Display while Booting Client                        | 34 |
| 27. | Output from ifconfig Command                                | 35 |
| 28. | NetView DM/6000 Catalog Window                              | 36 |
| 29. | NetView DM/6000 Install Change Files Window                 | 37 |
| 30. | NetView DM/6000 File History Window                         | 38 |
| 31. | request.out File on Model Workstation (Part 1)              | 39 |
| 32. | request.out File on Model Workstation (Part 2)              | 40 |
| 33. | request.out File on Model Workstation (Part 3)              | 41 |
| 34. | request.out File on Model Workstation (Part 4)              | 42 |
| 35. | pristine.ksh (Part 1)                                       | 46 |
| 36. | pristine.ksh (Part 2)                                       | 47 |
| 37. | TCP/IP over X.25 Scenario Configuration                     | 49 |
| 38. | X.25 Add a Device Driver SMIT Panel (Server)                | 52 |
| 39. | X.25 Add a Device Driver SMIT Panel (Client)                | 53 |
| 40. | Change/Show X.25 Network Parameters SMIT Panel              | 55 |
| 41. | Change/Show X.25 Packet Parameters SMIT Panel (Part 1 of 3) | 57 |
| 42. | Change/Show X.25 Packet Parameters SMIT Panel (Part 2 of 3) | 58 |
| 43. | Change/Show X.25 Packet Parameters SMIT Panel (Part 3 of 3) | 59 |
| 44. | Change/Show X.25 Frame Parameters SMIT Panel                | 61 |
| 45. | Change/Show X.25 General Parameters SMIT Panel              | 62 |
| 46. | Base xmanage Panel                                          | 65 |
| 47. | xmanage Status Panel                                        | 65 |
| 48. | Base xmanage Panel (Updated)                                | 66 |
| 49. | Base xtalk Panel                                            | 69 |
| 50. | xtalk Address Details Panel                                 | 69 |
| 51. | xtalk Awaiting Answer Panel                                 | 70 |
|     |                                                             |    |

| 52.                    | xtalk Incoming Call Panel                                          | 70           |
|------------------------|--------------------------------------------------------------------|--------------|
| 53.                    | xtalk Connected Panel                                              | 71           |
| 54.                    | TCP/IP Minimum Configuration & Startup SMIT Panel (Server)         | 73           |
| 55.                    | TCP/IP Add a Host Name SMIT Panel (Server)                         | 75           |
| 56.                    | Change / Show an INTERNET / X.25 SVC Host Entry (Server)           | 76           |
| 57.                    | Set Hostname SMIT Panel (Server)                                   | 78           |
| 58.                    | TCP/IP Minimum Configuration & Startup SMIT Panel (Client)         | 79           |
| 59.                    | TCP/IP Add a Host Name SMIT Panel (Client)                         | 80           |
| 60.                    | Change / Show an INTERNET / X.25 SVC Host Entry (Client)           | 81           |
| 61.                    | NetView DM/6000 Catalog Window (Server)                            | 88           |
| 62.                    | Targets Window (Server)                                            | 89           |
| 63.                    | Targets Window with "This" Target Highlighted (Server)             | 90           |
| 64.                    | Local Target Details Window (Server)                               | 91           |
| 65.                    | Targets Window with "This" Target Highlighted (Server)             | 91           |
| 66.                    | New Local Target Window                                            | 93           |
| 67.                    | Updated Targets Window (Server)                                    | 93           |
| 68.                    | Updated Targets Window (Server)                                    | 94           |
| 69.                    | NetView Distribution Manager/6000 Base Configuration File (Client) | 95           |
| 70.                    | NetView DM Agent for HP-UX Scenario                                | 99           |
| 71.                    | SMIT Install Software Products Panel                               | . 101        |
| 72.                    | SMIT Install Software Products Panel                               | 102          |
| 73.                    | Output from df Command                                             | . 104        |
| 74.                    | Output from tar Command                                            | 104          |
| 75.                    | SMIT Add Static Route Panel                                        | 105          |
| 76                     | Output from bdf Command                                            | 106          |
| 77                     | Transferring Files Using ftp                                       | 107          |
| 78                     | Installation Protocol (Part 1)                                     | 108          |
| 79                     | Installation Protocol (Part 2)                                     | 109          |
| 80                     | NetView DM/6000 Target Window                                      | 110          |
| 81                     | NetView DM/6000 New Local Target Window                            | . 110        |
| 82                     | /usr/lpp/netviewdm/db/nvdm cfg File                                | . 113        |
| 83                     | Menu Definition File testmenu ou                                   | 115          |
| 84                     | test odmadd                                                        | 116          |
| 85<br>85               | test odmdel                                                        | 116          |
| 86<br>86               |                                                                    | . 110        |
| 87                     |                                                                    | . 117        |
| 88                     | Change File Profile for Sample Application                         | 110          |
| 89.                    |                                                                    | 120          |
| 00.<br>QA              |                                                                    | 120          |
| 90.<br>91              | Execute Is Command (IBM)                                           | 121          |
| 92                     | Execute is Command (IBM)                                           | 122          |
| 92.                    |                                                                    | 124          |
| 00.<br>Q/              | SAM Own Top-level Menu                                             | 124          |
| 0 <del>7</del> .<br>05 | SAM Own Sub-Menus                                                  | 125          |
| 99.<br>96              | Execute Is Command (HP)                                            | 125          |
| 90.<br>97              | Execute is Command (HP)                                            | 120          |
| 07.<br>08              | Post-install Script for Installing HP System File                  | 120          |
| 30.<br>00              | Pre-uninstall Script for Removing HP System File                   | 120          |
| 39.<br>100             | Change File Profile for HD System File                             | 120          |
| 100.                   | request out File on HP-IIX Client (Install)                        | . 1∠9<br>121 |
| 101.                   | HP LaserROM/LIX Main Window                                        | . 131<br>122 |
| 102.                   | request out File on HP-IIX Client (Uninstall)                      | 122          |
| 103.                   | Net//jew DM Agent for SupOS Scenario                               | 125          |
| 104.                   | SMIT Install Software Products Danel                               | 127          |
| 100.                   | SMIT Install Software Products Faller                              | 100          |
| 100.                   |                                                                    | . 130        |

| 107. | Output from df Command 14                              | 0      |
|------|--------------------------------------------------------|--------|
| 108. | Output from df Command 14                              | 0      |
| 109. | SMIT Add Static Route Panel 14                         | 1      |
| 110. | Output from df Command 14                              | 2      |
| 111. | Transferring Files Using ftp 14                        | 3      |
| 112. | Installation Protocol (Part 1) 14                      | 5      |
| 113. | Installation Protocol (Part 2) 14                      | 6      |
| 114. | NetView DM/6000 Target Window 14                       | 8      |
| 115. | NetView DM/6000 New Local Target Window 14             | 9      |
| 116. | /usr/lpp/netviewdm/db/nvdm.cfg File                    | 1      |
| 117. | /usr/openwin/lib/openwin-menu File                     | 2      |
| 118. | /usr/openwin/lib/openwin-menu-programs                 | 3      |
| 119. | Post-install Script for Installing SunOS Change File   | 4      |
| 120. | Pre-remove Script for Removing the SunOS Change File   | 5      |
| 121. | Change File Profile for SunOS Change File              | 6      |
| 122. | NetView DM Agent for Solaris Scenario                  | 9      |
| 123. | SMIT Install Software Products Panel                   | 1      |
| 124. | SMIT Install Software Products Panel                   | 2      |
| 125. | Output from df Command 16                              | 4      |
| 126. | Output from tar Command 16                             | 4      |
| 127. | SMIT Add Static Route Panel 16                         | 5      |
| 128  | Output from df Command                                 | 6      |
| 129  | Transferring Files Using ftn 16                        | 7      |
| 130  | Installation Protocol (Part 1)                         | ģ      |
| 131  | Installation Protocol (Part 2)                         | 'n     |
| 132  | NetView DM/6000 Target Window 17                       | 1      |
| 132  | NetView DM/6000 New Local Target Window 17             | 2      |
| 13/  | /usr/lpp/petviewdm/db/pvdm cfg File                    | 2      |
| 135  | /var/sadm/install/admin/default File                   | 6      |
| 136  | Software Manager Tool Main Window                      | 7      |
| 130. | Software Manager Properties Window                     | '<br>2 |
| 138  | Software Manager Package Administration Window         | a      |
| 130. | Post-Install Script for Installing Solaris System File | o<br>o |
| 140  | Pro uninstall Script for Removing Solaris System File  | 5      |
| 140. | Change File Profile for SPAPCetation                   | 0      |
| 141. | request out File on Selaric Client (Install)           | 2      |
| 142. | Sup AnswerPook Novigator Window                        | 2      |
| 143. | Sun AnswerBook Madify Library Window                   | 3      |
| 144. | Sun AnswerBook Moully Library Wildow                   | 4      |
| 140. | Sun Answerbook Navigator Window                        | о<br>С |
| 140. | Dest Install Carint for Installing Caloria Datah       | 0      |
| 147. | Post-Install Script for Installing Solaris Patch       | 7      |
| 140. | Change File Profile for CDAD Catation                  | 1      |
| 149. | Change File Profile for SPARCStation                   | 8      |
| 150. | request.out File on Solaris Client (Install)           | 9      |
| 151. | request.out File on Solaris Client (Uninstall)         | 0      |
| 152. | Pristine System Installation Scenario Environment      | 3      |
| 153. | UD Directory Structure on the NFS Server               | 5      |
| 154. | Directory to Export List SMIT Panel                    | 6      |
| 155. | Directory Structure Created by SEIMAGE                 | 7      |
| 156. | Directory Structure Created by LAPSDISK                | 8      |
| 157. | MAKENES Messages                                       | 3      |
| 158. | PREPDSK.CMD                                            | 5      |
| 159. | FDISK.DAT                                              | 5      |
| 160. | FMTDSK.CMD                                             | 6      |
| 161. | OS/2 Change File Profile (OS2V211.PRO) 20              | 7      |

| 162. | LAPS Change File Profile (LAPSINST.PRO)                          | 207 |
|------|------------------------------------------------------------------|-----|
| 163. | TCP/IP Change File Profile (TCPIPINS.PRO)                        | 207 |
| 164. | NetView DMA/2 Change File Profile (NVDMA2IN.PRO)                 | 208 |
| 165. | POSTINST.CMD                                                     | 211 |
| 166. | Change File Type Window                                          | 212 |
| 167. | OS2CID Change File Window                                        | 212 |
| 168. | C/I/D Change File Profile Window                                 | 213 |
| 169. | Installation Program Options Window                              | 213 |
| 170. | Change Management Options Window                                 | 214 |
| 171. | Request Commands Window                                          | 214 |
| 172. | NetView DMA/2 Catalog Window                                     | 215 |
| 173. | Install Change Files Window                                      | 216 |
| 174. | Install Options Window                                           | 216 |
| 175. | Re-order Corequisite Change Files                                | 217 |
| 176  | Correlators Window                                               | 217 |
| 177  | Target Connection Status Window                                  | 218 |
| 178  | Pristine System Installation Scenario Environment                | 221 |
| 170. | CID Directory Structure on the NES Server                        | 221 |
| 180  | Directory to Export List SMIT Panel                              | 220 |
| 100. | Example of a NotView DMA/DOS Personase File                      | 224 |
| 101. |                                                                  | 220 |
| 102. |                                                                  | 220 |
| 103. |                                                                  | 220 |
| 104. |                                                                  | 229 |
| 185. |                                                                  | 230 |
| 186. |                                                                  | 230 |
| 187. |                                                                  | 230 |
| 188. | DOS Change File Profile (DOS63.PRO)                              | 232 |
| 189. | NetView DMA/DOS Change File Profile (NVDMADOS.PRO)               | 232 |
| 190. | TCP/IP Change File Profile (TCPDOS.PRO)                          | 233 |
| 191. | TCP/IP Modification File (TCPDOS.MOD)                            | 235 |
| 192. | CID Directory Structure on the NFS Server                        | 243 |
| 193. | Change File Type Window                                          | 244 |
| 194. | Change File Definition Window                                    | 244 |
| 195. | Programs Definition Window                                       | 245 |
| 196. | Installation Program Options Window                              | 245 |
| 197. | Installation Tokens Window                                       | 246 |
| 198. | Install Scripts Definition Window                                | 247 |
| 199. | Content of the Pre-install Batch File                            | 247 |
| 200. | Content of the Post-install Batch File                           | 247 |
| 201. | Change File Profile                                              | 248 |
| 202. | Uninstall Error Message                                          | 248 |
| 203. | NetView DM/6000 Remote Administrator Connected to NetView DM/2   |     |
|      | CC Server and NetView DM/MVS                                     | 249 |
| 204. | Local Target Definition of the Remote Administrator              | 251 |
| 205. | NetView DM/MVS as a Remote Destination                           | 252 |
| 206. | NetView DM/2 Server as a Remote Destination                      | 253 |
| 207. | NetView DM/2 OS/2 Client as a Remote Destination                 | 253 |
| 208. | SNA/DS Connection Configuration File for NetView DM/MVS          |     |
|      | (RA39TCF1)                                                       | 254 |
| 209. | SNA/DS Connection Configuration File for NetView DM/2 (RA39L210) | 254 |
| 210. | SNA/DS Routing Table                                             | 255 |
| 211. | NetView DM/2 Features Selection Window                           | 256 |
| 212. | Configuration of the Selected Features                           | 257 |
| 213  | Excerpt of IBMNVDM2.INI File                                     | 257 |
| 214. | Definition of the NetView DM/6000 Remote Administrator           | 258 |
|      |                                                                  |     |

| 215.        | Definition of the NetView DM/MVS as a Remote Node               | 259 |
|-------------|-----------------------------------------------------------------|-----|
| 216.        | CDM Remote Destinations Window                                  | 260 |
| 217.        | Definition of a Local Node                                      | 261 |
| 218.        | Local CC Domain Window                                          | 261 |
| 219.        | Definition of the NetView DM/6000 Remote Administrator          | 262 |
| 220.        | Definition of a CC Server through an Intermediate Node          | 263 |
| 221.        | Definition of a CC Client through an Intermediate Node          | 264 |
| 222.        | Send Files Window on NetView DM/6000 CC Server                  | 265 |
| 223         | Install Change Eiles Window on NetView DM/6000 Remote           |     |
|             | Administrator                                                   | 266 |
| 224         | Installation History on NetView DM/6000 Remote Administrator    | 266 |
| 224.        | Accent Change File Window on NetView DM/6000 Remote             | 200 |
| 225.        | Administrator                                                   | 267 |
| 226         | Auministrator                                                   | 207 |
| 220.        | Open Workstation Window on NetView DM/2                         | 200 |
| 227.        | Uppen workstation window on NetView DM/2                        | 200 |
| 228.        | Installation History of a Netview DM/2 Client on Netview DM/MVS | 269 |
| 229.        | NetView DM/6000 New Remote Larget Window                        | 273 |
| 230.        | NetView DM/6000 Catalog Window                                  | 274 |
| 231.        | NetView/6000 Main Window                                        | 275 |
| 232.        | NetView/6000 Event Configuration Window                         | 276 |
| 233.        | /usr/lpp/netviewdm/script/alerts.cfg File                       | 277 |
| 234.        | /pictures/netview/sample File                                   | 279 |
| 235.        | alerts.cfg File                                                 | 280 |
| 236.        | NetView/6000 Event Configuration Window                         | 281 |
| 237.        | /bin/nvdm_stop File                                             | 282 |
| 238.        | Hardware Discovery Script (Part 1)                              | 286 |
| 239.        | Hardware Discovery Script (Part 2)                              | 287 |
| 240.        | /usr/lpp/netviewdm/fndhwinv File                                | 288 |
| 241.        | NetView DM/6000 Target Hardware Parameters Window               | 289 |
| 242.        | Software Discovery Script (Part 1)                              | 293 |
| 243.        | Software Discovery Script (Part 2)                              | 294 |
| 244.        | Software Discovery Script (Part 3)                              | 295 |
| 245.        | Software Discovery Script (Part 4)                              | 296 |
| 246.        | /usr/lpp/netviewdm/fndswinv File                                | 297 |
| 247.        | NetView DM/6000 Catalog Window                                  | 298 |
| 248.        | NetView DM/6000 New Change File Window                          | 299 |
| 249.        | NetView DM/6000 File Options Window                             | 300 |
| 250.        | NetView DM/6000 Software Options Window                         | 301 |
| 251.        | NetView DM/6000 Hardware Options Window                         | 301 |
| 252.        | Change File Profile for Prerequisites Demo                      | 302 |
| 253.        | fndlog File                                                     | 302 |
| 254.        | Hardware Discovery Script for HP-UX                             | 304 |
| 255.        | /usr/lpp/netviewdm/fndhwinv File (HP Workstation)               | 305 |
| 256.        | NetView DM/6000 Target Hardware Parameters Window               | 306 |
| 257.        | /etc/filesets/SAM File                                          | 307 |
| 258.        | /system/SAM/index File                                          | 307 |
| 259         | Software Discovery Script for HP-UX (Part 1)                    | 309 |
| 260         | Software Discovery Script for HP-UX (Part 2)                    | 310 |
| 261         | /usr/lpp/netviewdm/fndswinv_File_(HP-UX)                        | 311 |
| 262         | NetView DM/6000 Catalog Window                                  | 312 |
| 262         | Hardware Discovery Script for Solaris                           | 312 |
| 264         | /usr/Inn/netviewdm/fndhwiny File (SUN Workstation)              | 31/ |
| 204.        | NetView DM/6000 Target Hardware Parameters Window               | 314 |
| 200.        | Output from plainfo Command                                     | 216 |
| 200.<br>267 | Softwara Discovery Seriet for Solaria (Dert 1)                  | 210 |
| 207.        | Soliware Discovery Script for Solaris (Part 1)                  | 517 |

| 268. | Software Discovery Script for Solaris (Part 2)         | <br>318 |
|------|--------------------------------------------------------|---------|
| 269. | /usr/lpp/netviewdm/fndswinv File (Solaris)             | <br>319 |
| 270. | NetView DM/6000 Catalog Window                         | <br>320 |
| 271. | NetView DM/6000 User Exits                             | <br>323 |
| 272. | /tmp/trace File                                        | <br>325 |
| 273. | Sample Code for User Exit sx_server_report             | <br>327 |
| 274. | User Exit Example sx_server_report                     | <br>328 |
| 275. | Sample Code for User Exit ss_user_loc_name             | <br>330 |
| 276. | User Exit Example ss_user_loc_name                     | <br>331 |
| 277. | Sample Code for User Exit cx_daca_report               | <br>332 |
| 278. | Sample Mail for User cx_daca_report                    | <br>333 |
| 279. | Sample Code for User Exit sx_server_request            | <br>334 |
| 280. | Sample Mail for User Exit sx_server_request            | <br>335 |
| 281. | Possible Values for RR_INFO type Field                 | <br>336 |
| 282. | OS/2 V2.11 Response File                               | <br>339 |
| 283. | LAPS Response File                                     | <br>346 |
| 284. | TCP/IP V2.0 for OS/2 Response File                     | <br>347 |
| 285. | NetView DM Agent/2 Response File                       | <br>348 |
| 286. | OS/2 Change File Profile                               | <br>348 |
| 287. | LAPS Change File Profile                               | <br>349 |
| 288. | TCP/IP Change File Profile                             | <br>349 |
| 289. | NetView DMA/2 Change File Profile                      | <br>349 |
| 290. | INSTALL.CMD File (Part 1 of 2)                         | <br>350 |
| 291. | INSTALL.CMD File (Part 2 of 2)                         | <br>351 |
| 292. | DOS V6.3 Response File                                 | <br>353 |
| 293. | NetView DM Agent/DOS Response File                     | <br>355 |
| 294. | DOS V6.3 Change File Profile                           | <br>355 |
| 295. | TCP/IP Change File Profile                             | <br>356 |
| 296. | NetView DM Agent/DOS Change File Profile               | <br>356 |
| 297. | TCP/IP Modification File (TCPDOS.MOD)                  | <br>357 |
| 298. | CFG.BAT File                                           | <br>358 |
| 299. | SNA Server Configuration Profile for RS600012          | <br>359 |
| 300. | Communications Manager/2 NDF File                      | <br>365 |
| 301. | NetView DM/2 Change Control Server Configuration File  | <br>367 |
| 302. | IOF Log CM Request Initiated from Remote Administrator | <br>368 |
| 303. | NetView DM/6000 fndlog                                 | <br>369 |
|      |                                                        |         |

# **Special Notices**

This publication is intended to help customer technical personnel and IBM system engineers to install and customize NetView Distribution Manager/6000 and its agents in different environments. The information in this publication is not intended as the specification of any programming interfaces that are provided by NetView Distribution Manager/6000 Release 1.2 and other products of the NetView Distribution Manager family. See the PUBLICATIONS section of the IBM Programming Announcement for NetView Distribution Manager/6000 Release 1.2 and the related products for more information about what publications are considered to be product documentation.

References in this publication to IBM products, programs or services do not imply that IBM intends to make these available in all countries in which IBM operates. Any reference to an IBM product, program, or service is not intended to state or imply that only IBM's product, program, or service may be used. Any functionally equivalent program that does not infringe any of IBM's intellectual property rights may be used instead of the IBM product, program or service.

Information in this book was developed in conjunction with use of the equipment specified, and is limited in application to those specific hardware and software products and levels.

IBM may have patents or pending patent applications covering subject matter in this document. The furnishing of this document does not give you any license to these patents. You can send license inquiries, in writing, to the IBM Director of Licensing, IBM Corporation, 500 Columbus Avenue, Thornwood, NY 10594 USA.

The information contained in this document has not been submitted to any formal IBM test and is distributed AS IS. The information about non-IBM (VENDOR) products in this manual has been supplied by the vendor and IBM assumes no responsibility for its accuracy or completeness. The use of this information or the implementation of any of these techniques is a customer responsibility and depends on the customer's ability to evaluate and integrate them into the customer's operational environment. While each item may have been reviewed by IBM for accuracy in a specific situation, there is no guarantee that the same or similar results will be obtained elsewhere. Customers attempting to adapt these techniques to their own environments do so at their own risk.

The following document contains examples of data and reports used in daily business operations. To illustrate them as completely as possible, the examples contain the names of individuals, companies, brands, and products. All of these names are fictitious and any similarity to the names and addresses used by an actual business enterprise is entirely coincidental.

Reference to PTF numbers that have not been released through the normal distribution process does not imply general availability. The purpose of including these reference numbers is to alert IBM customers to specific information relative to the implementation of the PTF when it becomes available to each customer according to the normal IBM PTF distribution process.

The following terms, which are denoted by an asterisk (\*) in this publication, are trademarks of the International Business Machines Corporation in the United States and/or other countries:

| ACF/VTAM                        | Advanced Peer-to-Peer Networking |
|---------------------------------|----------------------------------|
| AIX                             | AIX/6000                         |
| AIXwindows                      | APPN                             |
| Common User Access              | DB2/2                            |
| Distributed Database Connection | IBM                              |
| Services/2                      |                                  |
| InfoExplorer                    | NetView                          |
| Operating System/2              | OS/2                             |
| OS/2 32                         | Personal System/2                |
| PS/2                            | RISC System/6000                 |
| RS/6000                         | SystemView                       |
| Trouble Ticket                  | VTAM                             |
| WIN-OS/2                        | Workplace Shell                  |
| X25Net                          |                                  |

The following terms, which are denoted by a double asterisk (\*\*) in this publication, are trademarks of other companies:

Windows is a trademark of Microsoft Corporation.

PC Direct is a trademark of Ziff Communications Company and is used by IBM Corporation under license.

UNIX is a registered trademark in the United States and other countries licensed exclusively through X/Open Company Limited.

| APOLLO                            | Hewlett-Packard Company        |
|-----------------------------------|--------------------------------|
| HP-UX                             | Hewlett-Packard Company        |
| NetWare                           | Novell Inc.                    |
| Novell                            | Novell Inc.                    |
| IPX                               | Novell Inc.                    |
| SunOS, SPARCstation, Network File | Sun Microsystems, Incorporated |
| System, NFS                       |                                |
| Solaris                           | Sun Microsystems, Incorporated |
|                                   |                                |

Other trademarks are trademarks of their respective companies.

# Preface

This document is broadly divided into five sections, namely introduction, explanation of the different agents, integration of platforms, user exits and appendixes.

The first chapter deals with introductory and overview topics, helping to explain the structure of the book.

The first main part of the book is devoted to a set of scenarios that describe how to install and customize all available NetView DM/6000 agents on the different platforms. This also includes an example of typical change management activities, exploiting their specific means.

The second main part covers the integration of different NetView DM products like NetView DM/6000, NetView DM/2 and NetView DM/MVS and shows their interoperability. We will also introduce the new customization support to integrate NetView DM/6000 and NetView/6000 into a common management platform.

In the third section we will show working examples on how to write your own software and hardware discovery procedure as well as an example where you can use this information. In this context we will also introduce several user exits that are available on servers and agents. This is especially interesting for users who want to customize their system even more specifically than it can be done through ordinary means.

In the appendix we list fully all configuration files that are not shown in the text.

## **Intended Audience**

This publication is intended for:

- Customer technical personnel who want to implement a software distribution environment based on NetView DM/6000.
- IBM SEs consulting and working with customers on change management solutions.
- Technical project leaders who want to get an overview of what can be implemented with NetView DM/6000 and its agents.

## How This Document is Organized

The document is organized as follows:

• Chapter 1, "Introduction"

This chapter introduces the book and gives you a general overview of the different topics that are covered.

Chapter 2, "NetView DM Agent/6000"

In this chapter we guide you through a pristine installation of an NetView DMA/6000 and show the different ways for the initial connection of the agent to its server.

 Chapter 3, "TCP/IP over X.25 between NetView Distribution Manager/6000 Server and Client"

This chapter provides detailed instructions on customizing and configuring an X.25 connection between a NetView DM/6000 change control server and its local NetView DMA/6000. Here, you will also find more details on how to manage the different resources.

· Chapter 4, "NetView DM Agent for HP-UX"

This chapter introduces the NetView DM Agent for HP-UX. You will see how this agent is installed and configured to accept change management requests. One of the change management scenarios covers the installation of an HP-UX system software package.

Chapter 5, "NetView DM Agent for SunOS"

In this chapter we describe the installation and customization of the NetView DM Agent for SunOS and how to carry out specific change management activities.

· Chapter 6, "NetView DM Agent for Solaris"

This chapter introduces the new NetView DM Agent for Solaris and explains the basic setup for this environment. We will also demonstrate how you can install system specific software packages using a Sun Solaris utility.

Chapter 7, "NetView DM Agent/2"

In this chapter we guide you in a step by step approach through the CID installation of a pristine machine using NetView DMA/2. We cover the setup of the code server as well as the installation and configuration of the following products: OS/2, LAPS, TCP/IP and NetView DMA/2.

· Chapter 8, "NetView DM Agent/DOS"

In this chapter we explain the CID installation of a pristine machine using NetView Distribution Management Agent/DOS. and cover the configuration of the following products: DOS, TCP/IP and NetView DMA/DOS. In this scenario we use the replication method for TCP/IP using DiskCamera.

· Chapter 9, "NetView DM Agent for Windows"

This chapter describes an application scenario using a DOS Windows workstation and integrate it into a change management environment controlled by NetView DM/6000. This chapter will show an example of a CID-enabled Windows application to be prepared and installed unattended.

Chapter 10, "NetView DM/6000 Remote Administrator and NetView DM/2"

This chapter guides you through the setup of a cross platform scenario that includes the remote administrator on NetView DM/6000, a remote NetView DM/2 change control server and NetView DM/MVS as a focal point. We will execute change management requests and show reporting as well as history functions.

· Chapter 11, "Integrating NetView DM/6000 with NetView/6000"

This chapter describes how to configure NetView DM/6000 and NetView/6000 as a basis for a common management platform. This includes the customization of the graphical user interface as well as the messages that are converted into alerts.

 Chapter 12, "Writing Inventory Discovery Procedures for UNIX Based Agents" In this chapter we will give you some examples on how to write your own hardware and software discovery routine in order to feed this information into NetView DM/6000. In this context we will show how you reference this information as prerequisites in a change file.

· Chapter 13, "Writing User Exits"

In this chapter we introduce the user exits that are available on servers and agents. We show an example and explain where these user exits can be used.

· Appendix A, "Sample Files for NetView DM Agent/2 Scenario"

This appendix lists all change file profiles and response files that were used to install and customize the NetView DMA/2.

· Appendix B, "Sample Files for NetView DM Agent/DOS Scenario"

In this appendix we list all response files, change file profiles and modification files that were needed to set up the NetView DMA/DOS.

This appendix includes the communication definitions for SNA Server/6000 and Communications Manager/2 as well as configuration and log files that are related to the cross platform environment.

## Assumed Knowledge

If your are new to software distribution and in particular to NetView DM/6000, you should familiarize yourself with the basic concepts described in *NetView DM/6000 R1.2 Concepts and Overview*. For additional information on setting up a basic NetView DM/6000 environment you might also want to consult *The NetView Distribution Manager/6000 Cookbook, GG24-4246*.

#### **Skills Required**

In order to successfully install and configure NetView DM/6000 and the agents in the different environments you should be familiar with the handling of the appropriate operating and communication system, in particular AIX.

#### How to Use this Book

This book is not intended to be read from cover to cover. The book is written in a way that the user can select certain aspects that are important for his work. All chapters are independent from each other and can be read in any sequence you wish, assuming that the reader has already worked with NetView DM/6000. Consequently, you will find some information similarly in different chapters depending on the context.

#### **Related Publications**

The publications listed in this section are considered particularly suitable for a more detailed discussion of the topics covered in this book.

## **NetView Distribution Manager/6000 Release 1.2 Publications**

- NetView DM/6000 R1.2 Concepts and Overview, GH19-5001
- NetView DM/6000 R1.2 Installation and Customization Guide, SH19-5002
- NetView DM/6000 R1.2 User's Guide, SH19-5003
- NetView DM/6000 R1.2 Message and Error Recovery Guide, SH19-5004

#### NetView Distribution Manager/6000 Agents' Publications

- · NetView DMA/6000 V1R1 User's Guide, SH19-4071
- NetView DMA/2 User's Guide, SH19-4084
- NetView DMA/DOS V1R1 User's Guide, SH19-4031
- NetView DMA for Solaris V1R1 User's Guide, SH19-4072
- NetView DMA for SunOS V1R1 User's Guide, SH19-4033
- NetView DMA for Windows V1.1 User's Guide, SH19-4085

## **AIX Version 3 Publications**

- AIX Commands Reference, Volume 1, GC23-2376
- AIX Commands Reference, Volume 2, GC23-2366
- AIX Commands Reference, Volume 3, GC23-2367
- AIX Commands Reference, Volume 4, GC23-2393
- AIX Version 3.2 Editing Concepts and Procedures, GC23-2212
- AIX Communications Concepts and Procedures for IBM RISC System/6000, GC23-2203

This publication contains the reference information for configuring SNA Server/6000 Version 2.1.

# SNA Server/6000 Version 2.1 Publications

- AIX SNA Server/6000 V2R1 User's Guide, SC31-7002
- AIX SNA Server/6000 V2R1 Configuration Reference, SC31-7014
- AIX SNA Server/6000 V2R1 Command Reference, SC31-7100
- AIX SNA Server/6000 V2R1 Diagnosis Guide and Messages, SC31-7101

#### **NetView Distribution Manager/MVS Release 5 Publications**

- NetView DM R5 General Information, GH19-6792
- NetView DM R5 Overview and Scenarios, SH19-6797
- NetView DM R6 Install and Custom, SH19-6794
- NetView DM R6 User's Guide, SH19-6795
- NetView DM R6 Messages and Codes, SH19-6798

# **TCP/IP** Publications

- TCP/IP for OS/2 V2.0 Installation and Administration, SC31-6075
- TCP/IP for OS/2 V2.0 User's Guide, SC31-6076
- TCP/IP for DOS V2.1.1 User's Guide, SC31-7045
- TCP/IP for DOS V2.1.1 Command Reference, SX75-0083
- TCP/IP for DOS V2.1.1 Installation and Administration, SC31-7047
- Internetworking with TCP/IP, Douglas Comer, published by Prentice Hall Inc., 1994 ISBN 0-13-470154-2

## **Sun Solaris and SunOS Publications**

- *Maintenance Supplement 1 for Solaris 2.3*, SunSoft Part No. 801-7322-10, April 1994
- Introduction to Solaris 2.3 for System Administrators, SunSoft Part No. 801-5384-10, October 1993
- Solaris 2.3 System Configuration and Installation Guide, SunSoft Part No. 801-5277-10, October 1993
- Solaris 2.3 System Administrator's Guide to Answer Book Installation and Adminitration, SunSoft Part No. 801-5273-10, October 1993

## Some Useful UNIX Reference Texts

- *The UNIX Programming Environment*, Brian W. Kernighan and Rob Pike, published by Prentice-Hall, ISBN 0-13-937681-X.
- *The Kornshell: Command and Programming Language*, Morris I. Bolsky and David Korn, published by Prentice-Hall, ISBN 0-13-516972-X.
- *Learning the vi editor*, Linda Lamb, published by O'Reilly Associates (in the Nutshell Handbook series), ISBN 0-937175-17-X.
- Solaris Advanced System Administrators, Janice Winsor, published by ZIFF-DAVIS PRESS, 1993, ISBN 1-56276-131-5
- *Mastering Solaris 2*, Brent D. Heslop and David F. Angell, published by Sybex Inc., 1993, ISBN 0-7821-1072-X
- The HP-UX System Administrator's "How to" book, published by Prentice Hall Inc., 1994, ISBN 0-13-099821-4

#### **Other Publications**

• *Systems Network Architecture: A Tutorial*, Anton Meijer, published by Pitman/Wiley, ISBN 0-470-21015-X.

#### **International Technical Support Organization Publications**

ITSO publications referred to by name in this document are:

- AIX/V3 X.25 Communication Cookbook, GG24-3692
- A Guided Tour of SNA Server/6000 Version 2.1, GG24-4189
- The NetView Distribution Manager/6000 Cookbook, GG24-4246
- The NetView Distribution Manager/2 V2.1 Remote Administrator and New Functions, GG24-4419
- Examples of Using Software Installer, GG24-2529 (will be available second quarter 1995)

A complete list of International Technical Support Organization publications, known as redbooks, with a brief description of each, may be found in:

International Technical Support Organization Bibliography of Redbooks, GG24-3070.

To get a catalog of ITSO redbooks, VNET users may type: TOOLS SENDTO WTSCPOK TOOLS REDBOOKS GET REDBOOKS CATALOG

A listing of all redbooks, sorted by category, may also be found on MKTTOOLS as ITSOPUB LISTALLX. This package is updated monthly.

#### — How to Order ITSO Redbooks

IBM employees in the USA may order ITSO books and CD-ROMs using PUBORDER. Customers in the USA may order by calling 1-800-879-2755 or by faxing 1-800-284-4721. Visa and Master Cards are accepted. Outside the USA, customers should contact their local IBM office.

Customers may order hardcopy ITSO books individually or in customized sets, called GBOFs, which relate to specific functions of interest. IBM employees and customers may also order ITSO books in online format on CD-ROM collections, which contain redbooks on a variety of products.

#### ITSO Redbooks on the World Wide Web (WWW)

Internet users may find information about redbooks on the ITSO World Wide Web home page. To access the ITSO Web pages, point your Web browser (such as WebExplorer from the OS/2 3.0 Warp BonusPak) to the following:

http://www.redbooks.ibm.com/redbooks

IBM employees may access LIST3820s of redbooks as well. Point your web browser to the IBM Redbooks home page:

http://w3.itsc.pok.ibm.com/redbooks/redbooks.html

## Acknowledgments

The project was designed and managed by:

Wolfgang Geiger International Technical Support Organization, Raleigh Center

The authors of this document are:

Mike McKechnie IBM UK

Katsuyuki Nakajima IBM Japan

Stefan Uelpenich IBM Germany

This publication is the result of a residency conducted at the International Technical Support Organization, Raleigh Center.

Thanks to the following people for the invaluable advice and guidance provided in the production of this document:

Rob Macgregor International Technical Support Organization, Raleigh Center

Barry Nusbaum International Technical Support Organization, Raleigh Center

Sergio Perrone IBM Network Systems Laboratory, Rome, Italy

Massimo Pucci IBM Network Systems Laboratory, Rome, Italy

Raffaele Pullo IBM Network Systems Laboratory, Rome, Italy

Special thanks for immediate technical support and invaluable advice and guidance, to:

Linda Harrell IBM Network Systems Laboratory, Rome, Italy

# **Chapter 1. Introduction**

In this book we introduce and explain:

- Most of the available agents that can be used with NetView Distribution Manager/6000
- The integration of NetView DM/6000 and NetView/6000
- NetView DM/6000 as a remote administrator for NetView Distribution Manager/2
- The usage of hardware and software discovery procedures
- · Some examples of how to use the NetView DM/6000 user exits

The following section gives you an overview of what will be covered in which sequence:

• UNIX-based agents:

In the first few chapters we will concentrate on the UNIX-based agents and show functions they have in common as well as certain differences of these agents on the various operating systems. For the NetView DMA/6000 we will focus on pristine installation scenarios and the configuration of TCP/IP between servers and agents over X.25.

For the other UNIX-based agents like NetView DM Agent for HP-UX, NetView DM Agent for SunOS and NetView DM Agent for Solaris we explain the installation and configuration and show a typical example for each environment.

· OS/2 and DOS-based agents:

In the different scenarios with NetView DMA/2, NetView DMA/DOS and NetView DMA for Windows we will mainly demonstrate pristine installations that include a NFS server on the RS/6000 and that are controlled by NetView DM/6000. We cover the scenarios in a step-by-step approach so that you can easily follow them.

• Integration of NetView DM/6000 into NetView/6000:

One of the new functions of NetView DM/6000 Release 1.2 is the possibility to integrate NetView DM/6000 into NetView/6000. In this scenario we explain the basic configuration of traps in NetView/6000 as well as the configuration of the interface between NetView/6000 and NetView DM/6000. At the time the book was written NetView DM/6000 only supported NetView/6000 Version 2.

 NetView DM/6000 as a remote administrator for NetView Distribution Manager/2:

In this scenario we show some possibilities to control a NetView Distribution Manager/2 change management environment from a NetView DM/6000 remote administrator. We guide you through the NetView DM and communication-specific configuration steps that have to be executed. To test the environment we use file service and change management commands and examine the history of the change files and targets in order to show the new reporting functions.

· Hardware and software discovery procedures:

In this chapter we introduce some NetView DM/6000 specific functions and show examples on how to exploit them. The software and hardware discovery allow you to define, for example already installed software to NetView DM/6000. By using the hardware discovery feature you can define any, in general critical hardware to NetView DM/6000 and refer to it in change files as prerequisites.

• Examples of using the NetView DM/6000 user exits:

In some cases you might have the need to tailor your NetView DM/6000 system more specifically than it is possible with the standard means. One way to accomplish it is by using user exits. We give you some guidance on how to activate and compile them as well as an example for each on where to use them.

# Chapter 2. NetView DM Agent/6000

In this chapter we will focus on the new installation of systems. They can be totally new or already configured but need to be installed again.

You will find more information about the general installation and configuration in the NetView DM/6000 R1.2 Installation and Customization Guide and The NetView Distribution Manager/6000 Cookbook, GG24-4246.

#### 2.1 Pristine Installation

Normally you will use NetView DM/6000 to distribute software to clients which are already installed and running. For example you could distribute an additional software package to a RISC System/6000 workstation which already has a base operating system and the NetView Distribution Management Agent/6000 (NetView DMA/6000).

Sometimes you will need to install a machine "from scratch" which means you have to install everything there from a server including the base operating system.

NetView DM/6000 can help you perform this task by automatically installing all the software which is needed on your client workstation. Even more, you can create a NetView DM/6000 agent which will be configured automatically.

#### 2.1.1 Overview and Objective

In this scenario we will install AIX and NetView DMA/6000 on a RISC System/6000 which does not have any software on it yet.

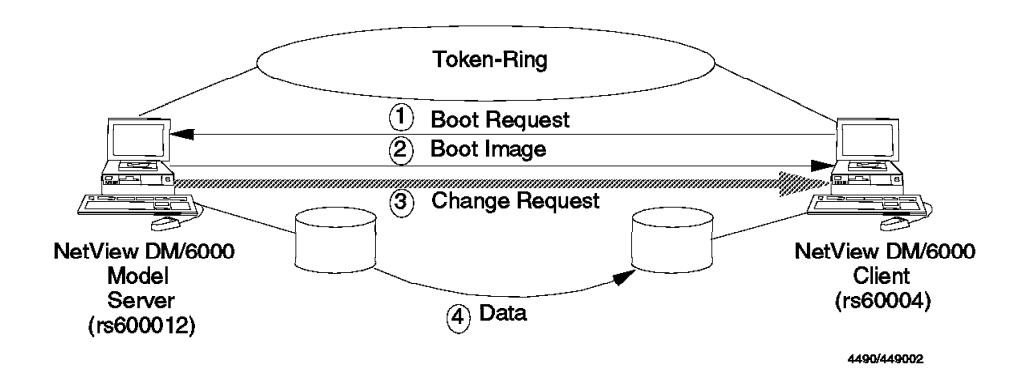

Figure 1. Pristine Installation Scenario

- 1. The client sends out a boot request which is a broadcast message.
- 2. The NetView DM/6000 CC server and the BOOTP server are configured on the same machine. The BOOTP server sends the boot image to the client if it finds the client's address in its configuration tables.
- 3. The NetView DM/6000 CC server executes the change request to install the client.
- 4. The data files are copied from the model to the installation target.

This part is intended for users who want to install software including the base operating system and NetView DMA/6000 on their workstations automatically, that is nearly without any user interaction required at the target workstation.

It is assumed that the reader is already familiar with the basic functions of NetView DM/6000 and with the AIX operating system. Also a basic knowledge of TCP/IP and NFS is recommended.

#### 2.1.1.1 Scenario

In our scenario we will use two RISC System/6000 workstations to demonstrate a pristine installation. The workstation rs60004 will be our installation target. The workstation rs600012 will be our NetView DM/6000 server.

The two machines are interconnected using a 4 Mbps token-ring network and the TCP/IP communications protocol. The IP address assigned to rs600012 is 9.24.104.124 and the IP address assigned to rs60004 is 9.24.104.27.

The server is a RISC System/6000 Model 370 and the installation target is a RISC System/6000 Model 220.

In order to install the target workstation (rs60004) we will perform the following tasks using a step-by-step approach:

- Define a CC Client for the workstation to be installed.
- Configure TCP/IP at the model workstation. What the model workstation is used for will be described in 2.1.1.2, "The Model Workstation."
- · Prepare the model workstation for distribution.
- Build a change file for the installation.
- Start up the target workstation.
- Submit the install request.
- · Reboot the target workstation.
- · Clean up the model workstation.

#### 2.1.1.2 The Model Workstation

To do this kind of installation you will have to set up a workstation which is an exact copy of the workstations you want to install. This means it has all the software on it that is to be installed on the clients. During the initial installation this workstation is called the model workstation.

The process of copying file systems from this model to the clients is called *cloning*. The model workstation will also be the boot-server for the clients. How the boot-server is set up and works will be described in 2.1.11.1, "Determining if Client Workstation Supports RIPL" on page 17.

In our example the CC Server (rs600012) will also be the model workstation. You can, however, use any other workstation in your network as the model workstation as long as it meets the requirements specified in 2.1.3, "Prerequisites for Server and Model Workstation" on page 7.

If we did use a scenario similar to that described in Appendix A of the *NetView DM/6000 User's Guide* we would use a third workstation as the model. Our scenario then would look like the following:

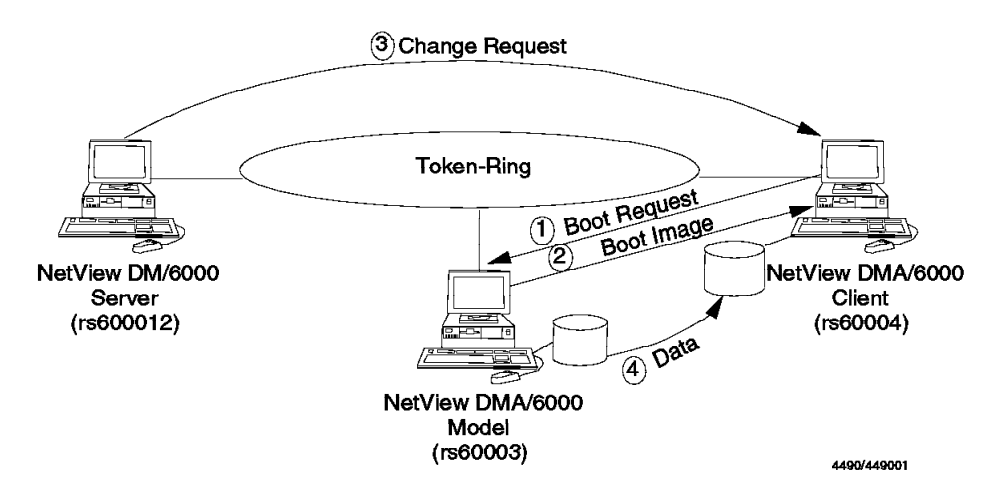

Figure 2. Pristine Installation Scenario II

- 1. The client sends out a boot request which is a broadcast message.
- The model client and the BOOTP server are configured on the same machine. The BOOTP server sends the boot image to the client if it finds the client's address in its configuration tables.
- 3. The NetView DM/6000 CC server executes the change request to install the client.
- 4. The data files are copied from the model to the installation target.

#### 2.1.1.3 Partial and Complete Cloning

The process of copying file systems from the model workstation to the client workstation is called *cloning*.

We differentiate between two types of cloning. The first one is called *partial cloning* and will only include the following file systems:

- /
- /usr
- /var
- /usr/lpp/netviewdm

The file system / (root) basically holds configuration data stored mainly in the /etc directory. The file system /var contains variable system data like the printer spooling queue. Software products for AIX are usually stored in the /usr file system, or more precisely in the the /usr/lpp directory. The NetView DM/6000 files are stored in the file system /usr/lpp/netviewdm. So even a partial cloning will normally copy all software products installed on the model to the client workstation.

The file systems /tmp and /home will be created on the target workstation when cloning is finished, so they will not contain any data.

The file system /tmp normally holds temporary work files. Information belonging to specific users is usually stored in the /home file system. So there will be no user-related information on the target system if you do a partial cloning.

The second type of cloning is called *complete cloning* and will copy all the file systems of the model to the target workstation.

Whether you decide to do partial or complete cloning depends on what you want to do with your target workstations. For example if you want to create 20 workstations which all have the same application and user structure you would do a complete cloning.

If you want to install some workstations with a different configuration you would do a partial cloning. This will put only the base operating system and NetView DMA/6000 on the clients. You can then distribute anything else needed using NetView DM/6000 functionality.

Using a partial cloning has the advantages of:

- · Using less disk space than a complete cloning
- · Providing more flexibility in the configuration of each target workstation

In contrast if you use a complete cloning you just need to perform the cloning to set up your target workstation completely. No additional action is required. The user and file system structure is exactly the same as on the model workstation. That means that besides the file systems you will have the same AIX users and AIX user groups as on the model workstation.

The problems with complete cloning are:

- You will need the same disk space on the target as on the model workstation.
- You cannot use a workstation as a model which has more disk capacity in rootvg than the target.
- The passwords for the users will be the same on all target systems.

#### 2.1.1.4 Pristine and Non-Pristine Workstations

We call a workstation pristine if it does not have any software installed on it. In contrast a workstation is called non-pristine if it has software installed on its hard disk already.

Whether your workstation is pristine or non-pristine depends mostly on how you order your RISC System/6000. For example there are many workstations which come with pre-loaded software which means they are non-pristine.

If a machine is pristine or non-pristine doesn't really make a big difference because the software installed on a non-pristine machine will be replaced during the cloning process.

The real advantage of installing clients using NetView DM/6000 is that you can do everything you need automatically from the CC Server. If you have a machine which supports remote IPL you just have to attach your workstation to the network and switch it on. Everything else can be done from the server.

NetView DM/6000 will:

- Put the base operating system on the client, including TCP/IP.
- Install NetView DM/6000 or NetView DMA/6000 on the client.

Refer to 2.1.2, "Configuration of NetView DMA/6000 at the Target Workstation" on page 7 for information on how NetView DMA/6000 is configured on the target workstation.

## 2.1.2 Configuration of NetView DMA/6000 at the Target Workstation

The cloning process will configure NetView DMA/6000 automatically at your client workstation.

For that purpose the preparation script will create a customized version of nvdm.cfg for each client. Refer to 2.1.11, "Preparing the Model for Distribution" on page 17 for a description of the preparation script.

The customized nvdm.cfg will contain the following information:

- The name of the CC Server which you supply when calling the preparation script. This will be put in the SERVER field of nvdm.cfg.
- The name of the CC Client which you supply when calling the preparation script. This will be put in the WORKSTATION NAME field of nvdm.cfg.

Since NetView DMA/6000 is configured automatically at the client you can immediately start NetView DM/6000 software distribution after the cloning is finished.

However, you should consider the following when NetView DM/6000 is installed on your model workstation instead of NetView DMA/6000:

The cloning process will copy the entire NetView DM/6000 Licensed Program Product (LPP) to the client when copying the /usr/lpp/netviewdm file system from the model. Also the NetView DM/6000 LPP will be in your AIX software inventory because /etc/objrepos is copied to the target together with the / file system.

The cloning process will also copy the NetView DMA/6000 LPP from the model to the client workstation. If NetView DMA/6000 is not installed on your model workstation you have to supply the install image in the /usr/sys/inst.images directory on your model. How this is done will be described in 2.1.6, "Setting Up Software Packages at the Model Workstation" on page 10.

Even if NetView DM/6000 is installed on the client workstation only NetView DMA/6000 will be configured automatically. If you wish to configure NetView DM/6000 at the client you have to do this manually. Refer to *The NetView Distribution Manager/6000 Cookbook, GG24-4246* on how to configure NetView DM/6000.

#### 2.1.3 Prerequisites for Server and Model Workstation

On the CC Server the following software is required:

- AIX 3.2.5
- TCP/IP Version 2.1 or later
- NFS
- NetView DM/6000

On the model workstation the following software is required:

- AIX 3.2.5
- TCP/IP Version 2.1 or later
- NFS
- NetView DM/6000 or NetView DMA/6000

#### 2.1.4 Considerations when Choosing the Model Workstation

When you select which workstation in your network should act as the model workstation you should consider the following things:

- · How much disk space is required on the model workstation?
- · How much disk space is available at the target workstation?
- · What software is to be distributed?

For every client you wish to install there is disk space required on the model workstation. Refer to 2.1.5, "Space Requirements on the Model Workstation" for information on how much disk space is required. You must ensure that you have enough disk space left on the workstation which you choose to be the model.

The cloning script will copy the content of the file systems described in 2.1.1.3, "Partial and Complete Cloning" on page 5 to the model workstation. Before this is done the script creates the needed file systems at the target workstation. The file systems on the target workstation will be created exactly the same size as on the model workstation. Therefore you must ensure that there is enough disk space available at the target workstation.

For example if you wish to install a target workstation which has only one 1.0GB hard-disk you must not choose a workstation as the model whose /usr file system is already 900MB size. There will not be enough space on the target system because in addition to the 900 MB for /usr there is space needed for /, /var, /usr/lpp/netviewdm, paging space, dump space, etc.

If you wish to install software in addition to the base operating system and NetView DM/6000 you must provide this software on the model workstation. If this software resides entirely in the /usr file system it is enough to do a partial cloning. If this software resides in other file systems you will have to perform a complete cloning. Further you should only provide those software products in the /usr file system which are actually needed on the target workstation. If you have software products in your /usr file system which are not needed on the target and you distribute them this may also affect software license agreements.

Another way to distribute software products to your client is to hold only the base operating system in the /usr file system on your model. You then do a partial cloning and distribute the additional software as installp images using NetView DM/6000.

#### 2.1.5 Space Requirements on the Model Workstation

The following amount of free disk space is required:

 At least 2MB in rootvg for each client which has to be installed and does not support RIPL

- At least 3MB in the root file system (/) and an additional 15MB in rootvg for the first client that supports RIPL
- · At least 6MB in rootvg for each additional client that supports RIPL

You can check if there is enough space in the root file system by invoking the following command:

df

This command will produce an output similar to the following:

| Filesystem  | Total KB | free  | %used      | iused | %iused | Mounted on   |
|-------------|----------|-------|------------|-------|--------|--------------|
| /dev/hd4    | 12288    | 2104  | 82%        | 1100  | 26%    | /            |
| /dev/hd9var | 28672    | 12480 | 56%        | 1507  | 18%    | /var         |
| /dev/hd2    | 647168   | 62724 | 90%        | 23699 | 14%    | /usr         |
| /dev/hd3    | 53248    | 1844  | 96%        | 318   | 2%     | /tmp         |
| /dev/hd1    | 4096     | 3724  | <b>9</b> % | 54    | 5%     | /home        |
| /dev/1v00   | 4096     | 3928  | 4%         | 18    | 1%     | /inst.images |
|             |          |       |            |       |        |              |

Figure 3. Output from df Command

Check if there is at least 3MB in the root file system (/) left. If - as in the above example - there is less than 3MB in the root file system do either of the following:

- · Erase some unnecessary files from the root file system, or
- Enlarge the root file system using smit chfs

To check if there is enough space left in rootvg use:

#### lsvg rootvg

This will produce an output similar to the following:

| VOLUME GROUP:  | rootvg     | VG IDENTIFIER:  | 00003930a8ebcaf0    |
|----------------|------------|-----------------|---------------------|
| VG STATE:      | active     | PP SIZE:        | 4 megabyte(s)       |
| VG PERMISSION: | read/write | TOTAL PPs:      | 248 (992 megabytes) |
| MAX LVs:       | 256        | FREE PPs:       | 5 (20 megabytes)    |
| LVs:           | 11         | USED PPs:       | 243 (972 megabytes) |
| OPEN LVs:      | 10         | QUORUM:         | 2                   |
| TOTAL PVs:     | 1          | VG DESCRIPTORS: | 2                   |
| STALE PVs:     | 0          | STALE PPs       | 0                   |
| ACTIVE PVs:    | 1          | AUTO ON:        | yes                 |

Figure 4. Output from Isvg Command

Check how much space is left in the volume group and whether this will fit your needs. If not do either of the following:

- · Remove unnecessary file systems from rootvg using smit rmfs
- Put another disk into the rootvg if available using smit extendvg

## 2.1.6 Setting Up Software Packages at the Model Workstation

The model workstation needs to have the following software installed:

- AIX 3.2.5
- TCP/IP 2.1 or later
- NFS

In order for the client workstation to become a NetView DM/6000 agent you will also install the NetView DMA/6000 software on your model workstation. Refer to *AIX Version 3.2 for RISCSystem/6000 Installation Guide* on how to install the AIX base operating system and *NetView DM/6000 Installation and Customization Guide* on how to install NetView DM/6000 or NetView DMA/6000.

In our example we have NetView DM/6000 installed on our model workstation, so we have to provide an installp image of NetView DMA/6000 in the /usr/sys/inst.images directory.

The model preparation script will look for the agent code in this directory where the agent must be the latest available version. At the moment this is the file:

netviewdm6000.1.0.1.0.U429963

The preparation script will look for a file with exactly that name.

To detect which filename is needed by the current version of the script you can enter the following commands at the model workstation:

cd /usr/lpp/netviewdm6000/script
grep "ls /usr/sys/inst.images/netviewdm6000" fndnprel fnd7013

This will produce an output similar to the following:

```
fndnprel:ls /usr/sys/inst.images/netviewdm6000.1.0.1.0.U429963 > /dev/null 2>&1
fnd7013:ls /usr/sys/inst.images/netviewdm6000.1.0.1.0.U429963 > /dev/null 2>&1
```

The preparation script will use this file to restore the agent code into the /export/nvdma directory which will be created on your model.

– Note -

If your model does not have NetView DM/6000 installed you have to copy the cloning scripts from a NetView DM/6000 server first before invoking the above commands. Refer to 2.1.9, "Copying Necessary Script Files from CC Server to Model" on page 15 how to do this.

#### 2.1.7 Configuring TCP/IP at the Model Workstation

To enable the model to act as a boot-server you have to configure the TCP/IP services *bootps* and *tftp* on the model if they are not running already. To determine if the services are running enter the following:

smit lsinetdconf

This command will display a panel similar to the following:
|                                                                                                    | COMMAI                                                                                                    | ND STATUS                                                                                                    |
|----------------------------------------------------------------------------------------------------|----------------------------------------------------------------------------------------------------|----------------------------------------------------------------------------------------------------|
| Command: OK                                                                                                    | stdout: yes                                                                                                    | stderr: no                                                                                                    |
| Before command complet                                                                                                    | ion, additional <sup>.</sup>                                                                                                    | instructions may appear below.                                                                                                    |
| [MORE13]<br>time stream tcp<br>time dgram udp<br>bootps dgram udp<br>tftp dgram udp<br>rstatd sunrpc_udp udp<br>rwalld sunrpc_udp udp<br>walld sunrpc_udp udp<br>sprayd sunrpc_udp udp<br>pcnfsd sunrpc_udp udp<br>exec stream tcp<br>login stream tcp<br>ntalk dgram udp | nowait root<br>wait root<br>wait root<br>wait root<br>wait root<br>wait root<br>wait root<br>wait root<br>nowait root<br>nowait root<br>nowait root<br>nowait root<br>wait root | <pre>internal<br/>internal<br/>/etc/bootpd bootpd<br/>/etc/tftpd tftpd -n<br/>/usr/etc/rpc.rstatd rstatd 100001 1-3<br/>/usr/etc/rpc.rusersd rusersd 100002 1-2<br/>/usr/etc/rpc.rwalld rwalld 100008 1<br/>/usr/etc/rpc.sprayd sprayd 100012 1<br/>/etc/rpc.pcnfsd pcnfsd 150001 1<br/>/etc/rexecd rexecd<br/>/etc/rlogind rlogind<br/>/etc/rshd rshd<br/>/etc/talkd talkd<br/>/etc/uwcnd uwcnd</pre> |
| [MORE4]<br>F1=Help F2:<br>F8=Image F9:                                                                                                    | =Refresh<br>=Shell                                                                                                    | F3=Cancel F6=Command<br>F10=Exit                                                                                                    |

Figure 5. List inetd Configuration SMIT Panel

In the above example the services *bootps* and *tftp* are already running so you will not have to do any further configuration.

If they were not running you would have to enter the following:

smit mkinetdconf

Then press F4 to get a list. This will cause the following SMIT panel to pop up.

|                                                  |                                        | Add an inetd Sub                            | oserver                         |   |
|--------------------------------------------------|----------------------------------------|---------------------------------------------|---------------------------------|---|
| Please r                                         | efer to he                             | p for information cor                       | ncerning subserver dependencie: | 5 |
| or selec<br>s Enter A                            | t a value f<br>FTER making             | for the entry field.<br>all desired changes |                                 |   |
|                                                  |                                        |                                             | [Entry Fields]                  |   |
|                                                  |                                        | Available Subse                             | ervers                          |   |
| Move curs                                        | or to desin                            | red item and press Ent                      | ter.                            |   |
| biff<br>bootps<br>finger<br>rexd<br>talk<br>tftp | udp<br>udp<br>tcp<br>tcp<br>udp<br>udp |                                             |                                 |   |
| F1=Help<br>F8=Image                              |                                        | F2=Refresh<br>F10=Exit                      | F3=Cancel<br>Enter=Do           |   |

Figure 6. Configure inetd SMIT Panel

Move the cursor to *bootps* and press Enter. When the service is finished repeat the same procedure for *tftp*.

The next thing you have to do is edit the /.rhosts file on the model to grant the client root access to the model's file systems.

In our example we add the following line to /.rhosts :

9.24.104.27 root

Where 9.24.104.27 is the IP address of our client. Do not use the hostname of the client in the /.rhosts file. We have found that the installation of the client will fail when you put in the hostname instead of the IP address.

Further we need to put an entry for the client into the /etc/hosts file at the model workstation. In our example the line is:

9.24.104.27 rs60004

If you use name resolution, for example *named*, you can put the new hostname into the database at your name server.

The last thing to do in TCP/IP configuration at the model workstation is to activate the *shell* service. The *shell* subserver contains the *rshd* process. This is done in the same way we activated the *bootps* and *tftp* services before. First check if the service is already running using smit lsinetdconf.

If not, start it by using:

smit mkinetdconf

as shown in the examples above.

Remember to refresh the *inetd* configuration after you have added sub-servers to it. This will make the *inetd* server recognize its newly added sub-servers.

Type:

refresh -s inetd

to update the configuration with the new values stored in /etc/inetd.conf.

Or send a signal to the *inetd* process:

ps -ef | grep inetd kill <u>PID</u>

Where PID is the process ID of the inetd process.

## 2.1.8 Defining a CC Client as an Installation Target

We need to define a local target for every client to be installed. In our example this will be the client rs60004.

For that purpose we login at the CC server (rs600012) as NetView DM/6000 administrator and start the NetView DM/6000 graphical interface:

nvdmgi &

This will show the NetView DM/6000 catalog window:

Figure 7. NetView DM/6000 Catalog Window

From the action bar we select **Windows** and then **Targets** from the pull-down menu. A panel similar to the following will appear:

| Tarnat Salactad                 | NetView<br>View blindous Holp              | DM/6000 Tar | gets (rs600012)                                                       |
|---------------------------------|--------------------------------------------|-------------|-----------------------------------------------------------------------|
| Name                            | Type                                       | 05          | Description                                                           |
| RA39TCF1<br>rs600012<br>rs60003 | Focal Point<br>this (push)<br>local (push) | AIX<br>AIX  | NVDM/MVS<br>INITIAL TARGET CONFIGURATION RECORD<br>client workstation |

Figure 8. NetView DM/6000 Target Window

From the action bar we select **Target** and then **New Local Target** from the pull-down menu.

The following panel will appear:

|                     | New Local Target                                                    |
|---------------------|---------------------------------------------------------------------|
| Name                | rs60004                                                             |
| Description         | target for pristine installation                                    |
| Change Management   | rom Focal Point or any target (push)<br>rom same target only (pull) |
| Short name          | R560004                                                             |
| LAN address         |                                                                     |
| Target 0S           | AIX                                                                 |
| Users               | Details                                                             |
| Periods of activity | y                                                                   |
| Tokens              | Hardware                                                            |
| 0K Cana             | cel Help                                                            |

Figure 9. NetView DM/6000 New Local Target Window

We perform the following steps:

- Step 1. In the Name field enter rs60004.
- Step 2. In the Description field enter a description of the client (optional).
- Step 3. In the Change Management field select **push**.
- Step 4. In the Short name field enter RS60004.
- Step 5. Leave the LAN address field blank.
- Step 6. In the Target OS field select AIX.
- Step 7. Select the Users button.
- Step 8. Add the root user as a client user.

## 2.1.9 Copying Necessary Script Files from CC Server to Model

If you have installed NetView DMA/6000 on your model workstation you will need to copy some script files from a NetView DM/6000 server which are required to perform the installation.

The following files which reside in /usr/lpp/netviewdm/script are needed:

- fndnprel
- fndboot
- fndpru
- fndcln

• fnd7013

Г

If your NetView DM/6000 agent on the model is configured you can distribute the files from the server using NetView DM/6000.

You create a change file including the five script files and install them on the model.

The following change file profile can be used to distribute the files:

| GLOBAL NAME:      | NVDM.SCRIPTS.REF.1                      |
|-------------------|-----------------------------------------|
| CHANGE FILE TYPE: | GEN                                     |
| COMPRESSION TYPE: | LZW                                     |
| REBOOT REQUIRED:  | NO                                      |
| PACK FILES:       | NO                                      |
| SECURE PACKAGE:   | NO                                      |
| OBJECT:           |                                         |
| SOURCE NAME:      | /usr/lpp/netviewdm/script/fnd7013       |
| TARGET NAME:      | /usr/lpp/netviewdm/script/fnd7013       |
| TYPE:             | FILE                                    |
| ACTION:           | COPY                                    |
| INCLUDE SUBDIRS:  | NO                                      |
| OBJECT:           |                                         |
| SOURCE NAME:      | /usr/lpp/netviewdm/script/fndcln        |
| TARGET NAME.      | /usr/lpp/netviewdm/script/fndcln        |
| TYPE.             | FTLF                                    |
|                   | CUDA                                    |
|                   | NO                                      |
| OB IECT.          |                                         |
|                   | /usr/lpp/potviowdm/script/fndboot       |
| TADOET NAME.      | /usn/lpp/netviewdm/script/fndboot       |
|                   | / usi / ipp/ netviewun/ script/ inuboot |
|                   |                                         |
|                   |                                         |
| INCLUDE SUBDIRS:  | NU                                      |
| UBJECT:           |                                         |
| SOURCE NAME:      | /usr/lpp/netviewdm/script/fndpru        |
| IARGEI NAME:      | /usr/lpp/netviewdm/script/fndpru        |
| IYPE:             | FILE                                    |
| ACTION:           | СОРҮ                                    |
| INCLUDE SUBDIRS:  | NO                                      |
| OBJECT:           |                                         |
| SOURCE NAME:      | /usr/lpp/netviewdm/script/fndnprel      |
| TARGET NAME:      | /usr/lpp/netviewdm/script/fndnprel      |
| TYPE:             | FILE                                    |
| ACTION:           | СОРҮ                                    |
| INCLUDE SUBDIRS:  | NO                                      |
|                   |                                         |
|                   |                                         |

Figure 10. Change File Profile for Distributing Cloning Scripts

Or, you can use *ftp* to transfer the files. On the model workstation type:

```
ftp ndmserver
Connected to ndmserver.itso.ral.ibm.com.
220 ndmserver FTP server (Version 4.13 Wed Apr 27 08:16:51 CDT 1994)
ready.
Name (rs60003:root): root
331 Password required for root.
Password:
230 User root logged in.
ftp> lcd /usr/lpp/netviewdm/script
Local directory now /usr/lpp/netviewdm/script
ftp> cd /usr/lpp/netviewdm/script
250 CWD command successul.
ftp> prompt
ftp> mget *
```

Figure 11. Copying Script Files from Server Using ftp

Copying the files to the model using NetView DM/6000 has the advantage that the script files will be included in the change history at your server.

If you have NetView DM/6000 installed on your model workstation you do not need to copy the files because they already exist in the /usr/lpp/netviewdm/script directory.

## 2.1.10 Checking the Version of the Cloning Scripts

You need to have the correct version of the cloning scripts in order to perform the pristine installation. Some older versions of the scripts will not work correctly. You can enter the following commands to test if you have the correct versions:

cd /usr/lpp/netviewdm/script
grep shut\_clean \*

— Warning! -

If the grep command does not produce any output you have the wrong script versions. Obtain the latest PTF level before you try the pristine installation.

## 2.1.11 Preparing the Model for Distribution

Depending on if the client workstations we will install support remote IPL (RIPL) or not we will have two different ways of preparing the model workstation.

#### 2.1.11.1 Determining if Client Workstation Supports RIPL

To boot a RISC System/6000 a boot image is required. The boot image is located and loaded by the IPL ROM which is a memory chip containing the firmware of the machine. The boot image can be either on a local device such as a hard disk, magnetic tape or floppy disk or it can be on a boot-server which is accessible via the network.

While all versions of the IPL ROM are able to search local devices for a boot image only some versions are able to use network adapters such as token-ring

or Ethernet to locate and load a boot image. These are usually called BOOTP-enabled IPL ROM.

Machines with a BOOTP-enabled IPL ROM send out a BOOTP request to the network in order to locate a network server which can supply a boot image. If the request is successful the machine uses another TCP/IP protocol called Trivial File Transfer Protocol (TFTP) to copy the boot image from the server.

If your machine does not support BOOTP you must create a bootable diskette which will be used for booting the machine. This diskette will be created automatically by the preparation script for machines that do not support RIPL.

You can determine if your IPL ROM is BOOTP-enabled by the following procedure:

- Step 1. Turn the key switch to Secure position and switch on the system.
- Step 2. Wait until the 3-digit LED displays 200.
- Step 3. Turn the key switch to Service position and press the yellow reset button.
  - If the 3-digit LED displays 260, 261, or 262 your system is BOOTP-enabled.
  - If the 3-digit LED does not display one of the above numbers your system is not BOOTP enabled.

#### 2.1.11.2 Preparing the Model for Workstations that Support RIPL

We use the script file fndnprel from the /usr/lpp/netviewdm/script directory to prepare the model for installing workstations that support RIPL. If you have NetView DMA/6000 installed on your model workstation then this is one of the script files you have copied from the NetView DM/6000 server.

The syntax for fndnprel is as follows:

```
fndprel <u>netdevice clientname hardwareaddress</u>
    servername -G GatewayIPAddress -S Subnetmask
```

Where:

- **netdevice** is the device file of the network adapter used for booting. In our example this will be /dev/tok0.
- clientname is the IP hostname of the client workstation we want to install. In our example this will be rs60004.
- hardwareaddress is the hardware address of the adapter from which to boot. In terms of TCP/IP this is the ARP (Address Resolution Protocol) address. In our example this will be a 12-digit token-ring address.
- servername is the IP hostname of the CC server which actually does the software distribution to our client. In our example this will be rs600012.

The parameters **-G** and **-S** are optional. Use the **-G** parameter if you want your clients to boot from a server which is in another IP subnet. Then the IP address following **-G** specifies the IP gateway. When using a gateway a subnet mask is required which is specified using the **-S** parameter.

Both the gateway address and the subnet mask are specified in standard IP notation, for example 9.24.104.33 as the gateway address.

#### Determining Hardware Address of Client:

When configuring the model for workstations that support remote IPL you need to find out the hardware address of the built-in network adapter.

If you are on a pristine workstation refer to 2.1.13.1, "Starting a Client that Supports RIPL" on page 29 on how to obtain the hardware address of the client.

On a non-pristine workstation there are several ways to obtain the hardware address. One of them is by entering the following command:

netstat -v

This should produce an output similar to the following:

```
TOKEN STATISTICS (tr0) :
Hardware Address: 10:00:5a:c9:3f:63:
Transmit Byte Count: 326205.0
                                  Receive Byte Count: 529008.0
Transmit Frame Count: 2280.0
                                  Receive Frame Count: 3636.0
Transmit Error Count: 0
                                  Receive Error Count: 0
Max Netid's in use: 1
                                 Max Transmits queued: 0
Max Receives queued: 0
                                 Max Stat Blks queued: 0
                        WDT Interrupts lost: 0
Interrupts lost: 0
Timeout Ints lost: 0
                                 Status lost: 0
Receive Packets Lost: 0
                                 No Mbuf Errors: 0
No Mbuf Extension Errors: O Receive Int Count: 4357
Transmit Int Count: 2280
                                Packets Rejected No NetID: 723
Packets Accepted Valid NetID: 3636 Overflow Packets Received: 0
Packets Transmitted and Adapter Errors Detected: 0
```

Figure 12. Output from netstat Command

As you can see in the above output the hardware address for our client is **10005ac93f63**. So the complete command for preparing our model is finally:

cd /usr/lpp/netviewdm/script ./fndnprel /dev/tok0 rs60004 10005ac93f63 rs600012

Remember to be *root* when invoking the command. Since our client and our CC Server reside in the same IP subnet we do not need to specify a gateway or a subnet mask.

#### Possible Errors when Running the Preparation Script:

There are a lot of errors which can occur when running the preparation script. To solve possible problems it is essential to have an understanding of what the preparation script actually does. To help detect errors you should redirect the script output into a file when running the script. You can use the following command to do this: cd /usr/lpp/netviewdm/script ./fndnprel /dev/tok0 rs60004 10005ac93f63 rs600012 **2>&1 | tee protocol** 

This will display the output of the script on the screen and place it in the file protocol for later review.

The protocol file for a successful run of fndnprel should look similar to the following:

```
Creating /export/install filesystem 8MB large.
New File System size is 16384
Creating /export/root filesystem 4MB large.
New File System size is 8192
Creating /export/nvdma filesystem 4MB large.
New File System size is 8192
Creating /export/nvdma/rs60004 directory.
Making the boot image...
bosboot: Boot image is 4252 512 byte blocks.
Making the INSTALL spot...
Creating the rs60004 client.
Making NFS and exporting file systems: it may take some minutes.
Creating diskettes files...
Creating extended display diskette...
Creating display diskette...
Creating install and maintenance diskette...
Populating /export/install with needed commands...
```

Figure 13. Protocol File for fndnprel

The preparation script invokes a lot of commands in order to prepare the model workstation. Because the script does not check every possible return code from each command it may continue its execution although there was an error with one of the commands. Under some conditions this may cause unpredictable results.

The first thing the *fndnprel* preparation script does is create the file systems to be exported to the client workstation.

The following list contains the file systems and their sizes:

- /export/install (8MB)
- /export/root (4MB)
- /export/nvdma (4MB)

Further, the script checks the sizes of /export/root and /export/nvdma each time you prepare a new client. If there is not enough space left it will enlarge the file

system by 2000 blocks. In fact it will increase the size of the file systems by 4MB when additional space is needed since this is the Logical Partition (LP) size.

So if you run the preparation script for the first client you must ensure that there are at least 16MB left in your rootvg. Otherwise the script will fail.

In the next step the script creates a network boot image using the bosboot command. If your /usr file system is extremely full the bosboot command will fail and display the following message:

The reason for this is as follows:

The fndnprel moves the original /usr/lib/boot/net.image to /usr/lib/boot/net.image.pid (pid is the process ID of the fndnprel process). The bosboot command then tries to create a new /usr/lib/boot/net.image. If /usr is already full this command will fail because /usr/lib/boot/net.image resides in the /usr file system.

The fndnprel script will not check for this error and continue execution leaving an environment which cannot be used for booting a client from the network.

In the next step the preparation script creates a Shared Product Object Tree (SPOT) using the mkspot and mkdclient commands. For this it uses the customized version of /usr/lib/boot/net.image and also a customized version of /sbin/rc.boot.

The customized version of /sbin/rc.boot resides in /usr/lpp/netviewdm/script/fndboot. Before it copies the customized versions over the original versions it makes a backup copy of the original versions which are named /sbin/rc.boot.pid and /usr/lib/boot/net.image.pid.

If the fndnprel script fails it will restore the original versions. However, if you stop the script yourself, for example, by pressing Ctrl-C the original versions will not be restored and the customized files keep their places.

If you then run fndnprel again it will take the customized versions as the original ones and copy them to /sbin/rc.boot.<u>pid</u> and /usr/lib/boot/net.image.<u>pid</u>.

When the script has done its work it will copy the backup copies to the original places but the backup copies now hold the customized versions. Especially the /sbin/rc.boot script may then crash your client when booting.

So if you stopped fndnprel at the stage where it creates the SPOT check if /sbin/rc.boot and /usr/lib/boot/net.image contain the original versions. If not copy the original versions from another machine on your network before running fndnprel again.

#### Files Modified by the Preparation Script:

The preparation script fndnprel modifies several files in order to create an install server for the client.

First it sets up a boot-server for remote IPL. For this to work there has to be an entry for each client in the model's /etc/bootptab file. In our example the /etc/bootptab file looks like the following after the script has been run:

```
# \tcpip\etc\bootptab: database for bootp server BOOTPD
# Blank lines and lines beginning with '#' are ignored.
#
# Legend:
#
# first field -- hostname
#
   (full domain name)
#
# bf -- bootfile (not supported)
# ds -- domain name server address list
# gw -- gateway address list
# ha -- host hardware address (follows ht)(hexadecimal)
# hd -- home directory (not supported)
# hn -- send host name (boolean tag)
# ht -- host hardware type (precedes ha) (ethernet, ether)
# ip -- host IP address
# sm -- subnet mask
# tc -- template host (points to similar host entry)
# Be careful about including backslashes where they're needed.
# Strange things can happen when a backslash is
# omitted where one is intended.
#
# First, we define a global entry which specifies the info every
# host uses.
global.dummy:
        :sm=255.255.255.0:\
        :hd=/bootpd/trypd:bf=null:\
        :ds=9.19.141.242 9.24.1.9:
# Next, the subnets information.
subnet101.dummy:\
        :tc=global.dummy:gw=9.24.104.1
# Last, the individual information.
rs60004.itso.ral.ibm.com:bf=/tftpboot/rs60004:ip=9.24.104.27:\
ha=10005ac93f63:
```

Figure 14. /etc/bootptab File on Model

The last entry in the file is that used for our client.

The /etc/exports file is modified by the script to contain the file systems needed to boot the client:

```
/milan
/SVCS
/usr -root=rs60004.itso.ral.ibm.com,access=rs60004.itso.ral.ibm.com
/export/root/rs60004 -root=rs60004.itso.ral.ibm.com,
access=rs60004.itso.ral.ibm.com
/export/dump/rs60004 -root=rs60004.itso.ral.ibm.com
/export/install -root=rs60004
/export/nvdma/rs60004 -root=rs60004
```

Figure 15. /etc/exports File on Model

The file /etc/aixdwm/dwmdb contains the database for diskless workstation management and is also modified by the preparation script:

```
# AIX Diskless Workstation Management (DWM) database
# this is a colon separated file which contains root & spot info
# the first field determines the format of the following fields
#
#
   tag = root
#
      root:name:hostname:path:SPOT:superclient:
#
#
                    = clients name
      name
#
      hostname
                   = clients hostname
#
      hostname = root server hostname
#
                  = directory which contains the clients root
      path
           = name of clients SPOT
      SPOT
#
#
      superclient = only present if client has install privileges
#
#
   tag = spot
#
      spot:spotname:hostname:path:hostname:path:filename:hostname:path
#
                   = name of this SPOT
#
      spotname
#
      hostname
                    = SPOT server hostname
#
      path
                  = directory which contains the SPOT
#
      hostname = bootp server hostname
      path
#
                  = directory which contains the boot images
      filename = absolute pathname of the bootptab
#
                   = share server hostname
#
      hostname
#
      path
                   = share directory pathname
spot:INSTALL:rs600012.itso.ral.ibm.com:/usr:rs600012.itso.ral.ibm.com:\
/tftpboot:/etc/bootptab:rs600012.itso.ral.ibm.com:/usr/share:
root:rs60004:rs60004.itso.ral.ibm.com:rs600012.itso.ral.ibm.com:\
/export/root:INSTALL:no:
```

Figure 16. /etc/aixdwm/dwmdb File on Model

The preparation script will not create a new bootfile for each client you prepare. Instead it creates one bootfile the first time you call it in /tftpboot/INSTALL. For

each client you prepare it creates a symbolic link to this file called /tftpboot/<u>clientname</u>, for example, /tftpboot/rs60004.

# 2.1.11.3 Preparing the Model for Workstations that Do Not Support RIPL

If your client does not support RIPL you will have to use the the scriptfile fnd7013 instead of fndnpre1.

The syntax for fnd7013 is as follows:

fnd7013 <u>netdevice</u> <u>options</u> <u>clientname</u> <u>servername</u> <u>netdevtype</u> <u>netmask</u> <u>GatewayIPAddress</u>

Where:

- netdevice, clientname, servername, mask, GatewayIPAddress are the same as for fndnprel. Refer to 2.1.11.2, "Preparing the Model for Workstations that Support RIPL" on page 18 for the description.
- options specifies the type of the network adapter used. If you use token-ring (*netdevice* is tok0, tok1, ...) then you can specify either 4 or 16 defining the ring speed in your network. If you use Ethernet (*netdevice* is ent0, ent1, ...) then you can specify the cable type here which is either **bnc** or **dix**.
- **netdevtype** specifies the type of Ethernet if your *netdevice* is Ethernet. You can specify 0 if it is standard Ethernet or 1 if it is 802.2. The default is 0.

If your client does not support RIPL the command for preparing the model is:

cd /usr/lpp/netviewdm/script ./fnd7013 tok0 4 rs60004 rs600012 2>&1 | tee protocol

– Warning ·

Please note that you have to use for example tok0 as the name of the network adapter, unlike with fndnprel where you would use /dev/tok0.

If you use for example /dev/tok0 as the name of the network adapter, the client will fail to boot. Some older versions of fnd7013 will not check if you enter the name of the network adapter in the right way.

When the script is running it will ask you to insert two diskettes into the disk drive. These diskettes will later be used together with the bosboot diskettes when booting the client.

The protocol for fnd7013 should look similar to the following:

Interruption of the execution before it ends may have unpredictable results! Creating /export/nvdma filesystem 4MB large. New File System size is 8192 Creating /export/nvdma/rs60004 directory. Making NFS New volume on /usr/sys/inst.images/netviewdm6000.1.0.1.0.U429963: Cluster 51200 bytes (100 blocks). Volume number 1 Date of backup: Mon Jun 20 07:46:20 1994 Files backed up by name User builder files restored: 11 Creating customized Installation and Maintenance diskette. Insert a diskette in the drive and press Enter. Creating install diskette... Backing up to /dev/rfd0 Cluster 9216 bytes (18 blocks). Volume 1 on /dev/rfd0 Please mount volume 2 on /dev/rfd0 ... and press Enter to continue Backing up to /dev/rfd0 Cluster 9216 bytes (18 blocks). Volume 2 on /dev/rfd0 at Thu Oct 13 10:23:40 1994. Done 3186 blocks on 2 volume(s)

Figure 17. Protocol File for fnd7013

— Warning

Do not interrupt the execution of the script. It backs up several system files and modifies them. The original files are restored at the end of the script. If you interrupt the script it may will leave the system in an undetermined state.

The preparation script fnd7013 creates a customized version of the "Installation and Maintenance Diskette".

Usually this diskette is used to install software or maintain your system, when you need to boot from a diskette. This diskette is used together with the standard AIX "bosboot" diskettes. How you boot a workstation using these diskettes is described in 2.1.13.2, "Starting a Client that Does Not Support RIPL" on page 32.

The command mkinstdskt is used to create the "Install and Maintenance Diskette". It takes the file /usr/lpp/bosinst/diskette/dsktfiles3 as an input to decide which files to write to the diskette.

The preparation script modifies this file to contain the file names necessary to run NetView DMA/6000 on the client workstation. The files included contain

customized information specific to the client to be installed as well as NetView DMA/6000 executables and scripts needed for booting.

Before the creation of the diskette the file /usr/lpp/bosinst/bosmain is replaced with the script fndpru from the /usr/lpp/netviewdm/script directory. This script is executed when the client is booted. It configures the network and starts NetView DMA/6000.

If anything goes wrong while booting the client you should examine the fndpru file to trace the booting process. For example you can modify the fndpru file before running fnd7013 to include debugging information.

## 2.1.12 Preparing the Change File for Cloning

After the client has booted we will initiate an install request from the CC Server in order to copy the file systems of the model workstation to the client.

We will create a generic change file which will be used to perform the cloning. In fact this change file will contain only one file,

/usr/lpp/netviewdm/script/fndinstcl. This is the shell script which will be used as the pre-installation script.

The pre-installation script will actually perform the cloning.

To create the change file we do the following:

- Step 1. Start the NetView Distribution Manager/6000 user interface.
- Step 2. Select Catalog from the menu bar.
- Step 3. Select New from the menu.
- Step 4. Select Change File from the cascaded menu.
- Step 5. Select Refresh from the next cascaded menu.
- Step 6. Select Generic.

The following panel will appear:

| Component name | NVDM.PARTIAL. | CLONING  |
|----------------|---------------|----------|
| Level          | 1,            |          |
| Version        |               |          |
| Description    |               |          |
| File name      |               |          |
| Files          | Tokens        | Options  |
| Profile        | Compression   |          |
| 🖉 Build        | 🏼 Catalog     | 🏼 Import |
|                | C1            | Hala     |

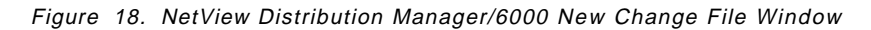

We do the following:

Step 1. Enter NVDM.PARTIAL.CLONING as the Component name.

Step 2. Enter 1 as the Level.

Step 3. Select the Files push button.

The following panel will appear:

| /usr/lpp/netviewdm/script/* Directories Sr/lpp/netviewdm/script/. Sr/lpp/netviewdm/script/ Files fndclone fndclres.bsh fndclsna.chk fndclsta.bsh fndco26e.trc fndco26e.trc fndco26e.trc fndco26f.trc fndco26f.trc | Filter                                                |                                                                                                    |
|----------------------------------------------------------------------------------------------------|-------------------------------------------------------|----------------------------------------------------------------------------------------------------|
| Directories Files<br>sr/lpp/netviewdm/script/<br>pr/lpp/netviewdm/script/<br>fndclone<br>fndclres.bsh<br>fndclsna.chk<br>fndclsta.bsh<br>fndco26e.trc<br>fndco26e.trc<br>fndco26f.trc<br>fndco26f.trc<br>fndco26f.trc<br>fndnoprel<br>fndnprel<br>fndpc                                                                                                    | /usr/lpp/netviewdm/script/*                           |                                                                                                    |
| sr/lpp/netviewdm/script/<br>sr/lpp/netviewdm/script/<br>fndclone<br>fndclres.bsh<br>fndclsna.chk<br>fndclsta.bsh<br>fndco26e.trc<br>fndco26e.undo.trc<br>fndco26f.undo.trc<br>fndinstcl<br>fndnprel<br>fndpc                                                                                                    | Directories                                           | Files                                                                                                    |
|                                                                                                    | sr/lpp/netviewdm/script/.<br>sr/lpp/netviewdm/script/ | fndclone<br>fndclres.bsh<br>fndclsna.chk<br>fndclsta.bsh<br>fndco26e.trc<br>fndco26e.undo.trc<br>fndco26f.trc<br>fndco26f.undo.trc<br>fndinstcl<br>fndnprel<br>fndpc |
|                                                                                                    | /usr/lpp/netviewdm/script/fn                          | dinstcl                                                                                                    |
| /usr/lpp/netviewdm/script/fndinstcl                                                                                                    | Add Filter                                            | Close Help                                                                                                    |

Figure 19. NetView Distribution Manager/6000 Files Window

Type in the **Filter** as shown above then select **fndinstl** and select the **Add** push button. After this select the **Close** push button. In the Files window select /usr/lpp/netviewdm/script/findinstcl and then select the **Options** push button.

The following panel will appear:

| Action                             | COPY FILE                                                                                 |
|------------------------------------|-------------------------------------------------------------------------------------------|
| Source at build                    | /usr/lpp/netviewdm/script/fndinstcl                                                       |
| Source at instal                   | 1                                                                                         |
|                                    |                                                                                           |
| Target                             | /usr/lpp/netviewdm/work/fndinstcl                                                         |
| Target<br>∷ Include su             | /usr/lpp/netviewdm/work/fndinstcl                                                         |
| Target<br>Include sul<br>Translate | /usr/lpp/netviewdm/work/fndinstcl<br>bdirectories at build time<br>tokens at install time |
| Target                             | /usr/lpp/netviewdm/work/fndinstcl                                                         |

Figure 20. NetView Distribution Manager/6000 File Options Window

Enter the values as shown above, and especially change the Target file from /usr/lpp/netviewdm/script/fndinstcl to /usr/lpp/netviewdm/work/fndinstcl. When finished select the **OK** push button. This will get you back to the Change File window. Select the **Options** push button and then the **Install** push button. The following panel will appear:

| Pre-scrint                      | sr/lpp/netviewdm/work/fnding | stcl  |
|---------------------------------|------------------------------|-------|
|                                 |                              | ····· |
| Post-script                     |                              |       |
| · · · · · · · · · · · · · · · · | L                            |       |
| ······                          | ······                       |       |

Figure 21. NetView Distribution Manager/6000 Install Scripts Window

Type in /usr/lpp/netviewdm/work/fndinstcl as the Pre-script and then select the **OK** push button. In the Change Management Options window select the **OK** push button. In the Change File window select the **Build** and the **Catalog** check boxes and then select the **OK** push button.

The new change file is now in the catalog.

## 2.1.13 Starting the Client

Depending on if your client supports RIPL or not there are two different procedures to start it.

### 2.1.13.1 Starting a Client that Supports RIPL

To start a client that supports RIPL do the following:

- Step 1. Turn the key switch to Secure position and switch on the system.
- Step 2. Wait until the 3-digit LED displays 200.
- Step 3. Turn the key switch to Service position, press the yellow reset button and wait until the following panel appears on your console.

MAIN MENU

| 1.<br>2.<br>3.<br>4.<br>5.<br>6. | Selec<br>Send<br>Show<br>Perfc<br>Exit | t BOOT<br>t Lang<br>Test T<br>Hardwa<br>orm Bui<br>Main M | (Startu<br>uage fon<br>ransmiss<br>re Conf<br>re Conf<br>lt-In D<br>enu and | up)  <br>r tho<br>igura<br>igura<br>Sta | Device<br>ese men<br>(PING)<br>ation<br>ostics<br>rt Syst | us<br>em ( | (BOOT)      | )           |      |     |
|----------------------------------|----------------------------------------|-----------------------------------------------------------|-----------------------------------------------------------------------------|-----------------------------------------|-----------------------------------------------------------|------------|-------------|-------------|------|-----|
| Typ<br>(Us                       | e the<br>e the                         | number<br>″Backs                                          | for you<br>pace″ke                                                          | ur so<br>ey to                          | election<br>o corre                                       | n,t<br>cte | then perror | press<br>s) | "ENT | ER″ |

Figure 22. IPL ROM Main Menu

Select **1** and then press Enter. This will get you to the SELECT BOOT (STARTUP) DEVICE menu:

SELECT BOOT (STARTUP) DEVICE Select the device to BOOT (Startup) this machine. WARNING: If you are using Token-Ring, selection of an incorrect data rate can result in total disruption of the Token-Ring network. "=>" Shows the selected BOOT (startup) device ==> 1. Use Default Boot (Startup) Device 2. Ethernet: thick cable 3. Ethernet: thin cable (with transceiver) 4. Ethernet: twisted pair cable (with transceiver) 5. Token-Ring: Microchannel Slot 2, 4 Mb data rate 6. Token-Ring: Microchannel Slot 2, 16 Mb data rate 99. Return to Main Menu Type the number for your selection, then press "ENTER" (Use the "Backspace" key to correct errors)

Figure 23. IPL ROM Select Boot Device Menu

In our example we use a 4 Mb Token-Ring network, so we select **5** and press Enter. The SET OR CHANGE NETWORK ADDRESSES menu will appear: SET OR CHANGE NETWORK ADDRESSES Select an address to change Currently selected BOOT (startup) device is: Token-Ring: Microchannel Slot 2, 4 Mb data rate Hardware address ..... 10005AC93F63 1. Client address 000.000.000.000 (address of this machine) 2. BOOTP server address 000.000.000.000 (address of the remote machine you boot from) 3. Gateway address 000.000.000.000 (Optional, required if gateway used) 97. Return to Select Boot (Startup) Device 99. Return to Main Menu (SAVES addresses) Type the number for your selection, then press "ENTER" (Use the "Backspace" key to correct errors)

Figure 24. IPL ROM Set or Change Network Addresses Menu

As shown in the above panel you can look up the adapter hardware address which is needed to run the preparation script.

We do the following:

- Step 1. Select 1 and press Enter.
- Step 2. Enter the IP address of the client machine and press Enter. This must be the same address under which the client is known to the model and the CC Server. In our example this is 9.24.104.27.
- Step 3. Select 2 and press Enter.
- Step 4. Enter the IP address of the boot-server. Since the model workstation acts as the boot-server for the client we enter the IP address of the model here. In our example this is 9.24.104.124.
- Step 5. Enter **99** to save the addresses and get back to the main menu.

In the Main Menu we select **3** to send a test transmission to our boot-server. The following menu will appear:

```
SEND TEST TRANSMISSION (PING)
A test to see if the machine at the origin
address can communicate, thru the network, with the
machine at the destination address.
Currently selected BOOT (startup) device is:
Token-Ring: Microchannel Slot 2, 4 Mb data rate
Hardware address ..... 10005AC93F63
Select an address to change or select "4" to begin the test.
1. Origin address
                                                     009.024.104.027
2. Destination address
                                                     009.024.104.124
3. Gateway address
                                                     000.000.000.000
     (Optional, required if gateway used)
4. START PING TEST
99. Return to Main Menu
Type the number for your selection, then press "ENTER"
(Use the "Backspace" key to correct errors)
```

Figure 25. IPL ROM Send Test Transmission Menu

We select **4** and press Enter in order to start the transmission. The transmission will be started. After a few seconds you should see the message SUCCESSFUL TEST on the screen.

If the test was successful do the following:

- Select 99 and press Enter to return to the main menu.
- In the main menu select 6 and press Enter.
- Turn the key switch to Normal position and press Enter.

The machine will then boot from the boot-server.

If the test was not successful do the following:

- Step 1. Go back to the SET OR CHANGE NETWORK ADDRESSES and check the addresses. If one of the addresses was wrong correct it and try the test transmission again.
- Step 2. Check if the boot-server is available.
- Step 3. Check the cabling of the network adapter.
- Step 4. Perform a hardware check on your network adapter.

#### 2.1.13.2 Starting a Client that Does Not Support RIPL

If you have a client that does not support RIPL you have to boot it using diskettes.

You should already have prepared the model using the fnd7013 script. This script has created two customized Install and Maintenance Diskettes which you will need now. These diskettes will be used together with the standard AIX

bosboot diskettes. If you do not have them already create them now using the following commands:

On the model enter the command:

The system will ask you to insert a diskette into the disk drive. Insert the diskette and press Enter. When the creation of the bosboot diskette is finished enter:

#### mkextdskt

The system will ask you to insert another diskette into the disk drive. Insert the diskette and press Enter. This will create the Display Extension diskette. When the creation of this disk is finished enter:

#### mkdispdskt

The system will ask you again to insert a diskette into the disk drive. Insert a diskette and press Enter. This will create the Display diskette.

You now have three diskettes, which we will use to boot a client that does not support RIPL.

To boot the machine do the following:

- Step 1. Insert the bosboot diskette into the disk drive.
- Step 2. Turn the key switch to Service position and switch on the machine.
- Step 3. Wait until the LED displays C07. (If you are not familiar with the LED messages refer to AIX Version 3.2 Messages Guide and Reference.)
- Step 4. Insert the Display Extension diskette into the disk drive. If the LED display continues to show C07 you have inserted the wrong diskette.
- Step 5. Wait until the LED displays C07 again.
- Step 6. Insert the Display diskette into the disk drive.
- Step 7. Wait until there is a message on the console which requests you to insert the "Install and Maintenance Diskette".
- Step 8. Insert the first diskette created by fnd7013 and press Enter.
- Step 9. Wait until a message on the console requests you to insert the second diskette.
- Step 10. Insert the second diskette created by fnd7013 and press Enter.

## 2.1.13.3 Possible Errors when Starting the Client *RIPL Clients:*

When you start up the client, it will try to boot from the boot-server. First it sends a BOOTP request to the server and waits for a response. If it gets a response from the server it starts copying files from the server using TFTP. The console screen should display something similar to the following:

| STARTING SY                | STEM (BOOT)                |                   |  |  |  |  |
|----------------------------|----------------------------|-------------------|--|--|--|--|
| Booting Please wait.       |                            |                   |  |  |  |  |
| Token-Ring:<br>Hardware ad | Microchannel Slot<br>dress | 2, 4 Mb data rate |  |  |  |  |
|                            | Packets Sent               | Packets Received  |  |  |  |  |
| BOOTP                      | 00001                      | 00001             |  |  |  |  |
| TFTP                       | 04253                      | 04254             |  |  |  |  |
|                            |                            |                   |  |  |  |  |
|                            |                            |                   |  |  |  |  |

Figure 26. Console Display while Booting Client

You should see the TFTP packets being transferred indicated by the number of Packets Received increasing. If the client does not start transferring TFTP packages something is wrong with the setup of the boot-server.

- Note

If your model workstation and your client workstation are interconnected using a router or a bridge and the client fails to boot you have to check your router or bridge. Some routers and bridges may have problems with BOOTP packages. Refer to your router or bridge documentation.

In order for the boot-server to work you must ensure the following things:

- The inetd process must be running on the server.
- The *bootps* and *tftp* sub-servers must be running. Refer to 2.1.7, "Configuring TCP/IP at the Model Workstation" on page 10 for information on how to start them.
- Check if "others" have read permission for the file /tftpboot/<u>clientname</u> or /tftp/INSTALL respectively.
- The file /etc/services must contain the entries:
  - bootps 67/udp
  - bootpc 68/udp
  - tftp 69/udp
- The file /etc/bootptab must have an entry for the client that wants to boot from the server. This entry should have been created by the preparation script. Refer to Figure 14 on page 22 to see how the entry in /etc/bootptab should look. Check especially if the hardware address specified by the ha= tag is correct.

- Note

The network boot will also fail if you have two or more TCP/IP network interfaces on your boot-server which are configured for different IP subnet masks.

In our example environment we had an X.25 adapter in addition to the token-ring adapter we used for the installation. While the token-ring network interface was configured for a subnet mask of 255.255.0 the X.25 IP interface was configured for a subnet mask of 255.0.0.0.

The following panel shows the output from the ifconfig command for both network interfaces:

Figure 27. Output from ifconfig Command

The client was not able to boot from the boot-server until we reconfigured or deleted the xt0 interface.

The interface can be reconfigured using:

ifconfig xt0 9.24.105.2 netmask 255.255.255.0

The interface can be deleted using smit rminet.

#### Non-RIPL Clients:

If you boot the client with the customized "Installation and Maintenance" diskettes, NetView DMA/6000 should be started.

If it does not, you should check the following things:

- The necessary NFS directories must be mounted.
- The fndcmps process must be running after the client has been booted.

Use the df or the mount command on the client to check if the directories /usr and /export/nvdma/clientname are mounted from the server.

Make sure that these directories are exported with root access for the client you want to install.

Use the ps -ef | grep fndcmps command to check if the fndcmps process is running. If it is not running after the client has been booted, check if you can start the process manually by typing fndcmps.

If you cannot start the process manually, check if the directory /usr/lpp/netviewdm/bin is included in your PATH and if this directory is accessible. If not, check if the NFS exported directories have the correct attributes.

## 2.1.14 Submitting the Install Request from the CC Server

If you were able to boot your client from the network server or using diskettes it should be ready now to accept CC requests.

If your client is ready for distribution it displays the following message at its console:

NetView DMA/6000 started: waiting for CC requests...

We can now submit the request to install our change file to do the partial cloning. In fact you can schedule the request even before the client is started. The cloning will then start as soon as the agent is ready to accept CC requests.

We start the NetView DM/6000 graphical interface:

| NetViev                                                                                                    | / DM/6000 Gatalog (rs600012)                                                                                                    |  |  |  |  |
|----------------------------------------------------------------------------------------------------|----------------------------------------------------------------------------------------------------|--|--|--|--|
| Catalog Selected View System Windows Help                                                                                                    |                                                                                                    |  |  |  |  |
| Global File Name                                                                                                    | Description                                                                                                    |  |  |  |  |
| IBM.NDM6000.BASE.REF.1<br>IBM.NDM6000.BASE.UPD.1<br>IBM.NDM6000.BOOKS.UPD.<br>IBM.NDM6000.CLBOOKS.UP<br>IBM.NDM6000.CLIENT.REF<br>IBM.NDM6000.CLIENT.UPD<br>IBM.NDM6000.COMMS.REF.<br>IBM.NDM6000.GI.REF.11<br>IBM.NDM6000.GI.UPD.11. | NetView DM/6000 Base feature<br>NetViewDM/6000 U429964 fix for base optic<br>NetView DM/6000 U429964 fix for Books fea<br>NetView DMA/6000 U429963 fix for Books fea<br>NetViewDMA/6000 U429963 fix for Graphica<br>NetViewDM/6000 Client feature<br>NetViewDM/6000 U429963 fix for client op<br>NetView DM/6000 U429964 fix for Communica<br>NetView DM/6000 Graphical Interface<br>NetView DM/6000 U429964 fix for Graphical |  |  |  |  |
| IBM.NDM6000.REMOTEADMI<br>IBM.NDM6000.REMOTEADMI<br>IBM.NDM6000.SERVER.REF<br>IBM.NDM6000.SERVER.UPD<br>IBM.NDM6000.TOOL.REF.1<br>IBM.NDM6000.TOOL.UPD.1<br>NVDM.PARTIAL.CLONINGER<br>TOOLS.SNAMON.REF.1.1<br>TOOLS.SNAMON.REF.1.2    | NetView DM/6000 Remote Administrator feat<br>NetView DM/6000 U429964 fix for Remote Ac<br>NetView DM/6000 U429964 fix for Server fe<br>NetView DM/6000 U429964 fix for Server fe<br>NetView DM/6000 U429964 update for tool or<br>SNA Monitor for SNA/Services 1.2<br>SNA Monitor for SNA/Services 1.2                                                                                                    |  |  |  |  |

Figure 28. NetView DM/6000 Catalog Window

We select the change file **NVDM.PARTIAL.CLONING.REF.1** from the catalog and then **Install** from the Selected menu.

The following panel will appear:

| Targets       this (push) INITIAL TARGET CONFIGURATION RECORD       Initial content workstation         rs60003       local (push) client workstation       Initial content workstation         rs60004       local (push) target for pristing installation       Initial content workstation         rs60004       Refresh | Change Files                              | NG.REF.1                                    |                                                                                 |                                       |           |
|----------------------------------------------------------------------------------------------------|-------------------------------------------|---------------------------------------------|---------------------------------------------------------------------------------|---------------------------------------|-----------|
| chedule                                                                                                    | Fargets<br>rs600012<br>rs60003<br>rs60004 | this (push)<br>local (push)<br>local (push) | INITIAL TARGET CONFIGURATIO<br>client workstation<br>target for pristine instal | DN RECORD 🕺 🕷 Grou<br>Lation 👘 🕷 Targ | ps<br>ets |
| CHEGATE THREATCETA                                                                                                    | chedule Imm                               | ediately                                    |                                                                                 | Rei                                   | fresh     |

Figure 29. NetView DM/6000 Install Change Files Window

We do the following:

- Step 1. Select rs60004 as our Target.
- Step 2. Select the **Options** push button.
- Step 3. Ensure that **Install as removable** is not selected.
- Step 4. Select the **OK** push button.
- Step 5. Select the Install push button.

To check if the request is running we do the following:

- Step 1. Go back to the Catalog window.
- Step 2. Select our change file.
- Step 3. Select **Open** from the menu bar.
- Step 4. Select History from the menu.

The following panel should appear:

|                        |            | File History |              |        |
|------------------------|------------|--------------|--------------|--------|
| File name NVDM,PARTIA  | L.CLONING. | REF.1        |              |        |
| Target                 | Status     | Install      | Removability | Active |
| rs600012               | Пок        | Available    |              |        |
| rs60004                | ОК         | In progress  |              |        |
|                        |            |              |              |        |
|                        |            |              |              |        |
|                        |            |              |              |        |
|                        |            |              |              |        |
|                        |            |              |              |        |
| Į I                    | <u>[]</u>  |              |              |        |
| ······                 |            | ······       |              |        |
| Install Remove         | · Ac       | cept Un      | install      |        |
| Delete history Refresh |            | Close        | Help         |        |
| §                      | ·······    |              |              |        |

Figure 30. NetView DM/6000 File History Window

The Install column should contain In progress for the client (rs60004). If it does not check the file /usr/lpp/netviewdm/fndlog for errors. This file will contain any NetView DM/6000 errors.

## 2.1.14.1 Possible Errors when Running the Cloning Script

Normally the install request for partial cloning will run for some time. In our environment using a 4 Mbps token-ring network the installation took about 2.5 hours.

If the install request terminates immediately, there has been an error with the installation. This can either be a NetView DM/6000 error or a problem with the installation script itself.

If there was a NetView DM/6000 error you will find an entry in the fndlog file. Refer to the NetView DM/6000 documentation on how to resolve the problem. Then submit the request again.

If there was no NetView DM/6000 error, something is wrong with the installation script itself. When you start the installation of the change file NetView DM/6000 will install the script /usr/lpp/netviewdm/script/fndinstcl from the server to /usr/lpp/netviewdm/work/fndinstcl at the client. Since the client was booted from the network using the model workstation as its boot-server this will actually be the file /export/nvdma/<u>clientname</u>/work/fndinstcl at the model workstation. In the example we use it is /export/nvdma/rs60004/work/fndinstcl.

The script /export/nvdma/rs60004/work/fndinstcl will then be executed as the pre-install script and perform the cloning. The script output will be placed in the file /export/nvdma/rs60004/work/request.out. You should run the following command at the model while the request is running:

#### tail -f /export/nvdma/rs60004/work/request.out

This will show the progress of the request and if there are any errors. If the installation is successful the request.out file should look similar to the following:

9.24.104.124 hdiskO Available 00-00-0S-00 1.0 GB SCSI Disk Drive cat vgdisks hdisk0 /etc/methods/chgdisk -1 hdisk0 -a pv=yes 1 hdiskO will be the only rootvg disk 250 hdisk0 Creating the rootvg. rootvg Vary on the rootvg. Creating page logical volume(s). hd6 Creating boot logical volume. hd5 Creating dump logical volume. hd7 Creating log logical volume. hd8 Creating hd4 with a size of 3 PPs ... Creating hd2 with a size of 150 PPs ... Creating hd9var with a size of 5 PPs ... Creating 1v01 with a size of 37 PPs ... Copying hd4 ... 192+0 records in 12288+0 records out 8666+8662 records in 192+0 records out hd4 successfully copied Copying hd9var ... 320+0 records in 20480+0 records out 14444+14434 records in 320+0 records out hd9var successfully copied Copying hd2 ... 9600+0 records in

Figure 31. request.out File on Model Workstation (Part 1)

```
614400+0 records out
433311+433011 records in
9600+0 records out
hd2 successfully copied
Copying 1v01 ...
2368+0 records in
151552+0 records out
106881+106832 records in
2368+0 records out
lv01 successfully copied
Creating /tmp logical volume.
crfs: /tmp file system already exists
rmlv: Logical volume hd3 is removed.
hd3
New File System size is 16384
** Checking /dev/rhd3 (/tmp)
** Phase 0 - Check Log
log redo processing for /dev/rhd3
** Phase 1 - Check Blocks and Sizes
** Phase 2 - Check Pathnames
** Phase 3 - Check Connectivity
** Phase 4 - Check Reference Counts
** Phase 5 - Check Inode Map
** Phase 6 - Check Block Map
7 files 576 blocks 15808 free
Creating /home logical volume.
crfs: /home file system already exists
rmlv: Logical volume hd1 is removed.
hd1
New File System size is 8192
** Checking /dev/rhd1 (/home)
** Phase 0 - Check Log
log redo processing for /dev/rhd1
** Phase 1 - Check Blocks and Sizes
** Phase 2 - Check Pathnames
** Phase 3 - Check Connectivity
** Phase 4 - Check Reference Counts
** Phase 5 - Check Inode Map
** Phase 6 - Check Block Map
7 files 320 blocks 7872 free
Checking hd4 ...
** Checking /dev/rhd4 (/)
** Phase 1 - Check Blocks and Sizes
** Phase 2 - Check Pathnames
```

Figure 32. request.out File on Model Workstation (Part 2)

```
** Phase 3 - Check Connectivity
** Phase 4 - Check Reference Counts
** Phase 5 - Check Inode Map
** Phase 6 - Check Block Map
Superblock is marked dirty (FIXED)
1077 files 21832 blocks 2744 free
***** File system was modified *****
Checking hd2 ...
** Checking /dev/rhd2 (/usr)
** Phase 1 - Check Blocks and Sizes
** Phase 2 - Check Pathnames
** Phase 3 - Check Connectivity
** Phase 4 - Check Reference Counts
** Phase 5 - Check Inode Map
** Phase 6 - Check Block Map
Bad Block Map (SALVAGED)
** Phase 6b - Salvage Block Map
Superblock is marked dirty (FIXED)
24386 files 1223904 blocks 4896 free
***** File system was modified *****
Checking hd9var ...
** Checking /dev/rhd9var (/var)
** Phase 1 - Check Blocks and Sizes
** Phase 2 - Check Pathnames
** Phase 3 - Check Connectivity
** Phase 4 - Check Reference Counts
** Phase 5 - Check Inode Map
** Phase 6 - Check Block Map
Superblock is marked dirty (FIXED)
1415 files 36464 blocks 4496 free
***** File system was modified *****
Checking 1v01 ...
** Checking /dev/rlv01 (/usr/l)
** Phase 1 - Check Blocks and Sizes
** Phase 2 - Check Pathnames
** Phase 3 - Check Connectivity
** Phase 4 - Check Reference Counts
** Phase 5 - Check Inode Map
** Phase 6 - Check Block Map
Superblock is marked dirty (FIXED)
274 files 251984 blocks 51120 free
***** File system was modified *****
        Filesystems check completed.
Copy from server the things we need
** Checking /dev/rhd4 (/)
** Phase 1 - Check Blocks and Sizes
```

Figure 33. request.out File on Model Workstation (Part 3)

```
** Phase 2 - Check Pathnames
** Phase 3 - Check Connectivity
** Phase 4 - Check Reference Counts
** Phase 5 - Check Inode Map
** Phase 6 - Check Block Map
1077 files 21832 blocks 2744 free
Exiting from procedure.
```

Figure 34. request.out File on Model Workstation (Part 4)

Possible errors when running the script can be:

- The *rshd* sub-server is not configured on the model.
- The /.rhosts file on the model workstation is not configured.
- There is not enough disk space on the client workstation.

If the *rshd* sub-server is not configured on the model workstation the client will fail to access the model using the rsh command. Refer to 2.1.7, "Configuring TCP/IP at the Model Workstation" on page 10 for information on how to add the *rhsd* sub-server to the TCP/IP configuration.

If the /.rhosts file on the model does not contain the IP address of the client then any requests from the client using the rsh command will be refused by the *rshd* process on the model. Refer to 2.1.7, "Configuring TCP/IP at the Model Workstation" on page 10 for information on how to edit the /.rhosts file.

There may not be enough disk space on the client to create all the logical volumes needed. You should notice that the script will create file systems that are same size as they are on the model workstation. When you calculate the space needed you should also consider that besides the file systems additional space is needed for:

The paging space.

The size depends on the size of the hard disk at the client system.

- The boot logical volume (8MB)
- The log logical volume (4MB)
- The dump logical volume (8MB)
- The /tmp file system (8MB)
- The /home file system (4MB)

## 2.1.15 Rebooting the Client Workstation after Installation

When the change request is completed you can reboot the client workstation.

You can examine if the request has finished by checking the history of the change file on the client system.

Do the following:

- Step 1. In the Catalog window of NetView DM/6000 select the change file NVDM.PARTIAL.CLONING.REF.1.
- Step 2. Choose Selected from the menu bar.
- Step 3. Select **Open** from the menu.
- Step 4. Select History from the cascaded menu.

If the status for the client (in our case rs60004) has changed from **In progress** to **Installed** the change request is completed.

If you are on the client you can check if the request is still running by typing:

ps -ef | grep fndninstcl

If the process fndninstcl is not in the process list then the request is completed.

Before you can reboot the client you must provide a local boot image on the client workstation. This is done by invoking the script /shut\_clean at the client workstation. The script /shut\_clean has been created by the preparation script.

If the creation of the boot image was successful you can reboot the machine. The installation script fndninstcl sets the bootlist for the Normal mode to contain only /dev/hdisk0 so the client will boot from its hard disk if the key switch is in Normal position.

You may wish to reboot the machine automatically after the change request has completed. One way to achieve this is by adding the following lines to /usr/lpp/netviewdm/script/fndninstcl before you build the change file for partial cloning:

/shut\_clean /usr/sbin/shutdown -Fr

## 2.1.16 Performing a Complete Cloning

Complete cloning is based on partial cloning. This means that whether you wish to perform a complete or partial cloning you must perform the partial cloning anyway.

To perform the complete cloning you must create another change file. This is done exactly the same way as we created the change file for partial cloning in 2.1.12, "Preparing the Change File for Cloning" on page 26. Refer to this part on how to build the change file for complete cloning. Just replace the script name fndinstcl with fndclone.

There is just one difference:

The script fndclone needs a command line parameter which indicates the model workstation from where to copy the file systems. As a consequence you have to specify the line:

/usr/lpp/netviewdm/work/fndclone <model>

in the Pre-script field of the Install Scripts window.

## 2.1.17 Cleaning Up the Model Workstation after Installation

You will need disk space on the model workstation for every client you wish to install. After the installation has been performed you can free this space again. For that purpose NetView DM/6000 provides the script fndcln which will free all the resources used for the installation. This script works only for clients which have been prepared using fndnprel.

The syntax for the script is as follows:

fndncln clientname -f

The parameter -f is optional and enforces the cleanup even if the CC Client is currently running.

The script will do the following:

- Remove /tftpboot/<u>clientname</u>
- Remove *clientname* entry from /etc/bootptab
- Remove *clientname* entry from /etc/aixdwmdb/dwmdb
- Remove /export/install, /export/root and /export/nvdma file systems if there is no other client left
- · Remove SPOT if there is no other client left

In our example we use the following command to free the resources:

cd /usr/lpp/netviewdm/script ./fndncln rs60004 -f

If the client has been prepared using fnd7013 there has been only one file system created. You can remove this file system manually using the following sequence of commands:

rm -r /export/nvdma/<u>clientname</u>
umount /export/nvdma
rmfs /export/nvdma

If the system will not let you unmount the file system it may be busy. You can check if there are processes left running on /export/nvdma by typing:

fuser /export/nvdma

Do not remove the file system if there are other clients left to be installed.

## 2.1.18 Writing an Automation Script

In the previous scenario we had to perform all the steps needed to do the installation manually.

To increase the degree of automation it may be desirable to perform the steps needed at the CC Server automatically, for example by using a shell script.

We have included a sample script that will perform the necessary commands to:

- Define a local target for the installation client.
- Prepare the model workstation.
- Build a change file for partial cloning.
- Submit the change request.
- Wait for the change request to finish.
- Clean up the model.

Remember that this is just a sample script. It will only work if the CC Server and the model workstation reside on the same RISC System/6000 because it performs all the steps needed at the CC Server and the model.

Using a script is especially useful when you wish to install a large number of client workstations. You can then submit all the change requests automatically without using the graphical interface.

```
#!/bin/ksh
#
# script for performing pristine installation
#
# this is a sample for clients which support RIPL
# only a partial cloning will be performed
# 1. define new local target for installation target
# 2. prepare model
# 3. build change file for partial cloning
# 4. submit change request for partial cloning
# 5. wait for request to be finished
# 6. cleanup
#
if [ $# -ne 5 ]
then
  print "Usage: $0 client server model netdevice hardwareaddress"
 print "Example: $0 rs60004 rs600012 rs60003 /dev/tok0 10005ac93f63"
 exit 99
fi
CLIENT=$1
SERVER=$2
MODEL=$3
NETDEVICE=$4
HARDWARE=$5
print "**** Adding local target for installation client..."
#
# convert clientname into uppercase and use it as short name
#
SHORTNAME=echo $CLIENT | awk '{ print ( toupper ( $0 ) ) }'
print "**** using $SHORTNAME as short name"
nvdm addtg $CLIENT -d "Target for pristine installation" -m push\
-s $SHORTNAME -y AIX -u root
#
# check if target already exists
#
if [ $? -ne 0 ]
then
  print "**** target already exists. using existing one !"
fi
#
# run preparation script for RIPL client
#
print "**** now running preparation script"
cd /usr/lpp/netviewdm/script
set -x
./fndnprel $NETDEVICE $CLIENT $HARDWARE $SERVER
set +x
```

Figure 35. pristine.ksh (Part 1)
```
#
# create a change profile
#
print "**** creating change file for partial cloning"
echo "GLOBAL NAME:
                                     NVDM.PARTIAL.CLONING.REF.1
LOCAL NAME:
                               \$(REPOSITORY)/NVDM.PARTIAL.CLONING.REF.1
CHANGE FILE TYPE:
                               GEN
COMPRESSION TYPE:
                               LZW
PACK FILES:
                               NO
SECURE PACKAGE:
                               NO
                               /usr/lpp/netviewdm/work/fndinstcl
PRE-INSTALL:
OBJECT:
    SOURCE NAME:
                               /usr/lpp/netviewdm/script/fndinstcl
    TARGET NAME:
                               /usr/lpp/netviewdm/work/fndinstcl
    TYPE:
                               FILE
                               COPY
    ACTION:
                               NO" >/tmp/partial.profile
    INCLUDE SUBDIRS:
#
# build and catalog change file
#
nvdm bld /tmp/partial.profile
#
# submit install request
#
print "**** submit change request"
set -x
nvdm inst NVDM.PARTIAL.CLONING.REF.1 -w $CLIENT -n
set +x
#
# waiting for request to finish
#
print "**** waiting for installation to finish"
while [ "nvdm lsrq $CLIENT | grep 'There are no'" = "" ]
do
sleep 1
done
#
# clean up
#
print "**** cleaning up"
cd /usr/lpp/netviewdm/script
./fndcln $CLIENT -f
```

Figure 36. pristine.ksh (Part 2)

# Chapter 3. TCP/IP over X.25 between NetView Distribution Manager/6000 Server and Client

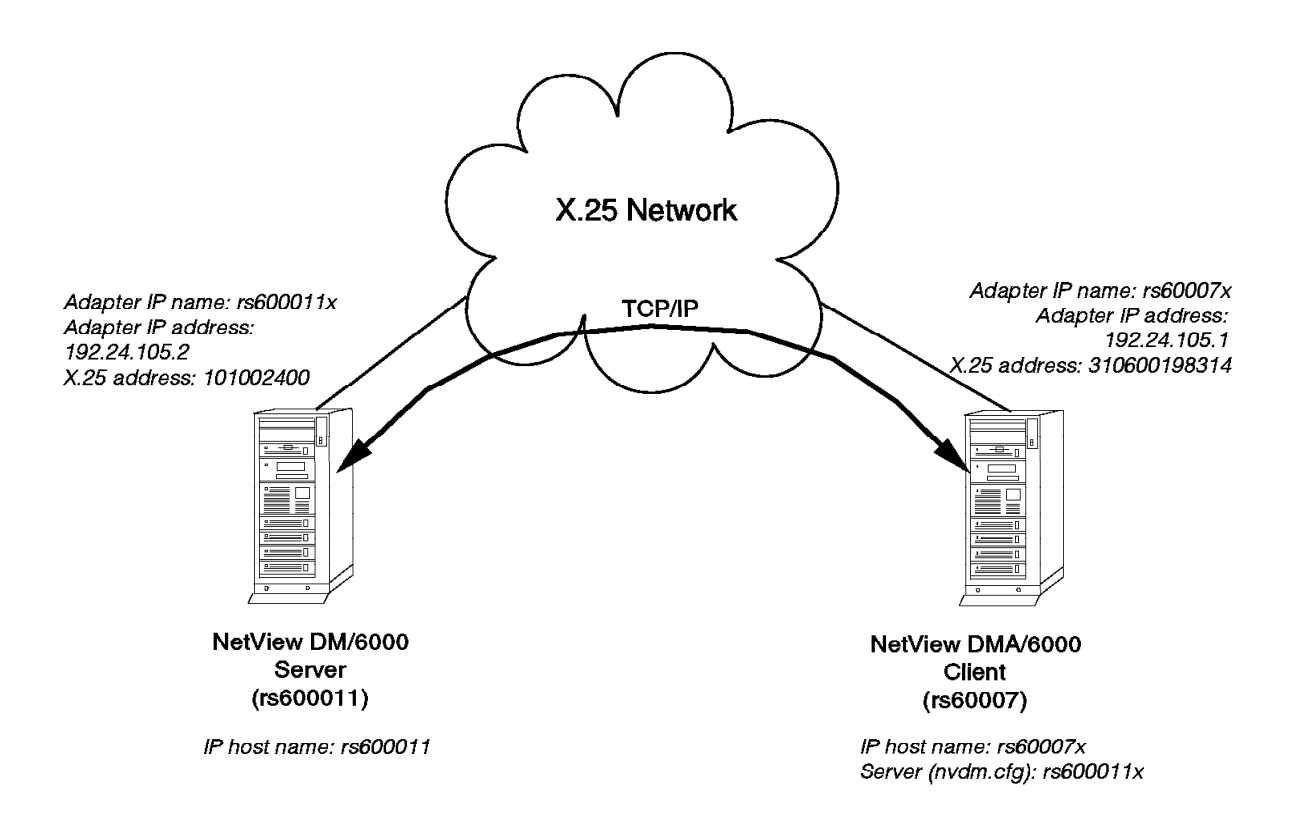

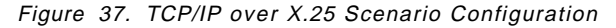

As Figure 37 shows, the RISC System/6000 system called rs600011 is the NetView Distribution Manager/6000 server, and rs60007 the client. The two systems are interconnected by an X.25 network.

The aim of this scenario is to help you with aspects of NetView DM/6000 configuration that are unique to TCP/IP over X.25. We therefore focus exclusively on configuration activities, and testing the connection at the X.25 and TCP/IP levels. We leave it to you to devise your own distribution and change control activities to test the connection at the NetView DM/6000 level.

As a suggestion, we refer you to the SEND MESSAGE procedure described in scenario I of *The NetView Distribution Manager/6000 Cookbook, GG24-4246.* You will find instructions there on creating and cataloging the procedure at the server. You can then use the NetView Distribution Manager/6000 GUI to have the procedure executed at the client.

## 3.1 Introduction to the Configuration Activities

The activities we carry out in this scenario are:

- Configuring X.25
- · Testing the X.25 connection
- Configuring TCP/IP
- Testing the TCP/IP connection
- · Setting the server short name
- · Adding the client as a target on the server
- Adding the server to the client's NetView Distribution Manager/6000 base configuration

We assume that the X.25 network and cabling to the RISC System/6000 systems are in place already, and that the X.25 adapter and microcode are installed in the client and server RISC System/6000s, but the adapter is not yet configured. We also assume that the BOS X.25 and TCP/IP options are already installed. See *AIX Communications Concepts and Procedures* for instructions on installing the X.25 adapter and microcode.

Detailed knowledge of X.25 may be required if you get involved in solving problems on connections that don't work the first time. If you are not already familiar with X.25, you may need to enlist specialist support. *AIX/V3 X.25 Communication Cookbook, GG24-3692* provides a comprehensive guide to installing and configuring X.25, and solving problems. We recommend that you have it by your side when setting up the X.25 connections in this chapter.

Our scenario uses switched virtual circuits (SVCs) because they are vastly more common than permanent virtual circuits (PVCs). If your requirements call for PVCs, or they diverge significantly from our scenario in some other respect, consult *AIX Communications Concepts and Procedures* for additional instructions.

Before you begin you will need to find out a number of things about your connections to the X.25 network from your X.25 network administrator or service provider. The essential parameters are:

- Network user address (also known as DTE or X.25 address)
- Type of network (especially if you are connecting to a public service)
- Number of SVCs for incoming, outgoing and both-way calls

Some of the configuration activities use the smit tool. The smit command allows you to go quickly to a panel using *fastpath* names. Where appropriate, the menu selection instructions are annotated with the corresponding fastpath. For example the fastpath name of the X.25 Add a Device Driver panel is *mkx25dd*. To get to this screen directly, you would type smit mkx25dd at the AIX command line.

#### - Before You Use SMIT Fastpath Names

It is possible that one or two of the smit fastpath names may change from one release of AIX to the next. If you try one of the recommended fastpath names and get the message "There are currently no SMIT screen entries available for this FastPath", then to find the new name for next time, navigate through the menus until you are at the panel you desire, and press the F8 (image) key and the new fastpath name will be revealed.

## 3.2 Configuring X.25

Configuring X.25 involves the following tasks:

- Adding an X.25 device driver at the server
- · Adding an X.25 device driver at the client
- Customizing the following X.25 parameter sets at the server and client:
  - Network
  - Packet
  - Frame
  - General

The X.25 device driver parameters are different at the server and client systems. In particular, each have their own network user address (NUA).

The other parameter settings must match the settings of the port that the system is connected to in the X.25 network. In our example, both systems are connected to identically configured network ports, making the settings for the various X.25 parameter sets identical also.

Therefore, to avoid repetition, we list the steps involved in customizing the parameter sets only once. You must remember to carry them out at both the server *and* the client system.

## 3.2.1 Adding an X.25 Device Driver at the Server

|                                                       | Add a                                        | Device Driver       |                                                          |         |
|-------------------------------------------------------|----------------------------------------------|---------------------|----------------------------------------------------------|---------|
| Type or select va<br>Press Enter AFTER                | alues in entry field<br>R making all desired | ds.<br>d changes.   |                                                          |         |
| Device name<br>* Network User Ac<br>* Network identif | ldress<br>Fier                               |                     | [Entry Fields]<br>ampx0<br>[101002400]<br>[other public] | +#<br>+ |
| F1=Help                                               | F2=Refresh                                   | F3=Cancel           | F4=List                                                  |         |
| F5=Reset<br>F9=Shell                                  | F6=Command<br>F10=Exit                       | F7=Edit<br>Enter=Do | F8=Image                                                 |         |

Figure 38. X.25 Add a Device Driver SMIT Panel (Server)

Do the following:

- Step 1. Type smit on the AIX command line at the server.
- Step 2. Select Devices.
- Step 3. Select Communications.
- Step 4. Select X.25 CoProcessor/2 or Multiport/2 Adapter.
- Step 5. Select Adapter.
- Step 6. Select Manage Device Drivers for X.25 CoProcessor/2 or Multiport/2 Adapter.
- Step 7. Select Manage X.25 CoProcessor/2 Device Driver.
- Step 8. Select Add a Device Driver (fastpath name: mkx25dd). The Parent Adapter panel will appear..
- Step 9. Select **ampx0** from the Parent Adapter panel and press Enter. This should bring up the Add a Device Driver panel.
- Step 10. Fill in the fields according to Figure 38 and press Enter to make the changes effective.

#### 3.2.1.1 Explanation

We have set Network User Address to 101002400 to match the address of the port in the X.25 network that the adapter is connected to.

How are X.25 addresses made up? Most X.25 switches will recognize two NUAs for each port. One is derived directly from the *physical* location of the port within the X.25 switch (the shelf number, slot number within shelf, and port number within adapter, or some such similar scheme). The other is a *logical* 

address, based on the X.121 addressing standard, where the most significant 3 digits represent the country code, and the remaining (up to 12) digits represent the national terminal number, thus ensuring a number that is unique across all national, public X.25 switching services.

In this case, we have used the *physical* number.

We have set the Network identifier to "other public", because our lab environment simulates a public network. The advice given in *AIX/V3 X.25 Communication Cookbook, GG24-3692* is as follows:

- 1. Select PF4 in the Network identifier field to bring up a list of valid identifiers. Included in the list are two generic types, "other public" and "other private".
- 2. If your specific network type is listed, select it.
- 3. If your network type is not listed, and you are connected to a public network select "other public". The country code will be used to identify the network.
- 4. Otherwise select "other private".

The network type, whether derived from the network identifier or country code, is used to select defaults for the other X.25 parameter sets (network, packet, etc.).

## 3.2.2 Adding an X.25 Device Driver at the Client

|                                                   | Add a                                        | Device Driver                    |                                                             |         |
|---------------------------------------------------|----------------------------------------------|----------------------------------|-------------------------------------------------------------|---------|
| Type or select va<br>Press Enter AFTEF            | alues in entry field<br>R making all desired | ds.<br>d changes.                |                                                             |         |
| Device name<br>Network User Ad<br>Network identii | ldress<br>fier                               |                                  | [Entry Fields]<br>ampx0<br>[310600198314]<br>[other public] | +#<br>+ |
| F1=Help<br>F5=Reset<br>F9=Shell                   | F2=Refresh<br>F6=Command<br>F10=Exit         | F3=Cancel<br>F7=Edit<br>Enter=Do | F4=List<br>F8=Image                                         |         |

Figure 39. X.25 Add a Device Driver SMIT Panel (Client)

Do the following:

- Step 1. Type smit on the AIX command line at the client.
- Step 2. Select Devices.
- Step 3. Select Communications.
- Step 4. Select X.25 CoProcessor/2 or Multiport/2 Adapter.

- Step 5. Select Adapter.
- Step 6. Select Manage Device Drivers for X.25 CoProcessor/2 or Multiport/2 Adapter.
- Step 7. Select Manage X.25 CoProcessor/2 Device Driver.
- Step 8. Select Add a Device Driver (fastpath name: mkx25dd). The Parent Adapter panel will appear..
- Step 9. Select **ampx0** from the Parent Adapter panel and press Enter. This should bring up the Add a Device Driver panel.
- Step 10. Fill in the fields according to Figure 39 on page 53 and press Enter to make the changes effective.

#### 3.2.2.1 Explanation

We have set Network User Address to 310600198314 to match the address of the port in the X.25 network that the adapter is connected to.

In this case, we have used the *logical* number (310 is the country code for the USA).

We have set the Network identifier to "other public", because our lab environment simulates a public network.

See 3.2.1.1, "Explanation" on page 52 for further guidance on setting these parameters.

## 3.2.3 Customizing the Network Parameters (Server and Client)

| Type or select valu<br>Press Enter AFTER m                                                                                                    | Change / Show X.2<br>ues in entry fields.<br>naking all desired c                                                                                                | 5 Network Para<br>hanges.                                                             | meters                                                                                                    |                                       |
|----------------------------------------------------------------------------------------------------|----------------------------------------------------------------------------------------------------|---------------------------------------------------------------------------------------|----------------------------------------------------------------------------------------------------|---------------------------------------|
| Device name<br>Network User Adda<br>Network identifie<br>Lowest logical ch<br>Number of logical<br>Lowest logical ch<br>Number of logical<br>Lowest logical ch<br>Number of logical ch<br>Number of PVCs<br>Auto-call unit | ress<br>annel number for an<br>channels for incom<br>annel number for a<br>channels for two-w<br>annel number for an<br>channels for outgo<br>annel number for a | incoming SVC<br>ing SVCs<br>two-way SVC<br>ay SVCs<br>outgoing SVC<br>ing SVCs<br>PVC | [Entry Fields]<br>x25s0<br>[101002400]<br>[other public]<br>[0]<br>[1]<br>[20]<br>[251]<br>[0]<br>[1]<br>[0]<br>[1]<br>[0]<br>[none] | + + + + + + + + + + + + + + + + + + + |
| F1=Help<br>F5=Reset<br>F9=Shell                                                                                                    | F2=Refresh<br>F6=Command<br>F10=Exit                                                                                                    | F3=Cancel<br>F7=Edit<br>Enter=Do                                                      | F4=List<br>F8=Image                                                                                                    |                                       |

Figure 40. Change/Show X.25 Network Parameters SMIT Panel

Do the following:

- Step 1. Type smit on the AIX command line.
- Step 2. Select Devices.
- Step 3. Select Communications.
- Step 4. Select X.25 CoProcessor/2 or Multiport/2 Adapter.
- Step 5. Select Adapter.
- Step 6. Select Manage Device Drivers for X.25 CoProcessor/2 or Multiport/2 Adapter.
- Step 7. Select Manage X.25 CoProcessor/2 Device Driver.
- Step 8. Select Change/Show Characteristics of a Device Driver.
- Step 9. Select **Change/Show Network Parameters** (*fastpath name: x25csn*) The Name of Device to Change/Show panel will appear..
- Step 10. Select x25s0 from the Name of Device to Change/Show panel and press Enter. This should bring up the Change/Show X.25 Frame Parameters panel.
- Step 11. Fill in the fields according to Figure 40 and press Enter to make the changes effective.

Perform steps 1 to 11 at the server and client systems.

#### 3.2.3.1 Explanation

Network User Address and Network Identifier have the values that we set when we added the device driver.

**Warning:** It is important that you use the X.25 Add a Device Driver smit panel to set these two parameters for the first time, so that the defaults for the other parameters are set up correctly (the Add a Device Driver panel generates the chx25 command instead of the usual chdev command). You should generally treat the Network User Address and Network Identifier fields in the Change/Show X.25 Network Parameters panel as information only. The only thing you should ever change in these two fields is the national terminal portion of the NUA. You should *not* use this panel to change the country code or network identifier, as this could cause the remaining X.25 parameters to become inconsistent with your network subscription.

We have not changed the defaults for the other parameters, since they match the settings for the port in the X.25 network.

The number of logical channels for incoming, outgoing and PVCs is set to 0 in each case, indicating that we don't want any incoming-only, outgoing-only SVCs or any PVCs.

We have, however, subscribed to 20 SVCs for both-way calls (that is, calls that can be originated by either end), starting from logical channel 1. This happens to be the default for a network type of "other public".

#### Notes:

- 1. Once a virtual circuit is established over a logical channel, it can be used for normal bi-directional communications, regardless of whether the channel is defined as incoming-only, outgoing-only, both-way or for use as a PVC.
- 2. The RISC System/6000 X.25 adapter supports a maximum of 64 virtual circuits, and does not support logical channel 0.
- 3. If the channel assignments you supply in this panel do not match your network subscription, you will get problems at virtual circuit establishment time. A call involving a mismatched logical channel number will generally be cleared immediately. The cause of the trouble will be evident in the clearing cause and diagnostic code.

# 3.2.4 Customizing the Packet Parameters (Server and Client)

|                                                                                                    | Change / Show                                                                                                    | X.25 Packet Par     | ameters                                            |                                  |
|----------------------------------------------------------------------------------------------------|----------------------------------------------------------------------------------------------------|---------------------|----------------------------------------------------|----------------------------------|
| Type or select<br>Press Enter AF                                                                                             | values in entry fiel<br>TER making all desire                                                                                                    | ds.<br>d changes.   |                                                    |                                  |
| [TOP]<br>Device name<br>CCITT support<br>Packet module<br>Type of line                                                       | t<br>D                                                                                                    |                     | [Entry Fields]<br>x25s0<br>[1984]<br>[8]<br>[DTE]  | +#<br>+#<br>+#<br>+              |
| Default At<br>**********<br>Default rece<br>Default trans<br>Default rece<br>Default trans<br>Default rece<br>Default trans  | tributes for SVCs<br>ive packet size<br>smit packet size<br>ive packet window<br>smit packet window<br>ive throughput class<br>smit throughput class     |                     | [128]<br>[128]<br>[2]<br>[2]<br>[9600]<br>[9600]   | +#<br>+#<br>+#<br>+#<br>+#<br>+# |
| Maximum Neg<br>**********<br>Maximum rece<br>Maximum trans<br>Maximum rece<br>Maximum trans<br>Maximum rece<br>Maximum trans | gotiable Attributes f<br>ive packet size<br>smit packet size<br>ive packet window<br>smit packet window<br>ive throughput class<br>smit throughput class | or SVCs             | [128]<br>[128]<br>[3]<br>[3]<br>[48000]<br>[48000] | +#<br>+#<br>+#<br>+#<br>+#       |
| Optional Fa<br>**********<br>Packet size n<br>Window size n<br>Throughput c<br>[MORE45]<br>F1=Help                           | acilities Control<br>negotiation<br>negotiation<br>lass negotiation<br>F2=Refresh                                                                        | F3=Cancel           | [enable]<br>[enable]<br>[enable]<br>F4=List        | +<br>+<br>+                      |
| F5=Reset<br>F9=Shell                                                                                                    | F6=Command<br>F10=Exit                                                                                                    | F7=Edit<br>Enter=Do | F8=Image                                           |                                  |

Figure 41. Change/Show X.25 Packet Parameters SMIT Panel (Part 1 of 3)

|                                                                                                    | Change / Show X.2                                                                                                    | 25 Packet Parar                                                                                       | neters                                                                                                    |                                           |
|----------------------------------------------------------------------------------------------------|----------------------------------------------------------------------------------------------------|----------------------------------------------------------------------------------------------------|----------------------------------------------------------------------------------------------------|-------------------------------------------|
| Type or select valu<br>Press Enter AFTER m                                                                                                    | es in entry fields.<br>aking all desired ch                                                                                                    | nanges.                                                                                               |                                                                                                    |                                           |
| [MORE26]<br>Window size negot<br>Throughput class<br>Close User Group<br>Close User Group<br>Close User Group<br>mat<br>Close User Group<br>format<br>Bilateral closed<br>Reverse charging<br>Network user iden<br>Charging requesti<br>Receiving informa<br>Receiving informa<br>Receiving informa<br>RPOA basic format<br>RPOA extended for<br>Called line addre<br>Call redirection<br>Transit delay sel<br>Marker code, 0x0F<br>Marker code, 0x0F<br>ISO8208-Defined<br>********* | iation<br>negotiation<br>(CUG) basic format<br>(CUG) extended forma<br>(CUG) with OA select<br>(CUG) with OA select<br>(CUG) with OA select<br>user group (BCUG)<br>or fast select<br>tification (NUI)<br>ng service<br>tion about monetary<br>tion about segment of<br>tion about call dura<br>mat<br>ss modified notification<br>ection and indicatio<br>Calling network fact<br>Called network fact<br>CITT-DTE facilitie<br>Timers | at<br>tion basic for<br>tion extended<br>unit<br>count<br>ation<br>ation<br>cilities<br>ilities<br>es | [Entry Field<br>[enable]<br>[enable]<br>[enable]<br>[enable]<br>[enable]<br>[enable]<br>[enable]<br>[enable]<br>[enable]<br>[enable]<br>[enable]<br>[enable]<br>[enable]<br>[enable]<br>[enable]<br>[enable]<br>[enable]<br>[enable]<br>[enable]<br>[enable]<br>[enable]<br>[enable]<br>[enable]<br>[enable] | is] + + + + + + + + + + + + + + + + + + + |
| T22 timer<br>[MORE19]                                                                                                    |                                                                                                    |                                                                                                    | [180]                                                                                                    | +#<br>+#                                  |
| F1=Help<br>F5=Reset<br>F9=Shell                                                                                                    | F2=Refresh<br>F6=Command<br>F10=Exit                                                                                                    | F3=Cancel<br>F7=Edit<br>Enter=Do                                                                      | F4=List<br>F8=Image                                                                                                    | 2                                         |

Figure 42. Change/Show X.25 Packet Parameters SMIT Panel (Part 2 of 3)

|                                                              | change / Show X.2                                                  | 5 PACKET Paran         | neters                           |             |
|--------------------------------------------------------------|--------------------------------------------------------------------|------------------------|----------------------------------|-------------|
| Type or select value<br>Press Enter AFTER ma                 | es in entry fields.<br>aking all desired ch                        | anges.                 |                                  |             |
| [MORE45]                                                     |                                                                    |                        | [Entry Fields]                   |             |
| Transit delay selo<br>Marker code, 0x00<br>Marker code, 0xFF | ection and indicatio<br>Calling network fac<br>Called network faci | n<br>ilities<br>lities | [enable]<br>[enable]<br>[enable] | +<br>+<br>+ |
| Marker code, 0x0F                                            | CCITT-DTE facilitie                                                | S                      | [enable]                         | +           |
| IS08208-Defined                                              | Timers                                                             |                        |                                  | +           |
| T21 timer<br>T22 timer                                       |                                                                    |                        | [200]<br>[180]                   | +#<br>+#    |
| T23 timer<br>T24 timer                                       |                                                                    |                        | [180]<br>[180]                   | +#<br>+#    |
| T25 timer<br>T26 timer                                       |                                                                    |                        | [180]<br>[180]                   | +#<br>+#    |
| Packet-Level Fea                                             | atures                                                             |                        | [100]                            | +           |
| Throughput-class i                                           | negotiation                                                        |                        | [negotiate]                      | +           |
| Incoming calls                                               |                                                                    |                        | [allow]                          | +           |
| Fast select                                                  |                                                                    |                        | [disable]                        | +<br>+      |
| Call-confirmation<br>Maximum number of                       | D bit<br>reset packets                                             |                        | [allow]<br>[5]                   | +<br>+#     |
| Maximum number of                                            | clear packets                                                      |                        | [5]                              | +#<br>+#    |
| Bilateral closed u                                           | user group                                                         |                        | [yes]                            | +           |
| Reverse charging<br>Local charges<br>[BOTTOM]                |                                                                    |                        | [disab]e]<br>[allow]             | +<br>+      |
| F1=Help                                                      | F2=Refresh                                                         | F3=Cancel              | F4=List                          |             |
| F5=Reset<br>F9=Shell                                         | F6=Command<br>F10=Exit                                             | F7=Edit<br>Enter=Do    | F8=Image                         |             |

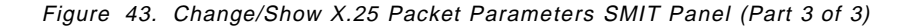

Do the following:

- Step 1. Type smit on the AIX command line.
- Step 2. Select Devices.
- Step 3. Select Communications.
- Step 4. Select X.25 CoProcessor/2 or Multiport/2 Adapter.
- Step 5. Select Adapter.
- Step 6. Select Manage Device Drivers for X.25 CoProcessor/2 or Multiport/2 Adapter.
- Step 7. Select Manage X.25 CoProcessor/2 Device Driver.
- Step 8. Select Change/Show Characteristics of a Device Driver.
- Step 9. Select **Change/Show Packet Parameters**. *(fastpath name: x25csp)* The Name of Device to Change/Show panel will appear.

- Step 10. Select **x25s0** from the Name of Device to Change/Show panel and press Enter. This should bring up the Change/Show X.25 Packet Parameters panel.
- Step 11. Fill in the fields according to Figure 41 on page 57, Figure 42 on page 58 and Figure 43 on page 59, and press Enter to make the changes effective.

Perform steps 1 to 11 at the server and client systems.

## 3.2.4.1 Explanation

The following parameters are derived from your network type, and should only be changed if, for some reason, the derived default does not match your network subscription:

- CCITT support
- · Packet modulo
- · Type of line
- · Default receive packet size
- · Default transmit packet size
- · Default receive packet window
- · Default transmit packet window
- · Default receive throughput class
- Default transmit throughput class

You must ensure that the maximum values are consistent with the defaults. For example the default receive packet size should be no greater than the maximum receive packet size, and so on. If you introduce an inconsistency between maximum and default values, the X.25 device driver will be changed from the available to the defined state (smit does not consistency check these parameters). To rectify this, you must set the values correctly, and run the cfgmgr command to reconfigure the device driver.

To begin with, it is advisable to set all optional facilities to "enable", to avoid any potential conflicts. You can set some of these back later, if necessary, once the connection is working satisfactorily.

We have accepted the defaults for all other values.

## 3.2.5 Customizing the Frame Parameters (Server and Client)

| Type or select val<br>Press Enter AFTER                                                                                                    | Change / Show<br>ues in entry field<br>making all desired | X.25 Frame Para<br>s.<br>changes. | neters                                                                                            |                                                                                         |
|----------------------------------------------------------------------------------------------------|-----------------------------------------------------------|-----------------------------------|---------------------------------------------------------------------------------------------------|-----------------------------------------------------------------------------------------|
| Device name<br>Frame window siz<br>T1 timer<br>T4 timer<br>N2 counter<br>Connection mode<br>Physical level s<br>Physical level p<br>Physical level p<br>Frame modulo | e<br>tartup counter<br>oll timer<br>oll counter           |                                   | [Entry Fields]<br>x25s0<br>[7]<br>[60]<br>[180]<br>[20]<br>[active]<br>[11]<br>[10]<br>[9]<br>[8] | +#<br>+#<br>++<br>++<br>++<br>++<br>+<br>+<br>+<br>+<br>+<br>+<br>+<br>+<br>+<br>+<br>+ |
| F1=Help<br>F5=Reset<br>F9=Shell                                                                                                    | F2=Refresh<br>F6=Command<br>F10=Exit                      | F3=Cancel<br>F7=Edit<br>Enter=Do  | F4=List<br>F8=Image                                                                               |                                                                                         |

Figure 44. Change/Show X.25 Frame Parameters SMIT Panel

Do the following:

- Step 1. Type smit on the AIX command line.
- Step 2. Select Devices.
- Step 3. Select Communications.
- Step 4. Select X.25 CoProcessor/2 or Multiport/2 Adapter.
- Step 5. Select Adapter.
- Step 6. Select Manage Device Drivers for X.25 CoProcessor/2 or Multiport/2 Adapter.
- Step 7. Select Manage X.25 CoProcessor/2 Device Driver.
- Step 8. Select Change/Show Characteristics of a Device Driver.
- Step 9. Select **Change/Show Frame Parameters**. (*fastpath name: x25csf*). The Name of Device to Change/Show panel will appear.
- Step 10. Select x25s0 from the Name of Device to Change/Show panel and press Enter. This should bring up the Change/Show X.25 Frame Parameters panel.
- Step 11. Fill in the fields according to Figure 44 and press Enter to make the changes effective.

Perform steps 1 to 11 at the server and client systems.

#### 3.2.5.1 Explanation

The following parameters are derived from your network type, and should only be changed if for some reason the derived default does not match your network subscription:

- Frame window size
- Frame modulo

We have accepted the defaults for all values.

### 3.2.6 Customizing the General Parameters (Server and Client)

| Type or select<br>Press Enter AFT                                                                                              | Change / Show<br>values in entry fie<br>ER making all desire                                                                          | X.25 General Par<br>Ids.<br>ed changes. | rameters                                                                                |                                   |
|----------------------------------------------------------------------------------------------------|----------------------------------------------------------------------------------------------------|-----------------------------------------|-----------------------------------------------------------------------------------------|-----------------------------------|
| Device name<br>Receive data<br>Line monitor<br>Line monitor<br>Calling addre<br>Auto-call uni<br>Automatic lir<br>Accept short | transfer offset<br>buffer maximum bytes<br>flow control<br>ess in call-request p<br>t disconnection time<br>k restart<br>call packets | S<br>Dackets<br>Beout                   | [Entry Fields]<br>x25s0<br>[92]<br>[256]<br>[off]<br>[allow]<br>[0]<br>[enable]<br>[no] | +#<br>+#<br>+<br>+<br>+<br>+<br>+ |
| F1=Help<br>F5=Reset<br>F9=Shell                                                                                                | F2=Refresh<br>F6=Command<br>F10=Exit                                                                                                  | F3=Cancel<br>F7=Edit<br>Enter=Do        | F4=List<br>F8=Image                                                                     |                                   |

Figure 45. Change/Show X.25 General Parameters SMIT Panel

Do the following:

- Step 1. Type smit on the AIX command line
- Step 2. Select Devices
- Step 3. Select Communications
- Step 4. Select X.25 CoProcessor/2 or Multiport/2 Adapter
- Step 5. Select Adapter
- Step 6. Select Manage Device Drivers for X.25 CoProcessor/2 or Multiport/2 Adapter
- Step 7. Select Manage X.25 CoProcessor/2 Device Driver
- Step 8. Select Change/Show Characteristics of a Device Driver
- Step 9. Select Change/Show General Parameters (fastpath name: x25csg). The Name of Device to Change/Show panel will appear.

- Step 10. Select x25s0 from the Name of Device to Change/Show panel and press enter. This should bring up the Change/Show X.25 General Parameters panel.
- Step 11. Fill in the fields according to Figure 45 on page 62 and press Enter to make the changes effective.

Perform steps 1 to 11 at the server and client systems.

#### 3.2.6.1 Explanation

If you set line monitor flow control to on, the rate of arrival of frames will be throttled to match the speed with which the device driver can pass the frames to xmonitor for analysis (when it is active). This is useful if you are tracing, and wish to ensure that your xmonitor trace includes all packets. (In most cases, the xmonitor trace will be complete even with this option off, but switching it on eliminates any element of doubt.)

You should normally leave the calling address in call-request packets as "allow" (unless your service provider stipulates no calling address in the call request). If you set it to "forbid", the NUA of the calling party will not be included in the call request. In most cases, the X.25 network will insert it for you before forwarding the request to the called party.

#### — Checking your own NUA –

You can exploit this to check your own NUA. To do this, set the NUA to some arbitrary value in the Add a Device Driver smit panel, set the calling address in call-request packets to "forbid", make an xtalk call to yourself. So long as the network inserts it, you will be able to see your own NUA in the xtalk "Incoming call from" pop-up window when the call arrives. See 3.3.4, "Establishing a Test Virtual Circuit" on page 68 for instructions on using xtalk.

**Note:** To start two xtalk sessions on the same system, start the *sending* session with the command xtalk -s and press the Escape key to get past the warning message. Start the *receiving* session with the command xtalk -s -l IBMXTALK. (You will not be allowed to start two sessions listening on IBMXTALK.)

Unless your service provider forbids it, we advise you to set the automatic link restart to "enable" so that the link will recover automatically after a physical disconnection. Otherwise after a disconnection, you must use xmanage to bring it into the connected state again before you can establish a virtual circuit. This can be extremely inconvenient if the system concerned is located on a remote site, and the only way to access it remotely is over X.25.

We have accepted the defaults for the other values.

## **3.3 Testing the X.25 Connection**

Now that you have configured X.25 at both server and client, you should verify the X.25 connection before going any further. If you can't get one or other end of the link into the connected state, or are unable to establish a virtual circuit, you will certainly not be able to establish a TCP/IP connection.

The ability to establish a virtual circuit in one direction does not guarantee a similar outcome in the opposite direction, so we will test both.

The AIX V3 X.25 support comes with a number of tools to help in this task. We will use three of these:

- **xmanage** Enables you to bring the X.25 link into the connected state.
- **xtalk** Enables you to set up and establish an X.25 circuit, and hold an electronic conversation between the two ends.
- **xmonitor** Enables you to trace link and packet level activity. Particularly useful for diagnosing problems.

### 3.3.1 Guidance on Using the X.25 Tools

The interactive X.25 tools (xmanage and xtalk) have one or two quirks of behavior that you should be aware of:

- The tools use the Escape key to quit, not F3. The F3 key is used to open a shell whilst keeping the xmanage or xtalk dialogue open in background. Both keys cause the same visual effect; that is, both Escape and F3 cause the xmanage or xtalk panel to be replaced with a command line prompt. If you press F3 by mistake when you intend to quit the program, you may think you have succeeded until you try to use the tool again and are refused because you already have an instance of the tool running in background. If this happens to you, simply type exit on the command line and you will be returned to the existing instance of the tool.
- 2. If you are using rlogin to remotely login to the target system, you may notice that sometimes when you press a cursor or function key, you get dropped out of the tool, just as if you had pressed the Escape key.

This is because cursor and function keys actually generate a string of characters, always beginning with the escape character (0x1B). In protocols like rlogin, the escape character can sometimes go from the rlogin client to server in a separate IP datagram to the rest of the characters in the sequence.

If there is sufficient delay between the arrival of these datagrams, the rlogin server can misinterpret the unaccompanied escape character as being just that, instead of the first character in a sequence. Consequently, the server sometimes tells xmanage or xtalk that Escape was pressed when in fact it was a function or cursor key.

If you must login remotely, you can avoid these problems altogether by using telnet. If you still prefer to use rlogin, you can make the problem less likely to happen by increasing the time that the rlogin server waits between the escape character and the rest of the sequence arriving by setting the ESCDELAY environment variable. The following command sets it to two seconds:

ESCDELAY=2000; export ESCDELAY

If you use rlogin frequently, you should place this command in your profile.

Finally, unless you are expert in X.25 and the way it is implemented in AIX V3, it is unlikely that all will go smoothly. We strongly recommend, therefore, that in addition to the AIX Communications Concepts and Procedures manual, you have a copy of AIX/V3 X.25 Communication Cookbook, GG24-3692 on hand during this activity.

## 3.3.2 Bringing the X.25 Link into the Connected State

Do the following:

Step 1. Type xmanage -s on the AIX command line. This will bring up the base xmanage panel (Figure 46).

|      | CHANGE STATUS  | STATISTICS   | MONITOR      | QUIT       |
|------|----------------|--------------|--------------|------------|
| ort  | Physical Layer | Frame Layer  | Packet Layer | Monitoring |
| 25s0 | Disconnected   | Disconnected | Disconnected | Off        |
|      |                |              |              |            |
|      |                |              |              |            |
|      |                |              |              |            |
|      |                |              |              |            |
|      |                |              |              |            |
|      |                |              |              |            |
|      |                |              |              |            |

Figure 46. Base xmanage Panel

 $\overline{}$ 

Step 2. Select **CHANGE STATUS**. This will bring up the xmanage status panel (Figure 47).

| 2.25 Communications XMANAGE | STATUS    |
|-----------------------------|-----------|
| Port x25s0 selected.        |           |
| CONNECT                     |           |
| DISCONNECT                  |           |
| QUIT                        |           |
|                             |           |
|                             |           |
|                             |           |
|                             |           |
|                             |           |
| F1 = Help F                 | 3 = Shell |

Figure 47. xmanage Status Panel

- Step 3. Select CONNECT. This will bring up the "Trying to connect port" message. After a short delay, the message should be replaced by "The port has been connected".
- Step 4. Press Escape to clear the "The port has been connected" message, and select QUIT from the xmanage status panel to return to the updated base xmanage panel. The port status should now be shown as connected at all levels (Figure 48).

|      | CHANGE STATUS  | STATISTICS  | MONITOR      | QUIT       |
|------|----------------|-------------|--------------|------------|
| Port | Physical Layer | Frame Layer | Packet Layer | Monitoring |
| 25s0 | Connected      | Connected   | Connected    | Off        |
|      |                |             |              |            |
|      |                |             |              |            |
|      |                |             |              |            |
|      |                |             |              |            |
|      |                |             |              |            |
|      |                |             |              |            |

Figure 48. Base xmanage Panel (Updated)

Step 5. Press Escape to quit.

Carry out steps 1 to 4 at both the client and the server systems.

### 3.3.3 Troubleshooting

If you encounter problems connecting the link at either system, here are some things to check:

- Symptom When you start xmanage, you get the message "There are no X.25 ports configured"
- **Remedy** You either have no device driver configured, or you have misconfigured it (for example, with conflicting parameters). Delete any existing device driver with the command rmdev -d -1 x25s0 and add it again (with default attributes) with the command cfgmgr. You will then have to repeat the steps in 3.2.1, "Adding an X.25 Device Driver at the Server" on page 52 or 3.2.2, "Adding an X.25 Device Driver at the Client" on page 53 with valid parameters.
- **Symptom** The base xmanage panel displays status of "unknown" for all three layers.
- **Remedy** Generally indicates a configuration problem. Check that you have not introduced conflicting parameter values, for example set a packet parameter default greater than the corresponding maximum.

Symptom When you try to connect the link, you get the error message "CIO Status 72"

#### **Remedy** There are a number of possibilities:

 You may have forgotten to install the adapter microcode. It is held in the AIX file system in a file called /etc/microcode/icaaim.com. If this file is missing, you will need to copy it from another system with X.25 already installed, or install it from the diskette that was shipped with the X.25 adapter.

— Warning about early microcode diskettes! —

Some early microcode diskettes are erroneously labelled as being in "tar" format, when in fact they are in DOS format. If you have a diskette that is labelled in this way, insert it in the RISC System/6000 diskette drive and try the dosdir command. If the command succeeds and returns the file ICAAIM.COM, ignore the instructions on the diskette label, and use the following command instead:

dosread ICAAIM.COM /etc/microcode/icaaim.com

- 2. The microcode may have been wrongly installed. The person who installed the microcode may have used dosread -a, instead of just dosread. This mistake is easily made because dosread is most commonly used to transfer *text* files from DOS to AIX systems, in which case -a is a required option. It instructs the command to convert the file from DOS ASCII to UNIX ASCII form. This option plays havoc with non-text files. It will cause the microcode to be compressed to about half its original size. Therefore if your microcode file is present, but significantly less in size than 22KB, re-install it.
- 3. There is a cabling problem. The AIX error log can give some clues here. Check it using the errpt command, or errpt -a for a detailed listing.

If you are using the V.24 physical interface option, ensure that you only use cables that are suitable for synchronous use. V.24 cables that are rated for asynchronous use often have fewer pins wired through, making them unsuitable for synchronous use (for example, the clock pins are often missing or not connected). If the error log indicates a cabling problem, check that the 25-pin connectors on your cables, modem eliminators, etc., have at least the following pins present: 2-9, 15, 20-22, 24-26 and that they are properly wired through. Run the advanced diagnostic routines on the X.25 adapter to test the cable.

- **Symptom** When you try to connect the link, you get the error message "Error 229 X25TIMEOUT. A timeout occurred during processing of this function".
- **Remedy** There are a number of possibilities:
  - The X.25 network is configured to expect the RISC System/6000 to initiate the link-level connection, but the connection mode is set to "passive". If your connection mode is set to "passive" (X.25 general parameters), set it to "active", and try again.

2. There is a cabling problem, in particular a broken send or receive wire. Check the cable by running the advanced diagnostic routines on the X.25 adapter.

If you understand the HDLC LAPB protocol, you can obtain a link-level trace as follows:

Step 1. Start the X.25 monitor with the command:

xmonitor -frame x25s0 > /tmp/x25s0 &

- Step 2. Attempt to connect the link from xmanage.
- Step 3. After you get the "Error 229 message", stop the monitor with the kill command. (You must stop the monitor to ensure that all trace output is flushed to the disk file.)
- Step 4. View the trace output, which should be written to the file /tmp/x25s0.

**Note:** You can also start xmonitor from the base xmanage panel by selecting the **MONITOR** option.

The trace output is fairly self-explanatory to those who understand the protocol. If you need help interpreting the trace, refer to *AIX/V3 X.25 Communication Cookbook, GG24-3692.* 

We have been able to explore only some of the possibilities here. If your symptoms are not in the list, or none of the remedies seem to work, refer to *AIX/V3 X.25 Communication Cookbook, GG24-3692* for more comprehensive diagnostic and remedial guidance.

## 3.3.4 Establishing a Test Virtual Circuit

Assuming you have successfully brought X.25 at client and server into the connected state, the next step in verifying the link is to establish a virtual circuit.

Do the following:

Step 1. On the AIX command line at the *server*, type:

xtalk -s -l IBMXTALK

This will bring up the base xtalk panel (Figure 49 on page 69).

| TALK           | ADD        | BROWSE | CHANGE  | DELETE | QUIT |
|----------------|------------|--------|---------|--------|------|
| ou can make ar | nd receive | calls  |         |        |      |
| Name           | Port       | NUA    | Extensi | <br>on |      |
| our address i  | list:      |        |         |        |      |
|                |            |        |         |        |      |
|                |            |        |         |        |      |
|                |            |        |         |        |      |
|                |            |        |         |        |      |
| ystem address  | s list:    |        |         |        |      |
| ystem address  | s list:    |        |         |        |      |

Figure 49. Base xtalk Panel

 $\overline{}$ 

Step 2. Repeat step 1 at the *client*.

Step 3. At the *server*, select **TALK**. This will bring up the xtalk address details panel. Fill in the Name/NUA and Port details according to Figure 50.

| .25 Communications XTALK         |                  |                   | TALK           |
|----------------------------------|------------------|-------------------|----------------|
| Name/NUA<br>Port                 | ==>31<br>==>x2   | 0600198314<br>5s0 |                |
| Press Enter wh                   | nen finished     |                   | û Esc = Cancel |
| Your address T<br>System address | list:<br>s list: |                   |                |
| <br>F1 :                         | <br>= Help       | F2 = Switch Lists | F3 = Shell     |

Figure 50. xtalk Address Details Panel

Step 4. Press Enter to initiate the call. The xtalk panel should change to the xtalk awaiting answer panel (Figure 51 on page 70) at the server and to the xtalk incoming call panel (Figure 52 on page 70) at the client.

| .25 Communic                | 25 Communications XTALK                |                        |               |  |  |
|-----------------------------|----------------------------------------|------------------------|---------------|--|--|
| Making call<br>Press Esc to | to <unknown<br>cancel the</unknown<br> | > (3106001983<br>call. | 314 at x25s0) |  |  |
| Name                        | Port                                   | NUA                    | Extension     |  |  |
| Your address                | s list:                                |                        |               |  |  |
|                             |                                        |                        |               |  |  |
|                             |                                        |                        |               |  |  |
| System addre                | ess list:                              |                        |               |  |  |
|                             |                                        |                        |               |  |  |
|                             |                                        |                        |               |  |  |

Figure 51. xtalk Awaiting Answer Panel

| .25 Communications XTALK              |                      | INFORM    | ATION |
|---------------------------------------|----------------------|-----------|-------|
| ncoming call from <unknown></unknown> | (101002400 on x25s0) |           |       |
| ACCEPT                                |                      | REJECT    |       |
| 'our address list:                    |                      |           |       |
|                                       |                      |           |       |
|                                       |                      |           |       |
| System address list:                  |                      |           |       |
|                                       |                      |           |       |
| F1 = Help                             | F2 = Switch Lists    | F3 = Shel | <br>1 |

Figure 52. xtalk Incoming Call Panel

Select **ACCEPT** at the *client* to complete the call. The xtalk panel should change to the xtalk connected panel (Figure 53 on page 71) at both the client *and* the server (of course, the "Connected to" numbers will be different on each system).

| .25 Communications XTALK                 |               | Message logging is OFF |
|------------------------------------------|---------------|------------------------|
| Connected to <unknown> (101002</unknown> | 400 on x25s0) |                        |
| TRANSFER FILE                            |               |                        |
| BEGIN LOGGING                            |               |                        |
| END LOGGING                              |               |                        |
| CHANGE LOG FILENAME                      |               |                        |
| QUIT CALL                                |               |                        |
|                                          |               |                        |
|                                          |               |                        |
|                                          |               |                        |
| F1 = Help                                | F2 = Messages | F3 = Shell             |

Figure 53. xtalk Connected Panel

You could, if you wish, press F2 at this point on both systems. This would bring up an input area within the xtalk panel. Anything you typed in the client's input area would appear in the server's input area, and vice-versa. However, initiating and accepting the call is sufficient to verify that it is possible to establish a virtual circuit between the two systems (at least when the call is initiated from the server).

Step 5. Select **QUIT CALL** to close the virtual circuit. This should return both system to the base xtalk panel.

We now need to verify that it is possible to establish the call in the other direction (from client to server).

Step 6. Repeat steps 3 through 5, but initiating the call from the *client* this time (wherever the step specifies *server*, carry it out on the *client* system instead, and vice-versa). Don't forget to use the *server's* NUA in the xtalk address details panel.

## 3.3.5 Troubleshooting

If you encounter problems getting xtalk to establish a call from either system, the first clue will come from the clearing cause and diagnostic code values, which xtalk displays for you (in hexadecimal). You will need to understand X.25 to correctly interpret the meaning of these values. However, you may wish to perform the following, simple checks:

- The NUA configured for the adapter at each end matches the address in the X.25 network.
- The NUA of the remote system supplied in the xtalk address details panel has been typed correctly, and matches the value in the X.25 network.
- The packet parameters configured for each adapter match those in the X.25 network.

• There are no closed user group conflicts in the X.25 network between the two ends.

You can obtain more diagnostic information from a packet-level trace, as follows:

Step 1. Start the X.25 monitor with the command:

xmonitor -packet x25s0 > /tmp/x25s0 &

- Step 2. Attempt to establish a call from xtalk, as before.
- Step 3. After the call has been cleared, stop the monitor with the kill command. (You must stop the monitor to ensure that all trace output is flushed to the disk file.)
- Step 4. View the trace output, which should be written to the file /tmp/x25s0.

**Note:** You can also start xmonitor from the base xmanage panel by selecting the **MONITOR** option.

The trace output is fairly self-explanatory to those who understand the X.25 protocol.

– Beware! -

The xmonitor output expresses clearing cause and diagnostic values in *decimal*, whereas xtalk displays them in *hexadecimal*.

The possible clearing cause and diagnostic code combinations are too numerous to list here. For an explanation of these, help in interpreting the trace, or just general diagnostic guidance, refer to *AIX/V3 X.25 Communication Cookbook, GG24-3692*.

Finally, the ability to establish a virtual circuit in both directions does not guarantee a successful TCP/IP connection. There are still one or two potential problems that will only come to light when you actually try TCP/IP itself (for example if you mistyped the remote DTE address in one of the INTERNET/X.25 SVC Host Entry smit panels).

#### 3.4 Configuring TCP/IP

Configuring TCP/IP involves the following tasks:

- Initializing the server's X.25 IP device driver
- · Adding the client's IP name to address mapping in the server's configuration
- Adding the client's X.25 NUA to IP name/address mapping in the server's configuration
- · Optionally resetting the server's IP host name
- · Initializing the client's X.25 IP device driver
- · Adding the server's IP name to address mapping in the client's configuration
- Adding the server's X.25 NUA to IP name/address mapping in the client's configuration

In our example, we have kept the network as simple as possible by choosing to use:

- Local name resolution (/etc/hosts)
- Non-domain naming scheme
- No subnetting
- A single network, without gateways

#### If your IP network is more complex

If you plan to use nameserving, or a domain naming scheme, or subnetting, or any other feature of TCP/IP not mentioned here, you must refer to the *AIX Communications Concepts and Procedures* for the additional configuration tasks that you may need to carry out at the server. You should also have a good understanding of TCP/IP principles, or enlist specialist help.

## 3.4.1 Configuring TCP/IP at the Server

#### — Before you begin! –

The following steps will change the IP host name of your server. The IP host name is used by other applications, for example by UNIX mail to perform routing. If TCP/IP is already configured on your server (over a LAN interface for example) it is likely that you will wish to change it back again, to avoid any unwanted side-effects. The steps to do this are described later.

Before you begin, enter the hostname command to find out what the server IP host name is currently set to, and make a note of it.

| М                                                                                                    | linimum Configuration                                         | & Startup                                                                |                         |
|----------------------------------------------------------------------------------------------------|---------------------------------------------------------------|--------------------------------------------------------------------------|-------------------------|
| To Delete existing confi                                                                                                    | guration data, pleas                                          | e use Further Conf                                                       | iguration menus         |
| Type or select values in<br>Press Enter AFTER making                                                                                                    | entry fields.<br>all desired changes.                         |                                                                          |                         |
| <ul> <li>* HOSTNAME</li> <li>* Internet ADDRESS (dotten Network MASK (dotted detwork INTERFACE NAMESERVER</li> <li>Internet ADDRE DOMAIN Name</li> <li>Default GATEWAY Address (dotted decimal or symble START Now</li> </ul> | ed decimal)<br>ecimal)<br>ESS (dotted decimal)<br>solic name) | [Entry<br>[rs600011x<br>[9.24.105.<br>[]<br>xt0<br>[]<br>[]<br>[]<br>yes | Fields]<br>]<br>2]<br>+ |
| F1=Help F2=Re<br>F5=Reset F6=Co<br>F9=Shell F10=E                                                                                                    | fresh F3=Ca<br>mmand F7=Ed<br>xit Enter                       | ncel F4=<br>it F8=<br>=Do                                                | List<br>Image           |

Figure 54. TCP/IP Minimum Configuration & Startup SMIT Panel (Server)

Do the following:

Step 1. Type smit on the AIX command line at the server.

- Step 2. Select Communications Applications and Services.
- Step 3. Select TCP/IP.
- Step 4. Select **Minimum Configuration & Startup** (*fastpath name: mktcpip*). The Available Networks Interfaces panel will appear.
- Step 5. Select **xt0** from the Available Networks Interfaces panel and press Enter. This should bring up the Minimum Configuration & Startup panel.
- Step 6. Fill in the fields according to Figure 54 on page 73 and press Enter to make the changes effective.

#### If your device is not configured

If your IP device driver (for example, x25s0) is not in the list, or you get an error message indicating that there are no devices of this type configured in the system, it may be because the IP driver created in the previous activity has not taken effect. You can either reboot the system, or get the system to configure devices added after IPL by running the configuration manager:

/etc/cfgmgr

#### 3.4.1.1 Explanation

In our scenario, we already have a token-ring adapter in rs600011, through which most IP traffic is routed. The IP address of the token-ring adapter maps to the name rs600011 throughout the IP network. Therefore, we must choose another name to correspond to the X.25 adapter's IP address (throughout the network). We have chosen rs600011x.

We have chosen 9.24.105.2 as the IP address, and the first X.25 IP network interface, xt0.

The network is class A (the high-order two bits of the high-order byte are 00). Therefore the network address is the high-order three bytes, 9.24.105, and the host address the low-order byte, 2.

Now we add the client to the server's TCP/IP configuration. First we set the IP name to IP address mapping, then the IP name to X.25 NUA mapping.

|                                                                                                    | Add a I                                     | Host Name                                                |                     |
|----------------------------------------------------------------------------------------------------|---------------------------------------------|----------------------------------------------------------|---------------------|
| Type or select valu<br>Press Enter AFTER m                                                                                                    | es in entry fields.<br>aking all desired cl | hanges.                                                  |                     |
| <pre>Press Enter AFTER making all desired changes. * INTERNET ADDRESS (dotted decimal) * HOST NAME ALIAS(ES) (if any - separated by blank space) COMMENT (if any - for the host entry)</pre> |                                             | [Entry Fields]<br>[9.24.105.1]<br>[rs60007x]<br>[]<br>[] |                     |
| F1=Help<br>F5=Undo<br>F9=Shell                                                                                                    | F2=Refresh<br>F6=Command<br>F10=Exit        | F3=Cancel<br>F7=Edit<br>Enter=Do                         | F4=List<br>F8=Image |

Figure 55. TCP/IP Add a Host Name SMIT Panel (Server)

Do the following:

- Step 1. Type smit on the AIX command line at the server.
- Step 2. Select Communications Applications and Services.
- Step 3. Select TCP/IP.
- Step 4. Select Further Configuration.
- Step 5. Select Name Resolution.
- Step 6. Select Host Table (fastpath name: mkhostent).
- Step 7. Fill in the fields according to Figure 55 and press Enter to make the changes effective.

#### 3.4.1.2 Explanation

INTERNET ADDRESS is set to the IP address of the client, 9.24.105.1, and must correspond with Internet ADDRESS in Figure 58 on page 79.

HOST NAME is set to the IP name of the client, rs60007x, and must correspond with HOSTNAME in Figure 58 on page 79.

| Cha                                                                                                    | ange / Show an IN                                                                                                    | TERNET / X.25 SV(                      | C Host Entry                                                                          |                       |
|----------------------------------------------------------------------------------------------------|----------------------------------------------------------------------------------------------------|----------------------------------------|---------------------------------------------------------------------------------------|-----------------------|
| Type or select valu<br>Press Enter AFTER r                                                                                                    | ues in entry field<br>naking all desired                                                                                                    | ds.<br>d changes.                      |                                                                                       |                       |
| * Remote HOSTNAME<br>* Remote DTE Addres<br>* X25 Device Number<br>Option<br>RECEIVED data PAG<br>TRANSMITTED data<br>RECEIVED data WII<br>TRANSMITTED data<br>CLOSED USER GROUN<br>CLOSED USER GROUN<br>Recognized Privas<br>User-Defined Fact<br>CALL D<br>Note: RFC-877 m<br>user data is 05<br>the first byte | hal X.25 Faciliti<br>CKET size<br>PACKET size<br>VIDOW size<br>Selection<br>Selection<br>WINDOW size<br>Selection<br>WITH OUTGOING A<br>te Operating Agen<br>ilities<br>JSER Data<br>nandates the first<br>kcc. If you do no<br>SMIT will put i | es<br>CCESS selection<br>cy (RPOA)<br> | [Entry Fields]<br>rs60007x<br>[310600198314]<br>0<br>[]<br>[]<br>[]<br>[]<br>[]<br>[] | #<br>+<br>+<br>#<br># |
| Call User Data                                                                                                    |                                                                                                    |                                        | [cc]                                                                                  |                       |
| F1=Help<br>F5=Reset<br>F9=Shell                                                                                                    | F2=Refresh<br>F6=Command<br>F10=Exit                                                                                                    | F3=Cancel<br>F7=Edit<br>Enter=Do       | F4=List<br>F8=Image                                                                   |                       |

Figure 56. Change / Show an INTERNET / X.25 SVC Host Entry (Server)

Do the following:

Step 1. Type smit on the AIX command line at the server.

- Step 2. Select Communications Applications and Services.
- Step 3. Select TCP/IP.
- Step 4. Select Further Configuration.
- Step 5. Select Network Interfaces.
- Step 6. Select Network Interface Selection.
- Step 7. Select IP/X.25 Host Configuration.
- Step 8. Select Add an IP/X.25 Host Entry.
- Step 9. Select Add a Switched Virtual Circuit (SVC) IP Host Entry (fastpath name: chinetx25).
- Step 10. Fill in the fields according to Figure 56 and press Enter to make the changes effective.

**Note:** You must use the Tab key to set the X25 Device Number field. You cannot input the number directly.

#### 3.4.1.3 Explanation

Remote HOSTNAME is set to the IP name of the client, rs60007x, and must correspond with HOSTNAME in Figure 58 on page 79.

Remote DTE Address is set to the NUA of the client, 310600198314, and must correspond with Network User Address in Figure 39 on page 53.

The X25 Device Number is set to 0 because we have chosen the first adapter, x25s0 (IP device driver xt0).

We have accepted the defaults for all other parameters, as we do not wish to have any particular facilities included in the call request, or override the packet size settings for the adapter.

Do not alter the value of "cc" (0xCC) in the call user address field.

#### — Why do you need to supply this information? -

You may notice that there is no equivalent panel when configuring TCP/IP over Ethernet or token ring. This is because LAN network interfaces use the ARP protocol to resolve IP to LAN MAC addresses dynamically. ARP is a broadcast protocol. However, the concept of broadcasting does not exist in X.25 networks. Consequently IP name/address to X.25 NUA mappings are held in static tables, and managed explicitly through this panel (and the underlying X25xlate command).

#### 3.4.1.4 Server IP Host Name Setting

Smit will have set the IP host name of your system to **rs600011x** (or whatever value you used for HOSTNAME in the Minimum Configuration and Startup panel). As explained above, you may wish to change it back, so as not to interfere with UNIX mail, etc. The following steps show you how to do this.

|                                                                                         | Set H                                | ostname                          |                     |  |
|-----------------------------------------------------------------------------------------|--------------------------------------|----------------------------------|---------------------|--|
| Please refer to Help for information concerning hostname / INTERNET address mapping     |                                      |                                  |                     |  |
| Type or select values in entry fields.<br>Press Enter AFTER making all desired changes. |                                      |                                  |                     |  |
| [Entry Fields]<br>* HOSTNAME (symbolic name of your machine) [rs600011]                 |                                      |                                  |                     |  |
|                                                                                         |                                      |                                  |                     |  |
| F1=Help<br>F5=Reset<br>F9=Shell                                                         | F2=Refresh<br>F6=Command<br>F10=Exit | F3=Cancel<br>F7=Edit<br>Enter=Do | F4=List<br>F8=Image |  |

Figure 57. Set Hostname SMIT Panel (Server)

Do the following:

- Step 1. Type smit on the AIX command line at the server.
- Step 2. Select Communications Applications and Services.
- Step 3. Select TCP/IP.
- Step 4. Select Further Configuration (fastpath name: mkhostname).
- Step 5. Select Host name.
- Step 6. Fill in the fields according to Figure 57 and press Enter to make the changes effective.

## 3.4.2 Configuring TCP/IP at the Client

|                                                                                                    | Minimum Config                                               | uration & Sta                    | rtup                                                      |
|----------------------------------------------------------------------------------------------------|--------------------------------------------------------------|----------------------------------|-----------------------------------------------------------|
| lo Delete existing                                                                                                    | j configuration data                                         | , please use                     | -urther Configuration menus                               |
| Type or select valu<br>Press Enter AFTER r                                                                                   | ues in entry fields.<br>naking all desired c                 | hanges.                          |                                                           |
| <ul> <li>* HOSTNAME</li> <li>* Internet ADDRESS<br/>Network MASK (dot</li> <li>* Network INTERFACI<br/>NAMESERVER</li> </ul> | (dotted decimal)<br>tted decimal)<br>E                       |                                  | [Entry Fields]<br>[rs60007x]<br>[9.24.105.1]<br>[]<br>xt0 |
| Internet<br>DOMAIN M<br>Default GATEWAY<br>(dotted decimal d                                                                 | : ADDRESS (dotted de<br>Vame<br>Address<br>or symbolic name) | cimal)                           | []<br>[]<br>[]                                            |
| START Now                                                                                                    |                                                              |                                  | yes +                                                     |
| F1=Help<br>F5=Reset<br>F9=Shell                                                                                              | F2=Refresh<br>F6=Command<br>F10=Exit                         | F3=Cancel<br>F7=Edit<br>Enter=Do | F4=List<br>F8=Image                                       |

Figure 58. TCP/IP Minimum Configuration & Startup SMIT Panel (Client)

Do the following:

- Step 1. Type smit on the AIX command line at the client.
- Step 2. Select Communications Applications and Services.
- Step 3. Select TCP/IP.
- Step 4. Select **Minimum Configuration & Startup** (*fastpath name: mktcpip*). The Available Networks Interfaces panel will appear.
- Step 5. Select **xt0** from the Available Networks Interfaces panel and press Enter. This should bring up the Minimum Configuration & Startup panel.
- Step 6. Fill in the fields according to Figure 58 and press Enter to make the changes effective.

#### If your device is not configured -

If your IP device driver (for example x25s0) is not in the list, or you get and error message indicating that there are no devices of this type configured in the system, it may be because IP driver created in the previous activity has not taken effect. You can either reboot the system, or get the system to configure devices added after IPL by running the configuration manager:

/etc/cfgmgr

#### 3.4.2.1 Explanation

In our scenario, we already have a token ring adapter in rs60007, through which most IP traffic is routed. The IP address of the token ring adapter maps to the name rs60007 throughout the IP network. Therefore, we must choose another name to correspond to the X.25 adapter's IP address (throughout the network). We have chosen rs60007x.

We have chosen 9.24.105.1 as the IP address, and the first X.25 IP network interface, xt0.

The network is class A (the high-order two bits of the high-order byte are 00). Therefore the network address is the high-order three bytes, 9.24.105, and the host address the low-order byte, 1.

Now we add the server to the client's TCP/IP configuration. First we set the IP name to IP address mapping, then the IP name to X.25 NUA mapping.

|                                                                                                    | Add                                       | a Host Name          |                                                           |
|----------------------------------------------------------------------------------------------------|-------------------------------------------|----------------------|-----------------------------------------------------------|
| Type or select va<br>Press Enter AFTER                                                                                                    | lues in entry field<br>making all desired | ds.<br>d changes.    |                                                           |
| <ul> <li>* INTERNET ADDRESS (dotted decimal)</li> <li>* HOST NAME<br/>ALIAS(ES) (if any - separated by blank space)<br/>COMMENT (if any - for the host entry)</li> </ul> |                                           |                      | [Entry Fields]<br>[9.24.105.2]<br>[rs600011x]<br>[]<br>[] |
|                                                                                                    |                                           |                      |                                                           |
| F1=Help<br>F5=Undo                                                                                                    | F2=Refresh<br>F6=Command                  | F3=Cancel<br>F7=Edit | F4=List<br>F8=Image                                       |

Figure 59. TCP/IP Add a Host Name SMIT Panel (Client)

Do the following:

- Step 1. Type smit on the AIX command line at the client.
- Step 2. Select Communications Applications and Services.
- Step 3. Select TCP/IP.
- Step 4. Select Further Configuration.
- Step 5. Select Name Resolution.
- Step 6. Select Host Table (fastpath name: mkhostent).

Step 7. Fill in the fields according to Figure 59 and press Enter to make the changes effective.

#### 3.4.2.2 Explanation

INTERNET ADDRESS is set to the IP address of the server, 9.24.105.2, and must correspond with Internet ADDRESS in Figure 54 on page 73.

HOST NAME is set to the IP name of the server, rs600011x, and must correspond with HOSTNAME in Figure 54 on page 73.

| Cha                                                                                                    | ange / Show an INTE                                                                                                    | ERNET / X.25 SV(                         | C Host Entry                                                                        |                       |
|----------------------------------------------------------------------------------------------------|----------------------------------------------------------------------------------------------------|------------------------------------------|-------------------------------------------------------------------------------------|-----------------------|
| Type or select valu<br>Press Enter AFTER n                                                                                                    | ues in entry fields<br>naking all desired                                                                                                    | s.<br>changes.                           |                                                                                     |                       |
| * Remote HOSTNAME<br>* Remote DTE Addres<br>* X25 Device Number<br>Option<br>RECEIVED data PAC<br>TRANSMITTED data<br>RECEIVED data WII<br>TRANSMITTED data<br>CLOSED USER GROUN<br>CLOSED USER GROUN<br>Recognized Privat<br>User-Defined Fact<br>CALL N | al X.25 Facilities<br>CKET size<br>PACKET size<br>VDOW size<br>Selection<br>Selection<br>WITH OUTGOING ACC<br>te Operating Agency<br>ilities<br>JSER Data | CESS selection<br>(RPOA)<br>byte of call | [Entry Fields]<br>rs600011x<br>[101002400]<br>0<br>[]<br>[]<br>[]<br>[]<br>[]<br>[] | #<br>+<br>+<br>#<br># |
| the first byte                                                                                                    | <pre>(cc. If you do not<br/>, SMIT will put it</pre>                                                                                                    | there for you.                           |                                                                                     |                       |
| Call User Data                                                                                                    |                                                                                                    |                                          | [cc]                                                                                |                       |
| F1=Help<br>F5=Reset<br>F9=Shell                                                                                                    | F2=Refresh<br>F6=Command<br>F10=Exit                                                                                                    | F3=Cancel<br>F7=Edit<br>Enter=Do         | F4=List<br>F8=Image                                                                 |                       |

Figure 60. Change / Show an INTERNET / X.25 SVC Host Entry (Client)

Do the following:

- Step 1. Type smit on the AIX command line at the client
- Step 2. Select Communications Applications and Services
- Step 3. Select TCP/IP
- Step 4. Select Further Configuration
- Step 5. Select Network Interfaces
- Step 6. Select Network Interface Selection
- Step 7. Select IP/X.25 Host Configuration
- Step 8. Select Add an IP/X.25 Host Entry

# Step 9. Select Add a Switched Virtual Circuit (SVC) IP Host Entry (fastpath name: chinetx25)

Step 10. Fill in the fields according to Figure 60 on page 81 and press Enter to make the changes effective.

**Note:** You must use the Tab key to set the X25 Device Number field. You cannot input the number directly.

#### 3.4.2.3 Explanation

Remote HOSTNAME is set to the IP name of the server, rs600011x, and must correspond with HOSTNAME in Figure 54 on page 73.

Remote DTE Address is set to the NUA of the server, 101002400, and must correspond with Network User Address in Figure 38 on page 52.

The X25 Device Number is set to 0 because we have chosen the first adapter, x25s0 (IP device driver xt0).

We have accepted the defaults for all other parameters, as we do not wish to have any particular facilities included in the call request, or override the packet size settings for the adapter.

Do not alter the value of "cc" (0xCC) in the call user address field.

```
— Why do you need to supply this information?
```

You may notice that there is no equivalent panel when configuring TCP/IP over Ethernet or token ring. This is because LAN network interfaces use the ARP protocol to resolve IP to LAN MAC addresses dynamically. ARP is a broadcast protocol. However, the concept of broadcasting does not exist in X.25 networks. Consequently IP name/address to X.25 NUA mappings are held in static tables, and managed explicitly through this panel (and the underlying X25xlate command).

#### 3.4.2.4 Client IP Host Name Setting

Smit will have set the IP host name of your system to **rs60007x** (or whatever value you used for HOSTNAME in the Minimum Configuration and Startup Panel).

#### - Note: -

When we set up the X.25 environment we used pre-GA code of Release 1.2. According to development information the problem described in this section should be solved in the official code.

However, the IP address that the client's IP host name resolves to at the *server* must be the same as the IP address of the adapter at the client that carries NetView Distribution Manager/6000 traffic.

This is because the connect request from the NetView DMA/6000 (generated when the nvdm start command is entered at the client) contains the client's IP host name (the name you get when you enter the hostname command on the client's command line), *not* the Workstation Name in the client's nvdm.cfg. (The latter can become out-of-date if the IP host name is changed after NetView Distribution Manager/6000 has been installed.)
When the server receives the connect request, it resolves the client's IP name to an IP address at the *server* system. If the resolved address does not match the originator's address (obtained from the IP header portion of the IP datagram), it rejects the request, placing the following message in the server's fndlog:

1994/09/28 20:29:08 rs600011 32932 FNDRX083E: Connection refused for client rs60007 as its address, 9.24.105.1 does not match the address for the client, 9.24.104.76 held at the server.

This happened to us because:

- We had an X.25 *and* token-ring adapter in rs600011 and rs60007. This provided two TCP/IP routes between the two systems, one via token-ring, and the other via X.25. Prior to installing X.25, all TCP/IP traffic had been carried over the token ring.
- The token-ring adapter in rs600011 was configured with IP address 9.24.104.123, which was mapped to an IP name of rs600011 in /etc/hosts. The X.25 adapter was configured with IP address 9.24.105.2, which was mapped to an IP name of rs600011x in /etc/hosts. We restored the hostname to rs600011, as it was before TCP/IP over X.25 had been configured.
- The token-ring adapter in rs60007 was configured with IP address 9.24.104.76, which was mapped to an IP name of rs60007 in /etc/hosts. The X.25 adapter was configured with IP address 9.24.105.2, which was mapped to an IP name of rs60007x in /etc/hosts. We restored the hostname to rs60007, as it was before TCP/IP over X.25 had been configured.
- The server name in the client's nvdm.cfg file was set to rs600011x.
- When the client attempted to connect to the server, the request was sent via X.25 to rs600011x. (The client obtained the server name, rs600011x from its nvdm.cfg file, and resolved it locally to 9.24.105.2. The IP routing tables at the client direct all 9.24.105 network traffic through the X.25 adapter.)
- The request contained the client's IP host name, rs60007. The originating address in the IP header was 9.24.105.1 (the client's X.25 IP address).
- On receiving the request, the server resolved the client IP host name (rs60007) locally to an IP address of 9.24.104.76. It compared this to the address in the IP datagram header (9.24.105.1), discovered they were different and consequently rejected the request.

We solved the problem by setting the client's IP host name to rs60007x.

In TCP/IP networks, it is good practice to give a router node (a node with multiple adapters carrying IP traffic) a different IP name for each network interface it contains, and then use that name consistently throughout the network. In fact, TCP/IP nameserving enforces this (where it is in use) because the nameserver keeps a single copy of the mapping tables for the entire network.

Effectively, then, if a NetView Distribution Manager/6000 client is an IP router, the IP host name *must* be set to the IP name of the adapter that carries the NetView DM/6000 traffic, even if that adapter was added later than the others.

## 3.5 Testing the TCP/IP Connection

Now that you have configured TCP/IP at both server and client, you should verify the TCP/IP connection before going any further. If you are unable to initiate a TCP/IP connection from the client to the server, you won't be able to start the client.

The ability to establish a TCP/IP connection in one direction does not guarantee a similar outcome in the opposite direction, so we will test both.

We use the TCP/IP ping command to test the connection. The procedure for doing this is covered in 3.11.1.4, "Originating TCP/IP Connection from Server" on page 98 and 3.11.1.5, "Originating TCP/IP Connection from Client" on page 98.

You may notice that once the ping command has been successful, in either direction, an SVC is established between the two systems. This SVC will stay connected until there has been no IP traffic for 20 minutes (by default). This SVC is used to carry IP traffic in both directions, regardless of which end established the connection.

If you enter the command arp, you will see an entry for the local X.25 IP device driver, containing its IP address and NUA. You can clear the SVC by deleting this entry with the arp -d command. Supply IP address or IP name of the IP network interface (xt0) as a parameter.

You can also change the time that the SVC is held up during idle periods to 2 minutes with the no -o arrpt\_killc=2 command.

#### 3.5.1 Troubleshooting

If the ping command fails, we first of all assume that you have already carried out the steps to test and troubleshoot the X.25 connection (3.3, "Testing the X.25 Connection" on page 63). If not, do this now in order to eliminate any basic X.25 problems, and try the ping command again. If it still fails, here are some things to check:

- **Symptom** The ping error message is "Can't assign requested address" or "The socket name is not valid"
- **Remedy** The problem lies with the IP address/X.25 NUA translation table. Use smit to check the entries you made earlier (fastpath: smit chinetx25), and correct them if necessary.

If this doesn't cure the problem, it may be that the tables have somehow become corrupted (double entries, etc). It is actually an ODM table called X25xlate. If you understand the AIX object repository, and the structure of this table, you could repair it with the ODM editor (odme), and then run the X25xlate command to update the runtime copy of the table.

Otherwise, the safest approach is to delete the table altogether with the command odmdrop -o X25xlate. Note that the first "X" in "X25xlate" is a capital X. Make sure that the environment variable ODMDIR is set to /etc/objrepos and exported before using this command. You must then repeat the steps associated with Figure 56 on page 76 and Figure 60 on page 81 to re-create the entries.

**Symptom** Ping issues a different error message, or doesn't respond.

**Remedy** Get a packet level and IP trace as follows:

Step 1. Start the X.25 monitor with the command:

xmonitor -packet x25s0 > /tmp/x25s0 &

Start the monitor at both sending and receiving end.

Step 2. Start an IP trace with the command:

iptrace -i xt0 -a /tmp/xt0

You need only start the iptrace at the receiving end.

- Step 3. Attempt the ping command as before.
- Step 4. After ping has issued the error message (or you've interrupted a non-responding ping request) stop the monitor at both ends with the kill command. (You must stop the monitor to ensure that all trace output is flushed to the disk file.)
- Step 5. Stop the iptrace command with the kill command. (You must stop the IP trace to ensure that all trace output is flushed to the disk file.)
- Step 6. Output from the iptrace command is non-text. Format it with the command:

ipreport /tmp/xt0 > /tmp/xt0.out

- Step 7. View the X.25 trace output at both ends, which should be written to the file /tmp/x25s0.
- Step 8. View the ipreport output in /tmp/xt0.out.

**Note:** You can also start xmonitor from the base xmanage panel by selecting the **MONITOR** option.

It is not essential to understand every detail of the traces in order to perform basic problem determination. The remaining symptom/remedies are based on the trace contents.

**Symptom** The X.25 trace shows the call being cleared with a clearing cause of 0 and diagnostic of 0:

PR 0 0001 CALL dN la:11 lf:0 ld:1 9C310600198314101002400000CC PS 0 0001 CLEAR c:0 d:0 PR 0 0001 CF CLEAR

We have removed superfluous detail from the front of each trace record (time and device driver name). This trace was obtained from the receiving end. Examining the important fields in the first record: PR means a packet was received. 0001 means the call was received on logical channel 1. CALL is the type of packet received. 9C is the lengths of the called (9) and calling (12) addresses in hexadecimal. 310600198314 is the calling address. 101002400 is the called address. The subsequent 00 means no facilities requested. Finally, the CC is the called user data (0xCC means the call is for TCP/IP).

The next packet is a CLEAR request. c:0 represents a clearing cause of 0. d:0 represents a diagnostic code of 0. This combination means that the DTE (the receiving RISC System/6000) cleared the call for some reason, not the DCE (the X.25 network).

- **Remedy** Assuming you have carried out the steps to test and troubleshoot the X.25 connection successfully, this can mean that either:
  - The X.25 routing table does not have an entry for TCP/IP. Call up the X.25 xroute tool with the command xroute -s. Check that there is an entry called IBMTCP0 with port x25s0 (or "\*") and CUD of CC. This entry should have been added when the BOS X.25 option was installed. If it is missing, you will need to add it. See *AIX Communications Concepts and Procedures*, or *AIX/V3 X.25 Communication Cookbook, GG24-3692* for instructions on adding or changing an xroute entry.
  - The X.25 IP device driver (xt0) is not running. See 3.11, "Managing TCP/IP at the Server or Client" on page 97 for instructions on getting the status of the IP device driver. If it not running, try starting it by recalling the smit TCP/IP Minimum Configuration & Startup panel (smit mktcpip), and ensuring the "start now" field is set to "yes", before pressing Enter.
- Symptom The X.25 trace shows the call being established as normal, but the IP trace shows only received IP datagrams. The X.25 trace for successful establishment would look similar to:

PR 0 0001 CALL dN ]a:11 ]f:0 ]d:1 9C310600198314101002400000CC PS 0 0001 CF CALL dN la:11 lf:0 1d:0 9C310600198314101002400000 PS 0 0001 DATA pr:0 ps:0 dN mN qN 1:44 4500002CF5B800003C06A 4E0091869010918690203FF02D9304E36010000000600240000A68000002040218 PR 0 0001 DATA 450000546FCB0000FF016 pr:1 dN mN qN 1:84 ps:0 7AA091869020918690108001ACE60FDE4AA2E8AFA3D00096EB80000000000000000000000 00000

PS 0 0001 RR pr:1

Notice that the CALL request is confirmed by a CF CALL packet, and is then followed by DATA packets. (TCP/IP data packets generally begin with 450000.)

A typical incoming IP trace record would look like:

=====( packet received on interface xt0 )=====Thu Sep 29 13:38:52 1994
X.25 packet (IP)

Each record contains the IP name and address of the source and destination network interfaces. Only the IP address is actually carried in the IP datagram. The IP name is inserted afterwards by iptrace/ipreport. The IP address is translated to an IP name *locally* after the datagram is received, and is therefore subject to any local name resolution errors. Bear this in mind when looking at the IP name and address information in the IP header breakdown field.

If there are any ASCII characters in the data part of the datagram, they are shown between the vertical bars on the right of the trace.

**Note:** The X.25 and IP trace records were not taken at the same time or in the same circumstances and therefore do not correspond directly.

**Remedy** Check that the destination IP address is correct. If not, the most likely cause is that you specified an incorrect IP address against the IP name of the remote system when you added its host name. This error will have been propagated to the IP address/X.25 NUA translation (X25xlate) table when you added the entry for the remote system to this table (via the smit Add an INTERNET / X.25 SVC Host Entry panel).

You will notice that this smit panel entry only asks you to specify IP name (Remote HOSTNAME) and NUA (Remote DTE address). However, smit performs normal IP name resolution to translate the IP name to the corresponding IP address, and stores them *both* against the NUA in the X25xlate table. Therefore, if you get the IP address wrong in the Add a Host Name panel, and then correct it *after* creating the X25xlate table entry, the X25xlate table will still be wrong, so you will continue to experience the problem.

The only safe way to correct it (that is without creating duplicate entries in the X25xlate table for the same IP name) is to delete the offending entry from the table and add it again.

We have been able to explore only some of the possibilities here. If your symptoms are not in the list, or none of the remedies seem to work, refer to *AIX/V3 X.25 Communication Cookbook, GG24-3692* for more comprehensive diagnostic and remedial guidance.

#### 3.6 Setting the Server Short Name

In this example, we use the NetView Distribution Manager/6000 Graphical Interface (GI). If you are working at a graphics terminal and wish to use the GI, you must first start the GI by entering the following command:

nvdmgi&

After entering this command, a transient program copyright window will be displayed. You can either click on the **OK** button or wait a few moments. The copyright window will close and be replaced by the Catalog window (Figure 61 on page 88).

#### If you get the "Can't open display" message

If you get this message when you try to start nvdmgi, check that the DISPLAY variable is set correctly. You can check it by entering the command:

echo \$DISPLAY

The variable should contain the IP name of the system in which the X-server resides, post-fixed with the string ":0". For example, if you are at an X-station whose IP name is xstn2, the DISPLAY variable should be set to xstn2:0. You must also export this variable.

To set and export the DISPLAY variable, type the following on the command line:

DISPLAY=xstn2:0; export DISPLAY

Substitute the IP name of the system containing your X-server for xstn2.

| NetViev                        | v DM/6000 Catalog (rs600011)            |  |
|--------------------------------|-----------------------------------------|--|
| <u>Catalog</u> Selected View S | System Windows Help                     |  |
| Global File Name               | Description                             |  |
| IBM.NDM6000.&SERVER.&S         | Backup RBAPI log file                   |  |
| IBM.NDM6000.&SERVER.&S         | RBAPI log file                          |  |
| IBM.NDM6000.&SERVER.&S         | Distribution catalog                    |  |
| IBM.NDM6000.&SERVER.&S         | AIX diagnostic trace file               |  |
| IBM.NDM6000.&SERVER.&S         | NG parser dump file                     |  |
| IBM.NDM6000.&SERVER.&S         | SNA/DS routing table                    |  |
| IBM.NDM6000.&SERVER.&S         | SNA internal configuration file         |  |
| IBM.NDM6000.&SERVER.&S         | SNA/DS configuration record             |  |
| IBM.NDM6000.&SERVER.&S         | SNA connection record                   |  |
| IBM.NDM6000.&SERVER.&S         | TCP/IP connection record                |  |
| IBM.NDM6000.&SERVER.&S         | SNA internal trace file                 |  |
| IBM.NDM6000.&SERVER.&S         | Internal trace file                     |  |
| IBM.NDM6000.&SERVER.&S         | Backup internal trace file              |  |
| IBM.NDM6000.&SERVER.&S         | User authorization configuration record |  |
| IBM.NDM6000.&SERVER.&T         | Base configuration record               |  |
| IBM.NDM6000.&SERVER.&T         | Croca shared memory segment dump file   |  |
| IBM.NDM6000.&SERVER.&T         | fndcma dump file                        |  |
| IBM.NDM6000.&SERVER.&T         | fndcmam dump file                       |  |
| IBM.NDM6000.&SERVER.&T         | fndcmap dump file                       |  |

Figure 61. NetView DM/6000 Catalog Window (Server)

If you are not at a graphics terminal, or simply prefer to use the command line interface, follow the "command line alternative" instructions for each task.

The installation process automatically creates a local target entry in the NetView Distribution Manager/6000 database for the server system; that is, the RISC System/6000 on which you have just installed NetView DM/6000. The name of the target automatically defaults to the RISC System/6000's *hostname*.

There are a number of additional local target attributes that you may customize, such as periods of activity, the level of logging and so on. For the purposes of this example, we will take the defaults on all attributes except those that we have to change to get this scenario to work, namely the server short name.

**Note:** The installation process chooses reasonable defaults for the other attributes. We recommend that you accept these for the present, and

concentrate on getting the basic communications between server and client working first. You can adjust some of the defaults later, if necessary.

To set the short name, do the following:

- Step 1. In the Catalog window (Figure 61 on page 88), select **Windows** from the menu bar.
- Step 2. Select **Targets** from the pull-down menu. After a short delay, the Targets window will open (Figure 62).

| Name     | Туре |        | 05  | Descrip | tion   |
|----------|------|--------|-----|---------|--------|
| r5600011 | this | (push) | AIX | INITIAL | TARGET |

Figure 62. Targets Window (Server)

Step 3. From the Targets window, select the only target of type "this" in the list of targets. The "this" target should now be highlighted (Figure 63 on page 90).

|         |           | -<br>  |                  |
|---------|-----------|--------|------------------|
| ame     | Туре      | 05     | Description      |
| s600011 | this (pus | h) AIX | INITIAL TARGET ( |
|         |           |        |                  |
|         |           |        |                  |
|         |           |        |                  |
|         |           |        |                  |
|         |           |        |                  |
|         |           |        |                  |
|         |           |        |                  |
|         |           |        |                  |
|         |           |        |                  |
|         |           |        |                  |
|         |           |        |                  |
|         |           |        |                  |
|         |           |        |                  |

Figure 63. Targets Window with "This" Target Highlighted (Server)

- Step 4. Select **Selected** from the Targets window menu bar.
- Step 5. Select **Open** from the pull-down menu.
- Step 6. Select **Details** from the cascaded menu. After a short delay, a Local Target Details window will open.

| Local Target Details |                                     |  |  |  |  |
|----------------------|-------------------------------------|--|--|--|--|
| Name                 | rs600011                            |  |  |  |  |
| Description          | INITIAL TARGET CONFIGURATION RECORD |  |  |  |  |
| Change Management    |                                     |  |  |  |  |
| Short name RA60011B  |                                     |  |  |  |  |
| LAN address          |                                     |  |  |  |  |
| Target OS            | AIX                                 |  |  |  |  |
| Users                | Details                             |  |  |  |  |
| Periods of activit   | y                                   |  |  |  |  |
| Tokens               | Hardware                            |  |  |  |  |
| 0K Can               | cel Help                            |  |  |  |  |

Figure 64. Local Target Details Window (Server)

- Step 7. Fill in the Short name field according to Figure 64.
- Step 8. Select the OK push button to make the changes effective. This will cause the change of network ID warning message to pop up (Figure 65).

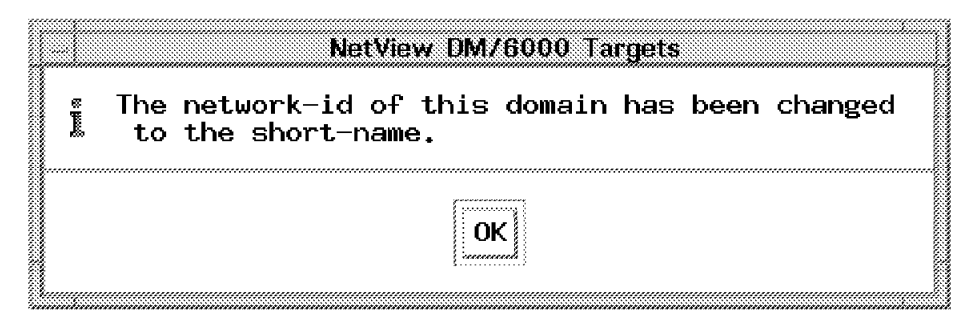

Figure 65. Targets Window with "This" Target Highlighted (Server)

Step 9. Select the **OK** push button to clear the message.

Command Line Alternative

nvdm updtg rs600011 -s RA60011B

## 3.6.1.1 Explanation

We have chosen RA60011B as the server short name in anticipation of integrating the server into our NetView Distribution Manager/MVS environment. As this node is a NetView Distribution Manager/6000 server, RA60011B also becomes the RGN *and* REN for the node.

## 3.7 Adding the Client as a Target on the Server

To add the NetView Distribution Manager/6000 client as a target on the NetView Distribution Manager/6000 server, do the following:

- Step 1. Go to the Targets window (Figure 63 on page 90). If the Targets window is not already open, you can call it up by selecting Windows from the menu bar in any other NetView DM/6000 window (the Catalog window, for example) and selecting Targets from the pull-down menu.
- Step 2. Select Target from the Targets window menu bar.
- Step 3. Select **New local target** from the pull-down menu and the New Local Target window will open:

| New Local Target                                                                                                    |            |  |  |  |  |
|----------------------------------------------------------------------------------------------------|------------|--|--|--|--|
| Name                                                                                                    | rs60007x   |  |  |  |  |
| Description                                                                                                    | X.25 agent |  |  |  |  |
| Change Management<br>﴿ Initiated from Focal Point or any target (push)<br>(Distributed from same target only (pull) |            |  |  |  |  |
| Short name                                                                                                    | R560007    |  |  |  |  |
| LAN address                                                                                                    |            |  |  |  |  |
| Target OS                                                                                                    | AIX        |  |  |  |  |
| Users                                                                                                    | Details    |  |  |  |  |
| Periods of activit                                                                                                  | .y         |  |  |  |  |
| Tokens                                                                                                    | Hardware   |  |  |  |  |
| 0K Can                                                                                                    | cel Help   |  |  |  |  |

Figure 66. New Local Target Window

Step 4. Fill in all fields according to Figure 66.

Step 5. Select the Users button and the Target Users window will open.

| root   | User |  |
|--------|------|--|
|        |      |  |
| •••    |      |  |
| Remove | Add  |  |

Figure 67. Updated Targets Window (Server)

- Step 6. Fill in the User field with root and select the **Add** button (see Figure 67).
- Step 7. Select the OK button. You will be returned to the New Local Target window. Make sure that the "Initiated from focal point or any target (push)" radio button is selected (this is the default).
- Step 8. Select the **OK** button to make the changes effective. You will be returned to the Targets window with the NetView Distribution Manager/6000 client added to the list of targets.

| lame    | Туре      | 05      | Description      |  |  |
|---------|-----------|---------|------------------|--|--|
| s600011 | this (pus | sh) AIX | INITIAL TARGET C |  |  |
| 36000/X |           | SN) HIX | X.25 agent       |  |  |
|         |           |         |                  |  |  |
|         |           |         |                  |  |  |
|         |           |         |                  |  |  |
|         |           |         |                  |  |  |
|         |           |         |                  |  |  |
|         |           |         |                  |  |  |
|         |           |         |                  |  |  |
|         |           |         |                  |  |  |

Figure 68. Updated Targets Window (Server)

The Targets window should now have the server and client system in the targets list (see Figure 68)

```
— Command Line Alternative —
```

```
nvdm addtg rs60007x -s RS60007 -u root -d "X.25 agent"
```

#### 3.7.1.1 Explanation

We have chosen rs60007x as Name so it is the same as the IP host name of the client, for ease of reference.

We have chosen RS60007 as the Short name in anticipation of integrating the client into our NetView Distribution Manager/MVS environment. As this node is a NetView DMA/6000, RS60007 also becomes the REN for the node. It inherits its RGN (RA60011B) from the NetView Distribution Manager/6000 server short name.

# **3.8** Adding the Server to the Client's NetView Distribution Manager/6000 Base Configuration

| WODVETATION NAME.    | nc60007v                   |
|----------------------|----------------------------|
| WURKSTATION NAME:    | r500007X                   |
| MESSAGE LOG LEVEL:   | Ν                          |
| LAN AUTHORIZATION:   | 0                          |
| CONFIGURATION:       | CLIENT                     |
| MACHINE TYPE:        | AIX                        |
| LOG FILE SIZE:       | 50000                      |
| TRACE FILE SIZE:     | 1000000                    |
| API TRACE FILE SIZE: | 100                        |
| TCP/IP PORT:         | 729                        |
| SERVER:              | rs600011x                  |
| REPOSITORY:          | /usr/lpp/netviewdm/repos   |
| SERVICE AREA:        | /usr/lpp/netviewdm/service |
| BACKUP AREA:         | /usr/lpp/netviewdm/backup  |
| WORK AREA:           | /usr/lpp/netviewdm/work    |

Figure 69. NetView Distribution Manager/6000 Base Configuration File (Client)

Do the following:

- Step 1. Log on to the client as the NetView DM/6000 administrator (root, in our example).
- Step 2. Go to the NetView DM/6000 database directory:

cd /usr/lpp/netviewdm/db

Step 3. Using your preferred AIX editor (for instance *vi*) change the contents of the base configuration (nvdm.cfg) to that shown in Figure 69.

#### 3.8.1.1 Explanation

Server (rs600011x) must match the IP host name of the server.

We have left all other attributes at their default values (or the values automatically inserted by the installation process).

#### 3.9 Starting the Resources

Now that you have completed the configuration activities, you must start all the network resources. You should also check that they are still active before each distribution.

On the server, you must ensure that TCP/IP is running and that there is a path to the client.

On the client, you must ensure that:

- TCP/IP is running and there is a path to the server.
- NetView DMA/6000 is running

Instructions on starting these resources (and keeping them running) can be found in 3.10, "Managing NetView Distribution Manager/6000 at the Server or Client System" on page 96 and 3.11, "Managing TCP/IP at the Server or Client" on page 97.

# 3.10 Managing NetView Distribution Manager/6000 at the Server or Client System

Before you enter any of these commands, you must log on to the system concerned as the NetView DM/6000 administrator (root, in our examples).

If you need more information about using the nvdm sub-commands, look at the *NetView DM/6000 User's Guide*. For more information on the startsrc command, look in the *AIX Commands Reference*.

## 3.10.1 Getting the Status of NetView Distribution Manager/6000

To get the status of NetView DM/6000, enter the command:

nvdm stat

#### 3.10.2 Starting NetView Distribution Manager/6000

To start NetView DM/6000, enter the command:

nvdm start

You can also start NetView DM/6000 using the source master:

startsrc -s NetViewDM/6000

However, source master support is not fully implemented in this release of NetView Distribution Manager/6000. For example, the status shows up as inoperative in the output from the 1ssrc command. Also, stopsrc fails because the source master believes that NetView DM/6000 is already inoperative.

We recommend that you steer clear of the source master commands, and use the nvdm command set instead.

**Note:** The NetView Distribution Manager/6000 installation process places an entry in /etc/inittab that automatically starts NetView DM/6000 on system reboot. This entry uses the startsrc command. Using the source master to *start* NetView DM/6000 seems to work OK. So long as you want NetView DM/6000 to be started automatically on reboot, we suggest that you leave this entry alone.

## 3.10.3 Stopping NetView Distribution Manager/6000

To gracefully terminate NetView DM/6000 at the server, enter the command:

nvdm stop -x

To gracefully terminate NetView DM/6000 at the *client*, enter the command:

nvdm stop

In either case, NetView DM/6000 has not completely stopped (and therefore cannot be started again) until the following message is written to the log (/usr/lpp/netviewdm/fndlog):

FNDC0149I: The last NetViewDM/6000 task is exiting.

If you use nvdm stat to get the status of NetView DM/6000 after it has stopped, you will get the error:

FNDCL127E "Cannot process the request. The transmission controller is not running"

As an alternative, you can check if NetView DM/6000 has stopped completely by examining the process table for NetView DM/6000 processes, all of which have names beginning with "fnd". We used the following pipe to do this:

```
ps -ef | grep fnd
```

When NetView DM/6000 is stopped, this command sequence will produce no output, so long as there are no other processes in your system that have the string "fnd" in their name. If there are, you may wish to use a more selective grep pattern.

The ps and grep commands are described in the AIX Commands Reference.

#### 3.10.4 Refreshing NetView Distribution Manager/6000 "In Flight"

If NetView Distribution Manager/6000 is running when you make changes to the SNA/DS configuration, you must either stop and start NetView DM/6000 again, or refresh the runtime system "in flight" with the new values. It can take NetView DM/6000 several minutes to complete its stop processing; therefore, in most cases you will find it more convenient to refresh in flight (this generally takes just a few seconds to complete).

To refresh the NetView DM/6000 runtime tables in flight, do the following:

nvdm rld

#### 3.11 Managing TCP/IP at the Server or Client

Before you enter any of these commands, you must log on to the system concerned as root.

If you need more information about using these commands, look at the *AIX Command Reference*.

#### 3.11.1 Getting the Status of TCP/IP

In order for TCP/IP to function correctly:

- The TCP/IP server (inetd) needs to be active.
- The TCP/IP device driver for the X.25 adapter needs to be active.
- The NetView Distribution Manager/6000 subsystem needs to be active.
- A TCP/IP route must exist at server and client.
- A TCP/IP path must exist between server and client.

If you find a problem in any of these areas, you may need expert help, for example from your local network administrator. Diagnosing problems in the TCP/IP network is beyond the scope of this book. Refer to *AIX Communications Concepts and Procedures* for guidance.

#### 3.11.1.1 Status of TCP/IP Server (at Server or Client)

To check the status of the TCP/IP server and NetView DM/6000, enter the command:

lssrc -l -s inetd

Check that NetViewDM/6000 shows up as active in the output.

#### 3.11.1.2 Status of TCP/IP Device Driver (at Server or Client)

To check the TCP/IP device driver status for the X.25 IP network interface enter the command:

ifconfig xt0

Check that the device driver shows up as RUNNING in the output.

#### 3.11.1.3 TCP/IP Route (at Server or Client)

To check that a TCP/IP route exists for the X.25 IP network interface enter the command:

netstat -r

Check that the X.25 IP network interface (xt0) shows up in the output against your X.25 IP network address (9.24.105 in our examples).

#### 3.11.1.4 Originating TCP/IP Connection from Server

Check the path to the client (from the server) with the command:

ping rs60007x 5 5

The ping command will send 5 packets to the client and wait 5 seconds for a response. Check that you get the message 64 bytes received from rs60007. If the path is reliable, you will get this message 5 times.

#### 3.11.1.5 Originating TCP/IP Connection from Client

Check the path to the server (from the client) with the command:

ping rs600011x 5 5

The ping command will send 5 packets to the server and wait 5 seconds for a response. Check that you get the message 64 bytes received from rs600011. If the path is reliable, you will get this message 5 times.

#### 3.11.2 Starting TCP/IP

TCP/IP should have been started automatically because you put "yes" in the Start Now field when you configured it (Figure 54 on page 73 and Figure 58 on page 79).

TCP/IP is also started automatically on system reboot.

#### 3.11.3 Stopping TCP/IP

There should be no reason, during normal use of NetView Distribution Manager/6000, for you to stop TCP/IP at the server or client.

# Chapter 4. NetView DM Agent for HP-UX

#### 4.1 Overview and Objective

In this scenario we will perform the installation and configuration of NetView Distribution Management Agent for HP-UX (NetView DM Agent for HP-UX). When NetView DM Agent for HP-UX is configured we will show some examples how software can be distributed to an HP-UX client using a NetView DM/6000 server.

This chapter is intended for system administrators who have to manage software distribution to HP-UX clients in their network.

It is assumed that the reader is already familiar with NetView DM/6000 and with the AIX operating system. Also a knowledge of TCP/IP and UNIX systems in general is recommended. Necessary HP-UX commands will be explained if they differ from the AIX commands.

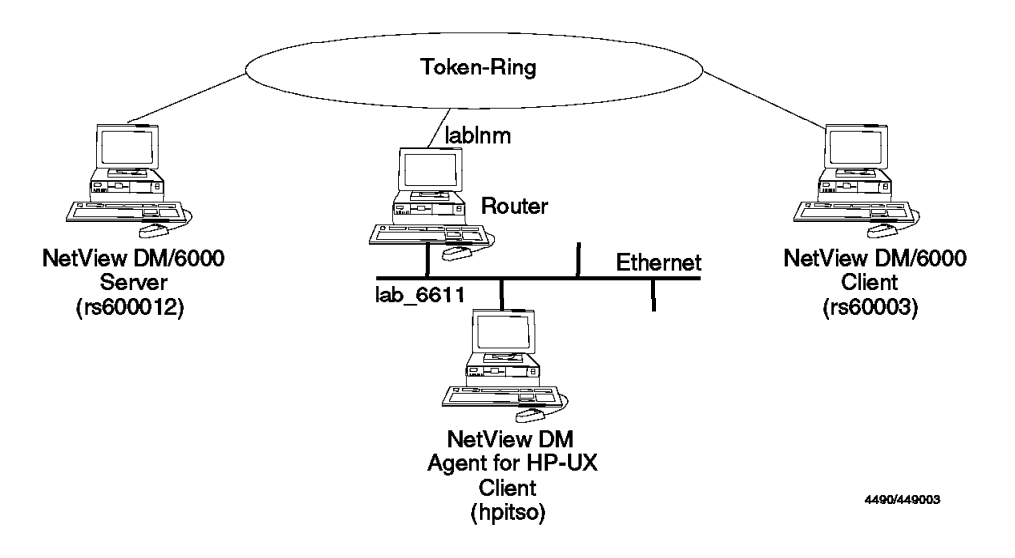

Figure 70. NetView DM Agent for HP-UX Scenario

In this scenario we will perform the following steps:

- · Install NetView DM Agent for HP-UX.
- · Configure NetView DM Agent for HP-UX.
- Install a change file on both, AIX and HP-UX.
- · Install an HP system file on HP-UX.

## 4.1.1 Scenario

We use a RISC System/6000 Model 370 as our NetView DM/6000 server. The NetView DM Agent for HP-UX client will be an HP Apollo Model 715/75. The NetView DM/6000 server (rs600012) is assigned the IP address 9.24.104.124.

The HP workstation (hpitso) is connected to an Ethernet and is assigned the IP address 9.67.32.12.

In addition we will use a NetView DMA/6000 client (rs60003) to demonstrate how a software package can be distributed to both platforms.

The HP-UX 9.0 operating system is installed on the Apollo workstation. This is a BSD (Berkeley Software Distribution) style UNIX operating system.

#### 4.1.2 Prerequisites

In order to install NetView DM Agent for HP-UX you need the following on the HP workstation:

- HP-UX Version 8.07 or later (we use HP-UX 9.0)
- X-Windows Release 4 (X11R4) or later
- The OSF/Motif or HP Visual Environment Resource Manager (VUERM) window managers
- HP9000-Transmission Control Protocol/Internet Protocol (HP9000-TCP/IP)
- 16MB memory
- · At least 8MB free disk space in the /usr file system to install the product
- At least 7MB free disk space to temporarily store the install files of NetView DM Agent for HP-UX

#### 4.2 Installing NetView DM Agent for HP-UX

NetView DM Agent for HP-UX will not be installed directly at the HP workstation. Instead NetView DM Agent for HP-UX is packaged as an AIX installp image. So it will be installed at a RISC System/6000 first and then be copied to the HP workstation.

## 4.2.1 Installing NetView DM Agent for HP-UX on the RISC System/6000

The NetView DM Agent for HP-UX will be installed on a RISC System/6000 first. That can be any workstation that has a network connection to the HP workstation you want to install.

If you use a workstation in your NetView DM/6000 domain then you can pre-configure the NetView DM Agent for HP-UX before you install it on the HP workstation.

We will use the NetView DM/6000 server to install NetView DM Agent for HP-UX.

To install NetView DM Agent for HP-UX we use the command:

smitty install\_latest

We select /usr/sys/inst.images as our input device because we use an installp image stored on our hard disk. If you install from a tape you must select the tape drive.

A panel similar to the following will appear:

| Install Software Products at Latest Available Level<br>Type or select values in entry fields.                                                                                                    |                                      |                                    |                                                                                      |                                                        |  |  |
|----------------------------------------------------------------------------------------------------|--------------------------------------|------------------------------------|--------------------------------------------------------------------------------------|--------------------------------------------------------|--|--|
| Press Enter AFTER making all desired changes.                                                                                                    |                                      |                                    |                                                                                      |                                                        |  |  |
| <pre>Press Enter AFTER making all desired changes. * INPUT device / directory for software * SOFTWARE to install Automatically install PREREQUISITE software? COMMIT software? SAVE replaced files? VERIFY software? EXTEND file systems if space needed? REMOVE input file after installation? OVERWRITE existing version? ALTERNATE save directory</pre> |                                      | ware<br>E software?<br>ed?<br>ion? | [Entry Fiel<br>/usr/sys/inst<br>[]<br>no<br>yes<br>no<br>no<br>yes<br>no<br>no<br>[] | ds]<br>.images<br>+<br>+<br>+<br>+<br>+<br>+<br>+<br>+ |  |  |
| F1=Help<br>F5=Reset<br>F9=Shell                                                                                                    | F2=Refresh<br>F6=Command<br>F10=Exit | F3=Cancel<br>F7=Edit<br>Enter=Do   | F4=List<br>F8=Imag                                                                   | e                                                      |  |  |

\_\_

Figure 71. SMIT Install Software Products Panel

Move the cursor to the SOFTWARE to install field and press  $\ensuremath{\textbf{F4}}.$ 

A panel similar to the following will appear:

Install Software Products at Latest Available Level Type or select values in entry fields. Press Enter AFTER making all desired changes. [Entry Fields] \* INPUT device / directory for software /usr/sys/inst.images +-----SOFTWARE to install + + Move cursor to desired item and press F7. + ONE OR MORE items can be selected. + Press Enter AFTER making all selections. + > 1.0.0.0 nvdmHP7clt ALL + 1.0.0.0 nvdmHP7clt.obj > 1.0.0.0 nvdmHP7cltEn US ALL 1.0.0.0 nvdmHP7cltEn\_US.msg F1=Help F3=Cancel F2=Refresh F1 F7=Select F8=Image F10=Exit F5 Enter=Do /=Find n=Find Next F9+-----------

Figure 72. SMIT Install Software Products Panel

Move the cursor to nvdmHP7clt and select it using **F7**. Then move the cursor to nvdmHP7cltEn\_US and select it using **F7**. When you have selected both objects press Enter. Change the fields to the values displayed in Figure 71 on page 101 and press Enter again.

- Note

If you want to install just one NetView DM Agent for HP-UX client it may be a good idea just to apply the NetView DM Agent for HP-UX software at the RISC System/6000 and then reject it again after you have installed the HP workstation. This will free the space that is consumed by the NetView DM Agent for HP-UX installation files.

This will install the NetView DM Agent for HP-UX software on your RISC System/6000 workstation.

After the installation you will have the following files in the /usr/1pp/nvdmHP7 directory.

#### README

This file contains the latest product information.

#### nvdmHP7clt.tar

This file contains the code for NetView DM Agent for HP-UX in *tar* format.

#### nvdmHP7cltEn\_US.tar

This file contains the English messages for NetView DM Agent for HP-UX in *tar* format.

#### nvdminstall

This is a shell script which will be used to install NetView DM Agent for HP-UX on the HP workstation.

#### oemfndpc

This is a shell script which will be used to pre-configure NetView DM Agent for HP-UX on the RISC System/6000.

#### 4.2.2 Pre-configuring NetView DM Agent for HP-UX at the RISC System/6000

NetView DM Agent for HP-UX can be pre-configured on your RISC System/6000 before you copy it to the HP client system.

For that purpose there is a script oemfndpc in the /usr/1pp/nvdmHP7 directory after you have installed NetView DM Agent for HP-UX.

Invoke this script to pre-configure NetView DM Agent for HP-UX:

cd /usr/lpp/nvdmHP7
./oemfndpc

The script will:

- Extract the files from the NetView DM Agent for HP-UX installation archive.
- Modify the nvdm.cfg file which will be installed at the HP client.
- · Rebuild the installation archive.

The oemfndpc script is equivalent to the fndpc script used in NetView DMA/6000.

The configuration script will modify the SERVER and the TCP/IP PORT fields in the nvdm.cfg file.

It copies the values from the /usr/lpp/netviewdm/db/nvdm.cfg file at the RISC System/6000 where you run the configuration script. Therefore you should run the script at a workstation inside the same NetView DM/6000 domain where the HP workstation will reside.

— Warning

If you decide to run the configuration script oemfndpc you must ensure that there is enough space left in the file system where /usr/1pp/nvdmHP7 resides.

If there is not enough space in your file system the oemfndpc script may damage the install image because it then cannot rebuild the *tar* file.

Usually /usr/1pp/nvdmHP7 resides in the /usr file system. You will need about 6MB in this file system to extract the installation image.

Use the following command to check if there is enough space left in the file system:

The output should look similar to the following:

| Filesystem  | Total KB | free  | %used | iused | %iused | Mounted on           |
|-------------|----------|-------|-------|-------|--------|----------------------|
| /dev/hd4    | 12288    | 1424  | 88%   | 1078  | 26%    | /                    |
| /dev/hd9var | 20480    | 2200  | 89%   | 1430  | 23%    | /var                 |
| /dev/hd2    | 643072   | 11852 | 98%   | 24640 | 15%    | /usr                 |
| /dev/hd3    | 12288    | 9620  | 21%   | 140   | 3%     | /tmp                 |
| /dev/hd1    | 4096     | 3764  | 8%    | 47    | 4%     | /home                |
| /dev/lv01   | 151552   | 23224 | 84%   | 331   | 0%     | /usr/lpp/netviewdm   |
| /dev/1v04   | 32768    | 14084 | 57%   | 21    | 0%     | /usr/sys/inst.images |
|             |          |       |       |       |        |                      |

Figure 73. Output from df Command

If there is less than 6MB left in the /usr file system do either of the following:

- · Erase some unnecessary files from the /usr file system or
- Enlarge the /usr file system using smit chfs.

To check if the archive is in the right format after you have run the configuration script you can invoke the following command:

```
cd /usr/lpp/nvdmHP7
tar -tvf nvdmHP7clt.tar
```

This command should produce an output similar to the following:

-rw-r--r- 0 3 4915200 Oct 11 18:54:35 1994 nvdmHP7exe.tar -r-sr-s--- 0 200 6338 Apr 14 11:50:59 1994 dvainc.pi -r-sr-s--- 0 200 12453 Apr 14 11:50:59 1994 dvainc.cf

Figure 74. Output from tar Command

If it does not the archive is damaged.

## 4.2.3 Configuring TCP/IP at the CC Server

In order to communicate with the HP workstation we add the the IP address of the workstation to the /etc/hosts file at the CC Server (rs600012).

We add the following line:

9.67.32.12 hpitso

The HP workstation resides in another IP subnet, so we also have to add an entry to the IP routing table. The CC Server is attached to a token-ring network (subnet 9.24.104) which is connected to the Ethernet network (subnet 9.67.32) where the HP workstation resides through a router (lablnm).

df

The following command will add the IP route:

route add net 9.67.32 lablnm 1

The above command will add the route only temporarily, that is until the next reboot.

To add the route permanently we use the command:

smit mkroute

The following panel will appear:

| Add Static Route                                                                                                    |                             |                      |                                          |                        |  |  |  |
|----------------------------------------------------------------------------------------------------|-----------------------------|----------------------|------------------------------------------|------------------------|--|--|--|
| Type or select values in entry fields.<br>Press Enter AFTER making all desired changes.                                                                                         |                             |                      |                                          |                        |  |  |  |
| Destination TYPE<br>* DESTINATION Addre<br>(dotted decimal o<br>* GATEWAY Address                                                                                               | ss<br>r symbolic name)      |                      | [Entry F<br>net<br>[9.67.32]<br>[lablnm] | ields]<br>+            |  |  |  |
| <ul> <li>* GATEWAY Address         (dotted decimal or symbolic name)</li> <li>* METRIC (number of hops to destination gateway)         Network MASK (dotted decimal)</li> </ul> |                             |                      | [1]<br>[]                                | #                      |  |  |  |
|                                                                                                    |                             |                      |                                          |                        |  |  |  |
| F1=Help<br>Esc+5=Reset                                                                                                    | F2=Refresh<br>Esc+6=Command | F3=Cance<br>Esc+7=Ec | el<br>Jit                                | F4=List<br>Esc+8=Image |  |  |  |
| Esc+9=Shell                                                                                                    | Esc+0=Exit                  | Enter=Do             | )                                        |                        |  |  |  |

Figure 75. SMIT Add Static Route Panel

We enter the values as shown and press Enter. This will add the new route permanently.

At the HP workstation the router is known under the name *lab\_6611*, and has the following entry in the /etc/hosts file:

9.67.32.10 lab\_6611

To add the route to the network 9.24.104 at the HP workstation we type:

route add 9.24.104 lab\_6611 1

To add the route permanently to the system we add the above line to the /etc/netlinkrc file. This file will be executed at system boot.

## 4.2.4 Installing NetView DM Agent for HP-UX on the HP Workstation

We will now install NetView DM Agent for HP-UX from the RISC System/6000 to the HP workstation.

The installation files will be copied to a temporary area at the HP workstation and then be installed in the /usr file system.

You will need about 7MB to temporarily store the installation files and about 7MB to install the product.

You can use the bdf command on the HP workstation to check if there is enough space left.

On our client this produced the following output:

 Filesystem
 kbytes
 used
 avail
 capacity
 Mounted
 on

 /dev/dsk/c201d6s0
 943610
 41089
 808160
 5%
 /

 /dev/dsk/c201d5s0
 943610
 151951
 697298
 18%
 /usr

Figure 76. Output from bdf Command

We will copy the installation files to the /tmp directory in the / file system. The files will be copied using the ftp command:

ftp hpitso

The following panel shows the ftp sequence we used to transfer the files:

Connected to hpitso. 220 hpitso FTP server (Version 1.7.193.3 Thu Jul 22 18:32:22 GMT 1993) ready. Name (hpitso:root): root 331 Password required for root. Password: 230 User root logged in. ftp> cd /tmp 250 CWD command successful. ftp> bi 200 Type set to I. ftp> put nvdminstall 200 PORT command successful. 150 Opening BINARY mode data connection for nvdminstall. 226 Transfer complete. 19287 bytes sent in 0.03 seconds (627.9 Kbytes/s) ftp> put nvdmHP7clt.tar 200 PORT command successful. 150 Opening BINARY mode data connection for nvdmHP7clt.tar. 226 Transfer complete. 4567040 bytes sent in 60.01 seconds (74.32 Kbytes/s) ftp> put nvdmHP7cltEn US.tar 200 PORT command successful. 150 Opening BINARY mode data connection for nvdmHP7cltEn US.tar. 226 Transfer complete. 1300480 bytes sent in 19.69 seconds (64.5 Kbytes/s) ftp> quit 221 Goodbye.

Figure 77. Transferring Files Using ftp

When the file transfer is finished we log into the HP workstation as root user to perform the installation.

Before we can execute the installation script nvdminstall we have to set the execute permission for the user in the access permission field:

cd /tmp chmod u+x nvdminstall

Then we can start the installation using:

```
./nvdminstall 2>1& | tee logfile
```

This will invoke the installation script nvdminstall and write all screen output into the file logfile.

The nvdminstall script will guide you through the installation. It can also be used to remove the product from the workstation.

The following figure shows the sequence we used to install the product:

```
This is the install program for
NetView Distribution Management Agent for HP-UX
(NetView DMA for HP-UX) version 1.0
This program will install or remove
NetView DMA for HP-UX version 1.0
Please select the desired action from the list below:
        1. Install the Agent for HP series 700
        2. Uninstall the Agent for HP series 700
        3. Quit
        1 <ENTER>
You selected to install the Agent for HP series 700
Please select the desired operating language for
NetView DMA for HP-UX from the list below:
        1. English
        2. Return to main menu
        1 <ENTER>
You selected English
WARNING: THIS IS YOUR LAST CHANCE TO QUIT THE INSTALL PROCESS.
Do you wish to continue with the installation (y/n)? y
0K
Installing NetView DMA for HP-UX ...
x nvdmHP7exe.tar, 4915200 bytes, 9600 tape blocks
x dvainc.pi, 6338 bytes, 13 tape blocks
x dvainc.cf, 12453 bytes, 25 tape blocks
. . .
Work, Repository, Service and Backup directories are defaulted to
/usr/lpp/netviewdm
Please ensure adequate space or modify the nvdm.cfg file accordingly
Do you wish to delete the installation (*.tar) files(y/n)? n
```

Figure 78. Installation Protocol (Part 1)

```
Leaving installation files as they are.

Installation successfully ended.

This program will install or uninstall

the NetView DMA for HP-UX version 1.0

Please select the desired action from the list below:

1. Install the Agent for HP series 700

2. Uninstall the Agent for HP series 700

3. Quit

3 <ENTER>

Quitting...
```

Figure 79. Installation Protocol (Part 2)

The agent is now ready to be started. The installation script has changed the WORKSTATION NAME entry in nvdm.cfg to contain the hostname of the workstation where you execute the script.

If you did not pre-configure the NetView DM Agent for HP-UX on your RISC System/6000 using the oemfndpc script you have to edit the SERVER and the TCP/IP PORT in the /usr/lpp/netviewdm/db/nvdm.cfg file on your HP workstation to reflect the server configuration.

The only thing left to do is to add an entry for the NetView DM/6000 server in your /etc/hosts file.

In our example we add the line:

9.24.104.124 rs600012

The installation script nvdminstall will call two other shell scripts during the installation, the pre-installtion script dvainc.pi and the post-installation script dvainc.cf.

The pre-installation script dvainc.pi will:

- · Prepare the environment for NetView DM Agent for HP-UX
- · Add the user group FNDADMN to the system
- Create the /usr/lpp/netviewdm directory

The post-installation script dvainc.cf will:

- · Create all necessary symbolic links
- Adjust file permissions
- Add an entry to /etc/inittab which starts NetView DM Agent for HP-UX at system boot
- Generate the NetView DM Agent for HP-UX entries for the software inventory file /usr/lpp/netviewdm/fndswinv

## 4.3 Adding a New Local Target for NetView DM Agent for HP-UX

In order to distribute software to the newly installed NetView DM Agent for HP-UX workstation we have to add a local target at our NetView DM/6000 server.

We do the following:

- 1. Log into the NetView DM/6000 server as CC administrator.
- 2. Start the graphical interface using nvdmgi &.
- 3. From the action bar we select **Windows**.
- 4. From the menu we select Targets.

A panel similar to the following will appear:

| MetView DM/6000 Targets (rs600012)           |                                            |            |                                                                            |  |  |
|----------------------------------------------|--------------------------------------------|------------|----------------------------------------------------------------------------|--|--|
| <u>T</u> arget <u>S</u> elected <u>V</u> iew | <u>₩</u> indows <u>H</u> elp               |            |                                                                            |  |  |
| Name                                         | Туре                                       | 0S         | Description                                                                |  |  |
| RA39TCF1<br>rs600012<br>rs60003              | Focal Point<br>this (push)<br>local (push) | AIX<br>AIX | NetView DM/MVS forcal po<br>INITIAL TARGET CONFIGURA<br>client workstation |  |  |
|                                              |                                            |            |                                                                            |  |  |

Figure 80. NetView DM/6000 Target Window

From the action bar we select **Target** and then **New Local Target** from the pull-down menu.

The following panel will appear:

| New Local Target   |                             |  |
|--------------------|-----------------------------|--|
| Name               | hpitso                      |  |
| Description        | NetView DM client for HP-UX |  |
| Change Management  |                             |  |
| Short name         | HPITS0                      |  |
| LAN address        |                             |  |
| Target 05          | HP-UX                       |  |
| Users              | Details                     |  |
| Periods of activit | Log                         |  |
| Tokens             | Hardware                    |  |
| 0K Can             | cel Help                    |  |

Figure 81. NetView DM/6000 New Local Target Window

We perform the following steps:

- Step 1. In the Name field enter **hpitso**. This is the hostname of our HP workstation.
- Step 2. In the Description field enter a description of the client (optional).
- Step 3. In the Change Management field select **push**.
- Step 4. In the Short name field enter HPITSO.
- Step 5. Leave the LAN address field blank.
- Step 6. In the Target OS field select HP-UX.
- Step 7. Select the Users push button.
- Step 8. Add the root user as a client user.
- Step 9. Select the **OK** push button.

We have now added a local CC target for the HP workstation.

## 4.3.1 Starting NetView DM Agent for HP-UX

You can start NetView DM Agent for HP-UX by typing the following command at your HP workstation:

nvdm start

The next time you boot your HP workstation NetView DM Agent for HP-UX will be started automatically, because the installation script adds the following entry to your /etc/inittab file:

NvDM:234:once:/etc/rc.ndm

The script /etc/rc.ndm will start NetView DM Agent for HP-UX.

If NetView DM Agent for HP-UX does not start correctly there may be one of the following error conditions:

- The NetView DM/6000 server is not known.
- · The connection to the NetView DM/6000 server does not work.
- The hostname of the agent is wrong.
- The agent is not configured correctly.
- There is no local target defined for NetView DM Agent for HP-UX.

Ensure that you have an entry for the NetView DM/6000 server in your /etc/hosts file.

Enter the following command to test if the connection to your NetView DM/6000 server works:

ping rs600012

If the ping command does not produce any output, check if your network interface is working and if your routing table contains the necessary entries.

To check your TCP/IP network interface on a HP workstation with an Ethernet card you can use the following command:

ifconfig lan0

To display the current routing table you can use the command:

netstat -r

Check that your hostname is set correctly. NetView DM Agent for HP-UX will use the hostname of your system to contact the server, so it must be the same as the WORKSTATION NAME in your nvdm.cfg file.

You can use the hostname command to display the hostname. If the displayed hostname is not correct, you can set it using the System Administration Manager (SAM).

Make sure that your nvdm.cfg file contains the correct entries for SERVER, WORKSTATION NAME and TCP/IP PORT. Normally this configuration is done by the scripts oemfndpc and nvdminstall.

In our example the correct configuration file looks like the following:

| WORKSTATION NAME:    | hpitso                     |
|----------------------|----------------------------|
| MESSAGE LOG LEVEL:   | N                          |
| LAN AUTHORIZATION:   | 0                          |
| CONFIGURATION:       | CLIENT                     |
| MACHINE TYPE:        | HP_UX                      |
| LOG FILE SIZE:       | 50000                      |
| TRACE FILE SIZE:     | 1000000                    |
| API TRACE FILE SIZE: | 100                        |
| TCP/IP PORT:         | 729                        |
| SERVER:              | rs600012                   |
| REPOSITORY:          | /usr/lpp/netviewdm/repos   |
| SERVICE AREA:        | /usr/lpp/netviewdm/service |
| BACKUP AREA:         | /usr/lpp/netviewdm/backup  |
| WORK AREA:           | /usr/lpp/netviewdm/work    |
|                      |                            |

Figure 82. /usr/lpp/netviewdm/db/nvdm.cfg File

Make sure that you have defined a local target for NetView DM Agent for HP-UX at your NetView DM/6000 server. How to do this is described in 4.3, "Adding a New Local Target for NetView DM Agent for HP-UX" on page 110.

## 4.4 Using NetView DM Agent for HP-UX at the HP Workstation

To use the NetView DM graphical interface on the HP workstation you use the same command as on the NetView DM/6000 workstations:

nvdmgi &

On the HP workstation you can either use the Motif Window Manager (mwm) or the HP Visual Environment Resource Manager (VUERM).

If you use Motif the windows will look the same as on a RISC System/6000 workstation. If you use VUERM they will look slightly different.

To start Motif on the HP workstation from the ASCII mode type:

/usr/bin/x11start

This will bring up the Motif Window Manager.

You can customize the graphical interface of NetView DM Agent for HP-UX by editing the file /usr/lib/X11/app-defaults/Nvdmgi which is a symbolic link to /usr/lpp/netviewdm/bitmaps/Nvdmgi.

You can of course also redirect the display of NetView DM Agent for HP-UX to any RISC System/6000 on the network which supports X11 and Motif.

For example to display the NetView DM Agent for HP-UX graphical user interface of *hpitso* on *rs600012* type the following on *rs600012*:

export DISPLAY=rs600012:0
xhost +hpitso

On hpitso type:

DISPLAY=rs600012:0 export DISPLAY nvdmgi &

This is especially useful when you telnet into *hpitso* from a RISC System/6000 and want the graphical interface to appear on the screen of your RISC System/6000 workstation.

#### 4.5 Installing a Change File on a RISC System/6000 and an HP Workstation

In this section we will create a change file to distribute a software package to a RISC System/6000 client as well as to an HP workstation.

## 4.5.1 Creating a Sample Application

We will create a simple application that can be used on both operating systems, HP-UX and AIX.

Both systems have a tool for system management, the System Management Interface Tool (SMIT) on AIX and the System Administration Manager (SAM) in HP-UX.

Both tools provide a menu system for performing the different system administration tasks. These menus can be modified by the user on both operating systems.

We will add two new menus linked to two commands:

- One menu for executing the 1s command.
- One menu for executing the ps command.

#### 4.5.1.1 Preparing the HP-UX Application

In HP-UX you have to supply a file \*.ou in the /usr/sam/custom directory to add your own menus to SAM. This file has to have a special syntax. Refer to the appropriate HP documentation for information about the syntax.

The following file contains the definitions to add the new menus:

```
label "Execute simple commands"
{
    label "Execute ls -1 command"
    command "/bin/ls -1"
    label "Execute ps -ef command"
    command "/bin/ps -ef"
}
```

Figure 83. Menu Definition File testmenu.ou

We will store this file at our preparation system under the name:

/pictures/hp/testmenu.ou

To remove the menus from SAM you just have to remove the file from the directory:

/usr/sam/custom

#### 4.5.1.2 Preparing the AIX Application

In AIX you have to write an ODM definition file to define new menus and commands for SMIT.

The following file contains the necessary definitions to add the desired menus and commands.

```
sm menu opt:
    id = "top_menu"
    id_seq_num = "105"
    text = "Other Utilities"
    next type = "m"
    next id = "other utils"
sm_menu_opt:
    id = "other utils"
    id_seq_num = "010"
    text = "Execute ls -l command"
    next type = "d"
    next_id = "other ls"
sm_menu_opt:
    id = "other utils"
    id seq num = "020"
    text = "Execute ps -ef command"
    next type = "d"
    next id = "other ps"
sm cmd hdr:
    id = "other ls"
    name = "Execute ls"
    cmd_to_exec = "/bin/ls -l"
    ask<sup>=</sup> "n"
    ghost = ''y''
    exec mode = "p"
sm cmd hdr:
    id = "other_ps"
    name = "Execute ps"
    cmd to exec = "/bin/ps -ef"
    ask = "n"
    ghost = ''y''
    exec mode = "p"
```

Figure 84. test.odmadd

We will store this file at our preparation system under the name:

/pictures/hp/test.odmadd

The new definitions can be added to the object repository using the command:

odmadd test.odmadd

To remove the definitions we have to remove the entries from all affected ODM classes. The following shell script will do this:

```
odmdelete -o sm_menu_opt -q next_id="other_utils"
odmdelete -o sm_menu_opt -q "id like 'other_*'"
odmdelete -o sm_cmd_hdr -q "id like 'other_*'"
```

Figure 85. test.odmdel

We will store this file at our preparation system under the name /pictures/hp/test.odmdel.

#### 4.5.1.3 Writing an Installation Script

We will use one installation script to install the application on both platforms.

The script takes the first argument to decide whether it installs on HP-UX or AIX.

We assume that the workstations on our network obey the following naming conventions:

- The names of HP workstations start with "hp".
- · The names of AIX workstations start with "rs".

We can then use the \$(TARGET) token to differentiate between an HP and an IBM target.

This is to demonstrate how to use the \$(TARGET) token to differentiate between HP and IBM systems. As an alternative you can use the following lines to detect if you are on an IBM or HP system:

```
#!/bin/ksh
# while AIX uses the file /etc/filesystems to
# store file system information, HP-UX uses the
# file /etc/checklist
if [ "ls /etc/checklist 2>/dev/null" != "" ]
then
    print "HP-UX"
else
    print "AIX"
fi
```

The installation script will be used as the post-installation script to configure the application at the target:

```
#!/bin/ksh
#
# demo package installer
#
type=echo $1 | cut -c1-2
if [ "$type" = "hp" -o "$type" = "HP" ]
then
    print "Machine Type : HP"
    cp /usr/lpp/test/testmenu.ou /usr/sam/custom
fi
if [ "$type" = "rs" -o "$type" = "RS" ]
then
    print "Machine Type : IBM"
    /usr/bin/odmadd /usr/lpp/test/test.odmadd
fi
```

Figure 86. Installer

We will store this file at our preparation system under the name:

/pictures/hp/installer

## 4.5.1.4 Writing an Uninstall Script

To remove the application when the change file is uninstalled we use a script which is similar to the install script:

```
#!/bin/ksh
#
# demo package uninstaller
#
type=echo $1 | cut -c1-2
if [ "$type" = "hp" -o "$type" = "HP" ]
then
    print "Machine Type : HP"
    rm /usr/sam/custom/testmenu.ou
fi
if [ "$type" = "rs" -o "$type" = "RS" ]
then
    print "Machine Type : IBM"
    /usr/lpp/test/test.odmdel
fi
```

Figure 87. Uninstaller

We will store this file at our preparation system under the name:

/picture/hp/uninstaller

## 4.5.2 Creating the Change File

We will create a change file profile for our application and use it to generate the change file.
| COMPRESSION TYPE:LZWPACK FILES:NOPOST-INSTALL:/usr/lpp/test/installer \$(TARGET)PRE-REMOVE:/usr/lpp/test/uninstaller \$(TARGET)PRE-UNINSTALL:/usr/lpp/test/uninstaller \$(TARGET)OBJECT:                                                                                                    |
|----------------------------------------------------------------------------------------------------|
| PACK FILES:NUPOST-INSTALL:/usr/lpp/test/installer \$(TARGET)PRE-REMOVE:/usr/lpp/test/uninstaller \$(TARGET)PRE-UNINSTALL:/usr/lpp/test/uninstaller \$(TARGET)OBJECT:/usr/lpp/test/uninstallerSOURCE NAME:/pictures/hp/installerTARGET NAME:/usr/lpp/test/installerTYPE:FILEACTION:COPYINCLUDE SUBDIRS:NO                                                                                                    |
| POST-INSTALL:       /usr/ipp/test/installer \$(TARGET)         PRE-REMOVE:       /usr/ipp/test/uninstaller \$(TARGET)         PRE-UNINSTALL:       /usr/ipp/test/uninstaller \$(TARGET)         OBJECT:       /usr/ipp/test/uninstaller         SOURCE NAME:       /pictures/hp/installer         TARGET NAME:       /usr/ipp/test/installer         TYPE:       FILE         ACTION:       COPY         INCLUDE SUBDIRS:       NO |
| PRE-UNINSTALL:       /usr/lpp/test/uninstaller \$(TARGET)         OBJECT:                                                                                                    |
| OBJECT:       /pictures/hp/installer         SOURCE NAME:       /pictures/hp/installer         TARGET NAME:       /usr/lpp/test/installer         TYPE:       FILE         ACTION:       COPY         INCLUDE SUBDIRS:       NO                                                                                                    |
| SOURCE NAME:/pictures/hp/installerTARGET NAME:/usr/lpp/test/installerTYPE:FILEACTION:COPYINCLUDE SUBDIRS:NO                                                                                                    |
| TARGET NAME: /usr/lpp/test/installer<br>TYPE: FILE<br>ACTION: COPY<br>INCLUDE SUBDIRS: NO                                                                                                    |
| TYPE: FILE<br>ACTION: COPY<br>INCLUDE SUBDIRS: NO                                                                                                    |
| ACTION: COPY<br>INCLUDE SUBDIRS: NO                                                                                                    |
| INCLUDE SUBDIRS: NO                                                                                                    |
|                                                                                                    |
| OBJECT:                                                                                                    |
| SOURCE NAME: /pictures/hp/test.odmadd                                                                                                    |
| IARGEI NAME: /USY/IPP/TEST/TEST.OOMaad                                                                                                    |
|                                                                                                    |
|                                                                                                    |
| OBJECT:                                                                                                    |
| SOURCE NAME: /pictures/hp/test.odmdel                                                                                                    |
| TARGET NAME: /usr/lpp/test/test.odmdel                                                                                                    |
| TYPE: FILE                                                                                                    |
| ACTION: COPY                                                                                                    |
| INCLUDE SUBDIRS: NO                                                                                                    |
| OBJECT:                                                                                                    |
| SOURCE NAME: /pictures/np/testmenu.ou                                                                                                    |
| TARGET NAME: /usr/Tpp/test/testillenu.ou                                                                                                    |
|                                                                                                    |
| INCLUDE SUBDIRS: NO                                                                                                    |
| OBJECT:                                                                                                    |
| SOURCE NAME: /pictures/hp/uninstaller                                                                                                    |
| TARGET NAME: /usr/lpp/test/uninstaller                                                                                                    |
| TYPE: FILE                                                                                                    |
| ACTION: COPY                                                                                                    |
| INCLUDE SUBDIRS: NO                                                                                                    |

Figure 88. Change File Profile for Sample Application

We use the nvdm command to build and catalog our change file. If the change profile was named test.profile the command to build and catalog the change file would be:

```
nvdm bld test.profile
```

This will build and catalog the change file. The application is now ready to be distributed.

#### – Note -

You have to ensure that you use a workstation for building the profile which has the right level of NetView DM installed so that the change file can be used on all target systems.

In our example we have to build the change file at the HP workstation because NetView DM Agent for HP-UX is Version 1.0 while our NetView DM/6000 server is Version 1.2.

Since we have no other system on our network left which is able to produce Version 1.0 change files we have to use the HP client.

If we built the change file on a NetView DM/6000 system that uses Version 1.1 or higher we would not be able to install it on NetView DM Agent for HP-UX.

### 4.5.3 Installing the Change File on a RISC System/6000

We will use the following command to install the change file at the RISC System/6000 with the name *rs60003*.

nvdm inst NVDM.MENUTOOL.REF.1 -w rs60003

If the installation succeeds the following line should be in the /usr/lpp/netviewdm/work/request.out file at *rs60003*.

Machine Type : IBM

To validate if the new menu is included in SMIT we log into *rs60003* and start smit.

The following panel should appear:

| Move cursor to desi                                                                                                    | Syst<br>red item and press                                                                                                    | em Management<br>Enter. |          |
|----------------------------------------------------------------------------------------------------|----------------------------------------------------------------------------------------------------|-------------------------|----------|
| Software Installa<br>Devices<br>Physical & Logica<br>Security & Users<br>Diskless Workstat<br>Communications Ap<br>Spooler (Print Jo<br>Problem Determina<br>Performance & Res<br>System Environmen<br>Processes & Subsy<br>Applications<br><b>Other Utilities</b><br>Using SMIT (infor | tion & Maintenance<br>l Storage<br>ion Management & Ir<br>plications and Serv<br>bs)<br>tion<br>ource Scheduling<br>ts<br>stems<br>mation only) | nstallation<br>vices    |          |
| F1=Help<br>F9=Shell                                                                                                    | F2=Refresh<br>F10=Exit                                                                                                    | F3=Cancel<br>Enter=Do   | F8=Image |

Figure 89. Modified SMIT Main Menu

There is a new menu **Other Utilities** which has been added to SMIT. Move the cursor to this menu and press Enter.

The following panel will appear:

| <u> </u>                                        |                      |              |           |  |  |  |  |  |
|-------------------------------------------------|----------------------|--------------|-----------|--|--|--|--|--|
|                                                 | Oth                  | er Utilities |           |  |  |  |  |  |
| Move cursor to                                  | desired item and pre | ess Enter.   |           |  |  |  |  |  |
| Execute ls -l command<br>Execute ps -ef command |                      |              |           |  |  |  |  |  |
|                                                 |                      |              |           |  |  |  |  |  |
|                                                 |                      |              |           |  |  |  |  |  |
|                                                 |                      |              |           |  |  |  |  |  |
|                                                 |                      |              |           |  |  |  |  |  |
|                                                 |                      |              |           |  |  |  |  |  |
| E1-Holp                                         | E2-Defrech           | E2-Cancol    | E9-Image  |  |  |  |  |  |
| F9=Shell                                        | F10=Exit             | Enter=Do     | ro=111aye |  |  |  |  |  |

Figure 90. Own Menu Added to SMIT

If you select Execute Is -I command the following panel will appear:

|                                                                     |       |               | COMMAND S | STATUS | 5                |                         |  |  |
|---------------------------------------------------------------------|-------|---------------|-----------|--------|------------------|-------------------------|--|--|
|                                                                     |       |               |           |        |                  |                         |  |  |
| Command: OK                                                         |       | stdout: ye    | S         | st     | derr: r          | 10                      |  |  |
| Defense command completion additional instructions may appear below |       |               |           |        |                  |                         |  |  |
| Before command                                                      | Compi | etion, additi | ondi insi | Lructi | ons may          | appear below.           |  |  |
| Γτορ]                                                               |       |               |           |        |                  |                         |  |  |
| total 5913                                                          |       |               |           |        |                  |                         |  |  |
| dr-xr-xr-x 3                                                        | root  | system        | 2048 M    | May 12 | 1989             |                         |  |  |
| lrwxrwxrwx 1                                                        | root  | sys           | 29 0      | Jul 22 | 21:24            | .: -> //dcecell.itso.ra |  |  |
| l.ibm.com                                                           |       |               |           |        |                  |                         |  |  |
| -rw-rr 1                                                            | root  | system        | 0 A       | Aug 29 | 18:36            | .STlist                 |  |  |
| -rw-rr 1                                                            | root  | system        | 37662 A   | Apr 13 | 1994 8           | .Xdefaults              |  |  |
| -rw-rr 1                                                            | root  | system        | 36149 M   | Mar 24 | 1994             | .Xdefaults.bak          |  |  |
| -rw-rr 1                                                            | root  | system        | 17 S      | Sep 8  | 3 17 <b>:</b> 51 | .bash_history           |  |  |
| -rw-r-xr 1                                                          | root  | system        | 2957 A    | Aug 19 | 13:20            | .emacs                  |  |  |
| -rw-rr 1                                                            | root  | system        | 62 0      | Jul 28 | 3 17 <b>:</b> 53 | .fixdistcfg             |  |  |
| -rw-rr 1                                                            | root  | system        | 236 \$    | Sep 28 | 3 13:30          | .fs.size                |  |  |
| -rw-r-xr 1                                                          | root  | system        | 3600 A    | Aug 19 | 13:21            | .gnusrc                 |  |  |
| -rwxr-xr-x 1                                                        | root  | system        | 1240 A    | Aug 29 | 11:25            | .kshrc                  |  |  |
| -rw-rr 1                                                            | root  | system        | 12375 A   | Aug 31 | 18:00            | .mosaic-global-history  |  |  |
| [MORE217]                                                           |       |               |           |        |                  |                         |  |  |
| F1=Heln                                                             |       | F2=Refresh    | E:        | 3=Cano | -el              | E6=Command              |  |  |
| F8=Image                                                            |       | F9=She11      | F1        | 10=Fxi | +                | 10 command              |  |  |
| i o image                                                           |       | i j onerr     |           | IU LAI | c                |                         |  |  |
|                                                                     |       |               |           |        |                  |                         |  |  |

Figure 91. Execute Is Command (IBM)

If you select Execute ps -ef command the following panel will appear:

|           |        |         |       | CC        | MMAND   | STATUS        |                                       |
|-----------|--------|---------|-------|-----------|---------|---------------|---------------------------------------|
| Command:  | 0K     |         | std   | lout: yes |         | stderr: no    | )                                     |
| Before co | mmand  | comple  | tion, | additior  | nal ins | tructions may | appear below.                         |
| [ΤΟΡ]     |        |         |       |           |         |               |                                       |
| USER      | PID    | PPID    | С     | STIME     | TTY     | TIME CMD      |                                       |
| root      | 1      | 0       | 0 0   | 9:43:56   | -       | 0:28 /etc/ini | it                                    |
| root      | 1822   | 1       | 0 0   | 9:45:10   | -       | 0:08 /etc/syr | ncd 60                                |
| root      | 2919   | 3923    | 0 0   | 9:45:25   | -       | 0:00 /usr/etc | c/portmap                             |
| root      | 3169   | 3923    | 0 0   | 9:45:22   | -       | 0:00 /usr/lib | p/sendmail -bd -q30m                  |
| root      | 3371   | 16677   | 0 0   | 9:47:11   | -       | 0:00 /usr/eta | c/nfsd 8                              |
| root      | 3616   | 1       | 0 0   | 9:45:10   | -       | 0:00 /usr/lib | o/errdemon                            |
| root      | 3923   | 1       | 0 0   | 9:45:14   | -       | 0:00 /etc/srd | cmstr                                 |
| root      | 4860   | 5226    | 0 1   | 2:56:04   | -       | 0:00 telnetd  |                                       |
| root      | 4958   | 3923    | 0 0   | 9:45:18   | -       | 1:03 /etc/sys | slogd                                 |
| root      | 5226   | 3923    | 0 0   | 9:45:28   | -       | 0:00 /etc/ine | etd                                   |
| root      | 5487   | 3923    | 30    | 9:45:31   | -       | 6:56 /usr/sbi | in/snmpd                              |
| root      | 5745   | 1       | 0 0   | 9:45:32   | -       | 0:00 /usr/1pp | <pre>p/x_st_mgr/bin/x_st_mgrd -</pre> |
| b /usr/lp | p/x_st | t_mgr/b | in/x_ | st_mgrd.c | cf-sx   | _st_mg        |                                       |
| [MORE7    | 4]     |         |       |           |         |               |                                       |
| F1=Help   |        | F       | 2=Ref | resh      | F       | 3=Cancel      | F6=Command                            |
| F8=Image  |        | F       | 9=She | 11        | F       | 10=Exit       |                                       |
|           |        |         |       |           |         |               |                                       |

Figure 92. Execute ps Command (IBM)

### 4.5.4 Uninstalling the Change File on a RISC System/6000

To uninstall the product from the target system again we type the following at the NetView DM/6000 server:

nvdm uninst NVDM.MENUTOOL -w rs60003

If the uninstall request was successful the request.out file at your target system should contain the following lines:

Machine Type : IBM 0518-307 odmdelete : 1 objects deleted. 0518-307 odmdelete : 2 objects deleted. 0518-307 odmdelete : 2 objects deleted.

If you call SMIT again at *rs60003* the Other Utilities menu should have disappeared.

## 4.5.5 Installing the Change File on an HP Workstation

We will use the following command to install the change file at the HP client:

nvdm inst NVDM.MENUTOOL.REF.1 -w hpitso

If the installation succeeds the following line should be in the /usr/lpp/netviewdm/work/request.out file at *hpitso*.

Machine Type : HP

To validate that the new menu is included in SAM we log into *hpitso* and type:

sam

This will pop up the SAM main menu:

| Peripheral Devices-><br>Backup and Recovery-><br>Users and Groups-><br>Routine Tasks-><br>Process Management-><br>Kernel Configuration-><br>Cluster Configuration<br>Networking/Communications-><br>Remote Administration<br>Auditing and Security-><br>Other Utilities=> | Dpen<br>Previous Le | /9.1 |
|----------------------------------------------------------------------------------------------------|---------------------|------|
| Exit SAM Options                                                                                                    | . Help              |      |

Figure 93. SAM Main Menu

In the main menu we select **Other Utilities**. This will pop up our new top-level menu:

| System Administration Manager ()<br>Other Utilities-><br>Execute simple commands-> | npitso)        |
|------------------------------------------------------------------------------------|----------------|
|                                                                                    | Previous Level |
| Exit SAM Options                                                                   | Help           |

Figure 94. SAM Own Top-level Menu

We select Execute simple commands. Our two sub-menus will appear:

| Execut<br>Execut | e ls -l c<br>e ps -ef ( | ommand<br>command |  | Open |
|------------------|-------------------------|-------------------|--|------|
|                  |                         |                   |  |      |

Figure 95. SAM Own Sub-Menus

If you select Execute Is -I command the following panel will appear:

|                |            |       | sam hpte | erm    |       |                             |
|----------------|------------|-------|----------|--------|-------|-----------------------------|
| 🛛 -rrr         | 1 bin      | bin   | 6733 A   | Apr 22 | 23:14 | Datebook                    |
| 🦉 lrwxrwxrwx 👘 | 1 root     | root  | 26 A     | Aug 17 | 13:59 | Gpm -> /usr/perf/app-defau  |
| []lts/Gpm      |            |       |          | -      |       |                             |
| 8-rrr          | 1 bin      | bin   | 10641 N  | Nov 30 | 1992  | Helpimage                   |
| ∭-rrr          | 1 bin      | bin   | 436 A    | Apr 22 | 23;18 | Helpprint                   |
| ∭-rrr          | 1 bin      | bin   | 442 F    | Apr 22 | 23:18 | Helpprintrst                |
| ∭-rrr          | 1 bin      | bin   | 14341 A  | Apr 22 | 23:18 | Helpview                    |
| ∭-rrr          | 1 bin      | bin   | 1284 🕴   | Mar 11 | 1994  | Mwm                         |
| 📓 lrwxrwxrwx 👘 | 1 root     | sys   | 33 (     | Det 11 | 19:00 | Nvdmgi -> /usr/lpp/netview§ |
| ∭dm/bitmaps/N  | vdmgi      |       |          |        |       |                             |
| ∭-rrr          | 1 bin      | bin   | 1475 M   | Mar 30 | 1994  | RecServ                     |
| ∭-rrr          | 1 bin      | bin   | 7782 №   | Mar 11 | 1994  | Vuefincalc                  |
| ∭-rrr          | 1 bin      | bin   | 1510 M   | Mar 11 | 1994  | Vuehelp                     |
| ∭-rrr          | 1 bin      | bin   | 70 F     | Apr 11 | 1994  | XCal                        |
| ∭-rr           | 1 bin      | bin   | 3505 N   | Mar 11 | 1994  | XClipboard                  |
| ∭-rr           | 1 bin      | bin   | 210 M    | Mar 11 | 1994  | XClock                      |
| ∭-rrr          | 1 bin      | bin   | 106 M    | Mar 11 | 1994  | XLoad                       |
| ∭-rrr          | 1 bin      | bin   | 921 9    | Sep 10 | 1992  | XLs_Admin 👔                 |
| ∭-rrr          | 1 bin      | bin   | 938 9    | Sep 10 | 1992  | XLs_Stat                    |
| ∭-r <b>r</b> r | 1 bin      | bin   | 4065 N   | Nov 15 | 1993  | XStm                        |
| ∭-rrr          | 1 bin      | bin   | 2800 N   | Mar 11 | 1994  | XTerm                       |
| ∭-r <b>r</b> r | 1 bin      | bin   | 577 N    | Mar 11 | 1994  | Xfd                         |
| Б              | × .        |       |          |        |       |                             |
| Spress Kreturi | n> to coni | tinue |          |        |       |                             |

Figure 96. Execute Is Command (HP)

If you select Execute ps -ef command the following panel will appear:

|                                                                                                    | sam hpterm |               |     |                    |       |             |                                     |  |  |
|----------------------------------------------------------------------------------------------------|------------|---------------|-----|--------------------|-------|-------------|-------------------------------------|--|--|
| root                                                                                                    | 1356       | 1             | Q   | Oct 11             | ttyp4 | 0;00        | /usr/softbench/bin/softmsgsrv -bo   |  |  |
| ≬otfile ∕u                                                                                                  | sr/sof     | tbench.       | /cc | nfi                |       |             | _                                   |  |  |
| root                                                                                                    | 4335       | 4334          | 3   | 16:14:35           | ttypb | 0;00        | /bin/ps -ef                         |  |  |
| root                                                                                                    | 1354       | 1             | 0   | 0ct 11             | ttyp3 | 0;00        | /usr/softbench/bin/softmsgsrv -in 🕺 |  |  |
| itfile /u                                                                                                   | sr/sof     | tbench.       | /cc | onfi               |       |             |                                     |  |  |
| root                                                                                                    | 4057       | 3563          | 0   | 16:50:05           | ttyp6 | 0:16        | /usr/vue/bin/vuefile -noview        |  |  |
| s root                                                                                                    | 3563       | 1             | 0   | Oct 13             | ttyp6 | 0;00        | /usr/softbench/bin/softmsgsrv -bo   |  |  |
| ≬otfile ∕u                                                                                                  | sr/sof     | tbench.       | /cc | onfi               |       |             |                                     |  |  |
| root                                                                                                    | 3342       | 1             | 0   | $0 \mathrm{ct} 11$ | ?     | 0:08        | fndcmps                             |  |  |
| root                                                                                                    | 4203       | 130           | 0   | 16:08:22           | ttys0 | 0:00        | telnetd                             |  |  |
| root                                                                                                    | 4334       | 4333          | 1   | 16:14:35           | ttypb | 0:00        | sh -cQ /bin/ps -ef                  |  |  |
| root                                                                                                    | 4204       | 4203          | 0   | 16:08:22           | ttys0 | 0:00        | -sh                                 |  |  |
| root                                                                                                    | 3553       | 3541          | 0   | Oct 13             | ?     | 0:00        | /usr/vue/bin/vuesession             |  |  |
| root                                                                                                    | 4320       | 4303          | 0   | 16:12:27           | ttys0 | 0:01        | cbox -p 4303                        |  |  |
| root                                                                                                    | 4161       | 4057          | 0   | 17:22:08           | ?     | 0:00        | hpterm -title Execute -n Execute    |  |  |
| ∦−e /usr/v                                                                                                  | ue/bin     | /vueex/       | ес  | -1                 |       |             |                                     |  |  |
| root                                                                                                    | 4333       | 4332          | 1   | 16:14:34           | ttypb | 0;00        | /etc/interface.lib/obam/ui_exec /   |  |  |
| ∥bin∕ps -e                                                                                                  | f          |               |     |                    |       |             |                                     |  |  |
| root                                                                                                    | 4332       | 4320          | 8   | 16:14:34           | ttys0 | 0;00        | /usr/vue/bin/hpterm -title sam hp   |  |  |
| §term −e /                                                                                                  | etc/in     | terfac        | e.] | .ib/               |       |             |                                     |  |  |
| root                                                                                                    | 4162       | 4161          | Q.  | 17:22:08           | ttyp9 | 0:00        | /usr/vue/bin/vueexec -1 /usr/cont 💈 |  |  |
| ∛rib∕games                                                                                                  | /xpilo     | ts            |     |                    |       |             |                                     |  |  |
| 1                                                                                                    |            |               |     | _                  |       |             |                                     |  |  |
| ]Press <re< td=""><td>turn&gt;</td><td>to con</td><td>tir</td><td>nue</td><td></td><td></td><td></td></re<> | turn>      | to con        | tir | nue                |       |             |                                     |  |  |
| ************************                                                                                    | ********** | ************* |     |                    |       | *********** |                                     |  |  |

Figure 97. Execute ps Command (HP)

## 4.5.6 Uninstalling the Change File on an HP Workstation

To uninstall the product from the HP workstation again type the following at the NetView DM/6000 server:

nvdm uninst NVDM.MENUTOOL -w hpitso
:

If the uninstall request was successful the request.out file at your target system should contain the following line:

Machine Type : HP

If you call SAM again at *hpitso* the Other Utilities menu should have disappeared.

### 4.6 Installing an HP-UX System File Using NetView DM/6000

In this part we will install an HP-UX system file on our HP workstation from a NetView DM/6000 server.

This can be compared to installing an installp image on a RISC System/6000.

The purpose of this part is to show how you can install HP-UX install packages using NetView DM/6000.

## 4.6.1 HP-UX System File Format

Normally HP-UX system files like the operating system are delivered in a special format.

This format is readable by the /etc/update command which is used to install system software on HP-UX. The update command is similar to the installp command in AIX. You can include files, installation scripts, remove scripts, etc. in an install image.

If you want to create your own software packages you can use the fpkg command to create an install image readable by the update command. In our example we will use an HP product which is delivered with the machine to demonstrate software distribution and installation to an HP client.

To remove software from the system you can use the /etc/rmfn command which will remove software which has been installed using update.

On HP-UX software is organized in "filesets." For every fileset installed on your system there is a file  $/etc/filesets/\underline{filesetname}$ . This is an ASCII file which contains all the file names included in a product.

You can use the commands man update and man rmfn on the HP workstation to get a detailed description of those commands.

## 4.6.2 Preparing a Change File for an HP System File

For the installation of system code on NetView DM Agent for HP-UX we will use the change file type UNIXGEN.

This is different from the way you would do it on AIX where you have a specific change file type AIXINSTP to install AIX system code.

We will create a change file to install the HP LaserROM/UX product on our HP workstation.

HP LaserROM/UX is an online retrieval system which is comparable to InfoExplorer on AIX. It is delivered on a CD-ROM which contains the HP LaserROM/UX product itself as well as the system documentation. We will install the HP LaserROM/UX software, the documents will then be read directly from the CD-ROM drive.

The install image for the product is stored in the file /uxinstal/lrom.800.8 on the CD-ROM, so if the CD-ROM was mounted at the /CDROM directory we could access the file under the name /CDROM/uxinstal/lrom.800.8.

We need this file to be included in our change file, so we will copy it to the /tmp directory at our HP workstation:

cp /CDROM/UXINSTAL/LROM.800.8 /tmp/lrom.800.8

#### – Note -

If you do not have a CD-ROM drive on your HP workstation you can also use the CD-ROM drive of a RISC System/6000 workstation to copy the file to your workstation. In our example we use the NetView DM/6000 server (rs600012) to read the software from the CD-ROM.

In order to do so we perform the following steps:

- Step 1. Insert the CD-ROM into the CD-ROM drive at rs600012.
- Step 2. Mount the CD-ROM drive using the command mount <u>mountpoint</u> where mountpoint is the name of a CD-ROM file system. If you do not have a CD-ROM file system yet, create one using smit crfs. In our example we mount the CD-ROM using the command mount /cdrom since /cdrom is the name of our CD-ROM file system.
- Step 3. Copy the file to the /tmp directory using cp /cdrom/uxinstal/lrom800.8 /tmp. Note that unlike on HP-UX you have to type the file names on the CD-ROM in lowercase letters.
- Step 4. Copy the file /tmp/lrom800.8 to the HP workstation, for example using the ftp command.
- Step 5. Remove the /tmp/lrom800.8 file at *rs600012*.

We want to automatically install the software at the HP workstation, so we will write an installation script, which we will store in /tmp/install at the HP workstation. The script uses the update command to install the install image /tmp/lrom800.8 on the target system. This script will be used as the post-install script in our change file:

```
echo "Installing HP Laserrom"
/etc/update -s /usr/lpp/laserrom/lrom800.8 -d / '*'
```

Figure 98. Post-install Script for Installing HP System File

We store this file under the name /tmp/install at our HP workstation.

Remember to set the execute permission for the file owner using:

chmod u+x /tmp/install

To uninstall the product we write a similar script using the rmfn command to remove the software. This script will be used as the pre-script with the NetView DM/6000 uninstall option:

```
echo "Removing HP Laserrom"
/etc/rmfn -1 "LROM_DOC LROM_SW"
```

Figure 99. Pre-uninstall Script for Removing HP System File

We store this file under the name /tmp/uninstall at our HP workstation.

Remember to set the execute permission for the owner using:

chmod u+x /tmp/uninstall

| GLOBAL NAME:<br>CHANGE FILE TYPE: | HP.LASERROM.REF.1<br>UNIXGEN    |
|-----------------------------------|---------------------------------|
| COMPRESSION TYPE:                 | LZW                             |
| PAUK FILES:                       | NU<br>/ucn/lnn/laconnom/install |
| DE DEMOVE.                        | /usr/lpp/laserrom/uninstall     |
|                                   | /usr/lpp/laserrom/uninstall     |
| OR IECT ·                         | /usr/ipp/laserrom/uninscarr     |
| SOURCE NAME.                      | /tmn/install                    |
| TARGET NAME.                      | /usr/lnn/laserrom/install       |
| TYPE.                             | FILF                            |
| ACTION:                           | COPY                            |
| INCLUDE SUBDIRS:                  | NO                              |
| OBJECT:                           |                                 |
| SOURCE NAME:                      | /tmp/1rom800.8                  |
| TARGET NAME:                      | /usr/lpp/laserrom/lrom800.8     |
| TYPE:                             | FILE                            |
| ACTION:                           | СОРҮ                            |
| INCLUDE SUBDIRS:                  | NO                              |
| OBJECT:                           |                                 |
| SOURCE NAME:                      | /tmp/uninstall                  |
| TARGET NAME:                      | /usr/lpp/laserrom/uninstall     |
| TYPE:                             | FILE                            |
| ACTION:                           | СОРҮ                            |
| INCLUDE SUBDIRS:                  | NO                              |
|                                   |                                 |

We are now ready to build the change file. To do so we use the following change file profile:

Figure 100. Change File Profile for HP System File

This file is stored in /tmp/lrom.profile at our HP client, so we can use the following command to build and catalog the change file:

nvdm bld lrom.profile
:

## 4.6.3 Installing the Change File at the HP Workstation

We will install the change file on our HP client *hpitso* from our NetView DM/6000 server (rs600012).

We log into rs600012 as CC administrator and submit the install request using:

nvdm inst HP.LASERROM.REF.1 -w hpitso

This will install the software product on hpitso.

- Note -

Most of the HP system images are protected by a code word. So if you want to install such a product you have to supply the code word with the update command. Refer to the update man page for information on how to do so.

HP LaserROM/UX is not protected by a code word.

For a successful installation the request.out file in the /usr/lpp/netviewdm/work directory on *hpitso* should look like this:

```
Installing HP Laserrom
Initializing...
Reading information from the update media...
Loading selected filesets.
The program should proceed to completion without additional attention.
Review the log file, /tmp/update.log, afterward by:

    typing "more /tmp/update.log";

2) finding the correct date and time heading;
3) looking for any messages that begin with ERROR or WARNING.
Beginning to load fileset "LROM SW" (1 of 2).
/system/LROM SW/CDFinfo
/usr/bin/lrom
/usr/lib/X11/app-defaults/LRom
/usr/lib/nls/C/lrom.cat
/usr/man/man1.Z/lrom.1
/usr/lrom/.lromrc
/usr/lrom/lromg800
/usr/lrom/lromg300
/usr/lrom/lromc800
/usr/lrom/lromc300
/usr/lrom/xcheck800
/usr/lrom/xcheck300
/usr/lrom/LRom
/usr/lrom/lromg.help
/usr/lrom/lromc.help
/usr/lrom/prnlist.gen
 . . .
/svstem/LROM SW/customize
/system/LROM SW/index
Finished loading fileset "LROM SW".
Beginning to load fileset "LROM_DOC" (2 of 2).
/usr/lrom/doc/LROMMAN.LJ
/usr/lrom/doc/SWGUID.LJ
/usr/lrom/doc/USERGUID.LJ
/usr/lrom/README
/system/LROM DOC/CDFinfo
/system/LROM DOC/customize
/system/LROM DOC/index
Finished loading fileset "LROM DOC".
Beginning customize script for fileset "LROM SW" (1 of 2).
Beginning customize script for fileset "LROM DOC" (2 of 2).
Review the log file, /tmp/update.log, by:

    typing "more /tmp/update.log";

2) finding the correct date and time heading;
3) looking for any messages that begin with ERROR or WARNING.
```

Figure 101. request.out File on HP-UX Client (Install)

After the software product is installed we can start it using the command:

lrom

This will bring up the following window:

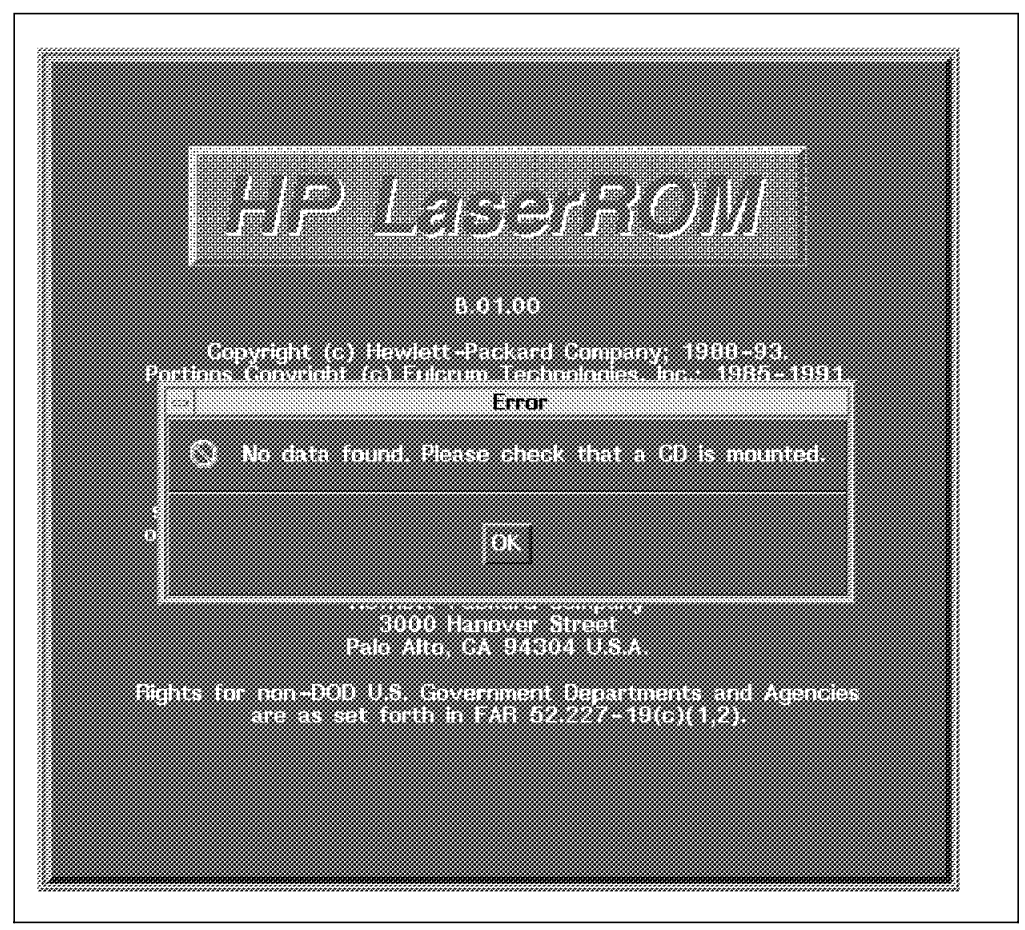

Figure 102. HP LaserROM/UX Main Window

In the example shown in Figure 102 we get an error message, because we do not have a CD-ROM inserted in the CD-ROM drive at the HP workstation. At the time when this test was made the CD-ROM drive was out of order.

The installation has put two new files into the /etc/filesets directory at *hpitso* which are named LROM DOC LROM SW for the two filesets we have installed.

### 4.6.4 Uninstalling the System File from the HP Client

The software can be uninstalled by typing the following command at the server:

nvdm uninst HP.LASERROM -w hpitso

This will uninstall the software product on the HP client.

The request.out file at *hpitso* for a successful remove should look like this:

Removing HP Laserrom Getting fileset information ... rmfn: Removing the selected filesets. rmfn: Removed fileset "LROM\_SW". Freed 6252 kbytes of disk space. rmfn: Removed fileset "LROM\_DOC". Freed 5992 kbytes of disk space. rmfn: Removed a total of 2 fileset(s) and freed 12244 kbytes of disk space. rmfn: Removal has completed. Check the log file for results.

Figure 103. request.out File on HP-UX Client (Uninstall)

# Chapter 5. NetView DM Agent for SunOS

### 5.1 Overview and Objective

In this scenario we will perform the installation and configuration of NetView Distribution Management Agent for SunOS (NetView DM Agent for SunOS). When NetView DM Agent for SunOS is configured we will show an example how software can be distributed to a SunOS client using NetView DM/6000.

This chapter is intended for system administrators who have to manage software distribution to SunOS clients on their network.

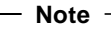

SunOS V4.1 is also referred to as Solaris V1.1. To distinguish it from Solaris V2.X which we refer to as "Solaris", we will use the term "SunOS".

It is assumed that the reader is familiar with NetView DM/6000 and with the AIX operating system. Also a knowledge of TCP/IP and UNIX systems in general is recommended. Necessary SunOS commands will be explained if they differ from the AIX commands.

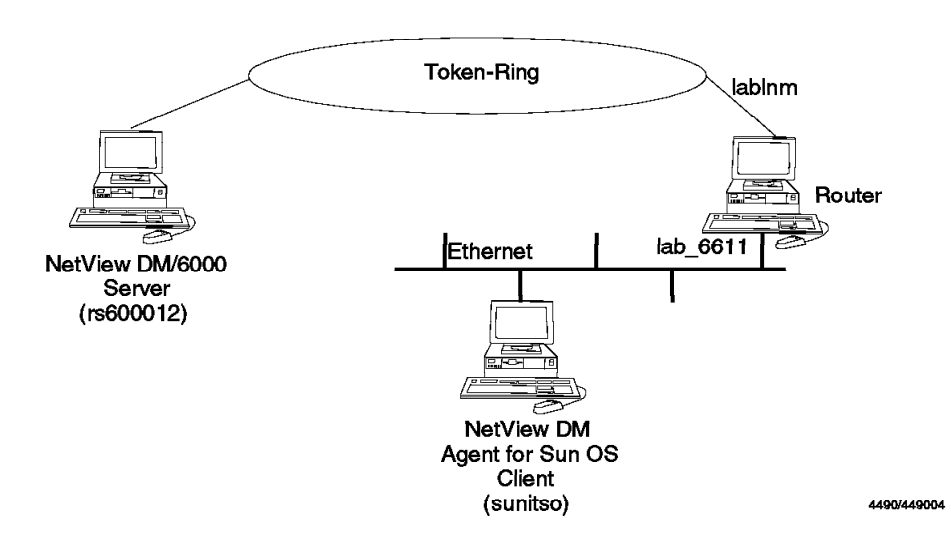

Figure 104. NetView DM Agent for SunOS Scenario

In this scenario we will perform the following steps:

- Install NetView DM Agent for SunOS.
- Configure NetView DM Agent for SunOS.
- Install a change file on NetView DM Agent for SunOS.

### 5.1.1 Scenario

We use a RISC System/6000 Model 370 as our NetView DM/6000 server. The NetView DM Agent for SunOS client will be a SPARCstation 20. The NetView DM/6000 server (rs600012) is assigned the IP address 9.24.104.124.

The SPARCstation (sunitso) is connected to an Ethernet and is assigned the IP address 9.67.32.11.

The SunOS 4.1.3 operating system is installed on the SPARCstation. This is a BSD (Berkeley Software Distribution) style UNIX operating system.

### 5.1.2 Prerequisites

In order to install NetView DM Agent for SunOS you need the following on your SPARCstation:

- Sun Solaris Version 1.1.1 (SunOS Version 4.1.3) or later
- 8MB memory
- At least 11MB free disk space in the /usr file system to install the product
- At least 8MB free disk space to temporarily store the install files of NetView DM Agent for SunOS

### - Note -

A windowing system like X-Windows is not required because NetView DM Agent for SunOS does not provide a graphical interface.

### 5.2 Installing NetView DM Agent for SunOS

NetView DM Agent for SunOS will not be installed directly at the SPARCstation. Instead NetView DM Agent for SunOS is packaged as an AIX installp image. So it will be installed at a RISC System/6000 first and then be copied to the SPARCstation.

## 5.2.1 Installing NetView DM Agent for SunOS on the RISC System/6000

The NetView DM Agent for SunOS will be installed on a RISC System/6000 first. That can be any workstation that has a network connection to the SPARCstation you want to install.

If you use a workstation in your NetView DM/6000 domain then you can pre-configure the NetView DM Agent for SunOS before you install it on the SPARCstation.

We will use the NetView DM/6000 server to install NetView DM Agent for SunOS.

To install NetView DM Agent for SunOS we use the command:

smitty install\_latest

We select /usr/sys/inst.images as our input device because we use an installp image stored on our hard disk. If you install from a tape you must select the tape drive.

A panel similar to the following will appear:

|                                                                                                    | Install Software Prod                                                                                                    | lucts at Latest A                   | vailable Level                                                                                |                                          |
|----------------------------------------------------------------------------------------------------|----------------------------------------------------------------------------------------------------|-------------------------------------|-----------------------------------------------------------------------------------------------|------------------------------------------|
| Type or select<br>Press Enter AF                                                                                                    | values in entry fiel<br>TER making all desire                                                                                                    | ds.<br>d changes.                   |                                                                                               |                                          |
| * INPUT device<br>* SOFTWARE to<br>Automaticall<br>COMMIT softw<br>SAVE replace<br>VERIFY softw<br>EXTEND file<br>REMOVE input<br>OVERWRITE ex<br>ALTERNATE sa | / directory for soft<br>install<br>y install PREREQUISIT<br>are?<br>d files?<br>are?<br>systems if space need<br>file after installat<br>isting version?<br>ve directory | ware<br>E software?<br>led?<br>ion? | [Entry Fields]<br>/usr/sys/inst.image<br>[]<br>no<br>yes<br>no<br>no<br>yes<br>no<br>no<br>[] | 'S + + + + + + + + + + + + + + + + + + + |
| F1=Help<br>F5=Reset<br>F9=Shell                                                                                                    | F2=Refresh<br>F6=Command<br>F10=Exit                                                                                                    | F3=Cancel<br>F7=Edit<br>Enter=Do    | F4=List<br>F8=Image                                                                           |                                          |

Figure 105. SMIT Install Software Products Panel

Move the cursor to the SOFTWARE to install field and press  $\ensuremath{\textbf{F4}}.$ 

A panel similar to the following will appear:

Install Software Products at Latest Available Level Type or select values in entry fields. Press Enter AFTER making all desired changes. [Entry Fields] \* INPUT device / directory for software /usr/sys/inst.images SOFTWARE to install + + Move cursor to desired item and press F7. + ONE OR MORE items can be selected. + Press Enter AFTER making all selections. + > 1.0.0.0 nvdmSUNclt ALL + 1.0.0.0 nvdmSUNclt.obj ALL > 1.0.0.0 nvdmSUNcltEn US 1.0.0.0 nvdmSUNcltEn\_US.msg F3=Cancel F10=5 F1=Help F2=Refresh F1 F7=Select F8=Image F5 Enter=Do /=Find n=Find Next F9+-----\_\_\_\_\_ \_\_\_\_\_

Figure 106. SMIT Install Software Products Panel

Move the cursor to nvdmSUNclt and select it using **F7**. Then move the cursor to nvdmSUNcltEN\_US and select it using **F7**. When you have selected both objects press Enter. Change the fields to the values displayed in Figure 105 on page 137 and press Enter again.

This will install NetView DM Agent for SunOS on your RISC System/6000 workstation.

— Note –

If you want to install just one NetView DM Agent for SunOS client it may be a good idea just to apply the NetView DM Agent for SunOS software at the RISC System/6000 and then reject it again after you have installed the SPARCstation. This will free the space that is consumed by the NetView DM Agent for SunOS installation files.

After the installation you will have the following files in the /usr/1pp/nvdmSUN directory:

### README

This file contains the latest product information.

### nvdmSUNclt.tar

This file contains the code for NetView DM Agent for SunOS in *tar* format.

### nvdmSUNcltEn\_US.tar

This file contains the English messages for NetView DM Agent for SunOS in *tar* format.

### nvdminstall

This is a shell script which will be used to install NetView DM Agent for SunOS on the SPARCstation.

#### oemfndpc

This is a shell script which will be used to pre-configure NetView DM Agent for SunOS on the RISC System/6000.

### fndl1mst.ps

This file contains the manual for NetView DM Agent for SunOS in PostScript format.

### 5.2.2 Pre-configuring NetView DM Agent for SunOS at the RISC System/6000

NetView DM Agent for SunOS can be pre-configured on your RISC System/6000 before you copy it to the SPARCstation.

For that purpose there is a script oemfndpc in the /usr/lpp/nvdmSUN directory after you have installed NetView DM Agent for SunOS.

Invoke this script to pre-configure NetView DM Agent for SunOS:

cd /usr/lpp/nvdmSUN
./oemfndpc

The script will:

- Extract the files from the NetView DM Agent for SunOS installation archive.
- Modify the nvdm.cfg file which will be installed at the SPARCstation.
- Rebuild the installation archive.

The oemfndpc is equivalent to the fndpc script used in NetView DMA/6000.

The configuration script will modify the SERVER and the TCP/IP PORT fields in the nvdm.cfg file.

It copies the values from the /usr/lpp/netviewdm/db/nvdm.cfg file at the RISC System/6000 where you run the configuration script. Therefore you should run the script at a workstation inside the same NetView DM/6000 domain where the SPARCstation will reside.

### — Warning

If you decide to run the configuration script oemfndpc you must ensure that there is enough space left in the file system where /usr/1pp/nvdmSUN resides.

If there is not enough space left in your file system the oemfndpc script may damage the install image because it then cannot rebuild the *tar* file.

Usually /usr/1pp/nvdmSUN resides in the /usr file system. You will need about 8MB left in this file system to extract the installation image.

Use the following command to check if there is enough space left in the file system:

df

The output should look similar to the following:

| Filesystem  | Total KB | free  | %used | iused | %iused | Mounted on           |
|-------------|----------|-------|-------|-------|--------|----------------------|
| /dev/hd4    | 12288    | 1424  | 88%   | 1078  | 26%    | /                    |
| /dev/hd9var | 20480    | 2200  | 89%   | 1430  | 23%    | /var                 |
| /dev/hd2    | 643072   | 11852 | 98%   | 24640 | 15%    | /usr                 |
| /dev/hd3    | 12288    | 9620  | 21%   | 140   | 3%     | /tmp                 |
| /dev/hd1    | 4096     | 3764  | 8%    | 47    | 4%     | /home                |
| /dev/lv01   | 151552   | 23224 | 84%   | 331   | 0%     | /usr/lpp/netviewdm   |
| /dev/1v04   | 32768    | 14084 | 57%   | 21    | 0%     | /usr/sys/inst.images |

Figure 107. Output from df Command

If there is less than 8MB left in the /usr file system do either of the following:

- Erase some unnecessary files from the /usr file system or
- Enlarge the /usr file system using smit chfs.

To check if the archive is in the right format after you have run the configuration script you can invoke the following command:

```
cd /usr/lpp/nvdmSUN
tar -tvf nvdmSUNclt.tar
```

This command should produce an output similar to the following:

-rw-r--r-0 13686400 Oct 20 14:42:46 1994 nvdmSUNexe.tar-r-sr-s--0 17506 Oct 18 11:47:15 1994 dvainc.pi-r-sr-s--0 113776 Oct 18 11:47:16 1994 dvainc.cf

Figure 108. Output from df Command

If it does not the archive is damaged.

## 5.2.3 Configuring TCP/IP at the CC Server

In order to communicate to the SPARCstation we add the IP address of the workstation to the /etc/hosts file at the CC Server (rs600012).

We add the following line:

9.67.32.11 sunitso

The SPARCstation resides in another IP subnet, so we also have to add an entry to the routing table. The CC Server is attached to a token-ring network (subnet

9.24.104) which is connected to the Ethernet network (subnet 9.67.32) where the SPARCstation resides through a router (lablnm).

The following command will add the IP route:

route add net 9.67.32 lablnm 1

The above command will add the route only temporarily, that is until the next reboot.

To add the route permanently we use the command:

smit mkroute

The following panel will appear:

|                                                                                                    | Add                                             | Static Route |                            |                    |            |  |
|----------------------------------------------------------------------------------------------------|-------------------------------------------------|--------------|----------------------------|--------------------|------------|--|
| Type or select va<br>Press Enter AFTER                                                                                                    | lues in entry fields.<br>Making all desired cha | nges.        |                            |                    |            |  |
| Destination TYF<br>* DESTINATION Add<br>(dotted decimal                                                                                                    | E<br>ress<br>or symbolic name)                  |              | [Entry<br>net<br>[9.67.32] | Fields]            | lds] +     |  |
| <ul> <li>* GATEWAY Address<br/>(dotted decimal or symbolic name)</li> <li>* METRIC (number of hops to destination ga<br/>Network MASK (dotted decimal)</li> </ul> |                                                 | gateway)     | [lablnm]<br>[1]<br>[]      |                    | #          |  |
|                                                                                                    |                                                 |              |                            |                    |            |  |
|                                                                                                    |                                                 |              |                            |                    |            |  |
| F1=Help<br>Esc+5=Beset                                                                                                    | F2=Refresh<br>Esc+6=Command                     | F3=Cancel    | +                          | F4=List<br>Fsc+8=1 | t<br>Image |  |
| Esc+9=Shell                                                                                                    | Esc+0=Exit                                      | Enter=Do     | L                          | L3C+0-1            | Illaye     |  |

Figure 109. SMIT Add Static Route Panel

We enter the values as shown and press Enter. This will add the new route permanently.

At the SPARCstation the router is known under the name *lab\_6611*, and has the following entry in the /etc/hosts file:

9.67.32.10 lab\_6611

To add the route to the network 9.24.104 at the SPARCstation we type:

route add 9.24.104.0 lab\_6611 1

In order for the IP route to survive the next system boot you can add the above command line to the /etc/rc.local file which will be executed at system boot.

### 5.2.4 Installing NetView DM Agent for SunOS on the SPARCstation

We will now install NetView DM Agent for SunOS from the RISC System/6000 to the SPARCstation.

The installation files will be copied to a temporary area at the SPARCstation and then be installed in the /usr file system.

You will need about 8MB to temporarily store the installation files and about 11MB to install the product.

You can use the following command on the SPARCstation to check if there is enough space left:

df

On our client this produced the following output:

| Filesystem | kbytes | used   | avail  | capacity | Mounted o |
|------------|--------|--------|--------|----------|-----------|
| /dev/sd0a  | 30807  | 3819   | 23908  | 14%      | /         |
| /dev/sd0g  | 185351 | 162675 | 4141   | 98%      | /usr      |
| /dev/sd0h  | 684358 | 10     | 615913 | 0%       | /home     |

Figure 110. Output from df Command

We will copy the installation files to /tmp. The files will be copied using the ftp command:

ftp sunitso

The following panel shows the ftp sequence we used to transfer the files:

Connected to sunitso. 220 sun FTP server (SunOS 4.1) ready. Name (sunitso:root): root 331 Password required for root. Password: 230 User root logged in. ftp> bi 200 Type set to I. ftp> cd /tmp 250 CWD command successful. ftp> prompt Interactive mode off. ftp> mput \* 200 PORT command successful. 150 Binary data connection for README (9.24.104.124,1160). 226 Binary Transfer complete. 243 bytes sent in 0.000734 seconds (323.3 Kbytes/s) 200 PORT command successful. 150 Binary data connection for fnds1mst.ps (9.24.104.124,1161). 226 Binary Transfer complete. 1953042 bytes sent in 38.99 seconds (48.91 Kbytes/s) 200 PORT command successful. 150 Binary data connection for nvdmSUNclt.tar (9.24.104.124,1167). 226 Binary Transfer complete. 3717120 bytes sent in 75.05 seconds (48.37 Kbytes/s) 200 PORT command successful. 150 Binary data connection for nvdmSUNcltEn US.tar (9.24.104.124,1168). 226 Binary Transfer complete. 475136 bytes sent in 9.164 seconds (50.63 Kbytes/s) 200 PORT command successful. 150 Binary data connection for nvdminstall (9.24.104.124,1169). 226 Binary Transfer complete. 24111 bytes sent in 0.05005 seconds (470.4 Kbytes/s) 200 PORT command successful. 150 Binary data connection for oemfndpc (9.24.104.124,1170). 226 Binary Transfer complete. 3443 bytes sent in 0.000702 seconds (4790 Kbytes/s) ftp> quit 221 Goodbye.

Figure 111. Transferring Files Using ftp

When the file transfer is finished we log into the SPARCstation as root user to perform the installation.

Before we can execute the installation script nvdminstall we have to set the execute permission for the user in the access permission field:

cd /tmp chmod u+x nvdminstall

Then we can start the installation using:

```
./nvdminstall 2>&1 | tee logfile
```

– Warning -

The above command will not work in a C shell (csh) because the C shell uses a different syntax for output redirection.

The default shell in SunOS is the C shell.

If you want to start the installation script from a C shell you can use the following command:

./nvdminstall |& tee logfile

We recommend that you use a Bourne shell (bsh) to run the installation script.

To open a Bourne shell from a C shell type:

sh

The nvdminstall script will guide you through the installation. It can also be used to remove the product from the workstation.

The following figure shows the sequence we used to install the product:

```
This is the install program for
NetView Distribution Management Agent for SunOS
(NetView DMA for SunOS) version 1.0
This program will install or uninstall
the NetView DMA for SunOS version 1.0
Please select the desired action from the list below:
        1. Install the Agent for SunOS
        2. Uninstall the Agent for SunOS
        3. Quit
Selection: 3 <ENTER>
You selected to install the Agent for SunOS
Please select the desired operating language for
NetView DMA for SunOS from the list below:
        1. English
        2. Return to main menu
Selection: 1 <ENTER>
You selected English
WARNING: THIS IS YOUR LAST CHANCE TO QUIT THE INSTALL PROCESS.
Do you wish to continue with the installation (y/n)? y
Installing NetView DMA for SunOS ...
x nvdmSUNexe.tar, 3686400 bytes, 7200 tape blocks
x dvainc.pi, 7506 bytes, 15 tape blocks
x dvainc.cf, 13776 bytes, 27 tape blocks
x /usr/lpp/netviewdm/db/nvdm.cfg, 465 bytes, 1 tape blocks
x /tmp/nvdm.cfg, 465 bytes, 1 tape blocks
x /usr/lpp/netviewdm/bin/nvdm, 434176 bytes, 848 tape blocks
x /usr/bin/nvdm symbolic link to /usr/lpp/netviewdm/bin/nvdm
x /usr/lpp/netviewdm/bin/fndcmps, 360448 bytes, 704 tape blocks
x /usr/bin/fndcmps symbolic link to /usr/lpp/netviewdm/bin/fndcmps
x /usr/lpp/netviewdm/bin/fndcma, 212992 bytes, 416 tape blocks
x /usr/bin/fndcma symbolic link to /usr/lpp/netviewdm/bin/fndcma
x /usr/lpp/netviewdm/bin/fndcmam, 499712 bytes, 976 tape blocks
x /usr/bin/fndcmam symbolic link to /usr/lpp/netviewdm/bin/fndcmam
x /usr/lpp/netviewdm/bin/fndcmi, 253952 bytes, 496 tape blocks
x /usr/bin/fndcmi symbolic link to /usr/lpp/netviewdm/bin/fndcmi
x /usr/lpp/netviewdm/bin/fndcmr, 221184 bytes, 432 tape blocks
```

Figure 112. Installation Protocol (Part 1)

```
x /usr/bin/fndcmr symbolic link to /usr/lpp/netviewdm/bin/fndcmr
x /usr/lpp/netviewdm/bin/fndcmt, 499712 bytes, 976 tape blocks
x /usr/bin/fndcmt symbolic link to /usr/lpp/netviewdm/bin/fndcmt
 . . .
Work, Repository, Service and Backup directories are defaulted to
/usr/lpp/netviewdm
Please ensure adequate space or modify the nvdm.cfg file accordingly
Do you wish to delete the installation (*.tar) files(y/n)?: n
Leaving installation files as they are.
Installation successfully ended.
This program will install or uninstall
the NetView DMA for SunOS version 1.0
Please select the desired action from the list below:
        1. Install the Agent for SunOS
        2. Uninstall the Agent for SunOS
        3. Quit
Selection: 3 <ENTER>
Quitting...
```

Figure 113. Installation Protocol (Part 2)

The agent is now ready to be started. The installation script has changed the WORKSTATION NAME entry in nvdm.cfg to contain the hostname of the workstation where you execute the script.

If you did not pre-configure the NetView DM Agent for SunOS on your RISC System/6000 using the oemfndpc script you have to edit the SERVER and the TCP/IP PORT in the /usr/lpp/newtviewdm/db/nvdm.cfg file on your SPARCstation to reflect the server configuration.

The only thing left to do is to add an entry for the NetView DM/6000 server in your /etc/hosts file.

In our example we add the line:

9.24.104.124 rs600012

The installation script nvdminstall will call two other shell scripts during the installation, the pre-installtion script dvainc.pi and the post-installation script dvainc.cf.

The pre-installation script dvainc.pi will:

• Prepare the environment for NetView DM Agent for SunOS

- · Add the user group FNDADMN to the system
- Create the /usr/lpp/netviewdm directory

The post-installation script dvainc.cf will:

- Create all necessary symbolic links
- · Adjust file permissions
- Add an entry to /etc/rc.local which starts NetView DM Agent for SunOS at system boot
- Generate the NetView DM Agent for SunOS entries for the software inventory file /usr/lpp/netviewdm/fndswinv

Before you can start NetView DM Agent for SunOS you have to ensure that the system has access to the right libraries. There are two different ways to achieve it:

1. Reboot your system:

For that purpose type:

halt

As soon as the OK> prompt appears type:

boot

This will reboot your system, using the default boot device, which is normally your hard disk.

2. Run the Idconfig command.

### 5.2.5 Adding a New Local Target for NetView DM Agent for SunOS

In order to distribute software to the newly installed NetView DM Agent for SunOS workstation we have to add a local target at our NetView DM/6000 server.

We do the following:

- Step 1. Log into the NetView DM/6000 server as CC administrator.
- Step 2. Start the graphical interface using nvdmgi &.
- Step 3. From the action bar select Windows.
- Step 4. From the menu we select Targets.

A panel similar to the following will appear:

|                 | NetView DM/6000   | largets (rs60001 | 2)                                     |
|-----------------|-------------------|------------------|----------------------------------------|
| Target Selected | J⊻iew Windows Hel | р                |                                        |
| Name            | Туре              | 05               | Description                            |
| RA39TCF1        | remote            | ******           | NetView DM/MVS                         |
| hpitso          | local (pus        | h) HP_UX         | NetView DM clie                        |
| rs600011        | remote            |                  | Remote server                          |
| rs600012        | this (pus         | h) AIX           | INITIAL TARGET                         |
| rs60003         | local (pus        | h) AIX           | client workstat                        |
| rs60004         | remote            |                  | Remote Server c                        |
| solitso         | local (pus        | h) SOLARIS       | NetView DM Agen                        |
|                 | _                 |                  |                                        |
|                 |                   |                  |                                        |
|                 |                   |                  |                                        |
|                 |                   |                  |                                        |
|                 |                   |                  |                                        |
|                 |                   |                  |                                        |
|                 |                   |                  |                                        |
|                 |                   |                  |                                        |
|                 |                   |                  |                                        |
|                 |                   |                  |                                        |
|                 |                   |                  |                                        |
|                 | ······            |                  | ······································ |

Figure 114. NetView DM/6000 Target Window

From the action bar we select **Target** and then **New Local Target** from the pull-down menu.

The following panel will appear:

|                                                                                                    | New Local Target           |  |  |  |  |
|----------------------------------------------------------------------------------------------------|----------------------------|--|--|--|--|
| Name                                                                                                    | sunitso                    |  |  |  |  |
| Description                                                                                                    | NetView DM Agent for SunOS |  |  |  |  |
| Change Management<br>Initiated from Focal Point or any target (push)     ① Initiated from same target only (pull) |                            |  |  |  |  |
| Short name                                                                                                    | SUNITSO                    |  |  |  |  |
| LAN address                                                                                                    |                            |  |  |  |  |
| Target 05                                                                                                    | SUN0S                      |  |  |  |  |
| Users                                                                                                    | Details                    |  |  |  |  |
| Periods of activity                                                                                               | Log                        |  |  |  |  |
| Tokens                                                                                                    | Hardware                   |  |  |  |  |
| 0K Cand                                                                                                    | zel Help                   |  |  |  |  |

Figure 115. NetView DM/6000 New Local Target Window

We perform the following steps:

- Step 1. In the Name field enter **sunitso**. This is the hostname of our SPARCstation.
- Step 2. In the Description field enter a description of the client (optional).
- Step 3. In the Change Management field select **push**.
- Step 4. In the Short name field enter SUNITSO.
- Step 5. Leave the LAN address field blank.
- Step 6. In the Target OS field select SUNOS.
- Step 7. Select the Users push button.
- Step 8. Add the root user as a client user.
- Step 9. Select the **OK** push button.
- Step 10. Add all users that will have access to the client and assign them to the appropriate user group (FNDADMN, FNDBLD or FNDUSER).

We have now added a local CC target for the SPARCstation.

### - Note -

The Target OS name for SunOS clients has changed from NetView DM/6000 Release 1.1 to Release 1.2. While in Release 1.1 of NetView DM/6000 you have to use Solaris V1 as the Target OS name, whereas in Release 1.1 you use SUNOS.

### 5.2.6 Starting NetView DM Agent for SunOS

You can start NetView DM Agent for SunOS by typing the following command at your SPARCstation:

nvdm start

The next time you boot your SPARCstation NetView DM Agent for SunOS will be started automatically, because the installation script adds the following line to your /etc/rc.local file:

### /etc/rc.ndm

The script /etc/rc.ndm will start NetView DM Agent for SunOS.

If NetView DM Agent for SunOS does not start correctly there may be one of the following error conditions:

- The NetView DM/6000 server is unknown.
- The connection to the NetView DM/6000 server does not work.
- The hostname of the agent is wrong.
- The agent is not configured correctly.
- There is no local target defined for NetView DM Agent for SunOS.

Ensure that you have an entry for your NetView DM/6000 server in your /etc/hosts file.

Enter the following command to test, if the connection to your NetView DM/6000 server works:

ping rs600012

This should produce the following output:

rs600012 is alive.

If it does not, then check your network interface and your routing table.

To check your TCP/IP network interface on a SPARCstation with an Ethernet card you can use the following command:

ifconfig le0

To display the current routing table you can use the command:

netstat -r

Check that your hostname is set correctly. NetView DM Agent for SunOS will use the hostname of your system to contact the server, so it must be the same as the WORKSTATION NAME in your nvdm.cfg file.

You can use the hostname command to display the hostname. If the displayed hostname is not correct, you can set it using the following command:

hostname sunitso

Put this command line into the /etc/rc.local file to be executed on every system start.

Make sure that your nvdm.cfg file contains the correct entries for SERVER, WORKSTATION NAME and TCP/IP PORT. Normally this configuration is done by the scripts oemfndpc and nvdminstall.

In our example the correct configuration file looks like the following:

| WORKSTATION NAME:    | sunitso                    |
|----------------------|----------------------------|
| MESSAGE LOG LEVEL:   | Ν                          |
| LAN AUTHORIZATION:   | 0                          |
| CONFIGURATION:       | CLIENT                     |
| MACHINE TYPE:        | SunOS                      |
| LOG FILE SIZE:       | 50000                      |
| TRACE FILE SIZE:     | 1000000                    |
| API TRACE FILE SIZE: | 100                        |
| TCP/IP PORT:         | 729                        |
| SERVER:              | rs600012                   |
| REPOSITORY:          | /usr/lpp/netviewdm/repos   |
| SERVICE AREA:        | /usr/lpp/netviewdm/service |
| BACKUP AREA:         | /usr/lpp/netviewdm/backup  |
| WORK AREA:           | /usr/lpp/netviewdm/work    |
|                      |                            |

Figure 116. /usr/lpp/netviewdm/db/nvdm.cfg File

Make sure that you have defined a local target for NetView DM Agent for SunOS at your NetView DM/6000 server. How to do this is described in 5.2.5, "Adding a New Local Target for NetView DM Agent for SunOS" on page 147.

### 5.3 Installing a Change File Using NetView DM Agent for SunOS

In this part we will install a change file on our SPARCstation using the NetView DM/6000 server.

We will create a little sample application that will be installed on the SPARCstation and then be uninstalled again.

The sample application will modify the root menu in the Sun OpenWindows desktop. This is the menu which appears when you press the right mouse button on the desktop.

If you select "Programs..." in the root menu and then "Shell Tool" a window appears on your desktop containing a C shell. We will change this window to contain a Bourne shell instead.

## 5.3.1 Sun OpenWindows Configuration Files

The configuration of the SUN OpenWindows desktop is held in the /usr/openwin/lib directory.

The root menu configuration is stored in the file openwin-menu:

| #<br># @(#)openwin-menu<br># OpenWindows de<br>#                                                                                                    | 23.15 91/09/14 openwin-menu<br>fault root menu file - top level menu |  |  |  |
|----------------------------------------------------------------------------------------------------|----------------------------------------------------------------------|--|--|--|
| "Workspace" TITLE                                                                                                    |                                                                      |  |  |  |
| "Programs" MENU                                                                                                    | <pre>\$OPENWINHOME/lib/openwin-menu-programs</pre>                   |  |  |  |
| "Utilities" MENU                                                                                                    | <pre>\$OPENWINHOME/lib/openwin-menu-utilities</pre>                  |  |  |  |
| "Properties"                                                                                                    | PROPERTIES                                                           |  |  |  |
| SEPARATOR                                                                                                    |                                                                      |  |  |  |
| "Help" exec \$OPENWINHOME/bin/helpopen\<br>handbooks/top.toc.handbook<br>"Desktop Intro" exec \$OPENWINHOME/bin/helpopen\<br>handbooks/desktop.intro.handbook<br>SEPARATOR |                                                                      |  |  |  |
| "Exit" EXI                                                                                                    | Т                                                                    |  |  |  |

Figure 117. /usr/openwin/lib/openwin-menu File

The configuration of the "Programs" sub-menu is stored in the file openwin-menu-programs:

```
# @(#)openwin-menu-programs 1.15 91/09/14 openwin-menu-programs
#
#
        OpenWindows default root menu file - Programs submenu
#
"Programs" TITLE PIN
"Command Tool..." DEFAULT exec $OPENWINHOME/bin/cmdtool
                          exec $OPENWINHOME/bin/textedit
"Text Editor..."
"File Manager..."
                          exec $OPENWINHOME/bin/filemgr
"Mail Tool..."
                                   exec $OPENWINHOME/bin/mailtool
"Calendar Manager..."
                                   exec $OPENWINHOME/bin/cm
"Clock..."
                          exec $OPENWINHOME/bin/clock
"Calculator..."
                                  exec $OPENWINHOME/bin/calctool
"Print Tool..."
                                  exec $OPENWINHOME/bin/printtool
"Audio Tool..."
                                  exec $OPENWINHOME/bin/audiotool
"Tape Tool..."
                                  exec $OPENWINHOME/bin/tapetool
"Binder..."
                                   exec $OPENWINHOME/bin/binder
"Snapshot..."
                                   exec $OPENWINHOME/bin/snapshot
                    exec $OPENWINHOME/bin/iconedit
"Icon Editor..."
"Performance Meter..."
                                   exec $OPENWINHOME/bin/perfmeter
"Shell Tool..."
                                   exec $OPENWINHOME/bin/shelltool
"Demos" MENU
                        $OPENWINHOME/lib/openwin-menu-demo
```

Figure 118. /usr/openwin/lib/openwin-menu-programs

## 5.3.2 Preparing a Change File for NetView DM Agent for SunOS

In order to replace the C shell with a Bourne shell we will replace the menu text and the command to be executed for "Shell Tool".

We will change the menu text from "Shell Tool..." to "Shell Tool (sh)..." and the command to be executed from \$OPENWINHOME/bin/shelltool to \$OPENWINHOME/bin/xterm -e sh.

This will be done by the following shell script which we will use as the post-install script for our change file:

```
#!/bin/sh
#
# SunOS example
# Author : S.Uelpenich
#
echo "Changing menu file... (install)"
#
# change menu text
#
sed "s/Shell Tool/Shell Tool (sh)/" /usr/openwin/lib/\
openwin-menu-programs >/tmp/work
#
# change command
#
sed "s/bin\/shelltool/bin\/xterm -e sh/" /tmp/work >/tmp/work2
#
# replace menu file
#
cp /tmp/work2 /usr/openwin/lib/openwin-menu-programs
#
# remove work files
#
rm /tmp/work
rm /tmp/work2
```

Figure 119. Post-install Script for Installing SunOS Change File

We store this file under the name /usr/lpp/example/install at our SPARCstation.

Remember to set the execute permission for the file owner:

chmod u+x /usr/lpp/example/install

To restore the old menu text and command we use the following shell script which will be used as the pre-uninstall and pre-remove script for our change file:
```
#!/bin/sh
#
# SunOS example
# Author : S.Uelpenich
#
echo "Changing menu file... (remove)"
#
# change menu text
#
sed "s/Shell Tool (sh)/Shell Tool/" /usr/openwin/lib/\
openwin-menu-programs >/tmp/work
#
# change command
#
sed "s/bin\/xterm -e sh/bin\/shelltool/" /tmp/work >/tmp/work2
#
# replace menu file
#
cp /tmp/work2 /usr/openwin/lib/openwin-menu-programs
#
# remove work files
#
rm /tmp/work
rm /tmp/work2
```

Figure 120. Pre-remove Script for Removing the SunOS Change File

We store this file under the name /usr/lpp/example/remove at our SPARCstation.

Remember to set the execute permission for the file owner:

chmod u+x /usr/lpp/example/uninstall

The following change file profile can be used to create the necessary change file:

| GLOBAL NAME:      | SUN.ROOTMENU.REF.1       |
|-------------------|--------------------------|
| CHANGE FILE TYPE: | GEN                      |
| COMPRESSION TYPE: | LZW                      |
| PACK FILES:       | NO                       |
| POST-INSTALL:     | /usr/lpp/example/install |
| PRE-REMOVE:       | /usr/lpp/example/remove  |
| PRE-UNINSTALL:    | /usr/lpp/example/remove  |
| OBJECT:           |                          |
| SOURCE NAME:      | /usr/lpp/example/install |
| TARGET NAME:      | /usr/lpp/example/install |
| TYPE:             | FILE                     |
| ACTION:           | СОРҮ                     |
| INCLUDE SUBDIRS:  | YES                      |
| OBJECT:           |                          |
| SOURCE NAME:      | /usr/lpp/example/remove  |
| TARGET NAME:      | /usr/lpp/example/remove  |
| TYPE:             | FILE                     |
| ACTION:           | СОРҮ                     |
| INCLUDE SUBDIRS:  | YES                      |
|                   |                          |

Figure 121. Change File Profile for SunOS Change File

This file is stored in /usr/lpp/example/example.profile at our SPARCstation.

To build and catalog the change file we use the following command on our SPARCstation:

nvdm bld example.profile

#### 5.3.3 Installing the Change File on NetView DM Agent for SunOS

We will install the change file on our SunOS client *sunitso* from our NetView DM/6000 server (rs600012).

We log into rs600012 as CC administrator and submit the install request using:

nvdm inst SUN.ROOTMENU.REF.1 -w sunitso

This will install the change file on sunitso.

After the installation press the right mouse button on your SPARCstation in the OpenWindows desktop and select **Programs** from the root menu.

The menu title "Shell Tool" has changed to "Shell Tool (sh)". When you select "Shell Tool (sh)" a Bourne shell window will appear on your desktop.

## 5.3.4 Removing the Change File on NetView DM Agent for SunOS

The change file can be uninstalled by typing the following command at the server:

nvdm remove SUN.ROOTMENU -w sunitso

After the remove all request has completed the root menu in your OpenWindows desktop will be in the original state.

# Chapter 6. NetView DM Agent for Solaris

### 6.1 Overview and Objective

In this scenario we will perform the installation and configuration of NetView Distribution Management Agent for Solaris (NetView DM Agent for Solaris). When NetView DM Agent for Solaris is configured we will show some examples how software can be distributed to a Solaris client using NetView DM/6000.

This chapter is intended for system administrators who have to manage software distribution to Solaris clients on their network.

It is assumed that the reader is familiar with NetView DM/6000 and with the AIX operating system. Also a knowledge of TCP/IP and UNIX systems in general is recommended. Necessary Solaris commands will be explained if they differ from the AIX commands.

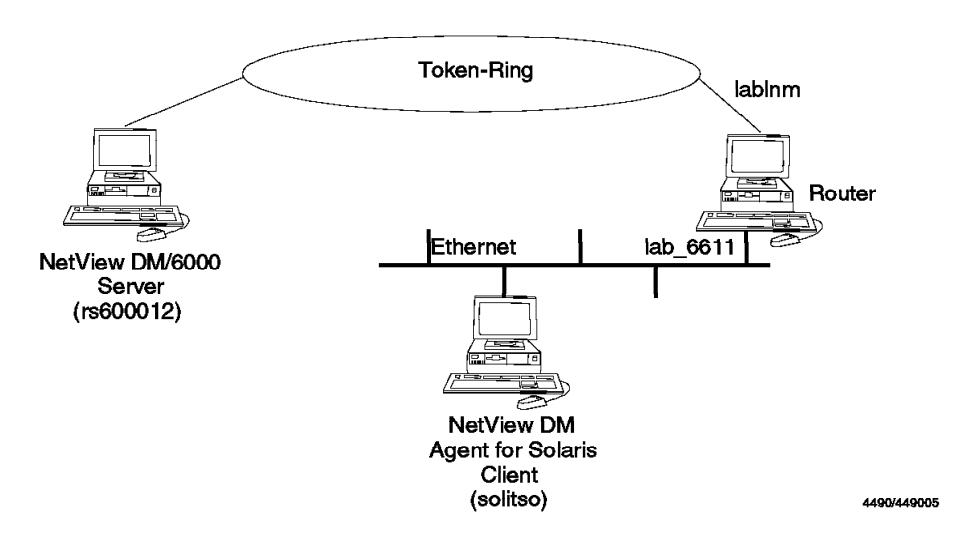

Figure 122. NetView DM Agent for Solaris Scenario

In this scenario we will perform the following steps:

- · Install NetView DM Agent for Solaris.
- · Configure NetView DM Agent for Solaris.
- Install a Solaris system file on a SPARCstation.
- Install a Solaris operating system patch on a SPARCstation.

### 6.1.1 Scenario

We use a RISC System/6000 Model 370 as our NetView DM/6000 server. The NetView DM Agent for Solaris client will be a SPARCstation 20. The NetView DM/6000 server (rs600012) is assigned the IP address 9.24.104.124.

The SPARCstation (solitso) is connected to an Ethernet and is assigned the IP address 9.67.32.13.

The Solaris 2.3 operating system is installed at our SPARCstation. This is a UNIX System V style operating system. Solaris 2.x is also referred to as SunOS 5.x.

- Note

In fact Solaris 2.x is a merge of Unix System V Release 4 (SVR4) and Berkeley Software Distribution (BSD). By default it provides a System V style but the BSD style commands are still available for compatibility reasons.

#### 6.1.2 Prerequisites

In order to install NetView DM Agent for Solaris you need the following on your SPARCstation:

- Sun Solaris Version 2.2 or later (we use Version 2.3)
- 8MB memory
- At least 11MB free disk space in the /usr file system to install the product
- At least 8MB free disk space to temporarily store the install files of NetView DM Agent for Solaris

— Note -

A windowing system like X-Windows is not required because NetView DM Agent for Solaris does not provide a graphical user interface.

### 6.2 Installing NetView DM Agent for Solaris

NetView DM Agent for Solaris will not be installed directly at the SPARCstation. Instead NetView DM Agent for Solaris is packaged as an AIX installp image. So it will be installed at a RISC System/6000 first and then be copied to the SPARCstation.

#### 6.2.1 Installing NetView DM Agent for Solaris on the RISC System/6000

The NetView DM Agent for Solaris will be installed on a RISC System/6000 first. That can be any workstation that has a network connection to the SPARCstation you want to install.

If you use a workstation in your NetView DM/6000 domain then you can pre-configure the NetView DM Agent for Solaris before you install it on the SPARCstation.

We will use the NetView DM/6000 server to install NetView DM Agent for Solaris.

To install NetView DM Agent for Solaris we use the command:

smitty install\_latest

We select /usr/sys/inst.images as our input device because we use an installp image stored on our hard disk. If you install from a tape you must select the tape drive.

A panel similar to the following will appear:

| Install Software Products at Latest Available Level                                                                                                    |                                              |                                    |                                                                                                |                                 |
|----------------------------------------------------------------------------------------------------|----------------------------------------------|------------------------------------|------------------------------------------------------------------------------------------------|---------------------------------|
| Type or select<br>Press Enter AFT                                                                                                    | values in entry fiel<br>ER making all desire | ds.<br>d changes.                  |                                                                                                |                                 |
| * INPUT device / directory for software<br>* SOFTWARE to install<br>Automatically install PREREQUISITE software?<br>COMMIT software?<br>SAVE replaced files?<br>VERIFY software?<br>EXTEND file systems if space needed?<br>REMOVE input file after installation?<br>OVERWRITE existing version?<br>ALTERNATE save directory |                                              | ware<br>E software?<br>ed?<br>ion? | [Entry Fields]<br>/usr/sys/inst.images<br>[]<br>no<br>yes<br>no<br>no<br>yes<br>no<br>no<br>[] | +<br>+<br>+<br>+<br>+<br>+<br>+ |
| F1=Help<br>F5=Reset<br>F9=Shell                                                                                                    | F2=Refresh<br>F6=Command<br>F10=Exit         | F3=Cancel<br>F7=Edit<br>Enter=Do   | F4=List<br>F8=Image                                                                            |                                 |

\_\_\_

Figure 123. SMIT Install Software Products Panel

 $\overline{}$ 

Move the cursor to the SOFTWARE to install field and press  $\ensuremath{\textbf{F4}}.$ 

A panel similar to the following will appear:

Install Software Products at Latest Available Level Type or select values in entry fields. Press Enter AFTER making all desired changes. [Entry Fields] \* INPUT device / directory for software /usr/sys/inst.images \_\_\_\_\_ SOFTWARE to install + + Move cursor to desired item and press F7. + ONE OR MORE items can be selected. + Press Enter AFTER making all selections. + > 1.0.0.0 nvdmSOLclt ALL + 1.0.0.0 nvdmSOLclt.obj ALL > 1.0.0.0 nvdmSOLcltEn US 1.0.0.0 nvdmSOLcltEn\_US.msg F3=Cancel F10=5 F1=Help F2=Refresh F1 F7=Select F8=Image F5 Enter=Do /=Find n=Find Next F9+-----\_\_\_\_\_ \_\_\_\_\_

Figure 124. SMIT Install Software Products Panel

Move the cursor to nvdmSOLclt and select it using **F7**. Then move the cursor to nvdmSOLcltEN\_US and select it using **F7**. When you have selected both objects press Enter. Change the fields to the values displayed in Figure 123 on page 161 and press Enter again.

This will install NetView DM Agent for Solaris on your RISC System/6000 workstation.

— Note –

If you want to install just one NetView DM Agent for Solaris client it may be a good idea just to apply the NetView DM Agent for Solaris software at the RISC System/6000 and then reject it again after you have installed the SPARCstation. This will free the space that is consumed by the NetView DM Agent for Solaris installation files.

After the installation you will have the following files in the /usr/1pp/nvdmSOL directory:

#### README

This file contains the latest product information.

#### nvdmSOLclt.tar

This file contains the code for NetView DM Agent for Solaris in *tar* format

#### nvdmSOLcltEn\_US.tar

This file contains the English messages for NetView DM Agent for Solaris in *tar* format.

#### nvdminstall

This is a shell script which will be used to install NetView DM Agent for Solaris on the SPARCstation.

#### oemfndpc

This is a shell script which will be used to pre-configure NetView DM Agent for Solaris on the RISC System/6000.

#### fndl1mst.ps

This file contains the manual for NetView DM Agent for Solaris in PostScript format.

### 6.2.2 Pre-configuring NetView DM Agent for Solaris at the RISC System/6000

NetView DM Agent for Solaris can be pre-configured on your RISC System/6000 before you copy it to the SPARCstation.

For that purpose there is a script oemfndpc in the /usr/lpp/nvdmSOL directory after you have installed NetView DM Agent for Solaris.

Invoke this script to pre-configure NetView DM Agent for Solaris:

cd /usr/lpp/nvdmSOL
./oemfndpc

The script will:

- Extract the files from the NetView DM Agent for Solaris installation archive.
- Modify the nvdm.cfg file which will be installed at the SPARCstation.
- · Rebuild the installation archive.

The oemfndpc is equivalent to the fndpc script used in NetView DMA/6000.

The configuration script will modify the SERVER and the TCP/IP PORT fields in the nvdm.cfg file.

It copies the values from the /usr/lpp/netviewdm/db/nvdm.cfg file at the RISC System/6000 where you run the configuration script. Therefore you should run the script at a workstation inside the same NetView DM/6000 domain where the SPARCstation will reside.

#### — Warning

If you decide to run the configuration script oemfndpc you must ensure that there is enough space left in the file system where /usr/1pp/nvdmSOL resides.

If there is not enough space left in your file system the oemfndpc script may damage the install image because it then cannot rebuild the *tar* file.

Usually /usr/1pp/nvdmSOL resides in the /usr file system. You will need about 8MB in this file system to extract the installation image.

Use the following command to check if there is enough space left in the file system:

df

The output should look similar to the following:

| Filesystem  | Total KB | free  | %used | iused | %iused | Mounted on           |
|-------------|----------|-------|-------|-------|--------|----------------------|
| /dev/hd4    | 12288    | 1424  | 88%   | 1078  | 26%    | /                    |
| /dev/hd9var | 20480    | 2200  | 89%   | 1430  | 23%    | /var                 |
| /dev/hd2    | 643072   | 11852 | 98%   | 24640 | 15%    | /usr                 |
| /dev/hd3    | 12288    | 9620  | 21%   | 140   | 3%     | /tmp                 |
| /dev/hd1    | 4096     | 3764  | 8%    | 47    | 4%     | /home                |
| /dev/lv01   | 151552   | 23224 | 84%   | 331   | 0%     | /usr/lpp/netviewdm   |
| /dev/1v04   | 32768    | 14084 | 57%   | 21    | 0%     | /usr/sys/inst.images |

Figure 125. Output from df Command

If there is less than 8MB left in the /usr file system do either of the following:

- Erase some unnecessary files from the /usr file system or
- Enlarge the /usr file system using smit chfs.

To check if the archive is in the right format after you have run the configuration script you can invoke the following command:

```
cd /usr/lpp/nvdmSOL
tar -tvf nvdmSOLclt.tar
```

This command should produce an output similar to the following:

-rw-r--r-0 12867200 Oct 20 17:22:19 1994 nvdmSOLexe.tar-r-sr-s--0 17506 Oct 18 10:41:50 1994 dvainc.pi-r-sr-s--0 113776 Oct 18 10:41:50 1994 dvainc.cf

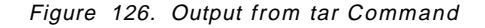

If it does not produce this output the archive is damaged.

### 6.2.3 Configuring TCP/IP at the CC Server

In order to communicate with the SPARCstation we add the IP address of the workstation to the /etc/hosts file at the CC Server (rs600012).

We add the following line:

9.67.32.13 solitso

The SPARCstation resides in another IP subnet, so we also have to add an entry to the routing table. The CC Server is attached to a token-ring network (subnet

9.24.104) which is connected to the Ethernet network (subnet 9.67.32) where the SPARCstation resides through a router (lablnm).

The following command will add the IP route:

route add net 9.67.32 lablnm 1

The above command will add the route only temporarily, that is until the next reboot.

To add the route permanently we use the command:

smit mkroute

The following panel will appear:

|                                                                                                    | Add                                                                   | Static Route           |                            |         |       |
|----------------------------------------------------------------------------------------------------|-----------------------------------------------------------------------|------------------------|----------------------------|---------|-------|
| Type or select va<br>Press Enter AFTE                                                              | alues in entry fields.<br>R making all desired cha                    | nges.                  |                            |         |       |
| Destination TYI<br>* DESTINATION Add<br>(dotted decima                                             | PE<br>dress<br>or symbolic name)                                      |                        | [Entry<br>net<br>[9.67.32] | Fields] | +     |
| <ul> <li>* GATEWAY Address<br/>(dotted decima<br/>* METRIC (number<br/>Network MASK (d)</li> </ul> | s<br>  or symbolic name)<br>of hops to destination<br>dotted decimal) | gateway)               | [lablnm]<br>[1]<br>[]      |         | #     |
|                                                                                                    |                                                                       |                        |                            |         |       |
|                                                                                                    |                                                                       |                        |                            |         |       |
| F1=Help<br>Esc+5=Reset                                                                             | F2=Refresh                                                            | F3=Cancel<br>Esc+7=Edi | +                          | F4=List | t     |
| Esc+9=Shell                                                                                        | Esc+0=Exit                                                            | Esc+7-Eur              | L                          | ESCTO-  | inaye |

Figure 127. SMIT Add Static Route Panel

We enter the values as shown and press Enter. This will add the new route permanently.

At the SPARCstation the router is known under the name *lab\_6611*, and has the following entry in the /etc/hosts file:

9.67.32.10 lab\_6611

To add the route to the network 9.24.104 at the SPARCstation we type:

route add net 9.24.104.0 lab\_6611 1

To add the route permanently to the system we put the above command line into the file /etc/rc2.d/S72inetsvc which is executed at system boot.

#### 6.2.4 Installing NetView DM Agent for Solaris on the SPARCstation

We will now install NetView DM Agent for Solaris from the RISC System/6000 to the SPARCstation.

The installation files will be copied to a temporary area at the SPARCstation and then be installed in the /usr file system.

You will need about 8MB to temporarily store the installation files and about 11MB to install the product.

You can use the following command on the SPARCstation to check if there is enough space left:

df -a

– Note –

The implementation of the df command is different on Solaris than it is on AIX. Therefore we have to specify the -a flag to produce a similar output like on AIX.

On our client this command produced the following output:

| ilesystem        | kbytes | used   | avail  | capacity | Mounted on   |
|------------------|--------|--------|--------|----------|--------------|
| dev/dsk/c0t1d0s0 | 21703  | 14258  | 5275   | 73%      | /            |
| dev/dsk/c0t1d0s6 | 214647 | 158697 | 34490  | 82%      | /usr         |
| proc             | 0      | 0      | 0      | 0%       | /proc        |
| d                | 0      | 0      | 0      | 0%       | /dev/fd      |
| wap              | 163680 | 712    | 162968 | 0%       | /tmp         |
| dev/dsk/c0t1d0s7 | 542430 | 9      | 488181 | 0%       | /export/home |
| dev/dsk/cOt1dOs5 | 60591  | 44901  | 9640   | 82%      | /opt         |
| hosts            | 0      | 0      | 0      | 0%       | /net         |
| uto_home         | 0      | 0      | 0      | 0%       | /home        |
| un:vold(pid192)  | 0      | 0      | 0      | 0%       | /vol         |

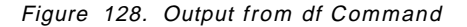

We will copy the installation files to /tmp. The files will be copied using the ftp command:

#### ftp solitso

The following panel shows the ftp sequence we used to transfer the files:

Connected to solitso. 220 sun FTP server (UNIX(r) System V Release 4.0) ready. Name (solitso:root): root 331 Password required for root. Password: 230 User root logged in. ftp> bi 200 Type set to I. ftp> cd /tmp 250 CWD command successful. ftp> prompt Interactive mode off. ftp> mput \* 200 PORT command successful. 150 Binary data connection for README (9.24.104.124,1316). 226 Transfer complete. 245 bytes sent in 0.000703 seconds (340.3 Kbytes/s) 200 PORT command successful. 150 Binary data connection for fndl1mst.ps (9.24.104.124,1317). 226 Transfer complete. 1959713 bytes sent in 12.58 seconds (152.2 Kbytes/s) 200 PORT command successful. 150 Binary data connection for nvdmSOLclt.tar (9.24.104.124,1318). 226 Transfer complete. 2897920 bytes sent in 20.3 seconds (139.4 Kbytes/s) 200 PORT command successful. 150 Binary data connection for nvdmSOLcltEn US.tar (9.24.104.124,1319). 226 Transfer complete. 471040 bytes sent in 2.221 seconds (207.1 Kbytes/s) 200 PORT command successful. 150 Binary data connection for nvdminstall (9.24.104.124,1320). 226 Transfer complete. 24111 bytes sent in 0.03901 seconds (603.5 Kbytes/s) 200 PORT command successful. 150 Binary data connection for oemfndpc (9.24.104.124,1321). 226 Transfer complete. 3487 bytes sent in 0.000723 seconds (4710 Kbytes/s) ftp> quit 221 Goodbye.

Figure 129. Transferring Files Using ftp

When the file transfer is finished we log into the SPARCstation as root user to perform the installation.

Before we can execute the installation script nvdminstall we have to set the execute permission for the user in the access permission field:

cd /tmp chmod u+x nvdminstall

Then we can start the installation using:

```
./nvdminstall 2>&1 | tee logfile
```

This will start the installation and write all screen output, either from *stdout* or *stderr* to the file logfile.

- Warning

The above command will not work in a C shell (csh) because the C shell uses a different syntax for output redirection.

The default shell in Solaris is the C shell. If you did not start the windowing system you are normally in a C shell.

If you want to start the installation script from a C shell you can use the following command:

./nvdminstall & tee logfile

We recommend that you use a Bourne shell (bsh) to run the installation script.

To open a Bourne shell from a C shell type:

sh

— Warning –

The installation script might fail because your PATH is not set correctly.

The installation script uses the commands hostname and whoami which reside in the /usr/ucb directory. The directory /usr/ucb is usually not included in your PATH variable. This is because it contains BSD style commands to provide BSD compatibility. Some BSD commands are the same name as the System V commands, but behave differently.

Therefore to avoid confusion /usr/ucb is normally not included in the PATH.

The commands whoami and hostname are both BSD style commands.

You should type the following commands before starting the installation script:

PATH=\$PATH:/usr/ucb export PATH

To execute the above commands you have to be either in a Bourne shell or a Korn shell.

The nvdminstall script will guide you through the installation. It can also be used to remove the product from the workstation.

The following figure shows the sequence we used to install the product:

```
This is the install program for
NetView Distribution Management Agent for Solaris
(NetView DMA for Solaris) version 1.0
This program will install or uninstall
the NetView DMA for Solaris version 1.0
Please select the desired action from the list below:
        1. Install the Agent for Solaris
        2. Uninstall the Agent for Solaris
        3. Quit
Selection: 1 <ENTER>
You selected to install the Agent for Solaris
Please select the desired operating language for
NetView DMA for Solaris from the list below:
        1. English
        2. Return to main menu
Selection: 1 <ENTER>
You selected English
WARNING: THIS IS YOUR LAST CHANCE TO QUIT THE INSTALL PROCESS.
Do you wish to continue with the installation (y/n)? y
Installing NetView DMA for Solaris ...
x nvdmSOLexe.tar, 2867200 bytes, 5600 tape blocks
x dvainc.pi, 7506 bytes, 15 tape blocks
x dvainc.cf, 13776 bytes, 27 tape blocks
. . .
tar: problem reading group entry
tar: /tmp/nvdm.cfg: group not changed
x /usr/lpp/netviewdm/repos/, 0 bytes, 0 tape blocks
x /usr/lpp/netviewdm/service/, 0 bytes, 0 tape blocks
x /usr/lpp/netviewdm/uicfg/, 0 bytes, 0 tape blocks
x /usr/lpp/netviewdm/work/, 0 bytes, 0 tape blocks
x /usr/lpp/netviewdm/backup/, 0 bytes, 0 tape blocks
x /usr/lpp/netviewdm/db/, 0 bytes, 0 tape blocks
x /usr/lpp/netviewdm/db/nvdm.cfg, 467 bytes, 1 tape blocks
Work, Repository, Service and Backup directories are defaulted to
/usr/lpp/netviewdm
Please ensure adequate space or modify the nvdm.cfg file accordingly
Do you wish to delete the installation (*.tar) files(y/n)?: n
```

Figure 130. Installation Protocol (Part 1)

```
Leaving installation files as they are.

Installation successfully ended.

This program will install or uninstall

the NetView DMA for Solaris version 1.0

Please select the desired action from the list below:

1. Install the Agent for Solaris

2. Uninstall the Agent for Solaris

3. Quit

Selection: 3 <ENTER>

Quitting...
```

Figure 131. Installation Protocol (Part 2)

The agent is now ready to be started. The installation script has changed the WORKSTATION NAME entry in nvdm.cfg to contain the hostname of the workstation where you execute the script.

If you did not pre-configure the NetView DM Agent for Solaris on your RISC System/6000 using the oemfndpc script you have to edit the SERVER and the TCP/IP PORT in the /usr/lpp/newtviewdm/db/nvdm.cfg file on your SPARCstation to reflect the server configuration.

The only thing left to do is to add an entry for the NetView DM/6000 server in your /etc/hosts file.

In our example we add the line:

9.24.104.124 rs600012

The installation script nvdminstall will call two other shell scripts during the installation, the pre-installtion script dvainc.pi and the post-installation script dvainc.cf.

The pre-installation script dvainc.pi will:

- · Prepare the environment for NetView DM Agent for Solaris
- · Add the user group fndadmn to the system
- Create the /usr/lpp/netviewdm directory

The post-installation script dvainc.cf will:

- · Create all necessary symbolic links
- Adjust file permissions
- Add an entry to /etc/inittab which starts NetView DM Agent for Solaris at system boot
- Generate the NetView DM Agent for Solaris entries for the software inventory file /usr/lpp/netviewdm/fndswinv

## 6.2.5 Adding a New Local Target for NetView DM Agent for Solaris

In order to distribute software to the newly installed NetView DM Agent for Solaris workstation we have to add a local target at our NetView DM/6000 server.

We do the following:

- Step 1. Log into the NetView DM/6000 server as CC administrator.
- Step 2. Start the graphical interface using nvdmgi &.
- Step 3. From the action bar select Windows.
- Step 4. From the menu we select **Targets**.

A panel similar to the following will appear:

| Target Selected View Windows HelpNameTypeOSDescriptRA39TCF1remoteNetViewhpitsolocal (push)HP_UXNetViewrs600011remoteRemote Srs60003local (push)AIXINITIALrs60004remoteRemote S |         | 0012)        | irgets (rst           | w DM/6000 Ta                 | NetView         |                           |
|----------------------------------------------------------------------------------------------------|---------|--------------|-----------------------|------------------------------|-----------------|---------------------------|
| NameTypeOSDescriptRA39TCF1remoteNetViewhpitsolocal (push)HP_UXNetViewrs600011remoteRemote Srs600012this (push)AIXINITIALrs60003local (push)AIXclient wrs60004remoteRemote S    |         |              |                       | <u>√</u> indows <u>H</u> elp | elected ⊻iew Wi | <u>T</u> arget <u>S</u> e |
| RA39TCF1remoteNetViewhpitsolocal (push)HP_UXNetViewrs600011remoteRemote Srs600012this (push)AIXINITIALrs60003local (push)AIXclient wrs60004remoteRemote S                      | .ion    | Description  | 05                    | Туре                         | ٦               | Name                      |
| hpitsolocal (push)HP_UXNetViewrs600011remoteRemote 9rs600012this (push)AIXINITIALrs60003local (push)AIXclient wrs60004remoteRemote 9                                           | DM/MVS  | NetView DM/  | ********************* | remote                       | Πr              | RA39TCF1                  |
| rs600011 remote Remote S<br>rs600012 this (push) AIX INITIAL<br>rs60003 local (push) AIX client w<br>rs60004 remote Remote S                                                   | DM clie | X NetView DM | ) HP_                 | local (push                  | []              | hpitso                    |
| rs600012 this (push) AIX INITIAL<br>rs60003 local (push) AIX client w<br>rs60004 remote Remote S                                                                               | erver   | Remote Serv  |                       | remote                       | r               | rs600011                  |
| rs60003 local (push) AIX client w<br>rs60004 remote Remote S                                                                                                    | TARGET  | INITIAL TAF  | ) AIX                 | this (push                   | 1               | rs600012                  |
| rs60004 remote Remote S                                                                                                    | orkstat | client work  | ) AIX                 | local (push                  | [ ]             | rs60003                   |
|                                                                                                    | erver c | Remote Serv  |                       | remote                       | r               | rs60004                   |
|                                                                                                    |         |              |                       |                              |                 |                           |
|                                                                                                    |         |              |                       |                              |                 |                           |
|                                                                                                    |         |              |                       |                              |                 |                           |
|                                                                                                    |         |              |                       |                              |                 |                           |
|                                                                                                    |         |              |                       |                              |                 |                           |
| 11                                                                                                    |         |              |                       |                              |                 |                           |
|                                                                                                    |         |              |                       |                              |                 |                           |
|                                                                                                    |         |              |                       |                              |                 |                           |
|                                                                                                    |         |              |                       |                              |                 |                           |
|                                                                                                    |         |              |                       |                              |                 |                           |
|                                                                                                    |         |              |                       |                              |                 |                           |
|                                                                                                    |         |              |                       |                              |                 |                           |

Figure 132. NetView DM/6000 Target Window

From the action bar we select **Target** and then **New Local Target** from the pull-down menu.

The following panel will appear:

| New Local Target   |                              |  |  |  |
|--------------------|------------------------------|--|--|--|
| Name               | solitso                      |  |  |  |
| Description        | NetView DM Agent for Solaris |  |  |  |
| Change Management  |                              |  |  |  |
| Short name         | SOL ITSO                     |  |  |  |
| LAN address        |                              |  |  |  |
| Target 05          | SOLARIS                      |  |  |  |
| Users              | Details                      |  |  |  |
| Periods of activit | Log                          |  |  |  |
| Tokens             | Hardware                     |  |  |  |
| 0K Cano            | zel Help                     |  |  |  |

Figure 133. NetView DM/6000 New Local Target Window

We perform the following steps:

- Step 1. In the Name field enter **solitso**. This is the hostname of our SPARCstation.
- Step 2. In the Description field enter a description of the client (optional).
- Step 3. In the Change Management field select push.
- Step 4. In the Short name field enter SOLITSO.
- Step 5. Leave the LAN address field blank.
- Step 6. In the Target OS field select SOLARIS.
- Step 7. Select the Users push button.
- Step 8. Add the root user as a client user.
- Step 9. Select the OK push button.

We have now added a local CC target for the SPARCstation.

- Note

The Target OS name for Solaris clients has changed from NetView DM/6000 Version 1.1 to Version 1.2. While in Version 1.1 you have to use Solaris V2 as the Target OS name, in Version 1.2 you use just Solaris.

### 6.2.6 Starting NetView DM Agent for Solaris

You can start NetView DM Agent for Solaris by typing the following command at the SPARCstation:

nvdm start

The next time you boot your SPARCstation NetView DM Agent for Solaris will be started automatically, because the installation script adds the following entry to your /etc/inittab file:

NvDM:one:/etc/rc.ndm

The script /etc/rc.ndm will start NetView DM Agent for Solaris.

If NetView DM Agent for Solaris does not start correctly there may be one of the following error conditions:

- The NetView DM/6000 server is not known.
- The connection to the NetView DM/6000 server does not work.
- The hostname of the agent is wrong.
- · The agent is not configured correctly.
- There is no local target defined for NetView DM Agent for Solaris.

Ensure that you have an entry for your NetView DM/6000 server in your /etc/hosts file.

Enter the following command to test if the connection to your NetView DM/6000 server works:

ping rs600012

If the connection is up the ping command will produce the following output:

rs600012 is alive.

If it does not, check if your network interface is working and if your routing table contains the necessary entries.

To check your TCP/IP network interface on a SPARCstation with an Ethernet card you can use the following command:

ifconfig le0

To display the current routing table you can use the command:

netstat -r

Check that your hostname is set correctly. NetView DM Agent for Solaris will use the hostname of your system to contact the server, so it must be the same as the WORKSTATION NAME in your nvdm.cfg file.

You can use the hostname command to display the hostname. If the displayed hostname is not correct, you can set it using the hostname command, for example:

hostname solitso

Make sure that your nvdm.cfg file contains the correct entries for SERVER, WORKSTATION NAME and TCP/IP PORT. Normally this configuration is done by the scripts oemfndpc and nvdminstall.

In our example the correct configuration file looks like the following:

| WORKSTATION NAME:    | solitso                    |
|----------------------|----------------------------|
| MESSAGE LOG LEVEL:   | N                          |
| LAN AUTHORIZATION:   | 0                          |
| CONFIGURATION:       | CLIENT                     |
| MACHINE TYPE:        | SOLARIS                    |
| LOG FILE SIZE:       | 50000                      |
| TRACE FILE SIZE:     | 1000000                    |
| API TRACE FILE SIZE: | 100                        |
| TCP/IP PORT:         | 729                        |
| SERVER:              | rs600012                   |
| REPOSITORY:          | /usr/lpp/netviewdm/repos   |
| SERVICE AREA:        | /usr/lpp/netviewdm/service |
| BACKUP AREA:         | /usr/lpp/netviewdm/backup  |
| WORK AREA:           | /usr/lpp/netviewdm/work    |
|                      |                            |

Figure 134. /usr/lpp/netviewdm/db/nvdm.cfg File

Make sure that you have defined a local target for NetView DM Agent for Solaris at your NetView DM/6000 server. How to do this is described in 6.2.5, "Adding a New Local Target for NetView DM Agent for Solaris" on page 171.

#### 6.3 Installing a Solaris System File Using NetView DM/6000

In this part we will install a Solaris system file on our SPARCstation from a NetView DM/6000 server.

This can be compared to installing an installp image on a RISC System/6000.

The purpose of this part is to show how you can install Solaris install packages using NetView DM/6000.

## 6.3.1 Solaris System File Format

Normally Solaris system files like the operating system are delivered in a special format.

This format is readable by the /usr/sbin/pkgadd command which is used to install system software on Solaris. The pkgadd command is similar to the installp command in AIX. You can include files, installation scripts, remove scripts, etc. in an install image.

If you want to create your own software packages you can use the pkgmk command to create an install image readable by the pkgadd command. In our example we will use a SUNSoft product which is delivered with the machine to demonstrate software distribution and installation to a Solaris client.

To remove software from the system you can use the /usr/sbin/pkgrm command which will remove software that has been installed using pkgadd.

You can use the commands man pkgadd and man pkgrm on the SPARCstation to get a detailed description of those commands.

### 6.3.2 Preparing a Change File for a Solaris System File

For the installation of system code on NetView DM Agent for Solaris we will use the change file type GEN.

This is different from the way you would do it on AIX where you have a specific change file type AIXINSTP to install AIX system code.

We will create a change file to install a Solaris AnswerBook on our SPARCstation.

AnswerBook is the online documentation system used for Solaris. This is comparable to InfoExplorer on AIX. The AnswerBook software is delivered on a CD-ROM. The AnswerBook software itself is already installed on our system. We will install the Hardware AnswerBook document.

First we create a new directory on our SPARCstation to contain the necessary data to build the change file:

mkdir /usr/lpp/answer

Then we copy the AnswerBook we want to install from the CD-ROM to our newly added directory. For that purpose we insert the AnswerBook CD-ROM into the CD-ROM drive. The volume management daemon will mount the CD-ROM automatically at /cdrom/cdrom0. Therefore we can copy the data we want using the following command:

cp -r /cdrom/cdromO/SUNWabhdw /usr/1pp/answer

We want to automatically install the software at the SPARCstation, so we will write an installation script.

The installation script will use the pkgadd command to install the software package. The pkgadd command normally works interactively, requesting responses from the user. If the installation has to be performed unattended a

response file has to be supplied with the command which contains the user responses. The response file can be created using the pkgask command:

pkgask -d /usr/1pp/answer -r /usr/1pp/answer/resp SUNWabhdw

Type man pkgask on your SPARCstation to get a detailed description of the pkgask command.

The response file /usr/lpp/answer/resp then can be used with the pkgadd command to install the product:

pkgadd -r /usr/1pp/answer/resp -d /usr/1pp/answer SUNWabhdw

Although we supply a response file the pkgadd command will ask for a confirmation before it installs the product. This confirmation normally is given by the user, typing a y at the keyboard. We will supply this answer in a file and use an input redirection to provide the confirmation.

To create the answer file we type:

echo "y\n" >/usr/lpp/answer/yes

- Note -

As an alternative to creating a file including the user confirmation you can also modify the configuration file for the pkgadd command.

The configuration for the pkgadd command is held in the file /var/sadm/install/admin/default.

The following figure shows the default content of that file:

```
#ident "@(#)default 1.4 92/12/23 SMI" /* SVr4.0 1.5.2.1 */
mail=
instance=unique
partial=ask
runlevel=ask
idepend=ask
rdepend=ask
space=ask
setuid=ask
conflict=ask
action=ask
basedir=default
```

Figure 135. /var/sadm/install/admin/default File

For example the setuid bit field determines if the user should be asked if the installation script tries to set the *setuid* on files. This field is set to *ask* by default, so the user will be asked for a confirmation.

To remove the confirmation you can change the value from *ask* to *nocheck*. You can do that either by editing the file or by using the software installation tool swmtool.

To detect which types of confirmations are used for a specific software product you can use the pkgask command. You then will see for which confirmations you are asked.

If you want to use swmtool to change the default values type:

swmtool

The following panel will appear:

| []                                     | Software Manager           |               |        |
|----------------------------------------|----------------------------|---------------|--------|
| File r (View r)<br>Cours (recalls) (or | Edit r) Props<br>Category: | Mode: Install | Remove |
|                                        |                            |               |        |
|                                        |                            |               |        |
| No source media loade                  | d; set the Source Media    | property.     |        |

Figure 136. Software Manager Tool Main Window

Select the Props... push button.

The following panel will appear:

| Category: 📶 Source Media       |                |
|--------------------------------|----------------|
| Media Type: 🔄 Local CD-ROM     |                |
| Device Name: /dev/dsk/c0t6d0s0 | <u>Eject</u> ) |
| Directory Name: /cdrom         |                |
| (Apply) Reset                  |                |
|                                |                |

Figure 137. Software Manager Properties Window

Select Package Administration from the Category menu.

The following panel will appear:

| Software Manager: Propert                               | ies            |
|---------------------------------------------------------|----------------|
| Category:  Package Administration                       |                |
| Mail Recipients:                                        |                |
|                                                         |                |
|                                                         | Ĭ              |
| Add Delete Change                                       |                |
| Recipient Name: 👞                                       |                |
| Existing Files: 🗾                                       | Ask            |
| Existing Packages: ≤                                    | Install Unique |
| Existing Partial Installation: $\underline{\mathbb{X}}$ | Ask            |
| Install Setuid/Setgid Files:                            | Ask            |
| Kun Setuid/Setgid Scripts:                              | Ask<br>Ask     |
| Removal Dependencies Not Met:                           | Ask            |
| Incorrect Run Level: 🗾                                  | Ask            |
| Insufficient Space: 🗾                                   | Ask            |
| Show Copyrights: 🗾                                      | Yes            |
| Install/Remove Interactively: 🖄                         | Yes            |
| Apply ( Reset )                                         |                |
|                                                         |                |

Figure 138. Software Manager Package Administration Window

Change the default values to the desired values and then select the **Apply** push button. This will save the values into the /var/sadm/install/admin/default file.

Now we can create the installation script, which is shown in the following figure:

#!/bin/sh
echo "Installing Answerbook..."
pkgadd -r /usr/lpp/answer/resp -d /usr/lpp/answer \
SUNWabhdw </usr/lpp/answer/yes</pre>

Figure 139. Post-Install Script for Installing Solaris System File

We store this file under the name /usr/lpp/answer/install at our SPARCstation.

Remember to set the execute permission for the file owner using:

```
chmod u+x /usr/lpp/answer/install
```

To uninstall the product we write a similar script using the pkgrm command to remove the software. This script will be used as the Pre-script with the NetView DM/6000 uninstall option:

```
#!/bin/sh
```

```
echo "Un-Installing Answerbook..."
```

pkgrm SUNWabhdw </usr/lpp/answer/yes</pre>

Figure 140. Pre-uninstall Script for Removing Solaris System File

We store this file under the name /usr/lpp/answer/uninstall at our SPARCstation.

Remember to set the execute permission for the file owner:

chmod u+x /usr/lpp/answer/uninstall

We are now ready to build the change file. To do so we use the following change file profile:

| GLOBAL NAME:      | SOL.ANSWERBOOK.REF.1      |
|-------------------|---------------------------|
| CHANGE FILE TYPE: | GEN                       |
| COMPRESSION TYPE: | LZW                       |
| PACK FILES:       | NO                        |
| POST-INSTALL:     | /usr/lpp/answer/install   |
| PRE-REMOVE:       | /usr/lpp/answer/uninstall |
| PRE-UNINSTALL:    | /usr/lpp/answer/uninstall |
| OBJECT:           |                           |
| SOURCE NAME:      | /usr/lpp/answer/*         |
| TARGET NAME:      | /usr/lpp/answer/*         |
| TYPE:             | FILE                      |
| ACTION:           | СОРҮ                      |
| INCLUDE SUBDIRS:  | YES                       |
|                   |                           |
|                   |                           |

Figure 141. Change File Profile for SPARCstation

This file is stored in /usr/lpp/answer/test.profile at our SPARCstation, so we can use the following command to build and catalog the change file:

nvdm bld test.profile

## 6.3.3 Installing the Change File at the SPARCstation

We will install the change file on our Solaris client *solitso* from our NetView DM/6000 server (rs600012).

We log into *rs600012* as CC administrator and submit the install request using:

nvdm inst SOL.ANSWERBOOK.REF.1 -w solitso

This will install the software product on solitso.

For a successful installation the request.out file in the /usr/lpp/netviewdm/work directory on *solitso* should look like this:

```
Installing Answerbook...
Processing package instance <SUNWabhdw> from </usr/1pp/answer>
Solaris 2.3 on Sun Hardware AnswerBook
(sparc) 28.2.7
     Copyright 1993 Sun Microsystems, Inc. All Rights Reserved.
            Printed in the United States of America.
2550 Garcia Avenue, Mountain View, California, 94043-1100 U.S.A.
 . . .
Using </opt> as the package base directory.
## Processing package information.
## Processing system information.
## Verifying package dependencies.
## Verifying disk space requirements.
## Checking for conflicts with packages already installed.
## Checking for setuid/setgid programs.
This package contains scripts which will be executed with
super-user
permission during the process of installing this package.
Do you want to continue with the installation of
this package [y,n,?]
Installing
Solaris 2.3 on Sun Hardware AnswerBook as <SUNWabhdw>
## Installing part 1 of 1.
/opt/SUNWabhdw/index
/opt/SUNWabhdw/index/Keys
/opt/SUNWabhdw <implied directory>
/opt/SUNWabhdw/index <implied directory>
/opt/SUNWabhdw/index/index.cat
/opt/SUNWabhdw/ps/SUNDIAGHW/Preface
 . . .
/opt/SUNWabhdw/ps/SUNDIAGHW/Tables
/opt/SUNWabhdw/ps/SUNDIAGHW/files to print
[ verifying class <PostScript> ]
## Executing postinstall script.
Installation of <SUNWabhdw> was successful.
```

Figure 142. request.out File on Solaris Client (Install)

The newly installed AnswerBook can now be used. To start the AnswerBook application we type:

answerbook

The following panel will appear:

|                       | AnswerBook Navigator v3.3              |   |  |  |
|-----------------------|----------------------------------------|---|--|--|
|                       | View ) (Modify Library) (New Bookmark) |   |  |  |
|                       | Contents Search Bookmarks              |   |  |  |
|                       | Location:                              |   |  |  |
|                       | 📫 Library                              | * |  |  |
|                       |                                        | ž |  |  |
|                       |                                        |   |  |  |
|                       |                                        |   |  |  |
|                       | Contents of Library:                   |   |  |  |
|                       | Solaris 2.3 User AnswerBook            |   |  |  |
|                       |                                        | ÷ |  |  |
|                       |                                        | T |  |  |
|                       |                                        |   |  |  |
|                       |                                        |   |  |  |
|                       |                                        |   |  |  |
|                       |                                        |   |  |  |
|                       |                                        |   |  |  |
| Library: /.ab_library |                                        |   |  |  |

Figure 143. Sun AnswerBook Navigator Window

We select the **Modify Library** push button to add the new AnswerBook to the library. This will pop up the following panel:

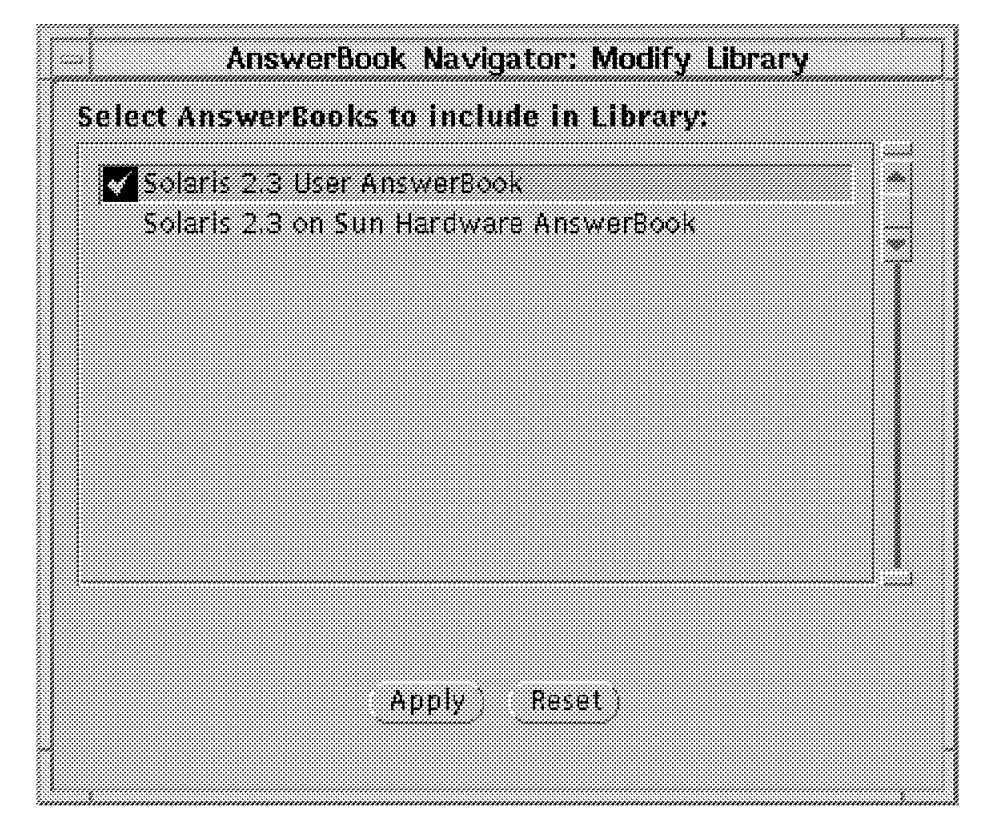

Figure 144. Sun AnswerBook Modify Library Window

We select **Solaris 2.3 Sun Hardware AnswerBook** and then select the **Apply** push button.

| AnswerBook Navigator v3.3                                             |   |  |  |
|-----------------------------------------------------------------------|---|--|--|
| (View) Modify Library) New Bookmark)                                  |   |  |  |
| Contents Search Bookmarks                                             |   |  |  |
| Location:                                                             |   |  |  |
| ▶ Library                                                             | Ĭ |  |  |
| Contents of Library:                                                  |   |  |  |
| Solaris 2.3 User AnswerBook<br>Solaris 2.3 on Sun Hardware AnswerBook |   |  |  |
| Library: /.ab_library                                                 |   |  |  |

Figure 145. Sun AnswerBook Navigator Window

The new book has been added to the library.

## 6.3.4 Uninstalling the System File from the Solaris Client

The software can be uninstalled by typing the following command at the server:

nvdm uninst SOL.ANSWERBOOK -w solitso

The request.out file at *solitso* for a successful uninstall should look like this:

```
Un-Installing Answerbook...
The following package is currently installed:
   SUNWabhdw
                   Solaris 2.3 on Sun Hardware AnswerBook
                   (sparc) 28.2.7
Do you want to remove this package [y,n,?,q]
## Removing installed package instance <SUNWabhdw>
## Verifying package dependencies.
## Processing package information.
## Removing pathnames in class <PostScript>
/opt/SUNWabhdw/ps/SUNDIAGHW/files to print
/opt/SUNWabhdw/ps/SUNDIAGHW/Tables
/opt/SUNWabhdw/ps/SUNDIAGHW/Preface
 . . .
/opt/SUNWabhdw/index
## Removing pathnames in class <none>
/opt/SUNWabhdw/ab_cardcatalog
/opt/SUNWabhdw
## Updating system information.
Removal of <SUNWabhdw> was successful.
```

Figure 146. request.out File on Solaris Client (Uninstall)

## 6.4 Installing a Solaris Operating System Patch Using NetView DM/6000

In this part we will install a Solaris operating system patch on the SPARC station using NetView DM/6000.

This can be compared to installing a PTF on an AIX system.

The purpose of this part is to show how you can install Solaris patches using NetView DM/6000.

### 6.4.1 Solaris Patch Packaging

The Solaris patches are delivered with the SPARCstation on a CD-ROM called "Maintenance Supplement 1". You can install either all patches on the CD-ROM or patches for a specific problem.

In our example we will build a change file to install one patch on our system.

The patches are not installed like normal software packages using pkgadd. Instead there is a shell script delivered with each patch which can be used to install and uninstall the patch.

## 6.4.2 Preparing a Change File for a Solaris Patch

For the installation of Solaris patches on NetView DM Agent for Solaris we will use the change file type GEN.

This is different from the way you would do it on AIX where you have a specific file type AIXINSTP to install AIX PTFs.

We will create a change file to install one patch from the "Maintenance Supplement 1" CD-ROM as an example.

First we create a new directory on our SPARCstation to contain the necessary data to build the change file:

```
mkdir /usr/lpp/patch
```

Then we copy the patch files from the CD-ROM to our newly added directory. For that purpose we insert the "Maintenance Supplement 1" CD-ROM into the CD-ROM drive. The volume management daemon will mount the CD-ROM automatically at /cdrom/cdrom0. Therefore we can copy the data we want using the following command:

cp -r /cdrom/cdrom0/s0/Patches/101219-01 /usr/lpp/patch

In the above example 101219-01 is our patch number.

To install the patch automatically we write an installation script. The script will use the installpatch script which is delivered with each patch:

```
#!/bin/sh
echo "Installing Patch 101219-01"
/usr/lpp/patch/101219-01/installpatch /usr/lpp/patch/101219-01
```

Figure 147. Post-Install Script for Installing Solaris Patch

We store this file under the name /usr/lpp/patch/101219-01/install at our SPARCstation.

Remember to set the execute permission for the file owner using:

chmod u+x /usr/lpp/patch/101219-01/install

To uninstall the patch we write a similar script that uses the backoutpatch script which is delivered with each patch:

#!/bin/sh

```
echo "Un-Installing Patch 101219-01"
/usr/lpp/patch/101219-01/backoutpatch 101219-01
```

Figure 148. Pre-Uninstall Script for Removing Solaris Patch

We store this file under the name /usr/lpp/patch/101219-01/uninstall at our SPARCstation.

Remember to set the execute permission for the file owner using:

```
chmod u+x /usr/lpp/patch/101219-01/uninstall
```

We are now ready to build the change file. To do so we use the following change file profile:

| GLOBAL NAME:      | SOL.PATCH.REF.10121901             |
|-------------------|------------------------------------|
| CHANGE FILE TYPE: | GEN                                |
| COMPRESSION TYPE: | LZW                                |
| PACK FILES:       | NO                                 |
| REBOOT REQUIRED:  | YES                                |
| POST-INSTALL:     | /usr/lpp/patch/101219-01/install   |
| PRE-REMOVE:       | /usr/lpp/patch/101219-01/uninstall |
| PRE-UNINSTALL:    | /usr/lpp/patch/101219-01/uninstall |
| OBJECT:           |                                    |
| SOURCE NAME:      | /usr/lpp/patch/101219-01/*         |
| TARGET NAME:      | /usr/lpp/patch/101219-01/*         |
| TYPE:             | FILE                               |
| ACTION:           | СОРҮ                               |
| INCLUDE SUBDIRS:  | YES                                |
|                   |                                    |

Figure 149. Change File Profile for SPARCstation

This file is stored in /usr/lpp/patch/101219-01/patch.profile so we can use the following command to build and catalog the change file:

nvdm bld patch.profile

In order to activate the patches on the Solaris client you normally have to reboot the system. There are basically two different ways to do this:

1. Add the following line to the change file profile:

REBOOT REQUIRED : YES

In this case the reboot is considered part of the install command which means that the installation is finished successful as soon as the client has rebooted successfully. At this time the Catalog gets updated.

2. Submit an activate command for this client In this case the activate (reboot) is a separate command and not part of the installation. As soon as the install command has ended successfully the Catalog gets updated.

In this example we have used alternative 1.

### 6.4.3 Installing the Change File at the SPARCstation

We will install the change file on our Solaris client *solitso* from our NetView DM/6000 server (rs600012).

We log into *rs600012* as CC administrator and submit the install request:

nvdm inst SOL.PATCH.REF.10121901 -w solitso

This will install the patch on solitso.

For a successful installation the request.out file in the /usr/lpp/netviewdm/work directory on *solitso* should look like this:

Installing Patch 101219-01 @(#) installpatch 3.7 93/08/11 generating list of files to be patched Save old versions of files to be patched /var/sadm/patch/101219-01/save/opt/SUNWits /var/sadm/patch/101219-01/save/opt/SUNWits/Graphics-sw ... Installing patch packages Doing pkgadd of SUNWxildg package: 2800 blocks Installation of <SUNWxildg.2> was successful. Doing pkgadd of SUNWxildg.2> was successful. Doing pkgadd of SUNWxilow package: 2890 blocks Installation of <SUNWxilow.2> was successful. Patch installation finished

Figure 150. request.out File on Solaris Client (Install)

#### 6.4.4 Uninstalling the Patch from the SPARCstation

The patch can be uninstalled by typing the following command at the server:

nvdm uninst SOL.PATCH -w solitso

The request.out file at *solitso* for a successful uninstall should look like this:

```
Un-Installing Patch 101219-01
@(#) backoutpatch 3.5 93/08/11
Doing pkgrm of SUNWxildg.2 package:
Removal of <SUNWxildg.2> was successful.
Doing pkgrm of SUNWxilow.2 package:
Removal of <SUNWxilow.2> was successful.
Restoring previous version of files
1.
/opt
/opt/SUNWits
/opt/SUNWits/Graphics-sw
/opt/SUNWits/Graphics-sw/xil
/opt/SUNWits/Graphics-sw/xil/lib
 • • •
4627 blocks
Making the package database consistent with restored files:
```

Figure 151. request.out File on Solaris Client (Uninstall)
# Chapter 7. NetView DM Agent/2

In this chapter, we show the CID installation of a pristine OS/2 client using NetView Distribution Management Agent/2 and NetView Distribution Manager/6000 on the change control server.

# 7.1 Introducing NetView DMA/2

NetView Distribution Management Agent/2 (NetView DMA/2) runs on OS/2 workstations and provides change control and distribution functions to a client workstation in a TCP/IP network. NetView Distribution Manager/6000 (NetView DM/6000) controls and acts as a change control server (CC Server), and NetView DMA/2 acts as a change control client (CC Client).

In a client/server relationship with NetView DM/6000, NetView DMA/2 provides support for the installation and maintenance of the following:

- · OS/2 operating system
- Other sub-systems
- Application software

The change management operations can be performed in two ways:

- Centrally initiated change control functions (push mode)
- User-initiated change control function (pull mode)

In both cases, NetView DM/6000 keeps track of what software packages are installed on the client workstation within the NetView DM/6000 domain (CC domain).

The software packages are installed in the form of change files. Two types of change files are supported by NetView DMA/2:

- OS/2 Generic for installing non-CID enabled products
- OS/2 CID for installing CID enabled OS/2 products

CID (Configuration/Installation/Distribution) is a software installation process that enables the remote unattended installation of software. NetView DMA/2 is a software distribution agent that supports installations of CID-enabled products.

### - Note: -

There is another OS/2-based software distribution manager product, NetView Distribution Manager/2 (NetView DM/2). Both NetView DMA/2 and NetView DM/2 use change files to install software packages, but the formats of the change files are different. A change file built by NetView DM/2 can only be installed on a workstation running NetView DM/2 client software or NetView Distribution Management Agent/2 that has CSD20462 or higher installed. An OS/2 change file built by NetView DMA/2 can only be installed on a workstation running NetView DMA/2 can only be installed on a workstation running NetView DMA/2 can only be installed on a workstation running NetView DMA/2 can only be installed on a workstation running NetView DMA/2 but **not** on any NetView DM/2 workstation.

# 7.2 Lightly Attended Pristine System Installation Scenario

In the following sections, we describe the procedure for installing OS/2 and other products on a pristine workstation. A pristine workstation is a workstation without any operating system installed.

A pristine system installation cannot be done in an unattended way but requires minimal human intervention at the target workstation, because it does not have any means to load the software by itself. So we call it a lightly attended installation. But you usually need only to boot the pristine workstation from diskettes after you have finished some preparation activities. We show how to automate the installation process using NetView DM/6000 and NetView DMA/2.

# 7.2.1 Overview of Pristine Installation Scenario

We install the following CID-enabled products on a pristine workstation:

- OS/2 Version 2.11
- LAN Adapter and Protocol Support (LAPS)
- TCP/IP Version 2.0 for OS/2 (Base and Network File System kit)
- NetView DMA/2

The change file of a CID-enabled product usually contains only an installation program name with parameters and installs the product using the code images from the code server. So we set up the Network File Systems (NFS) server to store the product images on it. The installation parameters usually include a response file containing the installation instructions and configuration information, and a log file name where the installation and error log is written. These directories and files can also be stored on the NFS server.

The installation process begins by booting a pristine workstation from diskettes. The pristine workstation will be connected to both the NetView DM/6000 server and the NFS server. After the installation starts, the installation program(s) controlled by the CC Server and CC Client, takes care of the process, and you can leave the workstation unattended.

The following activities are performed in this scenario:

- 1. The pristine workstation is defined as a CC Client.
- 2. The code images are copied to the NFS server.
- 3. The response files are prepared on the NFS server.
- 4. The boot diskettes are prepared.
- The change files are built on a NetView DMA/2 and cataloged on the NetView DM/6000 server.
- 6. The pristine workstation is started and the installation request is submitted.

# 7.2.2 Environment

The environment used in this scenario is a stand-alone TCP/IP network composed of:

- NetView DM/6000 CC Server, also used as an NFS Server (rs600011)
- NetView DM Agent/2 CC Client, used as a preparation site (nvdma9)
- NetView DM Agent/2 CC Client, used as an installation target (nvdma10)

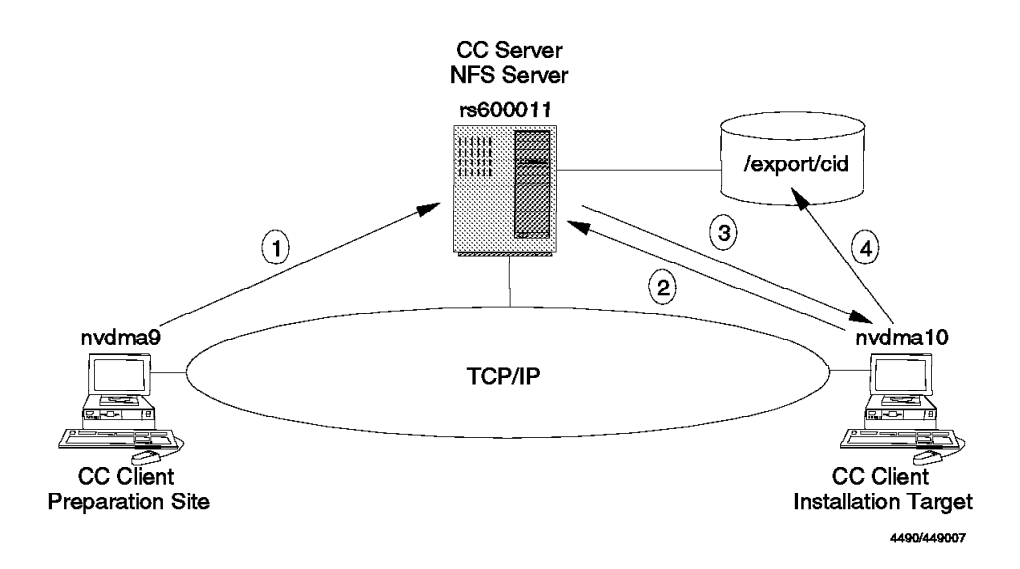

Figure 152. Pristine System Installation Scenario Environment

- 1. Build the change file and catalog it on the server.
- 2. Boot the installation target and get a connection to the CC Server.
- 3. Start the installation request and mount the NFS file system.
- 4. Load the images and response files from the NFS server.

We have configured both NetView DM/6000 server and NFS server on the same workstation but it is not necessary to do so. You can configure the NFS server on any other workstation as long as it can be accessed from the CC Clients.

The following is a list of software level installed on the CC Server and the CC Client at preparation site:

- rs600011 (CC Server)
  - AIX Version 3.2.5 with TCP/IP and NFS
  - NetView DM/6000 Release 1.2
- nvdma9 (CC Client, preparation site)
  - OS/2 Version 2.11 (Syslevel WR06200)
  - LAN Adapter and Protocol Support Version 2.20.2 (Syslevel WR07045)
  - TCP/IP Version 2.0 for OS/2 Base (Syslevel UN64092) and NFS (Syslevel UN57064)
  - NetView DMA/2 (CSD XR20459 applied)

We assume that nvdma9 is properly configured as a CC Client and connected to the NetView DM/6000 CC Server. We perform all change management activities on the OS/2 CC Client (nvdma9) because OS/2 change files can only be built on the NetView DMA/2. You can certainly issue the change management commands at the CC Server after you have created the change files.

# 7.3 Defining the Client on the NetView DM/6000 Server

On the CC Server, you have to define the pristine workstation as a CC Client. You can perform this task from the user interface at the preparation site if you have an administrator authorization and you are defined as a user of the client, or at the server from where you want to execute it.

At the OS/2 command prompt, enter the following command:

nvdm addtg nvdma9 -s nvdma9 -y OS/2 -u nvdmad1

Where:

- -s Defines the short name of this target.
- -y Specifies the operating system of the target.
- -u Defines the user of this target. This name must be defined at AIX system on the server.

You will be prompted to enter your user ID and password every time you enter the line command. To avoid this, enter the following commands at the beginning of every session:

set FNDUSER=nvdmad1
set FNDPASSWORD=nvdmad1

Replace nvdmad1 with your own user name and password. Note that this user name and password are defined at the AIX system and they are case sensitive.

Note:

If you set user ID and password in a session or in the STARTUP.CMD you should be aware that you circumvent any security checks.

A logon through User Profile Management (UPM) does not help you because NetView DMA/2 does not use this information to forward it to the CC Server for being checked.

If you enter the line command at an AIX command prompt (for example, using telnet), you do not need to enter the user name and password, because you are already logged on as an AIX user.

### 7.4 Preparing the NFS Server Environment

On the NFS server, you have to:

- · Define the CID directory structure.
- · Copy the product images.
- Create the response files.

# 7.4.1 Defining the CID Directory Structure

You have to make a CID directory structure that contains the following directories:

- img Stores the images of the software to be installed on the CC Client.
- rsp Stores the response files used during the installation.
- log Stores the log files written by the installation program.

Figure 153 shows the directory structure that we used. The fndimg sub-directory contains the NetView DMA/2 code used by all pristine workstations when it is booted from diskette. You are basically free in setting up the directory structure, so you should define what best suits your environment.

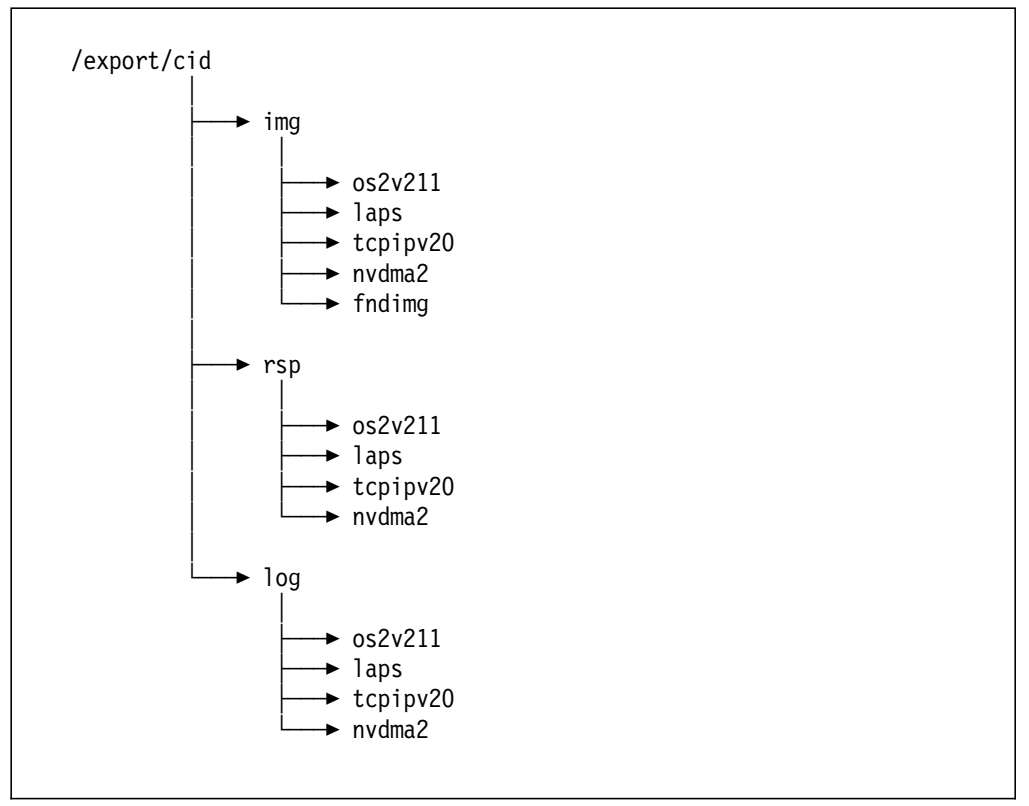

Figure 153. CID Directory Structure on the NFS Server

You also have to add this directory (/export/cid in our example) to the export list at the NFS server. We use also the NetView DM/6000 server as a NFS server and allow the access from both clients.

To export the directory at the NFS server, log on the NFS server as root and do the following:

Step 1. Type smit mknfsexp on the AIX command line. The Add a Directory to Exports List panel will appear.

| Type or select v<br>Press Enter AFTE                                                                                                    | alues in entry fiel<br>R making all desire | ds.<br>d changes.                                                                           |                     |  |
|----------------------------------------------------------------------------------------------------|--------------------------------------------|---------------------------------------------------------------------------------------------|---------------------|--|
| <ul> <li>* PATHNAME of directory to export</li> <li>* MODE to export directory<br/>HOSTNAME list. If exported read-mostly<br/>Anonymous UID<br/>HOSTS allowed root access<br/>HOSTS &amp; NETGROUPS allowed client access<br/>Use SECURE option?</li> <li>* EXPORT directory now, system restart or both<br/>PATHNAME of Exports file if using HA-NFS</li> </ul> |                                            | [Entry Fields]<br>[/export/cid]<br>read-write<br>[]<br>[-2]<br>[]<br>[]<br>no<br>both<br>[] | /+<br>+<br>+        |  |
| F1=Help<br>Esc+5=Reset<br>F9=Shell                                                                                                    | F2=Refresh<br>F6=Command<br>F10=Exit       | F3=Cancel<br>F7=Edit<br>Enter=Do                                                            | F4=List<br>F8=Image |  |

Figure 154. Directory to Export List SMIT Panel

Step 2. Fill in the field according to Figure 154.

Step 3. Press Enter to make the change effective.

This NFS file system will be mounted by NetView DMA/2 and used as a redirected drive.

### 7.4.2 Preparing the Product Images on the NFS Server

This section shows the procedure to copy product images on the server. In the following example, the /export/cid directory on the NFS server is mounted as X: drive on the preparation system by entering the command:

mount -lnvdmad1 -pnvdmad1 x: rs600011:/export/cid

Note: The MOUNT command uses PCNFSD if it is running on the NFS server. If PCNFSD is up on the server, the MOUNT command as it is show above, is accepted and you have access to the drive. If PCNFSD is not started you will be prompted to provide user ID and password.

To see if the **pcnfsd** daemon is running on the NFS server or not, enter the following command on the server:

RPCINFO -U host 150001

where *host* specifies the host name of the NFS server and 150001 is the Remote Procedure Call (RPC) program number of the pcnfsd daemon. After you enter the command, you should receive the message that the program is ready and running if it is available on the host.

If it is not available, use -u and -g options to specify UID and GID:

mount -u0 -g0 x: rs600011:/export/cid

In this case we take user "root" and group ID "system" to get access but any other *authorized* ID should work.

### 7.4.2.1 Copying OS/2 V2.11 Image

To copy an OS/2 V2.11 image, do the following:

Step 1. Insert OS/2 V2.11 diskette #2 into drive A: and enter the following command:

COPY A:\UNPACK2.EXE X:\IMG\OS2V211

Step 2. Insert OS/2 V2.11 diskette #7 into drive A: and enter the following commands:

X: CD \IMG\OS2V211 UNPACK2 A:\CID X:\IMG\OS2V211 UNPACK2 A:\REQUIRED X:\IMG\OS2V211 /N:RSPINST.EXE

The following OS/2 V2.11 CID utilities are unpacked:

- SEIMAGE.EXE
- SEDISK.EXE
- SEMAINT.EXE
- SEINST.EXE
- RSPINST.EXE
- Step 3. To copy the OS/2 V2.11 image to the server, enter the following command:

X:\IMG\OS2V211\SEIMAGE /S:A: /T:X:\IMG\OSV211

SEIMAGE creates the following directory structure:

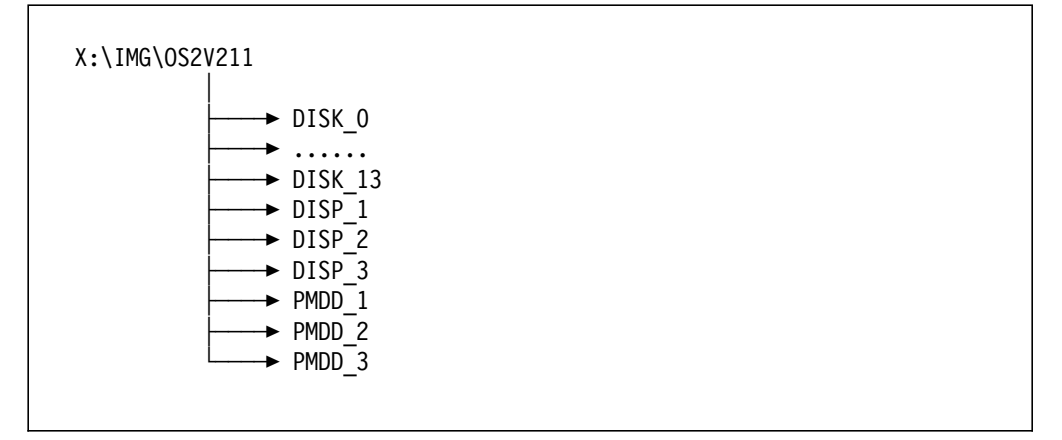

Figure 155. Directory Structure Created by SEIMAGE

### 7.4.2.2 Copying LAPS image

To copy the LAPS image, do the following:

• Insert the LAPS diskette into drive A: and enter the following command:

A:\LAPSDISK A: X:\IMG\LAPS

LAPSDISK creates the following directory structure:

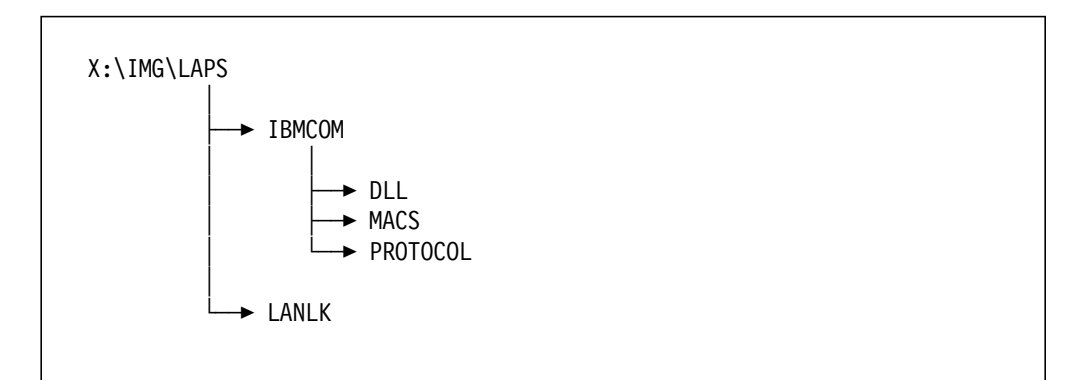

Figure 156. Directory Structure Created by LAPSDISK

The LAPS (LAN Adapter and Protocol Support) code is shipped with various products, such as NTS/2, Communications Manager/2, TCP/IP and so on.

```
- Note: -
```

The TCP/IP protocol drivers are supplied only with the LAPS (V2.13, Syslevel WR06000) that comes with TCP/IP V2.0. The current release of LAPS used when this document was written was NTS/2 LAPS CSD WR07045 (V2.20.2).

There are basically two alternatives to get to the latest LAPS software level installed on your target machine:

- 1. Install LAPS from TCP/IP V2.0 and apply CSD WR07045.
- 2. Use the latest LAPS level and copy the necessary TCP/IP parts into the package.

### Alternative 1:

We have to perform the following two steps:

- 1. Install LAPS that comes with TCP/IP V2.0
- 2. Apply CSD WR07045

#### Alternative 2:

To avoid the two-step installation of LAPS, we take the TCP/IP drivers out of the TCP/IP LAPS diskette and incorporate them with the latest LAPS code on the server. If you want to merge the TCP/IP drivers into the LAPS code image, do the following:

Step 1. Make a temporary directory and switch to this directory:

- C: MD TEMP CD \TEMP
- Step 2. Insert the TCP/IP LAPS diskette into drive A: and enter the following command:

PKUNZIP2 A:\IBMCOM\PROTOCOL\PROTOCOL.ZIP

Step 3. Enter the following commands to incorporate the TCP/IP drivers to the LAPS image:

CD \IMG\LAPS\IBMCOM\PROTOCOL PKZIP2 -a PROTOCOL.ZIP C:\TEMP\IFNDIS.SYS PKZIP2 -a PROTOCOL.ZIP C:\TEMP\INET.SYS PKZIP2 -a PROTOCOL.ZIP C:\TEMP\TCPIP.NIF

## 7.4.2.3 Copying TCP/IP Image

To copy a TCP/IP image, do the following:

- Step 1. Insert TCP/IP Base diskette #1 into drive A: and enter the following commands:
  - COPY A:\BASE1.ZIP X:\IMG\TCPIPV20 COPY A:\UNZIP.DLL X:\IMG\TCPIPV20 COPY A:\TCPINST.EXE X:\IMG\TCPIPV20 COPY A:\TCPINST2.EXE X:\IMG\TCPIPV20 COPY A:\TCPINST.HLP X:\IMG\TCPIPV20 COPY A:\BASEXT.EXE X:\IMG\TCPIPV20
- Step 2. Insert the TCP/IP Base diskette #2 into drive A: and enter the following command:

COPY A:\BASE2.ZIP X:\IMG\TCPIPV20

Step 3. Insert the TCP/IP Base diskette #3 into drive A: and enter the following command:

COPY A:\BASE3.ZIP X:\IMG\TCPIPV20

Step 4. Insert the TCP/IP Base diskette #4 into drive A: and enter the following command:

COPY A:\BASE4.ZIP X:\IMG\TCPIPV20

Step 5. Insert the NFS diskette into drive A: and enter the following commands:

COPY A:\NFS1.ZIP X:\IMG\TCPIPV20 COPY A:\NFSXT.EXE X:\IMG\TCPIPV20

- Note: We install only the Base and NFS kits in this scenario. If you want to install other kits, you have to copy additional files to the NFS server. Copy the following files to the \IMG\TCPIP directory if you want to install a kit:
  - name\_n.ZIP
  - nameXT.EXE

Where *name* is the abbreviated name of the kit or the component in the kit, and *n* indicates the number of the diskette within the kit. See *TCP/IP* for OS/2 V2.0 Installation and Administration for more information about the abbreviated names.

When this document was written, the current CSD levels were the following:

- TCP/IP Base kit: UN64092
- NFS kit: UN57064

So we incorporate these CSDs into the TCP/IP image on the server and install the product with CSDs, instead of installing the product and then applying the CSDs.

To incorporate CSDs into the TCP/IP images, do the following:

Step 1. Insert TCP/IP Base CSD UN64092 diskette #1 into drive A: and enter the following commands:

COPY A:\BASEC1.ZIP X:\IMG\TCPIPV20 COPY A:\UNZIP.DLL X:\IMG\TCPIPV20 COPY A:\TCPINST.EXE X:\IMG\TCPIPV20 COPY A:\TCPINST2.EXE X:\IMG\TCPIPV20 COPY A:\TCPINST.HLP X:\IMG\TCPIPV20

Step 2. Insert TCP/IP Base CSD UN64092 diskette #2 into drive A: and enter the following command:

COPY A:\BASEC2.ZIP X:\IMG\TCPIPV20

Step 3. Insert TCP/IP Base CSD UN64092 diskette #3 into drive A: and enter the following command:

COPY A:\BASEC3.ZIP X:\IMG\TCPIPV20

Step 4. Insert TCP/IP Base CSD UN64092 diskette #4 into drive A: and enter the following commands:

COPY A:\BASEOC1.ZIP X:\IMG\TCPIPV20 COPY A:\BASEXT.EXE X:\IMG\TCPIPV20

Step 5. Insert NFS CSD UN57064 diskette into drive A: and enter the following commands:

COPY A:\NFSC1.ZIP X:\IMG\TCPIPV20 COPY A:\NFSCXT.EXE X:\IMG\TCPIPV20

- Note: We install only Base and NFS CSDs in this scenario. If you want to incorporate other CSDs, you have to copy additional files to the NFS server. If you want to combine the CSD into the image on the server, copy the following files to the \IMG\TCPIP directory if they exist on the CSD diskettes:
  - namec\_n.ZIP
  - nameXT.EXE or namecXT.EXE

Where *name* is the abbreviated name of the kit or the component in the kit, *namec* is the abbreviated name of the CSD, and n indicates the number of the diskette within the CSD. In addition, copy the following files from the most recent CSD to the combined image:

- UNZIP.DLL
- TCPINST.EXE
- TCPINST2.EXE
- TCPINST.HLP

These files can be found in every CSD and they will overwrite each other in the combined directory.

### 7.4.2.4 Copying NetView DM Agent/2 Image

To copy a NetView DMA/2 image, do the following:

Step 1. Insert NetView DMA/2 diskette #1 into drive A: and enter the following command:

COPY A:\\*.\* X:\IMG\NVDMA2

Step 2. Repeat the above step for each diskette supplied with the product.

### 7.4.2.5 Preparing the FNDIMG Directory

The FNDIMG directory contains the NetView DMA/2 program consisting of an EXE and some DLL files. These files accessed used by the pristine machine to run the agent during the installation.

To prepare the FNDIMG directory, do the following:

Step 1. Copy all the files from an installed NetView DMA/2 IBMNVDMA\BIN directory into the FNDIMG directory:

COPY C:\IBMNVDMA\BIN X:\IMG\FNDIMG

We assume that the NetView DMA/2 directory is C:\IBMNVDMA at the preparation system.

Step 2. Copy the following files into the FNDIMG directory:

COPY C:\OS2\UNPACK.EXE X:\IMG\FNDIMG COPY C:\TCPIP\DLL\RPCDLL.DLL X:\IMG\FNDIMG COPY C:\TCPIP\DLL\TCPIPDLL.DLL X:\IMG\FNDIMG COPY C:\TCPIP\BIN\MOUNT.EXE X:\IMG\FNDIMG COPY C:\TCPIP\BIN\UMOUNT.EXE X:\IMG\FNDIMG

We assume that the OS/2 boot drive is C: and the TCP/IP directory is C:\TCPIP at the preparation system.

# 7.4.3 Creating the Response Files

You have to create the response files for each product you are installing and put them under the product sub-directories in the X:\RSP directory. They have a format of *client\_name*.RSP:

\RSP\0S2V211\NVDMA10.RSP \RSP\LAPS\NVDMA10.RSP \RSP\TCPIPV20\NVDMA10.RSP \RSP\NVDMA2\NVDMA10.RSP

See Appendix A, "Sample Files for NetView DM Agent/2 Scenario" on page 339 for a complete listing of all the response files we used.

You can find and modify the sample response files in the following places:

OS/2

Sample response file (SAMPLE.RSP) is bundled in the REQUIRED file on OS/2 V2.11 Base diskette #11. Insert the diskette into drive A: and issue the following command:

UNPACK A:\REQUIRED X:\RSP\OS2V211 /N:SAMPLE.RSP

You can also find the same response file in the  $OS2\INSTALL$  directory on your OS/2 workstation.

LAPS

Sample response files are provided in the SAMPLE directory on the NTS/2 utility diskette. TCP/IP also provides a sample response file (LAPSRSP.RSP) on diskette #1 of the Base kit.

### TCP/IP

Sample response file (DEFAULT.RSP) is provided on the first diskette of each kit. A sample response file is also provided with each CSD diskette.

NetView DMA/2

Sample response file (MODEL.RSP) is provided on product diskette #3.

The following are some considerations when you make response files.

### OS/2 V2.11 Response File

Make sure the following lines look like this:

ExitOnError=1 FormatPartition=0 RebootRequired=0

### **TCP/IP** Response File

We have incorporated the CSDs into the TCP/IP image on the server. So we also have to merge the response files to install TCP/IP from the combined image. We have simply combined the DEFAULT.RSP that comes with the Base kit and CSDs (Base and NFS), and made some modifications. We performed the following procedure:

- 1. Merge the DEFAULT.RSP in the Base kit with the same files that come with UN57064 and UN64092.
- 2. Delete the lines which do not relate to the Base kit or NFS kit installation.
- Comment out the "EXEC = BASEOC" line. The EXEC line calls the exit program for a particular kit. The Base kit requires two INSTALL\_NAME lines, one for BASE and one for BASEC, but needs only one EXEC line which calls BASEXT.EXE which is the same for the kit and the CSD.

NFS kit and its CSD call different exit programs, which are NFSXT.EXE and NFSCXT.EXE respectively. So we need both "EXEC = NFS" and "EXEC = NFSC" lines in the response file.

 Add the new options TCP\_SERVICES and STARTUP\_FOLDERS to the "EXEX = BASE" line, because they are supported options but not included in the default response file.

zp.See Appendix A, "Sample Files for NetView DM Agent/2 Scenario" on page 339 for a complete listing of all the response files we used.

### 7.5 Preparing the Boot Diskettes

This section shows the procedure to create the boot diskettes which are used to install the products on the pristine workstation. Before you start, prepare three formatted diskettes.

### 7.5.1 Creating the Boot Diskettes

To create the boot diskettes, do the following:

Step 1. Enter the following command at an OS/2 command prompt:

X:\IMG\OSS2V211\SEDISK /S:X:\IMG\OS2V211 /T:A:\

- Step 2. Insert a formatted diskette into drive A: and press Enter when prompted. We call this diskette boot diskette #0.
- Step 3. After the first diskette has been created, remove it and insert a new formatted diskette into drive A: and press Enter. We call this diskette boot diskette #1.

Step 4. While boot diskette #1 is in drive A:, enter the command:

### MAKENFS

Answer the questions which MAKENFS asks you. Insert a new formatted diskette (boot diskette #2) into drive A: when MAKENFS prompts you.

**Note:** The MAKENFS.CMD file builds bootable diskettes for a workstation with an IBM Token-Ring card. If your system uses another network adapter, you will need to modify your LAPS configuration and MAKENFS.CMD file. MAKENFS.CMD file is located in the BIN sub-directory of the installed TCP/IP directory. See *TCP/IP for OS/2 V2.0 Installation and Administration* on how to modify the LAPS configuration.

You will see messages like those shown in Figure 157.

```
OS2 C:\>makenfs
Enter the full path to your NTS2 base directory (default is C:\IBMCOM)...
Enter the full path to your TCPIP base directory (Default is C:\TCPIP)...
Enter the full path to your NFS directory (Default is C:\TCPIP )...
Enter your CID server's hostname...
rs600011
Enter your CID server's IP address...
9.24.104.123
You should have used SEIMAGE and SEDISK to generate 2 bootable
OS/2 diskettes. Label these disks NFS Boot Disk O and NFS Boot
Disk 1. You should also have formatted a third, blank disk.
Label this disk NFS Boot Disk 2.
INSERT NFS BOOT DISK 1 IN THE A: DRIVE...
press enter to continue.
OS2 C:\>COPY C:\IBMCOM\DLL\LANMSGDL.DLL A:\
        1 file(s) copied.
OS2 A:\>COPY C:\TCPIP\BIN\CNTRL.EXE A:\
        1 file(s) copied.
Done!
INSERT NFS BOOT DISK 2 IN THE A: DRIVE...
press enter to continue.
OS2 A:\>COPY C:\TCPIP\BIN\MOUNT.EXE A:\
        1 file(s) copied.
OS2 A:\>COPY C:\TCPIP\ETC\PROTOCOL A:\ETC
        1 file(s) copied.
0S2 A:\>
```

Figure 157. MAKENFS Messages

Step 5. During the execution of MAKENFS we change from diskette #1 to #2. While boot diskette #2 is in drive A:, enter the commands: COPY C:\OS2\ATTRIB.EXE A: COPY C:\OS2\CHKDSK.COM A: COPY C:\OS2\CMD.EXE A: COPY C:\OS2\FDISK.COM A: COPY C:\OS2\FDISK.COM A: COPY C:\OS2\FDRMAT.COM A: COPY C:\OS2\DLL\UHPFS.DLL A: COPY C:\TCPIP\BIN\UMOUNT.EXE A:

We assume that the OS/2 boot drive is C: and the TCP/IP directory is C:\TCPIP at the preparation system.

Step 6. Insert boot diskette #1 into drive A: and edit the \CONFIG.SYS file using your preferred OS/2 editor. Remove the following line:

SET CID TRANSPORT=NFS

If you do not remove this line, you have to add the MOUNT\_STRING variable in the CONFIG.SYS; otherwise, you are prompted to enter the MOUNT\_STRING during the pristine installation.

Now you have three diskettes which contain OS/2, LAPS, and TCP/IP and can be used to boot the client workstation. Before continuing to the next step, consider the following:

 If you use locally administered addresses for the network adapters, change the following line in the \PROTOCOL.INI file on boot diskette #1 to contain the correct address of the pristine workstation:

NETADDRESS = "T400000033342"

You can remove this line if you want to use the universally administered address during the installation.

 If the pristine workstation uses a network adapter driver which is different from that of the preparation system, you have to modify the PROTOCOL.INI file and copy the driver to the diskette.

If the pristine workstation uses the same driver but uses a different adapter, you may have to modify some parameters in the PROTOCOL.INI file because they may support a different range of values (for example, the buffer size).

See TCP/IP for OS/2 V2.0 Installation and Administration on how to modify the PROTOCOL.INI file.

3. If you configure the NetView DM/6000 server and NFS server on a different workstation, add an entry in the \ETC\H0STS file on boot diskette #2 for name resolution.

# 7.5.2 Modifying the Installation Command File

NetView DMA/2 provides an installation command file called INSTALL.CMD on product diskette #3. The INSTALL.CMD file does the following on the pristine workstation:

- Configure TCP/IP
- Start the NFS client
- · Mount the FNDIMG directory
- Configure and start NetView DMA/2

You have to customize the INSTALL.CMD according to your environment and requirements, then copy it to boot diskette #3.

We have simply changed three lines so the TCP/IP configuration would match our environment. The original file contains the following lines:

set netmask=255.255.254.0
set route=9.87.230.5
mount -u0 -g0 z: %nvdmaimage%

We have changed them to:

set netmask=255.255.255.0
set route=9.24.104.1
mount -lnvdmad1 -pnvdmad1 z: %nvdmaimage%

See Appendix A, "Sample Files for NetView DM Agent/2 Scenario" on page 339 for a complete listing of the INSTALL.CMD file.

# 7.5.3 Preparing Procedures to Partition the Hard Disk

You can create command files to partition and format the hard disk on the pristine workstation. The following file is a sample procedure to partition the hard disk:

```
@echo off
REM PREPDSK.CMD
cls
echo Partitioning the disk.....
FDISK.COM /file:FDISK.DAT
cls
echo Insert the NFS boot diskette #0 and restart the system.
```

Figure 158. PREPDSK.CMD

The FDISK command is invoked with the file FDISK.DAT, which contains the following instructions:

```
/delete:all,/disk:1
/create,/size:100,/vtype:1
/create,/vtype:2
```

Figure 159. FDISK.DAT

Where:

- **/delete** Deletes a logical drive or primary partition. The *all* indicates to delete all logical drives on the disk specified by the /disk option.
- **/create** Creates a primary partition or logical drive in an extended partition. If you are installing the boot manager, you can also specify the name (/create:*name*).
- /disk:n Represents the disk number.
- **/size:m** Specifies the size of the partition; *m* is the size in MB and is optional.
- **/vtype:n** Specifies the type of partition. The following values are valid for *n*.
  - **0** Space is not usable
  - **1** Primary partition
  - 2 Logical drive
  - **3** Free space that can be used to create a primary or extended partition

This sample procedure deletes all partitions and creates a 100MB primary partition and a logical drive using all remaining space.

The following file is a sample procedure to format the hard disk:

```
@echo off
REM FMTDSK.CMD
cls
echo Formatting the disk.....
FORMAT.COM C: /FS:HPFS /V:C_DRIVE < YES.DAT
FORMAT.COM D: /FS:FAT /V:D_DRIVE < YES.DAT</pre>
```

Figure 160. FMTDSK.CMD

Where:

/FS Specifies the file system.

/V:label Specifies the volume label.

The sample procedure formats the C drive for HPFS and the D drive for FAT, and names the drives C\_DRIVE and D\_DRIVE respectively. The YES.DAT file contains only one character Y, to escape answering the confirmation of the FORMAT command.

After preparing these files, copy them to boot diskette #3. They are:

- PREPDSK.CMD
- FDISK.DAT
- FMTDSK.CMD
- YES.DAT

### 7.6 Creating the Change Files

You can create the change files by filling the fields through the graphical interface, or editing the change file profiles and from there build the change files. We have prepared the change file profiles, but you can use our change file profiles as a sample if you use the graphical interface. See 7.8.1, "Creating the Change File" on page 211 on how to create a change file using the graphical interface.

### 7.6.1 Creating the Change File Profiles

We have created the following change file profiles:

- OS2V211.PRO
- LAPSINST.PRO
- TCPIPINS.PRO
- NVDMA2IN.PRO

In the following examples, the symbol  $\blacktriangleright$  at the end of a line means that the next line is a continuation of the string. All values following the keyword have to be written within one line.

| GLOBAL NAME:<br>DESCRIPTION: | IBM.0S2V211.INST.REF.2.11<br>Installation Procedure for OS/2 V2.11<br>\$(PEPOSITORY)\IRM 0S2V211 INST PEE 2 11 |
|------------------------------|----------------------------------------------------------------------------------------------------|
| CHANGE FILE TYPE:            | 0S2CID                                                                                                    |
| COMPRESSION TYPE:            | LZW                                                                                                    |
| PREREQ COMMAND:              | <pre>mount -lnvdmad1 -pnvdmad1 x: rs600011:/export/cid</pre>                                                   |
| POSTREQ COMMAND:             | umount x:                                                                                                    |
| INSTALL PROGRAM:             |                                                                                                    |
| PROGRAM NAME:                | X:\IMG\OS2V211\SEINST.EXE                                                                                      |
| PARAMETERS:                  | /S:X:\IMG\OS2V211 /B:C: ►                                                                                      |
|                              | /R:X:\RSP\OS2V211\\$(TARGET).RSP ►                                                                             |
|                              | /L1:X:\LOG\OS2V211\\$(TARGET).LOG                                                                              |

Figure 161. OS/2 Change File Profile (OS2V211.PRO)

| GLOBAL NAME:      | <pre>IBM.LAPS.INST.REF.2.2</pre>                                                                                           |
|-------------------|----------------------------------------------------------------------------------------------------|
| DESCRIPTION:      | Installation Procedure for LAPS                                                                                            |
| LOCAL NAME:       | \$(REPOSITORY)\IBM.LAPS.INST.REF.2.2                                                                                       |
| CHANGE FILE TYPE: | OS2CID                                                                                                    |
| COMPRESSION TYPE: | LZW                                                                                                    |
| PREREQ COMMAND:   | mount -lnvdmad1 -pnvdmad1 x: rs600011:/export/cid                                                                          |
| POSTREQ COMMAND:  | umount x:                                                                                                    |
| INSTALL PROGRAM:  | X:\IMG\LAPS\LAPS.EXE                                                                                                    |
| PROGRAM NAME:     | /E:MAINT /S:X:\IMG\LAPS /T:C:\ /TU:C:\ ►                                                                                   |
| PARAMETERS:       | /P:Y:\PSP\LAPS\\$(TAPGET) PSP ►                                                                                            |
| PARAMETERS:       | <pre>/E:MAINT /S:X:\IMG\LAPS /T:C:\ /TU:C:\ ►<br/>/R:X:\RSP\LAPS\\$(TARGET).RSP ►<br/>/L1:X:\LOG\LAPS\\$(TARGET).LOG</pre> |

Figure 162. LAPS Change File Profile (LAPSINST.PRO)

We install LAPS as a separate change file, but you can also install LAPS in the TCP/IP change file.

| GLOBAL NAME:                                          | IBM.TCPIPV20.INST.REF.2.0                                                                                                    |
|-------------------------------------------------------|----------------------------------------------------------------------------------------------------|
| DESCRIPTION:                                          | Installation Procedure for TCP/IP for OS/2 V2                                                                                      |
| LOCAL NAME:                                           | \$(REPOSITORY)\IBM.TCPIPV20.INST.REF.2.0                                                                                           |
| CHANGE FILE TYPE:                                     | USZCID                                                                                                    |
| COMPRESSION TYPE:                                     | LZW                                                                                                    |
| PREREQ COMMAND:                                       | mount -lnvdmad1 -pnvdmad1 x: rs600011:/export/cid                                                                                  |
| POSTREQ COMMAND:<br>INSTALL PROGRAM:<br>PROGRAM NAME: | umount x:<br>$x \cdot \sum_{x \in X} x \cdot x = x \cdot x \cdot x \cdot x \cdot x \cdot x \cdot x \cdot x \cdot$                  |
| PARAMETERS:                                           | <pre>/A- /S:X:\IMG\TCPIPV20 /LP:X:\IMG\LAPS ►<br/>/R:X:\RSP\TCPIPV20\\$(TARGET).RSP ►<br/>/L1:X:\LOG\TCPIPV20\\$(TARGET).LOG</pre> |

Figure 163. TCP/IP Change File Profile (TCPIPINS.PRO)

/A- is a parameter that specifies the unattended installation. It is documented in the README file for Base kit CSD.

We have decided to install LAPS separately, but we still have to specify the /LP parameter which specifies the LAPS code image. The TCP/IP install program looks for the LANLK directory to install some modules from that directory. The LANLK directory resides under the LAPS directory.

| GLOBAL NAME:<br>DESCRIPTION:<br>LOCAL NAME:<br>CHANGE FILE TYPE:<br>COMPRESSION TYPE:<br>PREREQ COMMAND:<br>POSTREQ COMMAND:<br>INSTALL PROGRAM:<br>PROGRAM NAME:<br>PARAMETERS: | <pre>IBM.NVDMA2.INST.REF.1.0 Installation Procedure for NetView DM Agent/2 \$(REPOSITORY)\IBM.NVDMA2.INST.REF.1.0 OS2CID LZW mount -lnvdmad1 -pnvdmad1 x: rs600011:/export/cid umount x: X:\IMG\NVDMA2\FNDRESP.EXE /S:X:\IMG\NVDMA2\FNDRESP.EXE /S:X:\IMG\NVDMA2 /WN:\$(TARGET) /SN:\$(SERVER) ► /R:X:\RSP\NVDMA2\\$(TARGET).RSP ►</pre> |
|----------------------------------------------------------------------------------------------------|----------------------------------------------------------------------------------------------------|
|                                                                                                    | /R:X:\RSP\NVDMA2\\$(TARGET).RSP ►<br>/L1:X:\LOG\NVDMA2\\$(TARGET).LOG                                                                                                    |

Figure 164. NetView DMA/2 Change File Profile (NVDMA2IN.PRO)

# 7.6.2 Building the Change Files

To build change files from change file profiles, issue the following commands:

nvdm bld OS2V211.PRO nvdm bld LAPSINST.PRO nvdm bld TCPIPINS.PRO nvdm bld NVDMA2IN.PRO

The change files are built and cataloged in the catalog at the CC Server. If you prefer to use the graphical interface, see 7.8.1, "Creating the Change File" on page 211 for more information.

# 7.7 Pristine System Installation Process

When you finish all the preparation steps above, you can start the pristine system installation.

# 7.7.1 Booting the Pristine Workstation

To boot the pristine workstation, do the following steps:

- Step 1. Insert boot diskette #0 into drive A:.
- Step 2. Turn the power on.
- Step 3. When prompted, insert boot diskette #1 in to drive A: and press Enter. The startup continues and the command prompt is displayed at the end.
- Step 4. Insert boot diskette #2 into drive A:. If you do not want to partition or format the hard disk, then skip to step 7.
- Step 5. To partition the hard disk, enter the following command:

A:\PREPDSK

At completion, restart the system to make the change effective.

Step 6. To format the partition, enter the following command:

A:\FMTDSK

Step 7. While boot diskette #2 is in drive A, enter the following command:

A:\INSTALL nvdma10 9.24.104.176 rs600011 C:►

rs600011:/export/cid/img/fndimg

The command format is as follows:

INSTALL host\_name ip\_address nvdm\_server boot\_drive ► nvdma\_image

Where:

#### host\_name

Is the TCP/IP host name of the pristine workstation.

#### ip\_address

Is the TCP/IP address of the pristine workstation.

nvdm\_server

Is the name of the server to which the pristine workstation is defined as a client.

#### boot\_drive

Is the boot drive where you are installing OS/2.

#### nvdma\_image

Is a host name and a remote directory name on the NFS server where executable product files are stored. This is the FNDIMG directory you have created in 7.4.2.5, "Preparing the FNDIMG Directory" on page 201.

See *NetView DMA/2 User's Guide* for more information about INSTALL.CMD file.

Step 8. When you see a message like this:

New Connection 12 from client nvdma10 agent 2.

remove the diskette from drive A:.

To confirm the client status from the NetView DM/6000 server, enter the following command:

nvdm stattg nvdma10

You will see a message like this:

Target

Status

nvdma10 Attached

The attached status means that the target is attached to the server, but it is not processing a request.

**Note:** The nvdm stattg command is not supported at the current level of NetView DMA/2. You have to use the graphical interface to see the agent status at NetView DMA/2. See 7.8.3, "Examining the Client Status" on page 218 on how to see the client status from the graphical interface.

# 7.7.2 Submitting the Install Request

Now you can submit the installation request. Enter the following command:

nvdm inst IBM.OS2V211.INST.REF.2.11 IBM.LAPS.INST.REF.2.2 ► IBM.TCPIPV20.INST.REF.2.0 IBM.NVDMA2.INST.REF.1.0 -n -w nvdma10

If the install request is successfully submitted, you will see messages like this:

Request scheduled with correlator.

| Originator:         | nvdma9   |
|---------------------|----------|
| Submit date:        | 10/27/94 |
| Sequence number:    | 7        |
| Destination target: | nvdma10  |

### Notes:

- 1. You have to specify all the change file names in one nvdm inst command. If you enter multiple commands, the agent reboots the system between the installation of the different packages.
- 2. You have to specify the change file names in this order. The NetView DM/6000 server installs the change files in this order so that the prerequisite software is installed before the certain change file is installed. If the preceding installation fails, none of the remaining installation is executed. This kind of change file group is called a *corequisite* group.

If you install the change files as a corequisite group, even if each installation program asks for the reboot, NetView DM/6000 and NetView DMA/2 keep this request until all change files in the group are installed. If the pristine workstation is rebooted with only OS/2 installed, it will lose connectivity to the server.

3. You have to specify -n, which means non-removable. Because NetView DM/6000 and NetView DMA/2 do not know what files are installed by the installation programs, they cannot be removed by NetView DM products unless you specify the remove program.

### 7.7.3 Examining the Status of the Change File

To see the status of the change file, issue the following command:

nvdm lscm IBM.OS2V211.INST.REF.2.11 -w nvdma10

If the installation is running, you will see output like this:

| Global File Name: | IBM.OS2V211.INST.REF.2.11 |
|-------------------|---------------------------|
| Target:           | nvdma10                   |
| Status:           | Install in progress       |

If the installation ends successfully, you will see output like this:

| Global File Name: | IBM.OS2V211.INST.REF.2.11        |
|-------------------|----------------------------------|
| Target:           | nvdma10                          |
| Status:           | Installed, not removable, active |

If you have any problem during the installation, look at the /usr/lpp/netviewdm/fndlog file on the NetView DM/6000 server and installation log files under the /log directory on the NFS server.

# 7.7.4 Post-Installation Activity

When all installation programs end successfully, the workstation is rebooted from the hard disk automatically. You can work on the workstation or continue with other product installations.

We have executed a simple command file to customize the workstation:

- The INSTALL.CMD file builds the \SERVICE directory on the boot drive and it remains after the installation has finished. You may want to remove this directory.
- The TCP/IP installation program cannot create the TCP/IP folder on the desktop during the pristine installation. It requires that Presentation Manager (PM) be loaded.

So we create a simple command file (procedure) to remove the \SERVICE directory and to create the TCP/IP folder. The following is the sample command file:

```
C:
ERASE C:\SERVICE /N
RMDIR C:\SERVICE
\TCPIP\BIN\TCPDSKTP.EXE
```

To execute the procedure using NetView DM/6000, the procedure must be placed on the NetView DM/6000 server. Catalog it by entering the following command:

nvdm cat POSTINST.CMD /export/cid/cmd/postinst.cmd -o PROC

Then execute the procedure on the client:

nvdm exec POSTINST.CMD -w nvdma10

### 7.8 Working with the Graphical Interface

As we have explained above, all change management activities can be done from the command line. But for those who prefer to work with a graphical interface, we introduce some panels from the graphical interface in this section. We will use the OS/2 package as an example.

## 7.8.1 Creating the Change File

To create the same OS/2 change file as we have created in 7.6, "Creating the Change Files" on page 206, do the following:

- Step 1. In the Catalog window, select **Catalog** from the menu bar.
- Step 2. Select New from the pull-down menu.
- Step 3. Select Change file from the cascaded menu.
- Step 4. Select **Refresh** from the cascaded menu. The Change File Type window will open:

Figure 165. POSTINST.CMD

| NetWare  | generic |                                         |
|----------|---------|-----------------------------------------|
| windows  | generic |                                         |
| DUS gene | ric     |                                         |
| US/2 gen | eric    |                                         |
| DOS CID  |         | 000000000000000000000000000000000000000 |
|          |         |                                         |
|          | <u></u> |                                         |
|          |         |                                         |
|          |         |                                         |

Figure 166. Change File Type Window

Step 5. Select OS/2 CID.

Step 6. Select the **OK** push button. The OS2CID Change File window will open:

| ≚ OS2CID Cha                    | inge File (l(efresh)                  |
|---------------------------------|---------------------------------------|
| Component name IBM.0S2V211.INST |                                       |
| Level                           | 2                                     |
| Version                         | 11                                    |
| Description                     | Installation Procedure for OS/2 V2.11 |
| File name                       |                                       |
| Programs                        | Tokens Compression                    |
| Profile                         | Optio <u>n</u> s                      |
| 🗴 <u>B</u> uild                 | 🕷 Cata <u>l</u> og 🛛 🕷 Send to server |
| ОК                              | Cancel Help                           |

Figure 167. OS2CID Change File Window

- Step 7. Fill in the fields according to Figure 167.
- Step 8. Select the **Programs** push button. The C/I/D Change file profile window will open:

| ≚ C/I/D Change life | nolile                       |             |
|---------------------|------------------------------|-------------|
| Install program:    | X:\IMG\0\$2V211\\$EIN\$T.EXE | Options     |
| Backup program:     |                              | Options     |
| Remove program:     |                              | Options     |
| Accept program:     |                              | Options     |
| Uninstall Program:  |                              | Ontions     |
| Maintenance system  | ;                            | Options.    |
|                     |                              | <u>A</u> 00 |
|                     |                              | Delete      |
| QK Cancel Help      |                              |             |

Figure 168. C/I/D Change File Profile Window

- Step 9. Fill in the Install program field with the installation program name.
- Step 10. Select the **Options** push button. The Installation program options window will open:

| ⊻ <b>E</b> installation program o | nitoris                                    |
|-----------------------------------|--------------------------------------------|
| X:\IMG\052V211\SEINST             | EXE                                        |
| Parameters:                       | /S:X:\IMG\052V211 /B:C: /R:X:\RSP\052V211\ |
| Working directory:                |                                            |
| Response file:                    |                                            |
| <u>O</u> K Ca                     | incel Help                                 |

Figure 169. Installation Program Options Window

- Step 11. Fill in the Parameters field with the parameters of the installation program.
- Step 12. Select the **OK** push button to return to the C/I/D Change file profile window (Figure 168).
- Step 13. Select the **OK** push button to return to the OS2CID Change File window (Figure 167 on page 212).

Step 14. In the OS2CID Change File window, select the **Options** push button. The Change Management Options window will open:

| ≚∎Change Management Option | 5              |
|----------------------------|----------------|
| Prerequisites              | Software       |
|                            | Hardware       |
| Commands                   | Reguest        |
| Scripts                    | Install        |
|                            | Accept         |
|                            | <u>R</u> emove |
|                            | Uninstall      |
|                            | Activate       |
| <u>O</u> K Help            |                |

Figure 170. Change Management Options Window

Step 15. Select the **Request** push button. The Request Commands window will open:

| ≚ <b>I</b> Request Con | mands                   |
|------------------------|-------------------------|
| Pre-Request            | x: rs600011:/export/cld |
| Post-Request           | umount x:               |
| 0K                     | Help                    |

Figure 171. Request Commands Window

Step 16. Fill in the fields according to Figure 171.

- Step 17. Select the **OK** push button to return to the Change Management Options window (Figure 170).
- Step 18. Select the **OK** push button to return to the Installation program options window (Figure 169 on page 213).
- Step 19. Select the **OK** push button to return to the C/I/D Change file profile window (Figure 168 on page 213).
- Step 20. Select the **OK** push button to return to the OS2CID Change File window (Figure 167 on page 212).

Step 21. Select the **OK** push button to catalog the change file and return to the Catalog window.

– Hint –

You can create a change file profile from a change file if you want. Select the **Profile** push button in the OS2CID Change File window (see Figure 167 on page 212) and enter the profile name after you finish filling all the fields you need.

# 7.8.2 Submitting the Install Request

To submit an install request that is equivalent to:

nvdm inst IBM.OS2V211.INST.REF.2.11 IBM.LAPS.INST.REF.2.2 ► IBM.TCPIPV20.INST.REF.2.0 IBM.NVDMA2.INST.REF.1.0 -n -w nvdma10

do the following:

Step 1. In the Catalog window, select the change files you are installing while depressing the Ctrl key.

| MetView DMA/2 Cata<br>Catalog Selected Vi                                                            | ew System Windows Help                                                                                                    |
|----------------------------------------------------------------------------------------------------|----------------------------------------------------------------------------------------------------|
| Global File Name                                                                                     | Description                                                                                                    |
| IBM.LAPS.INST.REF.2.2<br>IBM.NVDMA2.INST.REF.1.<br>IBM.0S2V211.INST.REF.2.<br>IBM.TCPIPV20.INST.REF. | Installation Procedure for LAPS<br>Installation Procedure for NetView DM Agen<br>Installation Procedure for OS/2 V2.11<br>Installation Procedure for TCP/IP for OS/2 V |
|                                                                                                    |                                                                                                    |

Figure 172. NetView DMA/2 Catalog Window

- Step 2. Select Selected from the menu bar.
- Step 3. Select **Install** from the pull-down menu. The Install Change Files window will open:

| ✓ Install Change Files              |                       |                                 |  |
|-------------------------------------|-----------------------|---------------------------------|--|
| Change files                        |                       |                                 |  |
| IBM.LAPS.INST.REF.2                 | IBM.LAPS.INST.REF.2.2 |                                 |  |
| IBM INVDMAZINSTERE                  | F 1.0                 |                                 |  |
|                                     | F.Z.11<br>EF.2.0      |                                 |  |
|                                     |                       |                                 |  |
|                                     |                       |                                 |  |
|                                     |                       |                                 |  |
| Taroets                             |                       |                                 |  |
| hoitso                              | local (nush)          | NetView DM client for 30 Groups |  |
| nydmail0                            |                       | netter at start of size aroups  |  |
| nvdma9                              | this (push)           | NVDM Agent/2 Nr. 9 M Targets    |  |
| rs600011                            | local (push)          | INITIAL TARGET CONFI            |  |
| rs60007x                            | local (push)          | X.25 agent Refresh              |  |
| sunitso                             | local (push)          | SUN client                      |  |
|                                     |                       |                                 |  |
| Schedule Immediately                |                       |                                 |  |
| Install Ontions Schedule Close Help |                       |                                 |  |
|                                     |                       |                                 |  |

Figure 173. Install Change Files Window

Step 4. Select the target (nvdma10).

Step 5. Select the **Options** push button. The Install Options window will open:

| <ul> <li>Install Options</li> </ul>  |  |  |
|--------------------------------------|--|--|
| Install requiring <u>a</u> ctivation |  |  |
| Install as removable                 |  |  |
| 🖾 Automatically accept install       |  |  |
| Minstall as coreguisites             |  |  |
| Ignore current status of Change File |  |  |
| Eorce installation of Change File    |  |  |
| OK Re-order Cancel Help              |  |  |

Figure 174. Install Options Window

- Step 6. Deselect the **Install as removable** check box.
- Step 7. Select the Install as corequisites check box.
- Step 8. Select the **Re-order** push button. The Re-order Corequisite Change Files window will open:

| IBMOSPAVENIN<br>IBM.LAPS.INST.  | SIN 18 2200<br>REF.2.2    |      |  |
|---------------------------------|---------------------------|------|--|
| IBM.TCPIPV20.I<br>IBM.NVDMA2.IN | NST.REF.2.0<br>ST.REF.1.0 |      |  |
|                                 |                           |      |  |
|                                 |                           |      |  |
|                                 |                           | Down |  |
|                                 |                           |      |  |

Figure 175. Re-order Corequisite Change Files

- Step 9. Select a change file and move it up or down the list by using the **Up** and **Down** push buttons.
- Step 10. When the list is in the correct order, select the **OK** push button to return to the Install Options window (Figure 174 on page 216).
- Step 11. Select the **OK** push button to return to the Install Change Files window (Figure 173 on page 216).
- Step 12. Select the **Install** push button. The install request is submitted and the Correlators window will open:

| ⊻ Correlators                  |                          |  |
|--------------------------------|--------------------------|--|
| Correlator Target              | File                     |  |
| 2 nvdma10                      | BM.0S2V211.INST.REF.2.11 |  |
|                                |                          |  |
|                                |                          |  |
|                                |                          |  |
| Request scheduled successfully |                          |  |
| <u>O</u> K Help                |                          |  |

Figure 176. Correlators Window

- Step 13. Select the **OK** push button to return to the Install Change Files window (Figure 173 on page 216).
- Step 14. Select the **OK** push button to return to the NetView DMA/2 Catalog window.

# 7.8.3 Examining the Client Status

At the current release, the nvdm stattg command is not supported on NetView DMA/2. To see the client status from the graphical interface, do the following:

- Step 1. In the Catalog window, select Windows from the menu bar.
- Step 2. Select **Targets** from the pull-down menu. The Targets window will open.
- Step 3. In the Targets window, select the target name.
- Step 4. Select Selected from the menu bar.
- Step 5. Select **Status** from the pull-down menu. The Target Connection Status window will open:

| ≚∎ Target Connecti | on Status |
|--------------------|-----------|
| Target             | Status    |
| nvdma10            | Connected |
|                    |           |
|                    |           |
|                    |           |
| <u>OK</u>          | Help      |

Figure 177. Target Connection Status Window

If the status shows "Connected", the client is connected to the server and ready to receive requests.

# Chapter 8. NetView DM Agent/DOS

In this chapter, we show the installation and customization of a pristine DOS client running NetView Distribution Management Agent/DOS. We will cover CID-driven installation for two products and will also explain the replicated installation for a non-CID-enabled product.

# 8.1 Introducing the NetView DMA/DOS

The NetView Distribution Management Agent/DOS (NetView DMA/DOS) runs on DOS workstations and provides change control and distribution functions to a client workstation in a TCP/IP network. NetView Distribution Manager/6000 (NetView DM/6000) controls and acts as a change control server (CC Server), and NetView DMA/DOS acts as a change control client (CC Client).

In a client/server relationship with NetView DM/6000, NetView DMA/DOS provides support for the installation and maintenance of the following:

- DOS operating system
- · Other sub-systems
- Application software

The change management operations can be performed in two ways:

- Centrally initiated change control functions (push mode)
- User-initiated change control function (pull mode)

In both cases, NetView DM/6000 keeps track of what software packages are installed on the client workstation within the NetView DM/6000 domain (CC domain).

The software packages are installed in the form of change files. Two types of change files are supported by NetView DMA/DOS:

- · DOS Generic for installing non-CID-enabled products
- DOS CID for installing CID-enabled DOS products

CID (Configuration/Installation/Distribution) is a software installation process that enables the remote unattended installation of software. NetView DMA/DOS is a software distribution agent that supports installations of CID-enabled products.

# 8.2 Lightly Attended Pristine System Installation Scenario

In the following sections, we describe the procedure for installing PC DOS and other products on a pristine workstation. A pristine workstation is a workstation without any operating system installed.

A pristine system installation cannot be done in an unattended way but requires minimal human intervention at the target workstation, because it does not have any means to load the software by itself. So we call it a lightly attended installation. Usually you only need to boot the pristine workstation from diskettes after you have finished some preparation activities. We show how to automate the installation process using NetView DM/6000 and NetView DMA/DOS.

# 8.2.1 Overview of Pristine Installation Scenario

We install the following products on a pristine workstation:

- PC DOS Version 6.3
- TCP/IP Version 2.1.1 for DOS (Base and NFS)
- NetView DM Agent/DOS

Among them, PC DOS V6.3 and NetView DM Agent/DOS are CID-enabled products and TCP/IP V2.1.1 for DOS is not. So we will show both a DOS CID change file installation and a DOS generic change file installation.

### 8.2.1.1 Overview of CID Installation

The change file of a CID-enabled product usually contains only an installation program name with parameters and installs the product using the code images from the code server. So we set up the Network File Systems (NFS) server to store the product images on it. The installation parameters usually include a response file containing the installation instructions and configuration information, and a log file name where the installation and error logs are written. These directories and files can also be stored on the NFS server.

### 8.2.1.2 Overview of Generic Installation

The non-CID product installation usually involves only replication of files from the preparation workstation to the target workstation. But there may be a need for some configuration changes at the target. This process can also be done automatically by using NetView DM/6000 and NetView DMA/DOS.

The installation process begins by booting a pristine workstation from a diskette. The pristine workstation will be connected to both the NetView DM/6000 server and the NFS server. After the installation starts, the installation program(s), controlled by the CC Server and CC Client, take care of the process, and you can leave the workstation unattended.

The following activities are performed in this scenario:

- 1. The pristine workstation is defined as a CC Client.
- 2. The code image is copied to the NFS server.
- 3. The response files are prepared on the NFS server.
- 4. The boot diskettes are prepared.
- 5. The changes made by the TCP/IP installation are recorded and the modification file is created using the DiskCamera utility.
- The change files are built on a NetView DMA/DOS and cataloged on the NetView DM/6000 server.
- 7. The pristine workstation is started and the installation request is submitted.

# 8.2.2 Environment

The environment used in this scenario is a stand-alone TCP/IP network composed of:

- NetView DM/6000 CC Server, also used as a NFS Server (rs600012)
- NetView DMA/DOS CC Client, used as a preparation site (nvdma7)
- NetView DMA/DOS CC Client, used as a installation target (nvdma8)

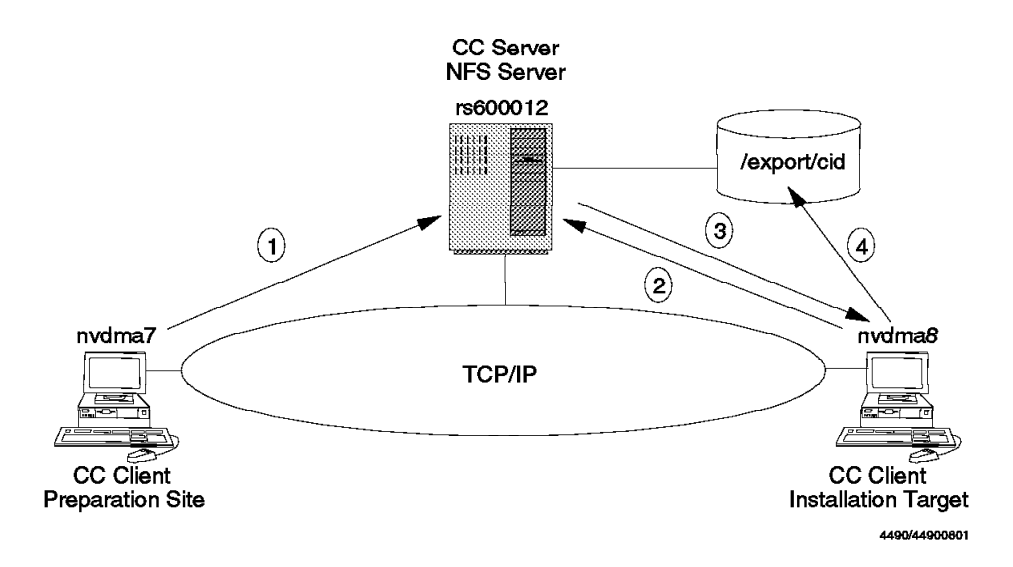

Figure 178. Pristine System Installation Scenario Environment

- 1. Build the change file and catalog it on the server.
- 2. Boot the installation target and get a connection to the CC Server.
- 3. Start the installation request and mount the NFS file system.
- 4. Run the installation using the images and response files from the NFS server.

We have configured both the NetView DM/6000 server and the NFS server on the same workstation but it is not necessary to have it on one system. You can configure the NFS server on any other workstation as long as it can be accessed from the CC Clients.

The following is a list of software level installed on the CC Server and the CC Client at preparation site:

- rs600012 (CC Server)
  - AIX Version 3.2.5 with TCP/IP and NFS
  - NetView DM/6000 Release 1.2
- nvdma7 (CC Client, preparation site)
  - PC DOS Version 6.3
  - TCP/IP Version 2.1.1 for DOS (Base and NFS)
  - NetView DM Agent/DOS

We assume that nvdma7 is properly configured as a CC Client and connected to the NetView DM/6000 CC Server. There are special considerations when you configure the DOS preparation site if you plan to use the DiskCamera utility program. In fact, we have configured the preparation system as a dual boot system using OS/2 boot manager, so we have two DOS systems and can switch between them. Furthermore, we installed the active TCP/IP program on the C drive and the TCP/IP program to be distributed on the D drive. This will be explained later in 8.9, "Using DiskCamera" on page 238.

We perform all change management activities on the DOS CC Client (nvdma7). The DOS change file can be built either on a NetView DMA/2 or on a NetView

DMA/DOS but *not* on the CC Server (RS/6000). You can issue the change management commands at the CC Server once you have created the change files.

# 8.3 Defining the Client on the NetView DM/6000 Server

On the CC Server, you have to define the pristine workstation as a CC Client. You can perform this task from the user interface at the preparation site if you have an administrator authorization and you are defined as a user of the client, or at the server from where you want to execute it.

At the command prompt, enter the following command:

nvdm addtg nvdma8 -s nvdma8 -y DOS -u nvdmad1

Where:

- -s Defines the short name of this target.
- -y Specifies the operating system of the target.
- -u Defines the user of this target. This name must be defined to the AIX system on the server.

You will be prompted to enter your user name and password every time you enter a NetView DM/6000 command on the line command. To avoid this, enter the following commands at the beginning of a NetView DM session or in the AUTOEXEC.BAT file:

set FNDUSER=nvdmad1
set FNDPASSWORD=nvdmad1

Replace nvdmad1 with your own user ID and password. Note that the user name and password are defined at the AIX system and they are case sensitive.

– Note:

If you set user ID and password in a session or AUTOEXEC.BAT you should be aware that you circumvent any security checks.

If you enter the line command at an AIX command prompt (for example, using telnet), you do not need to enter the user name and password, because you are already logged on as an AIX user.

### 8.4 Preparing the NFS Server Environment

On the NFS server, you have to:

- · Define the CID directory structure.
- · Copy the product images.
- · Create the response files.

# 8.4.1 Defining the CID Directory Structure

You have to make a CID directory structure that contains the following directories:

- img Stores the images of the software to be installed using CID on the CC Client.
- rsp Stores the response files used during the CID installation.
- log Stores the log files written by the CID installation program.
- **pristine** Stores the NetView DMA/DOS program that is accessed by the pristine workstation. It is also used as a work area by the pristine workstation.

Figure 179 shows the directory structure we used. You are basically free in setting up the directory structure, so you should define what best suits your environment.

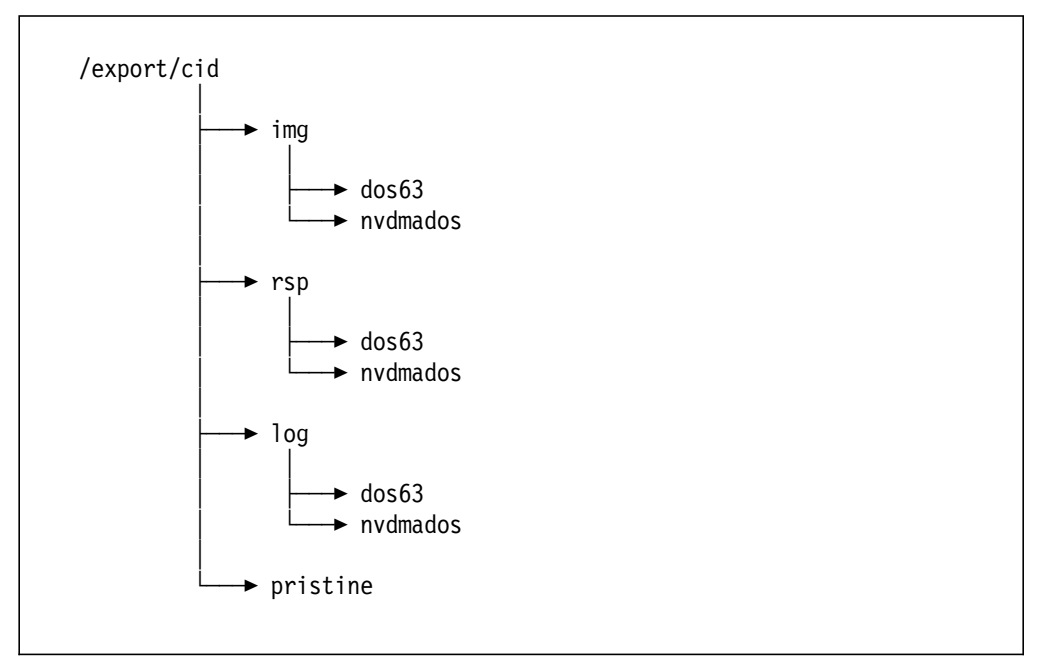

Figure 179. CID Directory Structure on the NFS Server

You also have to add the directory (/export/cid in our example) to the export list at the NFS server. We use the NetView DM/6000 server as the NFS server and allow access from both clients.

To export the directory at the NFS server, log onto the NFS server as root and do the following:

Step 1. Type smit mknfsexp on the AIX command line. The Add a Directory to Exports List panel will appear:

| Type or select v<br>Press Enter AFTE                                                                                                    | Add a Direc<br>alues in entry fiel<br>R making all desire | ds.<br>d changes.                                                                           | LIST                |  |
|----------------------------------------------------------------------------------------------------|-----------------------------------------------------------|---------------------------------------------------------------------------------------------|---------------------|--|
| <ul> <li>PATHNAME of directory to export</li> <li>* MODE to export directory<br/>HOSTNAME list. If exported read-mostly<br/>Anonymous UID<br/>HOSTS allowed root access<br/>HOSTS &amp; NETGROUPS allowed client access<br/>Use SECURE option?</li> <li>* EXPORT directory now, system restart or both<br/>PATHNAME of Exports file if using HA-NFS</li> </ul> |                                                           | [Entry Fields]<br>[/export/cid]<br>read-write<br>[]<br>[-2]<br>[]<br>[]<br>no<br>both<br>[] | /+<br>+<br>+        |  |
| F1=Help<br>Esc+5=Reset<br>F9=Shell                                                                                                    | F2=Refresh<br>F6=Command<br>F10=Exit                      | F3=Cancel<br>F7=Edit<br>Enter=Do                                                            | F4=List<br>F8=Image |  |

Figure 180. Directory to Export List SMIT Panel

Step 2. Fill in the field according to Figure 180.

Step 3. Press Enter to make the changes effective.

This NFS file system will be mounted by the NetView DMA/DOS and used as a redirected drive.

### 8.4.2 Preparing the Product Images on the NFS Server

This section shows the procedure to copy product images on the server. Before you start, you have to have the following diskettes:

- IBM PC DOS V6.3
- IBM PC DOS V6.3 CID Utility
- IBM NetView DM Agent/DOS

You can get the DOS CID Utility diskette from the PCTOOLS disk in the DOSCID63 package. For customers, please contact the IBM marketing representative to get this package.

In the following example, the /export/cid directory on the NFS server is mounted as X: drive on the preparation system by entering the command:

mount -lnvdmad1 -pnvdmad1 x: rs600012:/export/cid

**Note:** The MOUNT command uses PCNFSD if it is running on the NFS server. If PCNFSD is up on the server, the MOUNT command as it is shown above, is accepted and you have access to the drive. If PCNFSD is not started you will be prompted to provide a user ID and password.

To see if the **pcnfsd** daemon is running on the NFS server, enter the following command on the server:

rpcinfo -u host 150001

where *host* specifies the host name of the NFS server and 150001 is the Remote Procedure Call (RPC) program number of the pcnfsd daemon. After you enter the command, you should receive the message that the program is ready and running if it is available on the host.

If it is not available, use -u and -g options to specify UID and GID:

mount -u0 -g0 x: rs600012:/export/cid

In this case we take user "root" and group ID "system" to get access but any other *authorized* ID should work.

### 8.4.2.1 Copying PC DOS V6.3 Image

To copy a PC DOS image, do the following:

Step 1. Insert PC DOS diskette #1 into drive A: and enter the following command:

A:\SETUP /A

Step 2. Change the target directory in the pop-up window to:

X:\IMG\DOS63

Step 3. Insert the diskettes as requested.

When you have finished, insert the DOS V6.3 CID Utilities Diskette into Drive A: and enter the following command:

COPY A:\\*.\* X:\IMG\DOS63

### 8.4.2.2 Copying NetView DM Agent/DOS Image

To copy a NetView DMA/DOS image, do the following:

Step 1. Insert NetView DMA/DOS diskette #1 into drive A: and enter the following command:

COPY A:\\*.\* X:\IMG\NVDMADOS

Step 2. Repeat the above step for each diskette supplied with the product.

### 8.4.2.3 Preparing the NetView DM Agent/DOS Program Directory

The PRISTINE directory stores the NetView DMA/DOS program that is shared by all pristine workstations. It is also used as a work area by NetView DMA/DOS for each pristine workstation.

To prepare the PRISTINE directory, copy all the files from an installed NetView DMA/DOS directory into the PRISTINE directory by entering the command:

XCOPY /S /E D:\IBMNVDMA X:\PRISTINE\IBMNVDMA

We assume that the NetView DMA/DOS directory is D:\IBMNVDMA at the preparation system.

If you want to share this directory with the preparation system, it is possible. Specify the PRISTINE directory as the target directory when you install NetView DMA/DOS on your preparation system. Then you do not need to copy files from the preparation system to the PRISTINE directory as a separate step.

# 8.4.3 Creating the Response Files

You have to create the response files for each CID-enabled product you are installing and put them under the product sub-directories in the X:\RSP directory. The file names have a format *client\_name*.RSP:

\RSP\DOS63\NVDMA8.RSP \RSP\NVDMADOS\NVDMA8.RSP

See Appendix B, "Sample Files for NetView DM Agent/DOS Scenario" on page 353 for a complete listing of all the response files we used.

### 8.4.3.1 Creating the DOS Response File

You can find a sample response file (SAMPLE.RSP) on the CID Utility diskette. Copy it to the \RSP\D0S63 directory and comment out the following line:

PreviousDOSPath=C:\DOS

Otherwise, the pristine installation will fail. All other changes are optional.

### 8.4.3.2 Creating the NetView DMA/DOS Response File

There is no sample response file provided, and you do not need to specify the response file with the installation command. You can specify the necessary parameters in the installation command. However, we recommend that you prepare the response file because it easier to make a response file for each client rather than having a different change file for each client.

| TargetDir       | = C:\IBMNVDMA      |
|-----------------|--------------------|
| BootDrive       | = C:\              |
| WorkstationName | = nvdma8           |
| ServerName      | = rs600012 TCP 729 |
| Pristine        | = YES              |

Figure 181. Example of a NetView DMA/DOS Response File

### 8.5 Preparing the Boot Diskettes

This section shows the procedure to prepare the boot diskette which is used to install DOS on the pristine workstation. You need one blank diskette which does not have to be formatted.

### 8.5.1 Creating the Boot Diskettes

To create the boot diskette, do the following:

Step 1. Insert a diskette into drive A and enter the following command at a DOS command prompt:

FORMAT A: /S

- Step 2. Copy the following files from the DOS directory at the preparation site (C:\D0S in our example) to the diskette:
  - HIMEM.SYS
  - SETVER.EXE
  - SHARE.EXE
- ANSI.SYS
- FDISK.COM
- FORMAT.COM
- Step 3. Copy the following file from the NetView DMA/DOS image directory (X:\IMG\NVDMADOS in our example) to the diskette:
  - FNDPRST.EXE
- Step 4. Create the following directories on the diskette:
  - \TCPDOS
  - \TCPDOS\BIN
  - \TCPDOS\ETC
- Step 5. Copy the following files from the BIN subdirectory under the TCP/IP directory (C:\TCPD0S\BIN in our example) to the A:\TCPD0S\BIN directory:
  - INET.EXE
  - INET.SYM
  - PROTMAN.DOS
  - DOSTCP.SYS
  - IBMTOK.DOS
  - NETBIND.COM
  - TCPSTART.BAT
  - NFSSET.COM
  - DOSNFS.EXE
  - MOUNT.COM
  - LT2.MSG
  - INETCHK.EXE
  - IBMNFS.EXE
  - PING.EXE
  - PING.PIF
  - ROUTE.EXE
  - IFCONFIG.EXE
  - ARP.EXE
  - BOOTP.EXE (not needed if you do not use BOOTP)
  - DOS16M.386
  - TCPCNTL.EXE
- Step 6. Copy the following files from the ETC subdirectory under the TCP/IP directory (C:\TCPD0S\ETC in our example) to the A:\TCPD0S\ETC directory:
  - HOSTS (we have copied this file to be independent from the domain name server)
  - PROTOCOL
  - SERVICES
  - TCPDOS.INI
  - RESOLV
  - PROTOCOL.INI
- Step 7. Set the keyword Files in the A:\TCPDOS\ETC\TCPDOS.INI file to a value greater than 80.
- Step 8. Create the following CONFIG.SYS file on the diskette:

```
DEVICE=A:\SETVER.EXE
DEVICE=A:\HIMEM.SYS
DOS=HIGH,UMB
DEVICE=A:\TCPDOS\BIN\PROTMAN.DOS /I:A:\TCPDOS\ETC
DEVICE=A:\TCPDOS\BIN\IBMTOK.DOS
DEVICE=A:\TCPDOS\BIN\DOSTCP.SYS
DEVICE=A:\ANSI.SYS
FILES=40
BUFFERS=30
STACKS=9,256
SHELL=A:\COMMAND.COM A:\ /P /E:2048
LASTDRIVE=Z
```

Figure 182. CONFIG.SYS File

Step 9. Create the following AUTOEXEC.BAT file on the diskette:

```
A:\TCPDOS\BIN\NETBIND
SET ETC=A:\TCPDOS\ETC
PROMPT $p$g
path=A:\;A:\TCPDOS\BIN;Z:\IBMNVDMA\BIN;
SHARE
SET TEMP=A:\DOS
INET
BOOTP -t NDO > A:\CFG.OUT
CALL FNDPRST.EXE
```

Figure 183. AUTOEXEC.BAT File

The B00TP command requests a BOOTP server for TCP/IP information such as IP address or host name. This will be explained later in 8.6, "Preparing the BOOTP Server" on page 231. If you do not use BOOTP, delete the line from the AUTOEXEC.BAT file.

Step 10. Create the following CFG.BAT file on the diskette. You have to keep the name CFG.BAT because the FNDPRST.EXE calls this batch file:

```
0echo off
REM host-name ip-addr
REM %1
              %2
set hostname=%1
set ipaddr=%2
set netmask=255.255.255.0
set route=9.24.104.1
echo
        Configuring TCP/IP .....
route -fng
arp -dan
ifconfig ndO %ipaddr% netmask %netmask% up
route add -mtu 1496 default %route%
dosnfs
mount -c -lnvdmad1 -pnvdmad1 x: rs600012:/export/cid
mount -c -lnvdmad1 -pnvdmad1 z: rs600012:/export/cid/pristine
md z:\%hostname%
md z:\%hostname%\work
md z:\%hostname%\uicfg
del z:\%hostname%\nvdm.cfg
del a:\cfg.out
        Writing NetView DMA/DOS configuration file...
echo
echo WORKSTATION NAME:
                             %hostname%
                                                     > z:\%hostname%\nvdm.cfg
echo SERVER:
                             rs600012 TCP 729
                                                     >> z:\%hostname%\nvdm.cfg
echo MESSAGE LOG LEVEL:
                             D
                                                     >> z:\%hostname%\nvdm.cfg
echo LOG FILE SIZE:
                             524288
                                                     >> z:\%hostname%\nvdm.cfg
echo API TRACE FILE SIZE:
                             524288
                                                     >> z:\%hostname%\nvdm.cfg
echo TRACE FILE SIZE:
                             524288
                                                     >> z:\%hostname%\nvdm.cfg
                                                  >> z:\%hostname%\nvdm.cfg
echo REPOSITORY:
                             z:\ibmnvdma\repos
                           z:\%hostname%\work >> z:\%hostname%\nvdm.cfg
z:\ibmnvdma\backup >> z:\%hostname%\nvdm.cfg
echo WORK AREA:
echo BACKUP AREA:
echo SERVICE AREA:
                             z:\ibmnvdma\service >> z:\%hostname%\nvdm.cfg
echo QUERY TIMESLICE:
                                                     >> z:\%hostname%\nvdm.cfg
                             5
echo DISPLAY TIMEOUT:
                             -1
                                                     >> z:\%hostname%\nvdm.cfg
echo REDISPLAY TIMEOUT:
                             10
                                                     >> z:\%hostname%\nvdm.cfg
echo UNATTENDED ACTION:
                             А
                                                     >> z:\%hostname%\nvdm.cfg
set FNDCFG=z:\%hostname%
z:\IBMNVDMA\BIN\FNDCMPS.EXE
```

Figure 184. CFG.BAT File

Customize the following lines with values suitable for your environment:

- set netmask=255.255.255.0
- set route=9.24.104.1
- mount -c -lnvdmad1 -pnvdmad1 x: rs600012:/export/cid
- mount -c -lnvdmad1 -pnvdmad1 z: rs600012:/export/cid/pristine

## 8.5.2 Preparing the Hard Disk

You can create a batch file to partition and format the hard disk on the pristine workstation. Add the following statements at the beginning of the AUTOEXEC.BAT file if you want to partition and format the hard disk during the installation:

```
IF EXIST FDISK.KSF GOTO LB1
COPY CHECK.KSF FDISK.KSF
DEL CHECK.KSF
FORMAT C: < FORMAT.KSF
GOTO LB2
:LB1
COPY FDISK.KSF CHECK.KSF
DEL FDISK.KSF
FDISK < CHECK.KSF
:LB2
```

Figure 185. AUTOEXEC.BAT File for Preparing the Hard Disk

Make the following keystroke file to eliminate input from the keyboard during execution of the FDISK command:

```
1
1
Y
<new line>
```

Figure 186. FDISK.KSF File

The contents of the FDISK.KSF file must match the keys that you would enter when you interactively invoke the FDISK command. So this file may look different according to the configuration or requirement.

The FDISK.KSF file used here creates a Primary DOS partition which uses the entire hard disk. The answers and questions entered by the keystroke file are:

| 1                   | Means Create DOS partition or Logical Drive. |
|---------------------|----------------------------------------------|
| 1                   | Means Create Primary DOS Partition.          |
| Y                   | Do you wish to use maximum available size?   |
| <new line=""></new> | This is just a blank line.                   |

Make the following keystroke file to eliminate input from the keyboard during execution of the FORMAT command:

```
Y
PCDOS_63
<new line>
```

Figure 187. FORMAT.KSF File

The contents of the FORMAT.KSF file must match the keys that you would enter when you interactively invoke the FORMAT command. So this file may look different according to the configuration or requirement.

The FORMAT.KSF file used here formats one disk drive. The answers and questions entered by the keystroke file are:

| Y                   | Proceed with format (y/n) ? |
|---------------------|-----------------------------|
| PCDOS_63            | Volume label?               |
| <new line=""></new> | This is just a blank line.  |

Copy the FDISK.KSF and FORMAT.KSF files onto the boot diskette.

#### 8.6 Preparing the BOOTP Server

The B00TP command requests a BOOTP server for TCP/IP information such as an IP address or a host name. If you use this command, you do not have to set a TCP/IP host name or an address on the boot diskette. You can use the same diskette to install change files on the different pristine workstations.

To use the B00TP command from a client, the TCP/IP service *bootps* must be running on the server. Enter the following command on the BOOTP server to determine if the bootp service is running:

lssrc -ls inetd

If you see a line like this in the output:

bootps bootpd # bootp server port active

It means, bootps is running. If it is not running, verify that the /etc/inetd.conf file contains the following line:

bootps dgram udp wait root /etc/bootpd bootpd

This entry starts the BOOTP daemon every time inetd is started or refreshed.

To refresh inetd issue the command:

refresh -s inetd

This updates the configuration of the inetd daemon and makes BOOTP available.

You have to specify the client information in the /etc/bootptab file. Add a line for each client that is similar to the following:

nvdma8:ip=9.24.104.174:hn:ht=tr:ha=10005a953b84:sm=255.255.255.0

Where:

**nvdma8** Is the host name of the client.

ip Specifies the ip address of the client.

hn Specifies that the host name should be sent to clients.

ht Specifies the hardware type of the client (tr for token-ring).

ha Specifies the hardware address of the client.

sm Specifies the subnet mask.

The BOOTP server sends an internet address, a subnet mask, and other information to the client if it finds its hardware address in the /etc/bootptab file.

– Note: -

Don't put a domain name in the host name field. Neither FNDPRST.EXE nor CFG.BAT remove the domain name portion from the host name, and that causes problems during the creation of the directories in the CFG.BAT file.

## 8.7 Creating the Change Files

You can create a change file by building it from a change file profile. A change file profile is a text file that you can make using a DOS editor. If you want to use the graphical interface, you can use for example the NetView DM Agent/2 to create the DOS change files. See 7.8, "Working with the Graphical Interface" on page 211 for more information about the NetView DMA/2 graphical interface.

## 8.7.1 Creating the Change File Profiles

We have prepared the following change file profiles:

- DOS63.PRO
- TCPDOS.PRO
- NVDMADOS.PRO

In the following examples, the symbol  $\blacktriangleright$  at the end of a line means that the next line is a continuation of the string. All values following the keyword have to be written within one line.

## 8.7.2 Creating the DOS Change File Profile

Create the following change file profile for the DOS V6.3 installation. The USETUP.COM installation program is provided in the DOS V6.3 CID Utility diskette:

GLOBAL NAME: DESCRIPTION: CHANGE FILE TYPE: COMPRESSION TYPE: INSTALL PROGRAM: PROGRAM NAME: PARAMETERS:

IBM.DOS63.INST.REF.1
Installation Procedure for DOS 6.3
DOSCID
NONE
X:\IMG\DOS63\USETUP.COM
/R:X:\RSP\DOS63\\$(TARGET).RSP ►
/L1:X:\LOG\DOS63\\$(TARGET).LOG

Figure 188. DOS Change File Profile (DOS63.PRO)

## 8.7.3 Creating the NetView DM Agent/DOS Change File Profile

Create the following change file profile for the NetView DMA/DOS installation. Many response file parameters can be specified in the FNDRESP command, and the command line parameters overwrite the parameters specified in the response file:

| GLOBAL NAME:      | IBM.NVDMADOS.INST.REF.1                         |
|-------------------|-------------------------------------------------|
| DESCRIPTION:      | Installation Procedure for NetView DM Agent/DOS |
| CHANGE FILE TYPE: | DOSCID                                          |
| COMPRESSION TYPE: | NONE                                            |
| INSTALL PROGRAM:  | X:\IMG\NVDMADOS\FNDRESP.EXE                     |
| PROGRAM NAME:     | /R:X:\RSP\NVDMADOS\\$(TARGET).RSP ►             |
| PARAMETERS:       | /L1:X:\LOG\NVDMADOS\\$(TARGET).LOG              |

Figure 189. NetView DMA/DOS Change File Profile (NVDMADOS.PRO)

# 8.7.4 Creating the TCP/IP Change File Profile

The TCP/IP for DOS installation is not CID enabled. We will install it by using a DOS generic change file. The generic method usually copies files that become part of the change file from the preparation workstation to the target workstation. In order to know which files have to be installed we have to replicate a manually executed installation. So we have to install TCP/IP for DOS first at the preparation system. During the installation, the changes are recorded by the DiskCamera utility program.

We have prepared the change file by using *DiskCamera*. This process is described in 8.9, "Using DiskCamera" on page 238.

| GLOBAL NAME:<br>DESCRIPTION:<br>CHANGE FILE TYPE:<br>COMPRESSION TYPE:          | IBM.TCPIPDOS.INST.REF.1<br>Installation Procedur for TCP/IP V2.1.1 for DOS<br>DOSGEN<br>NONE |
|---------------------------------------------------------------------------------|----------------------------------------------------------------------------------------------|
| POST-INSTALL:                                                                   | NVDMUPD.EXE \$(tcpipdosDir)NVDMTMP\TCPDOS.MOD ►<br>/T:\$(tcpipdosDir) /B:C                   |
| DEFAULT TOKEN:                                                                  | tcpipdosDir=C:\                                                                              |
| OBJECT:<br>SOURCE NAME:<br>TARGET NAME:<br>TYPE:<br>ACTION:<br>INCLUDE SUBDIRS: | D:\TCPDOS\*.*<br>\$(tcpipdosDir)TCPDOS\*.*<br>FILE_WITH_TOKENS<br>COPY<br>YES                |
| OBJECT:<br>SOURCE NAME:<br>TARGET NAME:<br>TYPE:<br>ACTION:                     | D:\NVDMTMP\TCPDOS.MOD<br>\$(tcpipdosDir)NVDMTMP\TCPDOS.MOD<br>FILE<br>COPY                   |

Figure 190. TCP/IP Change File Profile (TCPDOS.PRO)

The POST-INSTALL keyword specifies the script (batch file) or command that is executed after the change file has been installed successfully. NVDMUPD is a utility program that modifies the system files based on the input from the modification file. This will be explained later in 8.7.4.2, "Creating the Modification File" on page 234.

#### 8.7.4.1 Defining the Tokens

There are also some other considerations when you install software by using the generic change file.

When you use the generic change file, all files are copied from the preparation workstation to the change file. That also includes the system configuration file. In the TCP/IP configuration, the host name and the IP address are different for each workstation, and the router address or some other configuration may be different for each location. You can prepare the configuration files for each workstation but it is time consuming and error prone. You can use *tokens* to avoid such configuration problems.

We have set two tokens, namely HOSTNAME and IP\_ADDRESS, so that the same change file can be used for all pristine workstations. To use tokens, specify \$(HOSTNAME) or \$(IP\_ADDRESS) in place of the host name or the IP address in the TCP/IP files. For example, we have changed the lines in the following files:

D:\TCPDOS\BIN\TCPSTART.BAT

| Old: | ifconfig | nd0 | 9.24. | .104.173 | netmask   | 255.255.255   | .0 up  |
|------|----------|-----|-------|----------|-----------|---------------|--------|
| New: | ifconfig | nd0 | \$(IP | ADDRESS  | ) netmask | < 255.255.255 | 5.0 up |

D:\TCPDOS\BIN\TCPCHECK.BAT

| Old: | ping -q -c 1 9.24.104.173 >nul   |
|------|----------------------------------|
| New: | ping -q -c 1 \$(IP_ADDRESS) >nul |

D:\TCPDOS\ETC\TCPDOS.INI

| Old: | HostName=nvdma7       |
|------|-----------------------|
| New: | HostName=\$(HOSTNAME) |

Because we have prepared TCP/IP on the preparation system (nvdma7), the values in these files were for nvdma7. Therefore they must be replaced by the correct values for each target.

The tokens must be resolved and replaced by the actual names during the installation. The tokens can be defined in the change file or in the target definition on the NetView DM/6000 server. We have defined them on the server. To add tokens to the existing target, enter the command:

nvdm updtg nvdma8 -i HOSTNAME=nvdma8 -i IP ADDRESS=9.24.104.174

When you use tokens in the files, you also have to indicate it in the change file profile because the file contents must be examined during the installation and the tokens must be replaced by the defined values. Use *FILE\_WITH\_TOKENS* as the object type in the change file.

**Note:** In our example, we packed all files under the \TCPDOS directory into one object of the type FILE\_WITH\_TOKENS. Then all files in this object are examined to determine whether they contain tokens. This will degrade the performance. If it causes a problem, move the files which contain tokens into another directory and specify FILE\_WITH\_TOKENS type only for them, and specify FILE type for others.

#### 8.7.4.2 Creating the Modification File

During the TCP/IP installation, system files (CONFIG.SYS and AUTOEXEC.BAT) are modified. The changes are recorded in the DiskCamera utility and stored in the modification file at the preparation workstation. The modification file is part of the change file so that the NVDMUPD utility can apply these changes at the target workstation. The utility program NVDMUPD runs on the target workstation as a post-install script (command) and updates the system files. See 8.9, "Using DiskCamera" on page 238 for more information on how to run the DiskCamera and create the modification file. The following is the TCP/IP modification file we used:

[CONFIG.SYS] InsertCommand(DEVICE,ANSI.SYS,BOTTOM) DEVICE = C:\DOS\ANSI.SYS InsertCommand(DEVICE, PROTMAN.DOS, BOTTOM) DEVICE = \$(TargetDir)TCPDOS\BIN\PROTMAN.DOS /I:\$(TargetDir)TCPDOS\ETC InsertCommand(DEVICE,DOSTCP.SYS,BOTTOM) DEVICE = \$(TargetDir)TCPDOS\BIN\DOSTCP.SYS InsertCommand(DEVICE,IBMTOK.DOS,BOTTOM) DEVICE = \$(TargetDir)TCPDOS\BIN\IBMTOK.DOS InsertCommand(LASTDRIVE,,BOTTOM) LASTDRIVE=Z [AUTOEXEC.BAT] InsertToken(SET,ETC,LEFT) \$(TargetDir)TCPDOS\ETC AddLine(TOP) \$(TargetDir)TCPDOS\BIN\NETBIND AddLine(BOTTOM) CALL TCPSTART InsertToken(PATH,,RIGHT) \$(TargetDir)TCPDOS\BIN AddLine(BOTTOM) mount -c -lnvdmad1 -pnvdmad1 x: rs600012:/export/cid AddLine(BOTTOM) mount -c -lnvdmad1 -pnvdmad1 z: rs600012:/export/cid/pristine

Figure 191. TCP/IP Modification File (TCPDOS.MOD)

Use the NVDMUPD.MOD file that DiskCamera creates as a skeleton of your modification file.

The last two mount commands are added manually. Those two statements are necessary for NetView DMA/DOS to access the remote drives and complete the installation after the reboot. After the change files are installed successfully, you can remove those two lines from AUTOEXEC.BAT file, for example by using a POST-INSTALL script that is invoked at the end of the installation process.

For the meaning of the keywords in the modification file, see *NetView DMA/DOS V1R1 User's Guide*.

## 8.7.5 Building the Change Files

To build change files from change file profiles, issue the following commands:

nvdm bld DOS63.PRO nvdm bld TCPIPDOS.PRO nvdm bld NVDMADOS.PRO

The change files are built and cataloged in the catalog at the CC Server.

#### 8.8 Pristine System Installation Process

When you finish all the steps above, you can start the pristine system installation.

## 8.8.1 Booting the Pristine Workstation

To boot the pristine workstation, do the following:

- Step 1. Insert the boot diskette into drive A.
- Step 2. Turn the power on.
- Step 3. If you are not using the BOOTP command, enter the Hostname and IP address when prompted.
- Step 4. When the client successfully attached to the server, you see a message like this:

Task fndcmps has pid -15595 Attempting to connect to server rs600012 on port 729. New connection 8 from client nvdma8 agent 2.

— Note: -

Do **not** remove the boot diskette at this point because during the installation process, the diskette will be accessed.

To confirm the client status issue the following command on the NetView DM/6000 server:

nvdm stattg nvdma8

You will see a message like this:

Target Status

nvdma8 Attached

The attached status means that the target is attached to the server, but it is not processing a request.

**Note:** The nvdm stattg command is not supported at the current level of NetView DMA/DOS.

#### 8.8.2 Submitting the Install Request

Now you can submit the installation request. Enter the following command:

NVDM INST IBM.DOS63.INST.REF.1 IBM.TCPIPDOS.INST.REF.1 ► IBM.NVDMADOS.INST.REF.1 -w nvdma8 -n

If the install request is successfully submitted, you will see messages like this:

Request scheduled with correlator.

| Originator:         | nvdma7   |
|---------------------|----------|
| Submit date:        | 11/10/94 |
| Sequence number:    | 2        |
| Destination target: | nvdma8   |

#### Notes:

- 1. You have to specify all the change file names in one nvdm inst command. If you enter multiple commands, NetView DM/6000 does not ensure the correct installation.
- 2. You have to specify the change file names in this order. The NetView DM/6000 server installs the change files in this order so that the prerequisite software is installed before a certain change file is installed. If the preceding installation fails, none of the remaining installation is executed. This kind of change file group is called a *corequisite* group.

If you install the change files as a corequisite group, even if each installation program asks for the reboot, NetView DM/6000 and NetView DMA/DOS keep this request until all change files in the group are installed. If the pristine workstation was rebooted with only DOS installed, it will lose the connectivity to the server.

3. You have to specify -n, which means non-removable. Because NetView DM/6000 and NetView DMA/DOS do not know what files are installed by the installation programs, they cannot be removed by NetView DM products unless you specify the remove, backup and accept program.

## 8.8.3 Examining the Status of the Change File

To see the status of the change file, issue the following command:

nvdm lscm \* -w nvdma8

If the installation is running, you will see output like this:

| Global File Name:             | IBM.DOS63.INST.REF.1                        |
|-------------------------------|---------------------------------------------|
| Target:<br>Status:            | nvdma8<br>Install in progress.              |
| Global File Name:             | IBM.NVDMADOS.INST.REF.1                     |
| Target:<br>Status:            | nvdma8<br>Install in progress.              |
| Global File Name:             | IBM.TCPIPDOS.INST.REF.1                     |
| Target:<br>Status:            | nvdma8<br>Install in progress.              |
| If the installation ends succ | essfully, you will see output like this:    |
| Global File Name:             | IBM.DOS63.INST.REF.1                        |
| Target:<br>Status:            | nvdma8<br>Installed, not removable, active. |
| Global File Name:             | IBM.NVDMADOS.INST.REF.1                     |
| Target:<br>Status:            | nvdma8<br>Installed, not removable, active. |
| Global File Name:             | IBM.TCPIPDOS.INST.REF.1                     |

| Target: | nvdma8     |     |            |         |
|---------|------------|-----|------------|---------|
| Status: | Installed, | not | removable, | active. |

If you have any problem during the installation, look at the /usr/lpp/netviewdm/fndlog file on the NetView DM/6000 server and installation X:/log files under the /log directory on the NFS server.

After all change files are installed successfully, remove the boot diskette when a message appears asking you to do so. If you do not remove the diskette, the install request will fail. The workstation restarts automatically and activates all the changes.

#### 8.9 Using DiskCamera

This section introduces the DiskCamera utility program and describes how we have used it.

# 8.9.1 DiskCamera Introduction

TCP/IP Version 2.1.1 for DOS is not a CID-enabled product. This means it does not provide an installation program or a response file that can be used by NetView DMA/DOS.

Non-CID enabled products must be installed using the DOS generic change file, which just copies files from the preparation workstation to the target workstation. This is called replication or cloning.

We have to know what files are installed during the installation to replicate the product from the preparation workstation to the target workstation. If the system files (CONFIG.SYS and AUTOEXEC.BAT) are modified during the installation, the same changes have to be applied to the target workstation. To help us such kind of installation, NetView DMA/DOS provides a utility program called *DiskCamera*.

DiskCamera monitors the installation at the preparation workstation, creates a change file profile, and a *modification file* that describes the changes in the CONFIG.SYS and AUTOEXEC.BAT files. At the target workstation, the modification file is used to change CONFIG.SYS and AUTOEXEC.BAT files.

There are two utility programs provided:

#### NVDMDCAM

The DiskCamera program records the installation at the preparation workstation.

#### NVDMDUPD

The system file update program that runs on the target workstation and modifies the system files based on the information in the modification file.

## 8.9.2 Preparation Activities Using DiskCamera

DiskCamera monitors the actual installation of the product. So we have to install TCP/IP for DOS on the preparation workstation to let DiskCamera monitor the installation, create the change file profile and the modification file. But we do not want the active system files modified by the TCP/IP installation or any kind of other preparation activities.

So we have configured the preparation workstation as a dual boot system using OS/2 boot manager, and created two DOS partitions. We have also created a logical drive to store the NetView DMA/DOS program and DOS applications to be distributed. Our preparation system configuration is as follows:

- C Drive DOS V6.3 partition for NetView DMA/DOS. The active TCP/IP is also installed (Partition A).
- C Drive DOS V6.3 partition for application preparation (Partition B).
- D Drive Stores NetView DMA/DOS program and application programs to be distributed.

In our example, the active TCP/IP is installed on the C drive, and the TCP/IP to be distributed is installed on the D drive.

As an alternative, you may configure one DOS workstation for the preparation of applications and one CC Client (OS/2 or DOS) workstation for change management activities.

If you do not separate the application preparation system from the NetView DMA/DOS client, be careful that your active configuration is not affected by the preparation activities. You also have to remove the TCP/IP configuration from the CONFIG.SYS and AUTOEXEC.BAT files before you start DiskCamera.

To create the change file and the modification file for TCP/IP using DiskCamera, boot the DOS system from partition B and do the following:

Step 1. Insert the TCP/IP Base diskette #1 into drive A and enter the command:

D:\IBMNVDMA\BIN\NVDMDCAM A:\INSTALL D: /N:TCPDOS /P

Where:

- **INSTALL** Is the TCP/IP for DOS installation program.
- **D:** Is the installation target drive.
- /N Specifies the token\_name. When DiskCamera creates a change file profile, the global name will become DiskCamera.<token\_name>.REF.1.0.
- /P Specifies to present you with a DOS prompt before DiskCamera records the changes.

DiskCamera starts monitoring the installation.

- Step 2. The TCP/IP installation panel appears. Proceed with the normal TCP/IP installation.
- Step 3. The command prompt appears when you finish the installation.

– Note: -

Do **not** reboot the system at this point or DiskCamera cannot create the change file profile or modification file.

- Step 4. Insert the TCP/IP NFS kit diskette into drive A and enter the command: A:\INSTALL
- Step 5. The command prompt appears when you finish the installation.

Do not reboot the system at this point.

Step 6. Enter the following commands:

SET ETC=D:\TCPDOS\ETC
PATH=C:\DOS;D:\TCPDOS\BIN

Step 7. Customize the TCP/IP configuration by using CUSTOM utility program. Enter:

CUSTOM

Step 8. The command prompt appears when you finish the customization.

| _ | Noto  |  |
|---|-------|--|
|   | Note. |  |
|   |       |  |

Do not reboot the system at this point.

Step 9. Change the system files as your requirements dictate. We added the following statement in the CONFIG.SYS file :

LASTDRIVE=Z

Step 10. When you finish all the modifications, enter the command:

EXIT

DiskCamera records all changes and creates a change file profile (NVMDUPD.PRO) and a modification file (NVDMUPD.MOD) under the \NVDMTMP directory on the installation target drive.

Use these files as skeletons to create the TCP/IP change file and TCP/IP modification file (see 8.7, "Creating the Change Files" on page 232). We have renamed NVDMUPD.PRO and NVDMUPD.MOD to TCPDOS.PRO and TCPDOS.MOD respectively.

# Chapter 9. NetView DM Agent for Windows

In this chapter, we show the Windows client running NetView Distribution Management Agent for Windows.

At the time the book was written we had only pre-GA code of CSD20461 that did not allow us to set up a stable pristine installation environment.

Therefore we will concentrate on an application scenario showing an example of how to install a CID-enabled Windows application using Software Installer.

#### 9.1 Introducing the NetView DM Agent for Windows

The NetView Distribution Management Agent for Windows (NetView DMA for Windows) runs on DOS Windows workstations and provides change control and distribution functions to a client workstation in a TCP/IP network. NetView Distribution Manager/6000 (NetView DM/6000) controls and acts as a change control server (CC Server), and NetView DMA for Windows acts as a change control client (CC Client).

In a client/server relationship with NetView DM/6000, NetView DMA for Windows provides support for the installation and maintenance of the following:

- Operating system DOS
- MS Windows
- NetView DM Agent for Windows
- Other subsystems

The change management operations can be performed in two ways:

- · Centrally initiated change control functions (push mode)
- User-initiated change control function (pull mode)

In both cases, NetView DM/6000 keeps track of what software packages are installed on the client workstation within the NetView DM/6000 domain (CC domain).

The software packages are installed in the form of change files. Some types of change files that are supported by NetView DMA for Windows/DOS:

- · Windows Generic for installing non-CID-enabled Windows products
- Windows CID for installing CID-enabled Windows products
- DOS Generic for installing non-CID-enabled products
- DOS CID for installing CID-enabled DOS products
- NetWare Generic for installing non-CID-enabled products in the NetView DM for NetWare environment

CID (Configuration/Installation/Distribution) is a software installation process that enables the remote unattended installation of software. NetView DMA for Windows is a software distribution agent that supports installations of CID-enabled products.

## 9.2 Installation of a CID-Enabled Application

The purpose of this scenario is to show an example of a Windows CID installation. Some basic knowledge of building change files is assumed. We will explain how to install in an *unattended mode*, the Windows application BitCellular for Windows using:

- · An installation procedure developed for Software Installer
- NetView DMA for Windows
- · NetView DM/6000 on the server

We will keep the same environment that has been introduced at the beginning of the chapter.

#### 9.2.1 Quick Introduction to Software Installer

Software Installer is a development tool for building customized *installation programs* for your applications. By using Software Installer you can reduce the time spent writing your own installation procedures, while still providing full function installation and maintenance services with your product.

It allows you to CID-enable your installation programs by providing many standard functions.

When using Software Installer you will be able to deal with the following operations that are often requested during the installation process:

- Create Configuration Installation and Distribution (CID)-enabled installations.
- Build your distribution diskettes using the diskette generator utility.
- Compress/decompress your product files using Software Installer's packing utility or one of your own.
- Run installation exits supplied by Software Installer during the installation of your product that can:
  - Set environment variables
  - Modify the user's CONFIG.SYS and STARTUP.CMD files
  - Add and/or delete information from system files or any application's configuration file
  - Modify the desktop environment by creating and deleting objects
- Include your own application-specific installation exits which could be:
  - Executable files
  - Command files
  - DLL files
- · Prompt the user for directories as installation destinations
- · Tailor the initial installation screen to:
  - Display several bitmaps
  - Animate them on the initial installation screen
  - Display an optional information window to the user during installation
- Replace product files that are in use

- · Change the text in the help panels
- Maintain your product by:
  - Updating an installed product for corrective service or the next release of the product
  - Restoring a previous release of a product
  - Deleting a product from the workstation
- · Selectively install components of a multiple-component product
- · Install one product while using another (multitasking environment)

We have prepared an existing Windows application and have used Software Installer to control the installation and update process. For more information on how to use Software Installer refer to *Examples of Using Software Installer, GG24-2529.* 

## 9.2.2 Building the Change File

We will store the package on the NFS server. Therefore we set up the following directory structure that has also been exported.

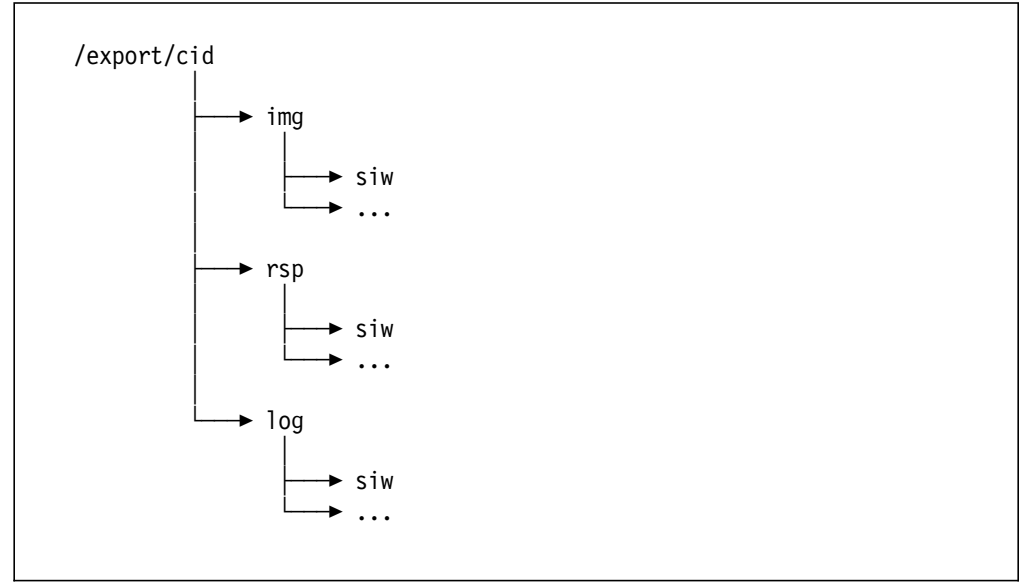

Figure 192. CID Directory Structure on the NFS Server

In this step we build the change file that we use to install BitCellular for Windows from the NetView DM/6000 server on the target workstation *nvdma8*. For this purpose we will create a new entry in the catalog by using the graphical interface:

1. From the Catalog window we select Catalog and New then Refresh from the pull-down menu.

| Windows generic |   |
|-----------------|---|
|                 |   |
| DOS generic     |   |
| OS/2 generic    |   |
| Windows CID     | 2 |
| DOS CID         | ] |
| OS/2 CID        |   |

Figure 193. Change File Type Window

As the change file type we select Windows CID which leads us to the following panel:

| Component name    | SIW.BCFW                   |  |  |  |  |
|-------------------|----------------------------|--|--|--|--|
| Level             | 2                          |  |  |  |  |
| Version           |                            |  |  |  |  |
| Description       | BitCellular for Windows    |  |  |  |  |
| File name         |                            |  |  |  |  |
| Programs          | Eokens Compression         |  |  |  |  |
| Profile           | )ptio <u>n</u> s           |  |  |  |  |
| ⊠ <u>B</u> uild ⊠ | Catalog 🛛 🖾 Send to server |  |  |  |  |
| Ωκ                | Cancel Help                |  |  |  |  |

Figure 194. Change File Definition Window

2. We define the component name as well as the level of the package and push the **Programs...** push button:

| Install program: \$(source)\install   | Options  |  |  |  |
|---------------------------------------|----------|--|--|--|
| Backup program:                       | Options  |  |  |  |
| Remove program:                       | Options  |  |  |  |
| Accept program:                       | Options  |  |  |  |
| Uninstall Program: \$(source)\install | Options  |  |  |  |
| Maintenance system:                   | Options. |  |  |  |
|                                       | Add      |  |  |  |
|                                       | []piete  |  |  |  |
|                                       | ļ        |  |  |  |
| <u>O</u> K Cancel Help                |          |  |  |  |

Figure 195. Programs Definition Window

3. We fill in the *Install program* and *Uninstall program* fields with our installation/deinstallation program name: \$(source)\install. Software Installer uses the same executable file for all available functions like install, uninstall ...

The token "source" is set to x:\img\siw as we will see in a later window.

4. From this window we select the first **Options** push button, which is related to the Install program field.

| w(source)mistan    |                                               |      |
|--------------------|-----------------------------------------------|------|
| Parameters:        | /A:I/L1:\$(logdir)\bcpw.log/L2:\$(logdir)\bcp |      |
| Working directory: |                                               |      |
| Response file:     |                                               | Eind |
|                    |                                               |      |

Figure 196. Installation Program Options Window

- 5. We fill in the Parameters field with the related parameters of the install command which are:
  - /A:I /L1:\$(logdir)\bcpw.log /L2:\$(logdir)\bcpw.hi ► /P:'BitCellular for Windows" /C:c:\\$(source)\bf.icf ► /R:\$(rspdir)\inst.rsp /X

Software Installer requires or accepts the following parameters:

- /A: Action that has to be taken (install, delete or restore)
- /L1: Log file
- · /L2: History file
- · /P: Name of the package
- /C: Source directory
- · /R: Response file directory
- · /X: Indicator to process installation unattended
- 6. Once this entry has been made we make a similar entry for the Uninstall program:

```
/A:D /L1:$(logdir)\bcpw.log /L2:$(logdir)\bcpw.hi ►
/P:'BitCellular for Windows" /C:c:\$(source)\bf.icf ►
/R:$(rspdir)\inst.rsp /X
```

The only difference is the value of the /A parameter, I for installation and D for deinstallation.

We will now define the tokens that we use within this change file. Therefore we push **Tokens...** in window Figure 194 on page 244 and define the tokens that we have already used in the previous windows.

| -                   | Installation Tokens |
|---------------------|---------------------|
| source = i:\img\siw | Name                |
|                     | rspdir              |
|                     | Value               |
|                     | i:\rsp\siw          |
| *                   |                     |
| Ramove              | Add                 |
| <u>O</u> K Cancel   | Help                |

Figure 197. Installation Tokens Window

7. We fill in our variables which are:

- source for x:\img\siw
- logdir for x:\log\siw

- rspdir for x:\rsp\siw
- 8. We then select the **OK** push button to save these variables and return to the Change File Definition window.

We will now define the pre- and post-scripts that we use within this change file. Therefore we push **Options...** in Figure 194 on page 244 and select the change management command where we need the pre- and post-scripts for:

| -           | Install Scripts     |
|-------------|---------------------|
| Pre-script  | C:\BATS\RS6MNT.BAT  |
| Post-script | C:\BATS\RS6UMNT.BAT |
| QK Cance    | el Help             |

Figure 198. Install Scripts Definition Window

We fill the pre-install batch file name in the Pre-script field and the post-install batch file name in the Post-script field.

Figure 199 shows the command included in the pre-install batch file; it connects the workstation to the NFS server allowing it to access the server's shared file system /export/cid.

```
C:\TCPDOS\BIN\MOUNT -lnakajima -pnakajima I: rs60001:/export/cid
```

Figure 199. Content of the Pre-install Batch File

Figure 200 shows the command included in the post-install batch file; it releases the mounted file system /export/cid.

C:\TCPDOS\BIN\UMOUNT I:

Figure 200. Content of the Post-install Batch File

— Read This -

In the version we had it was not possible to fill the Pre-script or the Post-script with any DOS command. We had to use batch files that included these commands.

- 9. Now the definitions are made and we can actually build and catalog the change file.
- 10. In the following figure you can see the change file profile that has been created from the definitions entered in the previous dialogs:

| GLOBAL NAME:       | SIW.BCFW.REF.1                          |
|--------------------|-----------------------------------------|
| DESCRIPTION:       | BitCellular for Windows                 |
| CHANGE FILE TYPE:  | WINCID                                  |
| COMPRESSION TYPE:  | LZW                                     |
| DEFAULT TOKEN:     | source = i:\img\siw                     |
| DEFAULT TOKEN:     | logdir = i:\log\siw                     |
| DEFAULT TOKEN:     | rspdir = i:\rsp\siw                     |
| PRE-INSTALL:       | C:\BATS\RS6MNT.BAT                      |
| POST-INSTALL:      | C:\BATS\RS6UMNT.BAT                     |
| PRE-UNINSTALL:     | C:\BATS\RS6MNT.BAT                      |
| POST-UNINSTALL:    | C:\BATS\RS6UMNT.BAT                     |
| INSTALL PROGRAM:   |                                         |
| PROGRAM NAME:      | \$(source)\install                      |
| PARAMETERS:        | /A:I /L1:\$(logdir)\bcpw.log            |
|                    | /L2:\$(logdir)\bcpw.his                 |
|                    | <pre>/P:"BitCellular for Windows"</pre> |
|                    | /C:\$(source)\bf.icf                    |
|                    | /R:\$(source)\inst.rsp /X               |
| UNINSTALL PROGRAM: |                                         |
| PROGRAM NAME:      | <pre>\$(source)\install</pre>           |
| PARAMETERS:        | /A:D /L1:\$(logdir)\bcpw.log            |
|                    | /L2:\$(logdir)\bcpw.his                 |
|                    | /P:"BitCellular for Windows"            |
|                    | /C:\$(source)\bf.icf                    |
|                    | /R:\$(source)\inst.rsp /X               |
|                    |                                         |
|                    |                                         |

Figure 201. Change File Profile

In the same way as shown above you can also enhance your CID installation by making it removable. This requires that you specify a remove, accept and backup program that can be invoked by NetView DMA for Windows.

## 9.2.3 Change Management

We have tested the installation and the deinstallation of the package. The install "not removable" worked without any problems. Every time we tried to uninstall the component we received the following error message:

1995/02/11 17:49:42 nvdma8 37570 FNDCM190E: @nvdma8 1995/02/11 1 nvdma8: Internal change management driver error: Invalid recall action 0.

1995/02/11 17:49:44 rs60001 31893 FNDSH026E: @nvdma8 1995/02/11 1 nvdma8 : Uninstall request failed on SIW.BCFW. Sense data 0838:0024.

Figure 202. Uninstall Error Message

The problem is known and should be fixed in the final CSD code.

# Chapter 10. NetView DM/6000 Remote Administrator and NetView DM/2

Since Release 1.1 NetView DM/6000 is capable of managing targets that belong to different domains. This feature is called remote administrator and is an installation option of the NetView DM/6000 server package.

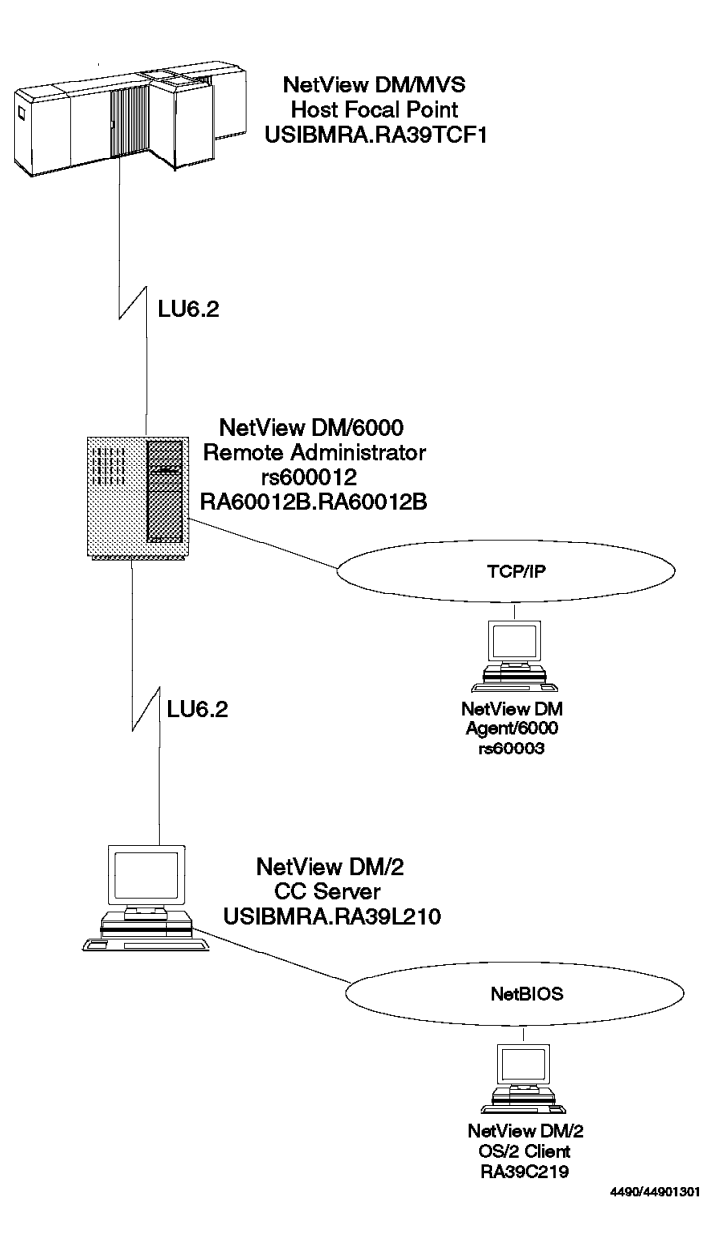

Figure 203. NetView DM/6000 Remote Administrator Connected to NetView DM/2 CC Server and NetView DM/MVS

The network managed by the remote administrator workstation is called the remote administrator domain. CC servers manage the CC clients in their CC domains, but both the CC servers and the CC clients defined in the remote administrator domain can be managed by the remote administrator workstation directly.

## 10.1 Objective and Overview

In this scenario we will show you the configuration of the NetView DM/6000 remote administrator in concert with a remote NetView DM/2 CC server and a NetView DM/MVS focal point.

Therefore we have installed the NetView DM/6000 node with the remote administrator, server and communication option. The NetView DM/2 node is installed as a normal remote CC server (without the remote administrator feature).

The chapter is written for people who want to connect the two NetView DM products and control the change management activities from a central site. We assume some basic knowledge about NetView DM/6000 and NetView DM/2 as well as about the underlaying communication products. This includes that the reader knows how to configure communications on the different platforms.

The scenario is divided into the following sections:

- · Setup of the communications
- · NetView DM specific configurations on all platforms
- Practical change management example

For more detailed information and guidance about:

- NetView DM/6000, refer to *The NetView Distribution Manager/6000 Cookbook*, *GG24-4246*.
- NetView DM/2, refer to The NetView Distribution Manager/2 V2.1 Remote Administrator and New Functions, GG24-4419.

or the appropriate systems manuals.

## **10.2 Communication Definitions**

We have configured SNA Server/6000 on the RISC System/6000 as a network node (NN) and Communications Manager/2 running on the PS/2 as an end node (EN).

The configuration of the communication is straightforward. You will find a complete listing of the SNA Server/6000 configuration in Figure 299 on page 359 and of the Communications Manager/2 part in Figure 300 on page 365.

#### 10.3 NetView DM/6000 Specific Definitions

In this section we will show what has to be done on the NetView DM/6000 side to configure mainly the remote targets that reside on the other platforms.

#### **10.3.1 Target Definitions on the NetView DM/6000 Remote Administrator**

|                     | Local Target Details                 |
|---------------------|--------------------------------------|
| Name                | rs600012                             |
| Description         | INITIAL TARGET CONFIGURATION RECORD  |
| Change Management   |                                      |
| \land Initiated f   | rom Focal Point or any target (push) |
| 🛇 Initiated f       | rom same target only (pull)          |
| Short name          | RA60012B                             |
| LAN address         |                                      |
| Target OS           | AIX                                  |
| Users               | Details                              |
| Periods of activity | y                                    |
| Tokens,,,           | Hardware                             |
| 0K Cano             | cel Help                             |

Figure 204. Local Target Definition of the Remote Administrator

The server as a local target has already been defined as rs600012 during installation. We set the Short name to RA60012B which means that the RGN and REN for this server is set to RA60012B. If you define this server on a remote destination the address would be RA60012B.RA60012B (RGN.REN).

In the next step we define the remote destination NetView DM/MVS:

|             | Remote Target Details                  |
|-------------|----------------------------------------|
| Name        | RA39TCF1                               |
| Description | NetView DM/MVS                         |
| Network ID  | USIBMRA                                |
| Short name  | RA39TCF1                               |
|             | 🕅 Focal point                          |
|             | 🏼 Send all reports to this Focal Point |
| ок          | Details Cancel Help                    |

Figure 205. NetView DM/MVS as a Remote Destination

- The Network ID for our NetView DM/MVS system is USIBMRA the network where this node belongs. The Short name is set to the LU name of the Transmission Control Program (TCP) of NetView DM/MVS.
- We indicate that this node is also a focal point for the remote administrator by marking the Focal point check box.
- We want all reports about change management activities to be sent to NetView DM/MVS. If you do not check the Send all reports.... box in addition to the Focal point box NetView DM/6000 would accept change management requests from NetView DM/MVS but would not send the reports back to the host. That means the history in the NetView DM/MVS database will never be updated.

In the next step we define the remote NetView DM/2 CC server and the remote CC client as remote destinations:

|             | Remote Target Details                |
|-------------|--------------------------------------|
| Name        | RA39L210                             |
| Description | NetView DM/2 Remote Server           |
| Network ID  | USIBMRA                              |
| Short name  | RA39L210                             |
|             | 🗍 Focal point                        |
|             | Send all reports to this Focal Point |
| ок          | Details Cancel Help                  |

Figure 206. NetView DM/2 Server as a Remote Destination

- The Network ID for our NetView DM/2 server is USIBMRA the network to which this node belongs. The Short name is set to the default LU name that is used as the server name in NetView DM/2.
- We leave both check boxes unselected because this is a remote CC server without any remote administrator function installed.

| Name        | RA39C219                          |       |
|-------------|-----------------------------------|-------|
| Description | NetView DM/2 Client               |       |
| Network ID  | USIBMRA                           |       |
| Short name  | RA39C219                          |       |
|             | 🗍 Focal point                     |       |
|             | Send all reports to this Focal Po | 2.85ª |
|             |                                   |       |

Figure 207. NetView DM/2 OS/2 Client as a Remote Destination

- The Network ID for our NetView DM/2 client is the same as for its server, USIBMRA this is the network to which these nodes belong. The Short name is set to the NetBIOS name of the client that is defined in the local domain of the NetView DM/2 server; see Figure 222 on page 265.
- · We leave both check boxes unselected.

- Note:

There is basically no difference in the definition of a remote server or a remote client. This means that you have all functions available for both node types even if they are not supported, like file service commands on NetView DM/2 clients. See also the example in Figure 217 on page 261.

## 10.3.2 Routing Table and Connection Configuration File

The SNA/DS connection configuration file specifies the details of an SNA or TCP/IP connection. In this example we have only two SNA connections:

PROTOCOL: APPC SEND TP SYMBOLIC DESTINATION: NVDMSIDS RECEIVE TP SYMBOLIC DESTINATION: NVDMSIDR NEXT DSU: USIBMRA.RA39TCF1 TRANSMISSION TIME-OUT: 60 **RETRY LIMIT:** 3 SEND MU ID TIME-OUT: 60 RECEIVE MU ID TIME-OUT: 120

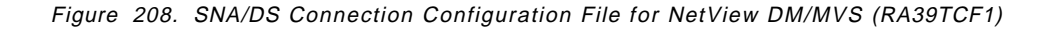

| PROTOCOL:                        | АРРС             |  |
|----------------------------------|------------------|--|
| SEND TP SYMBOLIC DESTINATION:    | NDM2SIDS         |  |
| RECEIVE TP SYMBOLIC DESTINATION: | NDM2SIDR         |  |
| NEXT DSU:                        | USIBMRA.RA39L210 |  |
| TRANSMISSION TIME-OUT:           | 60               |  |
| RETRY LIMIT:                     | 3                |  |
| SEND MU_ID TIME-OUT:             | 60               |  |
| RECEIVE MU_ID TIME-OUT:          | 120              |  |
| —                                |                  |  |

Figure 209. SNA/DS Connection Configuration File for NetView DM/2 (RA39L210)

- In the PROTOCOL fields we set the values to APPC because only LU 6.2 connections are supported from NetView DM/6000 to NetView DM/MVS and NetView DM/2.
- In the fields SEND/RECEIVE TP SYMBOLIC DESTINATION we define the CPIC side information profile names that are defined in the communication products, SNA Server/6000 and Communications Manager/2.
- With NEXT DSU we specify the name of the node at the other end of this connection. The form of RGN.REN is used for this field.

All destinations and all connections that shall be used must be defined in the routetab:

| # SNA/DS Routing    | Table    |            |          |          |            |     |
|---------------------|----------|------------|----------|----------|------------|-----|
| NETWORK PROTOCOL:   | APPC     |            |          |          |            |     |
| #<br># RGN.REN<br># | Priority | Protection | Capacity | Security | Connection | Нор |
| USIBMRA.RA39TCF1    | ANY      | ANY        | ANY      | ANY      | RA39TCF1   | 5   |
| USIBMRA.RA39L210    | ANY      | ANY        | ANY      | ANY      | RA39L210   | 5   |
| USIBMRA.RA39C219    | ANY      | ANY        | ANY      | ANY      | RA39L210   | 5   |

Figure 210. SNA/DS Routing Table

- In the RGN.REN column we define the address of a node or a group of nodes if using a wildcard in the name like "USIBMRA.\*". This address is the final destination for the traffic - not an intermediate node.
- The connection column defines the name of the connection file that includes the specifications for the connection to this node.
- In the columns Priority through Security you can define certain values that would limit the usage of this route. For example, if you set the value for capacity to 4MEGABYTES, only distributions of 4MB of data or less are allowed to use this route.
- Hop count specifies the maximum number of nodes that a distribution can pass before it gets rejected. This parameter prevents distributions from looping in case of contradictory route table entries on different nodes.

# 10.4 Customization of the NetView DM/2 Server

During the installation of the NetView DM/2 CC server we have set the following values:

| ≚ HetView DM/2                      | liase and Server Lean      | ires installation            |                      |  |  |
|-------------------------------------|----------------------------|------------------------------|----------------------|--|--|
| Target Directory                    | Installation Type          | $\Gamma$ Configuration Optic | )n                   |  |  |
| C:MBMNVDM2                          | Full Installation          |                              | Boot Drive 🕻 🕷       |  |  |
| Source Directory                    | 🞯 Files Only               |                              |                      |  |  |
|                                     | Configuration Only         |                              |                      |  |  |
| Ä:]                                 | <u>∭W</u> ithout Data Base | Time Zone                    |                      |  |  |
| [[C:]                               | Connections Type           | -WorkStation Role-           | Install Options      |  |  |
| ID I<br>IE:]                        | 🏽 Host/Remote Adm          | ∭ R <u>e</u> mote Adm        | ⊛ CD <u>M</u> Only   |  |  |
| [F:]<br>[G:]                        | 💹 Wor <u>k</u> station     | CC Server                    | ∭ LD <u>U</u> Onty   |  |  |
|                                     | ∭ Stand-Alone LAN          |                              | 🛞 CDM and LDU        |  |  |
|                                     | Department RA              |                              | ∭LDU Manage <u>r</u> |  |  |
| Current Source D                    |                            |                              |                      |  |  |
| ENSHAREANMGNRVDHZVZNNVDM2052 ReadMe |                            |                              |                      |  |  |
| Installation Log File               |                            |                              |                      |  |  |
| C:\OSZ\INSTALL\ANXINST.LOG          |                            |                              |                      |  |  |
| Install Reset Configure Close Help  |                            |                              |                      |  |  |

Figure 211. NetView DM/2 Features Selection Window

- In the Connections Type field we selected Host/Remote Adm and Department RA because we want to define NetView DM/MVS as the highest level remote administrator and NetView DM/6000 as the departmental remote administrator.
- For WorkStation Role we select CC Server only.

| ⊻ NotVicw DH/2                           | llase and Servi | e i 65         | itures installation (Configure)    |  |
|------------------------------------------|-----------------|----------------|------------------------------------|--|
| <sub>E</sub> Run Time Loggin             | ig Options——    |                |                                    |  |
| 💮 NetView DM/2                           | Facilities      |                | Communications Manager Facilities  |  |
| Agent Timeout                            | -1              |                |                                    |  |
| FP Network ID                            | USIBMBA         | ۲ <sup>۴</sup> | Remote Request Control             |  |
| CD 10 Marso                              | n×anrera        |                | Remote Activation                  |  |
| PPLUName NA391CF1                        |                 |                | Mamote Procedure Invocation        |  |
| Server Hame                              |                 | S   🗝          | Remote CM                          |  |
| Max Requests                             | 8               |                | Unsolicited Reports                |  |
| Max Clients                              | 10              |                | Automatic Purge Reports            |  |
| Max Shared Files                         | 500             | R              | emote Send 🎯 CREATE 🎯 NO 😹 REPLACE |  |
| Adapter Number                           | <b>3</b>        | <u>1</u> B     | emote Retrieve 🛛 🕅 NO 🏽 ALL        |  |
| Reboot Delay                             | 2               | R              | emote Delete 💮 NO 🏽 ALL            |  |
|                                          |                 | De             | epartment RA Network ID RA60012B   |  |
|                                          |                 | De             | epartment RA LU Name RASON12R      |  |
| Transform Algorithm Transform Parameters |                 |                |                                    |  |
| SCB at a                                 |                 |                |                                    |  |
| OK                                       | Reset           | Din            | ectories Cancel Help               |  |

Figure 212. Configuration of the Selected Features

- In the FP Network ID and FP LU Name fields we set the values for NetView DM/MVS. USIBMRA and RA39TCF1 represent the address of the highest remote administrator, the NetView DM/MVS focal point.
- In the Department RA Network ID and Department LU Name we define the values for the NetView DM/6000 remote administrator. RA60012B for both values represent the RGN.REN address of the NetView DM/6000 server.

The entry fields for the departmental remote administrator will only be unprotected if you do select Department RA but do *not* select Remote Adm in Figure 211 on page 256.

On a CC server that is already installed you can also add the following lines to the NetView DM/2 configuration file:

Figure 213. Excerpt of IBMNVDM2.INI File

You will find a complete listing of the IBMNVDM2.INI file in the appendix; see Figure 301 on page 367.

#### – Configuration Limitation: -

In NetView DM/2 you can only specify a maximum number of *two* remote administrators including NetView DM/MVS. That means:

- If you want to install the remote administrator feature on the NetView DM/2 CC server you can either define NetView DM/MVS or NetView DM/6000 but not both at the same time.
- If you have an additional level of remote administrators (NetView DM/2 or NetView DM/6000), you can either define, for example, two NetView DM/6000 remote administrators or NetView DM/MVS and one NetView DM/6000 remote administrator as focal points.

## 10.4.1 Node Definition for NetView DM/6000 Remote Administrator

After the installation and customization were successful we defined the remote nodes. Select **Windows** from the Catalog window and **Remote Destinations** from the pull-down menu. In the CDM Remote Destinations window select **Nodes** and **New** from the pull-down menu:

| ⊻ Open Node  |                   |
|--------------|-------------------|
| Name         |                   |
| Network Id   | RA60012B          |
| LU Name      | RA60012B          |
| Connection   |                   |
| LU Alias     | RA60012B          |
| Mode         | NVDMRS6K          |
| Description  |                   |
| NetView DM/6 | 900 (RS600012)    |
| Dala         | Operating Suctors |
| Server       |                   |
| Stand Alo    | ne 🛛 🖉 🖬 V S      |
|              | <u>@ 3</u> 174    |
| Change       | Cancel Help       |

Figure 214. Definition of the NetView DM/6000 Remote Administrator

- The Network Id (RGN) for the NetView DM/6000 remote administrator is RA60012B (same as the server short name).
- In the LU Name field we specify the REN of the NetView DM/6000 remote administrator which is also the same as the short name of the NetView DM/6000 server.

```
— Note: -
```

This field has nothing to do with the LU name that we defined in Communications Manager/2 or SNA Server/6000, it just happens to be the same value.

• In the LU Alias field we specify the partner LU Alias name; see also Figure 300 on page 365.

The field description is misleading - it should read "Partner LU Alias" instead of LU Alias.

- Mode "NVDMRS6K" specifies the log mode that we defined for the connection to NetView DM/6000 servers.
- The Role of the remote system is Server and we treat it as an OS/2 system instead of an AIX server.

# 10.4.2 Node Definition for NetView DM/MVS

Now we define the NetView DM/MVS focal point as a remote destination and use the connection through the NetView DM/6000 remote administrator:

| ≚ New Node              |            |                  |
|-------------------------|------------|------------------|
| Name                    |            |                  |
| Network Id              | USIBMR.    | A                |
| LU Name                 | RA39TC     | F1               |
| Connection              |            |                  |
| LU Alias                | RA6001     | 28               |
| Mode                    | NVDMRS     | 56K              |
| Description             |            |                  |
| NetView DM/M            | VS Focal F | 'oint            |
| <u></u>                 | <u></u>    |                  |
|                         |            | Operating System |
| <u> S</u> erver         |            |                  |
| 🛛 👔 🗑 Stand <u>A</u> lo | ne         | ₩ MVS            |
|                         |            | <u>∭3</u> 174    |
| Create                  | Clo        | se Help          |

Figure 215. Definition of the NetView DM/MVS as a Remote Node

• The Network Id (RGN) for the NetView DM/MVS focal point is USIBMRA.

- In the LU Name field we specify the LU name of the Transmission Control Program (TCP).
- In the LU Alias field we specify the partner LU alias name of the intermediate node through which this node is connected. In this case it is the NetView DM/6000 remote administrator.

- Note: -

The field description is misleading - it should read "Partner LU Alias" instead of LU Alias.

- Mode "NVDMRS6K" specifies the log mode that we defined for the connection to NetView DM/6000 servers.
- The Role of the remote system is Stand Alone and the operating system is MVS.

Both newly defined nodes show up in the list of remote destinations:

| 2Ú | Het         | /lew DM/2 - | сри в        | emote Des       | inations     | a                  |          |
|----|-------------|-------------|--------------|-----------------|--------------|--------------------|----------|
| No | des         | Selected    | <u>V</u> iew | <u>W</u> indows | <u>H</u> elp |                    |          |
|    | RAG         | 012B.RA60   | 1128         |                 | NetView      | DM/6000 (RS600012) |          |
|    | USIB        | MRA.RA39T   | CF1          |                 | NetView      | DM/MVS Focal       |          |
|    |             |             |              |                 |              |                    |          |
|    |             |             |              |                 |              |                    | ୍ଥାର୍ଚ୍ଚ |
|    | 30404040404 |             |              |                 |              |                    |          |

Figure 216. CDM Remote Destinations Window

## 10.4.3 Local Node Definition for NetView DM/2 Client

We will now define the local OS/2 client. Select **Windows** from the Catalog window and **CC Domain** from the pull-down menu. In the CDM Local CC Domain window select **Workstation** and **New** from the pull-down menu:

| Node Name                                         | RA39C219 |                                                |
|---------------------------------------------------|----------|------------------------------------------------|
| Description                                       |          |                                                |
|                                                   |          |                                                |
|                                                   |          |                                                |
|                                                   |          |                                                |
|                                                   |          | (a) (a) (b) (b) (b) (b) (b) (b) (b) (b) (b) (b |
| 0                                                 |          |                                                |
| -Operating Sy                                     | stem     |                                                |
| -0perating Sy<br>@ <u>0</u> \$/2<br>@ <u>D</u> 0S | stem     |                                                |

Figure 217. Definition of a Local Node

In the Node Name field we specify the NetBIOS name of the local client and check the OS/2 box for the operating system.

The newly defined local node shows up in the Local CC Domain together with the NetView DM/2 server entry:

| Workstation Selected | CC Domain<br><u>V</u> iew <u>W</u> indows | □ □<br>Help        |
|----------------------|-------------------------------------------|--------------------|
| 📮 USIBMRA.RA39C219   | Local                                     | Client of RA39L210 |
| 🔓 USIBMRA.RA39L210   | This is                                   | s the Server       |
|                      |                                           |                    |
|                      |                                           |                    |
|                      |                                           |                    |

Figure 218. Local CC Domain Window

# 10.5 Node Definitions on NetView DM/MVS

In order to have all reports received by the focal point and have the history stored at the host we must also define all the nodes to NetView DM/MVS:

# 10.5.1 Definition for NetView DM/6000 Remote Administrator

```
SPECIFY (NDM6) NODE ATTRIBUTES
Command ==>
                                                                        09:35
Enter desired values or accept the ones shown:
1 Node class . AO
                          Required
2 Status . . . 2
                          1 = Production 2 = Parallel
                                                         3 = Test
3 Logical unit RA60012B Required (Logical unit name)
4 Logon mode . NVDMNORM
                         Logon mode name
5 Linetype . . 1
                          1 = Leased
                                       2 = Switched
6 Rgn. . . . RA60012B
                         Network identification
7 Ren. . . . RA60012B
                          CP Logical unit name
8 Notes . . . 2
                          Enter 1 if you want additional node information
9 Profile. . . 2
                          Enter 1 if you want to change node profile
10 Server name. RS600012
                          Server name
11 Timzoffs . . +00
                          Time Zone offset. Any value from -12 to 12
Tracking information:
  Activity: CHANGE
  Node . : RS600012
PF 1=HELP
               2=SPLIT
                            3=END
                                         4=RETURN
                            9=SWAP
                                         10=PRINT
                                                                  12=CURSOR
```

Figure 219. Definition of the NetView DM/6000 Remote Administrator

- The Logical unit name has to match the LU name that is defined for this server in VTAM.
- The Logon mode field we set to the log mode that is defined in VTAM and SNA Server/6000 for the communication between NetView DM/MVS and NetView DM/6000.
- Rgn and Ren have to match the short name of the NetView DM/6000 server; see Figure 204 on page 251.
- The server name must match the node name of the server defined at NetView DM/MVS.

## 10.5.2 Definition for NetView DM/2 Change Control Server

The NetView DM/2 change control server is connected to NetView DM/MVS through the remote administrator which acts as an intermediate node. There is no direct connection between the NetView DM/MVS system and the NetView DM/2 server:
```
SPECIFY (DCCS) NODE ATTRIBUTES
Command ==>
                                                                         09:38
Enter desired values or accept the ones shown:
1 Node class . AO
                          Required
2 Status . . . 2
                          1 = Production 2 = Parallel
                                                          3 = Test
3 Logical unit RA60012B
                          Required (Logical unit name)
4 Logon mode . NVDMNORM
                          Logon mode name
5 Linetype . . 1
                                        2 = Switched
                          1 = Leased
6 Rgn. . . . USIBMRA
                          Network identification
7 Ren. . . . RA39L210
                          CP Logical unit name
8 Notes . . . 2
                          Enter 1 if you want additional node information
9 Profile. . . 2
                          Enter 1 if you want to change node profile
10 Server name. RA39L210
                          Server name
11 Timzoffs . . +00
                          Time Zone offset. Any value from -12 to 12
Tracking information:
  Activity: CHANGE
  Node . : RA39L210
PF 1=HELP
               2=SPLIT
                            3=END
                                         4=RETURN
                            9=SWAP
                                         10=PRINT
                                                                   12=CURSOR
```

Figure 220. Definition of a CC Server through an Intermediate Node

- The Logical unit name is the LU name of the NetView DM/6000 server. The connection to the NetView DM/2 CC Server goes through the intermediate node rs600012.
- The Logon mode field we set to the log mode that is defined in VTAM and SNA Server/6000 for communication between NetView DM/MVS and NetView DM/6000.
- Rgn for the &nv2. CC Server is the network ID of the network to which it belongs. See the keyword "DEFINE\_LOCAL\_CP" in Figure 300 on page 365.
- Ren is set to the default LU name of the NetView DM/2 server that is specified in the DEFAULT\_LOCAL\_LU\_ALIAS keyword; see Figure 300 on page 365.
- The server name must match the node name of the server defined at NetView DM/MVS.

## 10.5.3 Definition for NetView DM/2 Change Control Client

We will now define the OS/2 client that belongs to the CC domain of NetView DM/2 CC server RA39L210:

```
SPECIFY (CLNT) NODE ATTRIBUTES
Command ==>
                                                                          09:39
Enter desired values or accept the ones shown:
 1 Node class . AO
                          Required
2 Status . . . 2
                          1 = Production 2 = Parallel
                                                           3 = \text{Test}
 3 Logical unit RA60012B
                          Required (Logical unit name)
 4 Logon mode . NVDMNORM
                          Logon mode name
 5 Linetype . . 1
                           1 = Leased
                                         2 = Switched
 6 Rgn. . . . USIBMRA
                          Network identification
 7 Ren. . . . RA39C219
                          CP Logical unit name
8 Notes . . . 2
                          Enter 1 if you want additional node information
9 Profile. . . 2
                          Enter 1 if you want to change node profile
10 Server name. RA39L210
                          Server name
11 Timzoffs . . +00
                          Time Zone offset. Any value from -12 to 12
 Tracking information:
   Activity: CHANGE
   Node . : RA39C219
PF 1=HELP
               2=SPLIT
                             3=END
                                          4=RETURN
                                          10=PRINT
                                                                    12=CURSOR
                             9=SWAP
```

Figure 221. Definition of a CC Client through an Intermediate Node

- The Logical unit name is the LU name of the NetView DM/6000 server. The connection to the NetView DM/2 CC Server goes through the intermediate node rs600012.
- The Logon mode field we set to the log mode that is defined in VTAM and SNA Server/6000 for communication between NetView DM/MVS and NetView DM/6000.
- Rgn for the NetView DM/2 CC Client is the network ID of the network to which it and its CC Server belong. It must be the same value as for the server.
- Ren is set to the NetBIOS name that is used in the local domain definitions; see Figure 217 on page 261.
- The server name must match the NetView DM/MVS node name of the server to which this client belongs.

## 10.6 Examples of Using the Remote Administrator Function

In this section we will show some change management examples. It will include the following steps:

- · Preparation of a change file
- · Distribution of the object to the target environment
- · Execution of some CM requests

# 10.6.1 Preparation of the Change File

We have prepared a very simple change file that can be installed on a NetView DM/2 CC Server as well as on a NetView DM/2 CC Client. It will only copy a CMD file into a newly created directory.

— Important: –

You **must** build this change file on a NetView DM/2 CC Server. You cannot use, for example, the NetView DMA/2 to perform this task. The change file formats of NetView DM/2 and NetView DM/6000 are different and cannot be migrated by NetView DM/2.

# 10.6.2 Distribution of the Change File

We have sent the change file from the preparation site to the NetView DM/6000 server and will now send it to the target server:

|                      |                  | Send Files                                                    |           |
|----------------------|------------------|---------------------------------------------------------------|-----------|
| Files to be sent     |                  |                                                               |           |
| RA.NVDMG000.TO.NVDM2 | 2.REF.1.0        |                                                               |           |
| RA39C219<br>RA39L210 | remote<br>remote | NVDM/2 05/2 Client for RA39L210<br>NetView DM/2 Remote Server | 🕷 🗘 Local |
|                      |                  |                                                               | Select    |
| Schedule             | Immediately      |                                                               |           |
| 🏼 Replace existing + | Pile             |                                                               |           |
| Send Cor             | press            | Schedule Close Help                                           |           |

Figure 222. Send Files Window on NetView DM/6000 CC Server

We send the file only to the server. Other than on the NetView DM/6000 platform, in the NetView DM/2 product the file service commands (send, retrieve and delete) are not implemented for clients.

You can see the log entries on the NetView DM/6000 server in Figure 303 on page 369.

# **10.6.3 Change Management Example**

The change file is now stored on the NetView DM/2 server so that we can submit the install request from the remote administrator (or from NetView DM/MVS if we wanted):

|                                                                                |                                                                                                    | Install Change Files                                                                                                    |        |
|--------------------------------------------------------------------------------|----------------------------------------------------------------------------------------------------|----------------------------------------------------------------------------------------------------|--------|
| Change Files                                                                   |                                                                                                    |                                                                                                    |        |
| RA, NVDMG000, TO, NVDM                                                         | 2,REF,1,0                                                                                                   |                                                                                                    |        |
| RA39C219                                                                       | remote                                                                                                    | NVDM/2 05/2 Client for RA39L210                                                                                                    |        |
| DA201 21A                                                                      | and a second second second                                                                                  |                                                                                                    |        |
| napalizativ<br>pudwa7                                                          | local (puch)                                                                                                | NetView DM/2 Remote Server                                                                                                    |        |
| nvdma7<br>nvdma8                                                               | local (push)                                                                                                | NetView DM/2 Remote Server<br>DOS Preparation Site<br>DOS Pristine Agent                                                                                     |        |
| nvdma7<br>nvdma8<br>nvdma9                                                     | local (push)<br>local (push)<br>local (push)                                                                | NetView DM/2 Remote Server<br>DOS Preparation Site<br>DOS Pristine Agent<br>OS/2 Agent                                                                       |        |
| ntcha7<br>nvdma7<br>nvdma8<br>nvdma9<br>rs600012                               | local (push)<br>local (push)<br>local (push)<br>this (push)                                                 | NetView DM/2 Remote Server<br>DOS Preparation Site<br>DOS Pristine Agent<br>OS/2 Agent<br>INITIAL TARGET CONFIGURATION RECORD                                | Select |
| nvdma7<br>nvdma8<br>nvdma8<br>nvdma9<br>rs600012<br>rs60003                    | local (push)<br>local (push)<br>local (push)<br>local (push)<br>this (push)<br>local (push)                 | NetView DM/2 Remote Server<br>DOS Preparation Site<br>DOS Pristine Agent<br>OS/2 Agent<br>INITIAL TARGET CONFIGURATION RECORD<br>Dave's rs6000               | Select |
| NiF207410<br>nvdma7<br>nvdma8<br>nvdma9<br>rs600012<br>rs60003<br>rs60004      | local (push)<br>local (push)<br>local (push)<br>this (push)<br>local (push)<br>local (push)<br>local (push) | NetView DM/2 Remote Server<br>DOS Preparation Site<br>DOS Pristine Agent<br>OS/2 Agent<br>INITIAL TARGET CONFIGURATION RECORD<br>Dave's rs6000<br>Agent/6000 | Select |
| nvdma7<br>nvdma8<br>nvdma9<br>rs600012<br>rs60003<br>rs60004<br>Schedule Immed | local (push)<br>local (push)<br>local (push)<br>local (push)<br>this (push)<br>local (push)<br>local (push) | NetView DM/2 Remote Server<br>DOS Preparation Site<br>DOS Pristine Agent<br>OS/2 Agent<br>INITIAL TARGET CONFIGURATION RECORD<br>Dave's rs6000<br>Agent/6000 | Select |

Figure 223. Install Change Files Window on NetView DM/6000 Remote Administrator

We install the change file on the remote server and on the client at the same time.

A look in the change file history shows that the request ended successfully:

| Status         | Install                               | Removability                                                                              | Active                                                                                                    |                                                                                                    |
|----------------|---------------------------------------|-------------------------------------------------------------------------------------------|----------------------------------------------------------------------------------------------------|----------------------------------------------------------------------------------------------------|
| OK<br>OK<br>OK | Installed<br>Installed<br>Distributed | Removable<br>Removable                                                                    | Active<br>Active                                                                                                    | nneonnno                                                                                                    |
|                |                                       |                                                                                           |                                                                                                    |                                                                                                    |
|                |                                       |                                                                                           |                                                                                                    |                                                                                                    |
|                | Status<br>OK<br>OK<br>OK              | Status     Install       OK     Installed       OK     Installed       OK     Distributed | Status     Install     Removability       0K     Installed     Removable       0K     Installed     Removable       0K     Distributed | Status     Install     Removability     Active       OK     Installed     Removable     Active       OK     Installed     Removable     Active       OK     Distributed     OK     Distributed |

Figure 224. Installation History on NetView DM/6000 Remote Administrator

The object is installed removable in the active area of both target nodes.

We mark both entries and press the Accept... button and get the following panel:

|                                 | Accept Change Files                                                         |  |
|---------------------------------|-----------------------------------------------------------------------------|--|
| Change Files                    |                                                                             |  |
| RA.NVDM6000.TO.NVDM2            | REF.1.0                                                                     |  |
| Targets<br>RA39C219<br>RA39L210 | remote NVDM/2 O5/2 Client for RA39L210<br>remote NetView DM/2 Remote Server |  |
| Schedule Immed                  | iately<br>itus of Change File                                               |  |
| Accept                          | Schedule Close Help                                                         |  |

Figure 225. Accept Change File Window on NetView DM/6000 Remote Administrator

We press the Accept... button again to make this installation permanent. If you look at the history you will see that the values in the Removability column have changed from Removable to Non-Removable.

## 10.6.4 Change Management History on NetView DM/2 Server

We will now examine as an example the target history of the client RA39C219. Mark the node name in the CDM CC Domain window and choose **Selected** and **Open Settings** from the pull-down menu:

| lode Name      | RA39C219                                  |                                          |
|----------------|-------------------------------------------|------------------------------------------|
| escription     |                                           |                                          |
| Local Client o | of RA39L210                               |                                          |
|                |                                           |                                          |
|                | ふか たか たか たか たか たか たか かか たか たか たか たか たか たい | e an an an an an an an an an an an an an |
|                |                                           |                                          |
|                |                                           |                                          |
| )perating Sys  | tem: 0S/2                                 |                                          |

Figure 226. Open Workstation Window on NetView DM/2

Press the Objects... button to display the Installed objects window for this client:

| Status     | Objects                    |           |
|------------|----------------------------|-----------|
| IINRU      | RA NVDM6000 TO NVDM2 REF 1 |           |
|            |                            |           |
|            |                            |           |
|            |                            |           |
|            |                            |           |
|            |                            |           |
| <u> </u>   |                            |           |
| Delete     | Install History            |           |
| Electrocys | Restore backup to serv     | vice area |
|            |                            |           |
| ~          |                            |           |

Figure 227. Open Workstation Window on NetView DM/2

We see the object has a status of  $'' \mbox{INRU}''$  which stands for installed, non-removable in use.

# 10.6.5 Change Management History on NetView DM/MVS

We will now look at the target history of the NetView DM/2 CC Server at NetView DM/MVS. Therefore we select **2** Browse Network from the GIX Main Menu. We choose **1** Browse and type RA39L210 into the Node name field:

| Command ==>                                                                        |                                                           | BROWSE SEI                 | LECTED INFORMATI                                                                             | ION                                               | Row 1 to 26 of 36<br>Scroll ==> PAGE<br>21:07 |
|------------------------------------------------------------------------------------|-----------------------------------------------------------|----------------------------|----------------------------------------------------------------------------------------------|---------------------------------------------------|-----------------------------------------------|
| Node name :<br>Node type :<br>Status . :<br>Linetype :<br>CP lu name:<br>Timzoffs: | RA39L210<br>DCCS<br>PARALLEL<br>LEASED<br>RA39L210<br>+00 |                            | N O D E<br>Node class .:<br>Logical unit:<br>Logon mode .:<br>Network id .:<br>Server name.: | AO<br>RA60012B<br>NVDMNORM<br>USIBMRA<br>RA39L210 |                                               |
| *****                                                                              | LIST OF                                                   | TRACKED /                  | / ASSIGNED RESOL                                                                             | JRCES                                             | ****                                          |
| Node name<br>Node type<br>Name<br>==> RA.NVDI                                      | . : RA39L2:<br>. : DCCS<br>. :<br>M6000.TO.NVDM           | - SOFT<br>LO<br>42.REF.1.0 | FWARE                                                                                        |                                                   |                                               |
| Assig                                                                              | ned                                                       | Sto                        | ored                                                                                         | Dele                                              | eted                                          |
| Instal<br>94/11/26                                                                 | led<br>20:50                                              | Acc<br>94/11/2             | cepted<br>26 20:54                                                                           | Remo                                              | oved                                          |
| Backed                                                                             | up                                                        | Unins                      | stalled                                                                                      | · • • • • • • • • • • • • • • • • • • •           |                                               |
|                                                                                    |                                                           | BC                         | ollom of data **                                                                             |                                                   |                                               |
| F1=HELP<br>F7=UP                                                                   | F2=SPLIT<br>F8=DOWN                                       | F3=END<br>F9=SWAP          | F4=RETURN<br>F10=PRINT F                                                                     | F5=PF05/17<br>F11=PF11/23                         | F6=PF06/18<br>F12=CURSOR                      |

Figure 228. Installation History of a NetView DM/2 Client on NetView DM/MVS

You can see the log entries of the NetView DM/6000 server and the NetView DM/MVS IOF log in Figure 303 on page 369 and Figure 302 on page 368.

# Chapter 11. Integrating NetView DM/6000 with NetView/6000

In this chapter we show how to integrate NetView DM/6000; with NetView/6000, that is we show how NetView DM/6000 functionality can be accessed from within NetView/6000 and how NetView DM/6000 can be tailored for use with NetView/6000.

This part is intended for system administrators who want to integrate NetView DM/6000 functionality with NetView/6000.

It is assumed that the reader is familiar with NetView DM/6000 and has a basic understanding of NetView/6000.

This chapter is not intended as an introduction to using NetView DM/6000 or NetView/6000. We will show examples of how both products can be integrated. You will have to adapt these examples to your own environment to use them.

```
- Note
```

When this book was written NetView/6000 Version 2.1 was only supported by NetView DM/6000. All attempts to use NetView/6000 Version 3.1 with NetView DM/6000 were unsuccessful.

## 11.1 Overview and Objective

NetView DM/6000 provides methods for integrating its functionality with NetView/6000. There are basically two ways to integrate NetView DM/6000 with NetView/6000:

- User interface integration
- · Event configuration

The NetView DM/6000 functionality can be integrated into the NetView/6000 user interface. This means that you can access NetView DM/6000 functions directly from NetView/6000 by using for example the NetView/6000 action bar.

Further NetView DM/6000 also generates traps which can be used by NetView/6000. You can configure for which NetView DM/6000 event you want to send a trap to NetView/6000.

In this chapter we will perform the following steps:

- Set up NetView DM/6000 to be used from within NetView/6000.
- Show examples for using NetView DM/6000 from within NetView/6000.
- Show how to configure traps generated by NetView DM/6000. to be used in NetView/6000.
- Show an example of how to use traps to communicate between NetView DM/6000 and NetView/6000.

## 11.2 Setting Up NetView DM/6000 for Use with NetView/6000

Setting up NetView DM/6000 for use with NetView/6000 is very simple. You just have to run a configuration script which is delivered with NetView DM/6000.

Before you do this you must ensure that the following software products are installed and configured on your system:

- NetView DM/6000 Version 1.2
- NetView/6000 Version 2.1

To integrate NetView DM/6000 with NetView/6000 just run the following shell script:

/usr/lpp/netviewdm/script/nv6k.sh

This script is used to provide the necessary information to NetView/6000 which is used to integrate NetView DM/6000 functionality. It will modify the NetView/6000 database to contain additional menus for accessing NetView DM/6000 functions.

## 11.2.1 Accessing NetView DM/6000 from NetView/6000

When we start NetView/6000 after running the configuration script nv6k.sh additional functions for accessing NetView DM/6000 will be available in the NetView/6000 Tools menu.

You can use NetView DM/6000 functions on a node managed by NetView/6000 only if this node is known to NetView/6000 as a NetView DM/6000 target. All local targets which are defined on your NetView DM/6000 server at the time you run nv6k.sh will be known by NetView/6000 automatically.

If you have remote targets or if you add a new local target after running the nv6k.sh script you have to define this target in NetView/6000.

We want to define the remote target rs60004 to NetView/6000.

To do so we perform the following steps:

- Step 1. Select the node *rs60004* from the NetView/6000 IP map using the left mouse button.
- Step 2. Select Tools from the NetView/6000 action bar.
- Step 3. Select NetView DM/6000 for NetView/6000 from the pull-down menu.
- Step 4. Select **Define the node as NetView DM/6000 target** from the cascaded menu.
- Step 5. Select **Remote** from the next cascaded menu.

The following panel will appear:

| r           | IPMap - Se            | gment:9.24.104.Segment 1                                                     |                |
|-------------|-----------------------|------------------------------------------------------------------------------|----------------|
| File Kdi    | t View Locate Options | Hunitur lest lools: Administer                                               | Help           |
| BootMap     |                       |                                                                              |                |
|             |                       |                                                                              |                |
| IP Internet | 8<br>8                |                                                                              |                |
|             | 9 <b>8 - FR</b> - So  | New Remote Target                                                            |                |
| 9 24 104    | Name                  | rs60004,itso,ral,ibm,com                                                     |                |
|             | Description           | remote target                                                                |                |
|             | Network ID            | RA60004B                                                                     |                |
|             | Short name            | RA60004B                                                                     |                |
| Lree        |                       | 💭 Focal point                                                                |                |
| Tools       |                       | () Send all reports to this Focal                                            | Point (        |
|             | OK Det                | ails Cancel Help                                                             |                |
| . <b>.</b>  | File Operations Works | para                                                                         | Help           |
| Eventa      | Indeterminat          |                                                                              |                |
|             | Note Sup Vo           | n 19 09:59:57 1994 yandar9 itaa ny V                                         | - 6            |
|             | Browser SPECTE        | V 13 06:33:37 1794 ngmrps2.1030.rd m<br>own,<br>TC + 5991(965 (heat 9990001) |                |
|             | Highlight             | ······································                                       |                |
|             |                       |                                                                              |                |
|             |                       |                                                                              |                |
|             | Freeze                | MurkSpace Name: 1                                                            | oot . eventati |
|             |                       |                                                                              |                |
|             |                       |                                                                              |                |
| default (R  | ead-Writel            | 1PHap - Segment: 9.24.104.Segme                                              | nti (Auto-Lay  |

Figure 229. NetView DM/6000 New Remote Target Window

NetView/6000 will pop up the NetView DM/6000 panel to add a new remote target. We enter the values as shown above and then select **OK**. This will add the new remote target for use within NetView/6000.

#### — Warning

As you see in the above panel NetView/6000 passes the full hostname of the target to NetView DM/6000, including the full domain. Normally you will not want the domain name included in the target name, so you have to shorten it to the hostname. In the above example we have to shorten the full name rs60004.itso.ral.ibm.com to rs60004.

Once a target is known to NetView/6000 you can use NetView/6000 to perform NetView DM/6000 software distribution tasks. You can do this either by selecting

the corresponding sub-menu from the NetView/6000 Tools menu, or by selecting a node on the NetView/6000 map and pressing the right mouse button.

# 11.3 Sending Traps from NetView DM/6000 to NetView/6000

NetView DM/6000 can send traps to NetView/6000 whenever certain events occur in NetView DM/6000. For which events a trap should be sent can be configured by the NetView DM/6000 administrator.

By default NetView DM/6000 sends a trap for example for all error and warning conditions inside NetView DM/6000.

We will show a simple example of how you can configure the reaction of NetView/6000 to a trap generated by NetView DM/6000.

We submit a change management request which is not valid in order to cause NetView DM/6000 to send a trap to NetView/6000.

We select **NetView DM/6000 for NetView/6000** from the NetView/6000 Tools menu and then **Uninstall objects** from the cascaded menu.

The following panel will appear:

| NetV                      | ew DM/6000 Catalog (rs600011)                                              |
|---------------------------|----------------------------------------------------------------------------|
| Global File Name          | Description                                                                |
| IBM.NDM6000.BASE.REF.1    | NetView DM/6000 Base feature                                               |
| IBM.NDM6000.BASE.UPD.1    | NetView DM/6000 U429964 fix for Base feature                               |
| IBM.NDM6000.BASE.UPD.1    | NetView DM/6000 U433567 fix for Base feature                               |
| IBM.NDM6000.BOOKS.UPD.    | NetView DM/6000 U429964 fix for Books featur                               |
| IBM.NDM6000.BOOKS.UPD.    | NetView DM/6000 U433567 fix for Books featur                               |
| IBM.NDM6000.COMMS.REF.    | NetView DM/6000 Communications feature                                     |
| IBM.NDM6000.COMMS.UPD.    | NetView DM/6000 U429964 fix for Communicatio                               |
| IBM.NDM6000.COMMS.UPD.    | NetView DM/6000 U433567 fix for Communicatio                               |
| IBM.NDM6000.GI.REF.11     | NetView DM/6000 Graphical Interface                                        |
| IBM.NDM6000.GI.UPD.11.    | NetView DM/6000 U429964 fix for Graphical In                               |
| IBM.NDM6000.GI.UPD.111    | NetView DM/6000 U433567 fix for Graphical In                               |
| IBM.NDM6000.REMOTEADMI    | NetView DM/6000 Remote Administrator feature                               |
| IBM.NDM6000.REMOTEADMI    | NetView DM/6000 U429964 fix for Remote Admin                               |
| IBM.NDM6000.REMOTEADMI    | NetView DM/6000 U433567 fix for Remote Admin                               |
| IBM.NDM6000.SERVER.REF    | NetView DM/6000 Server feature                                             |
| IBM.NDM6000.SERVER.UPD    | NetView DM/6000 U429964 fix for Server featu                               |
| IBM.NDM6000.SERVER.UPD    | NetView DM/6000 U433567 fix for Server featu                               |
| IBM.NDM6000.TOOL.UPD.1    | NetView DM/6000 Tool feature                                               |
| IBM.NDM6000.TOOL.UPD.1    | NetView DM/6000 Tool feature                                               |
|                           |                                                                            |
|                           |                                                                            |
|                           |                                                                            |
|                           |                                                                            |
| Uninstall Details         | Include Refresh Cancel Help                                                |
| Samanananan Samananananan | innannannan innannannan innannan innannan innannan innannannan innannannan |

Figure 230. NetView DM/6000 Catalog Window

We select the change file **IBM.NDM6000.GI.REF.11** from the NetView DM/6000 catalog and then select the **Uninstall** push button.

Since this change file cannot be uninstalled an error message will be generated. This will also cause a trap to be sent to NetView/6000.

The following panel shows the NetView/6000 event card which was generated by the trap sent by NetView DM/6000.

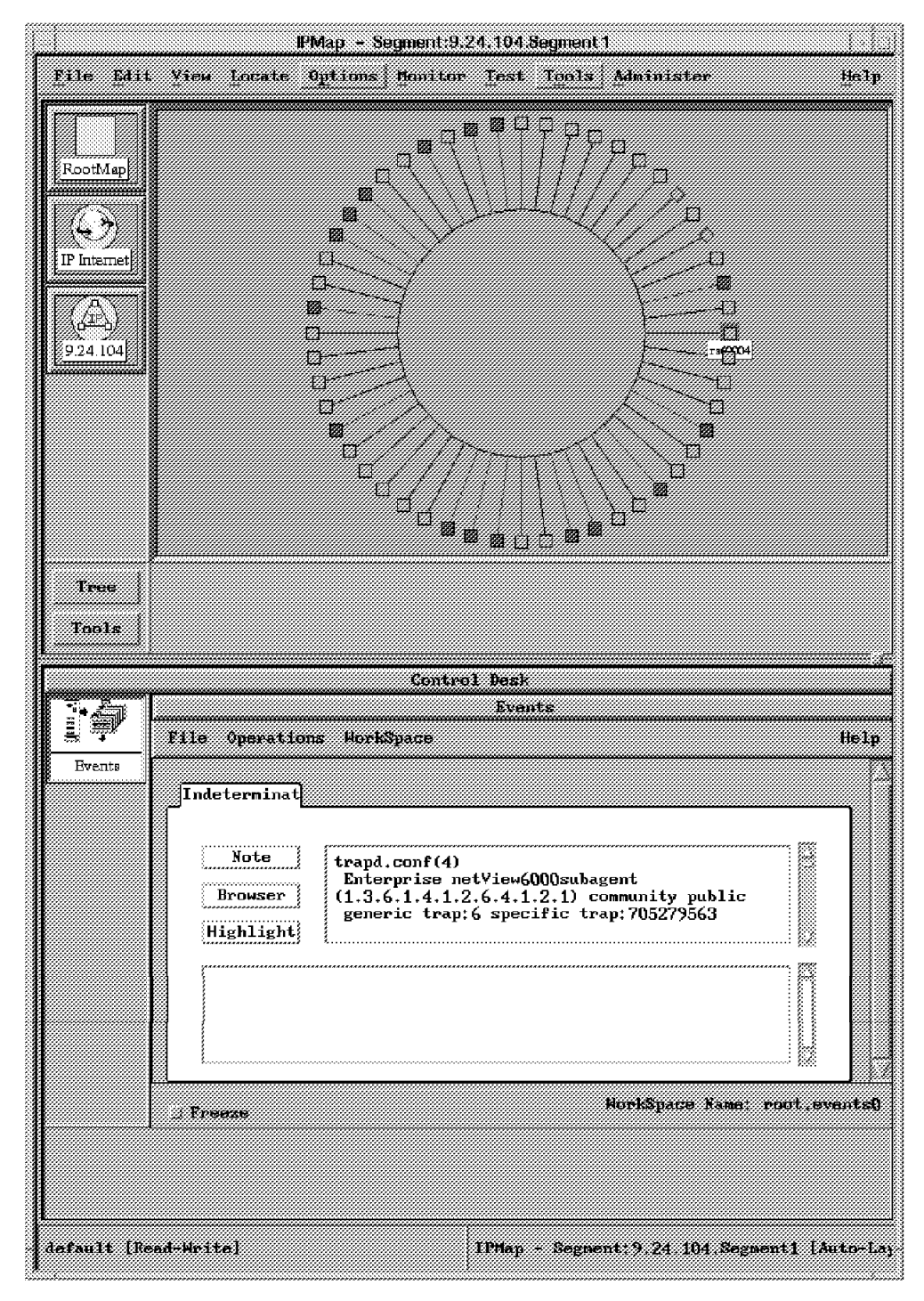

Figure 231. NetView/6000 Main Window

This trap is not yet known to NetView/6000 so no actions will be taken.

In order to configure an action to be taken when this trap occurs we select **Event Configuration** from the NetView/6000 Options menu and then **Trap Customization: SNMP** from the cascaded menu. The following panel will appear:

|                                                                                                    | Event Configurat<br>EVENT IDENTIFIC                                         | tion<br>CATION  |                                                     |                                                          |
|----------------------------------------------------------------------------------------------------|-----------------------------------------------------------------------------|-----------------|-----------------------------------------------------|----------------------------------------------------------|
| Enterprise Nome Enterprise                                                                                                    | ID                                                                          | Q               | lemeric S                                           | pecific                                                  |
| ibm3172         1.3.6.1.4           ibmfr         1.3.6.1.4           ibm611         1.3.6.1.4           netView6000         1.3.6.1.4           imiMinstale000         1.3.6.1.4           ibm6098         1.3.6.1.4 | 1 2.6.1<br>1.2.6.2.8<br>1.2.6.2<br>1.2.6.2<br>1.2.6.3<br>1.2.6.3<br>1.2.6.5 |                 | 6 630<br>6 701<br>8 205<br>6 713<br>6 820<br>Add Ne | 890542<br>861567<br>279859<br>673851<br>319177<br># Trap |
| Add New                                                                                                    | Esterprise                                                                  |                 | Hes                                                 | C Display                                                |
|                                                                                                    | FORMAT SPECIFIC                                                             | CATTON          |                                                     |                                                          |
| Event Log Format                                                                                                    |                                                                             |                 |                                                     | Beret                                                    |
| Hrep #\$6, specific: \$3, args                                                                                                    | <b>{\$#}:</b> \n\$*                                                         |                 |                                                     |                                                          |
| Event Category                                                                                                    | New Status                                                                  | Severity        | Source                                              | Replace                                                  |
| ^ Log Only                                                                                                    | o Default status                                                            | ~ Cleared       | A                                                   | Nelete i                                                 |
| Threshold Events                                                                                                    | a tholonoun                                                                 | ~ Indeterminate |                                                     |                                                          |
| . Network Topology Events                                                                                                    |                                                                             | . Warning       |                                                     |                                                          |
| « Error Events                                                                                                    | 🗸 flargeina i                                                               | Ninar           |                                                     |                                                          |
| 🖉 Status Events                                                                                                    | a brum                                                                      | ✓ Critical      |                                                     |                                                          |
| . Node Configuration Events                                                                                                    | v iizeri                                                                    | fla.jor         |                                                     |                                                          |
| Application Alert Events                                                                                                    | ∉ litans?                                                                   |                 |                                                     |                                                          |
|                                                                                                    | Alert Editor                                                                |                 |                                                     |                                                          |
| Optional Command and Argument                                                                                                    | Format                                                                      |                 |                                                     |                                                          |
| /pictures/netview/sampld                                                                                                    |                                                                             |                 |                                                     |                                                          |
| OK                                                                                                    | Apply                                                                       | Cance 1         | He                                                  | 1p                                                       |

Figure 232. NetView/6000 Event Configuration Window

We do the following to configure a shell script being executed when this event occurs:

- Step 1. Select netview6000subagent as the Enterprise Name.
- Step 2. Select the Add New Trap push button.
- Step 3. In the Add New Trap window select **enterpriseSpecific** and enter **705279563** as the Specific Trap number.
- Step 4. Select the Add push button.
- Step 5. Select Application Alert Events from the Event Category field.
- Step 6. Enter /pictures/netview/sample in the Optional Command and Argument Format field.
- Step 7. Select the Replace push button.
- Step 8. Select the **OK** push button.

This will execute the shellscript /pictures/netview/sample every time the trap 705279563 occurs.

For example we can create a file /pictures/netview/sample with the following content:

#!/bin/ksh
echo "Hello"

Then every time the 705279563 trap occurs the message "Hello" will be printed in the window from which NetView/6000 has been started.

## 11.4 Configuring NetView DM/6000 Traps

NetView DM/6000 has a default setting for traps to be sent to NetView/6000 whenever a certain NetView DM/6000 event occurs.

The alerts and alert levels are described in the chapter "Customizing Message Alert Logging" in the NetView DM/6000 User's Guide.

The information about the trap configuration is stored in the message catalog file for NetView DM/6000. This is a standard UNIX message catalog which is held in the file /usr/lib/nls/msg/En\_US/fndcomsg.cat.

If you want to change the trap configuration you therefore have to change the information in the message catalog file. To assist you in this task NetView DM/6000 provides two shell scripts, fndupdal and fndlsal which can be used to update or display the information held in the message catalog.

To update the message catalog you have to edit the file alerts.cfg in the /usr/lpp/netviewdm/script directory and then invoke the script fndupdal. The alerts.cfg file is the standard output of the message catalog.

The following figure shows an excerpt of this file:

```
101
            -d FNDCC001E: Failure allocating %1$s bytes of memory.
102 a 4
            -m FNDCC002E: Bad signature in change file %1$s.
Product signature = %2$s; change file signature = %3$s.
     a 4 -m FNDCC003E: Bad Major Version number in change file\
103
%1$s. Product version number = %2$s; change file version number = %3$s.
104
            -d FNDCC004E: Too few bytes (%1$s) read from the change
file (%3$s) - expected %2$s bytes.
            -d FNDCC005E: Error putting data to server (file %3$s):\
105
expected %1$s bytes; received %2$s bytes.
106
            -n FNDCC006E: Could not copy file %1$s to server -\
could not create local file %2$s.
107
            -m FNDCC007E: Not enough disk space to transfer %1$s\
from the server - required = %2$s, available = %3$s.
     a 6
            -m FNDCC008E: %1$s A disk full error occurred while\
108
transferring the contents of %2$s to %3$s, return code = %4$s.
109
     a 6 -m FNDCC009E: %1$s A disk full error occurred while
transferring the contents of %2$s to temporary work file %3$s
return code = %4$s.
. . .
```

Figure 233. /usr/lpp/netviewdm/script/alerts.cfg File

For every message there is one line in the alerts.cfg file. If there is an a in the second column of the line a trap will be sent to NetView/6000 whenever this message occurs. If a trap is configured the number following the "a" determines the alert level to be used for this trap.

So if you want to configure a trap to be sent for a NetView DM/6000 message which has not been configured yet you just have to edit the alerts.cfg file in the following way:

- Put an a in the second column of the line where the message resides.
- Assign an alert level and put the level number in the third column.

After you have made the changes you can update the message catalog by typing:

/usr/lpp/netviewdm/script/fndupdal

The fndupdal script does the following:

- Step 1. Converts the message catalog /usr/lib/nls/msg/En\_US/fndcomsg.cat into its source code using the dspcat command and stores the result in /usr/lpp/netviewdm/script/fndcomsg.msg
- Step 2. Updates the file /usr/lpp/netviewdm/script/fndcomsg.msg with the alerts from /usr/lpp/netviewdm/script/alerts.cfg.
- Step 3. Rebuilds the message catalog /usr/lpp/netviewdm/script/fndcomsg.cat from the modified source file using the gencat command.
- Step 4. Moves /usr/lpp/netviewdm/script/fndcomsg.cat to /usr/lib/nls/msg/En\_US/fndcomsg.cat thus replacing the original message catalog.

If the fndupdal script fails this is normally due to an error in the alerts.cfg file. You can then use the following command to generate a new alerts.cfg file:

fndlsal >/usr/lpp/netviewdm/script/alerts.cfg

The fndupdal script calls the fndupd program to merge the content of alerts.cfg with /usr/lpp/netviewdm/script/fndcomsg.msg. If this program generates an error message you should check the file fndcomsg.msg for possible syntax errors.

#### — Warning

Some older versions of the alerts.cfg delivered with NetView DM/6000 may contain an error.

If there is an error in alerts.cfg you will get a message similar to the following when calling fndupdal:

Line beginning 4901 a 5 ..... too long Error: Failed to update message catalog

When you get the above error message you can fix it by doing the following:

- Edit the file alerts.cfg.
- Remove all lines from the line where message number 4901 begins to the end of the file.
- Save the alerts.cfg file.

#### 11.5 Example Using NetView DM/6000 Traps

We will now show a simple example of how to use a trap generated by NetView DM/6000 in NetView/6000.

We want to change the status of the NetView DM/6000 server node in NetView/6000 whenever NetView DM/6000 is started or stopped.

When NetView DM/6000 is started the status of the NetView DM/6000 server node in NetView/6000 shall be turned to Up which turns the color of the object in the NetView/6000 map to green.

When NetView DM/6000 is stopped the status of the NetView DM/6000 server node in NetView/6000 shall be turned to User1 which turns the color of the object in the NetView/6000 map to pink.

In order to change the status of a node managed by NetView/6000 we have to send a trap to NetView/6000 which tells NetView/6000 to change the status of the object.

The following script will perform this task:

```
#!/bin/ksh
#
Send Trap to NetView/6000 setting the status of NvDM server
# S.Uelpenich
#
# $1 hostname
# $2 status ( e.g. Up, Down, User1, User2 )
echo "Sending trap...($1)"
/usr/OV/bin/snmptrap localhost\
.1.3.6.1.4.1.2.6.3.1 $1 6 58916871 1\
.1.3.6.1.4.1.2.6.3.1.1.2.0 Integer 14\
.1.3.6.1.4.1.2.6.3.1.1.3.0 OctetString
$1\
.1.3.6.1.4.1.2.6.3.1.1.4.0 OctetString
"Object Status is"\
.1.3.6.1.4.1.2.6.3.1.1.5.0 OctetString
$2
```

Figure 234. /pictures/netview/sample File

The above script uses a trap example which is explained in the NetView/6000 help facility. You can get the help text by pressing the **Help** push button in the NetView/6000 Event Configuration window.

The snmptrap command is used to send the SNMP (Simple Network Management Protocol) trap. The localhost parameter identifies the host where the trap shall

be sent. It is followed by the enterprise ID, the initiating host, the generic and specific trap ID and a time stamp.

The following parameters are variables passed with the traps where every variable consists of an identifier, a type and a value.

Refer to man snmptrap for further information about the snmptrap command.

In the next step we have to customize the alerts.cfg file to send a trap whenever NetView DM/6000 is started or stopped. In order to do so we change the following lines in alerts.cfg:

```
1271a 6-n FNDCL785I: NetView DM/6000 started successfully.1272a 6-n FNDCL786I: NetView DM/6000 stopping.
```

Figure 235. alerts.cfg File

This will send a level 6 trap to NetView/6000 whenever NetView DM/6000 is started or stopped.

To customize the trap in NetView/6000 we select **Event Configuration** from the NetView/6000 Options menu and **Trap Customization: SNMP** from the cascaded menu.

The following panel will appear:

|                                                                                                    | Event Configural<br>EVENT LOENTIFI                                                     | tion<br>CATION  |                                                        |                                                          |
|----------------------------------------------------------------------------------------------------|----------------------------------------------------------------------------------------|-----------------|--------------------------------------------------------|----------------------------------------------------------|
| Enterprise Name Enterprise                                                                                                    | ID                                                                                     | Ģ               | eneric S                                               | pecific                                                  |
| ibm3172 1.3.6.1.4<br>ibmfr 1.3.6.1.4<br>ibm611 1.3.6.1.4<br>netView6000 1.3.6.1.4<br>netWiex6000 1.3.6.1.4<br>netWiex6000 1.3.6.1.4<br>ibm6098 1.3.6.1.4 | 1.2.6.1<br>1.2.6.2.8<br>1.2.6.2<br>1.2.6.3<br>1.2.6.3<br>1.2.6.3<br>1.2.6.4<br>1.2.6.5 |                 | 6 713<br>6 820<br>6 1889<br>6 1008<br>6 1033<br>Add Ne | 673851<br>919177<br>205299<br>333393<br>917492<br>4 Trap |
| Add New                                                                                                    | Esterprise                                                                             |                 | Hex                                                    | Display                                                  |
|                                                                                                    | FORMAT SPECIFIC                                                                        | CATION          |                                                        |                                                          |
| Event Log Format                                                                                                    |                                                                                        |                 |                                                        | Recet                                                    |
| Irep #\$G. specific: \$S. args                                                                                                    | (\$ <b>#)</b> ; \n\$*                                                                  |                 |                                                        |                                                          |
| Event Category                                                                                                    | New Status                                                                             | Severity        | Source                                                 | Replace                                                  |
| ^ Log Only                                                                                                    | 🖉 Default steins                                                                       | « Cleared       | A                                                      | Delete                                                   |
| . Threshold Events                                                                                                    | 🗸 Vakaawa                                                                              | ^ Indeterminate |                                                        |                                                          |
| » Network Topology Events                                                                                                    | v 0p                                                                                   | ~ Warning       |                                                        |                                                          |
| . Error Events                                                                                                    | v Narginal                                                                             | 🗸 Ninar         |                                                        |                                                          |
| Status Events                                                                                                    | V Brass                                                                                | ~ Critical      |                                                        |                                                          |
| Node Configuration Events                                                                                                    | w Bread                                                                                | . Major         |                                                        |                                                          |
| , Application Alert Events                                                                                                    | ve Baer?                                                                               |                 |                                                        |                                                          |
|                                                                                                    | Alart Editor                                                                           |                 |                                                        |                                                          |
| Optional Command and Argument                                                                                                    | Format                                                                                 |                 |                                                        |                                                          |
| /pictures/netview/sample \$& 1                                                                                                    | lá                                                                                     |                 |                                                        |                                                          |
| QK                                                                                                    | Apply                                                                                  | Cance 1         | Ha                                                     | 1p                                                       |

Figure 236. NetView/6000 Event Configuration Window

We do the following to configure the shell script that sends the trap to be executed when the trap occurs:

- Step 1. Select netview6000subagent as the Enterprise Name.
- Step 2. Select the Add New Trap push button.
- Step 3. In the Add New Trap Window select enterpriseSpecific and enter 883205233. This is the trap number generated by NetView DM/6000 when the server is started.
- Step 4. Select the Add push button.
- Step 5. Select Application Alert Events from the Event Category field.
- Step 6. Enter /pictures/netview/sample \$A Up in the Optional Command and Argument Format field.
- Step 7. Select the **Replace** push button.
- Step 8. Select the **OK** push button.

This will send a trap to NetView/6000 that changes the status of the NetView DM/6000 server node to Up whenever the NetView DM/6000 server is started.

The above example covers the trap that is generated when NetView DM/6000 is started. When NetView DM/6000 is stopped, however, no trap is generated although we have configured it in the alerts.cfg file.

To change the status of the NetView DM/6000 server object when NetView DM/6000 is stopped we add a new script to stop the NetView DM/6000 server which looks like the following:

#!/bin/ksh
/pictures/netview/sample rs600011.itso.ral.ibm.com User1
nvdm stop

Figure 237. /bin/nvdm\_stop File

This shell script will use the script /pictures/netview/sample to generate a trap that changes the status of the NetView DM/6000 server node to User1.

If you want to stop NetView DM/6000 you now have to use nvdm\_stop instead of nvdm stop.

# Chapter 12. Writing Inventory Discovery Procedures for UNIX Based Agents

In this chapter we show how to write procedures to create inventory files on NetView DM/6000 targets.

This part is intended for NetView DM/6000 administrators who wish to write their own hardware and software discovery procedures.

It is assumed that the reader is familiar with NetView DM/6000 and the AIX operating system. Also some knowledge of shell programming is recommended.

If you want to write inventory discovery procedures for HP-UX or Solaris we also recommend that you be familiar with those operating systems.

This chapter consists of the following parts:

- Creating a sample hardware inventory for AIX
- · Creating a sample software inventory for AIX
- · Creating a sample hardware inventory for HP-UX
- Creating a sample software inventory for HP-UX
- · Creating a sample hardware inventory for Solaris
- Creating a sample software inventory for Solaris

#### 12.1 Overview and Objective

Although NetView DM/6000 provides a hardware and software inventory facility it does not contain procedures to automatically create these hardware and software inventories.

Normally you would have to enter the hardware and software installed on your targets manually, either by using the NetView DM/6000 graphical interface or by editing the hardware and software inventory files.

The intent of this chapter is to demonstrate how to create procedures to automatically collect information about the hardware and software installed on your system and put this information into the hardware and software inventory.

The advantages of having automatic inventory discovery procedures are:

- You do not have to provide information manually.
- It is very easy to keep inventory information up-to-date. You just need to run the procedure again.
- Automatic procedures will not produce errors that can occur when entering information manually, for example typographic errors.

## 12.2 Creating a Hardware and Software Inventory for AIX

In this part we will create a sample hardware inventory and a sample software inventory for AIX.

## 12.2.1 Creating a Sample Hardware Inventory

NetView DM/6000 provides a method of collecting information about the hardware installed on your target system. This information can then be used for example to check hardware prerequisites when installing a software product.

In this part we will create a shell script to obtain hardware information on our target system.

We will use the following AIX commands:

- ksh (the Korn shell)
- lsattr
- 1sdev
- · And some basic UNIX commands, like grep, cut and wc

If you are not familiar with these commands you can refer to the man pages for each command, for example man lsattr.

#### 12.2.1.1 The Hardware Inventory File

The hardware inventory file is stored at each target system in /usr/lpp/netviewdm/fndhwinv. The file format is very simple. Each line contains a keyword followed by a colon (:) and a value, for example:

diskspace: 300

Comments start with a # sign.

NetView DM/6000 provides no procedures to fill this file so you have to write your own shell scripts to do it.

The steps necessary to populate the hardware inventory file manually would be:

- Step 1. Select which information shall be included in the hardware inventory.
- Step 2. Determine how the information can be obtained on the target system, for example finding an AIX command that can be used to gather the information.
- Step 3. Invoke the command and write down the results.
- Step 4. Find a keyword to be used for every hardware component you wish to include in your inventory.
- Step 5. Put the information into the hardware inventory file, either by editing the file directly or by using the NetView DM/6000 graphical interface.
- Step 6. Update the server database with the new values.

If you do not have an automatic inventory discovery procedure you have to perform the above steps every time you want to update your hardware inventory.

#### 12.2.1.2 Writing a Data Collection Procedure

We will create a Korn shell script to collect some hardware information at our system and put this information into the hardware inventory file.

This is just a sample script to show you how you can determine hardware information on your target systems. You may take it as an example and customize it for your own environment.

The script will:

- Determine the number of hard disks on the target system.
- Determine the capacity of each hard disk on the target system.
- · Calculate the total hard disk capacity on the target system.
- Collect some information about the system planar including real memory.
- Determine the free space in the rootvg.
- Determine if an X.25 adapter is installed.
- Update the server database.

The sample shell script looks like the following:

```
#!/bin/ksh
#
# Program Name:
#
     hw inv
#
# Version:
     1.0
#
#
# Author:
     Stefan Uelpenich
#
#
# Purpose:
     Demonstrate how to create a hardware inventory file
#
#
#
#
# set up inventory file name
#
INV=/usr/lpp/netviewdm/fndhwinv
#
# write comment line into inventory file
#
print "#\n# inventory file generated by hw_inv script\n#" >$INV
#
# get number of harddisks
# use lsdev command to list all resources of type 'disk'
# then do a word count on output to determine total number
#
print "\n#\n# Harddisks\n#" >>$INV
num disk=1sdev -Cc disk | wc -1
print "num disk: $num disk" >>$INV
#
# make an entry for each disk
# list each disk and cut out the field containing the capacity
#
seq=1
for i in 1sdev -Cc disk | cut -f4 -d' '
do
  print "disk ${seq} capacity: $i" >>$INV
  seq=expr $seq + 1
done
#
# calculate total capacity
#
cap=0
for i in lsdev -Cc disk | cut -f4 -d' ' | cut -f1 -d'.'
do
  cap=expr $cap + $i
done
```

Figure 238. Hardware Discovery Script (Part 1)

```
print "disk capacity: $cap" >>$INV
# get some things out of lsattr -OEL sys0
# including real memory
print "#\n# System planar\n#" >>$INV
num=0
value="dummy"
while [ "$value" != "" ]
do
  num=expr $num + 1
  value=lsattr -OEl sys0 | cut -d':' -f$num
  if [ $num -eq 1 ]
  then
    value=echo $value | cut -c2-20
  fi
  if [ "$value" != "" ]
  then
    keyword=echo $value | cut -f1 -d ' '
    if [ "$keyword" = "dache" -o "$keyword" = "icache" -o "$keyword"\
 = "autorestart" -o "$keyword" = "realmem" -o "$keyword" = "conslogin"\
 -o "$keyword" = "maxbuf" ]
    then
      print "echo $value | cut -f1 -d' ': echo $valuei
 | cut -f2 -d' '" >>$INV
    fi
  fi
done
# get free space in rootvg
free=lsvg rootvg | grep FREE | cut -d':' -f3 | cut -f2 -d'(' \
| cut -f1 -d' '
print "#\n# Free Space in rootvg\n#" >>$INV
print "freeroot: $free" >>$INV
#
# check if there is an X.25 adapter installed
#
x25=1sdev -Cc adapter | grep "X.25"
print "#\n# X.25 adapter\n#" >>$INV
if [ "$x25" = "" ]
then
  print "x_25_adapter: no" >>$INV
else
  print "x_25_adapter: yes" >>$INV
fi
#
# refresh server with new database
#
nvdm inv
```

Figure 239. Hardware Discovery Script (Part 2)

To start the script simply type its name, for example hw\_inv. This will put the collected data into the /usr/lpp/netviewdm/fndhwinv file.

The hardware inventory file produced at our sample target looks like the following:

```
# inventory file generated by hw inv script
#
#
# Harddisks
#
num disk:
                 2
disk_1_capacity: 1.0
disk_2_capacity: 1.0
disk_capacity: 2
#
# System planar
#
icache: 32K
autorestart: false
realmem: 131072
conslogin: enable
maxbuf: 20
#
# Free Space in rootvg
#
freeroot: 412
#
# X.25 adapter
#
x_25_adapter: no
```

Figure 240. /usr/lpp/netviewdm/fndhwinv File

#### 12.2.1.3 Updating the Hardware Inventory at the Server

Updating the hardware inventory file at your client does not automatically update the hardware inventory kept at the CC Server. The hardware inventory information about the targets will only be updated when the CC Server or the CC Client is started or when you execute the following command at your CC Client:

nvdm inv

This will send the updated information to the server.

After you have updated the server database do the following to check if the server has received the new configuration:

- Step 1. Log in to the CC Server.
- Step 2. Start the NetView DM/6000 graphical interface.
- Step 3. From the action bar select Windows.
- Step 4. From the menu select Targets.
- Step 5. In the Targets window select your target.
- Step 6. From the menu bar select Open.
- Step 7. From the menu select Details.
- Step 8. Select the Hardware push button.

For our example target this produces the following output:

| iscovered hardware                           | Additional hardware | ,     |
|----------------------------------------------|---------------------|-------|
| lcache = 32K                                 |                     | Name  |
| isk_1_capacity = 1.0<br>isk_2_capacity = 1.0 |                     |       |
| isk_capacity = 2                             |                     |       |
| reeroot = $412$<br>cache = $32K$             |                     | Value |
| Cache = JZR                                  | 6000 B              |       |
| ostat = true                                 |                     |       |
| ostat = true<br>eylock = normal              | •                   |       |
| ostat = true<br>eylock = normal              | •                   |       |
| ostat = true<br>eylock = normal              | Remove              | Add   |

Figure 241. NetView DM/6000 Target Hardware Parameters Window

#### **12.2.2 Creating a Sample Software Inventory**

NetView Distribution Management Agent/6000 (NetView DMA/6000) provides a method of collecting information about the software installed on your target system. This information will be stored in the catalog at your NetView DM/6000 server.

In this part we will create a shell script to obtain software information on our target system.

We will use the following AIX commands:

- ksh (the Korn shell)
- lslpp
- awk
- And some basic UNIX commands, like grep, cut and wc

If you are not familiar with these commands you can refer to the man pages for each command, for example man lslpp.

#### 12.2.2.1 The Software Inventory File

The software inventory is stored at each target system in the file:

/usr/lpp/netviewdm/fndswinv

Each product description contains two lines. The first, starting with the PRODUCT: keyword, contains the software product name which is identical to the global file name that will be stored in the catalog.

The second line, starting with the DESCRIPTION: keyword, contains a description of the software product. This description will also be displayed in the catalog.

Comments start with the # sign.

NetView DM/6000 provides no procedures to fill this file so you have to write your own shell scripts to do it.

The steps necessary to populate the software inventory file manually would be:

- 1. Select which information shall be included in the software inventory.
- 2. Determine how information can be obtained on the target system, for example by using the lslpp command.
- 3. Write down the gathered information about the software installed at the target system.
- 4. Find a global name to be included in the catalog for every software product installed on the target system.
- 5. Put the information into the software inventory file, either by editing the file directly or by using the NetView DM/6000 graphical interface.
- 6. Update the server database with the new values.

If you do not have an automatic inventory discovery procedure you have to perform the above steps every time you want to update your software inventory.

#### 12.2.2.2 Writing a Data Collection Procedure

If you install NetView DMA/6000 on a RISC System/6000 the /usr/1pp/netviewdm/fndswinv file will only contain information about the NetView DMA/6000 product.

If you want to include information about the other software products on your target system which have been installed before NetView DMA/6000 or which have not been installed using NetView DM/6000 you have to provide this information yourself.

For example there is no information in the inventory file about the base operating system or any other IBM products which have been installed without using NetView DM/6000.

- Note -

Even if you use NetView DM/6000 to install a pristine workstation, only information about NetView DMA/6000 will be included in the software inventory file of the target system.

In our example we will write a shell script which collects information about all software products on the target system which can be detected using the lslpp command of AIX, that is products, maintenance levels and Program Temporary Fixes (PTFs).

#### Naming Conventions:

All objects to be managed by NetView DM/6000 have to be cataloged with a global name.

In order to create entries for the fndswinv file we have to assign a change file type to each of the different software types we wish to include.

These are conventions that we used for our purposes. They are just examples that need to be adapted to the conditions in your environment.

You can use any scheme that is convenient for you and follow the rules for creating NetView DM/6000 global names.

 AIX Licensed Program Products (LPPs) correspond to NetView DM/6000 Refresh files, so the Change Name assigned to them will be Refresh File.

The change name will be REF.level.

• AIX maintenance levels correspond to Update files, so the Change Name assigned to them will be **Update File**.

The change name will be UPD.oldlevel.newlevel.

 AIX PTFs correspond to Fix files, so the Change Name assigned to them will be Fix File.

The change name will be FIX.level.probid.

The version and release format produced by the lslpp command will look like this:

03.02.00.00

We will only take the first two parts (version and release) to construct the NetView DM/6000 level, so in the above example we would create a level of 32.

For update files we use the AIX version and release as the *oldlevel* and the first three digits of the AIX maintenance level as the *newlevel*. For example if we have an AIX 3250 maintenance level the *oldlevel* would be *32* and the *newlevel* would be *325*.

For PTFs we will use the PTF number, for example U423456 as the probid.

For the Component name we will use "IBM" followed by the LPP name of the product, for example "IBM.BOS.OBJ". The AIX LPP name will be converted to uppercase.

So, an example inventory entry should look like this:

IBM.BOS.OBJ.REF.32

The description to be put in the DESCRIPTION field will be taken from the output of the lslpp command.

#### Removing Entries from the Catalog:

If you create an inventory file on your target and update the server using the nvdm inv command the software inventory will be used to update the catalog at your server.

However, it is not easy to remove these new entries again. It will not be enough to remove them from the /usr/lpp/netviewdm/fndswinv file at your target and then update the server again. The files will still be in the catalog.

You would have to remove them from the catalog at the server manually which is very time consuming because there may be some hundred files added to the catalog. Therefore the shell script can also be used to remove the software inventory from the server catalog. For that purpose you have to run it using the keyword rem as the command parameter.

In our example the shell script is called sw\_inv, so you would use the following command to remove the entries:

sw\_inv rem

#### Discovering PTFs:

There will be a lot of PTFs installed on your system, so you may only wish to include LPPs and maintenance levels in your catalog.

If you also want to include PTFs you have to specify the ptf keyword as the command parameter.

You would use the following command to include PTFs:

sw\_inv ptf

– Note –

We only select LPPs, maintenance levels and PTFs that are in the state "committed". This is because in the catalog detected software is always marked as "discovered" and is treated in a similar way as software in the status "installed, non removable". So if we did include "applied" software the catalog would not reflect the real state.

```
#!/bin/ksh
#
# Program Name:
#
     sw inv
#
# Version:
#
     1.1
#
# Author:
     Stefan Uelpenich
#
#
# Purpose:
     Demonstrate how to create a software inventory file
#
#
#
#
# check command parameter
#
if [ $# -gt 1 ]
then
  print "Syntax : $0 [ptf | rem]"
 exit 99
fi
if [ "$1" = "ptf" ]
then
  ptf=1
else
  ptf=0
fi
if [ "$1" = "rem" ]
then
  rem=1
else
  rem=0
fi
WORK_FILE=/tmp/fndswinv
#
# make a backup of fndswinv
#
cp /usr/lpp/netviewdm/fndswinv /usr/lpp/netviewdm/fndswinv.$$
#
# write workfile header
#
print "#AUTO" >$WORK_FILE
```

Figure 242. Software Discovery Script (Part 1)

```
print "\n#\n# the following lines were added by" >>$WORK FILE
print "# the automatic software discovery procedure\n#" >>$WORK FILE
#
# get all the software products that are committed
#
# first get all product names, descriptions and versions
# and store them in /tmp/work
lslpp -cl | grep COMMITTED | cut -d':' -f2,4 >/tmp/work
#
# generate an entry for each product ( refresh file )
#
# process every line in /tmp/work with awk:
# First entry in each line is product name
# Second is version information which is converted to
# single character format to include just version and
# release ( e.g. 03.02.00.00 becomes 32 )
# then convert product name to uppercase and spit
# out complete entry
#
print "Creating refresh file information..."
awk ' BEGIN { FS=":" ; }
      { split ( $1, A, " " ) ;
        split ( A[2] , B , "." ) ;
        version = substr ( B[1], 2, 1);
        release = substr (B[2], 2, 1);
        print ( "PRODUCT:
                                    IBM.″∖
 toupper ( A[1] ) ".REF." version release );
        print ( "DESCRIPTION:
                                     " $2 );
      }
    / tmp/work >/tmp/work2
#
# now get all maintenance levels
#
# use lslpp -m to get maintenance levels
# create update level ( e.g. 3250 becomes .32.325 )
#
print "Getting all maintenance levels. This will take a while..."
>/tmp/work6
lslpp -cm $i | grep C | grep U4 | awk ' BEGIN { FS=":"; }
{
version = substr ( $4, 1, 2) ;
level = substr ($4, 1, 3);
desc
        = substr ( $4, 6 );
 split ( $1, A, " ");
```

Figure 243. Software Discovery Script (Part 2)

```
print ( "PRODUCT:
                              IBM.″∖
 toupper ( A[1] ) ".UPD." version "." level );
print ( "DESCRIPTION:
                             // desc );
}' >>/tmp/work2
>/tmp/work4
if [ $ptf -eq 1 -o $rem -eq 1 ]
then
  # get all the fixes for each product
  # use lslpp -ch to get history for each product
  # then cut out those who are committed and are IBM PTFs
  print "Getting fix information. This will take a while ..."
  for i in cat /tmp/work | cut -d' ' -f1
  do
   echo $i
   # get only committed fixes
   # IBM PTFs always start with U4
  lslpp -ch $i | grep COMMIT | grep U4 >/tmp/work3
   # if there are fixes then process them using awk
   if [ wc -1 /tmp/work3 | cut -f1 -d'/' -ne 0 ]
   then
     awk ' BEGIN { FS=":" ; }
           {
            split ( $4, A, "." ) ;
             version = substr (A[1], 2, 1);
            release = substr (A[2], 2, 1);
                                         IBM.″∖
             print ( "PRODUCT:
 toupper ( $2 ) ".FIX." version release "." $3 );
                                    Selective FIX "\
            print ( "DESCRIPTION:
 $3 " for " $2 );
          }
         ' /tmp/work3 >>/tmp/work4
   fi
  done
fi
# if selected, remove catalog entries
#
#
if [ $rem -eq 1 ]
then
  printf "Removing detected LPPs from catalog ...."
  for i in grep "PRODUCT:" /tmp/work2 | cut -d':' -f2
```

Figure 244. Software Discovery Script (Part 3)

```
do
    print "Removing $i"
    nvdm delcm $i
    nvdm uncat -f $i
  done
  for i in grep "PRODUCT:" /tmp/work4 | cut -d':' -f2
  do
    print "Removing $i"
    nvdm delcm $i
    nvdm uncat -f $i
  done
  rm /tmp/work 2>/dev/null
  rm /tmp/work2 2>/dev/null
  rm /tmp/work3 2>/dev/null
  rm /tmp/work4 2>/dev/null
  exit O
fi
# paste workfile into NVDM/6000 software inventory file
# keep existing entries
# search for AUTO keyword
lin=grep -n "#AUTO" /usr/lpp/netviewdm/fndswinv | cut -d':' -f1
if [ "$lin" != "" ]
then
  lin=expr $lin - 1
 head -$lin /usr/lpp/netviewdm/fndswinv >/tmp/orig
else
  cp /usr/lpp/netviewdm/fndswinv /tmp/orig
fi
cat /tmp/work2 >>$WORK FILE
cat /tmp/work4 >>$WORK_FILE
cat $WORK FILE >>/tmp/orig
cp /tmp/orig /usr/lpp/netviewdm/fndswinv
# remove temporary work files
rm /tmp/work 2>/dev/null
rm /tmp/work2 2>/dev/null
rm /tmp/work3 2>/dev/null
rm /tmp/work4 2>/dev/null
```

Figure 245. Software Discovery Script (Part 4)

The /usr/lpp/netviewdm/fndswinv file generated by the script may be quite long, so we show only excerpts:

```
# Entries generated at NVDMA/6000 installation
#
# netviewdm6000 base feature software inventory discovery file
PRODUCT:
                    IBM.NDM6000.BASE.REF.11
DESCRIPTION:
                    NetView DM/6000 Base feature
# nvdm6000 server feature software inventory discovery file
                    IBM.NDM6000.SERVER.REF.11
PRODUCT:
DESCRIPTION:
                    NetView DM/6000 Server feature
. . .
#AUTO
# the following lines were added by
# the automatic software discovery procedure
#
PRODUCT:
                    IBM.X11DEV.IM.REF.12
DESCRIPTION:
                    AIXwindows Development Sample Input Method Servers
                    IBM.X11DEV.MOTIF1.2.0BJ.REF.12
PRODUCT:
                    AIXwindows Motif 1.2 Developer Support
DESCRIPTION:
PRODUCT:
                    IBM.X11DEV.MOTIF1.2.SRC.REF.12
DESCRIPTION:
                    AIXwindows Motif 1.2 Sample Programs
. . .
PRODUCT:
                    IBM.X11DEV.IM.UPD.32.325
DESCRIPTION:
                    X11dev X11-R5 Maintenance Level
                    IBM.X11DEV.MOTIF1.2.0BJ.UPD.32.325
PRODUCT:
DESCRIPTION:
                    X11dev X11-R5 Maintenance Level
PRODUCT:
                    IBM.X11DEV.MOTIF1.2.SRC.UPD.32.325
DESCRIPTION:
                    X11dev X11-R5 Maintenance Level
PRODUCT:
                    IBM.X11DEV.OBJ.UPD.32.325
DESCRIPTION:
                    X11dev X11-R5 Maintenance Level
. . .
```

Figure 246. /usr/lpp/netviewdm/fndswinv File

## 12.2.2.3 Updating the Catalog at the Server

Use the nvdm inv command at your CC Client to update the catalog at your CC Server.

The following panel shows the catalog at our server after we updated it with the new /usr/lpp/netviewdm/fndswinv from our target:

| NetView DM/6000 Gatalog (rs600012)        |                                                   |
|-------------------------------------------|---------------------------------------------------|
| Catalog Selected View System Windows Help |                                                   |
| Global File Name                          | Description                                       |
| IBM.X11DEV.IM.REF.12                      | AIXwindows Development Sample Input Method Server |
| IBM.X11DEV.IM.UPD.32.325                  | X11dev X11-R5 Maintenance Level                   |
| IBM.X11DEV.MOTIF1.2.OBJ.RE                | AIXwindows Motif 1.2 Developer Support            |
| IBM.X11DEV.MOTIF1.2.OBJ.UF                | X11dev X11-R5 Maintenance Level                   |
| IBM.X11DEV.MOTIF1.2.SRC.RE                | AIXwindows Motif 1.2 Sample Programs              |
| IBM.X11DEV.MOTIF1.2.SRC.UF                | X11dev X11-R5 Maintenance Level                   |
| IBM.X11DEV.OBJ.REF.12                     | AIXwindows Development Libraries and Include File |
| IBM,X11DEV,0BJ,UPD,32,325                 | X11dev X11-R5 Maintenance Level                   |
| IBM.X11DEV.SRC.REF.12                     | AIXwindows Development Sample Programs Version    |
| IBM.X11DEV.SRC.UPD.32.325                 | X11dev X11-R5 Maintenance Level                   |
| <pre>IBM.X11DEVIEN_US.INF0.REF.</pre>     | User Interface Programming Information - US Engli |
| IBM.X11FNT.COREX.FNT.REF.1                | AIXwindows Core X11 Fonts                         |
| IBM.X11FNT.COREX.FNT.UPD.3                | X11fnt X11-R5 Maintenance Level                   |
| IBM.X11FNT.IBM850.PC.FNT.R                | AIXwindows Latin 1 (IBM-850) Fonts                |
| IBM.X11FNT.IBM850.PC.FNT.U                | X11fnt X11-R5 Maintenance Level                   |
| IBM.X11FNT.I5088591.AIX.FN                | AIXwindows Latin 1 (ISO8859-1) Fonts              |
| <pre>IBM.X11FNT.IS088591.AIX.FN</pre>     | X11fnt X11-R5 Maintenance Level                   |
| <pre>IBM.X11FNT.IS088592.FNT.RE</pre>     | AIXwindows Latin 2 (IS08859-2) Fonts              |
| IBM.X11FNT.IS088592.FNT.UF                | X11fnt X11-R5 Maintenance Level                   |
| IBM.X11FNT.IS088593.FNT.RE                | AIXwindows Latin 3 (ISO8859–3) Fonts              |
| IBM.X11FNT.IS088593.FNT.UF                | X11fnt X11-R5 Maintenance Level                   |
| ş                                         | 7                                                 |

Figure 247. NetView DM/6000 Catalog Window

#### 12.2.3 Example on Using Hardware and Software Inventory Files

In this part we demonstrate how to use the installed hardware and software on a target as prerequisites for a change file.

We will build a profile for an application which needs SNA Server as a software prerequisite and an X.25 adapter as a hardware prerequisite.

We will need the example hardware and software inventories that we have created previously.

The "application" is just a shell script which displays a message. The script is stored in the file /pictures/inventory/snatool.

It contains just the following line:

echo "I am a tool that needs SNA Server and X.25 !!!"

In order to create the change file we do the following:

- Step 1. Log into rs600012 as CC administrator.
- Step 2. Start the NetView DM/6000 graphical interface using nvdmgi &.
- Step 3. Select Catalog from the action bar.
- Step 4. Select New from the menu.
- Step 5. Select Change File from the cascaded menu.
- Step 6. Select Refresh from the next cascaded menu.
- Step 7. Select Generic.

The following panel will appear:
|                | Change File            |   |
|----------------|------------------------|---|
| Туре           | Generic, Refresh       |   |
| Component name | DEMO.PREREQ            |   |
| Level          | 1                      |   |
| Version        |                        |   |
| Description    | Demo for using prereqs | y |
| File name      |                        |   |
| Files          | Tokens Options         |   |
| Profile        | Compression            |   |
| 🏼 Build        | 🏼 Catalog 🛛 Import     |   |
| ОК             | Cancel Help            |   |

Figure 248. NetView DM/6000 New Change File Window

We do the following:

- Step 1. Enter DEMO.PREREQ as the Component name.
- Step 2. Enter 1 as the Level.
- Step 3. Select the Files push button.
- Step 4. Add the file /pictures/inventory/snatool to the change file.
- Step 5. In the Files window select the **Options** push button.

The following panel will appear:

| File Options                              |                             |            |  |  |
|-------------------------------------------|-----------------------------|------------|--|--|
| Action                                    | COPY FILE                   |            |  |  |
| Source at build                           | /pictures/inventory/snatool |            |  |  |
| Source at install                         |                             |            |  |  |
| Target                                    | /usr/lpp/prereq/snatool     |            |  |  |
| File size                                 | 68 Bytes                    |            |  |  |
| File owner                                | root                        |            |  |  |
| File group                                | sys                         |            |  |  |
| File attributes                           | (-Rahsxb)                   |            |  |  |
| Unix attributes                           | -rwxrr (-drwxsSltT)         |            |  |  |
| NetWare extended attributesNDC (-TRWPNDC) |                             | (-TRWPNDC) |  |  |
| 🗍 Include subdirectories at build time    |                             |            |  |  |
| 💭 Translate tokens at insta               | all time                    |            |  |  |
| 🕅 Use actual attributes of                | file at bui                 | ld time    |  |  |
| OK Cancel Help                            |                             |            |  |  |

Figure 249. NetView DM/6000 File Options Window

We enter the values as shown and select the  $\mathbf{OK}$  push button.

In the Change File window we select the **Options** push button. In the Options window we add /usr/lpp/prereq/snatool as the post-install script. Then we select the **Software** push button.

The following panel will appear:

| 5NA.LU0.0BJ.REF.13<br>5NA.SNA.0BJ.REF.13 |           | SEND.MESSAGE<br>SNA.SNAPI.OBJ.REF.11                                           |
|------------------------------------------|-----------|--------------------------------------------------------------------------------|
| 5NAMEN_U5.M5G.REF.13                     | << Add    | SOL.PATCH.REF.10121901<br>SOL.RDILCD.REF.1.5                                   |
|                                          | Remove >> | SOL.SOLBHEA.REF.2.3.0<br>SOL.SUNWABE.REF.8.12.11                               |
|                                          |           | SOL.SUNWACCR.REF.11.5.0<br>SOL.SUNWACCU.REF.11.5.0<br>SOL SUNWADMAR REF. 6 A 9 |
|                                          |           | SOL.SUNWADMFW.REF.6.0.8<br>SOL.SUNWADMR.REF.6.0                                |
| i                                        | 2000      | *                                                                              |
| New                                      |           |                                                                                |

Figure 250. NetView DM/6000 Software Options Window

We add the three files shown above as software prerequisites and select the  $\ensuremath{\text{OK}}$  push button.

In the Options window we select the Hardware push button.

The following panel will appear:

|              | Hardwa    | re Prerequisites                         |
|--------------|-----------|------------------------------------------|
| Hardware nam | e Value   | W None                                   |
|              |           |                                          |
|              |           | x_25_adapter                             |
|              |           | Condition                                |
|              |           | $\diamondsuit$ Greater than              |
|              |           | $\Diamond$ Less than                     |
|              |           | 🖑 Equal to                               |
|              |           | ⇔Not equal to                            |
|              |           | $ee \diamond$ Greater than or equal to   |
|              |           | $\diamondsuit$ Less than or equal to     |
|              |           | yes                                      |
|              |           |                                          |
| »            |           |                                          |
| KERIOVE      |           | Haa                                      |
| ок           | Cancel He | n la la la la la la la la la la la la la |

Figure 251. NetView DM/6000 Hardware Options Window

We add the X.25 adapter as a hardware prerequisite using the values shown above and select the OK push button.

We select the **OK** push button in the Options window and define /usr/lpp/prereq/snatool as a post-install script. Then we press the **OK** push button in the Change File window to build and catalog the change file.

The change file profile for our change file looks like the following:

| GLOBAL NAME:                                                                    | DEMO.PREREQ.REF.1                                                            |
|---------------------------------------------------------------------------------|------------------------------------------------------------------------------|
| DESCRIPTION:                                                                    | Demo for using prereqs                                                       |
| CHANGE FILE TYPE:                                                               | GEN                                                                          |
| COMPRESSION TYPE:                                                               | LZW                                                                          |
| SOFTWARE PREREQUISITE:                                                          | SNA.LUO.OBJ.REF.13                                                           |
| SOFTWARE PREREQUISITE:                                                          | SNA.SNA.OBJ.REF.13                                                           |
| SOFTWARE PREREQUISITE:                                                          | SNAMEN_US.MSG.REF.13                                                         |
| HARDWARE PREREQUISITE:                                                          | x_25_adapter = yes                                                           |
| REBOOT REQUIRED:                                                                | NO                                                                           |
| PACK FILES:                                                                     | NO                                                                           |
| SECURE PACKAGE:                                                                 | NO                                                                           |
| POST-INSTALL:                                                                   | NO                                                                           |
| OBJECT:<br>SOURCE NAME:<br>TARGET NAME:<br>TYPE:<br>ACTION:<br>INCLUDE SUBDIRS: | /pictures/inventory/snatool<br>/usr/lpp/prereq/snatool<br>FILE<br>COPY<br>NO |

Figure 252. Change File Profile for Prerequisites Demo

When we try to install the change file on a target which does not have an X.25 adapter installed, the fndlog file will contain the following error messages:

```
FNDSH068E: @rs600012 1994/10/26 2 rs600012 : Install request failed.
Bad alphabetic hardware prerequisite.
Comparison of x_25_adapter == yes failed.
Current value is no.
FNDSH130E: @rs600012 1994/10/26 2 rs600012 : Install request failed.
Hardware prerequisite x_25_adapter on rs600012 for DEMO.PREREQ.REF.1
not satisfied.
```

Figure 253. fndlog File

If the installation succeeds, the request.out file on the target contains the following message:

I am a tool that needs SNA Server and X.25 !!!

The "tool" was started as the post-install script.

# 12.3 Creating a Hardware and Software Inventory for HP-UX

In this part we will create a sample hardware inventory and a sample software inventory for HP-UX.

# 12.3.1 Creating a Sample Hardware Inventory

NetView DM Agent for HP-UX provides the same method of collecting hardware information as NetView DMA/6000. Refer to 12.2.1.1, "The Hardware Inventory File" on page 284 for details.

In this part we will create a shell script to obtain hardware information on our target system.

We will use the following HP-UX commands:

- ksh (the Korn shell)
- And some basic UNIX commands, like grep, cut and wc

Also we will use the following HP-UX system files:

- /usr/samlib/kc/params.tx
- /usr/sam/bin/ioparser.sh

If you are not familiar with these commands or files you can refer to the man pages for each command, for example man ksh, and to the appropriate HP documentation.

## 12.3.1.1 Writing a Data Collection Procedure

We will write a Korn shell script to collect some hardware information at our system and put this information into the hardware inventory file.

This is just a sample script to show how you can determine hardware information on your target systems. You may take it as an example and customize it for your own environment.

The script will:

- · Determine the number of hard disks on the target system.
- Collect some information about configurable kernel parameters.
- Update the server database.

The sample script looks like the following:

```
#!/bin/ksh
# HP sample hardware inventory
# Version: 1.0
# Author: Stefan Uelpenich
#
# set up inventory file name
#
INV=/usr/lpp/netviewdm/fndhwinv
#
# write comment line into inventory file
print "#\n# inventory file generated by hphw_inv script\n#" >$INV
# get number of harddisks
# use SAM script to do this
#
print "\n#\n# Harddisks\n#" >>$INV
num disk=/usr/sam/bin/ioparser.sh DISK | wc -1
print "num_disk: $num_disk" >>$INV
#
# get some configurable kernel parameters
#
print "#\n# configurable kernel parameters \n#" >>$INV
semmns=grep semmns /usr/sam/lib/kc/params.tx | cut -d':' -f5
print "\n# maximum number of semaphores n' >>$INV
print "semmns: $semmns" >>$INV
nflocks=grep nflocks /usr/sam/lib/kc/params.tx | cut -d':' -f5
print "\n# maximum number of file locks \n" >>$INV
print "nflocks: $nflocks" >>$INV
iomemsize=grep iomemsize /usr/sam/lib/kc/params.tx | cut -d':' -f5
print "\n# input/output mem size \n" >>$INV
print "iomemsize: $iomemsize" >>$INV
mesg=grep mesg /usr/sam/lib/kc/params.tx | cut -d':' -f5
print "\n# SYSTEM V messages \n" >>$INV
if [ "$mesg" = "1" ]
then
  print "mesg: yes" >>$INV
else
  print "mesg: no" >>$INV
fi
nvdm inv
```

Figure 254. Hardware Discovery Script for HP-UX

To start the script simply type its name, for example hphw\_inv at the HP workstation. This will put the collected data into the /usr/lpp/netviewdm/fndhwinv file.

The hardware inventory file produced at our sample target looks like the following:

```
#
# inventory file generated by hphw inv script
#
#
# Harddisks
#
num disk: 2
# configurable kernel parameters
#
# maximum number of semaphores
semmns: 128
# maximum number of file locks
nflocks: 200
# input/output mem size
iomemsize: 40000
# SYSTEM V messages
mesg: yes
```

Figure 255. /usr/lpp/netviewdm/fndhwinv File (HP Workstation)

#### 12.3.1.2 Updating the Hardware Inventory at the Server

When you execute hphw\_inv it will automatically update your CC Server with the new data, since it uses an nvdm inv call as the last command.

You can do the following to check if the server has received the new configuration:

Step 1. Log in to the CC Server.

- Step 2. Start the NetView DM/6000 graphical interface.
- Step 3. From the action bar select Windows.
- Step 4. From the menu select Targets.
- Step 5. In the Targets window select your target.
- Step 6. From the menu select **Open**.
- Step 7. From the menu select Details
- Step 8. Select the Hardware push button.

For our example target this produces the following output:

| )iscovered hardware          | Additional hardware |       |
|------------------------------|---------------------|-------|
| iomemsize = 40000            |                     | Name  |
| mesg = yes<br>nflocks = 200  |                     |       |
| num_disk = 2<br>semmns = 128 |                     |       |
|                              |                     | Value |
|                              |                     |       |
| •                            |                     |       |
|                              | Reirove             | Add   |
|                              |                     |       |

Figure 256. NetView DM/6000 Target Hardware Parameters Window

# 12.3.2 Creating a Sample Software Inventory

NetView DM Agent for HP-UX provides the same method of collecting information about the software installed on a target as NetView DMA/6000. Refer to 12.2.2.1, "The Software Inventory File" on page 289 for a description of the software inventory file.

In this part we will create a shell script to obtain software information on our target system.

We will use the following HP-UX commands:

- ksh (the Korn shell)
- sed
- awk
- · And some basic UNIX commands, like grep, cut and wc

Also we will use information stored in the following directories to obtain software information:

- /etc/filesets
- /system

If you are not familiar with these commands and directories you can refer to the man pages for each command, for example man sed, and to the appropriate HP documentation.

#### 12.3.2.1 Writing a Data Collection Procedure

If you install NetView DM Agent for HP-UX on an HP workstation the /usr/lpp/netviewdm/fndswinv file will only contain information about the NetView DM Agent for HP-UX product.

If you wish to include other information about the software installed on your HP workstation you have to write your own script to provide this information.

In HP-UX information about the installed software is held in the /etc/filesets directory.

HP-UX organizes the software into "filesets" where each fileset represents a product. Each fileset is represented by a file in the /etc/filesets directory. This file is an ASCII file which contains an entry for each file belonging to this fileset.

The following figure shows the file /etc/filesets/SAM as an example:

```
/usr/sam/lib/uucp/uu.LL
/usr/sam/lib/uucp/uu.da
/usr/sam/lib/uucp/uu.err
/usr/sam/lib/uucp/uu.mo
/usr/sam/lib/uucp/uu.sl
/usr/sam/lib/uucp/uu_comlib.sl
...
```

Figure 257. /etc/filesets/SAM File

There is another place in HP-UX where information about the version of each fileset is stored. This information is held in the /system directory where every fileset has a subdirectory with its name, for example /system/SAM. This subdirectory contains a file index which contains information about the product version, the product description, etc.

The following figure shows the file /system/SAM/index as an example:

```
INDEX:
            1 A.B8.05 1
begin:
            SAM
mn: 1
fd: Easy-to-use Sys Admin Utility
pn: OS-ADMIN
pd: Recommended Administration Cmds
ff: C
fv: A.B9.05.1I
fs: 10095906
is: PA_RISC_1_0
            S700
sys:
            SAM
end:
ENDINDEX:
            0x0
```

Figure 258. /system/SAM/index File

#### 12.3.2.2 Naming Conventions

Unlike in AIX we have just one type of system software in HP-UX. This type corresponds to the Refresh file in NetView DM/6000. So all the entries we create for the software inventory will be of the form:

HP.productname.REF.level

The version number stored in the index file contains numbers as well as letters. NetView DM/6000 allows only numerical levels, so we will only use the middle part of this version string to create the NetView DM/6000 level.

Some of the HP filesets may contain plus (+) and minus (-) signs in the filename. NetView DM/6000 does not allow these characters in global names so we will substitute them with an underscore (\_) sign.

The script also provides a method for removing the HP entries from the catalog. If you want to remove the entries from the catalog you can use rem as the command parameter for the script, for example:

hpsw\_inv rem

This will remove all entries from the catalog that start with "HP".

```
#!/bin/ksh
#
# HP-UX software inventory example
# Version 1.0
# Author : Stefan Uelpenich
WORK FILE=/tmp/fndswinv
if [ "$1" = "rem" ]
then
  print "Removing HP filesets from catalog..."
  for i in nvdm lscm "HP*" | grep "Global File Name"\
 | cut -d':' -f2
  do
    print "Removing $i"
    nvdm delcm $i
    nvdm uncat -f $i
  done
  exit
fi
#
# write header
#
print "#AUTO\n\n" >$WORK FILE
print "#\n# the following lines were added by" >>$WORK FILE
print "# the automatic software discovery script" >>$WORK_FILE
print "#\n" >>$WORK FILE
#
# make backup copy
#
cp /usr/lpp/netviewdm/fndswinv /usr/lpp/netviewdm/fndswinv.$$
# For each installed product there is a
# file in /etc/filesets
for i in ls /etc/filesets 2>/dev/null
do
print $i
 #
 # The version,etc is stored in /system/FILESETNAME/index
 # refer to "man fpkg" to get the syntax of the index file
 #
version=grep "fv\:" /system/$i/index \
2>/dev/null | cut -d':' -f2
descrip=grep "fd\:" /system/$i/index \
```

Figure 259. Software Discovery Script for HP-UX (Part 1)

```
2>/dev/null | cut -d':' -f2
 #
 # create fndswinv entries
 #
 if [ "$version" != "" -a "$descrip" != "" ]
 then
   # convert HP-UX Version (x.y.z.w) to level (xyzw)
   # then cut numeric part
   level=echo $version | awk '
BEGIN { FS="." }
      { print ( $1 $2 $3 $4 ) }
      ' | cut -c3-6
    print "PRODUCT:
                               HP.$i.REF.$level" >>$WORK FILE
    print "DESCRIPTION: $descrip" >>$WORK_FILE
fi
done
#
# paste workfile into fndswinv
#
lin=grep -n "#AUTO" /usr/lpp/netviewdm/fndswinv | cut -d':' -f1
if [ "$lin" != "" ]
then
  lin=expr $lin - 1
 head -$lin /usr/lpp/netviewdm/fndswinv >/tmp/orig
else
  cp /usr/lpp/netviewdm/fndswinv /tmp/orig
fi
cat $WORK_FILE >>/tmp/orig
sed "s/\-/_/g" /tmp/orig >/tmp/orig2
sed "s/\+/_/g" /tmp/orig2 >/usr/lpp/netviewdm/fndswinv
rm $WORK FILE
rm /tmp/orig
rm /tmp/orig2
```

Figure 260. Software Discovery Script for HP-UX (Part 2)

The /usr/lpp/netview/fndswinv file generated by the script may be quite long, so we show only excerpts:

```
# NetView DMA for HP UX client feature software inventory discovery file
PRODUCT:
                    IBM.NDMHP9K.CLIENT.REF.11
DESCRIPTION:
                    NetView DMA for HP_UX Client Feature
# NetView DMA for HP UX graphical interface software inventory discovery file
                    IBM.NDMHP9K.CLGI.REF.11
PRODUCT:
DESCRIPTION:
                    NetView DMA for HP UX Graphical Interface
#AUTO
#
# the following lines were added by
# the automatic software discovery script
#
PRODUCT:
                    HP.ACCOUNTNG.REF.9031
DESCRIPTION:
                    System Accounting
PRODUCT:
                    HP.ACCOUNTNG MAN.REF.9002
DESCRIPTION:
                    System Accounting Reference
PRODUCT:
                    HP.AGRM.REF.9031
DESCRIPTION:
                    Graphics Resource Manager
                    HP.ALLBASE MAN.REF.9002
PRODUCT:
                    Allbase Reference
DESCRIPTION:
                    HP.AMERICAN.REF.9002
PRODUCT:
DESCRIPTION:
                    American Language
                    HP.ARABIC.REF.9002
PRODUCT:
DESCRIPTION:
                    Arabic Language
PRODUCT:
                    HP.ARABICW.REF.9002
DESCRIPTION:
                    Western Arabic Language
PRODUCT:
                    HP.ARPA AUX.REF.9002
                    DTC Device File Access
DESCRIPTION:
PRODUCT:
                    HP.ARPA AUX MAN.REF.9002
DESCRIPTION:
                    DDFA Reference
PRODUCT:
                    HP.ARPA INC.REF.9002
DESCRIPTION:
                    Arpa Protocol Header Files
 . . .
```

Figure 261. /usr/lpp/netviewdm/fndswinv File (HP-UX)

## 12.3.2.3 Updating the Catalog at the Server

Use the nvdm inv command at your CC Client to update the catalog at your CC Server.

The following panel shows the catalog at our server after we updated it with the new /usr/lpp/netviewdm/fndswinv file from our target:

| NetView [                    | MA for HP-UX Gatalog (rs600012)                     |  |  |
|------------------------------|-----------------------------------------------------|--|--|
| <u>Catalog</u> Selected View | g <u>S</u> elected ⊻iew System Windows <u>H</u> elp |  |  |
| Global File Name             | Description                                         |  |  |
| HP.ACCOUNTNG.REF.9031        | System Accounting                                   |  |  |
| HP.ACCOUNTNG_MAN.REF.S       | System Accounting Reference                         |  |  |
| HP.AGRM.REF.9031             | Graphics Resource Manager                           |  |  |
| HP.ALLBASE_MAN.REF.900       | Allbase Reference                                   |  |  |
| HP.AMERICAN.REF.9002         | American Language                                   |  |  |
| HP.ARABIC.REF.9002           | Arabic Language                                     |  |  |
| HP.ARABICW.REF.9002          | Western Arabic Language                             |  |  |
| HP.ARPA_AUX.REF.9002         | DTC Device File Access                              |  |  |
| HP.ARPA_AUX_MAN.REF.90       | DDFA Reference                                      |  |  |
| HP.ARPA_INC.REF.9002         | Arpa Protocol Header Files                          |  |  |
| HP.ARPA_MAN.REF.9031         | Arpa/Berkeley Services Reference                    |  |  |
| HP.ARPA_RUN.REF.9031         | Arpa Services                                       |  |  |
| HP.AUDIO.REF.9031            | Audio client/server subsystem                       |  |  |
| HP.AUDIO_MAN.REF.9002        | Audio Subsystem Reference                           |  |  |
| HP.AUDIT.REF.9002            | HP Security Monitoring Utility                      |  |  |
| HP.AUDIT_MAN.REF.9002        | Auditing Reference                                  |  |  |
| ∦HP.BIF_CMDS_MAN.REF.9¢      | BIF Utilities Reference                             |  |  |
| HP.BMS.REF.2000              | Broadcast Message Server                            |  |  |
| HP.BOOTLIF_DIAG.REF.90       | OFFLINE DIAGNOSTICS LIF                             |  |  |

Figure 262. NetView DM/6000 Catalog Window

# 12.4 Creating a Hardware and Software Inventory for Solaris

In this part we will create a sample hardware inventory and a sample software inventory for Solaris.

# 12.4.1 Creating a Sample Hardware Inventory

NetView DM Agent for Solaris provides the same method of collecting hardware information as NetView DMA/6000. Refer to 12.2.1.1, "The Hardware Inventory File" on page 284 for details.

In this part we will create a shell script to obtain hardware information on our target system.

We will use the following Solaris commands:

- sh (the Bourne shell)
- sysdef
- And some basic UNIX commands, like grep, cut and wc

If you are not familiar with these commands you can refer to the man pages for each command, for example man sysdef.

#### – Note -

We do not use the Korn shell like on HP-UX and AIX. Instead we use the Bourne shell. The main difference in our scripts is that we use the echo command for output instead of the print command.

#### **12.4.1.1 Writing a Data Collection Procedure**

We will write a Bourne shell script to collect some hardware information at our system and put this information into the hardware inventory file.

This is just a sample script to show you how you can determine hardware information on your target systems. You may take it as an example and customize it for your own environment.

The script will:

- · Determine the stack size on the target system.
- Determine the heap size on the target system.
- Determine the maximum number of file descriptors on the target system.
- Determine the stream message size on the target system.
- · Update the server database.

The sample script looks like the following:

```
#!/bin/ksh
# Solaris sample hardware inventory
# Version: 1.0
# Author: Stefan Uelpenich
# set up inventory file name
INV=/usr/lpp/netviewdm/fndhwinv
# write comment line into inventory file
#
print "#\n# inventory file generated by solhw inv scriptn#\n" >INV
# get some kernel parameters from sysdef command
#
stacksz=sysdef | grep "stack size" | cut -d':' -f1
echo "# stack size\nstacksz: $stacksz" >>$INV
heapsz=sysdef | grep "heap size" | cut -d':' -f1
echo "# heap size\nheapsz: $heapsz" >>$INV
filedesc=sysdef | grep "file descriptors" | cut -d':' -f1
echo "# file descriptors\nfiledesc: $filedesc" >>$INV
strmmsg=sysdef | grep "stream message" | cut -c1-7
echo "# stream message size\nstrmmsg: $strmmsg" >>$INV
nvdm inv
```

Figure 263. Hardware Discovery Script for Solaris

To start the script simply type its name, for example solhw\_inv at the SUN workstation. This will put the collected data into the /usr/lpp/netviewdm/fndhwinv file.

The hardware inventory file produced at our sample target looks like the following:

```
#
# inventory file generated by solhw_inv script
#
# stack size
stacksz: 800000
# heap size
heapsz: 7ffff000
# file descriptors
filedesc: 40
# stream message size
strmmsg: 65536
```

Figure 264. /usr/lpp/netviewdm/fndhwinv File (SUN Workstation)

#### 12.4.1.2 Updating the Hardware Inventory at the Server

When you execute solhw\_inv it will automatically update your CC Server with the new data, since it uses an nvdm inv call as its last command.

You can do the following to check if the server has received the new configuration:

- Step 1. Log in to the CC Server.
- Step 2. Start the NetView DM/6000 graphical interface.
- Step 3. From the action bar select Windows.
- Step 4. From the menu select Targets.
- Step 5. In the Targets window select your target.
- Step 6. From the action bar select Open.
- Step 7. From the menu select Details.
- Step 8. Select the Hardware push button.

For our example target this produces the following output:

| Discovered hardware                   | Additional hardware |         |
|---------------------------------------|---------------------|---------|
| filedesc = 40                         |                     | Name    |
| heapsz = 7ffff000<br>stacksz = 800000 |                     |         |
| strmmsg = 65536                       |                     | l       |
|                                       |                     | Value   |
|                                       |                     |         |
| ·                                     |                     |         |
|                                       | Remove              | Add     |
|                                       | \                   | Summing |

Figure 265. NetView DM/6000 Target Hardware Parameters Window

# 12.4.2 Creating a Sample Software Inventory

NetView DM Agent for Solaris provides the same method of collecting information about the software installed on your target as NetView DMA/6000. Refer to 12.2.2.1, "The Software Inventory File" on page 289 for a description of the software inventory file.

In this part we will create a shell script to obtain hardware information on our target system.

We will use the following Solaris commands:

- sh (the Bourne shell)
- nawk
- pkginfo
- · And some basic UNIX commands, like grep, cut and wc

If you are not familiar with these commands you can refer to the man pages for each command, for example man pkginfo.

#### - Note -

On Solaris we have to use the nawk command to perform the same functions for which we use the awk command on AIX and HP-UX.

## 12.4.2.1 Writing a Data Collection Procedure

If you install NetView DM Agent for Solaris on a SUN workstation the /usr/lpp/netviewdm/fndswinv file will only contain information about the NetView DM Agent for Solaris product.

If you wish to include other information about the software installed on your SUN workstation you have to write your own script to provide this information.

Solaris organizes the software into "packages," where each package represents a product. Information about the products installed on the SUN workstation can be obtained by using the pkginfo command. If you use pkginfo without parameters it will display all installed packages. If you supply a product name as the command parameter it will display detailed information about this package, including a description and the version number.

The following figure shows the output for the command pkginfo -1 SUNWtoo:

```
PKGINST: SUNWtoo
   NAME: Programming Tools
CATEGORY: system
   ARCH: sparc
 VERSION: 11.5.0, REV=2.0.18
 BASEDIR: /
  VENDOR: Sun Microsystems, Inc.
    DESC: Programming Tools
  PSTAMP: tenstar930927093700
INSTDATE: Sep 30 1994 11:27
HOTLINE: Please contact your local service provider
  STATUS: completely installed
  FILES:
             18 installed pathnames
              5 shared pathnames
              5 directories
             12 executables
            649 blocks used (approx)
```

Figure 266. Output from pkginfo Command

## 12.4.2.2 Naming Conventions

Unlike in AIX we have just one type of system software in Solaris. This type corresponds to the Refresh file in NetView DM/6000. So all entries we create for the software inventory will be of the form:

SOL.productname.REF.level

The script also provides a method of removing the Solaris entries from the catalog. If you want to remove the entries from the catalog you can use rem as the command parameter for the script, for example:

solsw\_inv rem

This will remove all entries from the catalog that start with "SOL".

```
#!/bin/sh
#
# Solaris software inventory example
# Version 1.0
# Author : Stefan Uelpenich
WORK_FILE=/tmp/fndswinv
if [ "$1" = "rem" ]
then
  echo "Removing HP filesets from catalog..."
  for i in nvdm lscm "SOL*" | grep "Global File Name"\
 | cut -d':' -f2
  do
    echo "Removing $i"
   nvdm delcm $i
   nvdm uncat -f $i
  done
  exit
fi
#
# write header
#
echo "#AUTO\n\n" >$WORK FILE
echo "#\n# the following lines were added by" >>$WORK FILE
echo "# the automatic software discovery script" >>$WORK_FILE
echo "#\n" >>$WORK FILE
#
# make backup copy
#
cp /usr/lpp/netviewdm/fndswinv /usr/lpp/netviewdm/fndswinv.$$
#
# get all installed products
for i in pkginfo -x | cut -d' ' -f1
do
echo $i
 #
 # The version and description
 # can be obtained using the pkginfo -1 command
 #
 descrip=pkginfo -1 $i | grep DESC: | cut -d':' -f2
level=pkginfo -1 $i | grep VERSION: | cut -d':' -f2\
| cut -d',' -f1
```

Figure 267. Software Discovery Script for Solaris (Part 1)

```
product=echo $i | nawk '{ print ( toupper ($0) ) }'
 # rip off blanks
 level=echo $level
 #
 # create fndswinv entries
 #
 echo "PRODUCT:
                           SOL.$product.REF.$level" >>$WORK FILE
 echo "DESCRIPTION:
                         $descrip" >>$WORK FILE
done
#
# paste workfile into fndswinv
#
lin=grep -n "#AUTO" /usr/lpp/netviewdm/fndswinv | cut -d':' -f1
if [ "$lin" != "" ]
then
  lin=expr $lin - 1
  head -$lin /usr/lpp/netviewdm/fndswinv >/tmp/orig
else
  cp /usr/lpp/netviewdm/fndswinv /tmp/orig
fi
cat $WORK FILE >>/tmp/orig
sed "s/\-/ /g" /tmp/orig >/tmp/orig2
sed "s/\+/_/g" /tmp/orig2 >/usr/lpp/netviewdm/fndswinv
rm $WORK FILE
rm /tmp/orig
rm /tmp/orig2
```

Figure 268. Software Discovery Script for Solaris (Part 2)

#### — Note -

The pkginfo command we use in the script to obtain software information takes a pretty long time to run. So it may take some minutes to run the script.

The /usr/lpp/netviewdm/fndswinv file generated by the script may be quite long, so we show only excerpts:

```
# NetView DMA for SOLARIS client feature software inventory discovery file
PRODUCT:
                   IBM.NDMSOLARIS.CLIENT.REF.110
DESCRIPTION:
                    NetView DMA for SOLARIS Client Feature
#AUTO
# the following lines were added by
# the automatic software discovery script
#
PRODUCT:
                    SOL.RDILCD.REF.1.5
DESCRIPTION:
                    Britelite LCD Driver
PRODUCT:
                    SOL.SOLBHEA.REF.2.3.0
DESCRIPTION:
                    Solbourne Architecture Dependent Header Files
                    SOL.SUNWABE.REF.8.12.11
PRODUCT:
DESCRIPTION:
                    Solaris 2.3 User AnswerBook Online System Documentation
PRODUCT:
                    SOL.SUNWACCR.REF.11.5.0
DESCRIPTION:
                    System Accounting, (Root)
PRODUCT:
                    SOL.SUNWACCU.REF.11.5.0
DESCRIPTION:
                    System Accounting, (Usr)
                    SOL.SUNWAPPPR.REF.11.5.0
PRODUCT:
                    PPP/IP Asynchronous PPP daemon configuration files
DESCRIPTION:
                    SOL.SUNWAPPPU.REF.11.5.0
PRODUCT:
                    PPP/IP Asynchronous PPP daemon and PPP login service
DESCRIPTION:
                    SOL.SUNWARC.REF.11.5.0
PRODUCT:
DESCRIPTION:
                    Archive Libraries
PRODUCT:
                    SOL.SUNWAST.REF.11.5.0
DESCRIPTION:
                    Automated Security Enhancement Tools
 . . .
```

Figure 269. /usr/lpp/netviewdm/fndswinv File (Solaris)

## 12.4.2.3 Including Patches in the Software Inventory

In our sample script we include only products in our software inventory file.

If there are patches installed on your system, you can use the following command to obtain patch information:

showrev -p

You can then use the output of this command to generate entries for the software inventory.

## 12.4.2.4 Updating the Catalog at the Server

Use the nvdm inv command at your CC Client to update the catalog at your CC Server.

The following panel shows the catalog at our server after we have updated it with the new /usr/lpp/netviewdm/fndswinv file from our target:

|                         | NetView DM/6000 Catalog (rs600012)                     |  |  |
|-------------------------|--------------------------------------------------------|--|--|
| Catalog Selected View   | Catalog Selected View System Windows Help              |  |  |
| Global File Name        | Description                                            |  |  |
| SOL.RDILCD.REF.1.5      | Britelite LCD Driver                                   |  |  |
| SOL.SOLBHEA.REF.2.3.0   | Solbourne Architecture_Dependent Header Files          |  |  |
| SOL.SUNWABE.REF.8.12.1  | Solaris 2.3 User AnswerBook Online System Documentatio |  |  |
| SOL.SUNWACCR.REF.11.5.  | System Accounting, (Root)                              |  |  |
| SOL.SUNWACCU.REF.11.5.  | System Accounting, (Usr)                               |  |  |
| SOL.SUNWADMAP.REF.6.0.  | This package contains tools for performing system and  |  |  |
| §SOL,SUNWADMFW,REF,6,≬, | This package contains the developer tools required to  |  |  |
| SOL,SUNWADMR,REF,6,◊    | Root programs and scripts for initializing system inst |  |  |
| SOL,SUNWAPPPR,REF,11,5  | PPP/IP Asynchronous PPP daemon configuration files     |  |  |
| SOL,SUNWAPPPU,REF.11.5  | PPP/IP Asynchronous PPP daemon and PPP login service   |  |  |
| SOL,SUNWARC.REF.11.5.0  | Archive Libraries                                      |  |  |
| SOL.SUNWAST.REF.11.5.0  | Automated Security Enhancement Tools                   |  |  |
| §SOL.SUNWAUDCR.REF.11.6 | This package contains the device driver for the CS4231 |  |  |
| SOL.SUNWAUDCU.REF.11.6  | C54231 header files and man pages                      |  |  |
| SOL.SUNWAUDIO.REF.3.0   | Audio binaries for SunOS 5.3                           |  |  |
| §SOL.SUNWAUDMO.REF.3.0  | Audio demo programs, libraries, and sounds for SunOS 5 |  |  |
| SOL,SUNWBCP.REF.11.5.0  | Binary Compatibility                                   |  |  |
| SOL,SUNWBMAC,REF,1,5    | SunFastEthernet                                        |  |  |
| SOL.SUNWBNUR.REF.11.5.  | Networking UUCP Utilities, (Root)                      |  |  |
| SOL,SUNWBNUU,REF,11,5,  | Networking UUCP Utilities, (Usr)                       |  |  |
| SOL,SUNWBTOOL,REF,11,5  | Bundled CCS tools                                      |  |  |
| g                       |                                                        |  |  |

Figure 270. NetView DM/6000 Catalog Window

# 12.5 General Rules for Writing Inventory Discovery Procedures

In the previous sections we have shown examples of how to write hardware and software inventory discovery procedures for AIX, HP-UX and Solaris.

In this part we try to define some general rules for writing inventory discovery procedures:

- If you write an inventory discovery procedure for a UNIX system this will normally be a shell script. Since the default shell differs between the different UNIX systems we recommend that you define the shell you want to use at the beginning of the script.
- Depending on which shell you want to use, include one of the following statements as the first line in your script:

#!/bin/ksh for the Korn Shell
#!/bin/bsh or #!/bin/sh for the Bourne Shell
#!/bin/csh for the C Shell

— Note –

Not all of the above shells will be available on every UNIX system. For example in SunOS there is no Korn Shell. That means, if you want to use generalized procedures for several UNIX systems, you have to choose the appropriate shell.

• If you write software inventory discovery procedures you have to produce global names to be included in the /usr/lpp/netviewdm/fndswinv file.

Make sure that the names you produce obey the following rules:

- Global names consist of uppercase letters.

- Global names may only contain allowed letters, for example no plus (+) or minus (-) signs.
- Software levels must not contain any non-numeric characters.

Note

If you generate global names which are not allowed to be included in your software inventory file, NetView DM/6000 will refuse to add those entries to the catalog. The inventory update will fail.

• When you plan to write a software inventory discovery procedure you should first determine if the platform you write for supports software version control. You can then use this method to generate the input for the software inventory file.

For example in AIX we used the lslpp command to display the AIX system software packages and used the output to generate the software inventory file.

If there is no software version control integrated in your operating system, you have to supply your own method to detect the versions of products.

For example in DOS or OS/2 you can use the DATE field in the output of the DIR command to differentiate between different versions of a product. Or you may use directory names to detect different versions.

For example Version 2.0 of a product may be stored in a directory C:\PROD20 while Version 3.1 is stored in a directory C:\PROD31.

• The procedures we developed in previous sections will only detect software which was installed using the corresponding installation tool, for example installp on AIX and update on HP-UX.

If there is software installed on your system which was not installed using these tools, you have to extend your discovery scripts. For example most databases provide their own installation script.

- Hardware inventory discovery procedures are generally easier to write than software discovery procedures because of the following reasons:
  - You do not need to care about global names.
  - Hardware information can be obtained on every operating system.

To generate an entry for the hardware inventory file you just need to give a name to the hardware resource and provide a script to detect the specific hardware component.

As an interim solution you could scan the file C:\CONFIG.SYS on a DOS target for a specific device driver to determine if a certain graphics adapter or hard disk card is installed.

The hardware inventory file may also be used for example to provide information on how much disk space there is left on the target system. On AIX this can be detected using the 1svg command while in DOS you might use the free space left on the C: drive.

• When you use components in your hardware inventory file which change their value rapidly you have to ensure that the server is updated before you use that value as a prerequisite for a request.

For example the number of hard disks on your target system may not change very often while the free disk space could change very frequently.

- We recommend: -

When writing hardware discovery procedures you should limit the gathering of information only to the components you actually need. Many of the commands used to get information about installed hardware produce a lot of output. To avoid confusion you should filter this output and get only the information that is really useful.

# Chapter 13. Writing User Exits

In this part we will show how to write user exits and integrate them into NetView DM/6000.

# 13.1 Overview and Objective

We will demonstrate some examples of how user exits can be used to include your own functions into NetView DM/6000.

The variety of user exits that are available is described in Appendix F of the *NetView DM/6000 User's Guide*.

You can tailor the examples to fit to your needs.

It is assumed that the reader is familiar with the AIX operating system, with NetView DM/6000 and with the C programming language. It is intended that you read 13.2, "Introduction to User Exits" through 13.4, "Writing a Sample User Exit for sx\_server\_report" on page 326 to understand the basics.

## 13.2 Introduction to User Exits

User exits are functions that are called by the NetView DM/6000 code. When NetView DM/6000 is installed these functions contain no code, but they are called by the NetView DM/6000 program every time certain functions are started or completed.

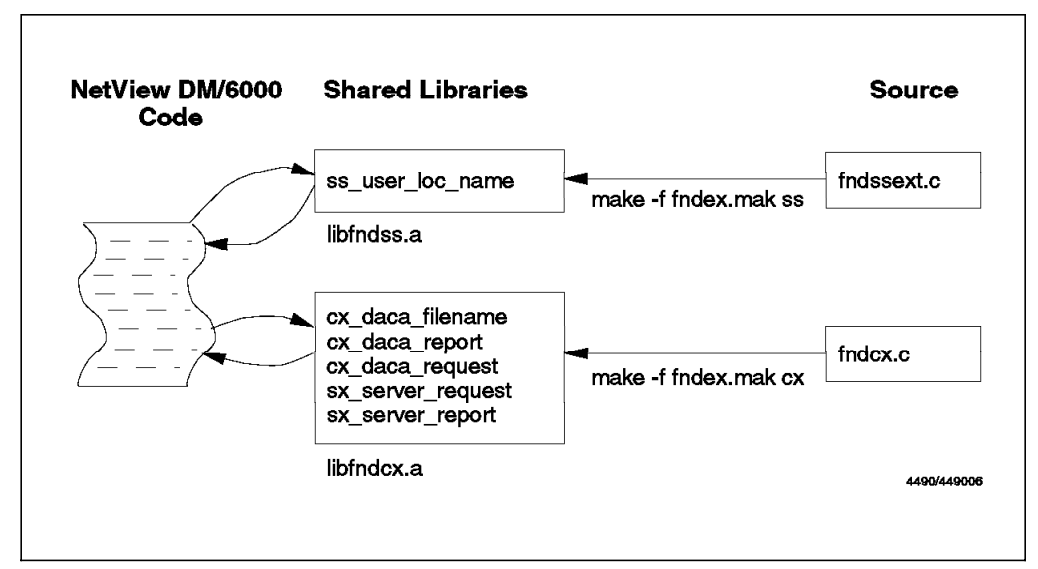

Figure 271. NetView DM/6000 User Exits

Since the source code of the function definitions is delivered with NetView DM/6000 you have the chance to fill the functions with your own code and influence the behavior of NetView DM/6000 to a certain degree.

In order to be accessed by NetView DM/6000, the functions are compiled into two shared library files (libfndss.a and libfndcx.a). A make file (fndex.mak) is

delivered with the product which performs all necessary steps to compile the functions and link them into the shared libraries.

Refer to Appendix F of the *NetView DM/6000 User's Guide* for a detailed description of user exits.

## 13.3 Compiling the Sample User Exits

There are samples for the use of every user exit included in NetView DM/6000.

All files you need reside in the directory:

/usr/lpp/netviewdm/src

Some user exits are only available on NetView DM/6000 servers while others are also available on NetView DMA/6000. In our examples we will demonstrate all user exits on a NetView DM/6000 server.

In this part we will build the shared libraries to contain the user exit samples delivered with the product. The sample user exits write a report message for every function call into a file on your system.

Before we can compile and link the examples, the source files have to be modified to include the sample code.

All function definitions for the user exits are stored in the files fndcx.c and fndssext.c. We will use the user exits in fndcx.c to demonstrate the sample user exits delivered with NetView DM/6000.

The source file fndcx.c contains the following lines:

/\* define DVA\_TEST\_USER\_EXITS \*/

Replace these lines with the following line:

#define DVA\_TEST\_USER\_EXITS

This will include the sample code for all user exit examples in fndcx.c.

We can now build the shared libraries. For that purpose we use the make file fndex.mak by typing the following command:

make -f fndex.mak

This will compile the source files and build the shared libraries.

To activate the user exits for NetView DM/6000 we have to stop and restart NetView DM/6000.

First we stop NetView DM/6000 using the command:

nvdm stop

Before we restart NetView DM/6000 we have to set the environment variable fnduex\_trc. This variable contains the full path name of the file where the sample user exit code saves its messages.

To set the environment variable we type:

fnduex\_trc=/tmp/trace
export fnduex\_trc

Now we can start NetView DM/6000 again, using the following command:

nvdm start

When NetView DM/6000 is started we start the graphical interface using nvdmgi & and submit some requests. The sample user exit code will place a comment for each request in the file /tmp/trace.

The following figure shows some messages generated by the sample user exits:

```
Hallo, I'm the sx_server_request user exit!
Sequence Number is: 5
Originator is: rs600012
Destination is: hpitso
Source is:
User is: root
Bye!
Hallo, I'm the sx_server_report user exit!
Sequence Number is: 6
Originator is: rs600012
Destination is: hpitso
Source is:
User is: root
Bye!
```

Figure 272. /tmp/trace File

# 13.4 Writing a Sample User Exit for sx\_server\_report

In this part we will write a sample program for the sx\_server\_report user exit. This user exit is called every time the server receives a report from a target.

We will write the C code to pop up a window on your desktop every time the sx\_server\_report user exit is called.

This window shall contain the message:

Request # xxx has completed.

Where xxx is the sequence number of the request.

```
- Note -
```

Before you make any changes to the source files, like fndcx.x or fndssext.c you should make a backup copy of those files.

If you are not really experienced with C and how to access data structures we recommend that you read 13.8, "Accessing Report and Request Information" on page 335 before you continue. We replace the function sx\_server\_report in the file fndcx.c with the following code:

```
DC VOID sx server report(RR INFO *report ptr)
/*
  User Exit Example 1
  A window will pop up, whenever a
  request is completed.
  Author: S.Uelpenich
*/
{
char window_buffer[256]; /* Buffer for window data */
char exec_buffer[512];
                           /* Buffer for executing command */
                            /* DISPLAY name */
char *disp;
FILE *trcfile;
/* check if DISPLAY variable is set */
disp = getenv ("DISPLAY");
/* if not set, set it to unix:0 */
if (!strcmp(disp,"")) disp=(char *)strdup("unix:0");
/* prepare message */
sprintf(window_buffer,"Request # %ld has completed.",\
report_ptr->seq_no);
 /* prepare command */
/* we use the X-Windows command mfyi to display message on desktop */
sprintf(exec buffer,"/usr/bin/X11/mfyi -title \"User Exit\"\
-display %s -center \"%s\"",disp,window_buffer);
system(exec buffer);
/* write command line to /tmp/trace for debugging */
trcfile=fopen("/tmp/trace","w+");
if(trcfile!=NULL) {
  fprintf(trcfile,"%s", exec_buffer);
  fclose(trcfile);
}
}
```

Figure 273. Sample Code for User Exit sx\_server\_report

Our sample function will use the X-Windows program mfyi to display a window on the screen, whenever a request completes.

To compile our source file and build the libraries we type the following:

make -f fndex.mak

In order for the new user exit to become effective we stop NetView DM/6000 and then restart it again.

After NetView DM/6000 has been started we start the graphical interface using the nvdmgi & command. Then we submit, for example an install request.

After a while the following window will pop up on the desktop, indicating that the request has been completed:

| 1                                                                                                    | NetView DM/6000 Gatalog (rs600012)                                                                     |
|----------------------------------------------------------------------------------------------------|----------------------------------------------------------------------------------------------------|
| <u>C</u> atalog <u>S</u> elected <u>V</u> iew S                                                                                                    | 5 <u>y</u> stem <u>W</u> indows <u>H</u> elp                                                           |
| Global File Name                                                                                                    | Description                                                                                            |
| Global File Name<br>NVDM.BOSBOOT.BIN.REF.1<br>NVDM.MENUTOOL.REF.1<br>NVDM.PARTIAL.CLONING.R<br>NVDM.SCRIPIS.REF.1<br>NVDMHP7CLT.OBJ.REF.10<br>NVDMHP7CLTEN_US.MSG.RE | Netview Distribution Management Agent for HP-UX<br>Message Catalogs for Netview Distribution Managemen |
|                                                                                                    |                                                                                                    |

Figure 274. User Exit Example sx\_server\_report

To remove the user exit code again, you can rebuild the shared libraries using the empty user exit functions delivered with NetView DM/6000.

This user exit might be used to:

- Prepare your log file, for example, for controlling uses.
- Start another command dependent on the return status of the report.

## 13.5 Writing a Sample User Exit for ss\_user\_loc\_name

In this part we will write a sample program for the ss\_user\_loc\_name user exit. This user exit is called whenever a local name is needed. For example it is called when you build a new change file without supplying a local name.

Unlike the other user exits ss\_user\_loc\_name is not passed a pointer to a request structure when it is called. Instead it has a pointer to a character array as its parameter.

This character array contains a default local name which NetView DM/6000 generates by concatenating the \$(REPOSITORY) token and the global file name. If

you want to change this name, you just need to change the character array which is passed to the function.

We will write a sample program which will ask the user for a local file name, whenever NetView DM/6000 requests a local file name. The user will be prompted by a window that pops up at the desktop to enter the local file name. The default name shall be the name which is generated by NetView DM/6000.

We replace the function ss\_user\_loc\_name in the file fndssext.c with the following code:

```
#include <fndhdr.h>
#include <fndssext.h>
#include <stdio.h>
#include <stdlib.h>
DC SHORT ss user loc name(DC CHAR * local name)
{
/*
  User Exit Example 2
  A window will pop up,
   asking user for local name
   Author: S.Uelpenich
*/
char buffer[256];
                            /* Buffer for string */
                         /* Buffer for executing command */
char exec buffer[512];
                             /* DISPLAY name */
char *disp;
FILE *trcfile;
/* check if DISPLAY variable is set */
disp = getenv ("DISPLAY");
/* if not set, set it to unix:0 */
if (!strcmp(disp,"")) disp=(char *)strdup("unix:0");
 /* prepare command */
/* we use the X-Windows command mgti to get name */
sprintf(exec buffer,"/usr/bin/X11/mgti -title \"User Exit 2\"\
-display %s -center -prompt \"Enter local name\" \"%s\"\
>/tmp/work",disp,local name);
system(exec_buffer);
/* after execution answer is stored in /tmp/work file */
trcfile=fopen("/tmp/work","r");
if(trcfile!=NULL) {
   fscanf(trcfile,"%s",local name);
   fclose(trcfile);
}
return(0);
}
```

Figure 275. Sample Code for User Exit ss\_user\_loc\_name

Our sample function will use the X-Windows program mgti to pop up a window at the desktop and ask the user for a local file name.

To compile the source file and build the shared libraries we type the following:

make -f fndex.mak ss

In order for the new user exit to become effective we stop NetView DM/6000 and then restart it again.

After NetView DM/6000 has been started we start the graphical interface using nvdmgi & and build a dummy change file. When we select the **OK** button in the Change File window, we will be asked to enter the local file name:

| <u>C</u> atalog | Ne<br>g <u>S</u> elected ⊻iew S <u>y</u> | tView DM/8000 Gat<br>stem <u>W</u> indows <u>H</u> el | alog (rs6000<br>P | 12)                                            |
|-----------------|------------------------------------------|-------------------------------------------------------|-------------------|------------------------------------------------|
| Globa           |                                          | Change File                                           |                   |                                                |
|                 | Туре                                     | Generic, Refr                                         | resh              |                                                |
|                 | Component name                           | HUHN, HENNE, HA                                       | HN                | ¥                                              |
|                 | Level                                    | 1                                                     |                   |                                                |
|                 | Version                                  |                                                       |                   |                                                |
|                 | Description                              |                                                       |                   |                                                |
|                 | File name                                |                                                       |                   |                                                |
|                 | Files                                    | Tokens                                                | Optio             | ns                                             |
|                 | Profile                                  | Compression                                           |                   | User Exit 2                                    |
|                 | 🕅 Build                                  | 🏾 Catalog                                             | () Impo           | Enter local name<br>ORY)/HUHN.HENNE.HAHN.REF.1 |
|                 | ОК                                       | Cancel                                                | H                 | OK Cancel Help                                 |
| 8               |                                          |                                                       |                   |                                                |

Figure 276. User Exit Example ss\_user\_loc\_name

We enter a local name /tmp/HUHN.HENNE.HAHN.REF.1 which is different from the default name (REPOSITORY)/HUHN.HENNE.HAHN.REF.1 proposed by NetView DM/6000 and then build the change file. The new change file will then be stored under that name.

This user exit might be used to:

- Implement new naming conventions for change file names.
- Use only certain directories to store change files.

# 13.6 Writing a Sample User Exit for cx\_daca\_report

In this part we will write a sample program for the cx\_daca\_report user exit. This user exit is called on a target before a report is sent to the server.

We will write a sample program which will send some of the report data which is sent to the server to the root user at the target.

For that purpose we replace the cx\_daca\_report function in fndcx.c with the following code:

```
DC_VOID cx_daca_report(RR_INF0 *report_ptr)
/*
  User Exit Example 3
  Mail is sent to root for
  every report
*/
  FILE *trcfile ;
  trcfile = fopen("/tmp/work","w+" ) ;
  if (trcfile != NULL) {
    /* generate report file */
    fprintf(trcfile, "**** The following report has been sent ****\n");
fprintf(trcfile, "Sequence Number is: %u\n", report_ptr->seq_no);
    fprintf(trcfile, "Originator is: %s\n", report ptr->originator);
    fprintf(trcfile, "Destination is: %s\n", report ptr->destination);
    fprintf(trcfile, "User is: %s\n", report ptr->user) ;
    if(report ptr->type == Q INSTALL RPT) {
      fprintf(trcfile, "Request type: INSTALL\n");
      fprintf(trcfile, "-> Return Code : %d\n",\
        report_ptr->type_data.install_rpt.result.status);
     }
    if(report ptr->type == Q REMOVE RPT) {
      fprintf(trcfile, "Request type: REMOVE\n");
      fprintf(trcfile, "-> Return Code : %d\n",\
        report_ptr->type_data.remove_rpt.result.status);
     }
    fclose(trcfile) ;
    /* execute mail command */
    system("/bin/mail root </tmp/work");</pre>
  }
}
```

Figure 277. Sample Code for User Exit cx\_daca\_report

Our sample function will use the AIX mail command to send a message to the root user containing report information.

If the report is either an install report or a remove report we will include the return code of the request in the mail.

To compile our source file and build the libraries we type:

make -f fndex.mak

In order for the new user exit to become effective we stop NetView DM/6000 and then restart it again.

After NetView DM/6000 has been started we start the graphical interface using the nvmdgi & command. Then we submit a sample install request.

As soon as the request has finished the following mail is in the in-basket of the root user:

*Figure 278. Sample Mail for User cx\_daca\_report* 

This user exit might be used to:

- Inform users that a change management request has finished.
- Forward a message depending on the result of a request, for example generate an alert.

# 13.7 Writing a Sample User Exit for sx\_server\_request

In this part we will write a sample program for sx\_server\_request. This user exit is called on the server whenever a change request is submitted.

We will write a sample program which will send some of the request data to the root user. This is basically the same as in the example for cx\_data\_report.

In addition we will include information about the schedule time and the execution time in the mail. This information is available only in a request structure, not in a report structure.

Refer to 13.8, "Accessing Report and Request Information" on page 335 on how to access request and report structure information.

Although cx\_data\_report and sx\_server\_request are both passed a pointer to the same kind of structure (RR\_INFO), only in a request structure are the time fields filled.

The following code will replace the sx\_server\_request function in fndcx.c:

```
DC_VOID sx_server_request(RR_INFO
                                                  *request ptr,
                              CX USER RESPONSE *puserrsp)
  FILE *trcfile ;
  trcfile = fopen("/tmp/work", "w+" ) ;
  if (trcfile != NULL) {
    /* generate report file */
    fprintf(trcfile, "**** The following request was performed ****\n");
    fprintf(trcfile, "Sequence Number is: %u\n", request_ptr->seq no) ;
    fprintf(trcfile, "Originator is: %s\n", request_ptr->originator);
    fprintf(trcfile, "Destination is: %s\n", request_ptr->destination);
fprintf(trcfile, "User is: %s\n", request_ptr->user);
fprintf(trcfile, "Submit Time was: %02d.%02d\%02d\n",\
    request ptr->submit time.time.hour,
    request ptr->submit time.time.minute,
    request ptr->submit time.time.second);
    fprintf(trcfile, "Exec Time was: %02d.%02d\n",\
    request ptr->exec time.time.hour,
    request_ptr->exec_time.time.minute,
    request_ptr->exec_time.time.second);
    fclose(trcfile) ;
    /* execute mail command */
    system("/bin/mail root </tmp/work");</pre>
  }
}
```

Figure 279. Sample Code for User Exit sx\_server\_request

To compile the source file and build the libraries we type:

make -f fndex.mak

In order for the new user exit to become effective we stop NetView DM/6000 and then restart it again.

After NetView DM/6000 has been started we start the graphical interface using the nvdmgi & command. Then we submit a sample install request.

The following mail will be in the in-basket of the root user:
Figure 280. Sample Mail for User Exit sx\_server\_request

This user exit might be used to:

- Keep track of pending requests.
- Inform users that a change management request has been submitted.

#### 13.8 Accessing Report and Request Information

Most of the user exits are passed a pointer to an RR\_INFO data structure.

This structure is defined in the header file fndcx.h and is used to access:

- · Report data
- Request data

The number of fields that will be filled in the RR\_INFO structure depend on whether you are processing a request or report.

You can determine of which type your RR\_INFO structure is by using the type field in this structure. The possible values of the type field are defined in the header file fndshrr.h:

| /************************               | ****** | ******                                   | / |
|-----------------------------------------|--------|------------------------------------------|---|
| /<br>/* Values for type field           |        | *                                        | / |
| /************************************** | ****** | ***************************************  | / |
| ,<br>#define 0 INSTALL REO              | 1      | /* install request */                    | / |
| #define Q REMOVE REQ                    | 2      | /* remove request */                     | / |
| #define Q_ACCEPT_REQ                    | 3      | /* accept request */                     | / |
| #define Q_ACTIVATE REQ                  | 4      | /* activate request */                   | / |
| #define Q INITIATE REQ                  | 5      | /* initiate request */                   | / |
| #define Q DELETE REQ                    | 8      | /* delete request */                     | / |
| #define Q_STORE REQ                     | 9      | /* Store request */                      | / |
| #define Q_FETCH_REQ                     | 10     | /* Fetch request */                      | / |
| <pre>#define Q SINSTALL REQ</pre>       | 11     | /* Send and Install request *,           | / |
| <pre>#define Q_SINITIATE_REQ</pre>      | 12     | /* Send and Initiate request *,          | / |
| <pre>#define Q_UNINSTALL_REQ</pre>      | 13     | /* Uninstall request */                  | / |
| <pre>#define Q_RET_INV_REQ</pre>        | 14     | /* Retrieve Inventory request */         | / |
| <pre>#define Q_CANCEL_REQ</pre>         | 15     | /* Cancel request *,                     | / |
| <pre>#define Q_INSTALL_RPT</pre>        | 17     | /* install report */                     | / |
| <pre>#define Q_REMOVE_RPT</pre>         | 18     | /* remove report */                      | / |
| <pre>#define Q_ACCEPT_RPT</pre>         | 19     | /* accept report */                      | / |
| <pre>#define Q_ACTIVATE_RPT</pre>       | 20     | /* activate report */                    | / |
| <pre>#define Q_INITIATE_RPT</pre>       | 21     | /* initiate report */                    | / |
| <pre>#define Q_TRANSFER_RPT</pre>       | 22     | /* send/retrieve report (from SNA/DS) *, | / |
| <pre>#define Q_DISTRIB_RPT</pre>        | 23     | /* distribution report */                | / |
| <pre>#define Q_DELETE_RPT</pre>         | 24     | /* delete report */                      | / |
| <pre>#define Q_STORE_RPT</pre>          | 25     | /* Store report (to SNA/DS) */           | / |
| <pre>#define Q_FETCH_RPT</pre>          | 26     | /* Fetch report (to SNA/DS) */           | / |
| <pre>#define Q_SINSTALL_RPT</pre>       | 27     | /* Send and Install report */            | / |
| <pre>#define Q_SINITIATE_RPT</pre>      | 28     | /* Send and Initiate report */           | / |
| <pre>#define Q_UNINSTALL_RPT</pre>      | 29     | /* Uninstall report */                   | / |
| <pre>#define Q_RET_INV_RPT</pre>        | 30     | /* Retrieve Inventory report */          | / |
| <pre>#define Q_REBOOT_COMP</pre>        | 31     | /* Reboot Completed report */            | / |
| <pre>#define Q_VAGUE_CM_RPT</pre>       | 32     | /* Report of failed Change \$P5 A3 *,    | / |
|                                         |        | /* Management request - request */       | / |
|                                         |        | /* type unknown *,                       | / |
| <pre>#define Q_BAD_REQ_TYPE</pre>       | 255    | /* Report to an unrecognized request */  | / |
|                                         |        |                                          |   |

Figure 281. Possible Values for RR\_INFO type Field

# 13.8.1 Selecting between Report and Request Structures

We used the type field in the cx\_daca\_report user exit example to check if it was an install report or a remove report:

```
if(report_ptr->type == Q_INSTALL_RPT) {
```

•••

}

Depending on what type your RR\_INFO structure is, you can access more detailed information about a request or a report in the type\_data field of RR\_INFO.

The type\_data field is a union of structures which means that the structures share the same address space and you have to ensure that you use the correct data structure to access the data.

#### 13.8.2 How to Access Request Information

For example if your type field is set to Q\_ACTIVATE\_REQ you can access information about the activate request using the type\_data field. The structure ACTIVATE\_REQ which is used in the type\_data field is also defined in the fndshrr.h include file:

typedef struct activate\_req
{
 DC\_USHORT force;
 DC\_USHORT activation\_use;
} ACTIVATE REQ;

The force field in the ACTIVATE\_REQ structure can have the values FO\_NO or FO\_YES which are also defined in fndshrr.h.

For example if you want to determine if the activation request is forced you can use the following command:

```
if (request_ptr->type_data.activate_req.force == F0_YES) {
    ...
}
```

#### 13.8.3 How to Access Report Information

If your type field is set to one of the report types like Q\_INSTALL\_RPT or Q\_REMOVE\_RPT, you can access status information in the result structure of the corresponding report structure, for example:

report\_ptr->type\_data.install\_rpt.result

The result field is included in all report structures and of the type DC\_STATUS which is defined in the header file fndshrr.h:

typdef struct dc status

{
 DC\_USHORT status;
 DC\_USHORT destructive;
 DC\_USHORT sense\_code1;
 DC\_USHORT sense\_code2;
} DC\_STATUS;

The status field indicates the status of the request where a value of 0 means that the request has succeeded.

The destructive field is used to indicate that a request has failed, but has already performed destructive disk operations.

The fields sense\_code1 and sense\_code2 contain the sense code for the request which is included in your fndlog file.

You can examine the file fndshrr.h to get more detailed descriptions of all data structures and fields.

# Appendix A. Sample Files for NetView DM Agent/2 Scenario

All the response files and the change file profiles used as examples in Chapter 7, "NetView DM Agent/2" on page 191 are listed in this appendix. The installation command file, INSTALL.CMD, is also listed here.

## A.1 OS/2 V2.11 Response File

| *                                                                                                    |                                                                                                    | *                                       |
|----------------------------------------------------------------------------------------------------|----------------------------------------------------------------------------------------------------|-----------------------------------------|
| * Ac                                                                                                    | lvance Power Management                                                                                                    | *                                       |
| *                                                                                                    |                                                                                                    | *                                       |
| *                                                                                                    | Specifies whether or not to install APM.                                                                                                    | *                                       |
|                                                                                                    | Valid Parme.                                                                                                    | *                                       |
| *                                                                                                    | varia raims.                                                                                                    | *                                       |
| *                                                                                                    | 0=Don't install                                                                                                    | *                                       |
| *                                                                                                    | 1=Autodetect (DEFAULT)                                                                                                    | *                                       |
| *                                                                                                    | 2=Install                                                                                                    | *                                       |
| *                                                                                                    |                                                                                                    | *                                       |
| ****                                                                                                    | ***************************************                                                                                                    | **                                      |
| A PM=                                                                                                   | 1                                                                                                    |                                         |
|                                                                                                    | 1                                                                                                    |                                         |
| ****                                                                                                    | *******************                                                                                                    | ***                                     |
| *                                                                                                    |                                                                                                    | *                                       |
| * A1                                                                                                    | ternateAdapter                                                                                                    | *                                       |
| *                                                                                                    |                                                                                                    | *                                       |
| *                                                                                                    | Specifies secondary adapter for two display systems.                                                                                                    | *                                       |
|                                                                                                    | Inis should be a lower or equal resolution display since                                                                                                    | e *                                     |
| *                                                                                                    | the mignest resolution display will be primary for PM.                                                                                                    | *                                       |
| *                                                                                                    | Valid Parms:                                                                                                    | *                                       |
| *                                                                                                    |                                                                                                    | *                                       |
| *                                                                                                    | 0=None (DEFAULT)                                                                                                    | *                                       |
| *                                                                                                    | 1=Other than following (DDINSTAL will handle)                                                                                                    | *                                       |
| *                                                                                                    | 2=Monochrome/Printer Adapter                                                                                                    | *                                       |
| *                                                                                                    | 3=Color Graphics Adapter                                                                                                    | *                                       |
| *                                                                                                    | 4=Ennanced Graphics Adapter                                                                                                    | *                                       |
| *                                                                                                    | p-rs/2 UISPlay Adapter<br>6=Video Graphics Adapter                                                                                                    | *                                       |
| *                                                                                                    | 7=8514/A Adapter                                                                                                    | *                                       |
| *                                                                                                    | 8=XGA Adapter                                                                                                    | *                                       |
| *                                                                                                    | 9=SVGA Adapter                                                                                                    | *                                       |
|                                                                                                    |                                                                                                    |                                         |
| ***                                                                                                    |                                                                                                    | *                                       |
|                                                                                                    | :rnateAdapter=0                                                                                                    | *                                       |
| *<br>****<br>Alte<br>****                                                                               | rnateAdapter=0                                                                                                    | *<br>***<br>*                           |
| *<br>Alte<br>****<br>*<br>Ba                                                                            | rnateAdapter=0<br>seFileSystem                                                                                                    | *<br>***<br>**<br>*                     |
| *<br>Alte<br>****<br>*<br>Ba                                                                            | rnateAdapter=0<br>seFileSystem                                                                                                    | *<br>***<br>* *<br>*                    |
| *<br>Alte<br>****<br>*<br>Ba<br>*                                                                       | vrnateAdapter=0<br>vseFileSystem<br>Specifies which file system should be used to format                                                                                                    | * * * * * * *                           |
| *<br>****<br>*<br>*<br>*<br>*<br>*<br>*                                                                 | rnateAdapter=0<br>seFileSystem<br>Specifies which file system should be used to format<br>the install partition                                                                                                    | * * * * * * * *                         |
| *<br>****<br>*<br>*<br>*<br>*<br>*<br>*<br>*<br>*<br>*<br>*                                             | rnateAdapter=0<br>seFileSystem<br>Specifies which file system should be used to format<br>the install partition                                                                                                    | * * * * * * * *                         |
| *<br>****<br>*<br>*<br>*<br>*<br>*<br>*<br>*<br>*<br>*<br>*                                             | rnateAdapter=0<br>seFileSystem<br>Specifies which file system should be used to format<br>the install partition<br>Valid Parms:                                                                                                    | ** * * * * * * *                        |
| *<br>****<br>*<br>*<br>*<br>*<br>*<br>*<br>*<br>*<br>*<br>*<br>*<br>*<br>*                              | rnateAdapter=0<br>                                                                                                    | * * * * * * * * * *                     |
| *<br>****<br>*<br>*<br>*<br>*<br>*<br>*<br>*<br>*<br>*<br>*<br>*<br>*<br>*<br>*<br>*<br>*               | rnateAdapter=0<br>seFileSystem<br>Specifies which file system should be used to format<br>the install partition<br>Valid Parms:<br>1=HPFS (DEFAULT)<br>2=FAT                                                                                                    | * * * * * * * * * *                     |
| *<br>Alte<br>****<br>*<br>*<br>*<br>*<br>*<br>*<br>*<br>*<br>*                                          | rnateAdapter=0<br>seFileSystem<br>Specifies which file system should be used to format<br>the install partition<br>Valid Parms:<br>1=HPFS (DEFAULT)<br>2=FAT                                                                                                    | * * * * * * * * * * *                   |
| * * * Alte * * * * Bate * * * * * * * * * * * * * * * * * * *                                           | rnateAdapter=0<br>seFileSystem<br>Specifies which file system should be used to format<br>the install partition<br>Valid Parms:<br>1=HPFS (DEFAULT)<br>2=FAT                                                                                                    | * * * * * * * * * * * *                 |
| *<br>Alte<br>****<br>*<br>*<br>*<br>*<br>*<br>*<br>*<br>*<br>*<br>*<br>*<br>*<br>*<br>*<br>*<br>*       | rnateAdapter=0<br>seeFileSystem<br>Specifies which file system should be used to format<br>the install partition<br>Valid Parms:<br>1=HPFS (DEFAULT)<br>2=FAT<br>FileSystem=1                                                                                                    | * * * * * * * * * * * *                 |
| * * * * * * * * * * * * * * * * * * *                                                                   | rnateAdapter=0<br>seeFileSystem<br>Specifies which file system should be used to format<br>the install partition<br>Valid Parms:<br>1=HPFS (DEFAULT)<br>2=FAT<br>FileSystem=1                                                                                                    | * * * * * * * * * * * *                 |
| * * * Alte * * * Base * * * * * * * * * * * * * * * * * * *                                             | rnateAdapter=0<br>seFileSystem<br>Specifies which file system should be used to format<br>the install partition<br>Valid Parms:<br>1=HPFS (DEFAULT)<br>2=FAT<br>FileSystem=1                                                                                                    | * * * * * * * * * * * * *               |
| * * * Alte * * * Base * * * Base * * * * * * * * * * * * * * * * * * *                                  | rnateAdapter=0<br>seeFileSystem<br>Specifies which file system should be used to format<br>the install partition<br>Valid Parms:<br>1-HPFS (DEFAULT)<br>2-FAT<br>FileSystem=1                                                                                                    | * * * * * * * * * * * * * * *           |
| *<br>*****<br>*<br>*<br>*<br>*<br>*<br>*<br>*<br>*<br>*<br>*<br>*<br>*<br>*<br>*<br>*                   | rrnateAdapter=0<br>seeFileSystem<br>Specifies which file system should be used to format<br>the install partition<br>Valid Parms:<br>1=HPFS (DEFAULT)<br>2=FAT<br>FileSystem=1<br>RROM                                                                                                    | * * * * * * * * * * * * * * * *         |
| * * * Alte * * * Base * * Base * * * * Base * * * * * * * * * * * * * * * * * * *                       | <pre>seFileSystem Specifies which file system should be used to format the install partition Valid Parms:     1=HPFS (DEFAULT)     2=FAT FileSystem=1 RROM Specifies which, if any, CD ROM devices you wish to</pre>                                                                                                    | * * * * * * * * * * * * * * * * *       |
| * * * * Alte * * * Base * * * Base * * * * * * * * * * * * * * * * * * *                                | rmateAdapter=0<br>seFileSystem<br>Specifies which file system should be used to format<br>the install partition<br>Valid Parms:<br>1=HPFS (DEFAULT)<br>2=FAT<br>FileSystem=1<br>ROM<br>Specifies which, if any, CD ROM devices you wish to<br>install support for.                                                                                                    | * * * * * * * * * * * * * * * * * *     |
| * * * * * * * * * * * * * * * * * * *                                                                   | rrnateAdapter=0<br>seeFileSystem<br>Specifies which file system should be used to format<br>the install partition<br>Valid Parms:<br>1=HPFS (DEFAULT)<br>2=FAT<br>services and the system should be used to format<br>ifileSystem=1<br>services and the system should be used to format<br>ROM<br>Specifies which, if any, CD ROM devices you wish to<br>install support for.                                                                                                    | * * * * * * * * * * * * * * * *         |
| * * * * * * * * * * * * * * * * * * *                                                                   | <pre>wrnateAdapter=0 weeFileSystem Specifies which file system should be used to format the install partition Valid Parms:     1=HPFS (DEFAULT)     2=FAT FileSystem=1 WROM Specifies which, if any, CD ROM devices you wish to install support for. Valid Parms:</pre>                                                                                                    | * * * * * * * * * * * * * * * * *       |
| * * * * * * * * * * * * * * * * * * *                                                                   | rnateAdapter=0<br>seFileSystem<br>Specifies which file system should be used to format<br>the install partition<br>Valid Parms:<br>1=HPFS (DEFAULT)<br>2=FAT<br>FileSystem=1<br>FileSystem=1<br>ROM<br>Specifies which, if any, CD ROM devices you wish to<br>install support for.<br>Valid Parms:                                                                                                    | * * * * * * * * * * * * * * * * * * * * |
| * ****<br>Alte<br>* ***<br>* Base<br>* * *<br>Base<br>* * *<br>* CE                                     | <pre>wrnateAdapter=0  seFileSystem Specifies which file system should be used to format the install partition Valid Parms:     1=HPFS (DEFAULT)     2=FAT  FileSystem=1  RROM Specifies which, if any, CD ROM devices you wish to install support for. Valid Parms:     0 = None</pre>                                                                                                    | * * * * * * * * * * * * * * * * * * * * |
| * ****<br>Alte<br>** Ba<br>** Ba<br>** Ba<br>** Ba<br>** CE                                             | <pre>wrnateAdapter=0  seeFileSystem Specifies which file system should be used to format the install partition Valid Parms:     1=HPFS (DEFAULT)     2=FAT  FileSystem=1  FileSystem=1  FileSystem=1 FileSystem=1 Fil</pre> | * * * * * * * * * * * * * * * * * * * * |
| * ****<br>Alte<br>* * Ba<br>* * Ba<br>* * Ba<br>* * *<br>Base<br>* * *<br>CE                            | <pre>wrnateAdapter=0  seeFileSystem Specifies which file system should be used to format the install partition Valid Parms:     1=HPFS (DEFAULT)     2=FAT  FileSystem=1  FileSystem=1</pre>   | * * * * * * * * * * * * * * * * * * * * |
| * ****<br>Alte<br>* ***<br>Base<br>****<br>Base<br>****<br>CE                                           | <pre>seFileSystem Specifies which file system should be used to format the install partition Valid Parms:     1=HPFS (DEFAULT)     2=FAT FileSystem=1 FileSystem=1 ROM Specifies which, if any, CD ROM devices you wish to install support for. Valid Parms:     0 = None     1 = Autodetect     2=CDTechnology T3301, T3401     3=Chinon431, 435 </pre>                                                                                                    | * * * * * * * * * * * * * * * * * * * * |
| * ****<br>Alte<br>* ***<br>Base<br>*** CE                                                               | <pre>wrnateAdapter=0  seFileSystem  Specifies which file system should be used to format the install partition Valid Parms:     1=HPFS (DEFAULT)     2=FAT  FileSystem=1  FileSystem=1  RROM  Specifies which, if any, CD ROM devices you wish to install support for. Valid Parms:     0 = None     1 = Autodetect     2=CDTechnology T3301, T3401     3=Chinon431, 435     4=Chinon535     5=Creatinglabs OmmitD </pre>                                                                                                    | * * * * * * * * * * * * * * * * * * * * |
| * ****<br>Alte<br>* *** Ba<br>Ba<br>Ba<br>Ba<br>Ba<br>Ba<br>Ba<br>Ba<br>Ba<br>Ba<br>Ba<br>Ba<br>Ba<br>B | <pre>wrnateAdapter=0  seeFileSystem Specifies which file system should be used to format the install partition Valid Parms: 1=HPFS (DEFAULT) 2=FAT  served and the install support for. Valid Parms: 0 = None 1 = Autodetect 2=COTechnology T3301, T3401 3=Chinon535 4=Chinon535 5=CreativeLabs OmniCD 6=Hitach1550, 1550, 3550</pre>                                                                                                    | * * * * * * * * * * * * * * * * * * * * |
| * * * * * * * * * * * * * * * * * * *                                                                   | <pre>rnateAdapter=0  seFileSystem Specifies which file system should be used to format the install partition Valid Parms:     1-HPFS (DEFAULT)     2-FAT  FileSystem=1  FileSystem=1  ROM Specifies which, if any, CD ROM devices you wish to install support for. Valid Parms:     0 = None     1 = Autodetect     2-CDTechnology T3301, T3401     3-Chinon431, 435     4-Chinon535     5-CreativeLabs OmniCD     6-Hitachil550, 17505, 0650 </pre>                                                                                                    | * * * * * * * * * * * * * * * * * * * * |

Figure 282 (Part 1 of 13). OS/2 V2.11 Response File

| *                                                                                                    |                                                                                                    |                                         |
|----------------------------------------------------------------------------------------------------|----------------------------------------------------------------------------------------------------|-----------------------------------------|
|                                                                                                    | 9=IBMCD-ROM II, Enhanced CD-ROM II                                                                                                    | *                                       |
| <u>.</u>                                                                                                    | IU=IBMISA CD-KUM                                                                                                    | *                                       |
| *                                                                                                    | 11-MILSUNICRMC-L00023                                                                                                    | *                                       |
| *                                                                                                    | 13=MitsumiCRMC-EX001                                                                                                    | *                                       |
| *                                                                                                    | 14=MitsumiCRMC-FX001D                                                                                                    | *                                       |
| *                                                                                                    | 15=NECIntersect 25.36.37.72.73.74.82.83.84                                                                                                    | *                                       |
| *                                                                                                    | 16=NECMultiSpin 3Xi,3Xe,3Xp,38,74-1,84-1                                                                                                    | *                                       |
| *                                                                                                    | 17=Panasonic501,LK-MC501S                                                                                                    | *                                       |
| *                                                                                                    | 18=Panasonic521,522,523                                                                                                    | *                                       |
| *                                                                                                    | 19=Panasonic562,563                                                                                                    | *                                       |
| *                                                                                                    | 20=PhilipsLMS CM-215                                                                                                    | *                                       |
| *                                                                                                    | 21=PioneerDRM-600                                                                                                    | *                                       |
| *                                                                                                    | 22=PioneerDRM-604X                                                                                                    | *                                       |
| *                                                                                                    | 23=SonyCDU-31A,33A,7305                                                                                                    | *                                       |
| *                                                                                                    | 24=Sony541,561,6211,/211,/811                                                                                                    | *                                       |
| <u>.</u>                                                                                                    | 25=S0Ny6111                                                                                                    | *                                       |
| *                                                                                                    | 20-TEXET3021,3021<br>27-Texe13024 3029 5024 5029                                                                                                    | *                                       |
| *                                                                                                    | 27-Texe13024,3026,3024,3020                                                                                                    | *                                       |
| *                                                                                                    | 29=Toshiba3301 3401 4101                                                                                                    | *                                       |
| *                                                                                                    | 30=0THFR                                                                                                    | *                                       |
| *                                                                                                    |                                                                                                    | *                                       |
| * NOT                                                                                                    | E: Autodetection is enabled only when all scsi                                                                                                    | *                                       |
| *                                                                                                    | device drivers are loaded.                                                                                                    | *                                       |
| ******                                                                                                    | *****************                                                                                                    | *                                       |
|                                                                                                    |                                                                                                    |                                         |
| CDROM=0                                                                                                    |                                                                                                    |                                         |
|                                                                                                    |                                                                                                    |                                         |
|                                                                                                    |                                                                                                    |                                         |
| ******                                                                                                    | ***************************************                                                                                                    | *                                       |
| *                                                                                                    |                                                                                                    | *                                       |
| * Countr                                                                                                    | yCode                                                                                                    | *                                       |
| *                                                                                                    | ····                                                                                                    | *                                       |
| * Spe                                                                                                    | cifies which country should be installed. This                                                                                                    | *                                       |
| * cau                                                                                                    | ses all country information to be installed.                                                                                                    | *                                       |
| * V.1                                                                                                    | id Dawns.                                                                                                    | *                                       |
| * VdI                                                                                                    | Tu Paniis:                                                                                                    | *                                       |
| *                                                                                                    | 3 digit country code (DEFAULT shipped version)                                                                                                    | *                                       |
| *                                                                                                    | s argre country code (berkoer shipped version)                                                                                                    | *                                       |
| ******                                                                                                    | *********************                                                                                                    | *                                       |
|                                                                                                    |                                                                                                    |                                         |
| CountryC                                                                                                    | ode=001                                                                                                    |                                         |
|                                                                                                    |                                                                                                    |                                         |
| ******                                                                                                    | *****************                                                                                                    |                                         |
| *                                                                                                    |                                                                                                    | *                                       |
| *                                                                                                    |                                                                                                    | *                                       |
| * Countr                                                                                                    | yKeyboard                                                                                                    | * *                                     |
| * Countr<br>*                                                                                                    | yKeyboard                                                                                                    | *<br>*<br>*                             |
| * Countr<br>*<br>* Spe                                                                                                    | yKeyboard<br>cifies which country keyboard should be installed.                                                                                                    | * * * *                                 |
| * Countr<br>*<br>* Spe<br>* Thi                                                                                                    | yKeyboard<br>cifies which country keyboard should be installed.<br>s causes all keyboard information to be installed.                                                                                                    | * * * * *                               |
| * Countr<br>*<br>* Spe<br>* Thi<br>*                                                                                                    | yKeyboard<br>cifies which country keyboard should be installed.<br>s causes all keyboard information to be installed.                                                                                                    | *<br>*<br>*<br>*                        |
| * Countr<br>* Spe<br>* Thi<br>* Val                                                                                                    | yKeyboard<br>cifies which country keyboard should be installed.<br>s causes all keyboard information to be installed.<br>id Parms:                                                                                                    | * * * * *                               |
| * Countr<br>* Spe<br>* Thi<br>* Val                                                                                                    | yKeyboard<br>cifies which country keyboard should be installed.<br>s causes all keyboard information to be installed.<br>id Parms:                                                                                                    | * * * * * *                             |
| * Countr<br>* Spe<br>* Thi<br>* Val<br>*                                                                                                    | yKeyboard<br>cifies which country keyboard should be installed.<br>s causes all keyboard information to be installed.<br>id Parms:<br>2-5 character keyboard code (DEFAULT="US")                                                                      | * * * * * * * *                         |
| * Countr<br>* Spe<br>* Thi<br>* Val<br>*                                                                                                    | yKeyboard<br>cifies which country keyboard should be installed.<br>s causes all keyboard information to be installed.<br>id Parms:<br>2-5 character keyboard code (DEFAULT="US")                                                                      | * * * * * * * *                         |
| * Countr<br>* Spe<br>* Thi<br>* Val<br>*<br>*                                                                                                    | yKeyboard<br>cifies which country keyboard should be installed.<br>s causes all keyboard information to be installed.<br>id Parms:<br>2-5 character keyboard code (DEFAULT="US")                                                                      | * * * * * * * * * *                     |
| * Countr<br>* Spe<br>* Thi<br>* Val<br>*<br>*                                                                                                    | yKeyboard<br>cifies which country keyboard should be installed.<br>s causes all keyboard information to be installed.<br>id Parms:<br>2-5 character keyboard code (DEFAULT="US")                                                                      | * * * * * * * * * *                     |
| * Countr<br>* Spe<br>* Thi<br>* Val<br>*<br>*<br>*<br>Countryk                                                                                                    | yKeyboard<br>cifies which country keyboard should be installed.<br>s causes all keyboard information to be installed.<br>id Parms:<br>2-5 character keyboard code (DEFAULT="US")<br>eyboard=US                                                        | * * * * * * * * * * * *                 |
| * Countr<br>* Spe<br>* Thi<br>* Val<br>*<br>*<br>Countryk                                                                                                    | yKeyboard<br>cifies which country keyboard should be installed.<br>s causes all keyboard information to be installed.<br>id Parms:<br>2-5 character keyboard code (DEFAULT="US")<br>eyboard=US                                                        | * * * * * * *                           |
| * Countr<br>* Spe<br>* Thi<br>* Val<br>*<br>*<br>Countryk                                                                                                    | yKeyboard<br>cifies which country keyboard should be installed.<br>s causes all keyboard information to be installed.<br>id Parms:<br>2-5 character keyboard code (DEFAULT="US")<br>************************************                              | *<br>*<br>*<br>*<br>*<br>*<br>*         |
| * Countr<br>* Spe<br>* Thi<br>* Val<br>*<br>*<br>Countryk                                                                                                    | yKeyboard<br>cifies which country keyboard should be installed.<br>s causes all keyboard information to be installed.<br>id Parms:<br>2-5 character keyboard code (DEFAULT="US")<br>************************************                              | * * * * * * * * *                       |
| * Countr<br>* Spe<br>* Thi<br>* Val<br>*<br>*<br>Countryk<br>*<br>*<br>*<br>*<br>*<br>*<br>*<br>*<br>*<br>*<br>*<br>*<br>*<br>*<br>*<br>*<br>*<br>*<br>*                                | yKeyboard<br>cifies which country keyboard should be installed.<br>s causes all keyboard information to be installed.<br>id Parms:<br>2-5 character keyboard code (DEFAULT="US")<br>eyboard=US<br>tPrinter                                            | * * * * * * * * * *                     |
| * Countr<br>* Spe<br>* Thi<br>* Val<br>*<br>*<br>Countryk<br>*<br>*<br>*<br>*<br>*<br>*<br>*<br>*<br>*<br>*<br>*<br>*<br>*<br>*<br>*<br>*<br>*<br>*<br>*                                | yKeyboard<br>cifies which country keyboard should be installed.<br>s causes all keyboard information to be installed.<br>id Parms:<br>2-5 character keyboard code (DEFAULT="US")<br>eyboard=US<br>tPrinter<br>cifies which default printer to install | * * * * * * * * * * *                   |
| * Countr<br>* Spe<br>* Thi<br>* Val<br>*<br>*<br>Countryk<br>* Countryk<br>* Defaul<br>*<br>* Spe<br>*                                                                                  | yKeyboard<br>cifies which country keyboard should be installed.<br>s causes all keyboard information to be installed.<br>id Parms:<br>2-5 character keyboard code (DEFAULT="US")<br>************************************                              | * * * * * * * * * * * * * * * * * * * * |
| * Countr<br>* Sper<br>* Thi<br>* Val<br>* *<br>*<br>Countryk<br>* Defaul<br>* Defaul<br>* Spe<br>* Val                                                                                  | yKeyboard<br>cifies which country keyboard should be installed.<br>s causes all keyboard information to be installed.<br>id Parms:<br>2-5 character keyboard code (DEFAULT="US")<br>************************************                              | * * * * * * * * * * * * * * * * * * * * |
| * Countr<br>* Spe<br>* Thi<br>* Val<br>*<br>*<br>*<br>*<br>*<br>*<br>*<br>*<br>*<br>*<br>*<br>*<br>*<br>*<br>*<br>*<br>*<br>*<br>*                                                      | yKeyboard<br>cifies which country keyboard should be installed.<br>s causes all keyboard information to be installed.<br>id Parms:<br>2-5 character keyboard code (DEFAULT="US")<br>************************************                              | * * * * * * * * * * * * * * * * * * * * |
| * Countr<br>* Spe<br>* Thi<br>* Val<br>*<br>*<br>*<br>Countryk<br>*<br>*<br>*<br>*<br>*<br>*<br>*<br>*<br>*<br>*<br>*<br>*<br>*<br>*<br>*<br>*<br>*<br>*<br>*                           | yKeyboard<br>cifies which country keyboard should be installed.<br>s causes all keyboard information to be installed.<br>id Parms:<br>2-5 character keyboard code (DEFAULT="US")<br>************************************                              | * * * * * * * * * * * * * * * * * * * * |
| * Countr<br>* Spe<br>* Thi<br>* Val<br>*<br>*<br>Countryk<br>*<br>*<br>*<br>*<br>*<br>*<br>*<br>*<br>*<br>*<br>*<br>*<br>*<br>*<br>*<br>*<br>*<br>*<br>*                                | yKeyboard<br>cifies which country keyboard should be installed.<br>s causes all keyboard information to be installed.<br>id Parms:<br>2-5 character keyboard code (DEFAULT="US")<br>************************************                              | * * * * * * * * * * * * * * * * * * * * |
| <pre>* Countr * Spe * Thi * Val * * * * * Countryk * * * * * * * * * * * * * * * * * * *</pre>                                                                                          | yKeyboard<br>cifies which country keyboard should be installed.<br>s causes all keyboard information to be installed.<br>id Parms:<br>2-5 character keyboard code (DEFAULT="US")<br>************************************                              | * * * * * * * * * * * * * * * * * * * * |
| <pre>* Countr * Spe * Thi * Val * * Countryk * * * * * * * * * * * * * * * * * * *</pre>                                                                                                | yKeyboard<br>cifies which country keyboard should be installed.<br>s causes all keyboard information to be installed.<br>id Parms:<br>2-5 character keyboard code (DEFAULT="US")<br>************************************                              | * * * * * * * * * * * * * * * * * * * * |
| * Countr<br>* Spe<br>* Thi<br>* Val<br>*<br>*<br>Countryk<br>*<br>*<br>* Defaul<br>*<br>* Spe<br>*<br>* Val<br>*<br>*<br>*<br>*<br>*<br>*<br>*<br>*<br>*<br>*<br>*                      | yKeyboard<br>cifies which country keyboard should be installed.<br>s causes all keyboard information to be installed.<br>id Parms:<br>2-5 character keyboard code (DEFAULT="US")<br>************************************                              | * * * * * * * * * * * * * * * * * * * * |
| <pre>* Countr * Spe * Thi * Val * * Countryk * * * * * * * * * * * * * * * * * * *</pre>                                                                                                | yKeyboard<br>cifies which country keyboard should be installed.<br>s causes all keyboard information to be installed.<br>id Parms:<br>2-5 character keyboard code (DEFAULT="US")<br>************************************                              | * * * * * * * * * * * * * * * * * * * * |
| * Countr<br>* Spe<br>* Thi<br>* Val<br>*<br>*<br>Countryk<br>* Defaul<br>*<br>*<br>* Val<br>*<br>*<br>*<br>*<br>*<br>*<br>*<br>*<br>*<br>*<br>*<br>*<br>*<br>*<br>*<br>*<br>*<br>*<br>* | yKeyboard<br>cifies which country keyboard should be installed.<br>s causes all keyboard information to be installed.<br>id Parms:<br>2-5 character keyboard code (DEFAULT="US")<br>                                                                  | * * * * * * * * * * * * * * * * * * * * |

Figure 282 (Part 2 of 13). OS/2 V2.11 Response File

| <ul> <li>number in the ASCII PRDESC.LST file that *</li> <li>the desired printer name appears on *</li> </ul>              | * 1=All available groups and components (DEFAULT) *<br>* 2=WIN-OS/2 Readme File *                                                            |
|----------------------------------------------------------------------------------------------------|----------------------------------------------------------------------------------------------------|
| * ***                                                                                                    | * 3=WIN-OS/2 Accessories Group *<br>* 4=WIN-OS/2 Screen Save Utility *                                                                       |
| DefaultPrinter=0                                                                                                    | * 5=WIN-US/2 Sound Utility<br>* 6=WIN-OS/2 Main and Startup Group ONLY (Minimum support)*                                                    |
| ******                                                                                                    | * Note: *                                                                                                    |
| * *<br>* DiagnosticAids *<br>* *                                                                                           | * * WIN-OS/2 Main Group and StartUp Group will be *<br>installed mandatorily when WIN-OS/2 supported *<br>( case 1,2,3,4,5 ).                |
| * Specifies whether or not to install certain RAS *<br>* utilities. *                                                      | * * Case 6 is minimum WIN-OS/2 support. *<br>* * *                                                                                           |
| * Valid Parms: *                                                                                                    | * Example:                                                                                                    |
| * 0=Don't install *                                                                                                    | <ul> <li>WIN-OS/2Support=3,4</li> <li>would install WIN-OS/2 Main Group, StartUp Group and</li> </ul>                                        |
| * 1=Install (DEFAULT) *<br>* *                                                                                             | * WIN-OS/2 Accessories and Screen Save Utility. * * *                                                                                        |
| *************************                                                                                                  | **********                                                                                                    |
| DiagnosticAids=1                                                                                                    | WIN-OS/2Support=1                                                                                                    |
| ***************************************                                                                                    | ***************************************                                                                                                    |
| * DisplayAdapter *                                                                                                    | * WindowedWIN-OS/2 *                                                                                                    |
| <ul> <li>*</li> <li>* Specifies which adapter should override the primary</li> </ul>                                       | <ul> <li>* Specifies whether Windows** applications should run in *</li> </ul>                                                               |
| * adapter detected by the install process * * *                                                                            | <ul> <li>* windowed sessions on the Presentation Manager desktop</li> <li>* or in Full Screen sessions. This option is valid only</li> </ul> |
| * Valid Parms: *                                                                                                    | <pre>* when option 1 (WIN-OS/2 Support) is selected for the * * DOSSupport foundly *</pre>                                                   |
| * O=Accept as correct (DEFAULT) *                                                                                          | * *                                                                                                    |
| * 1=Other than following (DDINSTAL will handle) *                                                                          | * Valid Parms: *                                                                                                    |
| * 2=Color Graphics Adapter *<br>* 3=Enhanced Graphics Adapter *                                                            | * 0=Windowed WIN-OS/2 sessions *                                                                                                    |
| * 4=Video Graphics Adapter *                                                                                               | * 1=Full Screen WIN-OS/2 sessions *                                                                                                    |
| * 5=8514/A Adapter *                                                                                                    | * *                                                                                                    |
| * 7=SVGA Adapter *                                                                                                    |                                                                                                    |
| * ************************************                                                                                     | *WindowedWIN-OS/2=1                                                                                                    |
| DisplayAdapter=0                                                                                                    | ***************************************                                                                                                    |
| ***********                                                                                                    | * WIN-US/ZUESKTOP *                                                                                                    |
| * * *                                                                                                    | * Specifies what the WIN-OS/2 desktop should look like. * * This option is valid only when option 1 (WIN-OS/2 *                              |
| * *                                                                                                    | * Support) is selected for the DOSSupport keyvalue.                                                                                          |
| <ul> <li>Specifies which documentation should be installed</li> <li>*</li> </ul>                                           | <ul> <li>* Option 1 should be selected only if Windows** currently *</li> <li>* exists (two related options follow this one).</li> </ul>     |
| * Valid Parms: *<br>* *                                                                                                    | <ul> <li>* Option 2 should be selected only if WIN-OS/2 has</li> <li>* previously been installed.</li> </ul>                                 |
| * 0=None *                                                                                                    | * * Valid Dawna. *                                                                                                    |
| * 2=0S/2 Command Reference *                                                                                               | * * *                                                                                                    |
| * 3=OS/2 Tutorial *                                                                                                    | * 0=Install standard WIN-OS/2 desktop (DEFAULT) *                                                                                            |
| * 4=Rexx Documentation *                                                                                                   | * 1=Copy existing Windows** desktop and use as the *<br>WIN-OS/2 desktop (two related options follow) *                                      |
| ******************                                                                                                    | * 2=Preserve WIN-05/2 desktop currently installed *                                                                                          |
| Documentation=1                                                                                                    | **********                                                                                                    |
| ***************************************                                                                                    | *WIN-OS/2Desktop=0                                                                                                    |
| * DOSSupport *                                                                                                    | ***************************************                                                                                                    |
| * Specifies whether or not to install DOS Box. *                                                                           | * ExistingWindowsPath *                                                                                                    |
| * Valid Parms: *                                                                                                    | * Specifies the path to an existing Windows** system. *                                                                                      |
| * 0=Don't install DOS *                                                                                                    | * for the WIN-OS/2Desktop keyvalue. *                                                                                                    |
| * 1=Install DOS (DEFAULT) *<br>* *                                                                                         | * * Valid Parms: *                                                                                                    |
| ************                                                                                                    | <ul> <li>* A string that specifies the path to the existing *</li> </ul>                                                                     |
| DOSSupport=1                                                                                                    | * Windows** system (Example: C:\WINDOWS) * *                                                                                                 |
| ***************************************                                                                                    | *****                                                                                                    |
| * WIN-OS/2Support *                                                                                                    | *ExistingWindowsPath=                                                                                                    |
| * Specifies whether or not to install WIN-OS/2 *                                                                           | ************                                                                                                    |
| * Environment. If do, select WIN-OS/2 groups or *                                                                          | * * *                                                                                                    |
| <ul> <li>other components. Inis option is valid only *</li> <li>when option 1 (DOSSupport) is selectotted for *</li> </ul> | * SnareuesktopLonTigHiles *                                                                                                    |
| * the DOSSupport keyvalue. *                                                                                               | * Specifies that the desktop configuration files should *                                                                                    |
| * * * *                                                                                                    | <ul> <li>be shared between an existing Windows** system and the *</li> <li>WIN-OS/2 system being installed. If this option is *</li> </ul>   |
| * *                                                                                                    | * selected, the Windows** desktop will be updated when *                                                                                     |
| * 0=Do NOT install WIN-OS/2 *<br>* Followings INSTALL WIN-OS/2 *                                                           | <ul> <li>changes are made to the WIN-OS/2 desktop. This</li> <li>antion is valid only when option 1 is calacted for the *</li> </ul>         |
|                                                                                                    | operation is varia any when operation is selected for the                                                                                    |

\_

Figure 282 (Part 3 of 13). OS/2 V2.11 Response File Figure 282 (Part 4 of 13). OS/2 V2.11 Response File

| win-us/zuesktop keyvalue.                                                                                                    |                                                                                                    | *                                                  |
|----------------------------------------------------------------------------------------------------|----------------------------------------------------------------------------------------------------|----------------------------------------------------|
| Valid Parms.                                                                                                    |                                                                                                    | *                                                  |
| varia rains.                                                                                                    |                                                                                                    | *                                                  |
| 0=Do not share the Window<br>files                                                                                                    | vs** desktop configuration                                                                                                    | *                                                  |
| 1=Share the Windows** des                                                                                                    | ktop configuration files                                                                                                    | *                                                  |
| *******                                                                                                    | ******                                                                                                    | *                                                  |
|                                                                                                    |                                                                                                    |                                                    |
| reDesktopContigFiles=1                                                                                                    |                                                                                                    |                                                    |
| ******************************                                                                                                    | ******                                                                                                    | *                                                  |
| 11                                                                                                    |                                                                                                    | *                                                  |
|                                                                                                    |                                                                                                    | *                                                  |
| Specifies which DPMI options                                                                                                    | to install.                                                                                                    | *                                                  |
| lid Parms:                                                                                                    |                                                                                                    | *                                                  |
| 0=none                                                                                                    |                                                                                                    | *                                                  |
| 1=All (DEFAULT)                                                                                                    |                                                                                                    | *                                                  |
| 2=Virtual DOS Protect Mode I                                                                                                    | Interface                                                                                                    | *                                                  |
| 4=Virtual Extended Memory Su                                                                                                    | ipport                                                                                                    | *                                                  |
|                                                                                                    | ******                                                                                                    | *                                                  |
|                                                                                                    |                                                                                                    |                                                    |
| =1                                                                                                    |                                                                                                    |                                                    |
| ******                                                                                                    | ******                                                                                                    | *                                                  |
|                                                                                                    |                                                                                                    | *                                                  |
| ItUnError                                                                                                    |                                                                                                    | *                                                  |
| Specifies if the install pro                                                                                                    | gram should exit with an                                                                                                    | *                                                  |
| error code if an error occur<br>whether the installation are                                                                                                    | rs. This also determines                                                                                                    | *                                                  |
| code when it completes rathe                                                                                                    | er than the C-A-D panel.                                                                                                    | *                                                  |
| Valid Dawn-                                                                                                    |                                                                                                    | *                                                  |
| valld Parms:                                                                                                    |                                                                                                    | *                                                  |
| 0 = Do not exit when erro                                                                                                    | or occurs; display panel                                                                                                    | *                                                  |
| (DEFAULT)                                                                                                    |                                                                                                    | *                                                  |
| I = FXIL UUIPLIV WILL A F                                                                                                    | return code                                                                                                    | *                                                  |
| )nError=1                                                                                                    | •eturn code                                                                                                    | *                                                  |
| )nError=1                                                                                                    | eturn code                                                                                                    | *<br>*<br>*<br>*                                   |
| )nError=1                                                                                                    | eturn code                                                                                                    | * * *                                              |
| )nError=1<br>                                                                                                    | eturn code                                                                                                    | * * * * * * *                                      |
| )nError=1<br>                                                                                                    | eturn code                                                                                                    | * * * * * * * *                                    |
| )nError=1<br>                                                                                                    | eturn code                                                                                                    | * * * * * * * * *                                  |
| DnError=1<br>Specifies which fonts should<br>Valid Parms:<br>0 = None                                                                                                    | eturn code                                                                                                    | * * * * * * * * * * * *                            |
| JnError=1<br>Specifies which fonts should<br>Valid Parms:<br>0 = None<br>1 = All (DEFAULT)<br>2 = Courier                                                                                                    | <pre>return code return code return to the return to the r</pre> | * * * * * * * * * * * *                            |
| DnError=1<br>Specifies which fonts should<br>Valid Parms:<br>0 = None<br>1 = All (DEFAULT)<br>2 = Courier<br>3 = Helvetica                                                                                                    | <pre>return code return code return tode return tode r</pre> | * * * * * * * * * * * *                            |
| DnError=1<br>DnError=1<br>Specifies which fonts should<br>Valid Parms:<br>0 = None<br>1 = All (DEFAULT)<br>2 = Courier<br>3 = Helvetica<br>4 = System Mono-spaced<br>5 = Times Poman                                                                                                    | <pre>return code return code r</pre> | * * * * * * * * * * * * * *                        |
| DnError=1<br>DnError=1<br>Specifies which fonts should<br>Valid Parms:<br>0 = None<br>1 = All (DEFAULT)<br>2 = Courier<br>3 = Helvetica<br>4 = System Mono-spaced<br>5 = Times Roman<br>6 = Courier                                                                                                    | <pre>return code (Bitmap) (Bitmap) (Bitmap) (Bitmap) (Bitmap) (Bitmap) (Bitmap) (Cuttine)</pre>                                                                                                    | *** *******                                        |
| DnError=1<br>DnError=1<br>Specifies which fonts should<br>Valid Parms:<br>0 = None<br>1 = All (DEFAULT)<br>2 = Courier<br>3 = Helvetica<br>4 = System Mono-spaced<br>5 = Times Roman<br>6 = Courier<br>7 = Helvetica<br>9 = Times New Parer                                                                                                    | <pre>return code (Bitmap) (Bitmap) (Bitmap) (Bitmap) (Bitmap) (Bitmap) (Outline) (Outline) (Outline)</pre>                                                                                                    | * * * * * * * * * * * * * * * *                    |
| DnError=1<br>DnError=1<br>Specifies which fonts should<br>Valid Parms:<br>0 = None<br>1 = All (DEFAULT)<br>2 = Courier<br>3 = Helvetica<br>4 = System Mono-spaced<br>5 = Times Roman<br>6 = Courier<br>7 = Helvetica<br>8 = Times New Roman                                                                                                    | <pre>return code (Bitmap) (Bitmap) (Bitmap) (Bitmap) (Bitmap) (Bitmap) (Outline) (Outline) (Outline) (Outline)</pre>                                                                                                    | *** *********                                      |
| DnError=1<br>DnError=1<br>Specifies which fonts should<br>Valid Parms:<br>0 = None<br>1 = All (DEFAULT)<br>2 = Courier<br>3 = Helvetica<br>4 = System Mono-spaced<br>5 = Times Roman<br>6 = Courier<br>7 = Helvetica<br>8 = Times New Roman                                                                                                    | <pre>return code (Bitmap) (Bitmap) (Bitmap) (Bitmap) (Bitmap) (Outline) (Outline) (Outline)</pre>                                                                                                    | *** **********                                     |
| DnError=1<br>DnError=1<br>Specifies which fonts should<br>Valid Parms:<br>0 = None<br>1 = All (DEFAULT)<br>2 = Courier<br>3 = Helvetica<br>4 = System Mono-spaced<br>5 = Times Roman<br>6 = Courier<br>7 = Helvetica<br>8 = Times New Roman<br>S=1                                                                                                    | <pre>return code (Bitmap) (Bitmap) (Bitmap) (Bitmap) (Bitmap) (Outline) (Outline) (Outline) (Outline)</pre>                                                                                                    | *** **********                                     |
| DnError=1<br>DnError=1<br>Specifies which fonts should<br>Valid Parms:<br>0 = None<br>1 = All (DEFAULT)<br>2 = Courier<br>3 = Helvetica<br>4 = System Mono-spaced<br>5 = Times Roman<br>6 = Courier<br>7 = Helvetica<br>8 = Times New Roman<br>S=1                                                                                                    | <pre>return code (Bitmap) (Bitmap) (Bitmap) (Bitmap) (Bitmap) (Outline) (Outline) (Outline) (Outline)</pre>                                                                                                    | *** *********                                      |
| DnError=1<br>DnError=1<br>Specifies which fonts should<br>Valid Parms:<br>0 = None<br>1 = All (DEFAULT)<br>2 = Courier<br>3 = Helvetica<br>4 = System Mono-spaced<br>5 = Times Roman<br>6 = Courier<br>7 = Helvetica<br>8 = Times New Roman<br>S=1                                                                                                    | <pre>return code (Bitmap) (Bitmap) (Bitmap) (Bitmap) (Bitmap) (Outline) (Outline) (Outline)</pre>                                                                                                    | *** ***********                                    |
| JnError=1<br>DnError=1<br>Specifies which fonts should<br>Valid Parms:<br>0 = None<br>1 = All (DEFAULT)<br>2 = Courier<br>3 = Helvetica<br>4 = System Mono-spaced<br>5 = Times Roman<br>6 = Courier<br>7 = Helvetica<br>8 = Times New Roman<br>s=1<br>rmatPartition                                                                                                    | <pre>return code (Bitmap) (Bitmap) (Bitmap) (Bitmap) (Bitmap) (Outline) (Outline) (Outline)</pre>                                                                                                    | *** ************                                   |
| DnError=1<br>Specifies which fonts should<br>Valid Parms:<br>0 = None<br>1 = All (DEFAULT)<br>2 = Courier<br>3 = Helvetica<br>4 = System Mono-spaced<br>5 = Times Roman<br>6 = Courier<br>7 = Helvetica<br>8 = Times New Roman<br>s=1<br>************************************                                                                                                    | <pre>return code (Bitmap) (Bitmap) (Bitmap) (Bitmap) (Bitmap) (Outline) (Outline) (Outline)</pre>                                                                                                    | *** ***********                                    |
| DnError=1<br>Specifies which fonts should<br>Valid Parms:<br>0 = None<br>1 = All (DEFAULT)<br>2 = Courier<br>3 = Helvetica<br>4 = System Mono-spaced<br>5 = Times Roman<br>6 = Courier<br>7 = Helvetica<br>8 = Times New Roman<br>5=1<br>************************************                                                                                                    | return code<br>(Bitmap)<br>(Bitmap)<br>(Bitmap)<br>(Bitmap)<br>(Bitmap)<br>(Outline)<br>(Outline)<br>(Outline)<br>(Outline)                                                                                                    | *** ***********                                    |
| DnError=1<br>Specifies which fonts should<br>Valid Parms:<br>0 = None<br>1 = All (DEFAULT)<br>2 = Courier<br>3 = Helvetica<br>4 = System Mono-spaced<br>5 = Times Roman<br>6 = Courier<br>7 = Helvetica<br>8 = Times New Roman<br>s=1<br>From the state of the state of t | return code<br>(Bitmap)<br>(Bitmap)<br>(Bitmap)<br>(Bitmap)<br>(Bitmap)<br>(Outline)<br>(Outline)<br>(Outline)<br>(Outline)                                                                                                    | *** ***********                                    |
| DnError=1<br>Specifies which fonts should<br>Valid Parms:<br>0 = None<br>1 = All (DEFAULT)<br>2 = Courier<br>3 = Helvetica<br>4 = System Mono-spaced<br>5 = Times Roman<br>6 = Courier<br>7 = Helvetica<br>8 = Times New Roman<br>s=1<br>matPartition<br>Specifies whether or not to<br>partition<br>Valid Parms:                                                                                                    | return code<br>(Bitmap)<br>(Bitmap)<br>(Bitmap)<br>(Bitmap)<br>(Bitmap)<br>(Outline)<br>(Outline)<br>(Outline)<br>(Outline)                                                                                                    | *** ***********                                    |
| DnError=1<br>Specifies which fonts should<br>Valid Parms:<br>0 = None<br>1 = All (DEFAULT)<br>2 = Courier<br>3 = Helvetica<br>4 = System Mono-spaced<br>5 = Times Roman<br>6 = Courier<br>7 = Helvetica<br>8 = Times New Roman<br>s=1<br>TrantPartition<br>Specifies whether or not to<br>partition<br>Valid Parms:<br>0=Do not format (DEFAULT)                                                                                                    | return code<br>(Bitmap)<br>(Bitmap)<br>(Bitmap)<br>(Bitmap)<br>(Bitmap)<br>(Outline)<br>(Outline)<br>(Outline)<br>(Outline)                                                                                                    | *** ***********                                    |
| DnError=1<br>Specifies which fonts should<br>Valid Parms:<br>0 = None<br>1 = All (DEFAULT)<br>2 = Courier<br>3 = Helvetica<br>4 = System Mono-spaced<br>5 = Times Roman<br>6 = Courier<br>7 = Helvetica<br>8 = Times New Roman<br>s=1<br>TratPartition<br>Specifies whether or not to<br>partition<br>Valid Parms:<br>0=Do not format (DEFAULT)<br>1=Format                                                                                                    | return code<br>(Bitmap)<br>(Bitmap)<br>(Bitmap)<br>(Bitmap)<br>(Outline)<br>(Outline)<br>(Outline)<br>(Outline)<br>(Outline)<br>(Outline)<br>format the install                                                                                                    | *** ************                                   |
| DNError=1<br>DnError=1<br>Specifies which fonts should<br>Valid Parms:<br>0 = None<br>1 = All (DEFAULT)<br>2 = Courier<br>3 = Helvetica<br>4 = System Mono-spaced<br>5 = Times Roman<br>6 = Courier<br>7 = Helvetica<br>8 = Times New Roman<br>s=1<br>TratPartition<br>Specifies whether or not to<br>partition<br>Valid Parms:<br>0=Do not format (DEFAULT)<br>1=Format                                                                                                    | return code<br>(Bitmap)<br>(Bitmap)<br>(Bitmap)<br>(Bitmap)<br>(Outline)<br>(Outline)<br>(Outline)<br>(Outline)<br>format the install                                                                                                    | *** ***********                                    |
| DNError=1<br>DNError=1<br>Specifies which fonts should<br>Valid Parms:<br>0 = None<br>1 = All (DEFAULT)<br>2 = Courier<br>3 = Helvetica<br>4 = System Mono-spaced<br>5 = Times Roman<br>6 = Courier<br>7 = Helvetica<br>8 = Times New Roman<br>s=1<br>TratPartition<br>Specifies whether or not to<br>partition<br>Valid Parms:<br>0=Do not format (DEFAULT)<br>1=Format                                                                                                    | return code<br>(Bitmap)<br>(Bitmap)<br>(Bitmap)<br>(Bitmap)<br>(Bitmap)<br>(Outline)<br>(Outline)<br>(Outline)<br>(Outline)<br>format the install                                                                                                    | *** ***********                                    |
| DnError=1<br>DnError=1<br>Specifies which fonts should<br>Valid Parms:<br>0 = None<br>1 = All (DEFAULT)<br>2 = Courier<br>3 = Helvetica<br>4 = System Mono-spaced<br>5 = Times Roman<br>6 = Courier<br>7 = Helvetica<br>8 = Times New Roman<br>s=1<br>TratPartition<br>Specifies whether or not to<br>partition<br>Valid Parms:<br>0-Do not format (DEFAULT)<br>1=Format                                                                                                    | return code<br>(Bitmap)<br>(Bitmap)<br>(Bitmap)<br>(Bitmap)<br>(Bitmap)<br>(Outline)<br>(Outline)<br>(Outline)<br>(Outline)<br>format the install                                                                                                    | *** ***********                                    |
| DnError=1<br>DnError=1<br>Specifies which fonts should<br>Valid Parms:<br>0 = None<br>1 = All (DEFAULT)<br>2 = Courier<br>3 = Helvetica<br>4 = System Mono-spaced<br>5 = Times Roman<br>6 = Courier<br>7 = Helvetica<br>8 = Times New Roman<br>s=1<br>rmatPartition<br>Specifies whether or not to<br>partition<br>Valid Parms:<br>0-Do not format (DEFAULT)<br>1=Format                                                                                                    | return code<br>(Bitmap)<br>(Bitmap)<br>(Bitmap)<br>(Bitmap)<br>(Bitmap)<br>(Outline)<br>(Outline)<br>(Outline)<br>(Outline)<br>(Outline)                                                                                                    | *** ************                                   |
| DnError=1<br>DnError=1<br>Specifies which fonts should<br>Valid Parms:<br>0 = None<br>1 = All (DEFAULT)<br>2 = Courier<br>3 = Helvetica<br>4 = System Mono-spaced<br>5 = Times Roman<br>6 = Courier<br>7 = Helvetica<br>8 = Times New Roman<br>s=1<br>TratPartition<br>Specifies whether or not to<br>partition<br>Valid Parms:<br>0=Do not format (DEFAULT)<br>1=Format<br>Startition=0                                                                                                    | return code<br>(Bitmap)<br>(Bitmap)<br>(Bitmap)<br>(Bitmap)<br>(Bitmap)<br>(Outline)<br>(Outline)<br>(Outline)<br>(Outline)<br>format the install                                                                                                    | *** ***********                                    |
|                                                                                                    | <pre>WIN-OS/2Desktop keyvalue. Valid Parms:</pre>                                                                                                    | <pre>Wilk-US/2Uesktop keyvalue. Valid Parms:</pre> |

Figure 282 (Part 5 of 13). OS/2 V2.11 Response File

| see In<br>to thi                                                                                                    | cludeAtEnd which is functiona<br>s keyword                                                                                                    | lly equivalent                                                                                                    | *                                                                                           |
|----------------------------------------------------------------------------------------------------|----------------------------------------------------------------------------------------------------|----------------------------------------------------------------------------------------------------|---------------------------------------------------------------------------------------------|
|                                                                                                    | 5 (()))))                                                                                                    |                                                                                                    | *                                                                                           |
| Valid                                                                                                    | Parms:                                                                                                    |                                                                                                    | *                                                                                           |
| KEY                                                                                                    | WORD = valid filename                                                                                                    |                                                                                                    | *                                                                                           |
| *******                                                                                                    | *******                                                                                                    | ******                                                                                                    | ***                                                                                         |
| Include=i                                                                                                    | nclude.rsp                                                                                                    |                                                                                                    |                                                                                             |
| ********                                                                                                    | ******                                                                                                    | ******                                                                                                    | ***                                                                                         |
| IncludeAt                                                                                                    | End                                                                                                    |                                                                                                    | *                                                                                           |
| Specif                                                                                                    | ies another response file to                                                                                                    | process along                                                                                                    | *                                                                                           |
| * with t<br>* occurr                                                                                                    | he current one. There may be<br>ences of this keyword. The "                                                                                                    | multiple<br>included"                                                                                                | *                                                                                           |
| * respon                                                                                                    | se file is appended to the en                                                                                                    | d of all                                                                                                    | *                                                                                           |
| ' respon<br>' this o                                                                                                    | ise files that have been proce<br>ine.                                                                                                    | ssed before                                                                                                    | *                                                                                           |
| * ea.                                                                                                    |                                                                                                    |                                                                                                    | *                                                                                           |
| File1                                                                                                    | RSP                                                                                                    | Processing                                                                                                    | *                                                                                           |
| +<br>  Inc                                                                                                    | :ludeAtEnd=File2.RSP                                                                                                    | Mouse=1                                                                                                    | *                                                                                           |
| Inc                                                                                                    | ludeAtEnd=File4.RSP                                                                                                    | Mouse=2<br>Mouse=4                                                                                                   | *                                                                                           |
| +                                                                                                    | +                                                                                                    | Mouse=3                                                                                                    | *                                                                                           |
| File2                                                                                                    | .RSP                                                                                                    |                                                                                                    | *                                                                                           |
| Inc                                                                                                    | ludeAtEnd=File3.RSP                                                                                                    |                                                                                                    | *                                                                                           |
|                                                                                                    | +                                                                                                    |                                                                                                    | *                                                                                           |
| File3                                                                                                    | .RSP                                                                                                    |                                                                                                    | *                                                                                           |
| *   Mou                                                                                                    | ise=3                                                                                                    |                                                                                                    | *                                                                                           |
| File4                                                                                                    | RSP                                                                                                    |                                                                                                    | *                                                                                           |
| * +<br>*   Mou                                                                                                    | +<br>ise=4                                                                                                    |                                                                                                    | *                                                                                           |
| +                                                                                                    | +                                                                                                    |                                                                                                    | *                                                                                           |
|                                                                                                    |                                                                                                    |                                                                                                    |                                                                                             |
| * No val                                                                                                    | idity checking is done.                                                                                                    |                                                                                                    | *                                                                                           |
| * No val<br>*<br>* Valid                                                                                                    | idity checking is done.<br>Parms:                                                                                                    |                                                                                                    | *<br>*<br>*                                                                                 |
| No val<br>Valid<br>KEY                                                                                                    | idity checking is done.<br>Parms:<br>WORD = valid filename                                                                                                    |                                                                                                    | *<br>*<br>*<br>*                                                                            |
| No val<br>Valid<br>KEY                                                                                                    | idity checking is done.<br>Parms:<br>WORD = valid filename                                                                                                    | *****                                                                                                    | *<br>*<br>*<br>*                                                                            |
| No val<br>Valid<br>KEY                                                                                                    | idity checking is done.<br>Parms:<br>WORD = valid filename                                                                                                    | *****                                                                                                    | *<br>*<br>*<br>*<br>*                                                                       |
| Valid<br>KEY                                                                                                    | idity checking is done.<br>Parms:<br>WORD = valid filename<br><br>End=atend.rsp                                                                                                    | ****                                                                                                    | *<br>*<br>*<br>*<br>*                                                                       |
| No val<br>Valid<br>KEY                                                                                                    | idity checking is done.<br>Parms:<br>WORD = valid filename<br>                                                                                                    |                                                                                                    | *<br>*<br>*<br>*<br>*<br>***                                                                |
| No val<br>Valid<br>KEY<br>IncludeAt                                                                                                    | idity checking is done.<br>Parms:<br>WORD = valid filename<br>End=atend.rsp                                                                                                    |                                                                                                    | * * * * * * * * * * * * * * * * * * *                                                       |
| No val<br>Valid<br>KEY<br>IncludeAt                                                                                                    | idity checking is done.<br>Parms:<br>WORD = valid filename<br>                                                                                                    | process along                                                                                                    | * *<br>* *<br>* *<br>* *<br>* *<br>* *                                                      |
| Valid<br>Valid<br>KEY<br>IncludeAt<br>Specifi<br>with t                                                                                                    | idity checking is done.<br>Parms:<br>WORD = valid filename<br>End=atend.rsp<br>Line<br>Ties another response file to  <br>the current one. There may be<br>rences of this keyword. The "                                                                                                    | **************************************                                                                               | * *<br>*<br>*<br>*<br>*<br>*<br>*<br>*<br>*<br>*<br>*                                       |
| Valid<br>Valid<br>KEY<br>IncludeAt<br>Specif<br>vith t<br>occurr<br>respon<br>kewmor                                                                                                    | idity checking is done.<br>Parms:<br>WORD = valid filename<br>End=atend.rsp<br>Line<br>Ties another response file to j<br>the current one. There may be<br>rences of this keyword. The "<br>se file is processed immediat.<br>d is found.                                                                                                    | process along<br>multiple<br>included″<br>ly when the                                                                | *<br>*<br>*<br>*<br>*<br>*<br>*<br>*<br>*<br>*<br>*                                         |
| No val<br>Valid<br>KEY<br>IncludeAt<br>Specif<br>with t<br>occurr<br>respon<br>keywor<br>No val                                                                                                    | idity checking is done.<br>Parms:<br>WORD = valid filename<br>End=atend.rsp<br>time<br>ties another response file to<br>the current one. There may be<br>rences of this keyword. The "<br>use file is processed immediated<br>d is found.<br>idity checking is done.                                                                                                    | process along<br>multiple<br>included"<br>ely when the                                                               | *<br>*<br>*<br>*<br>*<br>*<br>*<br>*<br>*<br>*<br>*<br>*<br>*<br>*<br>*<br>*<br>*<br>*<br>* |
| <ul> <li>No val</li> <li>Valid</li> <li>KEY</li> <li>IncludeAt</li> <li>Specific with t</li> <li>occurr</li> <li>response</li> <li>No val</li> <li>eg.</li> </ul>                                                                                                    | idity checking is done.<br>Parms:<br>WORD = valid filename<br>End=atend.rsp<br>Hine<br>ties another response file to<br>the current one. There may be<br>ences of this keyword. The "<br>use file is processed immediated<br>is found.<br>dity checking is done.                                                                                                    | process along<br>multiple<br>included"<br>ely when the                                                               | *<br>*<br>*<br>*<br>*<br>*<br>*<br>*<br>*<br>*<br>*<br>*<br>*<br>*<br>*<br>*<br>*<br>*<br>* |
| Valid<br>Valid<br>KEY<br>IncludeAt<br>Specif<br>vith t<br>occurr<br>respon<br>keywor<br>No val<br>r<br>F                                                                                                    | idity checking is done.<br>Parms:<br>WORD = valid filename<br>End=atend.rsp<br>Line<br>ties another response file to<br>the current one. There may be<br>ences of this keyword. The "<br>use file is processed immediated<br>is found.<br>idity checking is done.<br>.RSP<br>                                                                                                    | process along<br>multiple<br>included"<br>ely when the<br>Processing                                                 | *<br>*<br>*<br>*<br>*<br>*<br>*<br>*<br>*<br>*<br>*<br>*<br>*<br>*<br>*<br>*<br>*<br>*<br>* |
| Valid<br>Valid<br>KEY<br>IncludeAt<br>Specif<br>vith t<br>ccurr<br>respon<br>keywor<br>No val<br>File1<br>+                                                                                                    | idity checking is done.<br>Parms:<br>WORD = valid filename<br>                                                                                                    | process along<br>multiple<br>included"<br>ely when the<br>Processing<br><br>Mouse=3<br>Moure-2                       | *<br>*<br>*<br>*<br>*<br>*<br>*<br>*<br>*<br>*<br>*<br>*<br>*<br>*<br>*<br>*<br>*<br>*<br>* |
| Valid<br>Valid<br>KEY<br>IncludeAt<br>IncludeAt<br>Specif<br>With t<br>occurr<br>respon<br>Kov val<br>FileI<br>+<br>Inc<br>Mou                                                                                                    | idity checking is done.<br>Parms:<br>WORD = valid filename<br>End=atend.rsp<br><br>Line<br>lies another response file to  <br>the current one. There may be<br>ences of this keyword. The "<br>isse file is processed immediated<br>d is found.<br>idity checking is done.<br>RSP<br>                                                                                                    | process along<br>multiple<br>included"<br>ely when the<br>Processing<br><br>Mouse=3<br>Mouse=2<br>Mouse=4            |                                                                                             |
| Valid<br>Valid<br>KEY<br>IncludeAt<br>IncludeAt<br>Specif<br>Valid<br>Specif<br>Valid<br>Valid<br>Valid                 | idity checking is done.<br>Parms:<br>WORD = valid filename<br>                                                                                                    | <pre>process along multiple included" ely when the Processing Mouse=2 Mouse=1</pre>                                  | *<br>*<br>*<br>*<br>*<br>*<br>*<br>*<br>*<br>*<br>*<br>*<br>*<br>*<br>*<br>*<br>*<br>*<br>* |
| Valid<br>Valid<br>KEY<br>IncludeAt<br>IncludeAt<br>Valid<br>IncludeAt<br>Valid<br>Valid<br>Va    | idity checking is done.<br>Parms:<br>WORD = valid filename<br>End-atend.rsp<br>tiline<br>Ties another response file to  <br>the current one. There may be<br>rences of this keyword. The "<br>se file is processed immediated<br>id is found.<br>idity checking is done.<br>.RSP<br>.ludeInLine=File2.RSP  <br>the current one file and the second the second the se | process along<br>multiple<br>included"<br>ely when the<br>Processing<br>                                             | *<br>*<br>*<br>*<br>*<br>*<br>*<br>*<br>*<br>*<br>*<br>*<br>*<br>*<br>*<br>*<br>*<br>*<br>* |
| No val<br>Valid<br>KEY<br>IncludeAt<br>IncludeIn<br>Specif<br>with t<br>occurr<br>respon<br>keywor<br>No val<br>eg.<br>File1<br>+                                                                                                    | <pre>idity checking is done. Parms: WORD = valid filename End=atend.rsp Line ise another response file to [</pre>                                                                                                    | process along<br>multiple<br>included"<br>ely when the<br>Processing<br>                                             |                                                                                             |
| No val<br>Valid<br>KEY<br>IncludeAt<br>IncludeAt<br>Specif<br>with t<br>occurr<br>respon<br>keywor<br>No val<br>eg.<br>File1<br><br>File2<br><br>File2<br><br>File2<br><br>File2                                                                                                    | <pre>idity checking is done. Parms: WORD = valid filename End=atend.rsp itine ies another response file to he current one. There may be rences of this keyword. The " ise file is processed immediate id is found. idity checking is doneRSP</pre>                                                                                                    | process along<br>multiple<br>included"<br>ely when the<br>Processing<br>                                             |                                                                                             |
| Valid<br>Valid<br>KEY<br>IncludeAt<br>Specifi<br>with t<br>occurr<br>respon<br>Keywor<br>No val<br>File1<br>File2<br>File2<br>File2<br>File2<br>File2<br>File2<br>File2<br>File2<br>File2<br>File2<br>File2                                                                                                    | <pre>idity checking is done. Parms: WORD = valid filename End=atend.rsp itine ies another response file to he current one. There may be ences of this keyword. The " ise file is processed immediate idity checking is doneRSP</pre>                                                                                                    | process along<br>multiple<br>included"<br>ely when the<br>Processing<br><br>Mouse=3<br>Mouse=4<br>Mouse=1            |                                                                                             |
| No val<br>Valid<br>KEY<br>IncludeAt<br>Specif<br>with t<br>occurr<br>Specif<br>with t<br>occurr<br>Specif<br>No val<br>G<br>File1<br>File2<br>File2<br>File2<br>File2<br>File3<br>File2<br>File3<br>File2<br>File3<br>File3<br>Fi<br>File3<br>Fi | idity checking is done. Parms: WORD = valid filename End=atend.rsp Line Ties another response file to   the current one. There may be rences of this keyword. The " ise file is processed immediated idity checking is doneRSP                                                                                                    | process along<br>multiple<br>included"<br>ely when the<br>Processing<br><br>Mouse=3<br>Mouse=2<br>Mouse=4<br>Mouse=1 |                                                                                             |
| No val<br>Valid<br>KEY<br>IncludeAt<br>Specif<br>with t<br>occurr<br>respon<br>keywor<br>No val<br>eg.<br>File1<br>file2<br>file2<br>file3<br>file2<br>file2<br>file2<br>file3<br>file2<br>file3<br>file3<br>file2<br>file3<br>file2<br>file3<br>file3<br>file3<br>file2<br>file3<br>file3    | <pre>idity checking is done. Parms: WORD = valid filename</pre>                                                                                                    | process along<br>multiple<br>included"<br>ely when the<br>Processing<br><br>Mouse=3<br>Mouse=2<br>Mouse=1            |                                                                                             |
| No valid           Valid           Valid           IncludeAt           IncludeIn           Specif           with t           occurr           respon           keywor           No valid           eg.           File1                                                                                                    | idity checking is done. Parms: WORD = valid filename End=atend.rsp Line Ties another response file to the current one. There may be ences of this keyword. The " ise file is processed immediate d is found. Tidity checking is doneRSP                                                                                                    | process along<br>multiple<br>included"<br>ely when the<br>Processing<br>                                             |                                                                                             |
| No val<br>Valid<br>KEY<br>IncludeAt<br>IncludeAt<br>Valid<br>Valid<br>KEY<br>Valid<br>Valid<br>Vali                                                                                                    | <pre>idity checking is done. Parms: WORD = valid filename</pre>                                                                                                    | process along<br>multiple<br>included"<br>ely when the<br>Processing<br>                                             |                                                                                             |
| <pre></pre>                                                                                                    | <pre>idity checking is done. Parms: WORD = valid filename</pre>                                                                                                    | process along<br>multiple<br>included"<br>ely when the<br>Processing<br>                                             |                                                                                             |
| No vali           Valid           Valid           IncludeAt           IncludeAt           IncludeAt           IncludeAt           Specif           with t           occurr           response           Keywork           No valid           eg.           File2           Inc           Mout           +           File3           +           File3           +           Yalid           Yalid                                                                                                    | <pre>idity checking is done. Parms: WORD = valid filename</pre>                                                                                                    | process along<br>multiple<br>included"<br>ely when the<br>Processing<br>                                             |                                                                                             |

Figure 282 (Part 6 of 13). OS/2 V2.11 Response File

| MigrateConfigFiles                                                                                                    | *                                                                 |
|----------------------------------------------------------------------------------------------------|-------------------------------------------------------------------|
|                                                                                                    | *                                                                 |
| Specifies whether or not to migrate configuration fi                                                                                                    | es *                                                              |
| from a previous release of the operating system.                                                                                                    | *                                                                 |
| Valid Parms:                                                                                                    | *                                                                 |
|                                                                                                    | *                                                                 |
| O=Don't migrate                                                                                                    | *                                                                 |
| 1=Migrate files (DEFAULT)                                                                                                    | *                                                                 |
| *******                                                                                                    | ****                                                              |
| mpateConfinEiles=1                                                                                                    |                                                                   |
| graceconing ines-1                                                                                                    |                                                                   |
| ***************************************                                                                                                    | *****                                                             |
| MigrateApplications                                                                                                    | *                                                                 |
|                                                                                                    | *                                                                 |
| Specifies whether or not to migrate existing DOS,                                                                                                    | *                                                                 |
| applications listed in the database specified will                                                                                                    | *                                                                 |
| be migrated.                                                                                                    | *                                                                 |
| N 111 D                                                                                                    | *                                                                 |
| Valla Parms:                                                                                                    | *                                                                 |
| Drives to search, database to use for search                                                                                                    | *                                                                 |
| (Example: C:D:,C:\OS2\INSTALL\DATABASE.DAT)                                                                                                    | *                                                                 |
| ******                                                                                                    | *                                                                 |
| ~ ~ ~ ~ ~ ~ ~ <i>* * * * * * * * * * * * *</i>                                                                                                    | **                                                                |
| igrateApplications=                                                                                                    |                                                                   |
| **********************                                                                                                    | ****                                                              |
| ManaDitmana                                                                                                    | *                                                                 |
| могевіттарS                                                                                                    | *                                                                 |
| Specifies whether or not to install more bitmaps.                                                                                                    | *                                                                 |
|                                                                                                    | *                                                                 |
| Valid Parms:                                                                                                    | *                                                                 |
|                                                                                                    | *                                                                 |
| O=Don't install More Bitmaps                                                                                                    |                                                                   |
| O=Don't install More Bitmaps<br>1=Install More Bitmaps (DEFAULT)                                                                                                    | *                                                                 |
| 0=Don't install More Bitmaps<br>1=Install More Bitmaps (DEFAULT)<br>************************************                                                                                                    | *<br>*                                                            |
| O-Don't install More Bitmaps<br>1-Install More Bitmaps (DEFAULT)<br>reBitmaps-1<br>Mouse                                                                                                    | *<br>*<br>*****<br>*<br>*                                         |
| 0-Don't install More Bitmaps<br>1-Install More Bitmaps (DEFAULT)<br>reBitmaps=1<br>Mouse<br>Specifies which mouse device driver, if any. to                                                                                                    | *<br>*<br>*****<br>*<br>*<br>*                                    |
| 0-Don't install More Bitmaps<br>1-Install More Bitmaps (DEFAULT)<br>************************************                                                                                                    | *<br>*<br>*****<br>*<br>*<br>*<br>*                               |
| 0-Don't install More Bitmaps<br>1-Install More Bitmaps (DEFAULT)<br>reBitmaps=1<br>Mouse<br>Specifies which mouse device driver, if any, to<br>install                                                                                                    | *<br>*<br>*****<br>*<br>*<br>*<br>*                               |
| 0-Don't install More Bitmaps<br>1-Install More Bitmaps (DEFAULT)<br>reBitmaps=1<br>Mouse<br>Specifies which mouse device driver, if any, to<br>install<br>Valid Parms:                                                                                                    | *<br>*<br>*****<br>*<br>*<br>*<br>*<br>*                          |
| 0-Don't install More Bitmaps<br>1-Install More Bitmaps (DEFAULT)<br>************************************                                                                                                    | * *<br>*<br>******<br>* *<br>* *<br>* *<br>* *<br>* *<br>* *<br>* |
| 0=Don't install More Bitmaps<br>1=Install More Bitmaps (DEFAULT)<br>************************************                                                                                                    | * * * * * * * * * * * * * * * * * * *                             |
| 0-Don't install More Bitmaps<br>1-Install More Bitmaps (DEFAULT)<br>reBitmaps=1<br>Mouse<br>Specifies which mouse device driver, if any, to<br>install<br>Valid Parms:<br>0 = No pointing device support<br>1 = PS/2 Style Pointing Device (DEFAULT)<br>2 = Bus Version<br>2 = ceil Version                                                                                                    | * * *<br>* * *<br>* * * * * * * * * * * * * *                     |
| 0-Don't install More Bitmaps<br>1-Install More Bitmaps (DEFAULT)<br>reBitmaps=1<br>Mouse<br>Specifies which mouse device driver, if any, to<br>install<br>Valid Parms:<br>0 = No pointing device support<br>1 = P5/2 Style Pointing Devicee (DEFAULT)<br>2 = Bus Version<br>3 = Serial Version<br>4 = InPort Version                                                                                                    | * * * * * * * * * * * * * * * * * * *                             |
| 0-Don't install More Bitmaps<br>1-Install More Bitmaps (DEFAULT)<br>************************************                                                                                                    | * * * * * * * * * * * * * * * * * * *                             |
| 0-Don't install More Bitmaps<br>1-Install More Bitmaps (DEFAULT)<br>www.ensection.com/one-commentation-commentation-commentatio-commentation-commentation-commentatio | * * * * * * * * * * * * * * * * * * *                             |
| 0-Don't install More Bitmaps<br>1-Install More Bitmaps (DEFAULT)<br>reBitmaps=1<br>Mouse<br>Specifies which mouse device driver, if any, to<br>install<br>Valid Parms:<br>0 = No pointing device support<br>1 = PS/2 Style Pointing Devicee (DEFAULT)<br>2 = Bus Version<br>3 = Serial Version<br>4 = InPort Version<br>5 = Logitech (tm) 'C' Series Serial Mouse<br>6 = IBM PS/2 Touch Display<br>7 = Logitech 'W' Series Mouse<br>9 = PC Muyon Suttom (tr) 'Units                                                                                                    | * * * * * * * * * * * * * * * * * * *                             |
| 0-Don't install More Bitmaps<br>1-Install More Bitmaps (DEFAULT)<br>reBitmaps=1<br>Mouse<br>Specifies which mouse device driver, if any, to<br>install<br>Valid Parms:<br>0 = No pointing device support<br>1 = PS/2 Style Pointing Device (DEFAULT)<br>2 = Bus Version<br>3 = Serial Version<br>4 = InPort Version<br>5 = Logitech (tm) 'C' Series Serial Mouse<br>6 = IBM PS/2 Touch Display<br>7 = Logitech (tm) Youse<br>8 = PC Mouse Systems (tm) Mouse<br>9 = Other Pointing Device for Mouse Port                                                                                                    | * * * * * * * * * * * * * * * * * * *                             |
| 0-Don't install More Bitmaps<br>1-Install More Bitmaps (DEFAULT)<br>reBitmaps=1<br>Mouse<br>Specifies which mouse device driver, if any, to<br>install<br>Valid Parms:<br>0 = No pointing device support<br>1 = PS/2 Style Pointing Device (DEFAULT)<br>2 = Bus Version<br>3 = Serial Version<br>4 = InPort Version<br>5 = Logitech (tm) 'C' Series Serial Mouse<br>6 = IBM PS/2 Touch Display<br>7 = Logitech ('M' Series Mouse<br>8 = PC Mouse Systems (tm) Mouse<br>9 = Other Pointing Device for Mouse Port                                                                                                    | * * * * * * * * * * * * * * * * * * *                             |
| 0-Don't install More Bitmaps<br>1-Install More Bitmaps (DEFAULT)<br>www.ensection.com/one-comment<br>Mouse<br>Specifies which mouse device driver, if any, to<br>install<br>Valid Parms:<br>0 = No pointing device support<br>1 = PS/2 Style Pointing Devicee (DEFAULT)<br>2 = Bus Version<br>3 = Serial Version<br>4 = InPort Version<br>5 = Logitech ('m' Series Serial Mouse<br>6 = IBM PS/2 Touch Display<br>7 = Logitech ('M' Series Mouse<br>8 = PC Mouse Systems (tm) Mouse<br>9 = Other Pointing Device for Mouse Port                                                                                                    | * * * * * * * * * * * * * * * * * * *                             |
| 0-Don't install More Bitmaps<br>1-Install More Bitmaps (DEFAULT)<br>reBitmaps=1<br>Mouse<br>Specifies which mouse device driver, if any, to<br>install<br>Valid Parms:<br>0 = No pointing device support<br>1 = PS/2 Style Pointing Devicee (DEFAULT)<br>2 = Bus Version<br>3 = Serial Version<br>4 = InPort Version<br>5 = Logitech (tm) 'C' Series Serial Mouse<br>6 = IBM PS/2 Touch Display<br>7 = Logitech ('M' Series Mouse<br>8 = PC Mouse Systems (tm) Mouse<br>9 = Other Pointing Device for Mouse Port<br>use=1                                                                                                    | * * * * * * * * * * * * * * * * * * *                             |
| 0-Don't install More Bitmaps<br>1-Install More Bitmaps (DEFAULT)<br>reBitmaps=1<br>Mouse<br>Specifies which mouse device driver, if any, to<br>install<br>Valid Parms:<br>0 = No pointing device support<br>1 = PS/2 Style Pointing Devicee (DEFAULT)<br>2 = Bus Version<br>3 = Serial Version<br>4 = InPort Version<br>5 = Logitech (tm) 'C' Series Serial Mouse<br>6 = IBM PS/2 Touch Display<br>7 = Logitech ('M' Series Mouse<br>8 = PC Mouse Systems (tm) Mouse<br>9 = Other Pointing Device for Mouse Port<br>use=1                                                                                                    | **************************************                            |
| 0-Don't install More Bitmaps<br>1-Install More Bitmaps (DEFAULT)<br>reBitmaps=1<br>Mouse<br>Specifies which mouse device driver, if any, to<br>install<br>Valid Parms:<br>0 = No pointing device support<br>1 = PS/2 Style Pointing Devicee (DEFAULT)<br>2 = Bus Version<br>3 = Serial Version<br>4 = InPort Version<br>5 = Logitech (tm) 'C' Series Serial Mouse<br>6 = IBM PS/2 Touch Display<br>7 = Logitech (tm' Series Mouse<br>8 = PC Mouse Systems (tm) Mouse<br>9 = Other Pointing Device for Mouse Port<br>use=1<br>MousePort                                                                                                    | **************************************                            |
| 0-Don't install More Bitmaps<br>1-Install More Bitmaps (DEFAULT)<br>meBitmaps=1<br>Mouse<br>Specifies which mouse device driver, if any, to<br>install<br>Valid Parms:<br>0 = No pointing device support<br>1 = PS/2 Style Pointing Devicee (DEFAULT)<br>2 = Bus Version<br>3 = Serial Version<br>4 = InPort Version<br>5 = Logitech (tm) 'C' Series Serial Mouse<br>6 = IBM PS/2 Touch Display<br>7 = Logitech ('M' Series Mouse<br>8 = PC Mouse Systems (tm) Mouse<br>9 = Other Pointing Device for Mouse Port<br>MousePort<br>MousePort                                                                                                    | **************************************                            |
| 0-Don't install More Bitmaps<br>1-Install More Bitmaps (DEFAULT)<br>reBitmaps=1<br>Mouse<br>Specifies which mouse device driver, if any, to<br>install<br>Valid Parms:<br>0 = No pointing device support<br>1 = PS/2 Style Pointing Devicee (DEFAULT)<br>2 = Bus Version<br>3 = Serial Version<br>4 = InPort Version<br>5 = Logitech (tm) 'C' Series Serial Mouse<br>6 = IBM PS/2 Touch Display<br>7 = Logitech (tm) Series Mouse<br>8 = PC Mouse Systems (tm) Mouse<br>9 = Other Pointing Device for Mouse Port<br>use=1<br>MousePort<br>Specifies to which port a serial-type mouse should                                                                                                    | * * * * * * * * * * * * * * * * * * *                             |
| 0-Don't install More Bitmaps<br>1-Install More Bitmaps (DEFAULT)<br>reBitmaps-1<br>Mouse<br>Specifies which mouse device driver, if any, to<br>install<br>Valid Parms:<br>0 = No pointing device support<br>1 = PS/2 Style Pointing Devicee (DEFAULT)<br>2 = Bus Version<br>3 = Serial Version<br>4 = InPort Version<br>5 = Logitech (tm) 'C' Series Serial Mouse<br>6 = IBM PS/2 Touch Display<br>7 = Logitech ('' Series Mouse<br>8 = PC Mouse Systems (tm) Mouse<br>9 = Other Pointing Device for Mouse Port<br>wuse=1<br>MousePort<br>Specifies to which port a serial-type mouse should<br>be attached (valid for serial or Logitech(tm) mice)                                                                                                    | * * * * * * * * * * * * * * * * * * *                             |
| 0-Don't install More Bitmaps<br>1-Install More Bitmaps (DEFAULT)<br>reBitmaps=1<br>Mouse<br>Specifies which mouse device driver, if any, to<br>install<br>Valid Parms:<br>0 = No pointing device support<br>1 = P5/2 Style Pointing Devicee (DEFAULT)<br>2 = Bus Version<br>3 = Serial Version<br>4 = InPort Version<br>5 = Logitech (tm) 'C' Series Serial Mouse<br>6 = IBM P5/2 Touch Display<br>7 = Logitech ('Y Series Mouse<br>8 = PC Mouse Systems (tm) Mouse<br>9 = Other Pointing Device for Mouse Port<br>use=1<br>MousePort<br>Specifies to which port a serial-type mouse should<br>be attatched (valid for serial or Logitech(tm) mice)<br>Valid Parms:                                                                                                    | * * * * * * * * * * * * * * * * * * *                             |
| 0-Don't install More Bitmaps<br>1-Install More Bitmaps (DEFAULT)<br>reBitmaps=1<br>Mouse<br>Specifies which mouse device driver, if any, to<br>install<br>Valid Parms:<br>0 = No pointing device support<br>1 = PS/2 Style Pointing Devicee (DEFAULT)<br>2 = Bus Version<br>3 = Serial Version<br>4 = InPort Version<br>5 = Logitech (tm) 'C' Series Serial Mouse<br>6 = IBM PS/2 Touch Display<br>7 = Logitech ('M' Series Mouse<br>8 = PC Mouse Systems (tm) Mouse<br>9 = Other Pointing Device for Mouse Port<br>use=1<br>MousePort<br>Specifies to which port a serial-type mouse should<br>be attatched (valid for serial or Logitech(tm) mice)<br>Valid Parms:                                                                                                    | * * * * * * * * * * * * * * * * * * *                             |
| 0-Don't install More Bitmaps<br>1-Install More Bitmaps (DEFAULT)<br>meBitmaps=1<br>Mouse<br>Specifies which mouse device driver, if any, to<br>install<br>Valid Parms:<br>0 = No pointing device support<br>1 = PS/2 Style Pointing Device (DEFAULT)<br>2 = Bus Version<br>3 = Serial Version<br>4 = InPort Version<br>5 = Logitech (tm) 'C' Series Serial Mouse<br>6 = IBM PS/2 Touch Display<br>7 = Logitech (tm) 'C' Series Serial Mouse<br>8 = PC Mouse Systems (tm) Mouse<br>9 = Other Pointing Device for Mouse Port                                                                                                    | ****                                                              |
| 0-Don't install More Bitmaps<br>1-Install More Bitmaps (DEFAULT)<br>reBitmaps=1<br>Mouse<br>Specifies which mouse device driver, if any, to<br>install<br>Valid Parms:<br>0 = No pointing device support<br>1 = PS/2 Style Pointing Devicee (DEFAULT)<br>2 = Bus Version<br>3 = Serial Version<br>4 = InPort Version<br>5 = Logitech (tm) 'C' Series Serial Mouse<br>6 = IBM PS/2 Touch Display<br>7 = Logitech (tm) 'C' Series Serial Mouse<br>8 = PC Mouse Systems (tm) Mouse<br>9 = Other Pointing Device for Mouse Port                                                                                                    | ***                                                               |
| 0-Don't install More Bitmaps<br>1-Install More Bitmaps (DEFAULT)<br>reBitmaps-1<br>Mouse<br>Specifies which mouse device driver, if any, to<br>install<br>Valid Parms:<br>0 = No pointing device support<br>1 = PS/2 Style Pointing Device (DEFAULT)<br>2 = Bus Version<br>3 = Serial Version<br>5 = Logitech (tm) 'C' Series Serial Mouse<br>6 = IBM PS/2 Touch Display<br>7 = Logitech ('M' Series Mouse<br>8 = PC Mouse Systems (tm) Mouse<br>9 = Other Pointing Device for Mouse Port<br>wuse=1<br>MousePort<br>Specifies to which port a serial-type mouse should<br>be attached (valid for serial or Logitech(tm) mice)<br>Valid Parms:<br>0 = No port necessary (DEFAULT)<br>1 = COM1<br>2 = COM2                                                                                                    | ***                                                               |
| 0-Don't install More Bitmaps<br>1-Install More Bitmaps (DEFAULT)<br>reBitmaps=1<br>Mouse<br>Specifies which mouse device driver, if any, to<br>install<br>Valid Parms:<br>0 = No pointing device support<br>1 = PS/2 Style Pointing Devicee (DEFAULT)<br>2 = Bus Version<br>3 = Serial Version<br>4 = InPort Version<br>5 = Logitech (tm) 'C' Series Serial Mouse<br>6 = IBM PS/2 Touch Display<br>7 = Logitech 'M' Series Mouse<br>8 = PC Mouse Systems (tm) Mouse<br>9 = Other Pointing Device for Mouse Port<br>wuse=1<br>MousePort<br>Specifies to which port a serial-type mouse should<br>be attached (valid for serial or Logitech(tm) mice)<br>Valid Parms:<br>0 = No port necessary (DEFAULT)<br>1 = COM1<br>2 = COM2<br>3 = COM3<br>4 = COM4                                                                                                    | ***                                                               |

Figure 282 (Part 7 of 13). OS/2 V2.11 Response File

\*\*\*\*\*\*\*\*\* \* OptionalFileSystem Specifies whether or not to install optional file system(s) i.e. HPFS Valid Parms: O=Do Not Install Optional File System(s) 1=Install Optional File System (DEFAULT) . \*\*\*\*\*\*\*\*\* OptionalFileSvstem=1 \* OptionalSystemUtilities \* Specifies whether or not to install the following . system utilities. \* Valid Parms: \* 0=Install none \* 1=Install all (DEFAULT) \* 2=Backup Hard Disk . 3=Change File Attributes 4=Display Directory Tree 5=Manage Partitions \* \* \* 6=Label Diskettes \* 7=Link Object Modules \* 8=Picture Utilities \* 9=PMREXX 10=Recover Files . 11=Restore Backed-up Files \* 12=Sort Filter \* 13=Installation Aid \* Example: OptionalSystemUtilities=2,9,4 . \* would install Backup, PMREXX and Tree utilities. \* \*\*\*\*\*\*\*\*\*\* OptionalSystemUtilities=1 \*\*\*\*\* \* OS2IniData Specifies a profile string to be written to the user configuration file OS2.INI. There may be multiple occurrences of this keyword. Valid Parms: KEYWORD = /AppName/KeyName/KeyValue/ \* NOTE: Since each of these names can contain imbedded blanks and whitespace, the "slash" character must be used as a delimiter. There \* \* must be three tokens delineated on all sides or . this keyword will be ignored. \*\*\*\*\*\*\* OS2IniData=/AppName/KeyName/KeyValue/ \*\*\*\*\*\*\*\*\*\* \* PCMCIA Specifies whether or not to install PCMCIA. Valid Parms: 0=Don't install 1=Install (DEFAULT) PCMCIA=1 \* PrimaryCodePage Specifies whether "national" or "multi-lingual" code \* page is primary (first active code page before

Figure 282 (Part 8 of 13). OS/2 V2.11 Response File

| switching).                                                                                                    | *                           |
|----------------------------------------------------------------------------------------------------|-----------------------------|
| Valid Parms:                                                                                                    | *                           |
|                                                                                                    | *                           |
| 1=National (DEFAULT)                                                                                                    | *                           |
| 2=Multilingual                                                                                                    | *                           |
|                                                                                                    | *                           |
| ***************************************                                                                                                    | **                          |
| rimaryCodePage=1                                                                                                    |                             |
| ***************************************                                                                                                    | **                          |
| PrinterPort                                                                                                    | *                           |
|                                                                                                    | *                           |
| Specifies to which printer port the default printer                                                                                                    | *                           |
| should be attached                                                                                                    | *                           |
|                                                                                                    | *                           |
| Valid Parms:                                                                                                    | *                           |
| 1=1 PT1 (DEFAULT)                                                                                                    | *                           |
| 2=1 PT2                                                                                                    | *                           |
| 3=LPT3                                                                                                    | *                           |
| 4=COM1                                                                                                    | *                           |
| 5=COM2                                                                                                    | *                           |
| 6=C0M3                                                                                                    | *                           |
| 7=COM4                                                                                                    | *                           |
| *****                                                                                                    | **                          |
| rinterPort=1                                                                                                    |                             |
|                                                                                                    |                             |
| ***************************************                                                                                                    | **<br>*                     |
| ProcessEnvironment                                                                                                    | *                           |
|                                                                                                    | *                           |
| Each of the Keyword/Keyvalue statements specified in                                                                                                    | *                           |
| this response file may be added to the environment as                                                                                                    | *                           |
| environment variables.                                                                                                    | *                           |
| This makes it possible for user programs, batch files,                                                                                                    | *                           |
| etc. (UserExit) to access response file settings.                                                                                                    | *                           |
| Valid Parms:                                                                                                    | *                           |
|                                                                                                    | *                           |
| 0 = Do not add keyword/keyvalue statements specified                                                                                                    | *                           |
| in this response file to environment.                                                                                                    | *                           |
| 1 = Add all keyword/keyvalue statements specified                                                                                                    | *                           |
| in this response file to environment (DEFAULT).                                                                                                    | *                           |
| ***************************************                                                                                                    | **                          |
| rocessEnvironment=1                                                                                                    |                             |
|                                                                                                    |                             |
|                                                                                                    | *                           |
| ProgressIndication                                                                                                    | *                           |
| -                                                                                                    | *                           |
| Specifies whether or not to display progress indicators                                                                                                    | *                           |
| during the installation. Disabling this will allow a                                                                                                    | *                           |
| frontend program to display something else while we do                                                                                                    | *                           |
| our job in an unattended environment.                                                                                                    | *                           |
| Valid Payme.                                                                                                    | *                           |
| valių Paliis;                                                                                                    | *                           |
|                                                                                                    | -                           |
| 0 = No progress indication                                                                                                    | *                           |
| 0 = No progress indication<br>1 = Progress indication (DEFAULT)                                                                                                    | *                           |
| 0 = No progress indication<br>1 = Progress indication (DEFAULT)                                                                                                    | * * *                       |
| 0 = No progress indication<br>1 = Progress indication (DEFAULT)                                                                                                    | * * *                       |
| 0 = No progress indication<br>1 = Progress indication (DEFAULT)<br>rogressIndication=1                                                                                                    | * * *                       |
| 0 = No progress indication<br>1 = Progress indication (DEFAULT)<br>rogressIndication=1                                                                                                    | * * * *                     |
| 0 = No progress indication<br>1 = Progress indication (DEFAULT)<br>rogressIndication=1<br>RebootRequired                                                                                                    | * * * * * *                 |
| 0 = No progress indication<br>1 = Progress indication (DEFAULT)<br>rogressIndication=1<br>RebootRequired                                                                                                    | * * * * * * * *             |
| 0 = No progress indication<br>1 = Progress indication (DEFAULT)<br>rogressIndication=1<br>RebootRequired<br>Specifies if the machine should be automatically                                                                                                    | * * * * * * * * *           |
| 0 = No progress indication<br>1 = Progress indication (DEFAULT)<br>rogressIndication=1<br>RebootRequired<br>Specifies if the machine should be automatically<br>warm booted when installation is complete. This is                                                                                                    | * * * * * * * * * *         |
| <pre>0 = No progress indication<br/>1 = Progress indication (DEFAULT)<br/>rogressIndication=1<br/>RebootRequired<br/>Specifies if the machine should be automatically<br/>warm booted when installation is complete. This is<br/>ignored if the ExtendedInstall response is specified.</pre>                                                                                           | * * * * * * * * * *         |
| <pre>0 = No progress indication<br/>1 = Progress indication (DEFAULT)<br/>rogressIndication=1<br/>RebootRequired<br/>Specifies if the machine should be automatically<br/>warm booted when installation is complete. This is<br/>ignored if the ExtendedInstall response is specified.<br/>Valid Parms:</pre>                                                                          | * * * * * * * * * * *       |
| 0 = No progress indication<br>1 = Progress indication (DEFAULT)<br>rogressIndication=1<br>RebootRequired<br>Specifies if the machine should be automatically<br>warm booted when installation is complete. This is<br>ignored if the ExtendedInstall response is specified.<br>Valid Parms:                                                                                            | * * * * * * * * * * * *     |
| <pre>0 = No progress indication<br/>1 = Progress indication (DEFAULT)<br/>rogressIndication=1<br/>RebootRequired<br/>Specifies if the machine should be automatically<br/>warm booted when installation is complete. This is<br/>ignored if the ExtendedInstall response is specified.<br/>Valid Parms:<br/>0=Ask user to reboot (DEFAULT)</pre>                                       | * * * * * * * * * * * *     |
| <pre>0 = No progress indication<br/>1 = Progress indication (DEFAULT)<br/>rogressIndication=1<br/>RebootRequired<br/>Specifies if the machine should be automatically<br/>warm booted when installation is complete. This is<br/>ignored if the ExtendedInstall response is specified.<br/>Valid Parms:<br/>0=Ask user to reboot (DEFAULT)<br/>1=Auto-reboot</pre>                     | * * * * * * * * * * * * *   |
| <pre>0 = No progress indication<br/>1 = Progress indication (DEFAULT)<br/>rogressIndication=1<br/>RebootRequired<br/>Specifies if the machine should be automatically<br/>warm booted when installation is complete. This is<br/>ignored if the ExtendedInstall response is specified.<br/>Valid Parms:<br/>0=Ask user to reboot (DEFAULT)<br/>1=Auto-reboot</pre>                     | * * * * * * * * * * * * * * |
| <pre>0 = No progress indication<br/>1 = Progress indication (DEFAULT)<br/>rogressIndication=1<br/>RebootRequired<br/>Specifies if the machine should be automatically<br/>warm booted when installation is complete. This is<br/>ignored if the ExtendedInstall response is specified.<br/>Valid Parms:<br/>0=Ask user to reboot (DEFAULT)<br/>1=Auto-reboot</pre>                     | * * * * * * * * * * * * * * |
| <pre>0 = No progress indication<br/>1 = Progress indication (DEFAULT)<br/>rogressIndication=1<br/>RebootRequired<br/>Specifies if the machine should be automatically<br/>warm booted when installation is complete. This is<br/>ignored if the ExtendedInstall response is specified.<br/>Valid Parms:<br/>0=Ask user to reboot (DEFAULT)<br/>1=Auto-reboot<br/>tbootRequired=0</pre> | * * * * * * * * * * * * * * |
| 0 = No progress indication<br>1 = Progress indication (DEFAULT)<br>rogressIndication=1<br>RebootRequired<br>Specifies if the machine should be automatically<br>warm booted when installation is complete. This is<br>ignored if the ExtendedInstall response is specified.<br>Valid Parms:<br>0=Ask user to reboot (DEFAULT)<br>1=Auto-reboot<br>sbootRequired=0                      | **** ********               |
| <pre>0 = No progress indication<br/>1 = Progress indication (DEFAULT)<br/>regressIndication=1<br/>RebootRequired<br/>Specifies if the machine should be automatically<br/>warm booted when installation is complete. This is<br/>ignored if the ExtendedInstall response is specified.<br/>Valid Parms:<br/>0=Ask user to reboot (DEFAULT)<br/>1=Auto=reboot<br/>ebootRequired=0</pre> | **** *********              |
| 0 = No progress indication<br>1 = Progress indication (DEFAULT)<br>ogressIndication=1<br>RebootRequired<br>Specifies if the machine should be automatically<br>warm booted when installation is complete. This is<br>ignored if the ExtendedInstall response is specified.<br>Valid Parms:<br>0=Ask user to reboot (DEFAULT)<br>1=Auto-reboot<br>bootRequired=0<br>REXX                | **** ******                 |
| 0 = No progress indication<br>1 = Progress indication (DEFAULT)<br>pressIndication=1<br>RebootRequired<br>Specifies if the machine should be automatically<br>warm booted when installation is complete. This is<br>ignored if the ExtendedInstall response is specified.<br>Valid Parms:<br>0=Ask user to reboot (DEFAULT)<br>1=Auto-reboot<br>wootRequired=0<br>NEXX                 | ****                        |

Figure 282 (Part 9 of 13). OS/2 V2.11 Response File

| <pre>valid Parms:</pre>                                                                                                    | Specifics whether on pet to install DEVV                                                             | * |
|----------------------------------------------------------------------------------------------------|----------------------------------------------------------------------------------------------------|---|
| <pre>Valid Parms:<br/>0-Don't Install REXX<br/>l=install REXX (DEFAULT)<br/>ACX-1<br/>ACX-1</pre>                                                                                                    | specifies whether or not to install kexx                                                             | * |
| <pre>0-Don't Install REXX<br/>1-install REXX<br/>1-install REXX (DEFAULT)<br/>CX-1<br/>CX-1<br/>CX-1<br/>CX-1<br/>CX-1<br/>CX-1<br/>CX-1<br/>CX-1<br/>CX-1<br/>CX-1<br/>CX-1<br/>CX-1<br/>CX-1<br/>CX-1<br/>CX-1<br/>CX-1<br/>CX-1<br/>CX-1<br/>CX-1</pre>                                                                                                    | Valid Parms:                                                                                         | * |
| <pre>UPUON T INSTALL REAX (DEFAULT)  KX+1  KX+1</pre>                                                                                                    |                                                                                                    | * |
| <pre>XX-1 XX-1 XX-1 XX-1 XX-1 XX-1 XX-1 XX-1</pre>                                                                                                    | U=DON'T INSTALL REXX<br>1=Install REXX (DEFAULT)                                                     | * |
| <pre>XX-1 STSI Specifies which, if any, CD ROM adapter support you wish to install support for. Valid Parms: 0 - None 1 = Autodetect 2-Adaptec1510, 1520, 1522 3-Adaptec1540, 1542 4-Adaptec1640 5-Adaptec1740, 1742, 1744 6-BusLogicBusMaster SCSI Adapters 7-DPTPMOULL, PMOUZ 8-FutureDomain 845,850,8501EM,860,875,885 9-FutureDomain 845,850,8501EM,860,875,885 9-FutureDomain 1650,1660,1670,1680,4C5700 10-FutureDomain 1650,1660,1670,1680,4C5700 10-FutureDomain 1650,1680,1670,1680,4C5700 10-FutureDomain 1650,1680,1670,1680,4C570 Secifies a single media (no disk switching) that should be used as a source drive and directory from which to install</pre>                                                                                                    |                                                                                                    | * |
| <pre>Xx+1<br/>XxSI<br/>Specifies which, if any, CD ROM adapter support you wish to install support for.<br/>Yalid Parms:<br/>0 - None 1 - Autodetect 2-Adaptec1540, 1520, 1522 3-Adaptec1540, 1542 4-Adaptec1640 5-Adaptec1740, 1742, 1744 6-BustopicBusMaster SSI Adapters 7-DUTPM2011, PM2012 8-FutureDomain 1650, 1650, 1670, 1680, MCS700 10-FutureDomain 1650, 850, 8501BM, 860, 875, 885 9-FutureDomain 1650, 1660, 1670, 1680, MCS700 10-FutureDomain 1650, 850, 8501BM, 860, 875, 885 9-FutureDomain 1650, 1660, 1670, 1680, MCS700 10-FutureDomain 1650, 850, 8501BM, 860, 875, 885 9-FutureDomain 1650, 1660, 1670, 1680, MCS700 10-FutureDomain 1700EX 11-BM5-Bit AT Fast SCSI Adapter 32-IBM16-Bit AT Fast SCSI Adapter 33-1<br/>SerialDeviceSupport Specifies whether or not to install the serial device driver. Valid Parms:  0-Don't install 1-Install (DEFAULT)<br/>*ualDeviceSupport=1<br/>SucreePath Specifies a single media (no disk switching) that should be used as a source drive and directory from which to install. Valid Parms:  EFAULT=A:\<br/>SucrePath=D:\os2se20<br/>FargetDrive<br/>Specifies the target drive to which 0S/2 should be installed. This drive is assumed to be a valid partition. If a partition other that C: is specified, it is assumed that MOST support is already installed to enable booting an operating system from any partition.<br/>Valid Parms:<br/>KEYVALUE-dri: where "di: is a valid partition that 05/2 may be installed. This a valid partition that 05/2 may be installed. Support is already installed to enable booting an operating system from any partition.<br/>Valid Parms:<br/>KEYVALUE-d:<br/>where "di: is a valid partition that 05/2 may be installed to.<br/>DEFAULT=first acceptable partition<br/>Valid Parms:<br/>KEYVALUE-d:<br/>where "di: is a valid partition that 05/2 may be installed. This avalid partition that 05/2 may be installed. This avalid partition that 05/2 may be installed. Support is already installed to enable booting an operating system from any partition.<br/>FAULT=first acceptable partition<br/>Support first acceptable partition<br/>Supresent fir</pre>                                                                                                    | *************************                                                                            | * |
| SISSI<br>Specifies which, if any, CD ROM adapter support you<br>wish to install support for.<br>Valid Parms:<br>0 - None<br>1 - Autodetect<br>2-Adaptec1510, 1520, 1522<br>3-Adaptec1640<br>5-Adaptec1640<br>5-Adaptec1740, 1742, 1744<br>6-BustopicBusMaster SGI Adapters<br>7-DPTPM2011, PM2012<br>8-FutureDomain 1630, 1650, 1650                                                                                                    | XX=1                                                                                                 |   |
| <pre>SESI Secifies which, if any, CD ROM adapter support you wish to install support for. Valid Parms: 0 - None 1 - Autodetect 2-Adaptec1540, 1542 4-Adaptec1540, 1542 4-Adaptec1640 5-Adaptec16740, 1742, 1744 6-BusLogicBusMaster SCSI Adapters 7-DPTPMO11, PMO21 8-FutureDomain 845, 850, 8501BM, 860, 875, 885 9-FutureDomain 845, 850, 8501BM, 860, 875, 885 9-FutureDomain 1650, 1660, 1670, 1680, 1670, 1680, 1670, 167</pre>                                                                                                    |                                                                                                    |   |
| SSSI<br>Specifies which, if any, CD ROM adapter support you<br>wish to install support for.<br>Valid Parms:<br>0 - None<br>1 - Autodetect<br>2-Adaptec1540, 1520, 1522<br>3-Adaptec1540, 1520, 1522<br>3-Adaptec1540, 1542<br>4-Adaptec1640<br>S-Adaptec1640, 1742, 1744<br>6-BusLogicBusMaster SSGI Adapters<br>7-DUTFW2011, PM2012<br>8-FutureDomain 045,08,08,01BM,060,075,085<br>9-FutureDomain 1650,1660,1670,1680,MCS700<br>10-FutureDomain 1650,1660,1670,1680,MCS700<br>10-FutureDomain 1650,1660,1670,1680,MCS700<br>10-FutureDomain 1650,1660,1670,1680,MCS700<br>10-FutureDomain 1650,1660,1670,1680,MCS700<br>10-FutureDomain 1650,1680,1870,1680,MCS700<br>10-FutureDomain 1650,1680,1870,1680,MCS700<br>10-FutureDomain 1050,1680,1870,1680,MCS700<br>10-FutureDomain 1050,1680,1870,1680,MCS700<br>10-FutureDomain 1050,1680,1870,1680,MCS700<br>10-FutureDomain 1050,1680,1870,1680,MCS700<br>10-FutureDomain 0150,1680,1870,1680,MCS700<br>10-FutureDomain 0150,1680,1870,1680,MCS700<br>10-FutureDomain 0150,1680,1870,1880,MCS700<br>10-FutureDomain 1050,1680,1870,1880,1890,1890,1890,1890,1890,1890,189                                                                                                    | ***************************************                                                              | * |
| <pre>Secifies which, if any, CD ROM adapter support you wish to install support for. Valid Parms: 0 - None 1 - Autodetect 2=Adaptec1510, 1520, 1522 3=Adaptec1540, 1542 4=Adaptec1640 5=Adaptec1740, 1742, 1744 6=BustopicBusMaster SSI Adapters 7=DPTPWZ011, PM2012 8=FutureDomain 1650, 1650,</pre>                                                                                                    | 6661                                                                                                 | * |
| Specifies which, if any, CD ROM adapter support you<br>wish to install support for.<br>Valid Parms:<br>0 - None<br>1 - Autodetect<br>2-Adaptec1510, 1520, 1522<br>3-Adaptec1540, 1542<br>4-Adaptec1240, 1742, 1744<br>6-BusLogicBusMaster SCSI Adapters<br>7-POFTW2011, PM2012<br>8-FutureDomain B45,850,8501EM,860,875,885<br>9-FutureDomain 1050,1670,1680,MCS700<br>10-FutureDomain 1050,1670,1680,MCS700<br>10-FutureDomain 1050,1670,1680,MCS700<br>10-FutureDomain 1050,1670,1680,MCS700<br>10-FutureDomain 1050,1670,1680,MCS700<br>10-FutureDomain 1050,1670,1680,MCS700<br>10-FutureDomain 1000EX<br>11-IBMPS/Z SCSI Adapter<br>12-IBM16-Bit AT Fast SCSI Adapter<br>12-IBM16-Bit AT Fast SCSI Adapter<br>12-IBM16-Bit AT Fast SCSI Adapter<br>13-IBM10-Bit AT Fast SCSI Adapter<br>14-IBMPS/Z SCSI Adapter<br>13-IBM10-Bit AT Fast SCSI Adapter<br>14-IBMPS/Z SCSI Adapter<br>14-IBM10-Bit AT Fast SCSI Adapter<br>14-IBM10-Bit AT Fast SCSI Fast Adapter<br>15-SCT<br>15-SCT<br>15-SC                                                                                                    | 5051                                                                                                 | * |
| <pre>wish to install support for.<br/>Valid Parms:<br/>0 = None<br/>1 = Autodetect<br/>2-Adaptec1510, 1520, 1522<br/>3-Adaptec1540, 1542<br/>4-Adaptec1740, 1742, 1744<br/>6-BusLogicBusMaster SCSI Adapters<br/>7-DPTFW2011, PW2012<br/>8-FutureDomain 845,850,8501BM,860,875,885<br/>9-FutureDomain 1650, 1670, 1680, MCS700<br/>10-FutureDomain 1000EX<br/>11-18MPS/Z SCSI Adapter<br/>12-18M16-Bit AT Fast SCSI Adapter<br/>12-18M16-Bit AT Fast SCSI Adapter<br/>12-18M16-Bit AT Fast SCSI Adapter<br/>12-18M16-Bit AT Fast SCSI Adapter<br/>12-18M16-Bit AT Fast SCSI Adapter<br/>12-18M16-Bit AT Fast SCSI Adapter<br/>13-1<br/>SerialDeviceSupport<br/>Specifies whether or not to install the serial<br/>device driver.<br/>Valid Parms:<br/>0-Don't install<br/>1=Install (DEFAULT)<br/>signifies a single media (no disk switching) that should<br/>be used as a source drive and directory from which to<br/>install.<br/>Valid Parms:<br/>KEYVALUE-drive and optional path (D:\0525E20\)<br/>DEFAULT-A:\<br/>SourcePath-D:\os2se20<br/>fargetDrive<br/>Specifies the target drive to which 05/2 should be<br/>installed. This drive is assumed to be a valid<br/>partition. If a partition other than C: is specified,<br/>it is assumed that MOST support is already installed to<br/>enable booting an operating system from any partition.<br/>Valid Parms:<br/>KEYVALUE-d:<br/>where "dt" is a valid partition that OS/2 may be<br/>installed to.<br/>DEFAULT-first acceptable partition</pre>                                                                                                    | Specifies which, if any, CD ROM adapter support you                                                  | * |
| <pre>Valid Parms:<br/>0 - None<br/>1 - Autodetect<br/>2-Adaptec1540, 1542<br/>4-Adaptec1640<br/>5-Adaptec1740, 1742, 1744<br/>6-BustogicBusMaster SCSI Adapters<br/>7-0PTFW2011, PW2012<br/>8-FutureDomain 1850,1860,1870,1860,0875,085<br/>9-FutureDomain 1850,1860,1870,1860,0000,10-<br/>FutureDomain 1850,1860,1870,1860,0000,10-<br/>FutureDomain 1850,1860,1870,1860,0000,10-<br/>FutureDomain 7000EX<br/>11-BMM5-Bit AT Fast SCSI Adapter<br/>12-18M16-Bit AT Fast SCSI Adapter<br/>12-18M16-Bit AT Fast SCSI Adapter<br/>12-18M16-Bit AT Fast SCSI Adapter<br/>12-18M16-Bit AT Fast SCSI Adapter<br/>12-18M16-Bit AT Fast SCSI Adapter<br/>12-18M16-Bit AT Fast SCSI Adapter<br/>12-18M16-Bit AT Fast SCSI Adapter<br/>12-18M16-Bit AT Fast SCSI Adapter<br/>12-18M16-Bit AT Fast SCSI Adapter<br/>12-18M16-Bit AT Fast SCSI Adapter<br/>13-18M16-Bit AT Fast SCSI Adapter<br/>13-18M16-Bit AT Fast SCSI Adapter<br/>13-18M16-Bit AT Fast SCSI Adapter<br/>14-18M17<br/>4-<br/>4-40-4-4-4-4-4-4-4-4-4-4-4-4-4-4-4-4</pre>                                                                                                    | wish to install support for.                                                                         | * |
| <pre>Valid Parms:<br/>0 = None<br/>1 = Autodetect<br/>2=Adaptec1510, 1520, 1522<br/>3=Adaptec1540, 1542<br/>4=Adaptec1640<br/>5=Adaptec1740, 1742, 1744<br/>6=BusLogicBusMaster SCSI Adapters<br/>7=PDTPM2011, PM2012<br/>8=FutureDomain 1650,1660,1670,1680,MCS700<br/>10=FutureDomain 700EX<br/>11=IBM16-Bit AT Fast SCSI Adapter<br/>12=IBM16-Bit AT Fast SCSI Adapter<br/>12=IBM16-Bit AT Fast SCSI Adapter<br/>12=IBM16-Bit AT Fast SCSI Adapter<br/>13=IBM16-Bit AT Fast SCSI Adapter<br/>13=IBM16-Bit AT Fast SCSI Adapter<br/>14=IBM72/2 SCSI Adapter<br/>12=IBM16-Bit AT Fast SCSI Adapter<br/>14=IBM72/2 SCSI Adapter<br/>13=IBM16-Bit AT Fast SCSI Adapter<br/>14=IBM72/2 SCSI Adapter<br/>13=IBM16-Bit AT Fast SCSI Adapter<br/>14=IBM72/2 SCSI Adapter<br/>14=IBM72/2 SCSI Adapter<br/>14=IBM72/2 SCSI Adapter<br/>15=1<br/>Secifies whether or not to install the serial<br/>device driver.<br/>Valid Parms:<br/>0=Don't install<br/>1=Install (DEFAULT)<br/>1=Install (DEFAULT)<br/>1=Install (DEFAULT)<br/>1=Install.<br/>Valid Parms:<br/>KEYVALUE=drive and optional path (D:\0525E20\)<br/>DEFAULT=A:\<br/>1=Specifies the target drive to which OS/2 should be<br/>1=Stalled. This drive is assumed to be a valid<br/>1=stalled. This drive is assumed to be a valid<br/>1=stalled. This drive is already installed to<br/>1=stalled. This drive is already installed to<br/>1=stalled. This drive is already installed to<br/>1=stalled. This drive is already installed to<br/>1=stalled. This drive is already installed to<br/>1=stalled. This drive is already installed to<br/>1=stalled. This drive is already installed to<br/>1=stalled. This drive is already installed to<br/>1=stalled. This drive is already installed to<br/>1=stalled. This drive is already installed to<br/>1=stalled. This drive is already installed to<br/>1=stalled. This drive is already installed to<br/>1=stalled. This drive is already installed to<br/>1=stalled. This drive is already installed to<br/>1=stalled to.<br/>1=DEFAULT=first acceptable partition</pre>                                                                                                    |                                                                                                    | * |
| 0 - None 1 - Autodetect 2-Adaptec1510, 1520, 1522 3-Adaptec1540, 1542 4-Adaptec1740, 1742, 1744 6-BusLogicBusMaster SCSI Adapters 7-DPTFM2011, PM2012 8-FutureDomain 845,850,8501BM,860,875,885 9-FutureDomain 1650,1660,1670,1680,MCS700 10-FutureDomain 1050,1670,1680,MCS700 10-FutureDomain 1000EX 11-1BMPS/2 SCSI Adapter 12-1BM16-Bit AT Fast SCSI Adapter 3                                                                                                    | Valid Parms:                                                                                         | * |
| <pre>1 = Autodetect 2-Adaptec1510, 1520, 1522 3-Adaptec1540, 1542 4-Adaptec1640 S-Adaptec1740, 1742, 1744 6-BusLogicBusMaster SCSI Adapters 7-DPTFM2D11, PM2D12 B-FLUUreDomain 845, 850, 8501BM, 860, 875, 885 9-FLUUREDOmain 1650, 1660, 1670, 1680, MCS700 10-FLUUREDOmain 7000EX 11-IBMFS/2 SCSI Adapter 12-IBM16-Bit AT Fast SCSI Adapter 12-IBM16-Bit AT Fast SCSI Adapter 12-IBM16-Bit AT Fast SCSI Adapter 12-IBM16-Bit AT Fast SCSI Adapter 12-IBM16-Bit AT Fast SCSI Adapter 12-IBM16-Bit AT Fast SCSI Adapter 12-IBM16-Bit AT Fast SCSI Adapter 12-IBM16-Bit AT Fast SCSI Adapter 12-IBM16-Bit AT Fast SCSI Adapter 12-IBM16-Bit AT Fast SCSI Adapter 12-IBM16-Bit AT Fast SCSI Adapter 12-IBM16-Bit AT Fast SCSI Adapter 12-IBM16-Bit AT Fast SCSI Adapter 13-Install (DEFAULT)  500rcePath Specifies a single media (no disk switching) that should be used as a source drive and directory from which to install. Valid Parms: KEYVALUE-drive and optional path (D:\OS2SE20\) DEFAULT-A:\  fargetDrive Specifies the target drive to which OS/2 should be installed. This drive is assumed to be a valid partition. Valid Parms: KEYVALUE-d: where "dc" is a valid partition that OS/2 may be installed to enable booting an operating system from any partition. DEFAULT-First acceptable partition </pre>                                                                                                    | 0 = None                                                                                             | * |
| <pre>2-Adaptec1540, 1522 3-Adaptec1540, 1542 4-Adaptec1640 5-Adaptec1740, 1742, 1744 6-BusicopicGusMaster SCSI Adapters 7-0PTPM2011, PM2012 8-FutureDomain 845,850,8501BM,860,875,885 9-FutureDomain 7000EX 11-IBMPS/Z SCSI Adapter 12-IBM16-Bit AT Fast SCSI Adapter 12-IBM16-Bit AT Fast SCSI Adapter 12-IBM16-Bit Adapter 12-IBM16-Bit Adapter 12-IBM16-Bit AT Fast SCSI Adapter 12-IBM16-Bit AT Fast SCSI Adapter 12-IBM16-Bit Adapter 12-IBM16-Bit Adap</pre>                                                                                                    | 1 = Autodetect                                                                                       | * |
| <pre>3-Adaptec1640, 1542 4-Adaptec1640 5-Adaptec1640 5-Adaptec1640 5-Adaptec1740, 1742, 1744 6-BustogicBusMaster SCSI Adapters 7-DFTRW2011, PM2012 8-FutureDomain 845,850,8501EM,860,875,885 9-FutureDomain 100EX 11-IBMF5/2 SCSI Adapter 12-IBM16-Bit AT Fast SCSI Adapter 31-1 SerialDeviceSupport Specifies whether or not to install the serial device driver. Valid Parms: 0-Don't install 1-Install (DEFAULT) ************************************</pre>                                                                                                    | 2=Adaptec1510, 1520, 1522                                                                            | * |
| <pre></pre>                                                                                                    | 3=Adaptec1540, 1542                                                                                  | * |
| <pre>6=BuslogicBusNaster SCSI Adapters<br/>7-DPTPM2011, PM2012<br/>8=FutureDomain 456,850,8501BM,860,875,885<br/>9=FutureDomain 7000EX<br/>11=IBM5/2 SCSI Adapter<br/>12=IBM16-Bit AT Fast SCSI Adapter<br/>12=IBM16-Bit AT Fast SCSI Adapter<br/>351=1<br/>Secifies whether or not to install the serial<br/>device driver.<br/>Valid Parms:<br/>0=Don't install<br/>1=Install (DEFAULT)<br/>sourcePath<br/>Specifies a single media (no disk switching) that should<br/>be used as a source drive and directory from which to<br/>install.<br/>Valid Parms:<br/>KEYVALUE=drive and optional path (D:\OS2SE20\)<br/>DEFAULT=A:\<br/>sourcePath=<br/>Specifies the target drive to which OS/Z should be<br/>installed. This drive is assumed to be a valid<br/>partition. If a partition other than C: is specified,<br/>it is assumed that MOST support is already installed to<br/>enable booting an operating system from any partition.<br/>Valid Parms:<br/>KEYVALUE=d:<br/>where "di" is a valid partition that OS/2 may be<br/>installed to.<br/>DEFAULT=first acceptable partition</pre>                                                                                                    | 5=Adaptec1740, 1742, 1744                                                                            | * |
| <pre>7-DPTPM2011, PM2012 8-FutureDomain 645,850,8601BM,860,875,885 9-FutureDomain 7000EX 11-IBMPS/2 SCSI Adapter 12-IBM16-Bit AT Fast SCSI Adapter 351-1 51-1 51-1 51-1 51-1 51-1 51-1 55- 51-1 55- 51-1 55- 51-1 55- 55-</pre>                                                                                                    | 6=BusLogicBusMaster SCSI Adapters                                                                    | * |
| <pre>B-FutureDomain 145,850,8501BM,860,875,885 9-FutureDomain 1600,1670,1680,MCS700 10-FutureDomain 7000EX 11-IBMPS/2 SCSI Adapter 12-IBM16-Bit AT Fast SCSI Adapter 31-1 SerialDeviceSupport Specifies whether or not to install the serial device driver. Valid Parms: 0-Don't install 1-Install (DEFAULT)  rialDeviceSupport=1 SourcePath Specifies a single media (no disk switching) that should* be used as a source drive and directory from which to install. Valid Parms: KEYVALUE=drive and optional path (D:\OS2SE20\) DEFAULT=A:\ SourcePath Specifies the target drive to which OS/2 should be installed. This drive is assumed to be a valid partition. If a partition other than C: is specified, it is assumed that MOST support is already installed to enable booting an operating system from any partition. Valid Parms: KEYVALUE=d: where "di," is a valid partition that OS/2 may be installed to. DEFAULT=first acceptable partition</pre>                                                                                                    | 7=DPTPM2011, PM2012                                                                                  | * |
| <pre>y+utureUomain 1650,1600,1670,1680,MCS700 10=FutureDomain 7000EX 11=18MPS/2 SCSI Adapter 12=18M16-Bit AT Fast SCSI Adapter 31=1 31=1 31=1 31=1 31=1 31=1 32=3 32=3</pre>                                                                                                    | 8=FutureDomain 845,850,850IBM,860,875,885                                                            | * |
| <pre>literougent pools<br/>literougent product<br/>literougent<br/>literougent<br/>specifies whether or not to install the serial<br/>device Griver.<br/>Valid Parms:<br/>0-Don't install<br/>l=Install (DEFAULT)<br/>***********************************</pre>                                                                                                    | 9=FutureDomain 1650,1660,1670,1680,MCS700                                                            | * |
| 12=IBMI6-Bit AT Fast SUSI Adapter                                                                                                    | 11=IBMPS/2 SCSI Adapter                                                                              | * |
| <pre>state<br/>State<br/>S</pre> | 12=IBM16-Bit AT Fast SCSI Adapter                                                                    | * |
| Si-1<br>SerialDeviceSupport<br>Specifies whether or not to install the serial<br>device driver.<br>Valid Parms:<br>                                                                                                    |                                                                                                    | * |
| Siri<br>SerialDeviceSupport<br>Specifies whether or not to install the serial<br>device driver.<br>Valid Parms:<br>0=Don't install<br>1=Install (DEFAULT)<br>ourcePath<br>SourcePath<br>Specifies a single media (no disk switching) that should<br>be used as a source drive and directory from which to<br>install.<br>Valid Parms:<br>KEYVALUE=drive and optional path (D:\OS2SE20\)<br>DEFAULT=A:\<br>SourcePath=D:\os2se20<br>fargetDrive<br>Specifies the target drive to which OS/2 should be<br>installed. This drive is assumed to be a valid<br>partition. If a partition other than C: is specified,<br>it is assumed that MOST support is already installed to<br>enable booting an operating system from any partition.<br>Valid Parms:<br>KEYVALUE=d:<br>where "di" is a valid partition that OS/2 may be<br>installed to.<br>DEFAULT=first acceptable partition                                                                                                    | ***************************************                                                              | * |
| Secifies whether or not to install the serial<br>device driver.<br>Valid Parms:<br>0-Don't install<br>1=Install (DEFAULT)<br>************************************                                                                                                    | 121=1                                                                                                |   |
| SerialDeviceSupport<br>Specifies whether or not to install the serial<br>device driver.<br>Valid Parms:<br>0=Don't install<br>1=Install (DEFAULT)<br>realDeviceSupport=1<br>SourcePath<br>Specifies a single media (no disk switching) that should<br>be used as a source drive and directory from which to<br>install.<br>Valid Parms:<br>KEYVALUE=drive and optional path (D:\OS2SE20\)<br>DEFAULT=A:\<br>SourcePath=D:\os2se20<br>FargetDrive<br>Specifies the target drive to which OS/2 should be<br>installed. This drive is assumed to be a valid<br>partition. If a partition other than C: is specified,<br>it is assumed that MOST support is already installed to<br>enable booting an operating system from any partition.<br>Valid Parms:<br>KEYVALUE=d:<br>where "dis" is a valid partition that OS/2 may be<br>installed to.<br>DEFAULT=first acceptable partition                                                                                                    | ··· ·                                                                                                |   |
| SerialDeviceSupport<br>Specifies whether or not to install the serial<br>device driver.<br>Valid Parms:<br>0=Don't install<br>1=Install (DEFAULT)<br>rialDeviceSupport=1<br>SourcePath<br>Specifies a single media (no disk switching) that should<br>be used as a source drive and directory from which to<br>install.<br>Valid Parms:<br>KEYVALUE=drive and optional path (D:\OS2SE20\)<br>DEFAULT=A:\<br>SourcePath=D:\os2se20<br>Secifies the target drive to which OS/2 should be<br>installed. This drive is assumed to be a valid<br>partition. If a partition other than C: is specified,<br>it is assumed that MOST support is already installed to<br>enable booting an operating system from any partition.<br>Valid Parms:<br>KEYVALUE=d:<br>where "di" is a valid partition that OS/2 may be<br>installed to.<br>DEFAULT=first acceptable partition                                                                                                    | ***************************************                                                              | * |
| Specifies whether or not to install the serial<br>device driver.<br>Valid Parms:<br>0=Don't install<br>1=Install (DEFAULT)<br>************************************                                                                                                    |                                                                                                    | * |
| Specifies whether or not to install the serial<br>device driver.<br>Valid Parms:<br>0-Don't install<br>1-Install (DEFAULT)<br>TrialDeviceSupport=1<br>SourcePath<br>Specifies a single media (no disk switching) that should<br>be used as a source drive and directory from which to<br>install.<br>Valid Parms:<br>KEYVALUE=drive and optional path (D:\OS2SE20\)<br>DEFAULT=A:\<br>SourcePath=D:\os2se20<br>TargetDrive<br>Specifies the target drive to which OS/2 should be<br>installed. This drive is assumed to be a valid<br>partition. If a partition other than C: is specified,<br>it is assumed that MOST support is already installed to<br>enable booting an operating system from any partition.<br>Valid Parms:<br>KEYVALUE=d:<br>where "di" is a valid partition that OS/2 may be<br>installed to.<br>DEFAULT=first acceptable partition                                                                                                    | SerialDeviceSupport                                                                                  | * |
| device driver.<br>Valid Parms:<br>0=Don't install<br>1=Install (DEFAULT)<br>*<br>*<br>*<br>*<br>*<br>*<br>*<br>*<br>*<br>*<br>*<br>*<br>*                                                                                                    | Specifies whether or not to install the serial                                                       | * |
| <pre>Valid Parms:<br/>0=Don't install<br/>1=Install (DEFAULT)<br/>child DeviceSupport=1<br/>SourcePath<br/>Specifies a single media (no disk switching) that should<br/>be used as a source drive and directory from which to<br/>install.<br/>Valid Parms:<br/>KEYVALUE=drive and optional path (D:\OS2SE20\)<br/>DEFAULT=A:\<br/>SourcePath=D:\os2se20<br/>FargetDrive<br/>Specifies the target drive to which OS/2 should be<br/>installed. This drive is assumed to be a valid<br/>partition. If a partition other than C: is specified,<br/>it is assumed that MOST support is already installed to<br/>enable booting an operating system from any partition.<br/>Valid Parms:<br/>KEYVALUE=d:<br/>where "d:" is a valid partition that OS/2 may be<br/>installed to.<br/>DEFAULT=first acceptable partition</pre>                                                                                                    | device driver.                                                                                       | * |
| Valid Parms:<br>0=Don't install<br>1=Install (DEFAULT)<br>rialDeviceSupport=1<br>SourcePath<br>Specifies a single media (no disk switching) that should*<br>be used as a source drive and directory from which to<br>install.<br>Valid Parms:<br>KEYVALUE=drive and optional path (D:\OS2SE20\)<br>DEFAULT=A:\<br>SourcePath=D:\os2se20<br>Secifies the target drive to which OS/2 should be<br>installed. This drive is assumed to be a valid<br>partition. If a partition other than C: is specified,<br>it is assumed that MOST support is already installed to<br>enable booting an operating system from any partition.<br>Valid Parms:<br>KEYVALUE=d:<br>where "d:" is a valid partition that OS/2 may be<br>installed to.<br>DEFAULT=first acceptable partition                                                                                                    |                                                                                                    | * |
| <pre>0=Don't install<br/>1=Install (DEFAULT)<br/>rialDeviceSupport=1<br/>SourcePath<br/>Specifies a single media (no disk switching) that should<br/>be used as a source drive and directory from which to<br/>install.<br/>Valid Parms:<br/>KEYVALUE=drive and optional path (D:\0S2SE20\)<br/>DEFAULT=A:\<br/>SourcePath=D:\os2se20<br/>TargetDrive<br/>Specifies the target drive to which 0S/2 should be<br/>installed. This drive is assumed to be a valid<br/>partition. If a partition other than C: is specifie,<br/>it is assumed that MOST support is already installed to<br/>enable booting an operating system from any partition.<br/>Valid Parms:<br/>KEYVALUE=d:<br/>where "di" is a valid partition that 0S/2 may be<br/>installed to.<br/>DEFAULT=first acceptable partition</pre>                                                                                                    | Valid Parms:                                                                                         | * |
| <pre>install (DEFAULT) initialDeviceSupport=1  initialDeviceSupport=1  isourcePath Specifies a single media (no disk switching) that should* be used as a source drive and directory from which to install. Valid Parms: KEYVALUE=drive and optional path (D:\OS2SE20\) DEFAULT=A:\ isourcePath=D:\os2se20  iargetDrive Specifies the target drive to which OS/2 should be installed. This drive is assumed to be a valid partition. If a partition other than C: is specified, it is assumed that MOST support is already installed to enable booting an operating system from any partition. Valid Parms: KEYVALUE=d: where "di," is a valid partition that OS/2 may be installed to. DEFAULT=first acceptable partition</pre>                                                                                                    | 0=Don't install                                                                                      | * |
| <pre>************************************</pre>                                                                                                    | 1=Install (DEFAULT)                                                                                  | * |
| <pre>sourcePath SourcePath Specifies a single media (no disk switching) that should* be used as a source drive and directory from which to install. Valid Parms: KEYVALUE=drive and optional path (D:\OS2SE20\) DEFAULT=A:\ SourcePath=D:\os2se20 Sections the target drive to which OS/2 should be installed. This drive is assumed to be a valid partition. If a partition other than C: is specified, it is assumed that MOST support is already installed to enable booting an operating system from any partition. Valid Parms: KEYVALUE=d: where "d:" is a valid partition that OS/2 may be installed to. DEFAULT=first acceptable partition</pre>                                                                                                    |                                                                                                    | * |
| <pre>sourcePath Specifies a single media (no disk switching) that should* be used as a source drive and directory from which to install. Valid Parms: KEYVALUE=drive and optional path (D:\OS2SE20\) DEFAULT=A:\ SourcePath=D:\os2se20 FargetDrive Specifies the target drive to which OS/2 should be installed. This drive is assumed to be a valid partition. If a partition other than C: is specified, it is assumed that MOST support is already installed to enable booting an operating system from any partition. Valid Parms: KEYVALUE=d: where "d:" is a valid partition that OS/2 may be installed to. DEFAULT=first acceptable partition</pre>                                                                                                    | ***************************************                                                              | * |
| SourcePath Specifies a single media (no disk switching) that should* be used as a source drive and directory from which to install. Valid Parms: KEYVALUE=drive and optional path (D:\OS2SE20\) DEFAULT=A:\ SourcePath=D:\os2se20 SourcePath=D:\os2se20 SourcePath=D:                                                                                                    | erialDeviceSupport=1                                                                                 |   |
| SourcePath Specifies a single media (no disk switching) that should be used as a source drive and directory from which to install. Valid Parms: KEYVALUE-drive and optional path (D:\OS2SE20\) DEFAULT-A:\ SourcePath=D:\os2se20 SourcePath=D:\os2se20 SourcePath=D:\                                                                                                    |                                                                                                    |   |
| SourcePath Specifies a single media (no disk switching) that should' be used as a source drive and directory from which to install. Valid Parms: KEYVALUE=drive and optional path (D:\OS2SE20\) DEFAULT=A:\ SourcePath=D:\os2se20 SourcePath=D:\os2se20 SourcePath=D:\os2se20 Specifies the target drive to which OS/2 should be installed. This drive is assumed to be a valid partition. If a partition other than C: is specified, it is assumed that MOST support is already installed to enable booting an operating system from any partition. Valid Parms: KEYVALUE=d: where "di," is a valid partition that OS/2 may be installed to. DEFAULT=first acceptable partition                                                                                                    | ***************************************                                                              | * |
| SourcePath * Specifies a single media (no disk switching) that should be used as a source drive and directory from which to * install. Valid Parms: KEYVALUE=drive and optional path (D:\0S2SE20\) DEFAULT=A:\ SourcePath=D:\os2se20 ************************************                                                                                                    |                                                                                                    | * |
| Specifies a single media (no disk switching) that should<br>be used as a source drive and directory from which to<br>install.<br>Valid Parms:<br>KEYVALUE=drive and optional path (D:\OS2SE20\)<br>DEFAULT=A:\<br>SourcePath=D:\os2se20<br>MargetDrive<br>Specifies the target drive to which OS/2 should be<br>installed. This drive is assumed to be a valid<br>partition. If a partition other than C: is specified,<br>it is assumed that MOST support is already installed to<br>enable booting an operating system from any partition.<br>Valid Parms:<br>KEYVALUE=d:<br>where "d:" is a valid partition that OS/2 may be<br>installed to.<br>DEFAULT=first acceptable partition                                                                                                    | SourcePath                                                                                           | * |
| be used as a source drive and directory from which to<br>install.<br>Valid Parms:<br>KEYVALUE-drive and optional path (D:\OS2SE20\)<br>DEFAULT=A:\<br>SourcePath=D:\os2se20<br>FargetDrive<br>Specifies the target drive to which OS/2 should be<br>installed. This drive is assumed to be a valid<br>partition. If a partition other than C: is specified,<br>it is assumed that MOST support is already installed to<br>enable booting an operating system from any partition.<br>Valid Parms:<br>KEYVALUE=d:<br>where "d:" is a valid partition that OS/2 may be<br>installed to.<br>DEFAULT=first acceptable partition                                                                                                    | Specifies a single media (no disk switching) that should                                             | * |
| <pre>install. Valid Parms: KEYVALUE=drive and optional path (D:\0525E20\) DEFAULT=A:\ SourcePath=D:\os2se20 FargetDrive Specifies the target drive to which 05/2 should be installed. This drive is assumed to be a valid partition. If a partition other than C: is specified, it is assumed that MOST support is already installed to enable booting an operating system from any partition. Valid Parms: KEYVALUE=d: where "d:" is a valid partition that 05/2 may be installed to. DEFAULT=first acceptable partition</pre>                                                                                                    | be used as a source drive and directory from which to                                                | * |
| Valid Parms:<br>KEYVALUE=drive and optional path (D:\OS2SE20\)<br>DEFAULT=A:\<br>SourcePath=D:\os2se20<br>FargetDrive<br>Specifies the target drive to which OS/2 should be<br>installed. This drive is assumed to be a valid<br>partition. If a partition other than C: is specified,<br>it is assumed that MOST support is already installed to<br>enable booting an operating system from any partition.<br>Valid Parms:<br>KEYVALUE=d:<br>where "di." is a valid partition that OS/2 may be<br>installed to.<br>DEFAULT=first acceptable partition                                                                                                    | install.                                                                                             | * |
| Valid Parms:<br>KEYVALUE=drive and optional path (D:\OS2SE20\)<br>DEFAULT=A:\<br>SourcePath=D:\os2se20<br>FargetDrive<br>Specifies the target drive to which OS/2 should be<br>installed. This drive is assumed to be a valid<br>partition. If a partition other than C: is specified,<br>it is assumed that MOST support is already installed to<br>enable booting an operating system from any partition.<br>Valid Parms:<br>KEYVALUE=d:<br>where "d:" is a valid partition that OS/2 may be<br>installed to.<br>DEFAULT=first acceptable partition                                                                                                    |                                                                                                    | * |
| KEYVALUE-drive and optional path (D:\OS2SE2O\)<br>DEFAULT-A:\<br>SourcePath=D:\os2se2O<br>FargetDrive<br>Specifies the target drive to which OS/2 should be<br>installed. This drive is assumed to be a valid<br>partition. If a partition other than C: is specified,<br>it is assumed that MOST support is already installed to<br>enable booting an operating system from any partition.<br>Valid Parms:<br>KEYVALUE-d:<br>where "d:" is a valid partition that OS/2 may be<br>installed to.<br>DEFAULT-first acceptable partition                                                                                                    | vallo Parms:                                                                                         | * |
| DEFAULT=A:\ * SourcePath=D:\os2se20 * FargetDrive * Specifies the target drive to which OS/2 should be installed. This drive is assumed to be a valid partition. If a partition other than C: is specified, it is assumed that MOST support is already installed to enable booting an operating system from any partition. * Valid Parms: * KEYVALUE=d: * where "d:" is a valid partition that OS/2 may be installed to. DEFAULT=first acceptable partition *                                                                                                    | KEYVALUE=drive and optional path (D-\OS2SE2O\ )                                                      | * |
| * SourcePath=D:\os2se20  FargetDrive  Specifies the target drive to which OS/2 should be installed. This drive is assumed to be a valid partition. If a partition ofter than C: is specified, it is assumed that MOST support is already installed to enable booting an operating system from any partition.  Valid Parms:  KEYVALUE=d:  where "di" is a valid partition that OS/2 may be installed to. DEFAULT=first acceptable partition                                                                                                    | DEFAULT=A:\                                                                                          | * |
| SourcePath=D:\os2se20  FargetDrive  Specifies the target drive to which OS/2 should be installed. This drive is assumed to be a valid partition. If a partition other than C: is specified, it is assumed that MOST support is already installed to enable booting an operating system from any partition.  Valid Parms:  KEYVALUE=d:  where "d:" is a valid partition that OS/2 may be installed to. DEFAULT=first acceptable partition                                                                                                    |                                                                                                    | * |
| SourcePath=D:\os2se20<br>fargetDrive * Specifies the target drive to which OS/2 should be installed. This drive is assumed to be a valid * partition. If a partition other than C: is specified, * it is assumed that MOST support is already installed to * enable booting an operating system from any partition. * Valid Parms: * KEYVALUE=d: * where "d:" is a valid partition that OS/2 may be installed to. * DEFAULT=first acceptable partition *                                                                                                    | ***************************************                                                              | * |
| FargetDrive * Specifies the target drive to which OS/2 should be * installed. This drive is assumed to be a valid * partition. If a partition other than C: is specified, * it is assumed that MOST support is already installed to * enable booting an operating system from any partition. * Valid Parms: KEYVALUE=d: where "d:" is a valid partition that OS/2 may be installed to. DEFAULT=first acceptable partition *                                                                                                    | SeumonDath-D. Vec2co20                                                                               |   |
| FargetDrive * Specifies the target drive to which OS/2 should be * installed. This drive is assumed to be a valid * partition. If a partition other than C: is specified, * it is assumed that MOST support is already installed to * enable booting an operating system from any partition. * Valid Parms: KEYVALUE=d: * where "d:" is a valid partition that OS/2 may be installed to. DEFAULT=first acceptable partition                                                                                                    | SUUTCERALN=D:\052582U                                                                                |   |
| <pre>fargetDrive *  FargetDrive *  Specifies the target drive to which OS/2 should be installed. This drive is assumed to be a valid * partition. If a partition often than C: is specified, it is assumed that MOST support is already installed to * enable booting an operating system from any partition. Valid Parms:  KEYVALUE=d:  where "di." is a valid partition that OS/2 may be installed to. DEFAULT-first acceptable partition * </pre>                                                                                                    | ******************                                                                                   | * |
| <pre>FargetDrive * Specifies the target drive to which OS/2 should be installed. This drive is assumed to be a valid partition. If a partition other than C: is specified, it is assumed that MOST support is already installed to enable booting an operating system from any partition. Valid Parms: KEYVALUE-d:  where "d:" is a valid partition that OS/2 may be installed to. DEFAULT=first acceptable partition</pre>                                                                                                    |                                                                                                    | * |
| * * * * * * * * * * * * * * * * * * *                                                                                                    | TargetDrive                                                                                          | * |
| <pre>specifies the target drive to which US/2 should De * installed. This drive is assumed to be a valid * it is assumed that MOST support is already installed to * enable booting an operating system from any partition. * Valid Parms: KEYVALUE=d: * where "d:" is a valid partition that OS/2 may be installed to. DEFAULT=first acceptable partition * </pre>                                                                                                    | Specifics the target duive to which of a chevil'                                                     | * |
| Valid Parms:<br>KEYVALUE=d:<br>where "d:" is a valid partition that OS/2 may be<br>installed to.<br>DEFAULT=first acceptable partition                                                                                                    | specifies the target drive to which US/2 should be<br>installed. This drive is assumed to be a valid | * |
| it is assumed that MOST support is already installed to * enable booting an operating system from any partition. * Valid Parms: * KEYVALUE=d: * where "di." is a valid partition that OS/2 may be installed to. DEFAULT=first acceptable partition *                                                                                                    | partition. If a partition other than C: is specified.                                                | * |
| enable booting an operating system from any partition. * * Valid Parms: * KEYVALUE=d: * where "d:" is a valid partition that OS/2 may be installed to. * DEFAULT=first acceptable partition *                                                                                                    | it is assumed that MOST support is already installed to                                              | * |
| * Valid Parms: * KEYVALUE=d: * where "d:" is a valid partition that OS/2 may be installed to. DEFAULT=first acceptable partition *                                                                                                    | enable booting an operating system from any partition.                                               | * |
| <pre>value Parms: * KEYVALUE=d: * where "d:" is a valid partition that OS/2 may be installed to. * DEFAULT=first acceptable partition *</pre>                                                                                                    | Valid Daves                                                                                          | * |
| KEYVALUE=d:<br>*<br>where "d:" is a valid partition that OS/2 may be<br>installed to.<br>DEFAULT-first acceptable partition<br>*                                                                                                    | vallo Parms:                                                                                         | * |
| * where "d:" is a valid partition that OS/2 may be * installed to. * DEFAULT=first acceptable partition *                                                                                                    | KEYVALUE=d:                                                                                          | * |
| where "d:" is a valid partition that OS/2 may be *<br>installed to. *<br>DEFAULT=first acceptable partition *                                                                                                    |                                                                                                    | * |
| installed to. *<br>DEFAULT=first acceptable partition *                                                                                                    | where "d:" is a valid partition that OS/2 may be                                                     | * |
| DEFAULT=first acceptable partition *                                                                                                    | installed to.                                                                                        | * |
|                                                                                                    | DEFAULT=first acceptable partition                                                                   | * |
| *                                                                                                    | *****                                                                                                | * |

Figure 282 (Part 10 of 13). OS/2 V2.11 Response File

| ***************************************                                                                                                    |                                          |                                                                                                    |
|----------------------------------------------------------------------------------------------------|------------------------------------------|----------------------------------------------------------------------------------------------------|
| *                                                                                                    | **                                       | *                                                                                                    |
| * UIN OC/OT+D                                                                                                    | *                                        | *                                                                                                    |
| * WIN-05/21argetDrive                                                                                                    | *                                        | *                                                                                                    |
| * Specifies which valid partition drive to install                                                                                                    | *                                        | ******                                                                                                    |
| * WIN-OS/2.                                                                                                    | *                                        | * 0                                                                                                    |
| * * Valid Dawma, any valid FORMATTED namitition                                                                                                    | *                                        | ^ Copy=                                                                                                    |
| *                                                                                                    | *                                        | *****                                                                                                    |
| * C: (DEFAULT)                                                                                                    | *                                        | *                                                                                                    |
| * D:                                                                                                    | *                                        | * Earl                                                                                                    |
| * .                                                                                                    | *                                        | * 51                                                                                                    |
| *                                                                                                    | *                                        | * Dr                                                                                                    |
| * Z:                                                                                                    | *                                        | * wa                                                                                                    |
| *                                                                                                    | *                                        | * mo                                                                                                    |
| * Example:                                                                                                    | *                                        | * d'                                                                                                    |
| * WIN-OS/2TargetDrive=D:                                                                                                    | *                                        | * is                                                                                                    |
| * would install WIN-OS/2 to partition D: located in                                                                                                    | *                                        | * p1                                                                                                    |
| * \OS2\MDOS\WINOS2                                                                                                    | *                                        | *                                                                                                    |
| *                                                                                                    | *                                        | *                                                                                                    |
|                                                                                                    |                                          | *                                                                                                    |
| *WIN-OS/2TargetDrive=C:                                                                                                    |                                          | *                                                                                                    |
|                                                                                                    |                                          | *****                                                                                                    |
| *                                                                                                    | *                                        | * Earl                                                                                                    |
| * ToolsAndGames                                                                                                    | *                                        |                                                                                                    |
| *                                                                                                    | *                                        | *****                                                                                                    |
| * Specifies whether or not to install tools and games                                                                                                    | *                                        | *                                                                                                    |
| * such as editors and jigsaw.<br>*                                                                                                    | *                                        | * Exter                                                                                                    |
| * Valid Parms:                                                                                                    | *                                        | * Sr                                                                                                    |
| *                                                                                                    | *                                        | * Ir                                                                                                    |
| * 0=Install none                                                                                                    | *                                        | *                                                                                                    |
| * 1=Install all (DEFAULT)<br>* 2=Enhanced Editor                                                                                                    | *                                        | ~ Va<br>*                                                                                                    |
| * 3=Search and Scan Tool                                                                                                    | *                                        | *                                                                                                    |
| * 4=Terminal Emulator                                                                                                    | *                                        | *                                                                                                    |
| * 5=Chart Maker                                                                                                    | *                                        | *                                                                                                    |
| * 6=Personal Productivity<br>* 7=Solitaino Klandika                                                                                                    | *                                        | *****                                                                                                    |
| * 8=Reversi                                                                                                    | *                                        | * Exte                                                                                                    |
| * 9=Scramble                                                                                                    | *                                        |                                                                                                    |
| * 10=Cat and Mouse                                                                                                    | *                                        | *****                                                                                                    |
| * 11=Pulse                                                                                                    | *                                        | *<br>* TD                                                                                                    |
| ^ 1∠=J19S8W<br>* 13=Chess                                                                                                    | *                                        | *                                                                                                    |
| *                                                                                                    | *                                        | * Sr                                                                                                    |
| * Example:                                                                                                    | *                                        | * us                                                                                                    |
| * ToolsAndGames=2,8,13                                                                                                    | *                                        | * re<br>*                                                                                                    |
| <ul> <li>would install the Enhanced Editor, Reversi and</li> <li>Chess</li> </ul>                                                                                                    | *                                        | * Vi                                                                                                    |
| *                                                                                                    | *                                        | *                                                                                                    |
| ***************************************                                                                                                    | **                                       | *                                                                                                    |
|                                                                                                    |                                          | *                                                                                                    |
|                                                                                                    |                                          |                                                                                                    |
| ToolsAndGames=1                                                                                                    |                                          | *****                                                                                                    |
| ToolsAndGames=1                                                                                                    | **                                       | *ID=0S2                                                                                                    |
| ToolsAndGames=1<br>*****                                                                                                    | **                                       | *ID=0S2                                                                                                    |
| ToolsAndGames=1 * * * * ConfigSysLine                                                                                                    | **                                       | *ID=0S2                                                                                                    |
| ToolsAndGames=1 * * ConfigSysLine *                                                                                                    | ** * * *                                 | *ID=0S2                                                                                                    |
| ToolsAndGames=1 ************************************                                                                                                    | ** * * * * * * *                         | ********<br>*ID=0S2<br>********<br>*<br>* Seet                                                                                                    |
| ToolsAndGames=1 ************************************                                                                                                    | ** * * * * * * * * * * * * * * * * * *   | ********<br>*ID=0S2<br>********<br>*<br>* Seet<br>*<br>* St                                                                                                    |
| ToolsAndGames=1 ************************************                                                                                                    | ** * * * * * * * * * * * * * * * * * * * | *******<br>*ID=0S2<br>*******<br>*<br>* See<br>*<br>* Si<br>* Wi                                                                                                    |
| ToolsAndGames=1 *** * ConfigSysLine * * Specifies a text line to be appended to CONFIG.SYS. * There may be multiple occurrences of this keyword. * No validity checking is done. * * Valid Parms:                                                                                                    | **                                       | ********<br>*ID=0S2<br>*******<br>*<br>*<br>*<br>*<br>*<br>*<br>*<br>*<br>*<br>*<br>*<br>*<br>*<br>*<br>*                                                                                                    |
| ToolsAndGames=1 * * ConfigSysLine * * Specifies a text line to be appended to CONFIG.SYS. * There may be multiple occurrences of this keyword. * No validity checking is done. * * Valid Parms: * * KEYWORD = a valid CONFIC SYS chatement                                                                                                    | *                                        | ********<br>*ID=0S:<br>********<br>* Seet<br>* SI<br>* WI<br>* TI<br>* DI<br>* DI<br>* DI                                                                                                    |
| ToolsAndGames=1 * * * ConfigSysLine * * * * Specifies a text line to be appended to CONFIG.SYS. * There may be multiple occurrences of this keyword. * No validity checking is done. * * * Valid Parms: * * * KEYWORD = a valid CONFIG.SYS statement * *                                                                                                    | * * * * * * * * * * * * * * * * * * * *  | *******<br>*ID=0S:<br>*******<br>* See<br>* Si<br>* Wi<br>* Ti<br>* Di<br>* Di<br>* Di<br>* Ni                                                                                                    |
| ToolsAndGames=1 * * * ConfigSysLine * * * Specifies a text line to be appended to CONFIG.SYS. * There may be multiple occurrences of this keyword. * No validity checking is done. * * Valid Parms: * * * KEYWORD = a valid CONFIG.SYS statement * * * * * * * * * * * * * * * * * * *                                                                                                    | * * * * * * * * * * * * * * * * * * * *  | *******<br>*ID=0S2<br>*<br>* Seet<br>*<br>* Si<br>* Si<br>* Si<br>* Si<br>* Si<br>* Si<br>* Si<br>*                                                                                                    |
| ToolsAndGames=1 *** ConfigSysLine * * Specifies a text line to be appended to CONFIG.SYS. * There may be multiple occurrences of this keyword. * No validity checking is done. * * Valid Parms: * KEYWORD = a valid CONFIG.SYS statement * *                                                                                                    | **                                       | *******<br>* ID=052<br>*<br>* See<br>* SI<br>* wi<br>* TI<br>* Di<br>* TI<br>* No<br>*<br>*<br>* Vi                                                                                                    |
| ToolsAndGames=1 ************************************                                                                                                    | **                                       | *******<br>* ID=0S:<br>* *******<br>* Sec<br>* SI<br>* wi<br>* Wi<br>* De<br>* TH<br>* No<br>*<br>* Va<br>*<br>*                                                                                                    |
| ToolsAndGames=1 ************************************                                                                                                    | **                                       | *******<br>* ID=0S2<br>*******<br>* See<br>* Si<br>* Wi<br>* Ti<br>* Di<br>* Ti<br>* Ti<br>* Ni<br>* Vi<br>* Vi<br>*<br>*                                                                                                    |
| ToolsAndGames=1 * * ConfigSysLine * * Specifies a text line to be appended to CONFIG.SYS. * There may be multiple occurrences of this keyword. * No validity checking is done. * * Valid Parms: * * ConfigSysLine=REM This is a CONFIG.SYS remark line. * * * * * * * * * * * * * * * * * * *                                                                                                    | **                                       | *******<br>* ID=0S;<br>*<br>* See<br>* Si<br>* Wi<br>* Ti<br>* No<br>* Ti<br>* No<br>* Vi<br>*<br>*<br>*<br>*<br>*<br>*                                                                                                    |
| ToolsAndGames=1 * * ConfigSysLine * * Specifies a text line to be appended to CONFIG.SYS. * There may be multiple occurrences of this keyword. * No validity checking is done. * * Valid Parms: * * * ConfigSysLine=REM This is a CONFIG.SYS remark line. * * * * Copy                                                                                                    | **                                       | * ID=052<br>* * See<br>* See<br>* SI<br>* W<br>* W<br>* TI<br>* Do<br>* TI<br>* No<br>* V<br>* V<br>* *                                                                                                    |
| ToolsAndGames=1 * * ConfigSysLine * * Specifies a text line to be appended to CONFIG.SYS. * There may be multiple occurrences of this keyword. * No validity checking is done. * * Valid Parms: * * ConfigSysLine=REM This is a CONFIG.SYS remark line. * * Copy * * * Copy * * * * * * * * * * * * * * * * * * *                                                                                                    | **                                       | *******<br>* ID=052<br>*******<br>* Spect<br>* Sp<br>* with<br>* Th<br>* Def<br>* Th<br>* No<br>*<br>*<br>* Va<br>*<br>*<br>*<br>*<br>*<br>*<br>*<br>*<br>*<br>*<br>*<br>*<br>*<br>*<br>*<br>*<br>*<br>*<br>*                                                                                                    |
| ToolsAndGames=1 * * ConfigSysLine * * Specifies a text line to be appended to CONFIG.SYS. * There may be multiple occurrences of this keyword. * No validity checking is done. * * Valid Parms: * * * ConfigSysLine=REM This is a CONFIG.SYS statement * * * * * ConfigSysLine=REM This is a CONFIG.SYS remark line. * * * * * * * * * * * * * * * * * * *                                                                                                    | **                                       | *******<br>* ID=052<br>*******<br>* Sect<br>* Sg<br>* with<br>* De<br>* TH<br>* De<br>* TH<br>* No<br>*<br>*<br>*<br>*<br>*<br>*<br>*<br>*<br>*<br>*<br>*<br>*<br>*<br>*<br>*<br>*<br>*<br>*<br>*                                                                                                    |
| ToolsAndGames=1 ************************************                                                                                                    | ** * * * * * * * * * * * * * * * * * *   | *******<br>* ID=0S:<br>*******<br>* Sec<br>* Wi<br>* Wi<br>* De<br>* TH<br>* No<br>*<br>*<br>*<br>*<br>*<br>*<br>*<br>*<br>*<br>*<br>*<br>*<br>*<br>*<br>*<br>*<br>*<br>*<br>*                                                                                                    |
| ToolsAndGames=1   ConfigSysLine  Specifies a text line to be appended to CONFIG.SYS.  There may be multiple occurrences of this keyword. No validity checking is done.  Valid Parms:  KEYWORD = a valid CONFIG.SYS statement  ConfigSysLine=REM This is a CONFIG.SYS remark line.  Copy  Specifies a source file and destination directory of a file to be copied during install. Errors are ignored, though they will be logged. Packed files are acceptable since UMPACK will do the copy.                                                                                                    | ** ** ** ** ** ** ** ** ** ** ** ** **   | *******<br>* ID=0S:<br>*******<br>* Seed<br>* TH<br>* bb<br>* TH<br>* No<br>*<br>*<br>*<br>*<br>*<br>*<br>*<br>*<br>*<br>*<br>*<br>*<br>*<br>*<br>*<br>*<br>*<br>*<br>*                                                                                                    |
| ToolsAndGames=1                                                                                                    | ** * * * * * * * * * * * * * * * * * *   | * ID=053<br>******<br>* Seet<br>* SI<br>* W<br>* TI<br>* Do<br>* TI<br>* No<br>* TI<br>* No<br>*<br>*<br>*<br>*<br>*<br>*<br>*<br>*<br>*<br>*<br>*<br>*<br>*<br>*<br>*<br>*<br>*<br>*<br>*                                                                                                    |
| ToolsAndGames=1                                                                                                    |                                          | *******<br>* ID=052<br>*******<br>* Seet<br>* Wi<br>* Ti<br>* Det<br>* Ti<br>* No<br>*<br>*<br>*<br>*<br>*<br>*<br>*<br>*<br>*<br>*<br>*<br>*<br>*<br>*<br>*<br>*<br>*<br>*<br>*                                                                                                    |
| ToolsAndGames=1   ConfigSysLine   Specifies a text line to be appended to CONFIG.SYS.  There may be multiple occurrences of this keyword. No validity checking is done.   KEYWORD = a valid CONFIG.SYS statement  KEYWORD = a valid CONFIG.SYS statement  ConfigSysLine=REM This is a CONFIG.SYS remark line.  Copy  Copy  Specifies a source file and destination directory of a file to be copied during install. Errors are ignored, though they will be logged. Packed files are acceptable since UMPACK will do the copy. There may be multiple occurrences of this keyword. No validity checking is done.  Valid Dame.                                      | ** * * * * * * * * * * * * * * * * * *   | *******<br>* ID=052<br>*******<br>* See4<br>* SF<br>* W<br>* V2<br>*<br>*<br>* Seed0<br>********<br>*<br>* User1<br>*<br>* User1<br>*<br>* Sf<br>* Dc                                                                                                    |
| ToolsAndGames=1  ConfigSysLine  Specifies a text line to be appended to CONFIG.SYS. There may be multiple occurrences of this keyword. No validity checking is done.  KEYWORD = a valid CONFIG.SYS statement  ConfigSysLine=REM This is a CONFIG.SYS remark line.  ConfigSysLine=REM This is a CONFIG.SYS remark line.  Copy  Copy  There may be multiple occurrences of this keyword. No validity checking is done.  Valid Parms: Valid Parms: Valid Parms: Valid Parms: Valid Parms: Valid Parms: Valid Parms: Valid Parms: Valid Parms: Valid Parms: Valid Parms: Valid Parms: Valid Parms:                                                                    | ** * * * * * * * * * * * * * * * * * *   | *******<br>* ID=053<br>********<br>* Seet<br>* Sf<br>* Wi<br>* Do<br>* TH<br>* Do<br>*<br>* V2<br>*<br>*<br>*<br>*<br>*<br>*<br>*<br>*<br>*<br>*<br>*<br>*<br>*                                                                                                    |
| ToolsAndGames=1  ConfigSysLine  Specifies a text line to be appended to CONFIG.SYS. There may be multiple occurrences of this keyword. No validity checking is done.  KEYWORD = a valid CONFIG.SYS statement  ConfigSysLine=REM This is a CONFIG.SYS remark line.  ConfigSysLine=REM This is a CONFIG.SYS remark line.  Specifies a source file and destination directory of a file to be copied during install. Errors are ignored, though they will be logged. Packed files are acceptable since UNPACK will do the copy. There may be multiple occurrences of this keyword. No validity checking is done.  Valid Parms: KEYWORD= source file destination       | ** * * * * * * * * * * * * * * * * * *   | *******<br>* ID=05;<br>*******<br>* Seet<br>* US<br>* TT<br>* bc<br>* TT<br>* bc<br>* TT<br>* bc<br>* TT<br>* V2<br>*<br>*<br>*<br>*<br>*<br>*<br>*<br>*<br>*<br>*<br>*<br>*<br>*<br>*<br>*<br>*<br>*<br>*<br>*                                                                                                    |
| ToolsAndGames=1  ConfigSysLine  Specifies a text line to be appended to CONFIG.SYS. There may be multiple occurrences of this keyword. No validity checking is done.  KEYWORD = a valid CONFIG.SYS statement  ConfigSysLine=REM This is a CONFIG.SYS remark line.  ConfigSysLine=REM This is a CONFIG.SYS remark line.  Copy  Specifies a source file and destination directory of a file to be copied during install. Errors are ignored, though they will be logged. Packed files are acceptable since UNPACK will do the copy. There may be multiple occurrences of this keyword. No validity checking is done.  Valid Parms: KEYWORD= source file destination | ** * * * * * * * * * * * * * * * * * *   | * ID=05/<br>* * Seet<br>* Seet<br>* Sp<br>* W<br>* Th<br>* De<br>* Th<br>* No<br>* V<br>*<br>*<br>* Seed(<br>*******<br>* Seed(<br>*******<br>* USer1<br>* Sp<br>* Do<br>* Sp<br>* Oo<br>* Sp<br>* Oo<br>* Sp<br>* Seet<br>* Seet<br>* See |

Figure 282 (Part 11 of 13). OS/2 V2.11 Response File

| and desernation - varia arrectory name                                                                                                    |                                         |
|----------------------------------------------------------------------------------------------------|-----------------------------------------|
| *                                                                                                    | *                                       |
| <pre>* ex: Lopy = readme.dat c:\os2 *</pre>                                                                                                    | *                                       |
| <br>***********************************                                                                                                    | **                                      |
|                                                                                                    |                                         |
| * Copy=vga c:\ /n:ini.rc                                                                                                    |                                         |
|                                                                                                    |                                         |
| ***************************************                                                                                                    | **                                      |
| * FarlylleonEvit                                                                                                    | *                                       |
| *                                                                                                    | *                                       |
| * Specifies the name of a program that Install will                                                                                                    | *                                       |
| * DosExec after the target drive is prepared. Install                                                                                                    | *                                       |
| <ul> <li>waits for the program to return. This keyword may occu</li> </ul>                                                                                                    | r*                                      |
| * more than once. Each will be executed in the order that                                                                                                    | t*                                      |
| * they appear at the end of OS/2 Install. The only                                                                                                    | *                                       |
| * difference between this keyword and the UserExit keyword<br>* is that this are is executed early in the installation                                                                                                    | *                                       |
| * Is that this one is executed early in the installation<br>* process while the latter is executed at the very end                                                                                                    | *                                       |
| *                                                                                                    | *                                       |
| * Valid Parms:                                                                                                    | *                                       |
| *                                                                                                    | *                                       |
| <ul> <li>KEYVALUE=user exit program name (DEFAULT=none)</li> </ul>                                                                                                    | *                                       |
| *                                                                                                    | *                                       |
| ***************************************                                                                                                    | **                                      |
| * FarlyllserFyit=T c.\config sys                                                                                                    |                                         |
| Luiiyosellait-i c. (coming.sys                                                                                                    |                                         |
| ***************************************                                                                                                    | **                                      |
| *                                                                                                    | *                                       |
| * ExtendedInstall                                                                                                    | *                                       |
| *                                                                                                    | *                                       |
| * Specifies program to be run asynchronously while SE                                                                                                    | *                                       |
| * Install DosExits                                                                                                    | *                                       |
| * Valid Dawma.                                                                                                    | *                                       |
| * Vallu Pariis:                                                                                                    | *                                       |
| * KEYVALUE=full pathname of program                                                                                                    | *                                       |
| * (DEFAULT=none)                                                                                                    | *                                       |
| *                                                                                                    | *                                       |
| ***************************************                                                                                                    | **                                      |
|                                                                                                    |                                         |
| * ExtendedInstall=PROGRAM.EXE                                                                                                    |                                         |
| ***************************************                                                                                                    | **                                      |
| *                                                                                                    | *                                       |
| * ID                                                                                                    | *                                       |
| *                                                                                                    | *                                       |
| * Specifies some identification string which may be                                                                                                    | *                                       |
| * used by install or UserExit to identify the                                                                                                    | *                                       |
|                                                                                                    | *                                       |
| * response file(s) used for this installation<br>*                                                                                                    | *                                       |
| * response Tile(s) used for this installation<br>*<br>* Valid Parms-                                                                                                    | * * *                                   |
| <ul> <li>response file(s) used for this installation</li> <li>* Valid Parms:</li> <li>*</li> </ul>                                                                                                    | * * * *                                 |
| <ul> <li>response Tile(s) used for this installation</li> <li>* Valid Parms:</li> <li>*</li> <li>KEYWORD = ASCII string</li> </ul>                                                                                                    | * * * *                                 |
| <ul> <li>response Tile(s) used for this installation</li> <li>* Valid Parms:</li> <li>* KEYWORD = ASCII string</li> </ul>                                                                                                    | * * * * * *                             |
| <ul> <li>response Tile(s) used for this installation</li> <li>* Valid Parms:</li> <li>* KEYWORD = ASCII string</li> <li>*</li> </ul>                                                                                                    | * * * * * * *                           |
| response Tile(s) used for this installation     *     Valid Parms:     KEYWORD = ASCII string     *                                                                                                    | * * * * * *                             |
| <ul> <li>response Tile(s) used for this installation</li> <li>Valid Parms:</li> <li>KEYWORD = ASCII string</li> <li>*</li> </ul>                                                                                                    | * * * * * *                             |
| <ul> <li>response Tile(s) used for this installation</li> <li>Valid Parms:</li> <li>KEYWORD = ASCII string</li> <li>*ID=0S2SE20 Sample Response File</li> </ul>                                                                                                    | * * * * * * * * *                       |
| <pre>* response Tile(s) used for this installation * Valid Parms: * * * * * * * * * * * * * * * * * * *</pre>                                                                                                    | *                                       |
| <ul> <li>response Tile(s) used for this installation</li> <li>* Valid Parms:</li> <li>* KEYWORD = ASCII string</li> <li>*ID=OS2SE20 Sample Response File</li> <li>* SeedConfigSysLine</li> </ul>                                                                                                    | * * * * * * * * * * * * * * * * * * * * |
| <ul> <li>response Tile(s) used for this installation</li> <li>Valid Parms:</li> <li>KEYWORD = ASCII string</li> <li>*</li> <li>*</li> <li>*</li> <li>*</li> <li>*</li> <li>*</li> <li>*</li> <li>*</li> <li>*</li> <li>*</li> <li>*</li> <li>*</li> <li>*</li> <li>*</li> <li>*</li> <li>*</li> <li>*</li> <li>*</li> <li>*</li> <li>*</li> <li>*</li> <li>*</li> <li>*</li> <li>*</li> <li>*</li> <li>*</li> </ul>                                                                                                    | *                                       |
| <pre>vesponse Tile(s) used for this installation valid Parms:     KEYWORD = ASCII string * TD-OS2SE20 Sample Response File * SeedConfigSysLine * Specifies a text line to be appended to the CONFIG.SYS</pre>                                                                                                    | * * * * * * * * * * * * * * * * * * * * |
| <pre>vesponse Tile(s) used for this installation valid Parms: valid Parms: vEYWORD = ASCII string value value valu</pre>                                                                                                    | *<br>*<br>*<br>*<br>*<br>*              |
| <ul> <li>response Tile(s) used for this installation</li> <li>Valid Parms:</li> <li>KEYWORD = ASCII string</li> <li>*ID=OS2SE20 Sample Response File</li> <li>*SeedConfigSysLine</li> <li>* Specifies a text line to be appended to the CONFIG.SYS</li> <li>written to the seed system from which PM Install boots.</li> <li>This will allow device drivers (that may be required) to the seed system</li> </ul>                                                                                                    | * * * * * * * * * * * * * * * * * * * * |
| <ul> <li>response Tile(s) used for this installation</li> <li>Valid Parms:</li> <li>KEYWORD = ASCII string</li> <li>*</li> <li>*</li></ul>                                                                                                    | * * * * * * * * * * * * * * * * * * * * |
| <pre>vesponse Tile(s) used for this installation valid Parms: valid Parms: vEYWORD = ASCII string value value valu</pre>                                                                                                    | * * * * * * * * * * * * * * * * * * *   |
| <pre>vesponse Tile(s) used for this installation valid Parms: valid Parms: vEYWORD = ASCII string value value valu</pre>                                                                                                    | * * * * * * * * * * * * * * * * * * *   |
| <ul> <li>response Tile(s) used for this installation</li> <li>Valid Parms:</li> <li>KEYWORD = ASCII string</li> <li>*ID=OS2SE20 Sample Response File</li> <li>SeedConfigSysLine</li> <li>Specifies a text line to be appended to the CONFIG.SYS</li> <li>written to the seed system from which PM Install boots.</li> <li>This will allow device drivers (that may be required) to become part of that seed system.</li> <li>There may be multiple occurrences of this keyword.</li> <li>No validity checking is done.</li> <li>Yalid Parms:</li> </ul>                                                                                                    | * * * * * * * * * * * * * * * * * * * * |
| <pre>v response Tile(s) used for this installation v Valid Parms: v KEYWORD = ASCII string v TD=OS2SE2O Sample Response File v Specifies a text line to be appended to the CONFIG.SYS vritten to the seed system from which PM Install boots. This will allow device drivers (that may be required) to become part of that seed system. There may be multiple occurrences of this keyword. No validity checking is done. valid Parms: valid Parms:</pre>                                                                                                    | * * * * * * * * * * * * * * * * * * *   |
| <pre>valid Parms:<br/>Valid Parms:<br/>KEYWORD = ASCII string<br/>*<br/>TID-OS2SE20 Sample Response File<br/>*<br/>SeedConfigSysLine<br/>*<br/>Specifies a text line to be appended to the CONFIG.SYS<br/>written to the seed system from which PM Install boots.<br/>This will allow device drivers (that may be required) to<br/>become part of that seed system.<br/>There may be multiple occurrences of this keyword.<br/>No validity checking is done.<br/>Valid Parms:<br/>KEYWORD = a valid CONFIG.SYS statement</pre>                                                                                                    | * * * * * * * * * * * * * * * * * * *   |
| <pre>valid Parms:<br/>Valid Parms:<br/>KEYWORD = ASCII string<br/>*<br/>TID-0S2SE20 Sample Response File<br/>*<br/>SeedConfigSysLine<br/>*<br/>SeedConfigSysLine<br/>*<br/>Specifies a text line to be appended to the CONFIG.SYS<br/>written to the seed system from which PM Install boots.<br/>This will allow device drivers (that may be required) to<br/>become part of that seed system.<br/>There may be multiple occurrences of this keyword.<br/>No valid ity checking is done.<br/>Valid Parms:<br/>KEYWORD = a valid CONFIG.SYS statement<br/>*</pre>                                                                                                    | * * * * * * * * * * * * * * * * * * *   |
| <pre>valid Parms:<br/>Valid Parms:<br/>KEYWORD = ASCII string<br/>*<br/>*ID=OS25E20 Sample Response File<br/>*<br/>SeedConfigSysLine<br/>*<br/>Specifies a text line to be appended to the CONFIG.SYS<br/>written to the seed system from which PM Install boots.<br/>This will allow device drivers (that may be required) to<br/>become part of that seed system.<br/>There may be multiple occurrences of this keyword.<br/>No valid ty checking is done.<br/>Valid Parms:<br/>KEYWORD = a valid CONFIG.SYS statement<br/>*</pre>                                                                                                    | * * * * * * * * * * * * * * * * * * * * |
| <pre>vesponse Tile(s) used for this installation valid Parms: valid Parms: vEYWORD = ASCII string value value valu</pre>                                                                                                    | * * * * * * * * * * * * * * * * * * *   |
| <pre>valid Parms:<br/>* Valid Parms:<br/>* KEYWORD = ASCII string<br/>*<br/>*ID=OS2SE20 Sample Response File<br/>*<br/>* SeedConfigSysLine<br/>*<br/>* Specifies a text line to be appended to the CONFIG.SYS<br/>* written to the seed system from which PM Install boots.<br/>* This will allow device drivers (that may be required) to<br/>become part of that seed system.<br/>* There may be multiple occurrences of this keyword.<br/>* No validity checking is done.<br/>*<br/>*<br/>* KEYWORD = a valid CONFIG.SYS statement<br/>*<br/>* SeedConfigSysLine=REM This is a remark line in the seed COUNTIES.<br/>* SeedConfigSysLine=REM This is a remark line in the seed COUNTIES.<br/>* SeedConfigSysLine=REM This is a remark line in the s</pre> | * * * * * * * * * * * * * * * * * * *   |
| <pre>valid Parms:<br/>Valid Parms:<br/>KEYWORD = ASCII string<br/>*<br/>ID=OS2SE20 Sample Response File<br/>*<br/>SeedConfigSysLine<br/>*<br/>SeedConfigSysLine<br/>*<br/>This will allow device drivers (that may be required) to<br/>become part of that seed system.<br/>There may be multiple occurrences of this keyword.<br/>No validity checking is done.<br/>Valid Parms:<br/>KEYWORD = a valid CONFIG.SYS statement<br/>*<br/>SeedConfigSysLine=REM This is a remark line in the seed COI<br/>*<br/>*<br/>*<br/>*<br/>*<br/>*<br/>*<br/>*<br/>*<br/>*<br/>*<br/>*<br/>*</pre>                                                                                                    | * * * * * * * * * * * * * * * * * * *   |
| <pre>valid Parms:<br/>Valid Parms:<br/>KEYWORD = ASCII string<br/>*<br/>*ID-OS2SE20 Sample Response File<br/>*<br/>SeedConfigSysLine<br/>*<br/>SeedConfigSysLine<br/>*<br/>SeedConfigSysLine<br/>*<br/>This will allow device drivers (that may be required) to<br/>become part of that seed system.<br/>There may be multiple occurrences of this keyword.<br/>No valid be multiple occurrences of this keyword.<br/>No valid ty checking is done.<br/>Valid Parms:<br/>KEYWORD = a valid CONFIG.SYS statement<br/>*<br/>SeedConfigSysLine=REM This is a remark line in the seed CON<br/>*<br/>*<br/>*<br/>*<br/>*<br/>*<br/>*<br/>*<br/>*<br/>*<br/>*<br/>*<br/>*</pre>                                                                                                    | * * * * * * * * * * * * * * * * * * *   |
| <pre>valid Parms:<br/>Valid Parms:<br/>KEYWORD = ASCII string<br/>*<br/>*ID=OS2SE20 Sample Response File<br/>*<br/>SeedConfigSysLine<br/>*<br/>Specifies a text line to be appended to the CONFIG.SYS<br/>written to the seed system from which PM Install boots.<br/>This will allow device drivers (that may be required) to<br/>become part of that seed system.<br/>There may be multiple occurrences of this keyword.<br/>No valid ty checking is done.<br/>*<br/>Valid Parms:<br/>KEYWORD = a valid CONFIG.SYS statement<br/>*<br/>SeedConfigSysLine=REM This is a remark line in the seed COU<br/>*<br/>UserExit<br/>*<br/>UserExit</pre>                                                                                                    | * * * * * * * * * * * * * * * * * * *   |
| <pre>valid Parms:<br/>Valid Parms:<br/>KEYWORD = ASCII string<br/>*<br/>*ID=OS2SE20 Sample Response File<br/>*<br/>* SeedConfigSysLine<br/>*<br/>SeedConfigSysLine<br/>*<br/>Valid Parms:<br/>*<br/>KEYWORD = a valid CONFIG.SYS statement<br/>*<br/>*<br/>*<br/>*<br/>*<br/>*<br/>*<br/>*<br/>*<br/>*<br/>*<br/>*<br/>*</pre>                                                                                                    | * * * * * * * * * * * * * * * * * * *   |
| <pre>valid Parms:<br/>Valid Parms:<br/>KEYWORD = ASCII string<br/>*<br/>*ID=OS2SE20 Sample Response File<br/>*<br/>SeedConfigSysLine<br/>*<br/>SeedConfigSysLine<br/>*<br/>SeedConfigSysLine<br/>*<br/>SeedConfigSysLine<br/>*<br/>Valid Parms:<br/>*<br/>KEYWORD = a valid CONFIG.SYS statement<br/>*<br/>SeedConfigSysLine=REM This is a remark line in the seed CONFIG.SYS<br/>*<br/>*<br/>*<br/>SeedConfigSysLine=REM This is a remark line in the seed CONFIG.SYS statement<br/>*<br/>*<br/>*<br/>*<br/>*<br/>*<br/>*<br/>*<br/>*<br/>*<br/>*<br/>*<br/>*</pre>                                                                                                    | * * * * * * * * * * * * * * * * * * *   |
| <pre>valid Parms:<br/>Valid Parms:<br/>KEYWORD = ASCII string<br/>*ID=OS2SE20 Sample Response File<br/>*SeedConfigSysLine<br/>SeedConfigSysLine<br/>SeedConfigSysLine<br/>SeedConfigSysLine<br/>Valid allow device drivers (that may be required) to<br/>become part of that seed system.<br/>There may be multiple occurrences of this keyword.<br/>No validity checking is done.<br/>Valid Parms:<br/>KEYWORD = a valid CONFIG.SYS statement<br/>SeedConfigSysLine=REM This is a remark line in the seed CON<br/>Valid Parms:<br/>SeedConfigSysLine=REM This is a remark line in the seed CON<br/>UserExit<br/>Specifies the name of a program that Install will<br/>DosExec before exiting memory. Install waits for the<br/>program to return. This keyword may occur more than</pre>                                                                                                    | * * * * * * * * * * * * * * * * * * *   |
| <pre>valid Parms:<br/>Valid Parms:<br/>KEYWORD = ASCII string<br/>*<br/>*ID=OS25E20 Sample Response File<br/>*<br/>SeedConfigSysLine<br/>*<br/>Specifies a text line to be appended to the CONFIG.SYS<br/>written to the seed system from which PM Install boots.<br/>This will allow device drivers (that may be required) to<br/>become part of that seed system.<br/>* There may be multiple occurrences of this keyword.<br/>No validity checking is done.<br/>*<br/>Valid Parms:<br/>KEYWORD = a valid CONFIG.SYS statement<br/>*<br/>SeedConfigSysLine=REM This is a remark line in the seed COU<br/>*<br/>UserExit<br/>*<br/>Specifies the name of a program that Install will<br/>DosExec before exiting memory. Install waits for the<br/>program to return. This keyword may occur more than<br/>once. Each will be executed in the order that they</pre>                                                                                                    | * * * * * * * * * * * * * * * * * * *   |
| <pre>valid Parms:<br/>Valid Parms:<br/>KEYWORD = ASCII string<br/>*<br/>*ID=OS2SE20 Sample Response File<br/>*<br/>SeedConfigSysLine<br/>*<br/>SeedConfigSysLine<br/>*<br/>SeedConfigSysLine<br/>*<br/>Valid that seed system from which PM Install boots.<br/>This will allow device drivers (that may be required) to<br/>become part of that seed system.<br/>There may be multiple occurrences of this keyword.<br/>No validity checking is done.<br/>*<br/>Valid Parms:<br/>KEYWORD = a valid CONFIG.SYS statement<br/>*<br/>SeedConfigSysLine=REM This is a remark line in the seed COU<br/>*<br/>UserExit<br/>*<br/>Specifies the name of a program that Install will<br/>DosExec before exiting memory. Install waits for the<br/>* program to return. This keyword may occur more than<br/>once. Each will be executed in the order that they<br/>appear at the end of OS/2 Install.</pre>                                                                                                    | * * * * * * * * * * * * * * * * * * *   |
| <pre>valid Parms:<br/>KEYWORD = ASCII string<br/>*<br/>*ID=OS2SE20 Sample Response File<br/>*<br/>SeedConfigSysLine<br/>*<br/>SeedConfigSysLine<br/>*<br/>Specifies a text line to be appended to the CONFIG.SYS<br/>written to the seed system from which PM Install boots.<br/>This will allow device drivers (that may be required) to<br/>become part of that seed system.<br/>There may be multiple occurrences of this keyword.<br/>No validity checking is done.<br/>Valid Parms:<br/>KEYWORD = a valid CONFIG.SYS statement<br/>*<br/>SeedConfigSysLine=REM This is a remark line in the seed COI<br/>*<br/>UserExit<br/>*<br/>Specifies the name of a program that Install will<br/>DosExec before exiting memory. Install waits for the<br/>program to return. This keyword may occur more than<br/>once. Each will be executed in the order that they<br/>appear at the end of OS/2 Install.<br/>*<br/>Valid Parma:<br/>*<br/>Valid Parma:<br/>*<br/>*<br/>*<br/>*<br/>*<br/>*<br/>*<br/>*<br/>*<br/>*<br/>*<br/>*<br/>*</pre>                                                                                                    | * * * * * * * * * * * * * * * * * * *   |

Figure 282 (Part 12 of 13). OS/2 V2.11 Response File

| *        | KEYVALUE=user exit program name (DEFAULT=none)                                                                                                    | *  |
|----------|----------------------------------------------------------------------------------------------------|----|
| *        | *****                                                                                                    | ** |
| * UserEx | <pre>kit=T.EXE C:\OS2\INSTALL\INSTALL.LOG</pre>                                                                                                    |    |
| ******   | ******                                                                                                    | ** |
| *        |                                                                                                    | *  |
| * Versio | on                                                                                                    | *  |
| *        |                                                                                                    | *  |
| * Spe    | ecifies specific version of the operating system for                                                                                                    | ÷  |
|          | ture versions though some keywords may no longer                                                                                                    | *  |
| * be     | valid.                                                                                                    | *  |
| *        |                                                                                                    | *  |
| * Val    | id Parms:                                                                                                    | *  |
| *        |                                                                                                    | *  |
| *        | KEYWORD = some version string (determined later)                                                                                                    | *  |
| *        |                                                                                                    | *  |
| *Version | n=0S2SE20                                                                                                    |    |
|          |                                                                                                    |    |
| *******  | ***************************************                                                                                                    | ** |
| * DDInci |                                                                                                    | *  |
| *   se   | AND A State And A State And A State A State A | *  |
| * 108    | adable device drivers. A Device Driver Profile ( a                                                                                                    | *  |
| * tex    | t file with a .DDP file name extension) must be                                                                                                    | *  |
| * pro    | ovided by the device driver author to control the                                                                                                    | *  |
| * ins    | stallation of the device driver.                                                                                                    | *  |
| *        |                                                                                                    | *  |
| * Val    | lid Parms:                                                                                                    | *  |
| *        | DUISTC = Directory where the JUP Tiles are.                                                                                                    | *  |
| *        | files.                                                                                                    | *  |
| *        | DDIDDP = List of .DDP files to install.                                                                                                    | *  |
| *        | (example: file1.DDP,file2.DDP)                                                                                                    | *  |
| *        |                                                                                                    | *  |
| *        |                                                                                                    | *  |
| ******   | ***************************************                                                                                                    | ** |
| *0010    | 7 \ 000                                                                                                    |    |
| *DDIDoct | = 2:\UUY                                                                                                    |    |
| *DDIDest | = * DDP                                                                                                    |    |
| DDIDDF   |                                                                                                    |    |
|          |                                                                                                    |    |

Figure 282 (Part 13 of 13). OS/2 V2.11 Response File

```
* Response file example to create a PROTOCOL.INI file. The PROTOCOL.INI
\star file will be created using the <code>PROTOCOL.INI</code> file specified in the
* PROTOCOL section
INST SECTION = (
UPGRADE_LEVEL = NEW
 INSTALL = PRODUCT
 )
PROTOCOL = (
 [PROT MAN]
 DRIVERNAME = PROTMAN$
 [IBMLXCFG]
  LANDD NIF = LANDD.NIF
  NETBEUI_NIF= NETBEUI.NIF
  IBMTOK_NIF = IBMTOK.NIF
  TCPIP_NIF = TCPIP.NIF
 [LANDD nif]
  DRIVERNAME = LANDD$
  BINDINGS = IBMTOK_nif
MAX_SAPS = 5
  MAX_G_SAPS = 0
  LINKS = 68
  T1 TICK G1 = 15
  T2 TICK G1 = 3
  TI TICK G1 = 255
  T1 TICK G2 = 25
  T2_TICK_G2 = 10
  TI_TICK_G2 = 255
  USERS = 5
  ELEMENTS = 0800
  GDTS
            = 30
 [NETBEUI nif]
  DRIVERNAME = NETBEUI$
  BINDINGS = IBMTOK nif
            = 1
  MAXIN
          = 2
  MAXOUT
  SESSIONS = 50
  NCBS
          = 95
  NAMES
             = 32
 [TCPIP_nif]
  DRIVERNAME = TCPIP$
  BINDINGS = IBMTOK_nif
 [IBMTOK nif]
  DRIVERNAME = IBMTOK$
 )
```

Figure 283. LAPS Response File

// Response file for GA code, CSD UN57064 and UN64092 installation CONFIGURE = Y BOOT DRIVE = C: TARGET PATH = C:\TCPIP INSTALL LAPS = N TCP SERVICES = nfsstart STARTUP FOLDER = NINSTALL NAME = BASE 7.39 1 4 "Base Kit" Base TCP/IP for OS/2 INSTALL NAME = NFS 1.10 1 1 "Network File System Kit" NFS Kit INSTALL NAME = BASEC 5.68 1 3 "Base Kit" UN64092 Base TCP/IP for OS/2 INSTALL NAME = NFSC 0.99 1 1 "CSD UN57064, NFS Kit" CSD UN57064 for NFS Kit // LINK NAME: Defines a linked kit. Linked kits are not displayed for selection. Linked kits are selected when the INSTALL NAME 11 // kit is selected. LINK NAME = BASEOC 0.66 4 4 "Base Kit" Base only kit // LINK INFO: Establishes link between kits. Selecting the INSTALL NAME kit selects the LINK NAME kit also. 11 // Place the LINK INFO statement AFTER the INSTALL NAME and LINK\_NAME statements. In this case, the LINK\_INFO specifies that 11 // both Base and Applications kits are selected when the Base kit 11 is selected from the TCPINST menu. INSTALL NAME and LINK NAME statements must precede the 11 LINK INFO statement in the response file. 11 11 11 INSTALL NAME LINK NAME LINK\_INFO = BASEC BASEOC // DEPENDENCY: Defines a dependency for kit installation. Dependency are 1) a file, and 2) a selected kit. 11 INSTALL NAME and LINK NAME statements must precede the 11 DEPENDNCY statement in the response file. 11 11 KIT Installed File Selected Kit  $^{\prime\prime}$ DEPENDENCY = BASEOC BASE syslevel.tcp // EXEC: Kit exit program. Do not modify parameters. TCPINST substitutes the proper values in the call. 11 11 Kit Exit program Parameters EXEC = BASE call basext BOOT DRIVE TARGET PATH MPTN INSTALLED NTS2 DIR ► HOSTNAME IP ADDR NETMASK ROUTE DNSDOMAIN NAMESERVER > STARTUP FOLDER TCP SERVICES EXEC = NFS call nfsxt BOOT\_DRIVE TARGET\_PATH // EXEC = BASEOC call basext BOOT DRIVE TARGET PATH MPTN INSTALLED NTS2 DIR ► HOSTNAME IP ADDR NETMASK ROUTE DNSDOMAIN NAMESERVER ► STARTUP FOLDER TCP SERVICES EXEC = NFSC call nfscxt TARGET\_PATH

Figure 284. TCP/IP V2.0 for OS/2 Response File

```
* NetView DM Agent/2 Response File
* Common Parameters
BootDrive = C:\
TargetDir = C:\IBMNVDMA
* Specific Parameters
AutoAgentStartup = YES
MessageLogLevel = N
```

Figure 285. NetView DM Agent/2 Response File

# A.5 OS/2 Change File Profile

| GLOBAL NAME:<br>DESCRIPTION:<br>LOCAL NAME: | IBM.OS2V211.INST.REF.2.11<br>Installation Procedure for OS/2 V2.11<br>\$(REPOSITORY)\IBM.OS2V211.INST.REF.2.11 |
|---------------------------------------------|----------------------------------------------------------------------------------------------------|
| CHANGE FILE TYPE:                           | OS2CID                                                                                                    |
| COMPRESSION TYPE:                           | LZW                                                                                                    |
| PREREQ COMMAND:                             | <pre>mount -lnvdmad1 -pnvdmad1 x: rs600011:/export/cid</pre>                                                   |
| POSTREQ COMMAND:                            | umount x:                                                                                                    |
| INSTALL PROGRAM:                            |                                                                                                    |
| PROGRAM NAME:                               | X:\IMG\OS2V211\SEINST.EXE                                                                                      |
| PARAMETERS:                                 | /S:X:\IMG\OS2V211 /B:C: ►                                                                                      |
|                                             | /R:X:\RSP\OS2V211\\$(TARGET).RSP ►                                                                             |
|                                             | /L1:X:\LOG\OS2V211\\$(TARGET).LOG                                                                              |

Figure 286. OS/2 Change File Profile

# A.6 LAPS Change File Profile

GLOBAL NAME: IBM.LAPS.INST.REF.2.2 Installation Procedure for LAPS **DESCRIPTION:** LOCAL NAME: \$(REPOSITORY)\IBM.LAPS.INST.REF.2.2 OS2CID CHANGE FILE TYPE: COMPRESSION TYPE: LZW PREREQ COMMAND: mount -lnvdmad1 -pnvdmad1 x: rs600011:/export/cid POSTREQ COMMAND: umount x: INSTALL PROGRAM: PROGRAM NAME: X:\IMG\LAPS\LAPS.EXE PARAMETERS: /E:MAINT /S:X:\IMG\LAPS /T:C:\ /TU:C:\ ► /R:X:\RSP\LAPS\\$(TARGET).RSP ► /L1:X:\LOG\LAPS\\$(TARGET).LOG

Figure 287. LAPS Change File Profile

#### A.7 TCP/IP Change File Profile

GLOBAL NAME: IBM.TCPIPV20.INST.REF.2.0 **DESCRIPTION:** Installation Procedure for TCP/IP for OS/2 V2 LOCAL NAME: \$(REPOSITORY)\IBM.TCPIPV20.INST.REF.2.0 CHANGE FILE TYPE: OS2CID COMPRESSION TYPE: LZW mount -lnvdmad1 -pnvdmad1 x: rs600011:/export/cid PREREQ COMMAND: POSTREQ COMMAND: umount x: INSTALL PROGRAM: PROGRAM NAME: X:\IMG\TCPIPV20\TCPINST2.EXE PARAMETERS: /A- /S:X:\IMG\TCPIPV20 /LP:X:\IMG\LAPS ► /R:X:\RSP\TCPIPV20\\$(TARGET).RSP ► /L1:X:\LOG\TCPIPV20\\$(TARGET).LOG

Figure 288. TCP/IP Change File Profile

### A.8 NetView DM Agent/2 Change File Profile

GLOBAL NAME: IBM.NVDMA2.INST.REF.1.0 **DESCRIPTION:** Installation Procedure for NetView DM Agent/2 LOCAL NAME: \$(REPOSITORY)\IBM.NVDMA2.INST.REF.1.0 CHANGE FILE TYPE: OS2CID COMPRESSION TYPE: LZW PREREQ COMMAND: mount -lnvdmad1 -pnvdmad1 x: rs600011:/export/cid POSTREQ COMMAND: umount x: **INSTALL PROGRAM:** PROGRAM NAME: X:\IMG\NVDMA2\FNDRESP.EXE /S:X:\IMG\NVDMA2 /WN:\$(TARGET) /SN:\$(SERVER) ► PARAMETERS: /R:X:\RSP\NVDMA2\\$(TARGET).RSP ► /L1:X:\LOG\NVDMA2\\$(TARGET).LOG

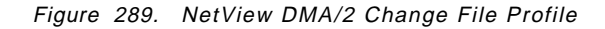

#### A.9 INSTALL.CMD File

```
@echo off
REM host-name ip-addr nvdm-server boot-drive nvdma-image
REM %1
              %2
                       %3
                                     %4
                                                 %5
REM Command line arguments defaults
REM The administrator can customize the following 5 lines.
REM
set hostname=
set ipaddr=
set nvdmserver=nvdmserver
set bootdrive=c:
set nvdmaimage=imgsvr:d:\cid\img\fndimg
if not `\%1'' = `''' set hostname=%1 if not ''\%2'' = '''' set ipaddr=%2
if not "\%3" = "" set nydmserver=\%3
if not "%4" = "" set bootdrive=%4
if not "%5" = "" set nvdmaimage=%5
        ** Chosen values **
echo
        [host-name] : %hostname%
echo
        [ip-addr]
                      : %ipaddr%
echo
        [nvdm-server] : %nvdmserver%
echo
        [boot-drive] : %bootdrive%
[nfs-fqpath] : %nvdmaimage%
echo
echo
if "%hostname%" == ""
if "%ipaddr%" == ""
                          goto usage
    ″%ipaddr%″
                          goto usage
if "%nvdmserver%" == "" goto usage
if "%bootdrive%" = ""
                          goto usage
if "%nvdmaimage%" == ""
                          goto usage
set netmask=255.255.255.0
set route=9.24.104.1
rem set netmask=255.255.254.0
                                   *** original ***
                                  *** original ***
rem set route=9.87.230.5
set comspec=%bootdrive%\service\cmd.exe
set etc=%bootdrive%\tcpip\etc
set tmp=%bootdrive%\tcpip\tmp
set fndcfg=%bootdrive%\ibmnvdma
rem goto endcopy
echo
       Building service directory...
md %bootdrive%\service
                                           >NUL 2>NUL
copy a:\nfsctl.exe %bootdrive%\service
       Starting NFS Client ...
echo
detach %bootdrive%\service\nfsctl.exe -i
                     %bootdrive%\service
copy a:\arp.exe
copy a:\ifconfig.exe %bootdrive%\service
copy a:\mount.exe %bootdrive%\service
copy a:\nfsbiod.exe %bootdrive%\service
copy a:\tcpipdll.dll %bootdrive%\service
                    %bootdrive%\service
copy a:\cmd.exe
       Building TCP/IP 'etc' directory...
echo
                                           >NUL 2>NUL
md %bootdrive%\tcpip
md %bootdrive%\tcpip\etc
                                           >NUL 2>NUL
copy a:\etc\*.* %bootdrive%\tcpip\etc
       Building TCP/IP 'tmp' directory...
echo
                                           >NUL 2>NUL
md %bootdrive%\tcpip\tmp
```

Figure 290. INSTALL.CMD File (Part 1 of 2)

```
Building NetView DMA/2 directories...
echo
md %bootdrive%\ibmnvdma
                                         >NUL 2>NUL
md %bootdrive%\ibmnvdma\backup
                                         >NUL 2>NUL
md %bootdrive%\ibmnvdma\backup\uninst
                                         >NUL 2>NUL
md %bootdrive%\ibmnvdma\repos
                                         >NUL 2>NUL
md %bootdrive%\ibmnvdma\service
                                         >NUL 2>NUL
md %bootdrive%\ibmnvdma\uicfg
                                         >NUL 2>NUL
md %bootdrive%\ibmnvdma\work
                                         >NUL 2>NUL
:endcopy
echo
        Writing NetView DMA/2 configuration file...
echo WORKSTATION NAME:
                            %hostname%
                                                         > %bootdrive%\ibmnvdma\nvdm.cfg
echo SERVER:
                             %nvdmserver%
                                                         >> %bootdrive%\ibmnvdma\nvdm.cfg
echo TCP/IP PORT:
                             729
                                                         >> %bootdrive%\ibmnvdma\nvdm.cfg
echo MESSAGE LOG LEVEL:
                            D
                                                         >> %bootdrive%\ibmnvdma\nvdm.cfg
echo LOG FILE SIZE:
                            524288
                                                         >> %bootdrive%\ibmnvdma\nvdm.cfg
                                                         >> %bootdrive%\ibmnvdma\nvdm.cfg
echo API TRACE FILE SIZE:
                            524288
echo TRACE FILE SIZE:
                             524288
                                                         >> %bootdrive%\ibmnvdma\nvdm.cfg
echo REPOSITORY:
                             %bootdrive%\ibmnvdma\repos >> %bootdrive%\ibmnvdma\nvdm.cfg
echo WORK AREA:
                             %bootdrive%\ibmnvdma\work >> %bootdrive%\ibmnvdma\nvdm.cfg
echo BACKUP AREA:
                             %bootdrive%\ibmnvdma\backup >> %bootdrive%\ibmnvdma\nvdm.cfg
echo SERVICE AREA:
                            %bootdrive%\ibmnvdma\service >> %bootdrive%\ibmnvdma\nvdm.cfg
%bootdrive%
cd %bootdrive%\service
echo
       Configuring TCP/IP .....
route -fh
arp -f
ifconfig lan0 %ipaddr% netmask %netmask% metric 2
route add default %route% 2
echo
       Mounting NetView DMA/2 image directory...
mount -lnvdmad1 -pnvdmad1 z: %nvdmaimage%
                                  *** original ***
rem mount -u0 -g0 z: %nvdmaimage%
z:
echo
        Starting NetView DMA/2 Agent...
fndcmps.exe
goto end
:usage
        usage: install [host-name] [ip-addr] [nvdm-server]
echo
[boot-drive] [nvdma-image]
:end
```

Figure 291. INSTALL.CMD File (Part 2 of 2)

# Appendix B. Sample Files for NetView DM Agent/DOS Scenario

All the response files and the change file profiles used as examples in Chapter 8, "NetView DM Agent/DOS" on page 219 are listed in this appendix. The TCP/IP modification file (TCPDOS.MOD) and the installation command file (CFG.BAT) are also listed here.

#### B.1 DOS V6.3 Response File

| * AntiVirus                                                                                                    |
|----------------------------------------------------------------------------------------------------|
| *                                                                                                    |
| <ul> <li>* Specifies whether or not to install IBM AntiVirus/DOS.</li> </ul>                                                                                                    |
| *                                                                                                    |
| * Valid parameters:                                                                                                    |
| *                                                                                                    |
| * N = Don't install utility (DEFAULT)                                                                                                    |
| * Y = Install utility                                                                                                    |
| *                                                                                                    |
| ***********************                                                                                                    |
| AntiVirus=N                                                                                                    |
|                                                                                                    |
| ***************************************                                                                                                    |
| * AntiVirusforWindows                                                                                                    |
| *                                                                                                    |
| <ul> <li>Specifies whether or not to install IBM AntiVirus/DOS for</li> </ul>                                                                                                    |
| * Windows.                                                                                                    |
| *                                                                                                    |
| * Valid parameters:                                                                                                    |
| * N. Dev(4 docted) of 20de (DEEAULT)                                                                                                    |
| <pre>w = pont t install utility (DEFAULI)<br/>* V = Testall utility</pre>                                                                                                    |
| i = install utility<br>*                                                                                                    |
| ***********                                                                                                    |
| AntiVirus forWindows=N                                                                                                    |
| AILETTI USTOT WINDUNS-N                                                                                                    |
| *************                                                                                                    |
| * Compression                                                                                                    |
| *                                                                                                    |
| * Specifies whether or not to copy the SuperStor/DS files to the                                                                                                    |
| <ul> <li>target drive.</li> </ul>                                                                                                    |
| *                                                                                                    |
| * Valid parameters                                                                                                    |
| *                                                                                                    |
|                                                                                                    |
| * N = Don't copy the files (DEFAULT)                                                                                                    |
| * N = Don't copy the files (DEFAULT) * Y = Copy the files                                                                                                    |
| <ul> <li>N = Don't copy the files (DEFAULT)</li> <li>Y = Copy the files</li> <li>*</li> </ul>                                                                                                    |
| <pre>* N = Don't copy the files (DEFAULT) * Y = Copy the files *</pre>                                                                                                    |
| <pre>* N = Don't copy the files (DEFAULT) * Y = Copy the files * * Compression=N</pre>                                                                                                    |
| * N = Don't copy the files (DEFAULT)<br>* Y = Copy the files<br>*<br>Compression=N                                                                                                    |
| <pre>* N = Don't copy the files (DEFAULT) * Y = Copy the files * **********************************</pre>                                                                                                    |
| <pre>* N = Don't copy the files (DEFAULT) * Y = Copy the files * * Compression=N ************************************</pre>                                                                                                    |
| <pre>* N = Don't copy the files (DEFAULT) * Y = Copy the files * **********************************</pre>                                                                                                    |
| * N = Don't copy the files (DEFAULT)<br>* Y = Copy the files<br>************************************                                                                                                    |
| <ul> <li>N = Don't copy the files (DEFAULT)</li> <li>Y = Copy the files</li> <li>************************************</li></ul>                                                                                                    |
| <ul> <li>N = Don't copy the files (DEFAULT)</li> <li>Y = Copy the files</li> <li>************************************</li></ul>                                                                                                    |
| <ul> <li>N = Don't copy the files (DEFAULT)</li> <li>Y = Copy the files</li> <li>************************************</li></ul>                                                                                                    |
| <ul> <li>N = Don't copy the files (DEFAULT)</li> <li>Y = Copy the files</li> <li>************************************</li></ul>                                                                                                    |
| <pre>* N = Don't copy the files (DEFAULT) * Y = Copy the files * **********************************</pre>                                                                                                    |
| <pre>* N = Don't copy the files (DEFAULT) * Y = Copy the files * **********************************</pre>                                                                                                    |
| <pre>x N = Don't copy the files (DEFAULT) x Y = Copy the files * **********************************</pre>                                                                                                    |
| <ul> <li>N = Don't copy the files (DEFAULT)</li> <li>Y = Copy the files</li> <li>Compression=N</li> <li>CountryCode</li> <li>Specifies which country should be installed. This</li> <li>causes all country information to be installed.</li> <li>Valid parameters:</li> <li>1 = Albania</li> <li>2 = Australia</li> <li>3 = Belgium</li> <li>4 = Bosnia/Herzegovina</li> </ul>                                                                                                    |
| <ul> <li>N = Don't copy the files (DEFAULT)</li> <li>Y = Copy the files</li> <li>Compression=N</li> <li>CountryCode</li> <li>CountryCode</li> <li>Specifies which country should be installed. This</li> <li>causes all country information to be installed.</li> <li>Valid parameters:</li> <li>1 = Albania</li> <li>2 = Australia</li> <li>3 = Belgium</li> <li>4 = Bosnia/Herzegovina</li> <li>5 = Brazil</li> </ul>                                                                                                    |
| <ul> <li>N = Don't copy the files (DEFAULT)</li> <li>Y = Copy the files</li> <li>************************************</li></ul>                                                                                                    |
| <ul> <li>N = Don't copy the files (DEFAULT)</li> <li>Y = Copy the files</li> <li>Compression=N</li> <li>CountryCode</li> <li>Specifies which country should be installed. This</li> <li>causes all country information to be installed.</li> <li>Valid parameters:</li> <li>1 = Albania</li> <li>2 = Australia</li> <li>3 = Belgium</li> <li>4 = Bosnia/Herzegovina</li> <li>5 = Brazil</li> <li>6 = Bulgaria</li> <li>7 = Canada (French)</li> </ul>                                                                                                    |
| <pre>* N = Don't copy the files (DEFAULT) * Y = Copy the files (DEFAULT) * Compression=N ************************************</pre>                                                                                                    |
| <ul> <li>N = Don't copy the files (DEFAULT)</li> <li>Y = Copy the files</li> <li>*</li> <li>*</li> <li>*</li> <li>*</li> <li>Compression=N</li> <li>*</li> <li>* CountryCode</li> <li>*</li> <li>* Specifies which country should be installed. This</li> <li>* causes all country information to be installed.</li> <li>* Valid parameters:</li> <li>*</li> <li>*</li> <li>1 = Albania</li> <li>2 = Australia</li> <li>3 = Belgium</li> <li>4 = Bosnia/Herzegovina</li> <li>5 = Brazil</li> <li>6 = Bulgaria</li> <li>7 = Canada (French)</li> <li>8 = Croatia</li> <li>9 = Czech</li> </ul>                                                                                                    |
| <ul> <li>N = Don't copy the files (DEFAULT)</li> <li>Y = Copy the files</li> <li>Compression=N</li> <li>CountryCode</li> <li>Specifies which country should be installed. This</li> <li>causes all country information to be installed.</li> <li>Valid parameters:</li> <li>1 = Albania</li> <li>2 = Australia</li> <li>3 = Belgium</li> <li>4 = Bosnia/Herzegovina</li> <li>5 = Brazil</li> <li>6 = Bulgaria</li> <li>7 = Canada (French)</li> <li>8 = Croatia</li> <li>9 = Czech</li> <li>10 = Demmark</li> </ul>                                                                                                    |
| <pre>* N = Don't copy the files (DEFAULT) * Y = Copy the files (DEFAULT) * Compression=N ************************************</pre>                                                                                                    |
| <ul> <li>N = Don't copy the files (DEFAULT)</li> <li>Y = Copy the files</li> <li>*</li> <li>*</li> <li>Compression=N</li> <li>*</li> <li>* CountryCode</li> <li>*</li> <li>* Specifies which country should be installed. This</li> <li>* causes all country information to be installed.</li> <li>* Valid parameters:</li> <li>*</li> <li>* 1 = Albania</li> <li>2 = Australia</li> <li>3 = Belgium</li> <li>4 = Bosnia/Herzegovina</li> <li>5 = Brazil</li> <li>6 = Bulgaria</li> <li>7 = Canada (French)</li> <li>8 = Croatia</li> <li>9 = Czech</li> <li>10 = Demmark</li> <li>11 = Finland</li> <li>12 = France</li> </ul>                                                                                                    |
| <ul> <li>N = Don't copy the files (DEFAULT)</li> <li>Y = Copy the files</li> <li>Compression=N</li> <li>CountryCode</li> <li>Specifies which country should be installed. This</li> <li>causes all country information to be installed.</li> <li>Valid parameters:</li> <li>1 = Albania</li> <li>2 = Australia</li> <li>3 = Belgium</li> <li>4 = Bosnia/Herzegovina</li> <li>5 = Brazil</li> <li>6 = Bulgaria</li> <li>7 = Canada (French)</li> <li>8 = Croatia</li> <li>9 = Czech</li> <li>10 = Demmark</li> <li>11 = Finland</li> <li>12 = France</li> <li>13 = Germany</li> </ul>                                                                                                    |
| <ul> <li>N = Don't copy the files (DEFAULT)</li> <li>Y = Copy the files</li> <li>Compression=N</li> <li>* CountryCode</li> <li>* CountryCode</li> <li>* causes all country should be installed. This</li> <li>causes all country information to be installed.</li> <li>* Valid parameters:</li> <li>* 1 = Albania</li> <li>2 = Australia</li> <li>3 = Belgium</li> <li>4 = Bosnia/Herzegovina</li> <li>5 = Brazil</li> <li>6 = Bulgaria</li> <li>7 = Canada (French)</li> <li>8 = Croatia</li> <li>9 = Czech</li> <li>10 = Demmark</li> <li>11 = Finland</li> <li>12 = France</li> <li>13 = Germany</li> <li>14 = Greece</li> </ul>                                                                                                    |
| <pre>* N = Don't copy the files (DEFAULT) Y = Copy the files * **********************************</pre>                                                                                                    |
| <ul> <li>N = Don't copy the files (DEFAULT)</li> <li>Y = Copy the files (DEFAULT)</li> <li>Y = Copy the files</li> <li>Compression=N</li> <li>CountryCode</li> <li>Specifies which country should be installed. This</li> <li>causes all country information to be installed.</li> <li>Valid parameters:</li> <li>1 = Albania</li> <li>2 = Australia</li> <li>3 = Belgium</li> <li>4 = Bosnia/Herzegovina</li> <li>5 = Brazil</li> <li>6 = Bulgaria</li> <li>7 = Canada (French)</li> <li>8 = Croatia</li> <li>9 = Czech</li> <li>10 = Demmark</li> <li>11 = Finland</li> <li>12 = France</li> <li>13 = Germany</li> <li>14 = Greece</li> <li>15 = Hungary</li> <li>16 = Iceland</li> </ul>                                                                |
| <ul> <li>N = Don't copy the files (DEFAULT)</li> <li>Y = Copy the files</li> <li>Y = Copy the files</li> <li>Compression=N</li> <li>CountryCode <ul> <li>CountryCode</li> <li>Country information to be installed. This</li> <li>causes all country information to be installed.</li> </ul> </li> <li>Valid parameters: <ul> <li>1 = Albania</li> <li>2 = Australia</li> <li>3 = Belgium</li> <li>4 = Bosnia/Herzegovina</li> <li>5 = Brazil</li> <li>6 = Bulgaria</li> <li>7 = Canada (French)</li> <li>8 = Croatia</li> <li>9 = Czech</li> <li>10 = Demmark</li> <li>11 = Finland</li> <li>12 = France</li> <li>13 = Germany</li> <li>14 = Greece</li> <li>15 = Hungary</li> <li>16 = Iceland</li> <li>17 = International English</li> </ul> </li> </ul> |
| <pre>* N = Don't copy the files (DEFAULT) Y = Copy the files * * ********************************</pre>                                                                                                    |
| <ul> <li>N = Don't copy the files (DEFAULT)</li> <li>Y = Copy the files</li> <li>Compression=N</li> <li>countryCode</li> <li>Specifies which country should be installed. This</li> <li>causes all country information to be installed.</li> <li>Valid parameters:</li> <li>1 = Albania</li> <li>2 = Australia</li> <li>3 = Belgium</li> <li>4 = Bosnia/Herzegovina</li> <li>5 = Brazil</li> <li>6 = Bulgaria</li> <li>7 = Canada (French)</li> <li>8 = Croatia</li> <li>9 = Czech</li> <li>10 = Demmark</li> <li>11 = Finland</li> <li>12 = France</li> <li>13 = Germany</li> <li>14 = Greece</li> <li>15 = Hungary</li> <li>16 = Iceland</li> <li>17 = International English</li> <li>18 = Italy</li> <li>19 = Japan</li> </ul>                          |

Figure 292 (Part 1 of 6). DOS V6.3 Response File

20 = Latin America 21 = Macedonian FYR \* \* 22 = Netherlands \* 23 = Norway 24 = Poland 25 = Portugal \* \* \* 26 = Romania \* 27 = Serbia/Montenegro \* 28 = Slovakia \* 29 = Slovenia \* 30 = Spain 31 = Sweden \* \* 32 = Switzerland 33 = Turkey \* \* 34 = United Kingdom \* 35 = USA (DEFAULT) \* 36 = Yugoslavia \*\*\*\*\*\*\* \*CountryCode=35 \* CountryKeyboard Specifies which country keyboard should be installed. \* This causes all keyboard information to be installed. Valid parameters: 1 = Albanian \* 2 = Australian 3 = Belgian 4 = Bosnian . 5 = Brazilian \* 6 = Bulgarian . 7 = Canadian French 8 = Croatia 9 = Czech \* \* 10 = Danish 11 = Dutch \* 12 = Finnish 13 = French (120) 14 = French (189) \* \* \* 15 = German 16 = Greek \* \* 17 = Hungarian \* 18 = Icelandic 19 = Italian (141) \* 20 = Italian (142) 21 = Japanese (English) \* \* 22 = Latin American \* 23 = Macedonian FYR 24 = Norwegian \* \* 25 = Polish 26 = Portuguese \* \* 27 = Romanian 28 = Serbian 29 = Slovak \* \* \* 30 = Slovenian \* 31 = Spanish 32 = Swedish \* 33 = Swiss (French) 34 = Swiss (German) \* \* 35 = Turkish (179) 36 = Turkish (440) \* \* \* 37 = UK English \* 38 = US Default (DEFAULT) 39 = US English

Figure 292 (Part 2 of 6). DOS V6.3 Response File

| <ul> <li>40 = Yugoslavian</li> <li>************************************</li></ul>                                                                                                    | <pre>* * NOTE: USETUP is not able to detect all possible compression * programs that are available. * * Valid parameters: * * N = Do not exit when disk compression detected (DEFAULT) * Y = Exit when disk compression detected * **********************************</pre> |
|----------------------------------------------------------------------------------------------------|----------------------------------------------------------------------------------------------------|
| *<br>* Valid parameters:                                                                                                    | **************************************                                                                                                    |
| <pre>* ' * N = Don't install utility (DEFAULT) * Y = Install utility * ***********************************</pre>                                                                                                    | **************************************                                                                                                    |
| CPBackupforWindows=N ************************************                                                                                                    | <ul> <li>Specifies another response file to process along with the         <ul> <li>current one. There may be multiple occurrences of this keyword.</li> <li>Valid parameters:                 <ul> <ul></ul></ul></li></ul></li></ul>                                      |
| <pre>* value parameters:<br/>* N = Don't install utility (DEFAULT)<br/>* Y = Install utility<br/>*<br/>**********************************</pre>                                                                                                    | <pre>************************************</pre>                                                                                                    |
| * DOSSHELL<br>*<br>*<br>* Specifies whether or not to install the IBM DOSShell.<br>*                                                                                                    | * N = Don't install ISO fonts (DEFAULT)<br>* Y = Install ISO fonts<br>*<br>ISOFonts=N                                                                                                    |
| <pre>* Valid parameters: *     N = Don't install utility     Y = Install utility (DEFAULT) * **********************************</pre>                                                                                                    | **************************************                                                                                                    |
| DUSSHELL=Y<br>* ErrorLogFile<br>* Specifies the file name, which could include drive and path,<br>* where USETUP will log any errors that occur.<br>* The DEFAULT is that an error log file will not be created.                                                                                                  | <pre>* Valid parameters:<br/>* N = Don't install utility (DEFAULT)<br/>* Y = Install utility<br/>*<br/>PCMCIA=N</pre>                                                                                                    |
| - Valid parameters: * valid filename * **********************************                                                                                                    | <pre>* PenDOS * * * Specifies whether or not to install the IBM PenDOS Support. * If this keyword is set to Y, then the PenDOSDriver keyword * must be specified. * * Valid parameters: * * N = Don't install utility (DEFAULT)</pre>                                       |
| <ul> <li>* Specifies if the install program should exit when</li> <li>* disk compression is detected on the target machine.</li> <li>* This should be used if the code server directory is the</li> <li>* PC DOS 6.1 code dated 6/29/93 and the coupon compression</li> <li>* diskettes were not used.</li> </ul> | Y = Install utility<br>*<br>PenDOS=N                                                                                                    |

\_

-

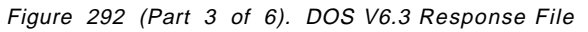

Figure 292 (Part 4 of 6). DOS V6.3 Response File

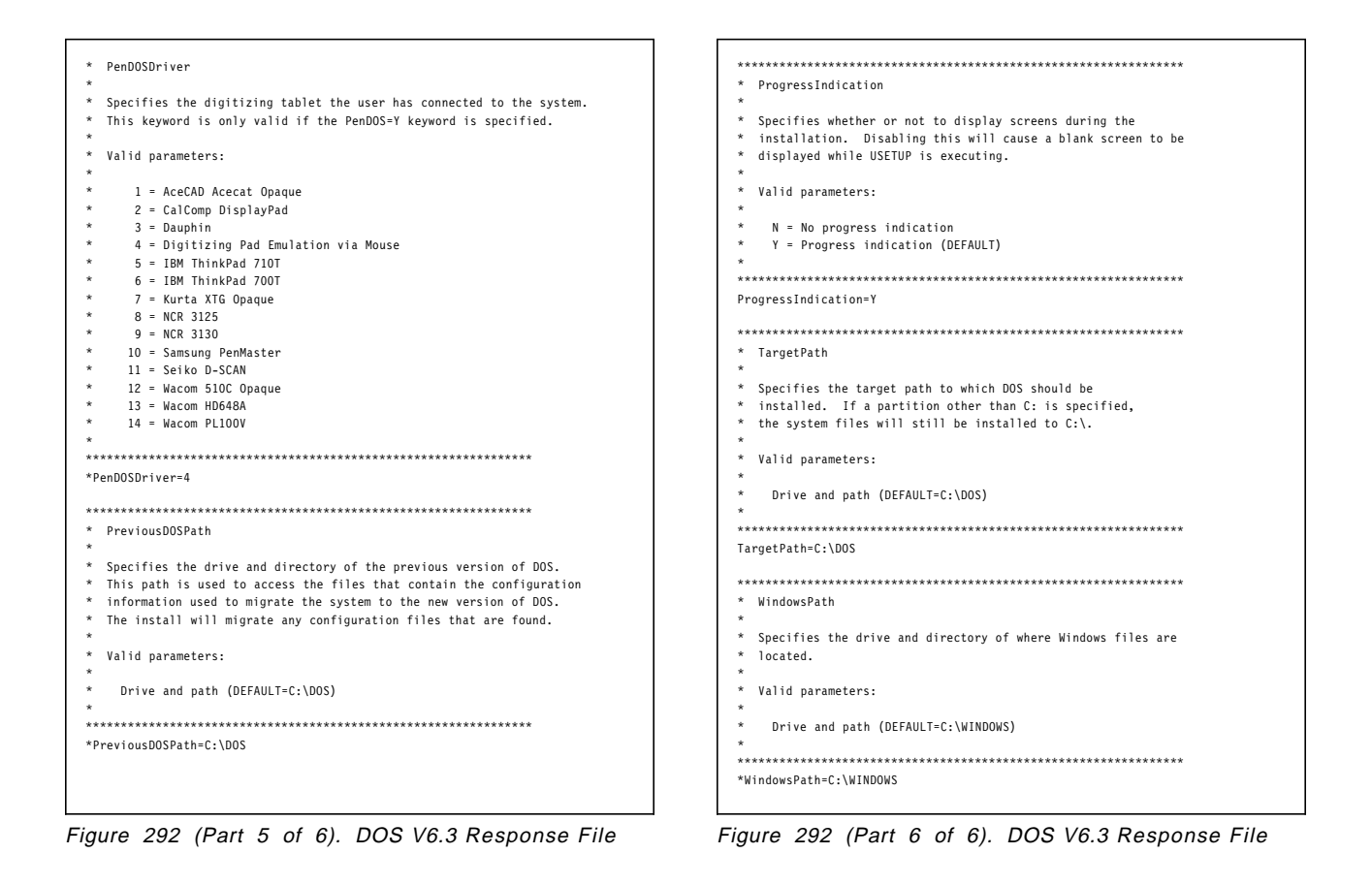

### B.2 NetView DM Agent/DOS Response File

| TargetDir       | = C:\IBMNVDMA      |
|-----------------|--------------------|
| BootDrive       | = C:\              |
| WorkstationName | = nvdma8           |
| ServerName      | = rs600012 TCP 729 |
| Pristine        | = YES              |

Figure 293. NetView DM Agent/DOS Response File

#### B.3 DOS V6.3 Change File Profile

GLOBAL NAME: DESCRIPTION: CHANGE FILE TYPE: COMPRESSION TYPE: INSTALL PROGRAM: PROGRAM NAME: PARAMETERS:

IBM.DOS63.INST.REF.1
Installation Procedure for DOS 6.3
DOSCID
NONE
X:\IMG\DOS63\USETUP.COM
/R:X:\RSP\DOS63\\$(TARGET).RSP ►

/L1:X:\LOG\DOS63\\$(TARGET).LOG

Figure 294. DOS V6.3 Change File Profile

| GLOBAL NAME:<br>DESCRIPTION:<br>CHANGE FILE TYPE:<br>COMPRESSION TYPE:          | IBM.TCPIPDOS.INST.REF.1<br>Installation Procedur for TCP/IP V2.1.1 for DOS<br>DOSGEN<br>NONE |
|---------------------------------------------------------------------------------|----------------------------------------------------------------------------------------------|
| POST-INSTALL:                                                                   | NVDMUPD.EXE \$(tcpipdosDir)NVDMTMP\TCPDOS.MOD ►<br>/T:\$(tcpipdosDir) /B:C                   |
| DEFAULT TOKEN:                                                                  | tcpipdosDir=C:\                                                                              |
| OBJECT:<br>SOURCE NAME:<br>TARGET NAME:<br>TYPE:<br>ACTION:<br>INCLUDE SUBDIRS: | D:\TCPDOS\*.*<br>\$(tcpipdosDir)TCPDOS\*.*<br>FILE_WITH_TOKENS<br>COPY<br>YES                |
| OBJECT:<br>SOURCE NAME:<br>TARGET NAME:<br>TYPE:<br>ACTION:                     | D:\NVDMTMP\TCPDOS.MOD<br>\$(tcpipdosDir)NVDMTMP\TCPDOS.MOD<br>FILE<br>COPY                   |

Figure 295. TCP/IP Change File Profile

## B.5 NetView DM Agent/DOS Change File Profile

GLOBAL NAME: IBM.NVDMADOS.INST.REF.1 DESCRIPTION: Installation Procedure for NetView DM Agent/DOS CHANGE FILE TYPE: DOSCID COMPRESSION TYPE: NONE INSTALL PROGRAM: PROGRAM NAME: X:\IMG\NVDMADOS\FNDRESP.EXE PARAMETERS: /R:X:\RSP\NVDMADOS\\$(TARGET).RSP ► /L1:X:\LOG\NVDMADOS\\$(TARGET).LOG

Figure 296. NetView DM Agent/DOS Change File Profile

#### **B.6 TCP/IP Modification File**

```
[CONFIG.SYS]
InsertCommand(DEVICE,ANSI.SYS,BOTTOM)
DEVICE = C:\DOS\ANSI.SYS
InsertCommand(DEVICE, PROTMAN.DOS, BOTTOM)
DEVICE = $(TargetDir)TCPDOS\BIN\PROTMAN.DOS /I:$(TargetDir)TCPDOS\ETC
InsertCommand(DEVICE,DOSTCP.SYS,BOTTOM)
DEVICE = $(TargetDir)TCPDOS\BIN\DOSTCP.SYS
InsertCommand(DEVICE,IBMTOK.DOS,BOTTOM)
DEVICE = $(TargetDir)TCPDOS\BIN\IBMTOK.DOS
InsertCommand(LASTDRIVE,,BOTTOM)
LASTDRIVE=Z
[AUTOEXEC.BAT]
InsertToken(SET,ETC,LEFT)
$(TargetDir)TCPDOS\ETC
AddLine(TOP)
$(TargetDir)TCPDOS\BIN\NETBIND
AddLine(BOTTOM)
CALL TCPSTART
InsertToken(PATH,,RIGHT)
$(TargetDir)TCPDOS\BIN
AddLine(BOTTOM)
mount -c -lnvdmad1 -pnvdmad1 x: rs600012:/export/cid
AddLine(BOTTOM)
mount -c -lnvdmad1 -pnvdmad1 z: rs600012:/export/cid/pristine
```

Figure 297. TCP/IP Modification File (TCPDOS.MOD)

```
0echo off
REM host-name ip-addr
REM %1
             %2
set hostname=%1
set ipaddr=%2
set netmask=255.255.255.0
set route=9.24.104.1
echo
       Configuring TCP/IP .....
route -fnq
arp -dan
ifconfig nd0 %ipaddr% netmask %netmask% up
route add -mtu 1496 default %route%
dosnfs
mount -c -lnvdmad1 -pnvdmad1 x: rs600012:/export/cid
mount -c -lnvdmad1 -pnvdmad1 z: rs600012:/export/cid/pristine
md z:\%hostname%
md z:\%hostname%\work
md z:\%hostname%\uicfg
del z:\%hostname%\nvdm.cfg
del a:\cfg.out
echo
        Writing NetView DMA/DOS configuration file...
echo WORKSTATION NAME:
                                                     > z:\%hostname%\nvdm.cfg
                             %hostname%
                             rs600012 TCP 729
echo SERVER:
                                                    >> z:\%hostname%\nvdm.cfg
echo MESSAGE LOG LEVEL:
                                                    >> z:\%hostname%\nvdm.cfg
                             D
echo LOG FILE SIZE:
                             524288
                                                    >> z:\%hostname%\nvdm.cfg
echo API TRACE FILE SIZE:
                             524288
                                                     >> z:\%hostname%\nvdm.cfg
echo TRACE FILE SIZE:
                             524288
                                                     >> z:\%hostname%\nvdm.cfg
echo REPOSITORY:
                             z:\ibmnvdma\repos
                                                    >> z:\%hostname%\nvdm.cfg
echo WORK AREA:
                            z:\%hostname%\work
                                                    >> z:\%hostname%\nvdm.cfg
echo BACKUP AREA:
                           z:\ibmnvdma\backup
                                                     >> z:\%hostname%\nvdm.cfg
echo SERVICE AREA:
                           z:\ibmnvdma\service
                                                     >> z:\%hostname%\nvdm.cfg
echo QUERY TIMESLICE:
                                                     >> z:\%hostname%\nvdm.cfg
                            5
echo DISPLAY TIMEOUT:
                            -1
                                                     >> z:\%hostname%\nvdm.cfg
echo REDISPLAY TIMEOUT:
                             10
                                                     >> z:\%hostname%\nvdm.cfg
echo UNATTENDED ACTION:
                             А
                                                     >> z:\%hostname%\nvdm.cfg
set FNDCFG=z:\%hostname%
z:\IBMNVDMA\BIN\FNDCMPS.EXE
```

Figure 298. CFG.BAT File

# Appendix C. Appendix Heading Text

# C.1 SNA Server Definition

| sna•    |                                              |                         |
|---------|----------------------------------------------|-------------------------|
| 5114.   | prof name                                    | = "sna"                 |
|         | max sessions                                 | = 200                   |
|         | max conversations                            | = 200                   |
|         | restart action                               | = once                  |
|         | rrm enabled                                  | = no                    |
|         | dynamic inbound partner lu definitions allow | ed = yes                |
|         | standard output device                       | = "/dev/console"        |
|         | standard error device                        | = "/var/sna/sna.stderr" |
|         | nmvt action when no nmvt process             | = reject                |
|         | comments                                     | = ""                    |
| control | pt:                                          |                         |
|         | prof name                                    | = "node cp"             |
|         | xid node id                                  | = "*"                   |
|         | network name                                 | = "USIBMRA"             |
|         | control pt name alias                        | = "RA6012CP"            |
|         | control pt name                              | = "RA6012CP"            |
|         | control_pt_node_type                         | = appn_network_node     |
|         | <pre>max_cached_trees</pre>                  | = 500                   |
|         | <pre>max_nodes_in_topology_database</pre>    | = 500                   |
|         | route_addition_resistance                    | = 128                   |
|         | comments                                     | = ""                    |
| local l | u lu6.2:                                     |                         |
| -       | <br>prof name                                | = "RA60012B"            |
|         | local lu name                                | = "RA60012B"            |
|         | locallualias                                 | = "RA60012B"            |
|         | local_lu_dependent                           | = no                    |
|         | local_lu_address                             | =                       |
|         | sscp_id                                      | = *                     |
|         | link_station_prof_name                       | = ""                    |
|         | conversation_security_list_profile_name      | = ""                    |
|         | comments                                     | = "LU for NVDM/6000"    |
| partner | _lu6.2:                                      |                         |
|         | prof_name                                    | = "RA39TCF1"            |
|         | fq_partner_lu_name                           | = "USIBMRA.RA39TCF1"    |
|         | partner_lu_alias                             | = ""                    |
|         | session_security_supp                        | = no                    |
|         | parallel_session_supp                        | = no                    |
|         | conversation_security_level                  | = none                  |
|         | comments                                     | = "NVMD/MVS LU "        |
|         |                                              |                         |

Figure 299 (Part 1 of 6). SNA Server Configuration Profile for RS600012

| <pre>partner_lu6.2:<br/>prof_name<br/>fq_partner_lu_name<br/>partner_lu_alias<br/>session_security_supp<br/>parallel_session_supp<br/>conversation_security_level<br/>comments</pre>     | = "RA39L210"<br>= "USIBMRA.RA39L210"<br>= "RA39L210"<br>= no<br>= yes<br>= none<br>= ""                                                          |
|----------------------------------------------------------------------------------------------------|----------------------------------------------------------------------------------------------------|
| <pre>side_info:<br/>prof_name<br/>local_lu_or_control_pt_alias<br/>partner_lu_alias<br/>fq_partner_lu_name<br/>mode_name<br/>remote_tp_name_in_hex<br/>remote_tp_name<br/>comments</pre> | <pre>= "NVDMSIDS"<br/>= "RA60012B"<br/>= ""<br/>= "USIBMRA.RA39TCF1"<br/>= "NVDMNORM"<br/>= yes<br/>= "21F0F0F7"<br/>= "Send Side Info"</pre>    |
| <pre>side_info:<br/>prof_name<br/>local_lu_or_control_pt_alias<br/>partner_lu_alias<br/>fq_partner_lu_name<br/>mode_name<br/>remote_tp_name_in_hex<br/>remote_tp_name<br/>comments</pre> | <pre>= "NVDMSIDR"<br/>= "RA60012B"<br/>= ""<br/>= "USIBMRA.RA39TCF1"<br/>= "NVDMNORM"<br/>= yes<br/>= "21F0F0F8"<br/>= "Receive Side Info"</pre> |
| <pre>side_info:<br/>prof_name<br/>local_lu_or_control_pt_alias<br/>partner_lu_alias<br/>fq_partner_lu_name<br/>mode_name<br/>remote_tp_name_in_hex<br/>remote_tp_name<br/>comments</pre> | <pre>= "NDM2SIDS"<br/>= "RA60012B"<br/>= ""<br/>= "USIBMRA.RA39L210"<br/>= "NVDMRS6K"<br/>= yes<br/>= "21F0F0F7"<br/>= ""</pre>                  |
| <pre>side_info:<br/>prof_name<br/>local_lu_or_control_pt_alias<br/>partner_lu_alias<br/>fq_partner_lu_name<br/>mode_name<br/>remote_tp_name_in_hex<br/>remote_tp_name<br/>comments</pre> | <pre>= "NDM2SIDR"<br/>= "RA60012B"<br/>= ""<br/>= "USIBMRA.RA39L210"<br/>= "NVDMRS6K"<br/>= yes<br/>= "21F0F0F8"<br/>= ""</pre>                  |

Figure 299 (Part 2 of 6). SNA Server Configuration Profile for RS600012

| <pre>prof_name = "NVMOSNO"<br/>tp_name_in_hex = yes<br/>pip_data_subfields_number = 0<br/>conversation_type = basic<br/>conversation_type = basic<br/>sync_level = none<br/>resource_access_list_profile_name = ""<br/>full_path_tp_exe = "/usr/lpp/netviewdm/bin/fndts"<br/>multiple_instances = yes<br/>user_id = 0<br/>server_synonym_name = ""<br/>restart_action = once<br/>communication_type = signals<br/>ipc_queue_key = 0<br/>standard_output_device = "/dev/console"<br/>comments = "Send TP for NVDM/6000"<br/>local_tp:<br/>prof_name = "Itopicat_aubities_number<br/>full_path_tp_exe = none<br/>communication_type = signals<br/>ipc_queue_key = 0<br/>standard_output_device = "/dev/console"<br/>comments = "Send TP for NVDM/6000"<br/>local_tp:<br/>prof_name = "Send TP for NVDM/6000"<br/>local_tp:<br/>resource_access_list_profile_name = "'<br/>resource_security_level = none<br/>resource_access_list_profile_name = "'<br/>ryusr/lpp/netviewdm/bin/fndtr"<br/>multiple_instances = yes<br/>pip_data_subfields_number = 0<br/>conversation_type = basic<br/>sync_level = none<br/>resource_access_list_profile_name = "'<br/>restart_action = once<br/>communication_type = basic<br/>sync_level = none<br/>resource_access_list_profile_name = "''<br/>restart_action = once<br/>communication_type = signals<br/>ipc_queu_key = 0<br/>standard_input_device = "/dev/console"<br/>comments = resource_security_level = none<br/>resource_access_list_profile_name = "''<br/>restart_action = once<br/>communication_type = signals<br/>ipc_queu_key = 0<br/>standard_output_device = "/dev/console"<br/>standard_output_device = "/dev/console"<br/>standard_output_device = "/dev/</pre>                                                                            | local_tp:                         |                                             |
|----------------------------------------------------------------------------------------------------|-----------------------------------|---------------------------------------------|
| <pre>tp.name = "21f0f0f7"<br/>tp.name_in_hex = ves<br/>pip_data_present = no<br/>conversation_type = basic<br/>sync_level = none<br/>resource_access_list_profile_name = ""<br/>full_path_tp_exe = "/usr/lpp/netviewdm/bin/fndts"<br/>multiple_instances = yes<br/>user_id = 0<br/>server_synonym_name = ""<br/>restart_action = once<br/>communication_type = signals<br/>ipc_queue_key = 0<br/>standard_input_device = "/dev/console"<br/>standard_output_device = "/dev/console"<br/>tp_name = "21f0f0f7"<br/>executed to the signals = 0<br/>server_synonym_name = ""<br/>full_path_teve<br/>standard_output_device = "/dev/console"<br/>standard_output_device = "/dev/console"<br/>standard_error_device = "/dev/console"<br/>tp_name = "21f0f0f8"<br/>tp_name = "21f0f0f8"<br/>tp_name = "21f0f0f8"<br/>tp_name = "21f0f0f8"<br/>tp_name = "21f0f0f8"<br/>tp_name = "21f0f0f8"<br/>tp_name = "21f0f0f8"<br/>tp_name = "21f0f0f8"<br/>tp_name = "21f0f0f8"<br/>tp_name = "21f0f0f8"<br/>tp_name = "0<br/>conversation_type = basic<br/>sync_level = none<br/>resource_access_list_profile_name = ""<br/>full_path_tp_exe = "/usr/lpp/netviewdm/bin/fndtr"<br/>multiple_instances = yes<br/>user_id = 0<br/>server_synonym_name = ""<br/>full_path_tp_exe = "/usr/lpp/netviewdm/bin/fndtr"<br/>multiple_instances = yes<br/>user_id = 0<br/>standard_input_device = "/dev/console"<br/>ipc_queue_key = 0<br/>ink_station_token_ring:<br/>prof_name = ""<br/>full_path_tp_exe = "/dev/console"<br/>standard_error_device = "/dev/console"<br/>standard_input_device = "/dev/console"<br/>ink_station_token_ring:<br/>prof_name = "RAK"<br/>use_control_pt_xid = yes<br/>standard_error_device = "/dev/console"<br/>standard_error_device = "/dev/console"<br/>ink_station_token_ring:<br/>prof_name = "KAK"<br/>use_control_pt_xid = yes<br/>standard_error_tokene = "Console"<br/>standard_error_tokene = "Console"<br/>standard_error_tokene = "Console"<br/>standard_error_tokene = "Console"<br/>standard_error_tokene = "Console"<br/>standard_error_tokene = "Console"<br/>standard_error_tokene = "Console"<br/>standard_error_tokene = "Console"<br/>standard_error_tokene = "Console"<br/>standard_error_tokene = "Console"<br/>standard_error_tokene = "Console"<br/>standard_error_tokene = "Console"<br/>standard_error_tokene = "Console"<br/>standard_error_tokene = "Console"<br/>standard_error_tokene = s</pre>                                                | prof_name                         | = "NVMDSND"                                 |
| <pre>tp.name_in_hex = yes pip_data_present = no pip_data_subfields_number = 0 conversation_type = basic sync_level = none resource_access_list_profile_name = "" full_path_tp_exe = "/usr/lpp/netviewdm/bin/fndts" multiple_instances = yes user_id = 0 server_synonym_name = "" restart_action = once communication_type = signals ipc_queue_key = 0 standard_enror_device = "/dev/console" standard_output_device = "/dev/console" tp.name in_hex = yes pip_data_present = no pip_data_mresent = no pip_data_enror_device = "/dev/console" tp.name in_hex = yes pip_data_present = no pip_data_present = no pip_data_present = no pip_data_present = no pip_data_present = no pip_data_present = no pip_data_subfields_number = 0 conversation_type = basic sync_level = none resource_access_list_profile_name = "" full_path_tp_exe = "/usr/lpp/netviewdm/bin/fndtr" multiple_instances = yes user_id = 0 server_synonym_name = "" full_path_tp_exe = "/usr/lpp/netviewdm/bin/fndtr" ful_name_in_kx = yes pip_data_subfields_number = 0 conversation_type = basic sync_level = none resource_access_list_profile_name = "" full_path_tp_exe = "/usr/lpp/netviewdm/bin/fndtr" multiple_instances = yes user_id = 0 server_synonym_name = "" full_path_tp_exe = "/usr/lpp/netviewdm/bin/fndtr" ful_name_in_kx = yes user_id = 0 server_synonym_name = "" full_path_tp_exe = "/usr/lpp/netviewdm/bin/fndtr" inc_utype = signals ipc_queue_key = 0 standard_input_device = "/dev/console" standard_output_device = "/dev/console" standard_output_device = "/dev/console" standard_output_device = "/dev/console" standard_input_device = "/dev/console" standard_input_device = "/dev/console" standard_output_device = "/dev/console" standard_output_device = "/dev/console" standard_output_device = "/dev/console" standard_output_device = "/dev/console" standard_output_device = "/dev/console" standard_output_device = "/dev/console" standard_output_device = "/dev/console" standard_output_device = "/dev/console" standard_output_device = "/dev/console" standard_output_device = "/dev/console" standard_outpu</pre>                                                                                                    | tp_name                           | = "21f0f0f7"                                |
| <pre>pip_data_present = no<br/>pip_data_present = 0<br/>conversation_type = basic<br/>sync_level = none<br/>resource_security_level = none<br/>resource_security_level = none<br/>full_path_tp_exe = """<br/>full_path_tp_exe = """<br/>multiple_instances = yes<br/>user_id = 0<br/>server_synonym_name = """<br/>restart_action = once<br/>communication_type = signals<br/>ipc_queue_key = 0<br/>standard_input_device = "//dev/console"<br/>standard_output_device = "//dev/console"<br/>standard_error_device = "//dev/console"<br/>tp_name = ""Send TP for NVDM/6000"<br/>local_tp:<br/>prof_name = """<br/>full_path_tp_exe = no<br/>pip_data_present = no<br/>pip_data_pusent = no<br/>pip_data_pusent = no<br/>pip_data_pusent = no<br/>comversation_type = basic<br/>sync_level = none<br/>resource_sccurity_level = basic<br/>sync_level = none<br/>resource_sccurity_level = none<br/>resource_sccurity_level = none<br/>resource_sccurity_level = none<br/>resource_sccurity_level = signals<br/>user_id = 0<br/>server_synonym_name = ""<br/>full_path_tp_exe = basic<br/>communication_type = basic<br/>standard_input_device = '/user/lpp/netviewdm/bin/fndtr"<br/>multiple_instances = yes<br/>user_id = 0<br/>server_synonym_name = ""<br/>full_path_tp_exe = 0<br/>standard_input_device = '/user/lpp/netviewdm/bin/fndtr"<br/>multiple_instances = yes<br/>user_id = 0<br/>server_synonym_name = ""<br/>full_path_tp_exe = 0<br/>inc communication_type = signals<br/>ipc_queue_key = 0<br/>ink_standard_input_device = "//dev/console"<br/>standard_input_device = "//dev/console"<br/>standard_output_device = "//dev/console"<br/>standard_input_device = "//dev/console"<br/>standard_input_device = "RAK"<br/>use_control_pt_xid = yes<br/>xi_donde_id = """<br/>prof_name = "Cake"<br/>standard_input_device = 0<br/>LU_registration_portile_name = """<br/>prof_iname = "Cake"<br/>standard_input_device = 0<br/>LU_registration_portile_name = """<br/>prof_iname = """<br/>prof_iname =</pre> | tp_name_in_hex                    | = yes                                       |
| <pre>pip_data_subfields_number = 0 conversation_type = basic sync_level = none resource_acces_list_profile_name = "" full_path_tp_exe = ".usr/lpp/netviewdm/bin/fndts" multiple_instances = yes user_id = 0 server_synonym_name = "" restart_action = once communication_type = signals ipc_queue_key = 0 standard_output_device = ".dev/console" standard_output_device = ".dev/console" tp_name = "Send TP for NVDM/6000" local_tp: prof_name = "" full_path_tp_exe = 0 pip_data_subfields_number = 0 conversation_type = basic sync_level = none resource_access_list_profile_name = "" full_path_tp_exe = ".usr/lpp/netviewdm/bin/fndtr" multiple_instances = yes user_id = 0 standard_output_device = ".dev/console" standard_output_device = ".dev/console" comments = "Send TP for NVDM/6000" local_tp: prof_name = "%UWDRCV" tp_name(n_text) = ves pip_data_present = no pip_data_subfields_number = 0 conversation_type = basic sync_level = none resource_access_list_profile_name = "" full_path_tp_exe = ".usr/lpp/netviewdm/bin/fndtr" multiple_instances = yes user_id = 0 server_synonym_name = "" full_path_tp_exe = ".usr/lpp/netviewdm/bin/fndtr" multiple_instances = yes user_id = 0 server_synonym_name = "" restart_action = once communication_type = signals ipc_queue_key = 0 isc_andard_output_device = ".dev/console" standard_input_device = ".dev/console" standard_input_device = ".dev/console" int_station_token_ring: prof_name = "RAK" use_control_pt_xid = yes standard_error_device = ".dev/console" standard_profile_name = "" kt_and_tom_top time_out_value = 0 LU_registration_sopported = no LU_registration_profile_name = "" </pre>                                                                                                    | pip_data_present                  | = no                                        |
| <pre>conversation_type = basic<br/>sync_level = none<br/>resource_security_level = none<br/>resource_security_level = none<br/>fullpath_tp_exe = ""'usr/lpp/netviewdm/bin/fndts"<br/>multiple_instances = yes<br/>user_id = 0<br/>server_synonym_name = ""'<br/>restart_action = once<br/>communication_type = signals<br/>ipc_queue_key = 0<br/>standard_output_device = "/dev/console"<br/>standard_output_device = "/dev/console"<br/>standard_output_device = "/dev/console"<br/>comments = "Send TP for NVDM/6000"<br/>local_tp:<br/>prof_name = "UNMDRCV"<br/>tp_name = "Liftoffa"<br/>tp_name = 211f0f0fa"<br/>tp_name = 0<br/>conversation_type = basic<br/>conversation_type = basic<br/>conversation_type = basic<br/>conversation_type = basic<br/>sync_level = none<br/>resource_security_level = none<br/>resource_security_level = none<br/>resource_security_level = none<br/>resource_security_level = none<br/>fullpath_tp_exe = "''<br/>user_id = 0<br/>server_synonym_name = "''<br/>rusr/lpp/netviewdm/bin/fndtr"<br/>multiple_instances = yes<br/>user_id = 0<br/>standard_input_device = "/dev/console"<br/>standard_input_device = "/'dev/console"<br/>standard_input_tevice = "/'dev/console"<br/>standard_output_device = "''<br/>standard_output_device = "''<br/>standard_output_device = "''<br/>standard_input_device = "''dev/console"<br/>standard_input_device = "''dev/console"<br/>standard_input_device = "''<br/>standard_input_device = "''<br/>standard_input_device = "''<br/>standard_input_device = "''<br/>standard_input_device = "''<br/>standard_input_device = "''<br/>standard_input_device = "''<br/>standard_input_device = "''<br/>standard_input_device = "''<br/>use_control_pt_xid = "''<br/>standard_input_device = "''<br/>standard_input_device = "''<br/>standard_input_d</pre>                                            | pip_data_subfields_number         | = 0                                         |
| <pre>sync_level = none<br/>resource_access_list_profile_name<br/>full_path_tp_exe = "/' usr/lpp/netviewdm/bin/fndts"<br/>multiple_instances = yes<br/>user_id = 0<br/>server_synonym_name = "/'<br/>restart_action = once<br/>communication_type = signals<br/>ipc_queue_key = 0<br/>standard_input_device = "/ dev/console"<br/>standard_output_device = "/ dev/console"<br/>standard_output_device = "/ dev/console"<br/>standard_output_device = "/ dev/console"<br/>standard_output_device = "/ dev/console"<br/>standard_output_device = "/ dev/console"<br/>standard_output_device = "/ dev/console"<br/>comments = "Send TP for NVDM/6000"<br/>local_tp:<br/>prof_name = "Q1f0f0f8"<br/>tp_name_in_hex = yes<br/>pip_data_present = no<br/>pip_data_present = 0<br/>conversation_type = basic<br/>sync_level = none<br/>resource_access_list_profile_name = "''<br/>full_path_tp_exe = "''usr/lpp/netviewdm/bin/fndtr"<br/>multiple_instances = yes<br/>user_id = 0<br/>standard_input_device = "/ dev/console"<br/>standard_input_device = "''usr/lpp/netviewdm/bin/fndtr"<br/>incation_type = signals<br/>ipc_queue_key = 0<br/>standard_input_device = "/ dev/console"<br/>standard_input_device = "/ dev/console"<br/>standard_output_device = "/ dev/console"<br/>standard_output_device = "/ dev/console"<br/>standard_output_device = "/ dev/console"<br/>standard_input_device = "/ dev/console"<br/>standard_input_device = "/ dev/console"<br/>istandard_input_device = "/ dev/console"<br/>standard_input_device = "/ dev/console"<br/>standard_output_device = "/ dev/console"<br/>ik_station_token_ring:<br/>prof_name = "KaK"<br/>standard_profile_name = "KaK"<br/>standard_profile_name = "KaK"<br/>standard_profile_name = "KaK"<br/>standard_profile_name = "KaK"<br/>standard_profile_name = "KaK"<br/>standard_profile_name = "KaK"<br/>standard_profile_name = "koK0"<br/>standard_stand_profile_name = "KaK"<br/>standard_profile_name = "KaK"<br/>standard_profile_name = "koK0"<br/>standard_profile_name = "koK0"<br/>standard_profile_name = "kok0"<br/>standard_profile_name = "KaK"<br/>standard_profile_name = "KaK"<br/>standard_profile_name = "KaK"<br/>standard_profile_name = "KaK"<br/>standard_profile_name = "KaK"<br/>standard_profile_name = "KaK"<br/>standard_profile_name = "KaK""<br/>standard_profile_name = "KaK""<br/>standard_profile_na</pre>                                                                                | conversation_type                 | = basic                                     |
| <pre>resource_security_level = none<br/>resource_access_list_profile_name = ""<br/>full_path_tp_exe = "/usr/lpp/netviewdm/bin/fndts"<br/>multiple_instances = yes<br/>user_id = 0<br/>server_synonym_name = ""<br/>restart_action = once<br/>communication_type = signals<br/>ipc_queue_key = 0<br/>standard_output_device = "/dev/console"<br/>standard_output_device = "/dev/console"<br/>standard_error_device = "/dev/console"<br/>tp_name = "21f0f0f8"<br/>tp_name = "21f0f0f8"<br/>tp_name = "21f0f0f8"<br/>tp_name = vyes<br/>pip_data_present = no<br/>pip_data_subfields_number = 0<br/>conversation_type = basic<br/>sync_level = none<br/>resource_security_level = none<br/>resource_security_level = none<br/>resource_security_level = none<br/>resource_security_level = none<br/>restart_action = once<br/>communication_type = basic<br/>sync_level = none<br/>resource_security_level = none<br/>resource_security_level = none<br/>restart_action = once<br/>communication_type = signals<br/>ipc_queu_key = 0<br/>standard_output_device = "/dev/console"<br/>standard_output_device = "/dev/console"<br/>standard_output_</pre>                                                                                            | sync_level                        | = none                                      |
| <pre>resource_access_list_profile_name = "" full_path_tp_exe = "/"usr/lpp/netviewdm/bin/fndts" multiple_instances = yes user_id = 0 server_synonym_name = "" restart_action = once communication_type = signals ipc_queue_key = 0 standard_input_device = "/dev/console" standard_output_device = "/dev/console" standard_error_device = "/dev/console" comments = "Send TP for NVDM/6000" local_tp: prof_name = "NVMDRCV" tp_name_in_hex = yes pip_data_present = n0 pip_data_subfields_number = 0 conversation_type = basic sync_level = none resource_access_list_profile_name = "''usr/lpp/netviewdm/bin/fndtr" multiple_instances = yes user_id = 0 server_synonym_name = "'' full_path_tp_exe = "/usr/lpp/netviewdm/bin/fndtr" restart_action = once communication_type = signals ipc_queue_key = 0 standard_input_device = "/dev/console" standard_error_device = "/dev/console" standard_error_device = "/dev/console" standard_error_device = "/dev/console" standard_error_device = "/dev/console" standard_error_device = "/dev/console" standard_error_device = "/dev/console" standard_input_device = "/dev/console" standard_error_device = "/dev/console" standard_error_device = "/dev/console" standard_error_device = "/dev/console" standard_error_device = "/dev/console" standard_input_device = "/dev/console" standard_output_device = "/dev/console" standard_output_device = "/dev/console" standard_error_device = "/dev/console" standard_error_dev</pre>                                                                                                    | resource_security_level           | = none                                      |
| <pre>full_path_tp_exe = "/usr/lpp/netviewdm/bin/fndts" multiple_instances = yes user_id = 0 server_synony_name = "" restart_action = once communication_type = signals ipc_queue_key = 0 standard_input_device = "/dev/console" standard_error_device = "/dev/console" tp_name = "21f0f0f8" tp_name = "21f0f0f8" tp_name = "21f0f0f8" tp_name = "21f0f0f8" tp_name = "21f0f0f8" tp_name = "21f0f0f8" tp_name = "21f0f0f8" tp_name = "21f0f0f8" tp_name = "100000" local_tp: pip_data_present = no pip_data_subfields_number = 0 conversation_type = basic sync_level = none resource_security_level = none resource_security_level = none resource_security_level = signals ipc_queue_key = 0 server_synony_name = ""(usr/lpp/netviewdm/bin/fndtr" multiple_instances = yes user_id = 0 server_synony_name = ""(usr/lpp/netviewdm/bin/fndtr" multiple_instances = "/signals ipc_queue_key = 0 standard_input_device = "/dev/console" standard_error_device = "/dev/console" standard_error_device = "/dev/console" standard_error_device = "/dev/console" standard_input_device = "/usr/lpp/netviewdm/bin/fndtr" multiple_instances = yes user_id = 0 server_synony_name = "" restart_action = once communication_type = signals ipc_queue_key = 0 standard_input_device = "/dev/console" standard_error_device = "/dev/console" standard_error_device =</pre>                                                                                                    | resource_access_list_profile_name | = ""                                        |
| <pre>multiple_instances = yes<br/>user_id = 0<br/>server_synonym_name = ""<br/>restart_action = once<br/>communication_type = signals<br/>ipc_queu_key = 0<br/>standard_input_device = "/dev/console"<br/>standard_output_device = "/dev/console"<br/>standard_error_device = "/dev/console"<br/>comments = "Send TP for NVDM/6000"</pre><br>local_tp:<br>prof_name = "NVMDRCV"<br>tp_name_in_hex = yes<br>pip_data_subfields_number = 0<br>conversation_type = basic<br>resource_access_list_profile_name = ""<br>full_pat_tp_exe = "/usr/lpp/netviewdm/bin/fndtr"<br>multiple_instances = yes<br>user_id = 0<br>server_synonym_name = ""<br>restart_action = once<br>communication_type = signals<br>ipc_queu_key = 0<br>server_synonym_name = ""/dev/console"<br>standard_error_device = "/dev/console"<br>standard_input_device = "/dev/console"<br>standard_input_device = "/dev/console"<br>standard_input_device = "/dev/console"<br>standard_error_device = "/dev/console"<br>ink_station_token_ring:<br>prof_name = "RaK"<br>standard_error_device = "/kaK"<br>use_ontrol_pt_xid = yes<br>xid_node_id = "**"<br>standard_errorigen = conce<br>xid_node_id = "**"<br>standard_errorigen = "RaK"<br>use_control_pt_xid = yes<br>xid_node_id = "**"<br>standard_errorigen = "Cake"<br>use_iten = 0<br>use_iten = 0<br>useroiten = 0<br>useroiten = 0<br>useroiten =         | full_path_tp_exe                  | <pre>= "/usr/lpp/netviewdm/bin/fndts"</pre> |
| <pre>user_id = 0<br/>server_synonym_name = ""<br/>restart_action = once<br/>communication_type = signals<br/>ipc_queue_key = 0<br/>standard_input_device = "/dev/console"<br/>standard_error_device = "/dev/console"<br/>standard_error_device = "/dev/console"<br/>standard_error_device = "/dev/console"<br/>standard_error_device = "/dev/console"<br/>standard_error_device = "/dev/console"<br/>standard_error_device = "/dev/console"<br/>standard_error_device = "/dev/console"<br/>standard_error_device = "/dev/console"<br/>standard_error_device = "/dev/console"<br/>standard_error_device = "/dev/console"<br/>standard_error_device = "/21f0f0f8"<br/>tp_name = "21f0f0f8"<br/>tp_name = "21f0f0f8"<br/>tp_name = "21f0f0f8"<br/>tp_name = 0<br/>conversation_type = basic<br/>sync_level = none<br/>resource_security_level = none<br/>resource_access_list_profile_name = ""<br/>full_path_tp_exe = "/'usr/lpp/netviewdm/bin/fndtr"<br/>multiple_instances = yes<br/>user_id = 0<br/>server_synonym_name = ""<br/>restart_action = once<br/>communication_type = signals<br/>ipc_queu_key = 0<br/>standard_input_device = "/dev/console"<br/>standard_output_device = "/dev/console"<br/>standard_input_device = "/dev/console"<br/>standard_input_device = "/dev/console"<br/>standard_input_device = "/dev/console"<br/>standard_input_device = "/dev/console"<br/>standard_input_device = "/dev/console"<br/>standard_input_device = "/dev/console"<br/>standard_input_device = "/dev/console"<br/>tink_station_token_ring:<br/>prof_name = "RAK"<br/>use_control_pt_xid = yes<br/>xid_node_id = "*"<br/>tok0"<br/>stop_o_inativity = no<br/>time_out_value = 0<br/>LU_registration_supported = no<br/>LU_registration_supported = no<br/>LU_registration_supported = no<br/>LU_registration_supported = no<br/>LU_registration_supported = ""</pre>                                                                                                    | multiple_instances                | = yes                                       |
| <pre>server_synonym_name = """ restart_action = once communication_type = 0 standard_input_device = "/dev/console" standard_output_device = "/dev/console" standard_output_device = "/dev/console" comments = "Send TP for NVDM/6000" local_tp:     prof_name = "NVMDRCV"     tp_name_in_hex = yes     pip_data_present = no     pip_data_subfields_number = 0     conversation_type = basic     sync_level = none     resource_security_level = none     resource_security_level = 0     standard_input_device = "/dev/console"     standard_input_device = "/dev/console"     standard_output_device = "/dev/console"     standard_output_device = "/dev/console"     standard_input_device = "/dev/console"     ture_startion_supported = no     U_registration_supprted = no     U'registration_supprted = no     U'registration profile name = """ </pre>                                                                                                    | user_id                           | = 0                                         |
| restart_action = once<br>communication_type = signals<br>ipc_queu_key = 0<br>standard_input_device = "/dev/console"<br>standard_output_device = "/dev/console"<br>comments = "Send TP for NVDM/6000"<br>local_tp:<br>prof_name = "NVMDRCV"<br>tp_name_in_kex = yes<br>pip_data_present = no<br>pip_data_subfields_number = 0<br>conversation_type = basic<br>sync_level = none<br>resource_security_level = none<br>resource_acces_list_profile_name = "/'usr/lpp/netviewdm/bin/fndtr"<br>multiple_instances = yes<br>user_id = 0<br>standard_input_device = "/'usr/lpp/netviewdm/bin/fndtr"<br>restart_action = once<br>communication_type = basic<br>standard_input_device = "/usr/lpp/netviewdm/bin/fndtr"<br>inc_queue_key = 0<br>standard_input_device = "/dev/console"<br>standard_input_device = "/dev/console"<br>standard_input_device = "/dev/console"<br>standard_input_device = "/dev/console"<br>standard_input_device = "/dev/console"<br>standard_input_device = "/dev/console"<br>standard_input_device = "/dev/console"<br>standard_input_device = "/dev/console"<br>standard_input_device = "/dev/console"<br>standard_input_tevice = "/dev/console"<br>standard_input_tevice = "/dev/console"<br>standard_output_device = "/dev/console"<br>standard_input_tevice = "/dev/console"<br>standard_input_tevice = "/dev/console"<br>standard_input_tevice = "/dev/console"<br>standard_input_tevice = "/dev/console"<br>ink_station_token_ring:<br>prof_name = "RAK"<br>use_control_pt_xid = yes<br>xid_node_id = "**"<br>standard_input_tevice = 0<br>LU_registration_supported = 0<br>LU_registration_supported = 0<br>LU_registration_profile name = ""                                                                                                    | server_synonym_name               | = ""                                        |
| <pre>communication_type = signals<br/>ipc_queue_key = 0<br/>standard_nput_device = 0<br/>standard_nput_device = "/dev/console"<br/>standard_error_device = "/dev/console"<br/>comments = "Send TP for NVDM/6000"<br/>local_tp:<br/>prof_name = "NVMDRCV"<br/>tp_name = "21f0f0f8"<br/>tp_name_in_hex = yes<br/>pip_data_subfields_number = 0<br/>conversation_type = basic<br/>sync_level = none<br/>resource_security_level = none<br/>resource_access_list_profile_name = "''usr/lpp/netviewdm/bin/fndtr"<br/>multiple_instances = yes<br/>user_id = 0<br/>server_synonym_name = "''<br/>restart_action = once<br/>communication_type = signals<br/>ipc_queue_key = 0<br/>standard_input_device = "/dev/console"<br/>standard_error_device = "/dev/console"<br/>standard_input_device = "/dev/console"<br/>standard_input_device = "/dev/console"<br/>standard_input_device = "/dev/console"<br/>standard_input_device = "/dev/console"<br/>standard_output_device = "/dev/console"<br/>standard_input_device = "/dev/console"<br/>standard_input_device = "/dev/console"<br/>standard_input_device = "/dev/console"<br/>standard_output_device = "/dev/console"<br/>standard_input_device = "/dev/console"<br/>standard_output_device = "/dev/console"<br/>standard_input_device = "/dev/console"<br/>standard_output_device = "/dev/console"<br/>standard_input_device = "/dev/console"<br/>standard_output_device = "/dev/console"<br/>standard_output_device = "/dev/console"<br/>standard_output_device = "/dev/console"<br/>standard_output_device = "/dev/console"<br/>standard_output_device = "/dev/console"<br/>standard_output_device = "/dev/console"<br/>standard_input_device = "/dev/console"<br/>standard_input_device = "/dev/console"<br/>standard_output_device = "/dev/console"<br/>standard_output_device = 0<br/>LU_registration_supported = 0<br/>LU registration_supported = no<br/>Uuregistration_profile_name = """</pre>                                                                                                    | restart_action                    | = once                                      |
| <pre>ipc_queue_key = 0 standard_input_device = "/dev/console" standard_input_device = "/dev/console" comments = "Send TP for NVDM/6000"  local_tp:     prof_name = "NVMDRCV"     tp_name_in_hex = yes     pip_data_present = no     pip_data_subfields_number = 0     conversation_type = basic     sync_level = none     resource_security_level = none     resource_ceces_list_profile_name = """     full_path_tp_exe = "/usr/lpp/netviewdm/bin/fndtr"     restart_action = 0     standard_input_device = "/dev/console"     standard_input_device = "/dev/console"     standard_input_device = ""     standard_input_device = ""     standard_input_device = "/dev/console"     standard_input_device = "/dev/console"     standard_i</pre>                                                                                                    | communication_type                | = signals                                   |
| <pre>standard_input_device = "/dev/console"<br/>standard_output_device = "/dev/console"<br/>comments = "NVMDRCV"<br/>itp_name<br/>prof_name = "NVMDRCV"<br/>itp_name_in_hex = ves<br/>pip_data_present = no<br/>pip_data_subfields_number = 0<br/>conversation_type = basic<br/>sync_level = none<br/>resource_access_list_profile_name = "'' usr/lpp/netviewdm/bin/fndtr"<br/>multiple_instances = yes<br/>user_id = 0<br/>server_synonym_name = "'' usr/lpp/netviewdm/bin/fndtr"<br/>restart_action = once<br/>communication_type = signals<br/>ipc_queue_key = 0<br/>standard_input_device = "/dev/console"<br/>standard_input_device = "/dev/console"<br/>standard_input_device = "/dev/console"<br/>standard_error_device = "/dev/console"<br/>ink_station_token_ring:<br/>prof_name = "RAK"<br/>use_control_pt_xid = yes<br/>ink_station_supported = no<br/>comments = "RAK"<br/>use_control_pt_xid = yes<br/>itme_station_supported = no<br/>comments = "RAK"<br/>use_control_pt_xid = yes<br/>itme_station_supported = no<br/>communication_type = signals<br/>itme_ut_appint = intervent = "RAK"<br/>use_control_pt_xid = yes<br/>itme_station_supported = no<br/>comments = "RAK"<br/>use_control_pt_xid = yes<br/>standard_input_device = "/dev/console"<br/>standard_input_device = "/dev/console"<br/>itme_station_token_ring:<br/>prof_name = "RAK"<br/>use_control_pt_xid = yes<br/>standard_input_device = "/dev/console"<br/>standard_input_device = "/dev/console"<br/>standardo</pre>                                                                                | ipc queue key                     | = 0                                         |
| <pre>standard_output_device = "/dev/console"<br/>standard_error_device = "/dev/console"<br/>comments = "Send TP for NVDW/6000"<br/>local_tp:<br/>prof_name = "NVMDRCV"<br/>tp_name_in_hex = yes<br/>pip_data_present = no<br/>pip_data_subfields_number = 0<br/>conversation_type = basic<br/>sync_level = none<br/>resource_access_list_profile_name = ""<br/>full_path_tp_exe = ""<br/>restart_action = once<br/>communication_type = yes<br/>user_id = 0<br/>server_synonym_name = ""<br/>restart_action = once<br/>communication_type = signals<br/>ipc_queue_key = 0<br/>standard_output_device = "/dev/console"<br/>standard_output_device = "/dev/console"<br/>standard_output_device = "/dev/console"<br/>standard_output_device = "/dev/console"<br/>standard_output_device = "/dev/console"<br/>standard_output_device = "/dev/console"<br/>standard_output_device = "/dev/console"<br/>standard_output_device = "/dev/console"<br/>standard_output_device = "/dev/console"<br/>standard_error_device = "/dev/console"<br/>standard_output_device = "/dev/console"<br/>standard_output_device = "/dev/console"<br/>standard_output_device = "/dev/console"<br/>standard_output_device = "/dev/console"<br/>standard_error_device = "/dev/console"<br/>standard_output_device = "/dev/console"<br/>standard_output_device = "/dev/console"<br/>stand</pre>                                                                                                    | standard input device             | = "/dev/console"                            |
| <pre>standard_error_device = "/dev/console"<br/>comments = "Send TP for NVDM/6000"<br/>local_tp:<br/>prof_name = "NVMDRCV"<br/>tp_name = "21f0f0f8"<br/>tp_name_in_hex = yes<br/>pip_data_present = n0<br/>pip_data_subfields_number = 0<br/>conversation_type = basic<br/>sync_level = none<br/>resource_security_level = none<br/>resource_access_list_profile_name = """<br/>full_path_tp_exe = "/usr/lpp/netviewdm/bin/fndtr"<br/>multiple_instances = yes<br/>user_id = 0<br/>server_synonym_name = ""<br/>restart_action = once<br/>communication_type = signals<br/>ipc_queue_key = 0<br/>standard_input_device = "/dev/console"<br/>standard_output_device = "/dev/console"<br/>standard_error_device = "/dev/console"<br/>standard_error_device = "/dev/console"<br/>standard_error_device = "/dev/console"<br/>standard_error_device = "/dev/console"<br/>standard_output_device = "/dev/console"<br/>standard_error_device = "/dev/console"<br/>standard_error_device = "/dev/console"<br/>standard_err</pre>                                                                                                    | standard output device            | = "/dev/console"                            |
| <pre>comments = "Send TP for NVDM/6000" local_tp:     prof_name = "NVMDRCV"     tp_name_in_hex = yes     pip_data_subfields_number = 0     conversation_type = basic     sync_level = none     resource_security_level = none     resource_access_list_profile_name = ""     full_path_tp_exe = "/usr/lpp/netviewdm/bin/fndtr"     multiple_instances = yes     user_id = 0     communication_type = 0     standard_input_device = "/dev/console"     standard_output_device = "/dev/console"     standard_error_device = "/dev/console"     standard_error_device = "/dev/console"     standard_profile_name = "RAK"     use_control_pt_xid = yes     xid_node_id = "K"     time_out_value = 0     LU_registration_supported = no     LU_registration_supported = no     LU registration_profile_name = "" </pre>                                                                                                    | standard error device             | = "/dev/console"                            |
| <pre>local_tp:<br/>prof_name = "NVMDRCV"<br/>tp_name = "21f0f0f6"<br/>tp_name_in_hex = yes<br/>pip_data_present = no<br/>pip_data_subfields_number = 0<br/>conversation_type = basic<br/>sync_level = none<br/>resource_security_level = none<br/>resource_access_list_profile_name = ""<br/>full_path_tp_exe = "/'usr/lpp/netviewdm/bin/fndtr"<br/>multiple_instances = yes<br/>user_id = 0<br/>server_synonym_name = ""<br/>restart_action = once<br/>communication_type = signals<br/>ipc_queue_key = 0<br/>standard_input_device = "/dev/console"<br/>standard_output_device = "/dev/console"<br/>standard_error_device = "/dev/console"<br/>standard_error_device = "/dev/console"<br/>standard_output_device = "/dev/console"<br/>standard_output_device = "/dev/console"<br/>standard_error_device = "/dev/console"<br/>standard_error_device = "/dev/console"<br/>standard_output_device = "/dev/console"<br/>standard_output_device = "/dev/console"<br/>standard_error_device = "/dev/console"<br/>standard_error_device = "/dev/console"<br/>standard_output_device = "/dev/console"<br/>standard_output_device = "/dev/console"<br/>standard_error_device = "/dev/console"<br/>comments = "RAK"<br/>use_control_pt_xid = yes<br/>xid_node_id = "*"<br/>stop_on_inactivity = no<br/>time_out_value = 0<br/>LU_registration_supported = no<br/>LU registration_profile_name = """</pre>                                                                                                    | comments                          | = "Send TP for NVDM/6000"                   |
| <pre>local_tp:<br/>prof_name = "NVMDRCV"<br/>tp_name = "21f0f0f8"<br/>tp_name_in_hex = yes<br/>pip_data_present = no<br/>pip_data_subfields_number = 0<br/>conversation_type = basic<br/>sync_level = none<br/>resource_security_level = none<br/>resource_security_level = none<br/>resource_security_level = none<br/>resource_security_level = 0<br/>resource_security_level = 0<br/>resource_security_level = 0<br/>server_synonym_name = ""<br/>restart_action = 0<br/>communication_type = signals<br/>ipc_queue_key = 0<br/>standard_input_device = "/dev/console"<br/>standard_input_device = "/dev/console"<br/>standard_error_device = "/dev/console"<br/>standard_error_device = "/dev/console"<br/>standard_error_device = "/dev/console"<br/>standard_error_device = "/dev/console"<br/>standard_error_device = "/dev/console"<br/>standard_output_device = "/dev/console"<br/>standard_error_device = "/dev/console"<br/>standard_error_device = "/dev/console"<br/>standard_error_device = "/dev/console"<br/>standard_error_device = "/dev/console"<br/>standard_error_device = "/dev/console"<br/>standard_error_device = "/dev/console"<br/>itik_station_token_ring:<br/>prof_name = "RaK"<br/>use_control_pt_xid = yes<br/>xid_node_id = "*"<br/>stop_on_inactivity = no<br/>time_out_value = 0<br/>LU_registration_supported = no<br/>LU registration_profile_name = """</pre>                                                                                                    |                                   |                                             |
| <pre>prof_name = "NVMDRCV"<br/>tp_name = "21f0f0f8"<br/>tp_name_in_hex = yes<br/>pip_data_present = no<br/>pip_data_subfields_number = 0<br/>conversation_type = basic<br/>sync_level = none<br/>resource_access_list_profile_name = ""<br/>full_path_tp_exe = "/usr/lpp/netviewdm/bin/fndtr"<br/>multiple_instances = yes<br/>user_id = 0<br/>server_synonym_name = ""<br/>restart_action = once<br/>communication_type = signals<br/>ipc_queue_key = 0<br/>standard_input_device = "/dev/console"<br/>standard_input_device = "/dev/console"<br/>standard_error_device = "/dev/console"<br/>link_station_token_ring:<br/>prof_name = "RAK"<br/>use_control_pt_xid = yes<br/>xid_nod_id = "*"<br/>standard_input_wity = no<br/>time_out_value = 0<br/>LU_registration_supported = mo<br/>LU registration_profile_name = ""</pre>                                                                                                    | local_tp:                         |                                             |
| <pre>tp_name = "21f0f0f8"<br/>tp_name_in_hex = yes<br/>pip_data_present = no<br/>pip_data_subfields_number = 0<br/>conversation_type = basic<br/>sync_level = none<br/>resource_security_level = none<br/>resource_access_list_profile_name = ""<br/>full_path_tp_exe = "/usr/lpp/netviewdm/bin/fndtr"<br/>multiple_instances = yes<br/>user_id = 0<br/>server_synonym_name = ""<br/>restart_action = once<br/>communication_type = signals<br/>ipc_queu_key = 0<br/>standard_input_device = "/dev/console"<br/>standard_error_device = "/dev/console"<br/>itandard_error_device = "/dev/console"<br/>standard_error_device = "/dev/console"<br/>link_station_token_ring:<br/>prof_name = "RAK"<br/>use_control_pt_xid = yes<br/>standard_input_device = "receive TP for NVDM/6000"<br/>itandard_input_device = "receive TP for NVDM/6000"<br/>itandard_input_device = "receive TP for NVDM/6000"<br/>itandard_input_device = "receive TP for NVDM/6000"<br/>itandard_ind = "**"<br/>use_control_pt_xid = yes<br/>stop_on_inactivity = no<br/>LU_registration_supported = no<br/>LU_registration_profile_name = """</pre>                                                                                                    | prof_name                         | = "NVMDRCV"                                 |
| tp_name_in_hex= yespip_data_present= nopip_data_subfields_number= 0conversation_type= basicsync_level= noneresource_security_level= noneresource_access_list_profile_name= ""full_path_tp_exe= "/usr/lpp/netviewdm/bin/fndtr"multiple_instances= yesuser_id= 0server_synonym_name= ""restart_action= oncecommunication_type= signalsipc_queue_key= 0standard_input_device= "/dev/console"standard_error_device= "/dev/console"comments= "RAK"use_control_pt_xid= yesxid_node_id= "**"stan_adlc_profile_name= "tok0"stop_on_inactivity= noLU_registration_supported= noLU_registration_profile_name= """                                                                                                    | tp_name                           | = "21f0f0f8"                                |
| <pre>pip_data_present = no<br/>pip_data_subfields_number = 0<br/>conversation_type = basic<br/>sync_level = none<br/>resource_security_level = none<br/>resource_access_list_profile_name = ""<br/>full_path_tp_exe = "/usr/lpp/netviewdm/bin/fndtr"<br/>multiple_instances = yes<br/>user_id = 0<br/>server_synonym_name = ""<br/>restart_action = once<br/>communication_type = signals<br/>ipc_queue_key = 0<br/>standard_input_device = "/dev/console"<br/>standard_output_device = "/dev/console"<br/>standard_output_device = "/dev/console"<br/>standard_error_device = "/dev/console"<br/>link_station_token_ring:<br/>prof_name = "RAK"<br/>use_control_pt_xid = yes<br/>xid_node_id = "*"<br/>stan_alc_profile_name = "tok0"<br/>stop_on_inactivity = no<br/>LU_registration_supported = no<br/>LU_registration_profile_name = """</pre>                                                                                                    | tp_name_in_hex                    | = yes                                       |
| <pre>pip_data_subfields_number = 0<br/>conversation_type = basic<br/>sync_level = none<br/>resource_security_level = none<br/>resource_access_list_profile_name = ""<br/>full_path_tp_exe = "/usr/lpp/netviewdm/bin/fndtr"<br/>multiple_instances = yes<br/>user_id = 0<br/>server_synonym_name = ""<br/>restart_action = once<br/>communication_type = signals<br/>ipc_queue_key = 0<br/>standard_input_device = "/dev/console"<br/>standard_output_device = "/dev/console"<br/>standard_error_device = "/dev/console"<br/>link_station_token_ring:<br/>prof_name = ""<br/>use_control_pt_xid = yes<br/>xid_node_id = "*"<br/>stan_alc_profile_name = "tok0"<br/>stop_on_inactivity = no<br/>LU_registration_supported = no<br/>LU_registration_profile_name = """</pre>                                                                                                    | pip_data_present                  | = no                                        |
| conversation_type= basicsync_level= noneresource_security_level= noneresource_sccess_list_profile_name= ""full_path_tp_exe= "/usr/lpp/netviewdm/bin/fndtr"multiple_instances= yesuser_id= 0server_synonym_name= ""restart_action= oncecommunication_type= signalsipc_queue_key= 0standard_input_device= "/dev/console"standard_output_device= "/dev/console"comments= "RAK"use_control_pt_xid= yesxid_node_id= "**"stan_dlc_profile_name= "tok0"stop_on_inactivity= noLU_registration_supported= noLU_registration_profile_name= """                                                                                                    | pip_data_subfields_number         | = 0                                         |
| <pre>sync_level = none<br/>resource_security_level = none<br/>resource_access_list_profile_name = """<br/>full_path_tp_exe = "/usr/lpp/netviewdm/bin/fndtr"<br/>multiple_instances = yes<br/>user_id = 0<br/>server_synonym_name = """<br/>restart_action = once<br/>communication_type = signals<br/>ipc_queue_key = 0<br/>standard_input_device = "/dev/console"<br/>standard_output_device = "/dev/console"<br/>standard_error_device = "/dev/console"<br/>istandard_error_device = "/dev/console"<br/>ink_station_token_ring:<br/>prof_name = "RAK"<br/>use_control_pt_xid = yes<br/>xid_node_id = "*"<br/>stan_dlc_profile_name = "tok0"<br/>stop_on_inactivity = no<br/>time_out_value = 0<br/>LU_registration_profile_name = """</pre>                                                                                                    | conversation_type                 | = basic                                     |
| resource_security_level = none<br>resource_access_list_profile_name = ""<br>full_path_tp_exe = "/'usr/lpp/netviewdm/bin/fndtr"<br>multiple_instances = yes<br>user_id = 0<br>server_synonym_name = ""<br>restart_action = once<br>communication_type = signals<br>ipc_queue_key = 0<br>standard_input_device = "/dev/console"<br>standard_output_device = "/dev/console"<br>standard_error_device = "/dev/console"<br>standard_error_device = "/dev/console"<br>ink_station_token_ring:<br>prof_name = "RAK"<br>use_control_pt_xid = yes<br>xid_node_id = "**"<br>stan_allc_profile_name = "tok0"<br>stop_on_inactivity = no<br>LU_registration_supported = no<br>LU_registration_profile_name = ""                                                                                                    | sync_level                        | = none                                      |
| resource_access_list_profile_name = ""<br>full_path_tp_exe = "//usr/lpp/netviewdm/bin/fndtr"<br>multiple_instances = yes<br>user_id = 0<br>server_synonym_name = ""<br>restart_action = once<br>communication_type = signals<br>ipc_queue_key = 0<br>standard_input_device = "/dev/console"<br>standard_output_device = "/dev/console"<br>standard_error_device = "/dev/console"<br>ink_station_token_ring:<br>prof_name = "RAK"<br>use_control_pt_xid = yes<br>xid_node_id = "*"<br>stop_on_inactivity = no<br>time_out_value = 0<br>LU_registration_supported = no<br>LU registration profile name = """                                                                                                    | resource_security_level           | = none                                      |
| <pre>full_path_tp_exe = "/usr/lpp/netviewdm/bin/fndtr" multiple_instances = yes user_id = 0 server_synonym_name = "" restart_action = once communication_type = signals ipc_queue_key = 0 standard_input_device = "/dev/console" standard_error_device = "/dev/console" standard_error_device = "/dev/console" ink_station_token_ring: prof_name = "RAK" use_control_pt_xid = yes xid_node_id = "*" stop_on_inactivity = no time_out_value = 0 LU_registration_supported = no LU_registration_profile_name = """</pre>                                                                                                    | resource_access_list_profile_name | = ""                                        |
| multiple_instances= yesuser_id= 0server_synonym_name= ""restart_action= oncecommunication_type= signalsipc_queue_key= 0standard_input_device= "/dev/console"standard_output_device= "/dev/console"standard_error_device= "/dev/console"comments= "RAK"prof_name= "RAK"use_control_pt_xid= yesxid_node_id= "*"stop_on_inactivity= notime_out_value= 0LU registration_profile_name= """                                                                                                    | full_path_tp_exe                  | = "/usr/lpp/netviewdm/bin/fndtr"            |
| <pre>user_id = 0 server_synonym_name = """ restart_action = once communication_type = signals ipc_queue_key = 0 standard_input_device = "/dev/console" standard_output_device = "/dev/console" standard_error_device = "/dev/console" comments = "Rak" link_station_token_ring:     prof_name = "RAK"     use_control_pt_xid = yes     xid_node_id = "*"     sna_dlc_profile_name = "tok0"     time_out_value = 0 LU_registration_supported = no LU_registration_profile_name = """</pre>                                                                                                    | multiple_instances                | = yes                                       |
| <pre>server_synonym_name = "" restart_action = once communication_type = signals ipc_queue_key = 0 standard_input_device = "/dev/console" standard_output_device = "/dev/console" standard_error_device = "/dev/console" comments = "Receive TP for NVDM/6000" link_station_token_ring:     prof_name = "RAK"     use_control_pt_xid = yes     xid_node_id = "**"     sna_dlc_profile_name = "tok0"     stop_on_inactivity = no     LU_registration_supported = no     LU_registration_profile_name = """</pre>                                                                                                    | user_id                           | = 0                                         |
| <pre>restart_action = once<br/>communication_type = signals<br/>ipc_queue_key = 0<br/>standard_input_device = "/dev/console"<br/>standard_output_device = "/dev/console"<br/>standard_error_device = "/dev/console"<br/>comments = "Receive TP for NVDM/6000"<br/>link_station_token_ring:<br/>prof_name = "RAK"<br/>use_control_pt_xid = yes<br/>xid_node_id = "**"<br/>sna_dlc_profile_name = "tok0"<br/>stop_on_inactivity = no<br/>time_out_value = 0<br/>LU_registration_supported = no<br/>LU_registration profile_name = """</pre>                                                                                                    | server_synonym_name               | = ""                                        |
| communication_type= signalsipc_queue_key= 0standard_input_device= "/dev/console"standard_output_device= "/dev/console"standard_error_device= "/dev/console"comments= "Receive TP for NVDM/6000"link_station_token_ring:= "RAK"prof_name= "RAK"use_control_pt_xid= yesxid_node_id= "tok0"stop_on_inactivity= notime_out_value= 0LU_registration_supported= noLU registration profile name= """                                                                                                    | restart_action                    | = once                                      |
| <pre>ipc_queue_key = 0 standard_input_device = "/dev/console" standard_output_device = "/dev/console" standard_error_device = "/dev/console" comments = "Receive TP for NVDM/6000" link_station_token_ring:     prof_name = "RAK"     use_control_pt_xid = yes     xid_node_id = "*"     sna_dlc_profile_name = "tok0"     stop_on_inactivity = no     time_out_value = 0     LU_registration_supported = no     LU_registration_profile_name = """</pre>                                                                                                    | communication_type                | = signals                                   |
| <pre>standard_input_device = "/dev/console"<br/>standard_output_device = "/dev/console"<br/>standard_error_device = "/dev/console"<br/>comments = "Receive TP for NVDM/6000"<br/>link_station_token_ring:<br/>prof_name = "RAK"<br/>use_control_pt_xid = yes<br/>xid_node_id = "*"<br/>sna_dlc_profile_name = "tok0"<br/>stop_on_inactivity = no<br/>time_out_value = 0<br/>LU_registration_supported = no<br/>LU_registration_profile_name = """</pre>                                                                                                    | ipc_queue_key                     | = 0                                         |
| <pre>standard_output_device = "/dev/console"<br/>standard_error_device = "/dev/console"<br/>comments = "Receive TP for NVDM/6000"<br/>link_station_token_ring:<br/>prof_name = "RAK"<br/>use_control_pt_xid = yes<br/>xid_node_id = "*"<br/>sna_dlc_profile_name = "tok0"<br/>stop_on_inactivity = no<br/>time_out_value = 0<br/>LU_registration_supported = no<br/>LU_registration_profile_name = ""</pre>                                                                                                    | <pre>standard_input_device</pre>  | = "/dev/console"                            |
| <pre>standard_error_device = "/dev/console"<br/>comments = "Receive TP for NVDM/6000"<br/>link_station_token_ring:<br/>prof_name = "RAK"<br/>use_control_pt_xid = yes<br/>xid_node_id = "*"<br/>sna_dlc_profile_name = "tok0"<br/>stop_on_inactivity = no<br/>time_out_value = 0<br/>LU_registration_supported = no<br/>LU_registration_profile_name = ""</pre>                                                                                                    | standard_output_device            | = "/dev/console"                            |
| <pre>comments = "Receive TP for NVDM/6000"<br/>link_station_token_ring:<br/>prof_name = "RAK"<br/>use_control_pt_xid = yes<br/>xid_node_id = "*"<br/>sna_dlc_profile_name = "tok0"<br/>stop_on_inactivity = no<br/>time_out_value = 0<br/>LU_registration_supported = no<br/>LU_registration_profile_name = ""</pre>                                                                                                    | standard_error_device             | = "/dev/console"                            |
| <pre>link_station_token_ring:<br/>prof_name = "RAK"<br/>use_control_pt_xid = yes<br/>xid_node_id = "**"<br/>sna_dlc_profile_name = "tok0"<br/>stop_on_inactivity = no<br/>time_out_value = 0<br/>LU_registration_supported = no<br/>LU_registration_profile_name = ""</pre>                                                                                                    | comments                          | = "Receive TP for NVDM/6000"                |
| prof_name= "RAK"use_control_pt_xid= yesxid_node_id= "*"sna_dlc_profile_name= "tok0"stop_on_inactivity= notime_out_value= 0LU_registration_supported= noLU registration profile name= """                                                                                                    | link_station_token_ring:          |                                             |
| <pre>use_control_pt_xid = yes<br/>xid_node_id = "*"<br/>sna_dlc_profile_name = "tok0"<br/>stop_on_inactivity = no<br/>time_out_value = 0<br/>LU_registration_supported = no<br/>LU registration profile name = ""</pre>                                                                                                    | prof_name                         | = "RAK"                                     |
| <pre>xid_node_id = "*" sna_dlc_profile_name = "tok0" stop_on_inactivity = no time_out_value = 0 LU_registration_supported = no LU registration profile name = ""</pre>                                                                                                    | use_control_pt_xid                | = yes                                       |
| sna_dlc_profile_name= "tok0"stop_on_inactivity= notime_out_value= 0LU_registration_supported= noLU registration profile name= ""                                                                                                    | xid node id                       | = "*"                                       |
| <pre>stop_on_inactivity = no<br/>time_out_value = 0<br/>LU_registration_supported = no<br/>LU registration profile name = ""</pre>                                                                                                    | sna_dlc_profile name              | = "tok0"                                    |
| <pre>time_out_value = 0 LU_registration_supported = no LU registration profile name = ""</pre>                                                                                                    | stop on inactivity                | = no                                        |
| LU_registration_supported = no<br>LU registration profile name = ""                                                                                                    | time out value                    | = 0                                         |
| LU registration profile name = ""                                                                                                    | LU_registration_supported         | = no                                        |
|                                                                                                    | LU_registration_profile_name      | = ""                                        |

Figure 299 (Part 3 of 6). SNA Server Configuration Profile for RS600012

link tracing = no trace\_format = long access\_routing\_type = link address = "" remote link name remote link address  $= 0 \times 400001240000$ = 0x04remote sap verify\_adjacent\_node = no = "" net\_id\_of\_adjacent\_node = "" cp\_name\_of\_adjacent\_node = "\*" xid node id of adjacent node node type of adjacent node = learn solicit\_sscp\_sessions = yes call\_out\_on\_activation = yes activate link during system init = no activate link on demand = no cp cp sessions supported = yes cp cp session support required = no adjacent\_node\_is\_preferred\_server = no initial tg number = 0 restart on normal deactivation = norestart on abnormal deactivation = no restart\_on\_activation = noTG\_effective\_capacity = 4300800 TG connect cost per time = 0 TG\_cost\_per\_byte = 0 TG security = nonsecure TG\_propagation\_delay = lan TG\_user\_defined\_1 = 128 = 128 TG user defined 2 TG user defined 3 = 128 comments = "Token Ring Link Station to SA39" link station token ring: = "RA39P210" prof name use\_control\_pt\_xid = yes = "\*" xid node id = "tok0" sna\_dlc\_profile\_name stop\_on\_inactivity = no time out value = 0 LU registration supported = no = "" LU\_registration\_profile\_name link tracing = no trace format = long access routing type = link address = "" remote link name = "" remote link address = 0x04remote\_sap verify\_adjacent\_node = yes = "USIBMRA" net id of adjacent node cp name of adjacent node = "RA39P210" = "\*" xid\_node\_id\_of\_adjacent\_node node\_type\_of\_adjacent\_node = learn solicit\_sscp\_sessions = no call out on activation = no activate link during system init = no activate link on demand = no

Figure 299 (Part 4 of 6). SNA Server Configuration Profile for RS600012

| <pre>cp_cp_sessions_supported<br/>cp_cp_session_support_required<br/>adjacent_node_is_preferred_server<br/>initial_tg_number<br/>restart_on_normal_deactivation<br/>restart_on_abnormal_deactivation<br/>restart_on_activation<br/>TG_effective_capacity<br/>TG_connect_cost_per_time<br/>TG_cost_per_byte<br/>TG_security<br/>TG_propagation_delay<br/>TG_user_defined_1<br/>TG_user_defined_2<br/>TG_user_defined_3</pre> | <pre>= yes<br/>= no<br/>= no<br/>= 0<br/>= yes<br/>= yes<br/>= no<br/>= 4300800<br/>= 0<br/>= 0<br/>= nonsecure<br/>= lan<br/>= 128<br/>= 128<br/>= 128</pre> |
|----------------------------------------------------------------------------------------------------|----------------------------------------------------------------------------------------------------|
| comments                                                                                                    | = ""                                                                                                    |
|                                                                                                    |                                                                                                    |
| <pre>sna_dlc_token_ring:</pre>                                                                                                    |                                                                                                    |
| prof_name                                                                                                    | = "tok0"                                                                                                    |
| datalink_device_name                                                                                                    | = "tok0"                                                                                                    |
| force_timeout                                                                                                    | = 120                                                                                                    |
| user_defined_max_1_field                                                                                                    | = NO<br>- 20720                                                                                                    |
| max_r_literu_rength                                                                                                    | - 50/29<br>- 100                                                                                                    |
| num reserved inbound activation                                                                                                    | = 0                                                                                                    |
| num_reserved_nubband_detrivation                                                                                                    | = 0                                                                                                    |
| transmit window count                                                                                                    | = 16                                                                                                    |
| dynamic window increment                                                                                                    | = 1                                                                                                    |
| retransmit count                                                                                                    | = 8                                                                                                    |
| receive window count                                                                                                    | = 8                                                                                                    |
| priority –                                                                                                    | = 0                                                                                                    |
| inact_timeout                                                                                                    | = 48                                                                                                    |
| response_timeout                                                                                                    | = 4                                                                                                    |
| acknowledgement_timeout                                                                                                    | = 1                                                                                                    |
| link_name                                                                                                    | = ""                                                                                                    |
| local_sap                                                                                                    | = 0x04                                                                                                    |
| retry_interval                                                                                                    | = 60                                                                                                    |
| retry_limit                                                                                                    | = 20                                                                                                    |
| dynamic_link_station_supported                                                                                                    | = no                                                                                                    |
| trace_base_listen_link_station                                                                                                    | = no                                                                                                    |
| trace_base_listen_link_station_format                                                                                                    | = long                                                                                                    |
| dynamic_Ink_solicit_sscp_sessions                                                                                                    | = yes                                                                                                    |
| dynamic_Ink_cp_cp_sessions_supported                                                                                                    | = yes                                                                                                    |
| dynamic_lnk_Cp_Cp_Session_support_required                                                                                                    | - 110<br>- 110                                                                                                    |
| dynamic lnk TG connect cost per time                                                                                                    | = 4300800<br>= 0                                                                                                    |
| dynamic lnk TG cost per byte                                                                                                    | = 0                                                                                                    |
| dynamic_Ink_TG_security                                                                                                    | = nonsecure                                                                                                    |
| dynamic lnk TG propagation delay                                                                                                    | = 1an                                                                                                    |
| dynamic lnk TG user defined 1                                                                                                    | = 128                                                                                                    |
| dynamic lnk TG user defined 2                                                                                                    | = 128                                                                                                    |
| dynamic lnk TG user defined 3                                                                                                    | = 128                                                                                                    |
| comments                                                                                                    | = ""                                                                                                    |
|                                                                                                    |                                                                                                    |

Figure 299 (Part 5 of 6). SNA Server Configuration Profile for RS600012

| mode: |                                               |                       |
|-------|-----------------------------------------------|-----------------------|
|       | prof name                                     | = "NVDMNORM"          |
|       | mode_name                                     | = "NVDMNORM"          |
|       | max sessions                                  | = 1                   |
|       | min_conwinner_sessions                        | = 0                   |
|       | min_conloser_sessions                         | = 0                   |
|       | auto activate limit                           | = 0                   |
|       | max_adaptive_receive_pacing_window            | = 16                  |
|       | receive pacing window                         | = 7                   |
|       | max ru size                                   | = 3840                |
|       | min ru size                                   | = 256                 |
|       | class of service name                         | = "#CONNECT"          |
|       | comments                                      | = "Mode for NVDM/MVS" |
|       |                                               |                       |
| mode: |                                               |                       |
|       | prof_name                                     | = "NVDMRS6K"          |
|       | mode_name                                     | = "NVDMRS6K"          |
|       | max_sessions                                  | = 8                   |
|       | min_conwinner_sessions                        | = 4                   |
|       | min_conloser_sessions                         | = 0                   |
|       | auto_activate_limit                           | = 0                   |
|       | <pre>max_adaptive_receive_pacing_window</pre> | = 16                  |
|       | receive_pacing_window                         | = 7                   |
|       | max ru size                                   | = 4096                |
|       | min_ru_size                                   | = 256                 |
|       | class_of_service_name                         | = "#INTER"            |
|       | comments                                      | = ""                  |
|       |                                               |                       |

Figure 299 (Part 6 of 6). SNA Server Configuration Profile for RS600012

### C.2 Communication Manager/2 Configuration

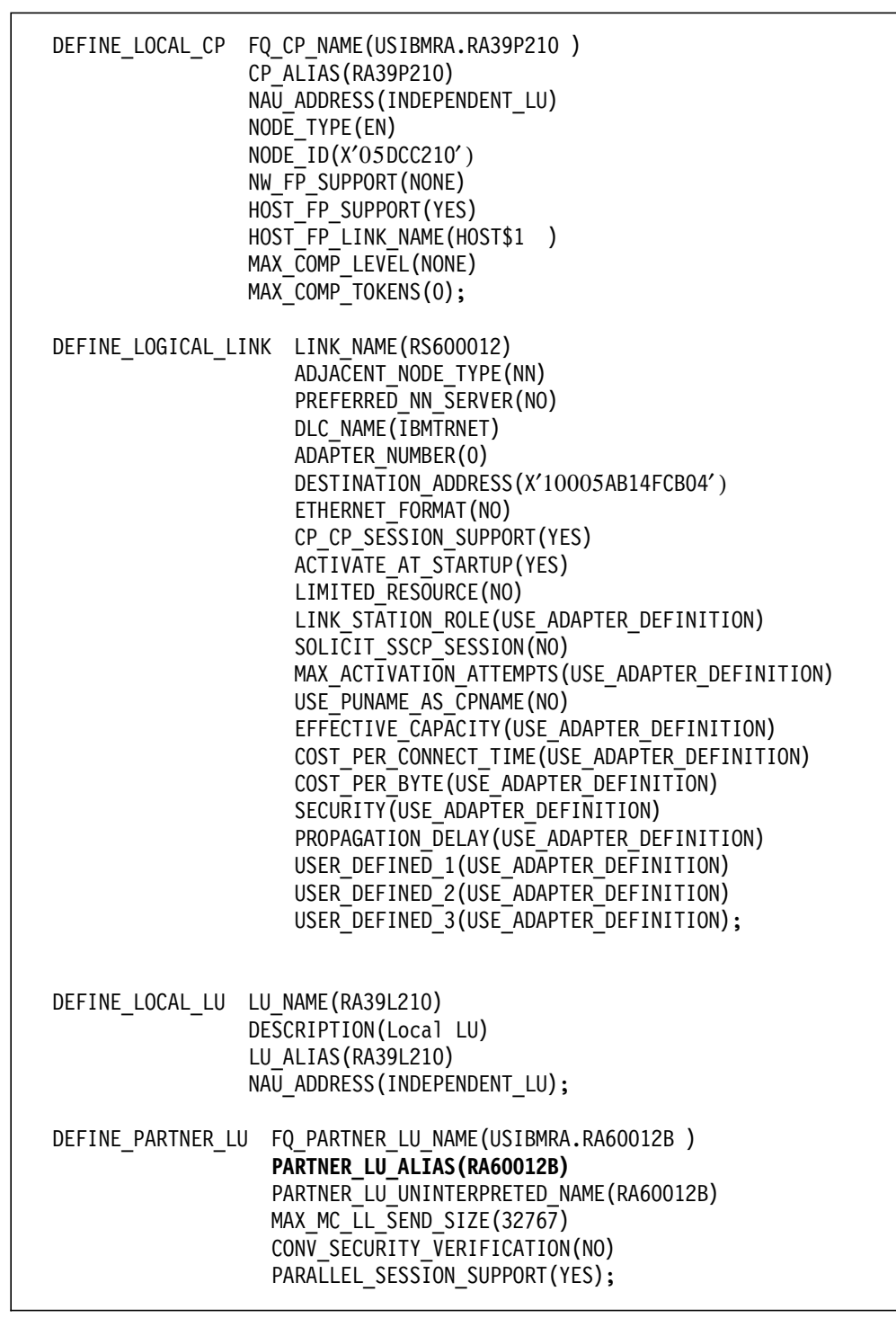

Figure 300 (Part 1 of 2). Communications Manager/2 NDF File

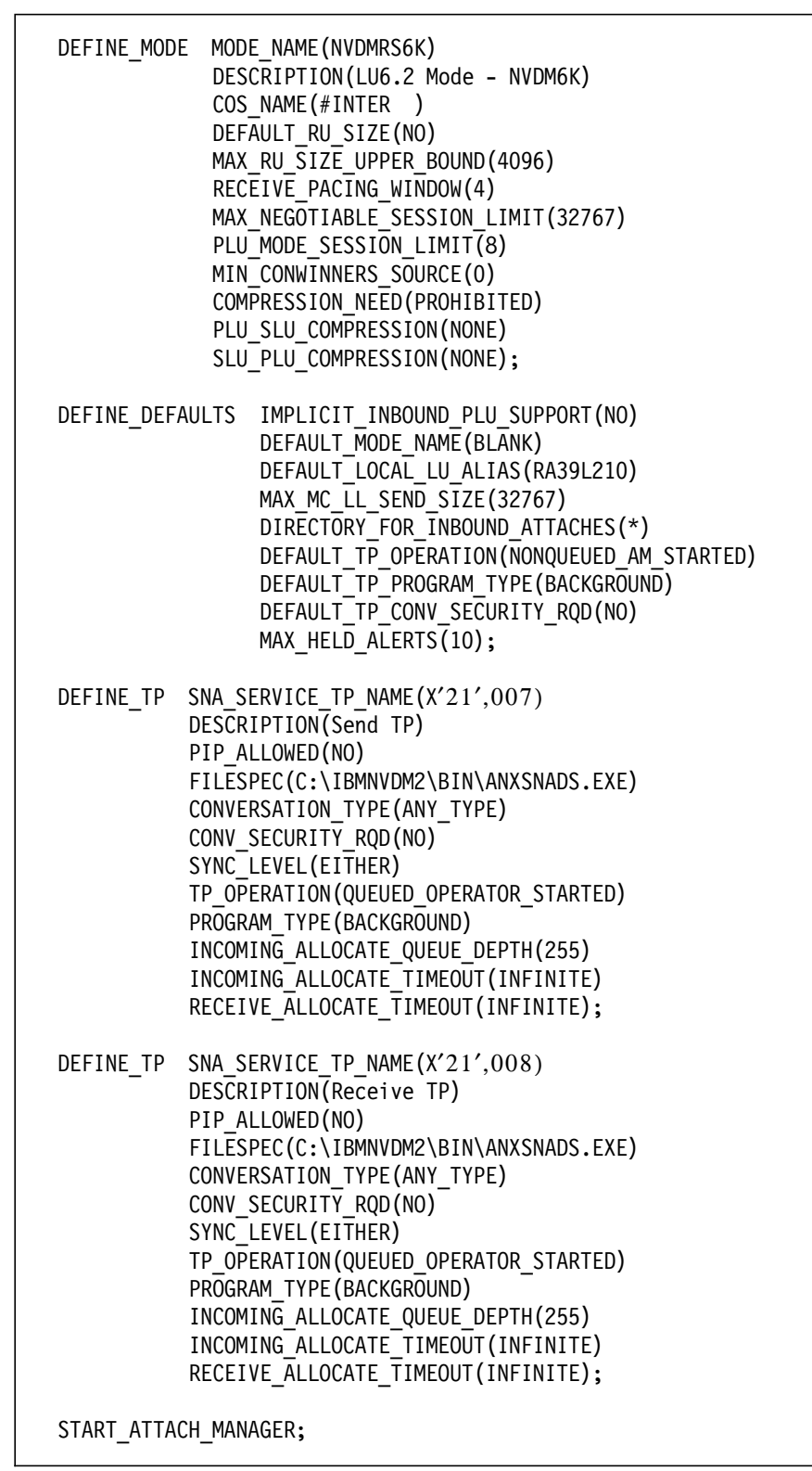

Figure 300 (Part 2 of 2). Communications Manager/2 NDF File

# C.3 IBMNVDM2.INI

| //**************            | ***  | *****                                   |
|-----------------------------|------|-----------------------------------------|
| //                          |      | *                                       |
| //* IRM NotView D           | м/2  | Vor 2 INI Filo *                        |
| //* IDM NELVIEW D           | m/ 2 | . Ver. Z INI FILE *                     |
| //<br>//******************* | ***  | *************************************** |
| //<br>FilosonvicoDin        | _    |                                         |
| ShanadDinA                  | _    |                                         |
| SharodDirB                  | _    |                                         |
| MaxPoquests                 | _    | 8                                       |
| MaxClionts                  | _    | 10                                      |
| MaxShrEilos                 | _    | 500                                     |
| AdaptorNum                  | _    | 0                                       |
| AdapterNull                 | _    | 1                                       |
| FDNatworkID                 | _    |                                         |
|                             | _    |                                         |
| DEDNatworkTD                | -    | DAGOO12B                                |
|                             | _    | DA60012B                                |
| Perote Activation           | _    | VEC                                     |
| PemoteProcInvoc             | _    | VES                                     |
|                             | _    | VES                                     |
| PemoteSend                  | _    |                                         |
| PollingIntoryal             | _    |                                         |
| IncolicitodPoports          | _    | VES                                     |
| MessagelogFile              | _    | C. \ TRMNVDM2\MESSAGE DAT               |
| ErrorlogEilo                | _    |                                         |
| Lindition                   | _    |                                         |
| TransformAlgor              | _    |                                         |
| TransformDaram              | _    | // //                                   |
| TimeZone                    | =    | 0                                       |
| RemoteRetrieve              | =    | ΔΙΙ                                     |
| RemoteDelete                | =    | ALL                                     |
| RebootDelay                 | =    | 10                                      |
| AutomaticPurgeReno          | rt   | = NO                                    |
| //*************             | ***  | *************************************** |

Figure 301. NetView DM/2 Change Control Server Configuration File

# C.4 NetView DM/MVS IOF Log

| NDMOC050                            | HANDLE UNSOLICITED MESSAGES                                                                                                    |
|-------------------------------------|----------------------------------------------------------------------------------------------------|
| SEQN TIME MSG M<br>0022 20:50 NDM08 | NO. MESSAGE TEXT<br>334I THE NSR FROM NODE RA39C219, SEQUENCE 4, ORIGIN DATE/TIME                                                                                                    |
| 0023 20:50 NDMO                     | 941126205039, STARTED.<br>241 FUNCTION INS ENDED FOR LOGICAL UNIT RA60012B. NSR FROM NO<br>DE RA39C219, SEQUENCE 4, ORIGIN DATE/TIME 941126205039, R<br>ETURN CODE 0, TRANSMISSION BYTES 0, FUNCTION STATUS COMPL<br>ETED |
| 0024 20:50 NDM08                    | 3351 NSR FROM NODE RA39C219, SEQUENCE 4, ORIGIN DATE/TIME 9411<br>26205039, HAS ENDED.                                                                                                    |
| 0025 20:50 NDM08                    | 34I THE NSR FROM NODE RA39L210, SEQUENCE 21, ORIGIN DATE/TIME<br>941126205021, STARTED.                                                                                                    |
| 0026 20:50 NDMO                     | 24I FUNCTION INS ENDED FOR LOGICAL UNIT RA60012B. NSR FROM NO<br>DE RA39L210, SEQUENCE 21, ORIGIN DATE/TIME 941126205021,<br>RETURN CODE 0, TRANSMISSION BYTES 0, FUNCTION STATUS COMP<br>LETED.                          |
| 0027 20:50 NDM08                    | 3351 NSR FROM NODE RA39L210, SEQUENCE 21, ORIGIN DATE/TIME 941                                                                                                    |
| 0028 20:54 NDM08                    | 34I THE NSR FROM NODE RA39C219, SEQUENCE 5, ORIGIN DATE/TIME<br>941126205418 STARTED                                                                                                    |
| 0029 20:54 NDMO                     | 241 FUNCTION ACC ENDED FOR LOGICAL UNIT RA60012B. NSR FROM NO<br>DE RA39C219, SEQUENCE 5, ORIGIN DATE/TIME 941126205418, R<br>ETURN CODE 0, TRANSMISSION BYTES 0, FUNCTION STATUS COMPL                                   |
| 0030 20:54 NDM08                    | EIED.<br>3351 NSR FROM NODE RA39C219, SEQUENCE 5, ORIGIN DATE/TIME 9411<br>26205418 HAS ENDED                                                                                                    |
| 0031 20:55 NDM08                    | 34I THE NSR FROM NODE RA39L210, SEQUENCE 22, ORIGIN DATE/TIME<br>941126205421, STARTED                                                                                                    |
| 0032 20:55 NDMO                     | 24I FUNCTION ACC ENDED FOR LOGICAL UNIT RA60012B. NSR FROM NO<br>DE RA39L210, SEQUENCE 22, ORIGIN DATE/TIME 941126205421,<br>RETURN CODE 0, TRANSMISSION BYTES 0, FUNCTION STATUS COMP<br>LETED.                          |
| 0033 20:55 NDM08                    | 335I NSR FROM NODE RA39L210, SEQUENCE 22, ORIGIN DATE/TIME 941<br>126205421, HAS ENDED.                                                                                                    |
| Command ===> _                      |                                                                                                    |
| PF= 1/13=HELP<br>8/20=FORW          | 3/15=END 4/16=RETURN 7/19=BACK<br>9/21=PRINT 10/22=TOP 11/23=LAST_VIEWED 12/24=BOT                                                                                                    |
| M= 0                                | STATUS=WAITING TRANSM= O PRINTER=UNAVAIL                                                                                                    |

Figure 302. IOF Log CM Request Initiated from Remote Administrator

## C.5 NetView DM/6000 fndlog

1994/11/26 20:46:53 rs600012 24655 FNDSH008I: @rs600012 1994/11/26 10 RA39L210 : Fetch request scheduled for later execution. 1994/11/26 20:46:53 rs600012 38709 FNDRB025I: @rs600012 1994/11/26 10 RA39L210 : Fetch request was successfully placed on the scheduler input queue. 1994/11/26 20:46:54 rs600012 24655 FNDSH058I: @rs600012 1994/11/26 10 RA39L210 : Fetch request is being processed. 1994/11/26 20:46:54 rs600012 24655 FNDSH045I: @rs600012 1994/11/26 10 RA39L210 : Fetch request started for file RA.NVDM6000.TO.NVDM2.REF.1.0 from rs600012. 1994/11/26 20:46:54 rs600012 40279 FNDCM130I: @rs600012 1994/11/26 10 RA39L210 : Received a Fetch request for data file RA.NVDM6000.TO.NVDM2.REF.1.0. 1994/11/26 20:46:55 rs600012 40279 FNDCM131I: @rs600012 1994/11/26 10 RA39L210 : RA.NVDM6000.TO.NVDM2.REF.1.0 fetched to the server successfully. 1994/11/26 20:46:55 rs600012 24655 FNDSH072I: @rs600012 1994/11/26 10 RA39L210 : Changing request from Fetch Report to Store Request (to RA39L210). 1994/11/26 20:46:55 rs600012 24655 FNDSH008I: @rs600012 1994/11/26 10 RA39L210 : Store request scheduled for later execution. 1994/11/26 20:46:55 rs600012 24655 FNDSH074I: @rs600012 1994/11/26 10 RA39L210 : Store request passed to the network gateway for remote routing. 1994/11/26 20:46:55 rs600012 42068 FNDEN025I: Send request sent to USIBMRA.RA39L210, from rs600012, with file RA.NVDM6000.TO.NVDM2.REF.1.0. 1994/11/26 20:47:26 rs600012 42686 FNDC0022I: Initializing trace and logging. 1994/11/26 20:47:26 rs600012 42686 FNDC0015I: Task fndts has pid 42686. 1994/11/26 20:47:26 rs600012 42686 FNDTC079I: transmission controller Send task started on connection RA39L210. Count is now 1. Context is 1. 1994/11/26 20:47:26 rs600012 42686 FNDTC121I: Allocated new conversation on connection RA39L210. 1994/11/26 20:47:26 rs600012 42686 FNDTC019I: Send MU ID 13 assigned on connection RA39L210. MU ID state changed to IN TRANSIT. 1994/11/26 20:47:27 rs600012 42686 FNDTC022I: MU ID 13 on connection RA39L210 direction O state changed to TRANSFER PENDING. 1994/11/26 20:47:28 rs600012 42686 FNDTC201I: @rs600012 1994/11/26 10 RA39L210 : Sent to remote target. 1994/11/26 20:47:29 rs600012 42686 FNDTC023I: MU ID 13 on connection RA39L210 direction O state changed to PURGED. 1994/11/26 20:47:29 rs600012 42686 FNDTC123I: Deallocated conversation on connection RA39L210. 1994/11/26 20:47:29 rs600012 42686 FNDTC081I: Transmission controller Send task ended on connection RA39L210. Count is now 0. Context is 1. 1994/11/26 20:47:29 rs600012 42686 FNDC0016I: Task fndts has returned with return code 0. 1994/11/26 20:47:31 rs600012 42687 FNDC0022I: Initializing trace and logging. 1994/11/26 20:47:31 rs600012 42687 FNDC0015I: Task fndtr has pid 42687. 1994/11/26 20:47:31 rs600012 42687 FNDTC119I: Accepted new conversation on connection RA39L210. 1994/11/26 20:47:31 rs600012 42687 FNDTC080I: Transmission tontroller Receive task started on connection RA39L210. Count is now 1. Context is 2. 1994/11/26 20:47:31 rs600012 42687 FNDTC020I: Receive MU ID 13 received on connection RA39L210. MU ID state changed to IN TRANSIT.

Figure 303 (Part 1 of 7). NetView DM/6000 fndlog

1994/11/26 20:47:32 rs600012 42687 FNDTC022I: MU ID 13 on connection RA39L210 direction 1 state changed to COMPLETED. 1994/11/26 20:47:33 rs600012 43094 FNDEN012I: File action report received for rs600012. 1994/11/26 20:47:33 rs600012 42687 FNDTC023I: MU ID 13 on connection RA39L210 direction 1 state changed to PURGED. 1994/11/26 20:47:33 rs600012 42687 FNDTC160I: Remote target deallocated conversation on connection RA39L210. 1994/11/26 20:47:33 rs600012 42687 FNDTC082I: Transmission controller Receive task ended on connection RA39L210. Count is now 0. Context is 2. 1994/11/26 20:47:33 rs600012 42687 FNDC0016I: Task fndtr has returned with return code 0. 1994/11/26 20:47:33 rs600012 24655 FNDSH076I: @rs600012 1994/11/26 10 RA39L210 : File action request succeeded. 1994/11/26 20:47:33 rs600012 24655 FNDSH078I: @rs600012 1994/11/26 10 RA39L210 : Completed database updates for File action report. 1994/11/26 20:47:33 rs600012 24655 FNDSH060I: @rs600012 1994/11/26 10 RA39L210 : File action RA.NVDM6000.TO.NVDM2.REF.1.0 report received. Result was 0, sense data 0000:0000. 1994/11/26 20:48:53 rs600012 24655 FNDSH008I: @rs600012 1994/11/26 11 RA39C219 : Install request scheduled for later execution. 1994/11/26 20:48:53 rs600012 38709 FNDRB025I: @rs600012 1994/11/26 11 RA39C219 : Install request was successfully placed on the scheduler input queue. 1994/11/26 20:48:53 rs600012 38709 FNDRB025I: @rs600012 1994/11/26 12 RA39L210 : Install request was successfully placed on the scheduler input queue. 1994/11/26 20:48:53 rs600012 24655 FNDDB001I: Added or changed Change Management Status record. 1994/11/26 20:48:53 rs600012 24655 FNDSH008I: @rs600012 1994/11/26 12 RA39L210 : Install request scheduled for later execution. 1994/11/26 20:48:53 rs600012 24655 FNDDB001I: Added or changed Change Management Status record. 1994/11/26 20:48:53 rs600012 42068 FNDEN075I: Install request sent to USIBMRA.RA39C219, from rs600012, requesting installation of change file RA.NVDM6000.TO.NVDM2.REF.1.0. 1994/11/26 20:48:54 rs600012 42068 FNDEN075I: Install request sent to USIBMRA.RA39L210, from rs600012, requesting installation of change file RA.NVDM6000.T0.NVDM2.REF.1.0. 1994/11/26 20:49:06 rs600012 44232 FNDC0022I: Initializing trace and logging. 1994/11/26 20:49:06 rs600012 44232 FNDC0015I: Task fndts has pid 44232. 1994/11/26 20:49:06 rs600012 44232 FNDTC079I: transmission controller Send task started on connection RA39L210. Count is now 1. Context is 1. 1994/11/26 20:49:06 rs600012 44232 FNDTC121I: Allocated new conversation on connection RA39L210. 1994/11/26 20:49:06 rs600012 44232 FNDTC019I: Send MU ID 14 assigned on connection RA39L210. MU ID state changed to IN TRANSIT. 1994/11/26 20:49:06 rs600012 44232 FNDTC022I: MU ID 14 on connection RA39L210 direction O state changed to TRANSFER PENDING. 1994/11/26 20:49:06 rs600012 44232 FNDTC201I: @rs600012 1994/11/26 11 RA39C219 : Sent to remote target. 1994/11/26 20:49:07 rs600012 44232 FNDTC023I: MU ID 14 on connection RA39L210 direction 0 state changed to PURGED. 1994/11/26 20:49:07 rs600012 44232 FNDTC019I: Send MU ID 15 assigned on connection RA39L210. MU\_ID state changed to IN\_TRANSIT.

Figure 303 (Part 2 of 7). NetView DM/6000 fndlog
1994/11/26 20:49:07 rs600012 44232 FNDTC022I: MU ID 15 on connection RA39L210 direction O state changed to TRANSFER PENDING. 1994/11/26 20:49:08 rs600012 44232 FNDTC201I: @rs600012 1994/11/26 12 RA39L210 : Sent to remote target. 1994/11/26 20:49:09 rs600012 44232 FNDTC023I: MU ID 15 on connection RA39L210 direction 0 state changed to PURGED. 1994/11/26 20:49:09 rs600012 44232 FNDTC123I: Deallocated conversation on connection RA39L210. 1994/11/26 20:49:09 rs600012 44232 FNDTC081I: Transmission controller Send task ended on connection RA39L210. Count is now 0. Context is 1. 1994/11/26 20:49:09 rs600012 44232 FNDC0016I: Task fndts has returned with return code 0. 1994/11/26 20:49:14 rs600012 44233 FNDC0022I: Initializing trace and logging. 1994/11/26 20:49:14 rs600012 44233 FNDC0015I: Task fndtr has pid 44233. 1994/11/26 20:49:14 rs600012 44233 FNDTC119I: Accepted new conversation on connection RA39L210. 1994/11/26 20:49:14 rs600012 44233 FNDTC080I: Transmission controller Receive task started on connection RA39L210. Count is now 1. Context is 2. 1994/11/26 20:49:14 rs600012 44233 FNDTC020I: Receive MU ID 14 received on connection RA39L210. MU ID state changed to IN TRANSIT. 1994/11/26 20:49:15 rs600012 44233 FNDTC022I: MU ID 14 on connection RA39L210 direction 1 state changed to COMPLETED. 1994/11/26 20:49:16 rs600012 43094 FNDEN081I: Install report for primary change file RA.NVDM6000.TO.NVDM2.REF.1.0 file received from RA39L210. 1994/11/26 20:49:16 rs600012 44233 FNDTC023I: MU ID 14 on connection RA39L210 direction 1 state changed to PURGED. 1994/11/26 20:49:16 rs600012 44233 FNDTC160I: Remote target deallocated conversation on connection RA39L210. 1994/11/26 20:49:16 rs600012 44233 FNDTC082I: Transmission controller Receive task ended on connection RA39L210. Count is now 0. Context is 2. 1994/11/26 20:49:16 rs600012 44233 FNDC0016I: Task fndtr has returned with return code 0. 1994/11/26 20:49:17 rs600012 24655 FNDSH010I: @rs600012 1994/11/26 12 RA39L210 : Install succeeded on RA.NVDM6000.TO.NVDM2.REF.1.0. 1994/11/26 20:49:17 rs600012 24655 FNDDB001I: Added or changed Change Management Status record. 1994/11/26 20:49:17 rs600012 24655 FNDSH078I: @rs600012 1994/11/26 12 RA39L210 : Completed database updates for Install report. 1994/11/26 20:49:17 rs600012 24655 FNDSH060I: @rs600012 1994/11/26 12 RA39L210 : Install RA.NVDM6000.TO.NVDM2.REF.1.0 report received. Result was 0, sense data 0000:0000. 1994/11/26 20:49:32 rs600012 44237 FNDC0022I: Initializing trace and logging. 1994/11/26 20:49:32 rs600012 44237 FNDC0015I: Task fndtr has pid 44237. 1994/11/26 20:49:32 rs600012 44237 FNDTC119I: Accepted new conversation on connection RA39L210. 1994/11/26 20:49:32 rs600012 44237 FNDTC080I: Transmission controller Receive task started on connection RA39L210. Count is now 1. Context is 2. 1994/11/26 20:49:32 rs600012 44237 FNDTC020I: Receive MU ID 15 received on connection RA39L210. MU ID state changed to IN TRANSIT. 1994/11/26 20:49:33 rs600012 44237 FNDTC022I: MU ID 15 on connection RA39L210 direction 1 state changed to COMPLETED. 1994/11/26 20:49:34 rs600012 43094 FNDEN081I: Install report for primary change file RA.NVDM6000.TO.NVDM2.REF.1.0 file received from RA39C219.

```
Figure 303 (Part 3 of 7). NetView DM/6000 fndlog
```

1994/11/26 20:49:34 rs600012 24655 FNDSH010I: @rs600012 1994/11/26 11 RA39C219 : Install succeeded on RA.NVDM6000.TO.NVDM2.REF.1.0. 1994/11/26 20:49:34 rs600012 24655 FNDDB001I: Added or changed Change Management Status record. 1994/11/26 20:49:34 rs600012 44237 FNDTC023I: MU ID 15 on connection RA39L210 direction 1 state changed to PURGED. 1994/11/26 20:49:34 rs600012 44237 FNDTC160I: Remote target deallocated conversation on connection RA39L210. 1994/11/26 20:49:34 rs600012 44237 FNDTC082I: Transmission controller Receive task ended on connection RA39L210. Count is now 0. Context is 2. 1994/11/26 20:49:34 rs600012 44237 FNDC0016I: Task fndtr has returned with return code 0. 1994/11/26 20:49:34 rs600012 24655 FNDSH078I: @rs600012 1994/11/26 11 RA39C219 : Completed database updates for Install report. 1994/11/26 20:49:34 rs600012 24655 FNDSH060I: @rs600012 1994/11/26 11 RA39C219 : Install RA.NVDM6000.TO.NVDM2.REF.1.0 report received. Result was 0, sense data 0000:0000. 1994/11/26 20:49:39 rs600012 42710 FNDC0022I: Initializing trace and logging. 1994/11/26 20:49:39 rs600012 42710 FNDC0015I: Task fndts has pid 42710. 1994/11/26 20:49:39 rs600012 42710 FNDTC079I: transmission controller Send task started on connection RA39TCF1. Count is now 1. Context is 1. 1994/11/26 20:49:39 rs600012 42710 FNDTC121I: Allocated new conversation on connection RA39TCF1. 1994/11/26 20:49:39 rs600012 42710 FNDTC019I: Send MU ID 6 assigned on connection RA39TCF1. MU ID state changed to IN TRANSIT. 1994/11/26 20:49:39 rs600012 42710 FNDTC022I: MU ID 6 on connection RA39TCF1 direction O state changed to TRANSFER PENDING. 1994/11/26 20:49:41 rs600012 42710 FNDTC023I: MU ID 6 on connection RA39TCF1 direction 0 state changed to PURGED. 1994/11/26 20:49:41 rs600012 42710 FNDTC019I: Send MU ID 7 assigned on connection RA39TCF1. MU ID state changed to IN TRANSIT. 1994/11/26 20:49:41 rs600012 42710 FNDTC022I: MU ID 7 on connection RA39TCF1 direction O state changed to TRANSFER PENDING. 1994/11/26 20:49:43 rs600012 42710 FNDTC023I: MU ID 7 on connection RA39TCF1 direction 0 state changed to PURGED. 1994/11/26 20:49:44 rs600012 42710 FNDTC123I: Deallocated conversation on connection RA39TCF1. 1994/11/26 20:49:44 rs600012 42710 FNDTC081I: Transmission controller Send task ended on connection RA39TCF1. Count is now 0. Context is 1. 1994/11/26 20:49:44 rs600012 42710 FNDC0016I: Task fndts has returned with return code 0. 1994/11/26 20:52:33 rs600012 38709 FNDRB025I: @rs600012 1994/11/26 13 RA39C219 : Accept request was successfully placed on the scheduler input queue. 1994/11/26 20:52:33 rs600012 24655 FNDSH008I: @rs600012 1994/11/26 13 RA39C219 : Accept request scheduled for later execution. 1994/11/26 20:52:34 rs600012 38709 FNDRB025I: @rs600012 1994/11/26 14 RA39L210 : Accept request was successfully placed on the scheduler input queue. 1994/11/26 20:52:34 rs600012 24655 FNDDB001I: Added or changed Change Management Status record. 1994/11/26 20:52:34 rs600012 24655 FNDSH008I: @rs600012 1994/11/26 14 RA39L210 : Accept request scheduled for later execution. 1994/11/26 20:52:34 rs600012 42068 FNDEN077I: Accept request sent to USIBMRA.RA39C219, from rs600012, requesting acceptance of change file

Figure 303 (Part 4 of 7). NetView DM/6000 fndlog

RA.NVDM6000.TO.NVDM2.REF.1.0. 1994/11/26 20:52:34 rs600012 24655 FNDDB001I: Added or changed Change Management Status record. 1994/11/26 20:52:35 rs600012 42068 FNDEN077I: Accept request sent to USIBMRA.RA39L210, from rs600012, requesting acceptance of change file RA.NVDM6000.TO.NVDM2.REF.1.0. 1994/11/26 20:53:06 rs600012 44253 FNDC0022I: Initializing trace and logging. 1994/11/26 20:53:06 rs600012 44253 FNDC0015I: Task fndts has pid 44253. 1994/11/26 20:53:06 rs600012 44253 FNDTC079I: transmission controller Send task started on connection RA39L210. Count is now 1. Context is 1. 1994/11/26 20:53:06 rs600012 44253 FNDTC121I: Allocated new conversation on connection RA39L210. 1994/11/26 20:53:07 rs600012 44253 FNDTC019I: Send MU ID 16 assigned on connection RA39L210. MU ID state changed to IN TRANSIT. 1994/11/26 20:53:07 rs600012 44253 FNDTC022I: MU ID 16 on connection RA39L210 direction 0 state changed to TRANSFER PENDING. 1994/11/26 20:53:07 rs600012 44253 FNDTC201I: @rs600012 1994/11/26 13 RA39C219 : Sent to remote target. 1994/11/26 20:53:07 rs600012 44253 FNDTC023I: MU ID 16 on connection RA39L210 direction O state changed to PURGED. 1994/11/26 20:53:08 rs600012 44253 FNDTC019I: Send MU ID 17 assigned on connection RA39L210. MU ID state changed to IN TRANSIT. 1994/11/26 20:53:08 rs600012 44253 FNDTC022I: MU ID 17 on connection RA39L210 direction 0 state changed to TRANSFER PENDING. 1994/11/26 20:53:09 rs600012 44253 FNDTC201I: @rs600012 1994/11/26 14 RA39L210 : Sent to remote target. 1994/11/26 20:53:10 rs600012 44253 FNDTC023I: MU ID 17 on connection RA39L210 direction O state changed to PURGED. 1994/11/26 20:53:10 rs600012 44253 FNDTC123I: Deallocated conversation on connection RA39L210. 1994/11/26 20:53:10 rs600012 44253 FNDTC081I: Transmission controller Send task ended on connection RA39L210. Count is now 0. Context is 1. 1994/11/26 20:53:10 rs600012 44253 FNDC0016I: Task fndts has returned with return code 0. 1994/11/26 20:53:11 rs600012 44254 FNDC0022I: Initializing trace and logging. 1994/11/26 20:53:11 rs600012 44254 FNDC0015I: Task fndtr has pid 44254. 1994/11/26 20:53:12 rs600012 44254 FNDTC119I: Accepted new conversation on connection RA39L210. 1994/11/26 20:53:12 rs600012 44254 FNDTC080I: Transmission controller Receive task started on connection RA39L210. Count is now 1. Context is 2. 1994/11/26 20:53:12 rs600012 44254 FNDTC020I: Receive MU ID 16 received on connection RA39L210. MU ID state changed to IN TRANSIT. 1994/11/26 20:53:12 rs600012 44254 FNDTC022I: MU ID 16 on connection RA39L210 direction 1 state changed to COMPLETED. 1994/11/26 20:53:13 rs600012 43094 FNDEN083I: Accept report for primary change file RA.NVDM6000.TO.NVDM2.REF.1.0 file received from RA39C219. 1994/11/26 20:53:14 rs600012 24655 FNDSH016I: @rs600012 1994/11/26 13 RA39C219 : Accept succeeded on RA.NVDM6000.TO.NVDM2.REF.1.0. 1994/11/26 20:53:14 rs600012 24655 FNDDB001I: Added or changed Change Management Status record. 1994/11/26 20:53:14 rs600012 44254 FNDTC023I: MU ID 16 on connection RA39L210 direction 1 state changed to PURGED. 1994/11/26 20:53:14 rs600012 44254 FNDTC160I: Remote target deallocated

Figure 303 (Part 5 of 7). NetView DM/6000 fndlog

conversation on connection RA39L210. 1994/11/26 20:53:14 rs600012 44254 FNDTC082I: Transmission controller Receive task ended on connection RA39L210. Count is now 0. Context is 2. 1994/11/26 20:53:14 rs600012 44254 FNDC0016I: Task fndtr has returned with return code 0. 1994/11/26 20:53:14 rs600012 24655 FNDSH078I: @rs600012 1994/11/26 13 RA39C219 : Completed database updates for Accept report. 1994/11/26 20:53:14 rs600012 24655 FNDSH060I: @rs600012 1994/11/26 13 RA39C219 : Accept RA.NVDM6000.TO.NVDM2.REF.1.0 report received. Result was 0, sense data 0000:0000. 1994/11/26 20:53:14 rs600012 44258 FNDC0022I: Initializing trace and logging. 1994/11/26 20:53:14 rs600012 44258 FNDC0015I: Task fndtr has pid 44258. 1994/11/26 20:53:14 rs600012 44258 FNDTC119I: Accepted new conversation on connection RA39L210. 1994/11/26 20:53:14 rs600012 44258 FNDTC080I: Transmission controller Receive task started on connection RA39L210. Count is now 1. Context is 2. 1994/11/26 20:53:15 rs600012 44258 FNDTC020I: Receive MU ID 17 received on connection RA39L210. MU ID state changed to IN TRANSIT. 1994/11/26 20:53:15 rs600012 44258 FNDTC022I: MU ID 17 on connection RA39L210 direction 1 state changed to COMPLETED. 1994/11/26 20:53:16 rs600012 43094 FNDEN083I: Accept report for primary change file RA.NVDM6000.TO.NVDM2.REF.1.0 file received from RA39L210. 1994/11/26 20:53:17 rs600012 24655 FNDSH016I: @rs600012 1994/11/26 14 RA39L210 : Accept succeeded on RA.NVDM6000.TO.NVDM2.REF.1.0. 1994/11/26 20:53:17 rs600012 24655 FNDDB001I: Added or changed Change Management Status record. 1994/11/26 20:53:17 rs600012 44258 FNDTC023I: MU ID 17 on connection RA39L210 direction 1 state changed to PURGED. 1994/11/26 20:53:17 rs600012 44258 FNDTC160I: Remote target deallocated conversation on connection RA39L210. 1994/11/26 20:53:17 rs600012 44258 FNDTC082I: Transmission controller Receive task ended on connection RA39L210. Count is now 0. Context is 2. 1994/11/26 20:53:17 rs600012 44258 FNDC0016I: Task fndtr has returned with return code 0. 1994/11/26 20:53:17 rs600012 24655 FNDSH078I: @rs600012 1994/11/26 14 RA39L210 : Completed database updates for Accept report. 1994/11/26 20:53:17 rs600012 24655 FNDSH060I: @rs600012 1994/11/26 14 RA39L210 : Accept RA.NVDM6000.TO.NVDM2.REF.1.0 report received. Result was 0, sense data 0000:0000. 1994/11/26 20:53:41 rs600012 42728 FNDC0022I: Initializing trace and logging. 1994/11/26 20:53:41 rs600012 42728 FNDC0015I: Task fndts has pid 42728. 1994/11/26 20:53:41 rs600012 42728 FNDTC079I: transmission controller Send task started on connection RA39TCF1. Count is now 1. Context is 1. 1994/11/26 20:53:41 rs600012 42728 FNDTC121I: Allocated new conversation on connection RA39TCF1. 1994/11/26 20:53:42 rs600012 42728 FNDTC019I: Send MU ID 8 assigned on connection RA39TCF1. MU ID state changed to IN TRANSIT. 1994/11/26 20:53:42 rs600012 42728 FNDTC022I: MU ID 8 on connection RA39TCF1 direction O state changed to TRANSFER PENDING. 1994/11/26 20:53:44 rs600012 42728 FNDTC023I: MU ID 8 on connection RA39TCF1 direction O state changed to PURGED. 1994/11/26 20:53:44 rs600012 42728 FNDTC019I: Send MU ID 9 assigned on connection RA39TCF1. MU\_ID state changed to IN\_TRANSIT.

Figure 303 (Part 6 of 7). NetView DM/6000 fndlog

1994/11/26 20:53:44 rs600012 42728 FNDTC022I: MU\_ID 9 on connection RA39TCF1 direction 0 state changed to TRANSFER PENDING. 1994/11/26 20:53:46 rs600012 42728 FNDTC023I: MU\_ID 9 on connection RA39TCF1 direction 0 state changed to PURGED. 1994/11/26 20:53:46 rs600012 42728 FNDTC123I: Deallocated conversation on connection RA39TCF1. 1994/11/26 20:53:46 rs600012 42728 FNDTC081I: Transmission controller Send task ended on connection RA39TCF1. Count is now 0. Context is 1. 1994/11/26 20:53:46 rs600012 42728 FNDC0016I: Task fndts has returned with return code 0.

Figure 303 (Part 7 of 7). NetView DM/6000 fndlog

### Index

#### **Special Characters**

/etc/aixdwm/dwmdb 23 /etc/bootptab 22, 34 /etc/exports 23 /etc/objrepos 7 /fndnprel 20 /usr/Ipp/bosinst/bosmain 26 \$DISPLAY 88

## Α

accept 267 access report information 337 access request information 337 accessing report and request information 335 action, configure 275 active area 267 adapter, X.25 50, 74 add static route 141, 165 address calling 63 detail, xtalk 69 hardware 19 IP 4, 12, 31, 80, 83 local administered 204 MAC 77 network user 50, 52, 54, 56 NUA, network user 51 of port 52, 54 token-ring 18 X.25 50 Address Resolution Protocol, ARP 18, 77, 82 Administration Manager (SAM), System 112, 114 administrator, remote 249 agent, OS/2 and DOS-based 1 agent, UNIX-based 1 agreement, software license 8 AIX command prompt 194, 222 Licensed Program Product (LPP) 291 maintenance level 291 object repository 84 software inventory 7 user 6 user group 6 alert level 277, 278 alert, generate 277, 333 alerts.cfg 277 Alias, LU 259 Alias, partner LU 259 Apollo Model 715/75, HP 99 APPC 254 area, active 267

ARP, Address Resolution Protocol 18, 77, 82 attended installation, lightly 192 AUTOEXEC.BAT file 228

### В

base configuration 95 Berkeley Software Distribution, (BSD) 100, 136, 160 bi-directional communication 56 boot diskette, create (DOS) 226 boot diskette, create (OS/2) 202 boot image 5, 17, 43 boot manager, OS/2 221, 239 boot pristine workstation 208 boot using diskettes 32 boot-server 4, 10, 17, 31 boot, dual 221 bootable diskette 18 bootlist 43 BOOTP 3, 33 BOOTP command 228, 231 BOOTP server 5, 228, 231 BOOTP-enabled 18 bootps 10, 11, 12, 34 BOS X.25 50 bosboot 21, 24, 33 Bourne shell, (bsh) 144, 153, 168, 312 broadcast message 3, 5 broadcast protocol 77, 82 BSD, Berkeley Software Distribution 100, 136, 160 bsh, Bourne shell 144, 153, 168 build change file 119, 180, 208, 265

### С

C programming language 323 C shell (csh) 144, 153, 168 cable, V.24 67 cabling problem 67 call request 63, 77 calling address 63 capacity of hard disk 285 catalog change file 119, 180 catalog, standard UNIX message 277 category, event 281 CC domain 191, 219, 241, 260 CC server 193, 221, 258 CC server, remote 250 CCITT support 60 central site 250 centrally initiated change control (push mode) 191, 219, 241 CFG.BAT 228 change control, centrally initiated 191, 219, 241

change control, user-initiated 191, 219, 241 change file build 208, 265 build and catalog 180 change file profile for SunOS 156 description 26 DOS generic 233, 238 for Solaris patch 187 format 265 generic 119, 180, 187 name 331 prerequisites 298 profile 119, 238, 302 profile (generic) 156 profile for HP system file 129 profile for SunOS change file 156 profile, CID 213 profile, DOS 232 profile, generic 188 profile, LAPS 207 profile, NetView DMA/2 208 profile, NetView DMA/DOS 232 profile, OS/2 207 profile, TCP/IP 207, 233 status of 237 type 212 change management 1, 211, 250, 274 change management option 214 change management request 333 channel, logical 56, 85 check own NUA 63 choosing the model workstation 8 CID change file profile 213 Configuration, Installation, Distribution 191, 219, 241 directory structure 195, 223 DOS 219, 241 enabled 220 enabled installation program 242 OS/2 191, 212 utility, DOS V6.3 224, 232 Windows 241 circuit, permanent virtual 50 circuit, switched virtual 50 circuit, virtual 56, 63 class, network 74 clean up model workstation 44 client, HP-UX 99 client, local 261 client, NetView DM Agent for Solaris 159 client, pristine OS/2 191 cloning complete 6, 8 in general 4, 5, 26, 238 partial 5, 6, 8 process 7 script 8, 16

cloning (continued) script, version 17 close a virtual circuit 71 code server 220 code, diagnostic 72 command line 211 command prompt, AIX 194, 222 command, BOOTP 228, 231 command, file service 254 communication, bi-directional 56 Communications Manager/2 250, 254, 259 compile 324 complete cloning 6, 8 CONFIG.SYS file 228 Configuration, Installation, Distribution (CID) 191, 219, 241 configure an action 275 connected state 63 connection configuration, SNA/DS 254 in general 193, 255, 259, 263, 264 link-level 67 mode 67 TCP/IP 72, 84 X.25 86 control, software version 321 convention, naming 331 corequisite group 210, 237 corequisite, install as 216 CPIC side information profile 254 create boot diskette 202 create boot diskette (DOS) 226 create inventory file 283 csh, C shell 153, 168 CUSTOM utility 240 customization, trap 275

### D

daemon 196, 225 daemon, inetd 231 data structure 326 database, NetView/6000 272 datagram 64 datagram, IP 86 default LU name 253, 263 definition file, ODM 115 departmental remote administrator 256 desktop environment 242 desktop, Sun OpenWindows 152 destination network interface 86 destination, final 255 destination, remote 251 development tool 242 device driver, X.25 60, 79 device number, X25 77 diagnostic code 72 diagnostic information 72

directory structure, CID 195, 223 discovery hardware 2 hardware and software 283 inventory 320 software 2 disk space 8 disk, capacity 285 DiskCamera utility 221, 233, 234 diskette, bootable 18 diskettes, boot 32 DISPLAY variable 88 display, LED 18, 29, 33 domain 249 domain name 273 domain, CC 241, 260 domain, local 253, 264 DOS based agent 1 change file profile 232 CID 219, 241 generic 219, 241 generic change file 233, 238 V6.3 CID utility 224, 232 V6.3 installation 232 Version 6.3, PC 220, 224 DTE 50 DTE address, remote 77, 82 dual boot 221, 239

## Ε

EN, end node 250 enabled, CID 220 end node (EN) 250 enterprise id 280 enterprise name 276 environment variable 242, 325 environment, desktop 242 establish a virtual circuit 68, 72 Ethernet 99, 104, 136 event 274 event category 276, 281 event configuration 271, 275, 279 example of user exit 323 exit, user 2, 323 export list 195 export, file system 20

## F

FAT 206 FILE 234 file service 1 file service command 254 file system 6, 7, 8 file system, export 20 file system, root 9

File Systems (NFS) server, Network 192 file transfer 167 File Transfer Protocol (TFTP), Trivial 18 FILE\_WITH\_TOKENS 234 file, change file profile for SunOS change 156 fileset (HP) 306 final destination 255 Fix (FIX) 291 Fixes (PTF), Program Temporary 290 FNDADMN 109, 147 fndboot 15 fndcln 15, 44 fndclone 43 fndhwinv 284 fndinstcl 26 fndlsal 277 fndnprel 15, 18 FNDPASSWORD 194, 222 fndpc 103, 163 FNDPRST.EXE 228 fndpru 15, 26 fndswinv 289, 290, 320 fndupdal 277 FNDUSER 194, 222 focal point 250, 261 folder, TCP/IP 211 format hard disk 206, 229 format, change file 265 FP LU name 257 FP network ID 257 frame 51 frame modulo 62 frame window size 62

# G

gateway 18 generate trap 271 generic change file, DOS 233, 238 DOS 219, 241 NetWare 241 OS/2 191 trap 280 Windows 241 GID 196, 225 global name 290, 320 group ID 197, 225 group, AIX user 6 group, corequisite 210, 237 group, user 147

### Η

hard disk, capacity 285 hard disk, format 206, 229 hard disk, partition 205, 229 hardware address 19 hardware (continued) discovery 2, 283 installed 298 inventory 288, 312, 314, 320 inventory (HP) 303 inventory file 284 prerequisite 302 HDLC LAPB protocol 68 heap size (Sun Solaris) 313 history 252, 261, 266 history, target 267, 269 hop count 255 host name 75 host name, IP 82, 95 hostname 12, 18, 146, 209 HPFS 206

# I

IBMXTALK 63 ID, network 91 identifier, network (X.25) 54 image 195, 223 image, boot 5, 17, 43 image, installp 8, 10 incoming logical channel 56 inetd 13, 34 inetd daemon 231 information, diagnostic 72 install install a Solaris system file 174 install as corequisite 216 install non-removable 210, 237 install removable 216, 267 install request 215, 266 installation DOS V6.3 232 exit 242 LAPS 198 lightly attended 192, 219 NetView DM Agent for Solaris 160 NetView DM Agent for SunOS 138 permanent 267 pristine 1, 3, 4 process 220, 235 program 195, 213, 220 program option 213 program, CID-enabled 242 script 117 system code 175 unattended 241 using Software Installer 242 installed object 268 installing a Solaris operating system patch 186 installing Solaris patch, script 187 installing Solaris system file, script 180 installp 127, 174, 321 installp image 8, 10, 100, 136

integration of NetView DM/6000 into NetView/6000 1 integration, user interface 271 interface, destination network 86 interface, network 35 interface, source network 86 intermediate node 262, 264 INTERNET ADDRESS 75 inventory AIX software 7 discovery 320 file, create 283 file, hardware 284 hardware 288, 314 hardware (HP) 303 hardware and software 312, 320 software 289, 307, 315 IOF log, NetView DM/MVS 269 IP address 4, 12, 31, 80, 83, 99, 140, 209, 228 datagram 86 host name 82, 95 ipreport 86 iptrace 86 name 72, 75 network 74, 80 router 83 subnet 104, 140, 164 subnet mask 35 trace 85.86 traffic 74 IPL ROM 17, 30 IPL, remote 6 ipreport 86 iptrace 86

## Κ

key switch 29 keystroke file 230 keyword AIX arp 84 bosboot 33 cfgmgr 60, 66, 74, 79 chdev 56 chmod 107, 143 chx25 56 df 9, 140, 164 dosread 67 errpt 67 ftp 142, 166 fuser 44 hostname 73 ifconfig 35, 98 ipreport 85 iptrace 85 kill 13 lssrc 97, 231 Isvg rootvg 9 mkdclient 21

keyword AIX (continued) mkdispdskt 33 mkextdskt 33 mkinstdskt 25 mkspot 21 netstat 19, 98 odmadd 116 odmdelete 116 odmdrop 84 ping 84, 98 ps 13, 97 refresh 13, 231 rmdev 66 rmfs 44 route 165 tar 164 umount 44 X25xlate 77 xmonitor 72, 85 xroute 86 xtalk 63, 68 keyword DOS FDISK 230 FORMAT 230 ifconfig 234 mount 224, 229 set netmask 229 set route 229 keyword HP-UX awk 306 bdf 106 chmod 128 cp 127 custom 115 cut 306 df 104 fpkg 127 ftp 106 grep 306 ifconfig 112 ksh 306 mount 128 netstat 112 rmfn 127, 128 route 105 sam 123 sed 306 tar 104 update 127, 128 wc 306 x11start 113 xhost 114 keyword NetView DM/6000 activate (reboot) 188 addtg 94, 194, 222 awk 289 bld 119, 129, 156, 180, 188, 208, 235 cat 211

keyword NetView DM/6000 (continued) cut 284, 289 delcm 296, 309 exec 211 ftp 17 grep 284, 289 inst 120, 123, 129, 156, 181, 189, 209, 215, 236 inv 287, 288, 291, 304, 305, 311 ksh 284. 289 Isattr 284 lscm 210, 237 Isdev 284 Islpp 289 **REBOOT REQUIRED** 188 remove 157 rld 97 start 96, 112, 150, 173, 325 stat 96 stattg 209, 218, 236 stop 96, 282, 325 uncat 296, 309 uninst 123, 126, 132, 185, 189 updtg 92, 234 wc 284, 289 keyword OS/2 FDISK 205 mount 196, 205 RPCINFO 196 set netmask 205 set route 205 keyword Sun Solaris chmod 167, 180 cut 312, 315 df 166 export 168 grep 312, 315 hostname 168, 174 ifconfig 173 nawk 315 netstat 174 PATH 168 pkgadd 175 pkgask 176 pkginfo 315, 318 pkgmk 175 pkgrm 175 route 166 sh 168, 312, 315 showrev 319 swmtool 177 sysdef 312 wc 312, 315 whoami 168 keyword SunOS boot 147 chmod 154, 155 df 142 halt 147

keyword SunOS (continued) hostname 151 ifconfig 150 ldconfig 147 netstat 151 route 141, 142 sh 144 tar 140 xterm 153 Korn shell 168 Korn shell script 285

#### L

LAPS - Lan Adapter and Protocol Support change file profile 207 in general 198 installation 198 LAN Adapter and Protocol Support 198 LAPSDISK.EXE 197 Version 2.20.2 (Syslevel WR07045) 193 LAPSDISK.EXE 197 LASTDRIVE 240 LED display 18, 29, 33 level, alert 277 level, software 321 library, shared 323 license agreement, software 8 Licensed Program Product (LPP), AIX 7, 291 lightly attended installation 192, 219 limitation, configuration 258 line, type of 60 link 324 link-level connection 67 link-level trace 68 link, X.25 64 local administered address 204 local client 261 local domain 253, 264 local name resolution 73 local target 88, 110, 113, 171, 251, 272 log file 195, 223 log mode 259, 262 log, NetView DM/MVS IOF 269 logical channel 56, 85 logical number (X.25) 54 Logical Partition (LP) 21 LP, Logical Partition 21 LPP, AIX Licensed Program Product 7, 291 LU Alias 259 Alias, partner 259 name 252, 258, 262, 263 name, default 253, 263 name, FP 257

#### Μ

MAC address 77, 82 maintenance level 290 maintenance level, AIX 291 make file 324 make utility 324 MAKENFS 203 manage target 249 Management Interface Tool (SMIT), System 114 map, NetView/6000 279 menu configuration, root 152 message 333 message catalog, standard UNIX 277 message, broadcast 3, 5 microcode 50 microcode (X.25) 67 mode, connection 67 mode, normal 43 mode. pull 191 mode, push 191 model preparation script 10 model workstation 4, 6, 10 model workstation, choosing 8 model workstation, clean up 44 modification file 233, 234, 238 modulo, frame 62 modulo, packet 60 Motif Window Manager (mwm) 113 MS Windows 241 multiple-component product 243 mwm, Motif Window Manager 113

### Ν

name change file 331 enterprise 276 global 290 IP 72 resolution 12 resolution, local 73 server 12 named 12 nameserver 83 nameserving, TCP/IP 83 naming convention 331 NetBIOS name 253, 261, 264 NetView DM Agent NetView DM Agent for HP-UX 1 NetView DM Agent for Solaris 1 NetView DM Agent for Solaris client 159 NetView DM Agent for Solaris installation 160 NetView DM Agent for SunOS 1 NetView DM Agent for SunOS, installation 138 NetView DMA for Windows 1 NetView DMA/2 1, 191, 265 NetView DMA/2 (CSD XR20459 applied) 193 NetView DMA/2 change file profile 208

NetView DM Agent (continued) NetView DMA/6000 3 NetView DMA/DOS 1, 220 NetView DMA/DOS change file profile 232 NetView DM/2 1, 191, 258, 262 NetView DM/6000 258 NetView DM/6000 into NetView/6000, integration of 1 NetView DM/MVS 252, 258, 261, 269 NetView DM/MVS IOF log 269 NetView/6000 database 272 in general 1 integration of NetView DM/6000 1 map 279 netview6000subagent 276 Version 2.1 271 netview6000subagent 276 NetWare generic 241 network adapter 204 class 74 ID 91, 252, 253, 258 ID, FP 257 identifier 56 identifier (X.25) 54 interface 35, 74, 83 interface, destination 86 interface, source 86 node (NN) 250 parameter, X.25 55 port 51 type 51, 53, 56, 62 user address 50, 52, 54, 56, 82 user address (NUA) 51 Network File Systems (NFS) server 192, 220 network, IP 74, 80 network, public 54 network, type of 50 network, X.25 49, 50, 71 newlevel 291 NFS (Syslevel UN57064) 193 NFS server, Network File Systems 1, 192, 195, 196, 220, 221 NN, network node 250 node (EN), end 250 node (NN), network 250 node type 254 node, intermediate 262, 264 non-CID enabled 238 non-CID product 220 non-removable, install 210, 237 normal mode 43 NUA 63, 71, 72 NUA translation table 84 NUA, check own 63 NUA, network user address 51 number, trap 281

nv6k.sh, configuration script 272 NVDMDCAM utility 238 NVDMDUPD utility 238 nvdminstall 103, 109, 139, 163 NVDMUPD utility 233, 234

#### 0

object repository, AIX 84 Object Tree (SPOT), Shared Product 21 object, installed 268 ODM 84 ODM class 116 ODM definition file 115 oemfndpc 103, 139, 163 oldlevel 291 OpenWindows desktop, Sun 152 operating system patch, installing (Solaris) 186 option, change management 214 OS/2 and DOS-based agent 1 boot manager 221, 239 change file profile 207 CID 191, 212 client, pristine 191 generic 191 Version 2.11 (Syslevel WR06200) 193 OSF/Motif 100 outgoing logical channel 56 own NUA, check 63

### Ρ

packet definition 51, 53 level trace 85 modulo 60 parameter 71 parameter, X.25 57, 58, 59 size 77 size, receive 60 size, transmit 60 type of 85 window, receive 60 window, transmit 60 parameter, packet 71 parameter, X.25 network 55 parameter, X.25 packet 57, 58, 59 partial cloning 5, 6, 8 partition hard disk 205, 229 Partition, Logical 21 partner LU Alias 259 password 194, 222 patch, change file for Solaris 187 patch, installing (Solaris operating system) 186 PC DOS V6.3 220, 224 PC DOS V6.3 CID utility 224 PCNFSD 196, 224

permanent virtual circuit 50 permanent, installation 267 point, focal 261 port, network 51 post-install script 300 post-install script for installing Solaris patch 187 post-install script for installing Solaris system file 180 pre-configure 109, 136 pre-loaded 6 pre-uninstall script for removing Solaris patch 188 pre-uninstall script for removing Solaris system file 180 preparation script, model 10 preparation site 265 preparation workstation 238 prerequisite 2 prerequisite hardware 302 prerequisite in change file 298 prerequisite software 210, 237 pristine installation 1, 3, 4 pristine OS/2 client 191 pristine workstation 6, 192, 195, 205, 219 pristine workstation, boot 208 pristine.ksh 46 probid 291 procedure 283 Procedure Call (RPC), Remote 196, 225 process, cloning 7 process, installation 220 product level 290 Product Object Tree (SPOT), Shared 21 product, multiple-component 243 product, non-CID 220 profile for SunOS change file, change file 156 profile, change file 188, 302 profile, CPIC side information 254 Program Products (LPP), AIX Licensed 7, 291 Program Temporary Fix (PTF) 290, 291 programming language, C 323 programming, shell 283 protocol driver, TCP/IP 198 Protocol Support Version 2.20.2 (Syslevel WR07045), LAN Adapter and 193 Protocol, ARP (Address Resolution Protocol) 18, 77, 82 protocol, broadcast 77, 82 protocol, HDLC LAPB 68 PROTOCOL.INI 204 PTF, Program Temporary Fixes 290, 291 public network 54 pull mode 191, 219 pull mode, user-initiated change control 241 push mode 191, 219 push mode target 94 push mode, centrally initiated change control 241 PVC 50, 56

#### R

reboot 42, 147, 237, 240 receive packet size 60 receive packet window 60 receive throughput class 60 REF, Refresh 291, 307, 316 discov.hardware and software inventory 320 Refresh (REF) 291, 307, 316 remote administrator 1, 249 CC server 250 destination 251 DTE address 77, 82 IPL 6 IPL (RIPL) 17 target 272 remote administrator 256, 258, 262, 266 remote administrator, departmental 256 Remote Procedure Call (RPC) 196, 225 removable, install 216, 267 removing Solaris patch, script 188 removing Solaris system file, script 180 REN 92, 94, 251, 258, 262, 264 replication 220, 233, 238 report 252, 331 report information 335, 337 repository, AIX object 84 request information 335, 337 request, change management 333 request, install 215, 266 request.out 38 resolution, name 12 response file in general 195, 201, 220, 223, 226 LAPS 201 NetView DMA/2 202 OS/2 201 TCP/IP 201 RGN 92, 94, 251, 258, 262 rhosts 12 RIPL, remote IPL 8, 17 rlogin 64 ROM, IPL 17, 30 root file system 9 root menu configuration 152 rootvg 6, 8, 9, 285 route 255 route, add static 141, 165 route, static 105 router 83, 104, 141, 165 routing table 164, 255 RPC, Remote Procedure Call 196, 225 rpcinfo 225 rshd sub-server 42 RSPINST.EXE 197

#### S

SAM, System Administration Manager 112, 114 sample script 285 script cloning 8, 16 for installing Solaris patch 187 for installing Solaris system file 180 for removing Solaris patch 188 for removing Solaris system file 180 Korn shell 285 model preparation 10 nv6k.sh, configuration 272 post-install 300 sample 285 shell 289, 292, 320 SEDISK.EXE 197, 202 SEIMAGE.EXE 197 SEINST.EXE 197 SEMAINT.EXE 197 server boot 4, 10, 17, 31 BOOTP 5, 228, 231 CC 193, 221 code 220 name 12, 262 NFS 1, 192, 195, 196, 220, 221 SETUP.EXE 225 shared library 323 Shared Product Object Tree (SPOT) 21 shell bsh, Bourne 144, 153, 168, 312 C 144 csh, C 153, 168 in general 12, 320 Korn 168 programming 283 script 289, 292, 320 script, Korn 285 subserver 12 short name 91, 94, 252, 258, 262 shut clean 43 side information profile, CPIC 254 signal 13 Simple Network Management Protocol, (SNMP) 279 site, central 250 site, preparation 265 size, frame window 62 size, packet 77 size, receive packet 60 size, transmit packet 60 smit chfs 104, 164 chinetx25 84 extendvg 9 install\_latest 100, 136, 160 Isinetdconf 10, 12 mkinetdconf 11, 13 mknfsexp 195, 223

smit (continued) mkroute 105, 141, 165 mktcpip 86 mkx25dd 50 rmfs 9 rminet 35 SMIT, System Management Interface Tool 114 SNA Server/6000 250, 254, 259 SNA/DS connection configuration 254 SNMP 275 SNMP, Simple Network Management Protocol 279 snmptrap 279 software discovery 2, 283 installed 298 inventory 289, 307, 312, 315, 320 inventory, AIX 7 level 321 license agreement 8 prerequisite 210, 237 version control 321 Software Installer 242 source network interface 86 space, disk 8 SPARCstation 20 136, 159 specific trap 280 SPOT, Shared Product Object Tree 21 stack size (Sun Solaris) 313 standard UNIX message catalog 277 state, connected 63 static route 105 static route, add 141, 165 status of change file 237 stderr 167 stdout 167 structure, data 326 sub-server, rshd 42 sub-servers 34 subnet mask 18 subnet mask, IP 35 subnet, IP 104, 140, 164 subnetting 73 subserver, shell 12 Sun OpenWindows desktop 152 Sun Solaris operating system patch, installing 186 patch, change file 187 patch, script for installing 187 patch, script for removing 188 Solaris V1.1 135 Solaris V2.X 135, 160 system file, install 174 system file, script for installing 180 system file, script for removing 180 SunOS change file, change file profile for 156 SunOS V4.1 135 support, CCITT 60

SVC 50, 56, 84 SVR4 160 switch, key 29 switched virtual circuit 50 System Administration Manager (SAM) 112, 114 system administrator 271 system code, installation of 175 system file, change file profile for HP 129 system file, install a Solaris 174 system file, script for installing Solaris 180 system file, script for removing Solaris 180 System Management Interface Tool (SMIT) 114 system patch, installing (Solaris) 186 System V Release 4, Unix 160 system, file 6

# Т

target history 267, 269 local 88, 110, 113, 171, 251, 272 manage 249 name 273 push mode 94 remote 272 TCP, Transmission Control Program 252, 260 TCP/IP change file profile 207, 233 connection 1, 4, 72, 84 folder 211 nameserving 83 over X.25 49 protocol driver 198 Version 2.0 (Syslevel UN64092) 193 Version 2.1.1 for DOS 220 telnet 64 Temporary Fixes (PTF), Program 290 tftp 10, 11, 12, 33, 34 TFTP, Trivial File Transfer Protocol 18 throughput class, receive 60 throughput class, transmit 60 token 233 token-ring address 18 tool, development 242 trace, IP 85, 86 trace, link-level 68 trace, packet level 85 trace, X.25 85, 86 trace, xmonitor 63 traffic, IP 74 Transfer Protocol (TFTP), Trivial File 18 transfer, file 167 translation table, NUA 84 transmission Transmission Control Program (TCP) 252, 260 transmit packet size 60 transmit packet window 60 transmit throughput class 60

trap configuration 277 configuration of 1 creation 279 customization 275 description 1 generate 271 generic and specific 280 number 281 process 274 Trivial File Transfer Protocol (TFTP) 18 type of line 60 type of packet 85 type, network 50, 53, 56, 62

### U

UID 196, 225 unattended 4 unattended installation 241 UNIX message catalog, standard 277 UNIX System V Release 4 160 UNIX-based agent 1 UPD, Update 291 update 321 Update (UPD) 291 UPM, User Profile Management 194 user 94 user exit 2, 242, 323 user group 109, 147 user group, AIX 6 user ID 194, 222 user interface integration 271 User Profile Management (UPM) 194 user-initiated change control 191, 219 user-initiated change control (pull mode) 241 user, AIX 6 USETUP.COM 232 utility NVDMUPD 233 utility, DiskCamera 221, 233, 234 utility, DOS V6.3 CID 224, 232 utility, NVDMUPD 234

### V

V.24 cable 67
variable, environment 242
version control, software 321
virtual circuit 56, 63
virtual circuit, close 71
virtual circuit, establish 68, 72
virtual circuit, permanent 50
virtual circuit, switched 50
Visual Environment Resource Manager (VUERM), HP 113
VUERM, HP Visual Environment Resource Manager 113

### W

Window Manager (mwm), Motif 113 window size, frame 62 Windows CID 241 Windows generic 241 workstation, model 4, 6, 10 workstation, preparation 238 workstation, pristine 6, 192, 195, 219

# Х

X-Windows 100 X.25 adapter 50, 74, 285 address 50 BOS 50 connection 86 device driver 51, 60, 79 device number 77 in general 1 link 64 microcode 67 network 49, 50, 71 network parameter 55 packet parameter 57, 58, 59 TCP/IP over 49 trace 85, 86 xmanage 63, 64, 66, 68 xmonitor 63, 64, 68 xmonitor trace 63 xroute 86 xtalk 63, 64 xtalk address detail 69

### **ITSO Technical Bulletin Evaluation**

NetView Distribution Manager/6000 Release 1.2 Agents and Advanced Scenarios

#### Publication No. GG24-4490-00

Your feedback is very important to help us maintain the quality of ITSO Bulletins. Please fill out this questionnaire and return it using one of the following methods:

- Mail it to the address on the back (postage paid in U.S. only)
- Give it to an IBM marketing representative for mailing
- Fax it to: Your International Access Code + 1 914 432 8246
- Send a note to REDBOOK@VNET.IBM.COM

#### Please rate on a scale of 1 to 5 the subjects below. (1 = very good, 2 = good, 3 = average, 4 = poor, 5 = very poor)

#### **Overall Satisfaction**

| Organization of the book        | <br>Grammar/punctuation/spelling      |  |
|---------------------------------|---------------------------------------|--|
| Accuracy of the information     | <br>Ease of reading and understanding |  |
| Relevance of the information    | <br>Ease of finding information       |  |
| Completeness of the information | <br>Level of technical detail         |  |
| Value of illustrations          | <br>Print quality                     |  |

#### Please answer the following questions:

| a) | If you are an employee of IBM or its subsidiaries:             |     |    |
|----|----------------------------------------------------------------|-----|----|
|    | Do you provide billable services for 20% or more of your time? | Yes | No |
|    | Are you in a Services Organization?                            | Yes | No |
| b) | Are you working in the USA?                                    | Yes | No |
| c) | Was the Bulletin published in time for your needs?             | Yes | No |
| d) | Did this Bulletin meet your needs?                             | Yes | No |
|    | If no, please explain:                                         |     |    |

What other topics would you like to see in this Bulletin?

What other Technical Bulletins would you like to see published?

Comments/Suggestions: (THANK YOU FOR YOUR FEEDBACK!)

Name

Address

Company or Organization

Phone No.

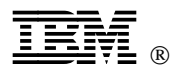

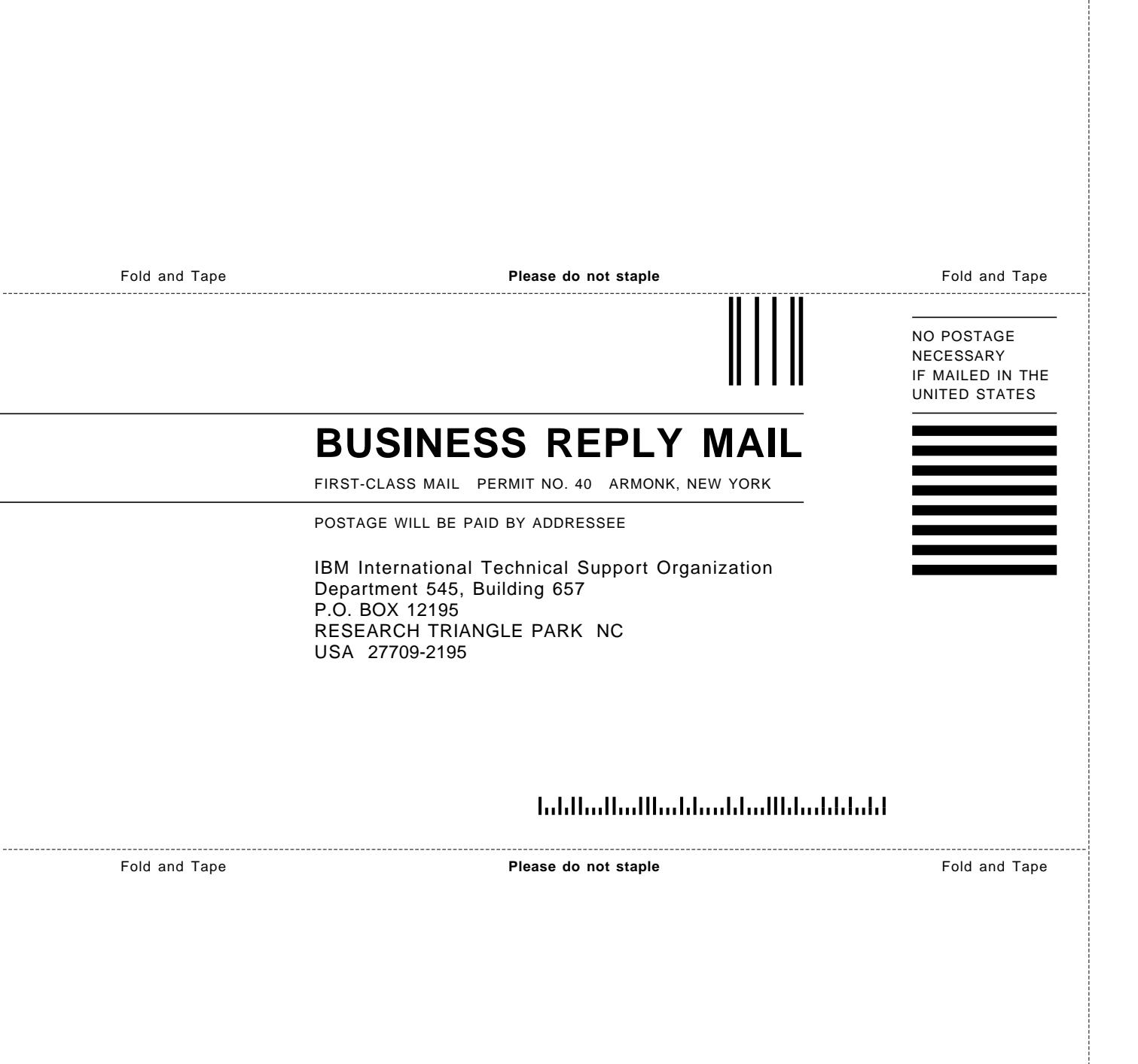

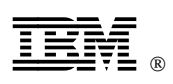

Printed in U.S.A.

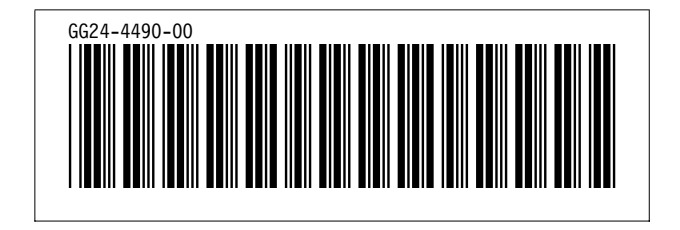